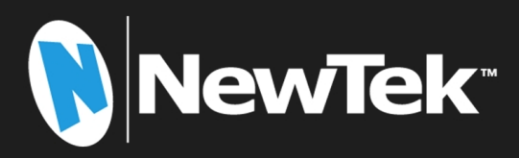

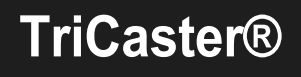

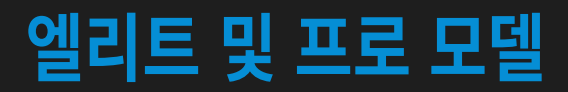

# 트라이캐스터 1 프로 | 트라이캐스터 2 엘리트

사용자 가이드

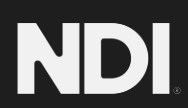

# 개정 - 2023년 8월 30일

상표: TriCaster, 3Play, TalkShow, 비디오 토스터, LightWave 3D 및 Broadcast Minds는 NewTek, Inc의 등록 상표입니다. MediaDS, Connect Spark, LightWave 및 ProTek은 NewTek, Inc의 상표 및/또는 서비스 마크입니다. 언급된 기타 모든 제품 또 는 브랜드 이름은 해당 소유자의 상표 또는 등록 상표입니다.

| 소개 | 르 매뉴얼                     | 17 |
|----|---------------------------|----|
|    | 1                         |    |
|    |                           |    |
| 3  | 소개                        | 27 |
| 3  | 1 개요                      |    |
| 3  | 2 시작 화면                   |    |
| 4  | 3 라이브 데스크톱                |    |
| -  |                           | 세  |
|    | 2.2 기급                    | 4  |
| 5  |                           |    |
| 5  | 2 나중 계승 폐일세이프             |    |
| 5  | 3 A/V 입덕 및 술덕             |    |
| 7  | 4 라이브 동와 연결 - 외의 및 기타<br> |    |
| 7  | ·.5 타임코드                  |    |
| 8  | 6 모니터링                    |    |
| 8  | ·.7 비디오 처리                |    |
| 8  | '.8 스위처                   |    |
|    | 9 M/E                     |    |
|    | 10 가영 세트                  |    |
|    |                           |    |
|    | 12 미니어 내모내기               |    |
|    |                           |    |
|    | 14                        |    |
|    | ·.15 가져오기                 |    |
|    | 16 오디오 믹서                 |    |
| 13 | ː.17 고급 오디오 연결            |    |
|    | ː.18 통합 미디어 플레이어          |    |
| 14 | 9 버퍼                      |    |
| 15 | 20 제목 및 그래픽               |    |
| 15 | 21 옵션 컨트롤 표면              |    |
|    |                           |    |

| 3장 설정하기                            |  |
|------------------------------------|--|
| 섹션 3.1 명령 및 제어                     |  |
| 섹션 3.2 Windows 로그인                 |  |
| 섹션 3.3 라이선스 및 등록                   |  |
| 섹션 3.4 업데이트                        |  |
| 섹션 3.5 향상된 지원(ProTek)              |  |
| 섹션 3.6 랙 마운팅                       |  |
| 섹션 3.7 입력 연결                       |  |
| 3.7.1 A/V 소스 연결<br>3.7.2 제어판 연결하기  |  |
| 3.7.3 미니오 다우더 연결아기<br>섹션 3.8 젠록 연결 |  |
| 섹션 3.9 출력 연결                       |  |
| 3.9.1 A/V 출력                       |  |
| 3.9.2 추가 비디오 출력                    |  |
| 섹션 3.10 탈리 조명                      |  |
| 섹션 3.11 세션 시작하기                    |  |
| 섹션 3.12 A/V 출력 구성                  |  |
| 3.12.1 기본 출력                       |  |
| 3.12.2 추가 출력                       |  |
| 섹션 3.13 비디오 입력 구성하기                |  |
| 3.13.1 비디오 라우터 입력 구성               |  |
| 섹션 3.14 오디오 구성하기                   |  |

| 섹션 3.15 젠·  | 록 구성하기      |    |
|-------------|-------------|----|
| 섹션 3.16 네.  | 트워킹         |    |
| 4장          | 웹 기능        |    |
| 섹션 4.1 비밀   | 밀번호 보호      |    |
| 섹션 4.2 리소   | <u>L</u>    |    |
| 섹션 4.3 Live | ePanel™     |    |
| 섹션 4.4 비디   | 기오 교육       |    |
| 섹션 4.5 운영   | 명자 인증       | 40 |
|             | 5장 시작 화면    | 43 |
| 섹션 5.1 세션   | 년 소개        | 43 |
| 섹션 5.2 홈 耳  | 페이지         | 44 |
| 5.2.1 신규    | ŀ(세션)       | 45 |
| 5.2.2 제목    | · 표시줄 도구    | 46 |
| 5.2.3 NDI   | KVM         | 46 |
| 5.2.4 열기    | (세션)        |    |
| 5.2.5 종료    | 2           |    |
| 5.2.6 도움    | 음말          |    |
| 5.2.7 애드    | <u>은온</u>   | 53 |
| 섹션 5.3 세션   | 년 페이지       | 54 |
| 5.3.1 라이    | 브           | 55 |
| 5.3.2 그래    | 1픽          | 55 |
| 5.3.3 관리    | I           | 56 |
|             | 6장 라이브 데스크톱 | 59 |

| 섹션 6.1 디스플레이 요구 사항   |    |
|----------------------|----|
| 섹션 6.2 개요            |    |
| 섹션 6.3 제어 유형         | 61 |
| 섹션 6.4 데스크탑 사용자 지정하기 | 61 |
| 6.4.1 입력 이름 바꾸기      | 61 |
| 6.4.2 작업 공간          |    |
| 6.4.3 앱 데스크톱         |    |
| 6.4.4 익스프레스 스위처 모드   | 64 |
| 7장 대시보드              | 67 |
| 섹션 7.1 파일 메뉴         |    |
| 섹션 7.2 옵션 메뉴         |    |
| 섹션 7.3 매크로           |    |
| 섹션 7.4 작업 공간         |    |
| 섹션 7.5 시계            |    |
| 7.5.1 LTC 타임코드       |    |
| 7.5.2 이벤트 시간         |    |
| 섹션 7.6 알림            | 71 |
| 8장 81/0 구성           | 73 |
| 섹션 8.1 입력 구성         | 73 |
| 8.1.1 입력 탭           | 73 |
| 8.1.2 PTZ/팬 및 스캔 프리셋 | 79 |
| 8.1.3 이미지 탭          |    |
| 8.1.4 자동화 탭          | 85 |
| 섹션 8.2 출력 구성         |    |

| 8.2.1 출력 탭           |    |
|----------------------|----|
| 8.2.2 기록 탭           |    |
| 8.2.3 젠록 탭           |    |
| 9장 스위처 / 전환 및 오버레이   | 95 |
| 섹션 9.1 스위처 모드        | 95 |
| 섹션 9.2 스위처 행 뱅크      | 96 |
| 섹션 9.3 프로그램/미리 보기 행  | 96 |
| 섹션 9.4 배경 및 DSK 레이어  |    |
| 섹션 9.5 소스 선택하기       |    |
| 섹션 9.6 스위처 행 연결하기    |    |
| 섹션 9.7 전환 및 효과       |    |
| 9.7.1 표준 모드          |    |
| 9.7.2 백그라운드 제어       |    |
| 섹션 9.8 프리비즈          |    |
| 섹션 9.9 컴포넌트 및 MEM    |    |
| 섹션 9.10 실행 취소/다시 실행  |    |
| 섹션 9.11 익스프레스 모드     |    |
| 9.11.1 배경 전환         |    |
| 9.11.2 스위칭           |    |
| 9.11.3 DSK           |    |
| 10장 비디오 모니터링         |    |
| 섹션 10.1 인터페이스 및 멀티뷰  |    |
| 섹션 10.2 라이브 데스크톱 모니터 |    |

| 섹션 10.3 작업 공간 사전 설정  |     |
|----------------------|-----|
| 섹션 10.4 범위           |     |
| 섹션 10.5 뷰포트 옵션       |     |
| 10.5.1 뷰포트 프리셋       |     |
| 10.5.2 라이브 패널 프리셋 버튼 |     |
| 10.5.3 구성            |     |
| 섹션 10.6 뷰포트 도구       |     |
| 섹션 10.7 프로그램 모니터     |     |
| 섹션 10.8 미리 보기        |     |
| 11장 미디어 플레이어 및 버퍼    |     |
| 섹션 11.1 미디어 플레이어     | 117 |
| 11.1.1 재생 목록         |     |
| 11.1.2 파일 작업         |     |
| 11.1.3 속도            |     |
| 11.1.4 매크로 트리거       |     |
| 11.1.5 트랜스코드         |     |
| 11.1.6 속성            |     |
| 11.1.7 트리밍 클립과 스크럽 바 |     |
| 11.1.8 미디어 브라우저      |     |
| 11.1.9 플레이어 컨트롤      |     |
| 11.1.10 쇼 켜기 ()      |     |
| 11.1.11 MEM          |     |
| 11.1.12 네트워크 공유      |     |
| 섹션 11.2 제목 페이지 편집하기  |     |
| 11.2.1 헤더 도구         |     |
| 11.2.2 바닥글 도구        |     |
| 11.2.3 DataLink      |     |
| 섹션 11.3 버퍼           |     |

| 11.3.1 버퍼 유형         |     |
|----------------------|-----|
| 11.3.2 콘텐츠 선택        |     |
| 11.3.3 버퍼 메뉴         |     |
| 11.3.4 애니메이션 기능      |     |
| 11.3.5 라이브 링크        |     |
| 11.3.6 버퍼 시계 폴더      |     |
| 11.3.7 버퍼 사용         |     |
| 11.3.8 키잉, 프록시 앰프 등  |     |
| 11.3.9 제목 편집하기       |     |
| 11.3.10 버퍼 프리셋       |     |
|                      |     |
| 12장 PTZ 제어           |     |
|                      |     |
| 섹션 12.1 입력 구성, PTZ 탭 |     |
| 12.1.1 연결            |     |
| 12.1.2 PTZ 운영        |     |
| 12.1.3 프리셋           |     |
| 12.1.4 PTZ 및 제어판     |     |
|                      |     |
| 13장 라이브매트            |     |
| 세셔 12 1 키이 이해        | 147 |
| 기간 13.1 /16 이에       | 14/ |
| 섹션 13.2 매트           |     |
| 13.2.1 라이브 매트 모드     |     |
| 13.2.2 색상            |     |
| 13.2.3 허용 오차         |     |
| 13.2.4 브드러운          | 1/0 |
| 13 2 5 르마 제하         | 149 |
| 12.2.5 구의 세근         |     |
| 13.2.0 日             |     |
| 13.2.7 エニツ           | 150 |
| 섹션 13.3 유출 억제        |     |

| 섹션 13.4 합성           |  |
|----------------------|--|
| 섹션 13.5 미세 조정        |  |
| 섹션 13.6 라이브매트용 조명    |  |
| 섹션 13.7 자르기 소스       |  |
| 14장 믹스/이펙트(M/E) 도구   |  |
| 섹션 14.1 개요           |  |
| 섹션 14.2 M/E 모드       |  |
| 14.2.1 믹스 모드         |  |
| 14.2.2 효과 모드         |  |
| 섹션 14.3 T-바          |  |
| 섹션 14.4 입력 위치 제어     |  |
| 섹션 14.5 기본 효과        |  |
| 섹션 14.6 가상 세트        |  |
| 14.6.1 홀로그램 라이브세트    |  |
| 섹션 14.7 주요 채널        |  |
| 14.7.1 키 레이어 및 자동 재생 |  |
| 14.7.2 증강 현실         |  |
| 섹션 14.8 보상           |  |
| 14.8.1 전환 신청하기       |  |
| 14.8.2 컴포넌트 관리       |  |
| 14.8.3 애니메이션         |  |
| 15장 NDI 출력 라우터       |  |
| 섹션 15.1 애플리케이션       |  |

| 16장 오디오                           |  |
|-----------------------------------|--|
| 섹션 16.1 오디오 사양                    |  |
| 섹션 16.2 헤드폰                       |  |
| 섹션 16.3 VU 미터 보정                  |  |
| 섹션 16.4 외부 소스                     |  |
| 16.4.1 연결 유형                      |  |
| 16.4.2 NDI KVM 오디오                |  |
| 섹션 16.5 로컬 Skype TX 발신자 및 믹스 마이너스 |  |
| 섹션 16.6 토크백                       |  |
| 섹션 16.7 공통 제어                     |  |
| 16.7.1 오디오 믹서 스크롤 바               |  |
| 16.7.2 음소거                        |  |
| 16.7.3 솔로                         |  |
| 섹션 16.8 내부 소스                     |  |
| 16.8.1 미디어 플레이어                   |  |
| 16.8.2 효과(전환)                     |  |
| 섹션 16.9 출력 및 기본 버스 제어             |  |
| 16.9.1 헤드룸 노트                     |  |
| 16.9.2 Stream                     |  |
| 섹션 16.10 고급 구성                    |  |
| 16.10.1 입력 탭                      |  |
| 16.10.2 처리 탭                      |  |
| 16.10.3 라우팅 탭                     |  |
| 섹션 16.11 보조 오디오 장치                |  |
| 섹션 16.12 MEM                      |  |

| 17장 매크로와 자동화             |  |
|--------------------------|--|
| 섹션 17.1 매크로 생성하기         |  |
| 17.1.1 속도 및 스냅샷 모드       |  |
| 17.1.2 트리거               |  |
| 17.1.3 라이브 패널 버튼         |  |
| 섹션 17.2 매크로 관리하기         |  |
| 17.2.1 세션 매크로            |  |
| 섹션 17.3 자동화              |  |
| 18장 스트리밍/인코딩             |  |
| 섹션 18.1 소개               |  |
| 섹션 18.2 구성               |  |
| 18.2.1 소스 설정             |  |
| 18.2.2 웹 브라우저            |  |
| 18.2.3 인코더 구성            |  |
| 섹션 18.3 대상 프리셋           |  |
| 18.3.1 사용자 지정 프리셋        |  |
| 섹션 18.4 스트림 시작하기         |  |
| 섹션 18.5 스트림 캡처하기         |  |
| 섹션 18.6 스트리밍 전략          |  |
| 18.6.1 온디맨드 또는 라이브 스트리밍? |  |
| 18.6.2 스트리밍 미디어 제공업체     |  |
| 섹션 18.7 제작 및 캡처 고려 사항    |  |
| 섹션 18.8 진단 및 문제 해결       |  |
| 18.8.1 스트림 테스트           |  |
| 18.8.2 속도 테스트            |  |

| 18.8.3 어디가 문제인가요?        |  |
|--------------------------|--|
| 19장 내보내기                 |  |
| 섹션 19.1 개요               |  |
| 섹션 19.2 내보내기 메뉴          |  |
| 19.2.1 프리셋 목록            |  |
| 19.2.2 새로운 프리셋           |  |
| 19.2.3 소셜 미디어 사이트        |  |
| 19.2.4 트랜스코딩, SMTP 및 FTP |  |
| 19.2.5 워터마킹              |  |
| 섹션 19.3 미디어 내보내기         |  |
| 19.3.1 메타데이터             |  |
| 19.3.2 프리셋               |  |
| 19.3.3 목록 관리             |  |
| 19.3.4 내보내기 버튼           |  |
| 19.3.5 기타 '추가' 방법        |  |
| 20장 기록, 캡처 및 재생          |  |
| 섹션 20.1 기록               |  |
| 20.1.1 레코드 구성            |  |
| 20.1.2 캡처 컨트롤            |  |
| 섹션 20.2 다시보기             |  |
| 20.2.1 즉시 및 지연 재생        |  |
| 20.2.2 스위처 소스            |  |
| 20.2.3 혼합 출력             |  |
| 섹션 20.3 그랩               |  |
| 21장 제목 템플릿               |  |

| 22장 제어 표면: 2 & 4 스트라이프  |  |
|-------------------------|--|
| 섹션 22.1 연결 및 구성         |  |
| 22.1.1 시스템 및 표면 페어링     |  |
| 22.1.2 버튼 백라이트          |  |
| 섹션 22.2 제어 스키마          |  |
| 22.2.1 스트라이프와 에첼론       |  |
| 22.2.2 제어 열             |  |
| 22.2.3 디스플레이            |  |
| 섹션 22.3 기본 명령 그룹        |  |
| 22.3.1 KEY              |  |
| 22.3.2 DLGT 스트라이프       |  |
| 22.3.3 BANK             |  |
|                         |  |
| 22.3.5 ㅠ 걸 니 니          |  |
| 22.3.6 데이어 선택(A/C, B/D) |  |
| 섹션 22.4 보조 명령 그룹        |  |
| 22.4.1 숫자 패드            |  |
| 섹션 22.5 레이어 및 효과        |  |
| 22.5.1 BKGD 및 KEY 1-4   |  |
| 22.5.2 페이드 & 트랜스        |  |
| 22.5.3 FTB              |  |
| 22.5.4 효과(효과)           |  |
| 22.5.5 평가               |  |
| 22.5.6 테이크 & 오토         |  |
| 22.5.7 T-Bar            |  |
| 섹션 22.6 미디어 플레이어        |  |
| 22.6.1 대표단              |  |
| 22.6.2 이전 프리셋/다음 프리셋    |  |
| 22.6.3 디스플레이            |  |
| 22.6.4 마크 인/아웃          |  |

| 22.6.5 루프 및 재생 목록            |     |
|------------------------------|-----|
| 22.6.6 운송 제어                 | 231 |
| 22.6.7 쇼 및 자동 재생             |     |
| 섹션 22.7 버퍼 및 제목              |     |
| 섹션 22.8 조이스틱                 |     |
| 22.8.1 델리게이트                 |     |
| 22.8.2 레이어 대표                | 235 |
| 22.8.3 제어 모드                 | 235 |
| 23장 제어판: 트라이캐스터 플렉스          | 237 |
| 섹션 23.1 연결 및 구성              |     |
| 23.1.1 안전                    |     |
| 23.1.2 케이블 연결                | 238 |
| 23.1.3 Flex 구성 웹 페이지         | 238 |
| 23.1.4 최신 버전                 | 239 |
| 23.1.5 대상 선택                 |     |
| 섹션 23.2 TriCaster Flex 웹 페이지 |     |
| 23.2.1 관리 탭                  |     |
| 23.2.2 매핑 탭                  |     |
| 섹션 23.3 컨트롤 레이아웃             | 245 |
| 23.3.1 디스플레이                 |     |
| 섹션 23.4 스위처                  | 246 |
| 23.4.1 은행                    | 246 |
| 23.4.2 DSK/7                 |     |
| 23.4.3 스트라이프                 |     |
| 23.4.4 MEM 및 COMP            |     |
| 섹션 23.5 PTZ 컨트롤              | 247 |
| 23.5.1 제어 버튼 그룹              |     |

| 섹션 23.6 팬/틸트           |     |
|------------------------|-----|
| 23.6.1 초점/조리개 노브       |     |
| 센셔 23 7 저화             | 249 |
| 23.7.1 FTB             |     |
| 23.7.2 페이드 & 트랜        | 250 |
| 23.7.3 요금              |     |
| 섹션 23.8 T-BAR          |     |
| 23.8.1 테이크 & 오토        |     |
| 섹션 23.9 오디오 기능         |     |
| 23.9.1 백플레인 연결         |     |
| 23.9.2 볼륨 노브           |     |
| 23.9.3 토크백             |     |
| 섹션 23.10 스트리밍, 캡처 및 재생 |     |
| 23.10.1 스트리밍 및 녹화      | 252 |
| 23.10.2 MACRO          | 253 |
| 23.10.3 미디어 플레이어 그룹    |     |
| 24장 제어판: TC 미니         | 255 |
| 25장 제어 표면: 타임워프        | 257 |
| 섹션 25.1 TriCaster 구성하기 |     |
| 섹션 25.2 개요             |     |
| 섹션 25.3 DDR 델리게이트      |     |
| 섹션 25.4 그룹 수정          |     |
| 섹션 25.5 재생 속도          |     |
| 섹션 25.6 마킹 그룹          |     |
| 25.6.1 (마크) IN         |     |

| 25.6.2 (마크) 아웃         |     |
|------------------------|-----|
| 25.6.3 원 버튼 마킹         |     |
| 섹션 25.7 ALT 및 예선전      |     |
| 섹션 25.8 기록             |     |
| 섹션 25.9 DDR 옵션         |     |
| 섹션 25.10 프리셋(DDR 재생목록) |     |
| 섹션 25.11 전송(클립 컨트롤)    |     |
| 섹션 25.12 팁과 요령         |     |
| 부록 A: 독점 기능            |     |
| A.1 소개                 |     |
| A.2 실시간 통화 연결          |     |
| 지원되는 애플리케이션            |     |
| 애플리케이션 데스크톱 위젯         |     |
| 통화 설정하기                |     |
| 입력 구성                  |     |
| 그린룸 방법                 |     |
| A.3 라이브 스토리 크리에이터      |     |
| 개요                     | 270 |
| 스타일 기반 작업              | 273 |
| 댓글 기반 명령               |     |
| 텔레프롬프터 출력              |     |
| A.4 포맷 독립 프로덕션         |     |
| 세션 옵션                  |     |
| 입력 회전                  |     |
| 출력 회전                  |     |

| A.5  | 라이브그래픽               |     |
|------|----------------------|-----|
| 레    | 이어드 PSD 파일 사용        |     |
| 애    | H프터 이펙트로 애니메이션 만들기   |     |
| 라    | 아이브그래픽 사용            |     |
| 라    | 아브그래픽 및 데이터링크        |     |
| A.6  | 라이브 패널               |     |
| Liv  | vePanel에 대한 네트워크 액세스 |     |
| 홈    | 류 페이지                |     |
| 오    | 2디오 믹서               |     |
| Da   | ataLink              |     |
|      | [디어                  |     |
| 스    | <u>-</u> 위처          |     |
| 빌    | 실더                   |     |
| 스    | <u>&gt;</u> 코어보드     |     |
| A.7  | 고급 오디오 입출력           |     |
| A.8  | 가상 PTZ               |     |
| A.9  | 가상 세트 라이브러리          |     |
| A.10 | 키/채우기 워크플로           |     |
| ₹ļ,  | /채우기를 위한 입력 구성       |     |
| 출    | 들력 구성                |     |
| 임    | -베디드 알파가 포함된 NDI 출력  |     |
| SD   | DI를 사용한 키/채우기 출력     |     |
| A.11 | 사운드 및 음악             |     |
| 부록   | 륶 B: 스카이프 및 스카이프 TX  |     |
| B.1  | Skype TX             |     |
| 토.   | 트크쇼®                 | 301 |
| Sky  | kype TX 컨트롤러         |     |
| Sky  | kype TX 발신자          |     |

| B.2      | 콘텐츠 제작자를 위한 Skype       |  |
|----------|-------------------------|--|
| 부록       | - C: 성능 고려 사항           |  |
| C.1      | 테스트, 하나 둘               |  |
| C.2      | 이미지 및 지연 시간             |  |
| 상대       | 대성 이론과 빛의 속도            |  |
| 지역       | 연 시간과 잠재 고객             |  |
| 지역       | 연 시간과 뉴텍 시스템            |  |
| 기        | 타 지연의 원인                |  |
| 부록       | - D: 비디오 보정             |  |
| D.1      | 무엇을 (그리고 어디서) 보정해야 할까요? |  |
| D.2      | 비디오 소스 보정하기             |  |
| 흑벽       | 백 설정                    |  |
| 색경       | 상 조정하기                  |  |
| 색성       | 상 메트릭                   |  |
| D.3      | 모니터 보정하기                |  |
| 컴        | 퓨터 모니터                  |  |
| <u> </u> | 로그램 출력 모니터              |  |
| 색성       | 상 조정                    |  |
| D.4      | 더 읽어보기                  |  |
| 부록       | F: 키 입력 단축키             |  |
| E.1      | 스위처                     |  |
| E.2      | T-Bar                   |  |
| E.3      | 녹화, 캡처 및 스트리밍           |  |
| E.4      | 탭                       |  |

| E.5   | 작업 공간             | 318 |
|-------|-------------------|-----|
| E.6   | 미디어 플레이어          | 318 |
| E.7   | 일반                |     |
| 제목    | 편집 창              | 319 |
| 선택    | 및 탐색              | 319 |
| 기타    |                   | 319 |
| 부록 F  | ː 신뢰성 테스트         | 321 |
| 부록 여  | b: 고객 지원          | 323 |
| G.1   | 제품 지원             | 323 |
| ProT  | ˈek℠의 장점          | 323 |
|       |                   |     |
| 부록ᅡ   | l: 공장 기본값 복원      | 324 |
| H.1   | '사용자 백업' 드라이브 만들기 | 324 |
| H.2   | 트라이캐스터 소프트웨어 복원   | 324 |
| INDEX | 326               |     |
| 크레딧   | l 329             |     |

# 파트 1(시작하기)

연결 및 등록, 라이브 프로덕션 시스템의 주요 기능에 대한 최상위 개요를 확인할 수 있습니다.

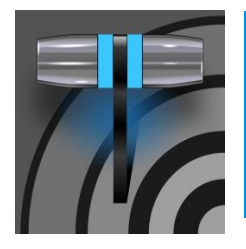

이 매뉴얼은 뉴텍 라이브 프로덕션 시스템으로 일반적인 작업을 수행하는 데 필요한 모든 것을 알려줍 니다. 이 필수 정보를 친근하면서도 간결하게 전달하기 위해 노력했으며, 자세한 내용이 필요할 때 참 조할 수 있는 심층 참조 섹션도 제공합니다.

'지시사항은 절대 묻지 않는' 유형의 실무자라도 이 페이지를 꼼꼼히 읽어보세요. 나중에 라이브 프로덕션 시스템에 대해 궁금한 점이 생 기면 이곳의 정보를 통해 최소한의 읽기만으로 필요한 세부 사항으로 바로 이동할 수 있습니다.

1장 이 설명서 정보

▶ 1부-시작하기

소개 - 장치(카메라, 모니터 등) 연결 및 등록, 4장 웹 기능으로 마 무리되며, 특히 일반적인 작업과 기능에 익숙해지는 데 도움이 되는 온라인 리소스에 대한 개요가 포함되어 있습니다.

▶ 파트Ⅱ - 참조

이 섹션에서는 시스템 사용에 대한 자세한 내용을 다룹니다(필요하거 나 모든 것을 알고 싶어하는 분들을 위해).

▶ 파트III - 제어판

지원되는 외부 하드웨어 컨트롤 패널을 추가하면 라이브 프로덕션 시 스템의 편의성과 기능을 새로운 차원으로 끌어올릴 수 있습니다.

*▶ 파트IV - 부록* 

보다 심층적인 검토가 필요한 특정 주제

이 섹션에는 매뉴얼의 다른 곳에 있는 관련 정보에 대한 상호 참조와 함께 키워드 색인으로 마무리됩니다. 부록 E: 모든 단축 키가 나열되어 있습니다.

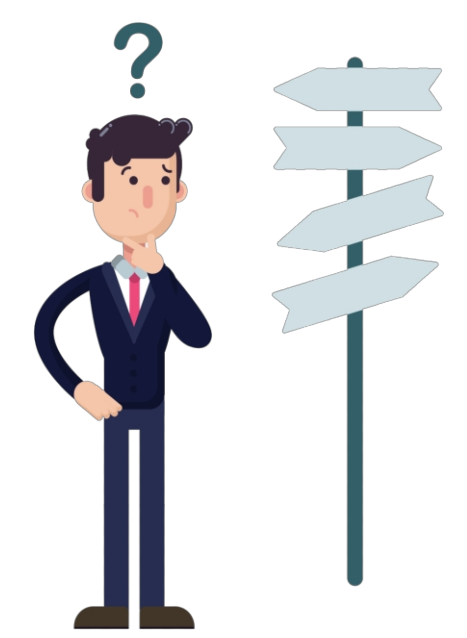

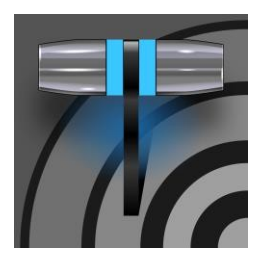

뉴텍 제품을 구매해 주셔서 감사합니다. 뉴텍은 혁신의 기록과 설계, 제조 및 제품 지원의 우수성을 위한 노력을 매우 자랑스럽게 생각합니다. 가장 진보된 라이브 프로덕션 시스템 소프트웨어의 이 버전은 그 기준을 다시 한 번 높였습니다. 매우 강력하고 다양한 기능을 제공합니다. 이 장에서 는 구성 요소와 기능에 대해 살펴봅니다.

# 2장 소개

# 2.1.1 <mark>개요</mark>

뉴텍의 혁신적인 라이브 프로덕션 시스템은 방송 워크플로우를 재정의하고, 새로운 창의적 가능성을 제공하며, 상당한 비용 이점을 제 공했습니다. 뉴텍의 제품에는 라이브 프로덕션과 웹 스트리밍을 위한 가장 완벽하고 안정적이며 효율적인 통합 시스템이 포함되어 있으며 거의 모든 방송 요구 사항에 적합한 기능을 갖추고 있습니다. 다양한 소스의 라이브 비디오 프로그램을 초고화질 포맷(최대 2160/59.94p)으로 제작하고 배포할 수 있습니다.

또한 NDI®(네트워크 장치 인터페이스) 프로토콜을 지원하므로 새로운 시스템은 비디오 방송 및 프로덕션 산업을 위한 IP 솔루션의 최전선에 서게 됩니다. 또한 NDI의 다목적 아키텍처 덕분에 독점적인 '벽으로 둘러싸인 정원'에 고립되지 않습니다. NDI의 광범위한 타사 채택, 다른 IP 표준과의 상호 교환 지원, 확장성 덕분에 제한적인 대안에 국한되지 않고 프로덕션의 지평을 *넓힐 수 있는* 투자를 보장합니다.

2.1.2 시작 화면

라이브 프로덕션 시스템의 전원을 켜면 곧바로 *시작 화면이*나타납니다. 프로덕션 프로젝트가 구성되고 시작되는 명령 센터입니 다.

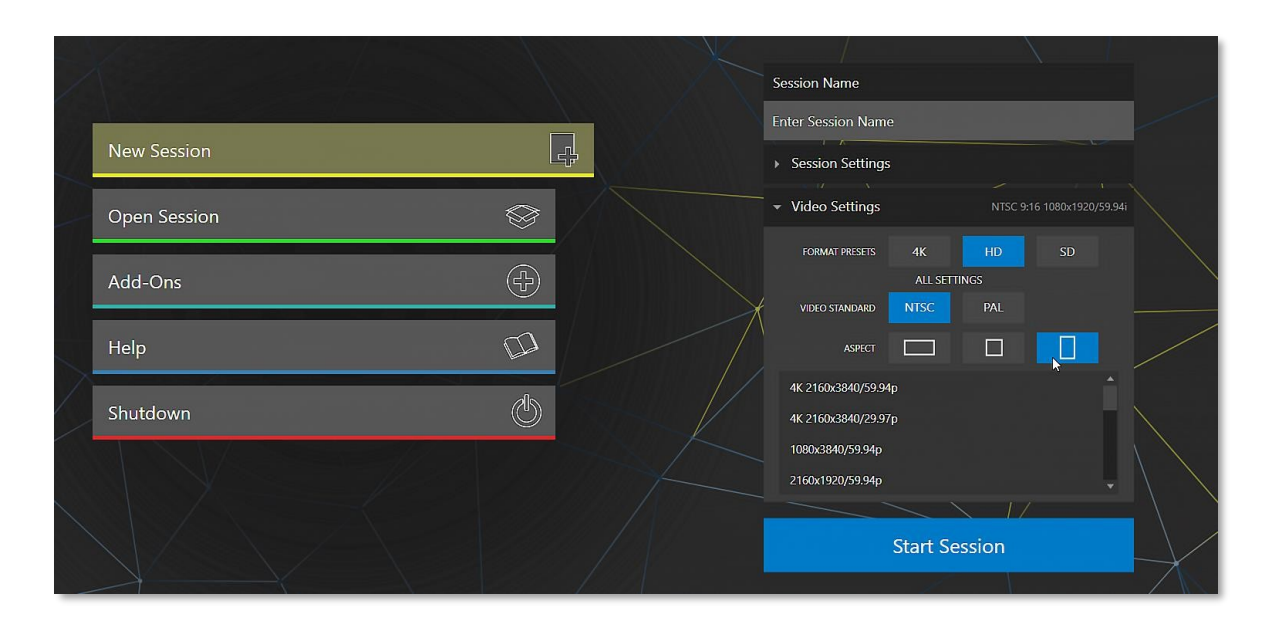

그림 1

*시작 화면의 홈 페이지에서는* 여러 가지 중요한 기능을 제공하며, 특히 *세션을* 생성(및 다시 열기)할 수 있습니다. 세션은 중요 한 개념으로, 기본적으로 개별 프로덕션 또는 기타 목적을 위해 준비된 사용자 지정 사전 설정입니다. 나중에 기존 세션에 다시 들 어가면 모든 에셋, 설정, 제어 상태까지 모두 기억됩니다.

세션을 선택하면 해당 세션으로 이동합니다. 트라이캐스터는 *그래픽*(타이틀 페이지), 콘텐츠 *관리* 등을 준비하거나 *라이브 데스 크톱을* 실행하여 제작을 시작할 수 있는 세션 페이지를다음에 표시합니다.

## 2.1.3 라이브 데스크톱

시스템의 라이브 프로덕션 기능은 모두 *라이브 데스크톱에서* 사용할 수 있으며, 여러 면에서 익숙한 동영상 프로덕션 장비와 유 사합니다. 하지만 *라이브*데스크톱은 유사한 단일 용도의 장비보다 통합 환경에서 훨씬 더 많은 기능을 제공합니다.

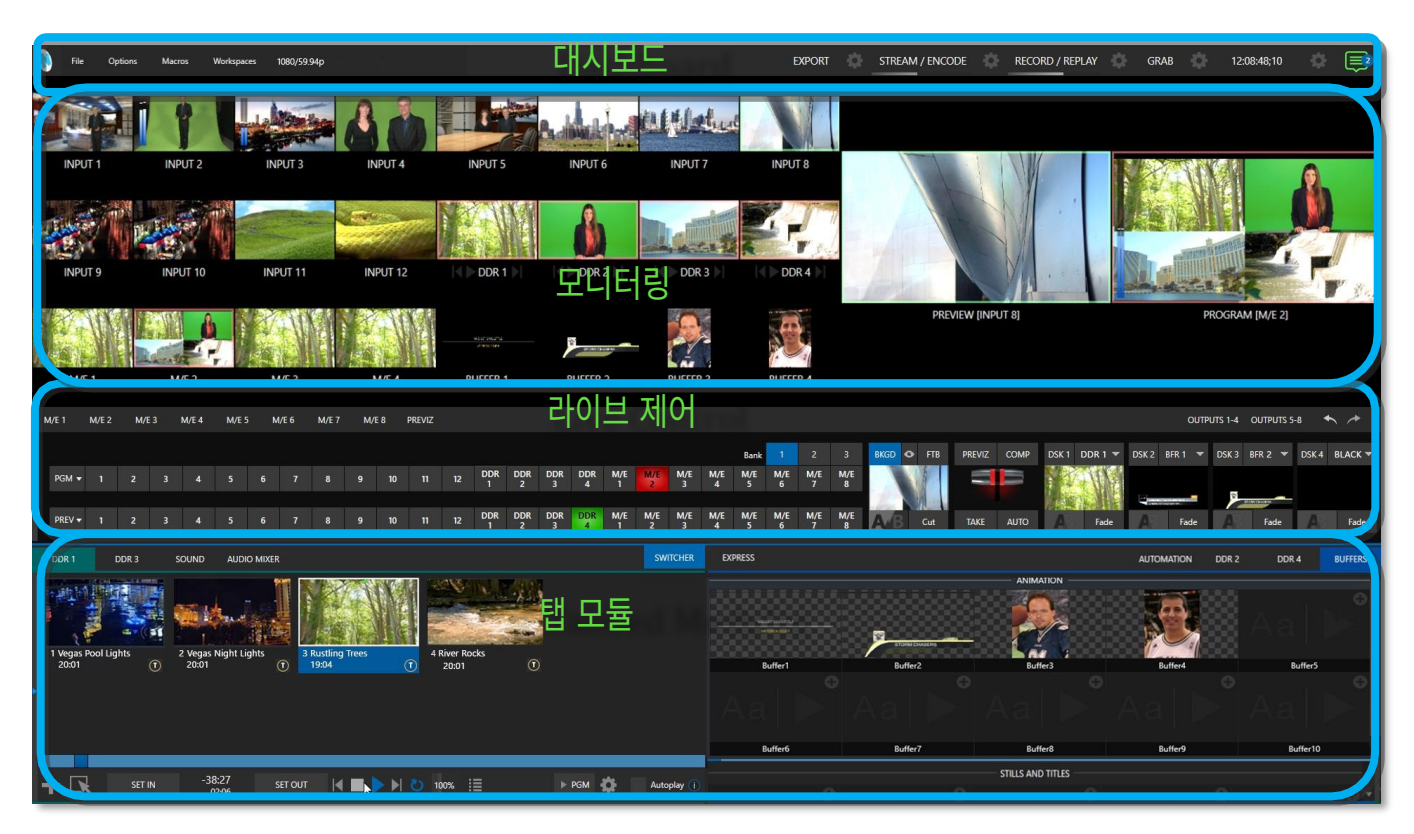

라이브 데스크톱을 구성하는 다양한 기능, 컨트롤 및 모듈은 그림 2에서 볼 수 있듯이 가로 띠로 배열되어 있습니다.

#### 그림 2 ( TC2 엘리트 표시)

- 맨 위 밴드는 편리하고 강력한 대시보드로구성되어 있습니다.
- 대시보드 바로 아래 영역은 \*일반적으로 소스 및 출력 보기를 제공하는 다중 창 모니터링 디스플레이 전용입니다.

\* 이 창은 크기를 조정하거나 완전히 숨길 수도 있고, 외부 멀티뷰를 보완하거나 기타 다양한 용도로 디스플레이를

사용자 지정할 수 있습니다.

- 중앙 *라이브 컨트롤* 섹션에는 *스위처, 트랜지션, DSK*(오버레이 채널) 및 *M/E가* 있습니다. 컨트롤(*믹스 효과* 창은 최소화할 수 있으며 그림 2에서 보이지 않게 숨겨져 있습니다).
- 기본적으로 라이브 데스크톱의 하단 1/3 에는 미디어 플레이어, 버퍼, 오디오 믹서 등의 탭 제어 모듈이 있습니다.

# 섹션 2.2 **기능**

시스템의 주요 기능 중 몇가지에 대해 간략하게 살펴보는 시간을 가져보겠습니다.

# 2.2.1 물리적

- 650W 리던던시 전원 공급 장치를 갖춘 3RU 랙 마운트 가능 섀시.
- 백플레인 오디오 및 비디오, 모니터링 및 네트워크 커넥터로 산업 표준 마운팅에 편리하게 설치할 수 있습니다.

# 2.2.2 다중 계층 페일세이프

'올웨이즈 온 에어' 기능은 하드웨어와 소프트웨어 모두에서 다중 계층의 이중화된 장애 안전 메커니즘을 제공합니다. 몇 가지 예 를 들면 다음과 같습니다:

- 여러 소프트웨어 장애 안전 시스템이 라이브 공연을 지속적으로 모니터링하고 보호합니다. 복구 가능한 모든 소프트웨어 오류 조건은 눈에 띄지 않게 신속하게 처리됩니다.
- 비디오 패스스루 옵션은 전원이 공급되는 한, 소프트웨어에 치명적인 문제가 발생할 경우 가장 높은 번호의 하드웨어 입력에 있는 오디오 및 비디오가 출력 1 로 라우팅되도록 합니다.
- 가능하다면 다른 모든 기능이 실패하더라도 스트리밍 출력과 녹화는 계속 진행합니다.
- 라이브 프로덕션 시스템에는 포괄적인 통합 시스템 복원 기능도 있습니다. 시스템을 공장 기본값으로 빠르게 재설정하거
  나 외부 볼륨에 사용자 지정 드라이브 이미지를 생성하여 사용하여 시스템을 최신 구성으로 복원할 수 있습니다.
- 제어판 연결에 실패하면 시스템이 자동으로 다시 연결을 시도합니다.

참고: 전원을 끄거나 재부팅하거나 세션을 닫아도 패스스루가 트리거되지 않습니다.

# 2.2.3 A/V 입력 및 출력

모든 NDI 출력이 잠재적으로 여러 개의 기존 출력을 대체할 수 있다는 점을 잠시 생각해 볼 필요가 있습니다. 예를 들어, 기존 비디 오 스위처에서는 하나의 소스에 대해 레코딩용, 방송용, 로컬 모니터링용 등 여러 개의 물리적 출력이 필요하고 각 대상마다 소중한 하드웨어 연결이 필요한 경우가 흔합니다. 하지만 뉴텍 라이브 프로덕션 시스템은 단일 NDI 출력에 여러 개의 다운스트림 연결이 가능하기 때문에 이러한 문제가 발생하지 않습니다.

따라서 뉴텍 시스템은 값비싼 추가 하드웨어 없이도 사실상 무제한의 출력을 제공한다고 해도 과언이 아닙니다.

제공되는 8개보다 더 많은 표준 SDI 출력이 필요한 경우 랙에 장착 가능한 출력 모듈을 사용하여 시스템을 쉽게 확장할 수 있습니다.

## 트라이캐스터 1 프로

- 최대 16개의 외부 비디오 소스와 더 많은 내부 소스를 연결하고 전환할 수 있습니다. TriCaster 1 Pro는 SDI 비디오 입력 및 출력, 내부 및 네트워크 소스, 아날로그 및 디지털 오디오 입력 및 출력을 모두 지원합니다.
- 구성 가능한 4개의 HD 또는 2개의 UHD 믹스 출력을 포함한 멀티 포맷 비디오 출력으로 유연한 멀티 대상 전송이 가능 하며, IP와 SDI를 통해 동시에 전송할 수 있습니다.
- 16:9 또는 4:3 SD 포맷을 자유롭게 혼합하고 UHD, HD, SD로 동시에 출력할 수 있습니다.
- 통합 제어 및 프리셋 시스템으로 RS232, RS422, IP 등 직렬 및 네트워크 **프로토콜을** 통해 최대 8대의 팬틸트줌 (PTZ) 로봇 카메라를 동시에 지원합니다.
- 각각 4채널 오디오 및 멀티채널 라우팅을 지원하는 16개의 외부 오디오 믹서 입력과 4개의 오디오 믹스 출력, 2개의 추가 보조 NDI 오디오 출력 등 포괄적인 오디오 통합 기능을 제공합니다.

## 트라이캐스터 2 엘리트

- 솔로 버튼 아래에 있는 오디오 믹서 스크롤 막대를 사용하여 32개의 오디오 입력에 모두 액세스할 수 있습니다.
- 최대 32개의 외부 입력, 최대 UHD 60p(알파 채널 포함) 해상도, 최대 48개의 IP를 통한 출력 신호(스트리밍 출력 2개 포함)를 지원하며, 모두 소프트웨어를 통해 독립적으로 구성할 수 있습니다.
- 구성 가능한 8개의 HD 또는 2개의 UHD 믹스 출력을 포함한 멀티 포맷 비디오 출력으로 유연한 멀티 대상 전송이 가능 하며, IP와 SDI를 통해 동시에 전송할 수 있습니다.
- 여러 비디오 포맷을 자유롭게 혼합하고 UHD와 HD 세션을 동시에 출력할 수 있습니다.
- 통합 제어 및 프리셋 시스템과 함께 RS232, RS422, IP 등 직렬 및 네트워크 **프로토콜을** 통해 최대 32대의 팬틸트 중(PTZ) 로봇 카메라를 동시에 지원합니다.
- 각각 8채널 오디오와 4개의 오디오 믹스 출력에 대한 멀티채널 라우팅을 지원하는 32개의 외부 오디오 믹서 입력과 4개의 추가 NDI 오디오 출력 등 포괄적인 오디오 통합 기능을 제공합니다.

트라이캐스터 프로 및 엘리트 모델

- *라이브 패널 버튼은* 사용자 인터페이스를 벗어나지 않고도 매크로를 미리 *설정하고* 편집할 수 있는 편리함을 더합 니다.
- 라이브 링크는 인터넷의 힘을 TriCaster에 도입하여 새로운 기회를 제공합니다. 라이브 웹 페이지, 그래픽 또는 이미지 를 HTML 버퍼와 라이브 프로덕션으로 가져올 수 있습니다.

- 이제 *미디어 플레이어에서* 클립을 가져오면 가져온/트랜스코딩된 클립이 같은 위치에 편리하게 저장됩니다.
- *입력 구성* 패널 상단에 들어오는 SDI 또는 NDI 입력에서 표시되는 비디오 해상도 및 프레임 속도입니다.
- 재진입 M/E와 각 M/E 버스에 쉽게 액세스할 수 있는 9개의 사전 설정 구성으로 시각적 스토리텔링을 위한 무한한 창의 적 잠재력을 발휘할 수 있습니다.
- 이제 스위처 출력(MIX)을 지정하여 알파 채널 렌더링을 지원할 수 있으며, Adobe CC 또는 DDR에서도 사용할 수 있는 NDI 출력을 포함할 수 있습니다.
- 정사각형, 세로 또는 이중 와이드와 같은 비표준 화면 세션을 생성하고 지정된 비디오 세그먼트를 개별적으로 출력합니다 (선택적 오버랩 사용).
- 여러 *미디어 플레이어* 모듈을 사용하면 미리 녹화한 비디오, 음악, 사운드 및 이미지를 라이브 프레젠테이션에 삽입할
  수 있습니다.

- NDI 스캔 컨버터 클라이언트를 사용하는 라이브 프로덕션의 *스위처*입력과 동일한 네트워크에 있는 Microsoft Windows® 또는 Apple Macintosh® 컴퓨터를 선택합니다.
- 네트워크에 연결된 그래픽 워크스테이션에서 '감시 폴더'의 버퍼를 실시간으로 표시되는 동안에도 업데이트할 수 있습니다.
- 네트워크를 통해 다른 NDI 지원 시스템으로 출력을 전송합니다.
- 다양한 가상 세트 및 박스 효과가 포함된 통합 LiveSet™ 기술이 포함되어 있습니다.
- 스위처 행 색상 그룹을 사용하여 여러 *M/E* 등에 대한 비디오 소스를 자동으로 조화시킬 수 있습니다.
- 레이어링 및 전환 효과를 결합하여 DSK를 독립적으로 또는 배경 소스와 함께 화면에 표시하거나 화면에서 꺼낼 수 있습니다.

2.2.4 라이브 통화 연결 - 회의 등

- 인기 있는 다양한 원격 통화 및 회의 애플리케이션과 지원되는 웹 브라우저에 대한 유연하고 강력한 통합 지원을 제공합 니다.
  - <sup>마이크로소프트®</sup> 팀즈, 줌, 구글 크롬, 페이스타임, 페이스북 메신저, 왓츠앱, 브이오브이 등 인기 애플리케이션을 설치하고 개별 오디오 및 비디오 출력을 TriCaster의 스위처 및 오디오 믹서 입력에 직접 할당할 수 있습니다.
  - 트라이캐스터 2 엘리트는 *라이브 통화 연결을* 사용하여 오디오 및 비디오를 지원되는 애플리케이션으로 라우팅
    하고 구성할 수 있는 특별한 지정 소스인 *앱 리턴을* 제공합니다. 비디오 라우팅 옵션은 믹스 1~8을 지원하며 오
    디오 라우팅은 마스터 및 AUX 버스 또는 모든 입력을 뺀 믹스에 해당합니다.
  - 트라이캐스터의 고유한 토크백 기능을 사용하여 발신자에게 비공개 안내를 제공할 수 있습니다.
  - TriCaster의 기본 혁신적 Skype TX 지원과 Microsoft의 강력한 Skype TX™ 플랫폼을 사용하여 Skype™ 통화를 스위처에 직접 연결하고 리턴 오디오 및 비디오(믹스 마이너스 포함)를 자동으로 처리할 수 있 습니다.

참고: 실시간 통화 연결에 대한 자세한 내용은 부록 A를 참조하세요:

# 2.2.5 타임코드

- 기본 Quicktime® 녹화 포맷에는 전체 '프레임당' 타임코드가 포함되어 있습니다.
- 내장된 타임코드를 사용하여 여러 소스에서 녹화된 클립을 쉽게 정렬하여 동기화된 포스트 쇼 편집을 할 수 있습니다.

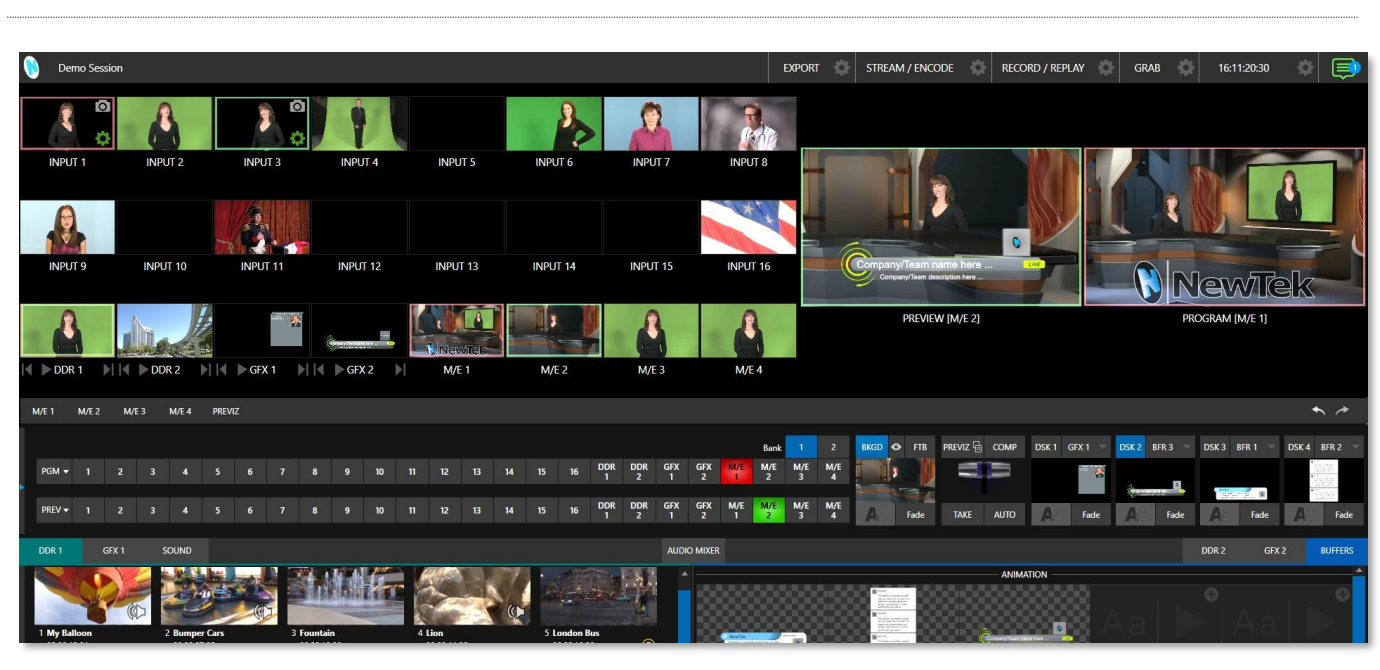

2.2.6 모니터링

#### 그림 3 (TC1 프로 표시)

- 라이브 데스크톱에는 쉽게 사용자 지정할 수 있는 여러 개의 *워크스페이스가 있는* 대형 모니터링 창이 있습니다.
  기본적으로 이 영역에는 가장 일반적으로 사용되는 스위처 입력과 함께 관련 컨트롤이 있는 프로그램 출력 및 미리 보
  기모니터가 포함되어 있지만, 다양한 대안을 사용할 수 있습니다.
- TriCaster는 로컬 디스플레이를 구동하기 위해 3개의 멀티뷰어 출력을 추가로 제공하며, 구성 가능한 작업 공간 레이아웃과 뷰포트를 통해 감독과 운영자가 원하는 대로 제어 환경을 맞춤 설정할 수 있습니다.
- 탈리를 통해 선택한 비디오 신호를 중앙 집중화, 구성 및 관찰하는 것 외에도 모니터 색상 특성을 보정하고 오디오
  VU 미터, 프로덕션 클록, 파형 및 벡터스코프와 같은 시각적 요소를 표시하여 라이브 작업을 종합적으로 관리할 수 있습니다.
- *라이브* 데스크톱과 외부 *멀티뷰* 모두에서 모니터 소스를 구성할 수 있으며, *미디어 플레이어* 클립 타임코드 카운터,
  안전 영역 오버레이, 사용자 지정 로고 표시 등이 포함됩니다.
- 파형및 벡터스코프 모니터는 신호를 보정하여 출력이 방송 표준을 충족하고 보기 좋게 보이도록 도와줍니다.

# 2.2.7 비디오 처리

- 모든 동영상 소스의 전체 4:4:4:4 32비트 부동 소수점 내부 처리.
- 모든 소스에 대한 *프록 앰프* 및 *화이트 밸런스* 컨트롤은 깨끗한 이미지와 색 충실도를 유지합니다.

인기 있는 전문가용 비디오 라우터와 뉴텍의 탁월한 NDI®(네트워크 장치 인터페이스) 프로토콜을 기본적으로 지원하는 강력한 *스위처* 모듈을 사용하면 익숙한 *프로그램/프리뷰* 행 제어 인터페이스에서 수많은 소스를 손쉽게 사용할 수 있습니다.

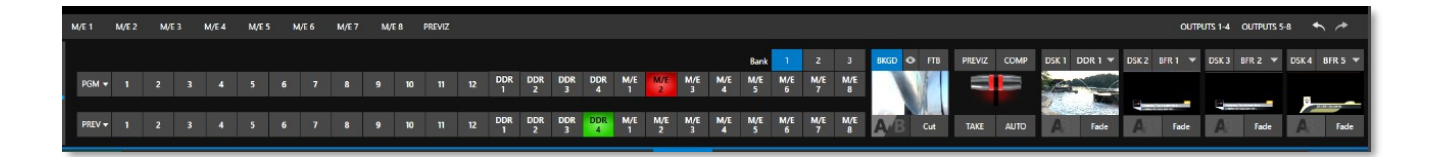

#### 그림 4 (TC2 엘리트 표시)

덜 복잡한 프로덕션의 경우 *스위처의* 편리한 *익스프레스 모드를 사용하면* 프로세스가 간소화됩니다(그림 5). 버튼 하나로 작동하 는 이 모드는 자원봉사자나 경험이 적은 작업자가 참여하는 환경에서 특히 유용합니다.

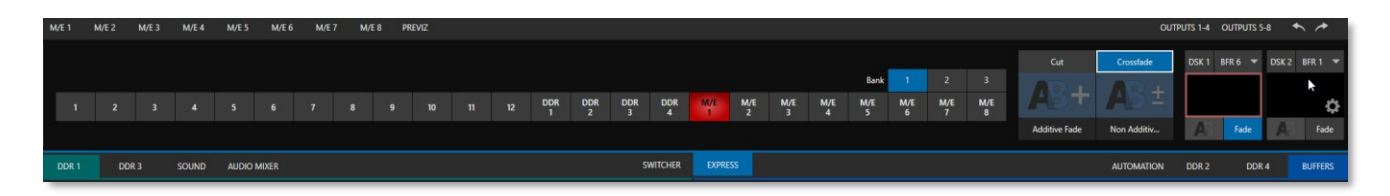

#### 그림 5 (TC2 엘리트 표시)

또한 터치스크린을 사용한 전환 기능도 지원됩니다. 모니터링 섹션의 뷰포트에서 흥미로운 것을 발견하셨나요? 해당 뷰포트를 탭 *하기만* 하면 현재 *배경 전환*(있는 경우)을 사용하여 해당 소스를 *프로그램* 출력으로 즉시 전송할 수 있습니다.

## 비디오 레이어 및 전환

*라이브 데스크톱의 트랜지션* 섹션은 최종 프로그램 출력에 기여하는 수많은 비디오 및 그래픽 레이어를 정렬하고 표시할 수 있는 강력한 도구를 제공합니다.

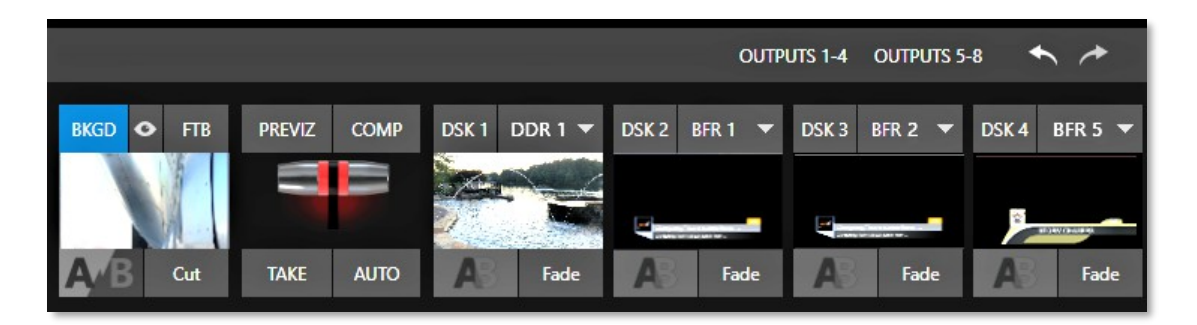

## 그림 6 (TC2 엘리트 표시)

- 외부 소스, 내부 미디어 플레이어, M/E 효과를 자유롭게 핫펀치하거나 전환할 수 있습니다.
- 선택한 스위처와 *M/E* 소스 행을 색상 그룹에 래치로 고정하여 스위칭 작업을 동기화합니다.
- 다중 *DSK*(다운스트림 키) *스위처*채널 및 각 *M/E에* 대한 독립적인 *KEY* 채널, 무한한 창의적 가능성을 허용합니다.
- DSK 및 KEY 소스는 항상 작은 풀 모션 '신뢰도 모니터'로 표시됩니다.
- 제공된 수백 개의 전환 중 하나를 사용하여 애니메이션 와이프, 궤적 및 디졸브가 포함된 *배경* 또는 *DSK/키* 채널을 표시하거나 오버레이, 사운드 및 *TransWarp*™ 효과가 포함된 다채롭고 역동적인 *애니메이션 스토어* 전환을 선택할 수 있습니다.
- 통합된 *애니메이션 스토어 크리에이터* 애플리케이션을 사용하여 내장된 사운드, 동적 천 효과 및 풀 컬러 오버레이로 사용자 지정 전환 효과를 무제한으로 만들 수 있습니다.

- 즐겨 사용하는 소프트웨어(예: Adobe After Effects®)를 사용하여 눈길을 사로잡는 애니메이션 그래픽을 만들고, *미디어 플레 이어에* 연결하지 않고도 표시할 수 있는 애니메이션 *버퍼* 효과로 변환할 수 있습니다.
- 비디오 레이어를 개별적으로 또는 하나의 *T-바, 테이크 또는 자동* 작동과 함께 표시합니다.
- 레이어에 대한 개별 전환 효과를 선택하고 *속도, 반전* 및 핑퐁옵션을 조정합니다.

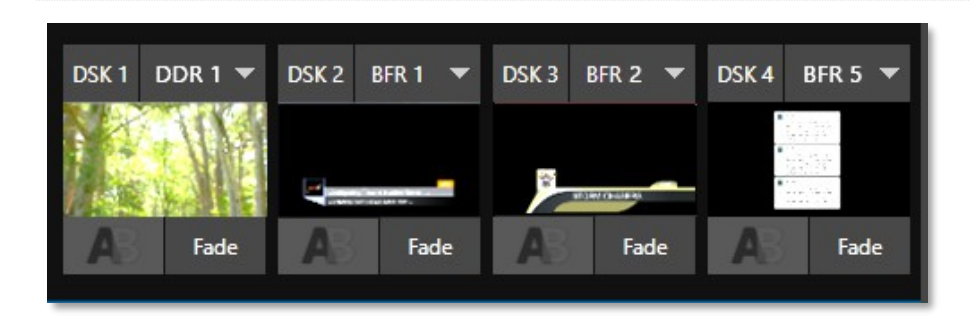

#### DSK 채널

# 그림 7 ( TC2 엘리트 표시)

DSK 레이어는 다운스트림 오버레이를 지원합니다(M/E 키는 업스트림 오버레이, 즉 메인 스위처보다 앞서 있음).

- DSK/키채널을 독립적으로 표시하고 사용자 지정 전환을 통해 전환 중에 교체할 수 있습니다.
- *미디어* 플레이어를 사용하여 스크롤, 크롤링 및 하단 3분의 1을 포함한 제목 페이지를 오버레이하거나 카메라 피드 또는 네트워크 소스를 오버레이 채널에 추가합니다.
- 또는 버퍼채널을 사용하여 특정 제목, 정지 이미지 또는 애니메이션 효과를 오버레이 채널에 할당할 수 있습니다.
- 각 DSK 채널에 대한 독립적인 자르기, 위치, 3D 회전 및 크기 조정 컨트롤을 사용하면 여러 소스를 '화면 속 화면' 요소로 구성하여 개별 사용자 지정 효과로 표시할 수 있습니다(예: 여러 소스를 '화면 속 화면' 요소로 구성하는 경 우).

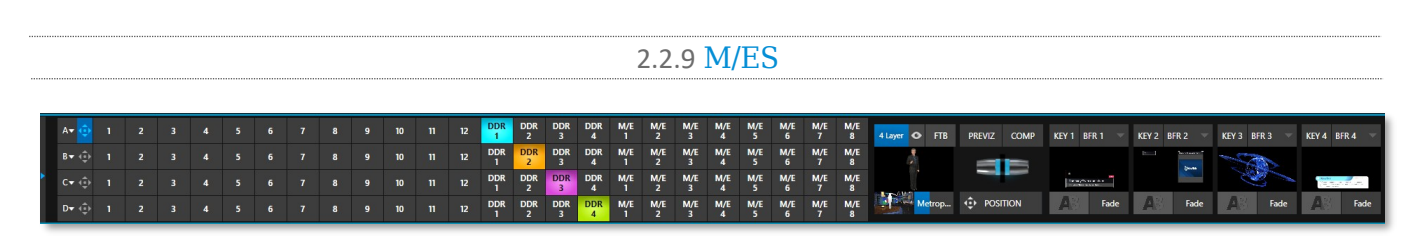

#### 그림 8

색상으로 구분된 M/E(믹스/이펙트) 뱅크는 놀라운 효과를 제공합니다.

여기에는 보조 비디오 믹싱 기능, 스위칭(기존 와이프 또는 *TransWarp* 기능이 있는 *애니메이션* 스토어 전환), 전체 알파 채널 지원, 모든 소스 채널 및 M/E 버스에서 동급 최고의 LiveMatte<sup>™</sup> 크로마 및 루마 키잉 기술이 포함됩니다.

각 *M/E* 뱅크가 지원합니다:

- 효과당 최대 8개의 기본 비디오 소스를 사용할 수 있습니다. (TriCaster 1 Pro에서는 4개)
- 개별 전환 기능이 있는 키(오버레이) 채널.
- A/B 배경레이어 및 KEY 채널에 대한 개별 전환이 포함된 서브 믹스 기능.
- 모든 채널에 대한 개별 스케일, 위치, 자르기및 회전컨트롤과 모션 트래커를 지원합니다.

- 스위처와 각 *M/E* 버스에 비디오 컴포지션 엔진을 통합하여 레이어 구성 및 DVE 스타일 모션 시퀀스를 생성, 저장, 적용 합니다.
- 강력한 컴포지션 사전 설정 기능을 사용하면 레이어와 오버레이 위치, 회전 및 기타 속성을 풀 모션으로 애니메이션화할 수 있습니다.
- 편리한 MEM 시스템으로 사전 구성된 M/E 설정에 즉시 액세스할 수 있습니다.

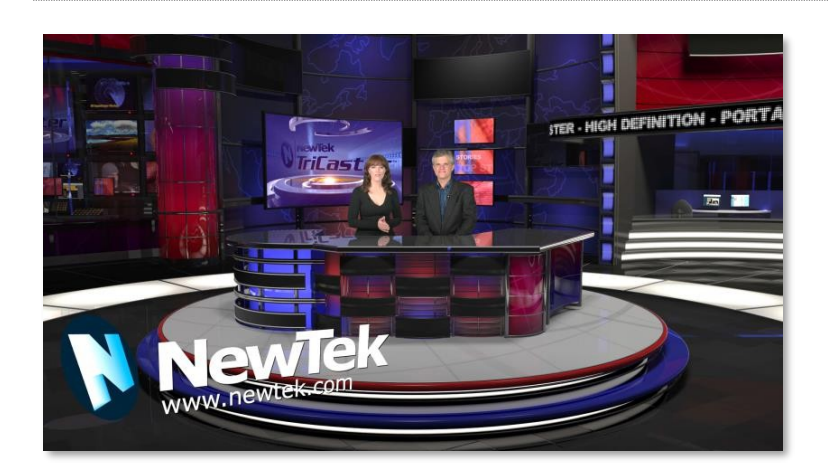

2.2.10 가상 세트

#### 그림 9

- 뉴텍의 라이브셋™으로 아주 작은 공간에서 크고 세련된 스튜디오 세트의 모습을 구현하세요.
  - 가상 세트 기술.
- 가상 세트는 최대 4개의 키 가능한 비디오 소스를 지원합니다.
- 실제 카메라를 건드리지 않고 라이브 프로덕션 중에 가상의 '카메라'를 확대/축소하고 이동합니다.
- 또는 *홀로그램* 라이브셋을 사용하여 카메라 뷰를 자유롭게 회전하고 확대/축소할 수 있습니다.
- 라이브 중에도 사용자 지정 가상 세트 애니메이션 타겟을 설정할 수 있습니다.

# 2.2.11 녹화 및 스트리밍

- 라이브 전환 프로덕션을 고품질 QuickTime® 포맷으로 전체 해상도로 녹화하세요.
- 녹화된 파일에는 임베디드 타임코드가 포함됩니다.
- IsoCorder<sup>™</sup> 기술은 로컬 하드웨어 카메라 입력과 4개의 출력 중에서 선택하여 한 번에 최대 8개의 내부 a/v 레코딩을 지원합니다.
- 스위처입력 소스에서 정지 이미지를 쉽게 캡처하거나 선택한 출력을 일괄 캡처할 수 있습니다.
- 방송, 프로젝터, 라이브 웹 스트림을 동시에 출력할 수 있습니다.

- 스트리밍: RTMP, RTSP, HTTP, SRT 등.
- 여러 인터넷 대상에 라이브로 스트리밍하여 재배포하고 로컬에 스트리밍을 보관할 수 있습니다.
- 클릭 한 번으로 사용자 지정 전환과 재생 속도로 즉시 재생을 수행하세요.
- 또는 뉴텍의 타임워프™ 인스턴트 리플레이 컨트롤 서페이스를 사용하여 하이라이트를 표시, 재생 및 관리할 수 있습니다.

## 2.2.12 미디어 내보내기

*내보내기* 지원을 통해 한 번에 여러 대상에 콘텐츠를 쉽게 배포할 수 있습니다. 이 모듈은 소셜 미디어 및 업로드 사이트에 대한 자격 증명을 저장하고 업로드 및 파일 변환을 위한 대기열을 제공합니다. 라이브 프로덕션 녹화가 진행 중일 때도 클릭 한 번으로 라이브 세션의 클립과 스틸을 프로덕션 중단 없이 *내보내기* 대기열에 쉽게 추가하여 여러 호스팅 서비스 및 소셜 미디어 사이트(Twitter®, Facebook®, YouTube®, Vimeo 등)에 배포할 수 있습니다.

콘서트, 갈라, 스포츠 이벤트, 게임 쇼 등에 유용합니다. *내보내기* 기능은 FTP 사이트와 네트워크 위치도 직접 지정할 수 있어 여러 위치로 동시에 미디어를 전송할 수 있습니다.

포스트 프로덕션 요구 사항 또는 기타 협업 및 아카이브 요구 사항.

#### 2.2.13 자동화

간단한 작업부터 복잡한 일련의 이벤트까지 버튼 하나만 누르면 매크로를 녹 화, 편집, 재생할 수 있습니다. 강력한 통합 자동화 시스템을 사용하여 이러 한 기능을 트리거함으로써 복잡한 작업을 간소화하고 일관된 운영을 보장할 수 있습니다.

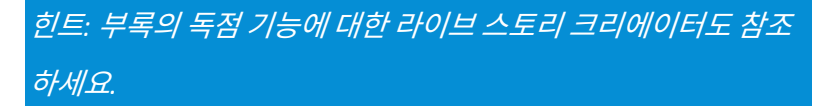

# 2.2.14 핫스팟, 트리거 및 트래커

서로 다른(크로마키 처리된) 소스에 대해 여러 개의 화면 *핫스팟을* 정의하고, 불투명한 요소가 핫스팟에 들어올 때마다 자동으로 매크로를 트리거할 수 있 습니다. 이러한 실시간 상호작용을 통해 수많은 창의적인 애플리케이션을 만들 수 있습니다.

*트래커는* 선택한 색상 영역의 모션 데이터를 프레임 내에서 실시간으로 이동하면 서 제공합니다. *M/E* 뱅크 및 DSK의 *위치* 도구를 사용하여 다른 비디오 소 스를 *트래커* 출력에 고정하면 순종적으로 따라오게 됩니다.

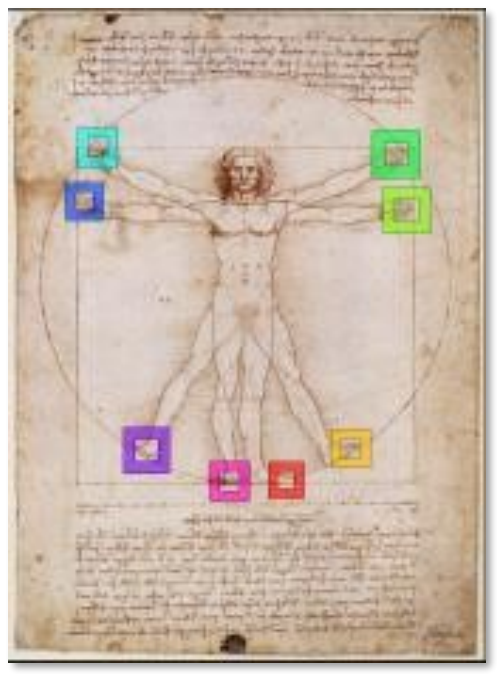

2.2.15 가져오기

#### 미디어 가져오기

통합된 미디어 가져오기 기능은 프로덕션 에셋을 수집하는 편리한 원스톱 접근 방식을 제공합니다.

- 미디어 플레이어에서 사용할 미디어 파일을 일괄 가져오기합니다.
- 가져온 파일은 자동으로 스틸 또는 클립으로 분류되며 특정 플레이어에 미리 할당할 수 있어 라이브 프로덕션 중에 쉽게 찾 아서 사용할 수 있습니다.
- 필요한 경우 가져온 파일은 원활한 재생을 보장하는 형식으로 트랜스코딩됩니다.
- *미디어 플레이어에서* 클립을 가져오면 트랜스코딩된 클립이 원본 파일과 함께 '트랜스코딩된' 폴더에 저장되어 편리하 게 사용할 수 있습니다.

2.2.16 오디오 믹서

통합 *오디오 믹서는* 광범위한 멀티채널 제어 및 관리 기능을 제공합니다.

- 각 *오디오 믹서* 입력의 채널별 노이즈 제거를 활성화/비활성화할 수 있도록 *신경망 음성 격리*(AI 오디오)가 두 TriCaster 모델에 모두 구현되었습니다.
- 수많은 내부 및 외부 오디오 소스를 조정하고 수동 또는 자동으로 프로그램에 도입하세요.
- 프로그램, 헤드폰, 보조 출력, 레코더, 스트림의 출력 레벨을 개별적으로 제어할 수 있습니다.
- 편리한 *오디오 믹서 MEM* 시스템으로 준비된 설정에 한 번의 클릭으로 액세스할 수 있습니다.
- 자동화 기능에는 복잡한 '비디오 팔로우 오디오' 옵션과 '임계값 매크로'가 포함됩니다.
- 독점 또는 래치형 *솔로* 컨트롤.
- 입력에 독립적인 7밴드 EQ, 컴프레서/리미터 및 노이즈 게이트가 있습니다.
- 완벽한 멀티버스 매트릭스 라우팅 옵션.
- 구성 가능한 VU 미터: 디지털(dBFS) 또는 아날로그(dBVU 또는 dBu) 눈금으로 보정을 표시합니다.

## 2.2.17 고급 오디오 연결

- NDI가 포함된 VST 플러그인은 부동 소수점 오디오와 채널 제한 없이 믹스 마이너스, 인터콤 및 기타 고급 기능을 규모에 제한 없이 무제한으로 지원합니다.
- 시스템 오디오와 외부 믹서의 포괄적인 통합을 지원합니다.
- 외부 라우팅을 위해 오디오 입력 또는 오디오 출력 채널의 독립적인 라우팅을 제공합니다.
- 외부 라우팅을 위해 NDI® 소스에서 임베디드 오디오를 추출할 수 있습니다.

### 2.2.18 통합 미디어 플레이어

미디어 플레이어와 타이틀 시스템은 라이브 프로덕션 중에 그래픽, 타이틀, 비디오 클립, 오디오 파일을 빠르고 쉽게 제공합니다.

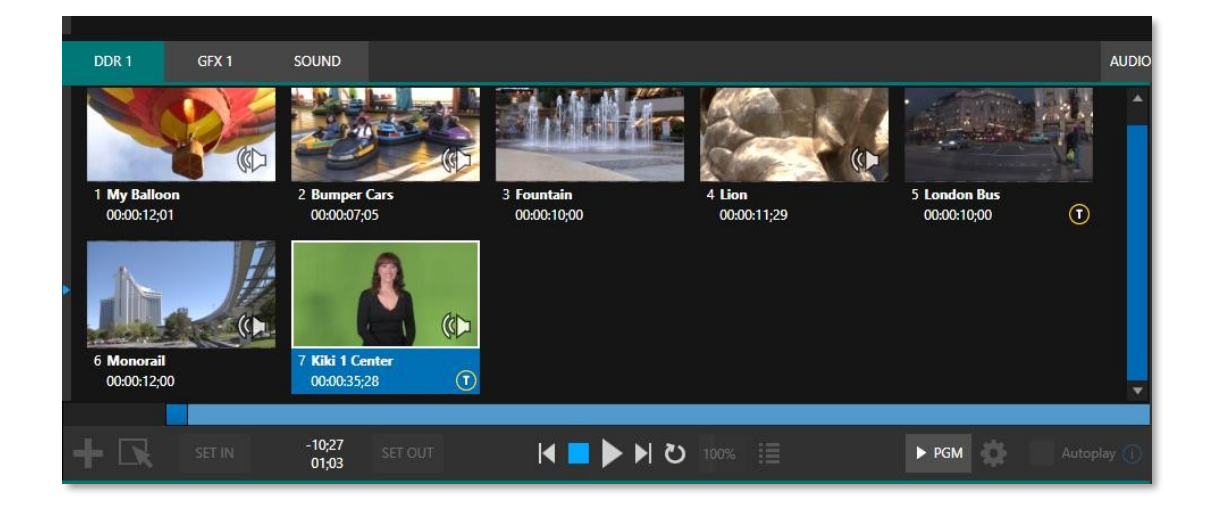

#### 그림 10

- 미디어 플레이어 재생목록에 동영상 클립, 사운드 또는 정지 이미지를 추가합니다.
- 재생목록 항목을 다듬고 순서를 변경합니다.
- 클립 사이에 다채로운 전환 효과를 추가합니다.
- 가변 속도및 루프옵션을 포함한 유연한 재생 제어 기능을 제공합니다.

- 각 미디어 플레이어에는 오디오 믹서에서 자체 볼륨 및 기타 고급 오디오 컨트롤이 있습니다.
- 편리한 '클립별' 오디오 레벨 및 재생 속도 제어.
- 자동 재생기능은 스위처활동에 따라 자동으로 재생을 시작하고 중지합니다.
- 다른 이벤트에 의해 트리거된 *매크로로 미디어 플레이어를* 제어합니다.
- 타이틀, 그래픽, 클립 또는 버퍼를 여러 DSK 또는 M/E 키채널에 할당합니다.
- '방송 중'에도 실시간으로 타이틀을 편집할 수 있습니다.
- 클립을 *메인 스위처* 또는 사용자 지정 효과가 있는 *M/E 로 전환하고* 재생한 다음 복원합니다.
   표시기능을 사용하여 클릭 한 번으로 대상의 원본 소스를 표시할 수 있습니다.
  - 재생 목록과 플레이어 구성을 *MEM 슬롯에* 저장하여 쉽게 불러올 수 있습니다.

#### 2.2.19 버퍼

*버퍼* 모듈은 내부 미디어 버퍼 시스템을 빠르게 검토하고 관리하여 재생 및 자산 관리 도구를 통합적으로 제공하며, *매크로* 시스템 에서 완벽하게 지원됩니다. (그림 11).

버퍼는 모든 메인 *스위처* 및 *M/E* 행을 포함한 모든 비디오 채널에 적용하거나 수많은 *DSK/KEY* 채널에 오버레이로 적용할 수 있 습니다.

*라이브 링크를* 사용하여 웹 페이지를 10개의 *버퍼에* 직접 렌더링하고 라이브 웹 페이지 요소를 프로덕션으로 가져올 수 있습니다. 웹 페이지의 그래픽이나 이미지부터 조직의 동영상까지, *라이브 링크는* 프로덕션에 민첩성과 새로운 기회를 제공합니다. (부록: 11.3.5 라이브 링크 참조)

*버퍼에는* 애니메이션 효과(제공된 *애니메이션 스토어 크리에이터* 애플리케이션을 사용하여 자체 클립에서 컴파일), 정지 그래 픽 또는 제목 페이지 또는 동적 LiveGraphics<sup>™</sup>를 포함할 수 있으며, 모두 알파 채널을 완벽하게 지원합니다.

*버퍼*효과는 예약된 *스위처 메모리에 상주하므로 미디어 플레이어를* 묶지 않고도 한 번에 모두 사용할 수 있습니다. 따라서 *버* 퍼는 여러 개의 추가 DDR을 효과적으로 대체합니다.

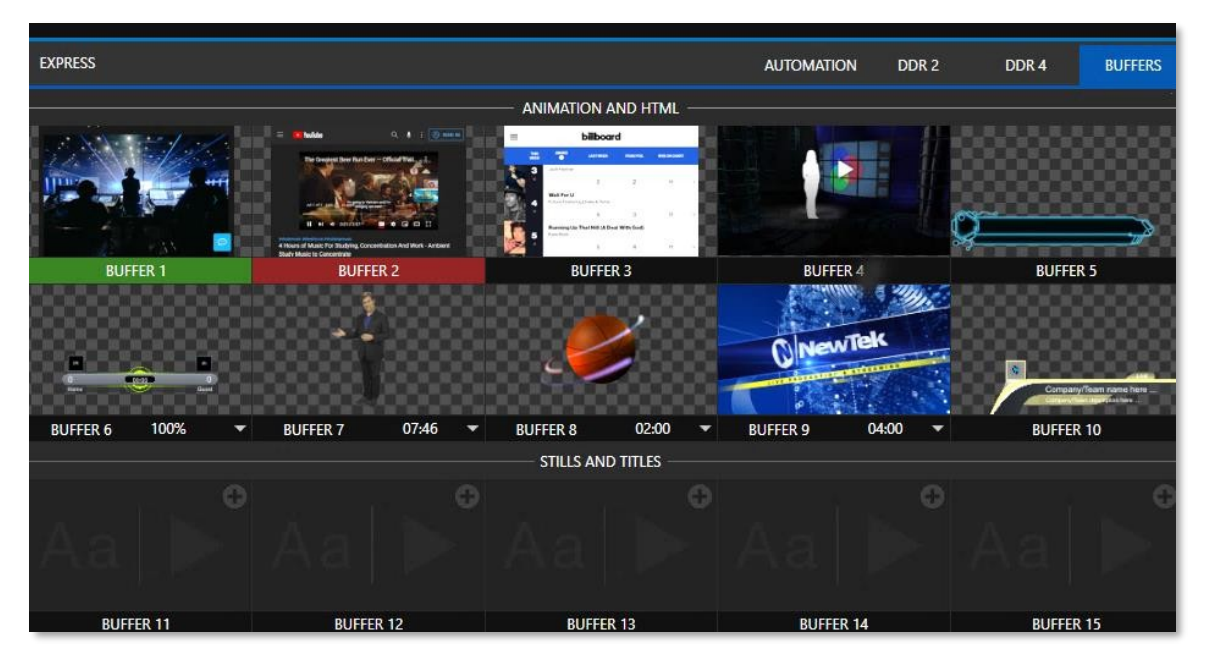

그림 11

# 2.2.20 제목 및 그래픽

제작에 즉시 사용할 수 있는 다양한 테마 팩의 라이브 편집 가능한 타이틀 페이지 세트가 제공됩니다.

힌트: 부록A: 독점 기능의 LiveGraphics 를 참조하세요.

2.2.21 선택적 제어 표면

두 가지 기본 컨트롤 표면(22장 참조) 외에도, 뉴텍은 타임워프<sup>™</sup>(25장)라는 인스턴트 리플레이 컨트롤 시스템(옵션)을 제공합니다. 이러한 강력한 시스템 확장 기능에 대한 데모는 현지 공인 파트너에게 문의하세요.

요약하자면, 뉴텍 라이브 프로덕션 시스템은 다른 어떤 단일 방송 장비보다 더 강력한 프로덕션 성능을 제공합니다. 지금 바로 시작 하겠습니다. 먼저 연결 방법을 안내한 다음 시스템의 주요 기능 몇 가지를 살펴보겠습니다.

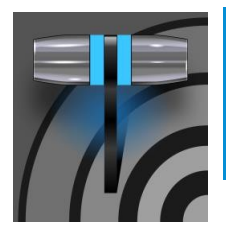

이 장에서는 전원, 모니터 및 시청각 소스, 외부 제어 장치를 뉴텍 라이브 프로덕션 시스템에 연결하는 방법 을 설명합니다. 이 짧은 섹션을 완료하면 새 유닛을 사용할 준비가 완료된 것입니다.

# 3장 설정하기

먼저 '상자에 들어 있는 내용물'을 살펴봅시다:

- 뉴텍 라이브 프로덕션 시스템
- A/C 전원 케이블
- 뉴텍 마우스 및 키보드

# 섹션 3.1 명령 및 제어

힌트: 사용자 인터페이스에는 최소 1920x1080의 모니터 해상도가 필요합니다.

1. 외부 컴퓨터 모니터를 TriCaster의 백플레인에 있는 비디오 출력 포트에 연결합니다.

참고: 사용자 인터페이스는 Windows 제어판에서 '기본 디스플레이'로 선택한 모니터에서 실행됩니다. 디스플레이 애플릿. 섹션 3.9.2 에서는 추가 모니터 연결에 대해 설명합니다.

- 2. 마우스와 *키보드를* USB 포트에 연결합니다.
- 3. 전원 코드를 A/C 전원 콘센트에 연결합니다.
- 4. 컴퓨터 모니터를 켭니다.
- 택 마운트 시스템의 플립다운 전면 도어 뒤에 있는 전원스위치를 누릅 니다.

이 때 파란색 *전원* LED가 켜지고 장치가 부팅됩니다. (부팅되지 않으면 연결 을 확인한 후 다시 시도하세요.)

필수 사항은 아니지만 '미션 크리티컬' 시스템의 경우 무정전 전원 공급 장치(UPS) 를 사용할 것을 강력히 권장합니다. UPS 장치에 대해 한 마디:

'수정 사인파' UPS 장치는 낮은 제조 비 용으로 인해 인기가 있습니다. 그러나 이러한 장치는 일반적으로 품질이 낮고 비정상적인 전력 이벤트로부터 시스템을 완벽하게 보호하기에 부적절할 수 있습니 다.

약간의 추가 비용으로 "순수 사인파" UPS를 고려해 보세요. 이러한 장치는 매우 깨끗한 전력을 공급하여 잠재적인 마찬가지로, 특히 로컬 전원이 불안정하거나 '노이즈가 심한' 상황에서는 에어컨 '전원 컨디셔닝'을 고려하세요. 서지 보호는 일부 지역에서는 특히 중 요합니다.

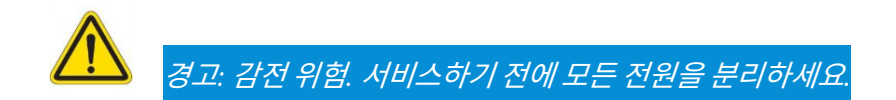

파워 컨디셔너는 전원 공급 장치 및 기타 전자 장치의 마모를 줄이고 서지, 스파이크, 낙뢰 및 고전압으로부터 보호할 수 있는 추가적인 수단을 제공합니다.

# 섹션 3.2 Windows 로그인

비밀번호 없이도 시스템을 작동할 수 있지만, 원치 않는 사용이나 침입으로부터 시스템을 보호하기 위해 비밀번호를 사용하는 것이 좋습니다. 특히 시스템의 Skype TX<sup>™</sup> a/v 소스 지원을 사용하려는 경우에는 비밀번호를 사용해야 합니다. 따라서 기본적으로 비 밀번호가 필요합니다.

중요 참고: 새(또는 '새로 복원된') 시스템의 기본 비밀번호는 다음과 같이 입력하는 "newtek" 입니다. 물론 따옴표 없이 입력해야 합니다.

# 섹션 3.3 라이선스 및 등록

시스템을 처음 실행하면 *최종 사용자 라이선스 계약* 대화 상자가 표시됩니다. 이를 수락하면 하나 이상의 *등록* 대화 상자가 표시 됩니다. 요청이 있는 경우 시스템의 고유 *일련* 번호와 *제품* ID를 입력합니다.

힌트: 일련 번호가 자동으로 표시되지 않고 장치에서 찾을 수 없는 경우, 뉴텍에 문의하세요. 지원 센터 - https://www.newtek.com/support/get-support/ 참조

로컬 시스템 또는 인터넷에 연결된 다른 시스템에서 직접 등록하고 등록 코드를 받을 수 있습니다. 시스템이 인터넷에 연결되 어 있는 경우 등록 프로세스에서 필요한 단계를 안내합니다.

힌트: 네트워크 연결에 대한 정보는 3.16절에서 확인할 수 있습니다.

등록한 후 *등록 대화 상*자에 제공된 필드에 결과 *등록 코드를* 입력합니다.

힌트: 웹사이트 프로필을 만들 때 선택한 로그인 이름과 비밀번호를 기록하여 안전한 곳에 보관하는 것이 좋습 니다. 인터넷에 액세스할 수 없을 때 시스템 소프트웨어를 출하 시 상태로 복원해야 할 때 유용하게 사용할 수 있으므로 등록 코드도 적어 두세요. 시스템에 대한 최신 무료 소프트웨어 업데이트를 확인하려면 https://www.newtek.com/downloads/ 을 방문하 세요.

# 섹션 3.5 향상된 지원(프로텍)

뉴텍의 선택적 ProTekSM 서비스 프로그램은 표준 보증 기간을 훨씬 넘어서는 갱신 가능(및 양도 가능) 범위와 향상된 지원 서비 스 기능을 제공합니다. ProTek 플랜 옵션에 대한 자세한 내용은 https://www.newtek.com/support/protek/ 또는 현지 공인 NewTek 리셀러를 참조하세요.

# 섹션 3.6 **랙 마운팅**

뉴텍의 트라이캐스터는 표준 19인치 랙에 편리하게 장착할 수 있도록 설계되었습니다(장착 레일은 뉴텍 판매처에서 별도 구매 가능). 랙에 장착할 때는 섀시가 제대로 고정되어 있는지 확인하고, 거의 모든 전자 및 디지털 장비의 경우 적절한 냉각이 매우 중요한 요건이라는 점을 명심하세요.

시원한(즉, 쾌적한 '실내 온도') 공기가 섀시 주위를 순환할 수 있도록 모든 면에 1.5~2인치의 공간을 확보하는 것이 좋습니다. 전면 및 후면 패널의 통풍이 잘되는 것이 중요하며, 시스템 위에도 통풍이 잘되는 공간이 필요합니다(최소 1RU 권장).

힌트: 모바일 프로덕션을 위한 '로드 케이스'에서 시스템을 작동할 때는 양쪽 전면을 모두 사용하는 것이 가장 좋습니다. 및 (로드 케이스의) 뒷면 커버를 제거합니다.

인클로저를 설계하거나 유닛을 장착할 때는 위에서 설명한 대로 섀시 주변에 원활한 공기 흐름을 제공하는 것을 중요한 설계 고 려 사항으로 간주해야 합니다. 이는 유닛이 가구형 인클로저 내부에 설치되는 고정 설치의 경우 특히 그렇습니다.

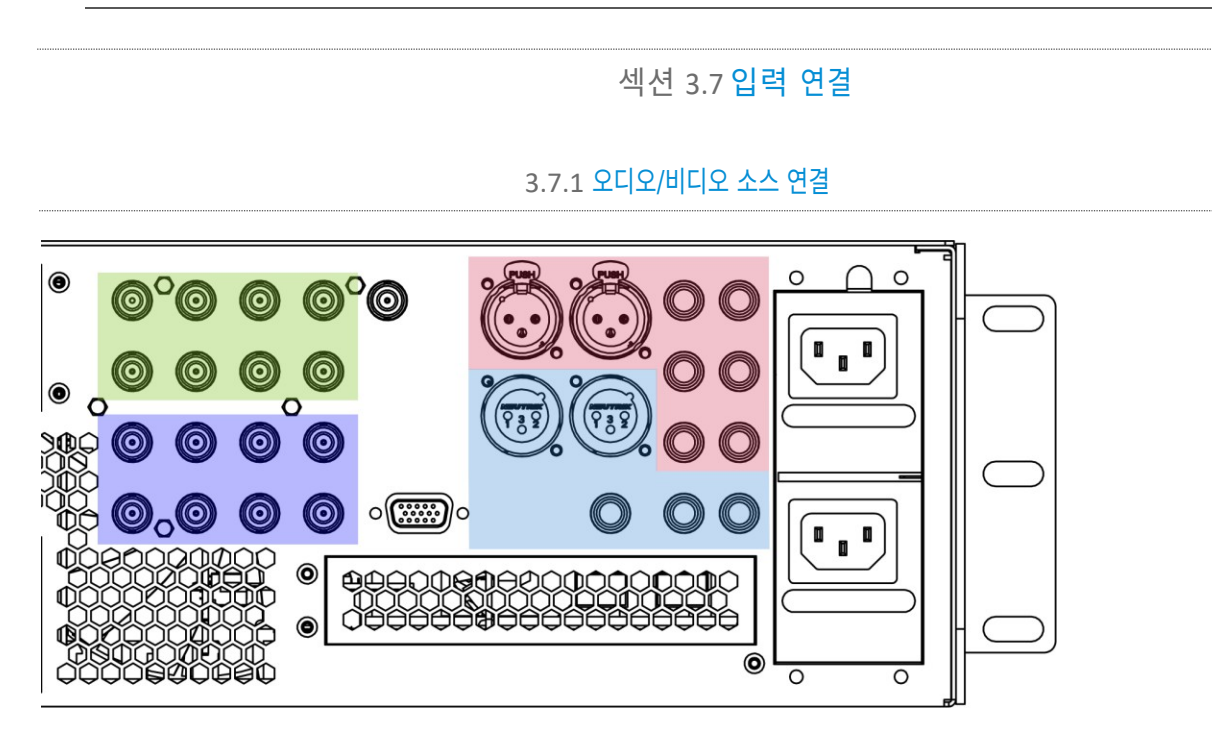

#### 그림 12

- 아날로그 오디오 입력: 1-4
- 아날로그 오디오 출력: 마스터, AUX 1 및 전화 잭

- SDI 비디오 입력 1-8 및 젠록 입력. (TriCaster 1 Pro 1-4)
- SDI 비디오 출력 1-8 및 탈리 커넥터(TriCaster 1 Pro 1-4)

참고: 묘사된 하드웨어 세부 사항은 사전 고지 없이 변경될 수 있습니다.

1. 1. 로컬 SDI 비디오 소스를 SDI 입력섹션의 BNC 커넥터에 연결합니다.

참고: 오디오가 내장된 SDI 비디오 소스는 반드시 별도의 오디오 연결이 필요하지 않습니다.

# 3.7.2 제어 표면 연결

컨트롤 표면 연결 및 구성에 대한 설명은 22.1절을 참조하세요.

### 3.7.3 비디오 라우터 연결하기

적절한 소프트웨어를 설치하면 인기 있는 Grass Valley® 네이티브 프로토콜을 지원하는 라우터 모델과 Black Magic Design® 비디오 허 브 라우터에서 출력을 제어하고 액세스할 수 있습니다.

구현은 여러 가지 구성 옵션을 제공하며, 기본 설정은 다음과 같습니다:

이더넷 케이블로 라우터를 시스템에 연결한 다음 라우터의 하나 이상의
 적절한 비디오 케이블을 사용하여 번호가 일치하는 SDI 입력에 비디오 출력을 연결합니다.

(예를 들어, 기본적으로 라우터 출력 3번은 장치 간 제어 통신이 제대로 연결되도록 입력 3번에 연결됩니다.)

- 홈페이지(시작 화면)에서 종료아이콘을 클릭하고 오른쪽의 관리자 모드를 클릭합니다.
- 관리자 모드 패널에서 Windows 로 종료를 클릭합니다.
- 아래에서 해당 폴더로 이동합니다:
  - C:\ProgramData\NewTek\TriCaster\Configuration
- 그리고 라우터 설정.xml이라는 파일을 더블클릭하여 엽니다(메모장에서 실행됩니다).

이 파일은 연결하려는 라우터를 추가하는 곳입니다. 각 라우터는 입력하는 항목으로 식별됩니다. 를 파일 주석에 설명된 대로 시작 태그와 종료 태그 사이에 넣어야 합니다.

일반적인 항목은 다음과 같습니다:

<grassvalley ip="10.28.1.128" port="12345" name="AJA KUMO"/>

• 편집 후 파일을 저장하고 시스템을 다시 시작합니다.

참고: 시스템은 개별 IP 주소 및 포트 번호를 사용하여 라우터와 통신하므로 여러 대의 라우터를 동시에 연결할 수 있습니다. 파일 주석에는 필요한 경우 라우터 출력과 입력의 기본 1:1 매핑을 우회하거나 프로그램 출력에 표시되는 입력이 실수로 변경되는 것을 방지하는 방법과 기타 확장 구성 옵션이 설명되어 있습니다. 이 파일에 서 라우터 입력 또는 출력에 이름을 지정하는 경우 각 이름이 고유한지 확인하세요.

| ▼ Name/Com | ment    |          |                 |
|------------|---------|----------|-----------------|
| Video      | INPUT 1 | Button 1 | Use External () |
| Comment    |         |          |                 |

그림 13

일부 라우터는 각 라우터 입력에 고유한 이름을 부여할 수 있습니다. 이러한 경우 NewTek 시 스템에서 해당 이름에 액세스하여 *스위처* 버튼 에 적절하게 사용할 수 있습니다. 이 동작을 활성화하려면 *입력 구성* 패널(그림 13)에서 *외부*(이름) *사용* 스위치에 체크 표시하세요(자세한 내용은 8.1.1항 참 조).

#### 블랙 매직 <sup>디자인®</sup> 자동 감지

이전 버전과의 호환성을 위해 이러한 라우터는 기본적으로 자동 감지됩니다. (Black Magic® 라우터는 네트워크 연결이 아닌 USB 제어 연 결을 사용할 수 있습니다. 라우터의 펌웨어가 최신 상태여야 합니다. 감지에 실패하면 BMD 지원팀에 문의하여 도움을 받으세요.)

원하는 경우 위에서 설명한 XML 구성 파일을 수정하여 자동 감지를 사용하지 않도록 설정할 수 있습니다. (이렇게 하면 제공되는 확장된 구성 옵션을 활용할 수 있습니다.) 이렇게 하려면 파일의 <config> 섹션에 아래 줄을 추가하기만 하면 됩니다.

<br/>
<br/>
<br/>
<br/>
<br/>
<br/>
<br/>
<br/>
<br/>
<br/>
<br/>
<br/>
<br/>
<br/>
<br/>
<br/>
<br/>
<br/>
<br/>
<br/>
<br/>
<br/>
<br/>
<br/>
<br/>
<br/>
<br/>
<br/>
<br/>
<br/>
<br/>
<br/>
<br/>
<br/>
<br/>
<br/>
<br/>
<br/>
<br/>
<br/>
<br/>
<br/>
<br/>
<br/>
<br/>
<br/>
<br/>
<br/>
<br/>
<br/>
<br/>
<br/>
<br/>
<br/>
<br/>
<br/>
<br/>
<br/>
<br/>
<br/>
<br/>
<br/>
<br/>
<br/>
<br/>
<br/>
<br/>
<br/>
<br/>
<br/>
<br/>
<br/>
<br/>
<br/>
<br/>
<br/>
<br/>
<br/>
<br/>
<br/>
<br/>
<br/>
<br/>
<br/>
<br/>
<br/>
<br/>
<br/>
<br/>
<br/>
<br/>
<br/>
<br/>
<br/>
<br/>
<br/>
<br/>
<br/>
<br/>
<br/>
<br/>
<br/>
<br/>
<br/>
<br/>
<br/>
<br/>
<br/>
<br/>
<br/>
<br/>
<br/>
<br/>
<br/>
<br/>
<br/>
<br/>
<br/>
<br/>
<br/>
<br/>
<br/>
<br/>
<br/>
<br/>
<br/>
<br/>
<br/>
<br/>
<br/>
<br/>
<br/>
<br/>
<br/>
<br/>
<br/>
<br/>
<br/>
<br/>
<br/>
<br/>
<br/>
<br/>
<br/>
<br/>
<br/>
<br/>
<br/>
<br/>
<br/>
<br/>
<br/>
<br/>
<br/>
<br/>
<br/>
<br/>
<br/>
<br/>
<br/>
<br/>
<br/>
<br/>
<br/>
<br/>
<br/>
<br/>
<br/>
<br/>
<br/>
<br/>
<br/>
<br/>
<br/>
<br/>
<br/>
<br/>
<br/>
<br/>
<br/>
<br/>
<br/>
<br/>
<br/>
<br/>
<br/>
<br/>
<br/>
<br/>
<br/>
<br/>
<br/>
<br/>
<br/>
<br/>
<br/>
<br/>
<br/>
<br/>
<br/>
<br/>
<br/>
<br/>
<br/>
<br/>
<br/>
<br/>
<br/>
<br/>
<br/>
<br/>
<br/>
<br/>
<br/>
<br/>
<br/>
<br/>
<br/>
<br/>
<br/>
<br/>
<br/>
<br/>
<br/>
<br/>
<br/>
<br/>
<br/>
<br/>
<br/>
<br/>
<br/>
<br/>
<br/>
<br/>
<br/>
<br/>
<br/>
<br/>
<br/>
<br/>
<br/>
<br/>
<br/>
<br/>
<br/>
<br/>
<br/>
<br/>
<br/>
<br/>
<br/>
<br/>
<br/>
<br/>
<br/>
<br/>
<br/>
<br/>
<br/>
<br/>
<br/>
<br/>
<br/>
<br/>
<br/>
<br/>
<br/>
<br/>
<br/>
<br/>
<br/>
<br/>
<br/>
<br/>
<br/>
<br/>
<br/>
<br/>
<br/>
<br/>
<br/>
<br/>
<br/>
<br/>
<br/>
<br/>
<br/>
<br/>
<br/>
<br/>
<br/>
<br/>
<br/>
<br/>
<br/>
<br/>
<br/>
<br/>
<br/>
<br/>
<br/>
<br/>
<br/>
<br/>
<br/>
<br/>
<br/>
<br/>
<br/>
<br/>
<br/>
<br/>
<br/>
<br/>
<br/>
<br/>
<br/>
<br/>
<br/>
<br/>
<br/>
<br/>
<br/>
<br/>
<br/>
<br/>
<br/>
<br/>
<br/>
<br/>
<br/>
<br/>
<br/>
<br/>
<br/>
<br/>
<br/>
<br/>
<br/>
<br/>

## 섹션 3.8 **젠록 연결**

백플레인의 *젠록* 입력은 '하우스 싱크' 또는 *레퍼런스 신호*(종종 이 용도로 특별히 고안된 '블랙 버스트' 신호)를 위한 것입니다 . 많은 스튜디오에서 이 방법을 사용해 비디오 체인에 있는 장비를 동기화합니다. 젠록은 고급 프로덕션 환경에서 흔히 볼 수 있으며, 젠록 연결은 일반적으로 전문가용 장비에 제공됩니다.

<u>장비가 젠록을 허용하는 경우 모든 카메라와 TriCaster를 젠록해야 합니다</u>. 젠록 소스를 연결하려면 '하우스 싱크 생성기'의 레퍼 런스 신호를 *젠록 입력* 커넥터에 공급합니다. (젠록 구성에 관한 3.15항 참조).

# 섹션 3.9 **출력 연결**

다음으로 오디오 및 비디오 출력 커넥터와 관련 설정에 대해 설명하겠습니다. 결과물을 확인할 수 있을 뿐만 아니라 라이브 프로덕션 세 션을 시작하기 전에 특정 항목을 고려해야 하기 때문에 비디오 출력부터 시작하겠습니다.

### 3.9.1 A/V 출력

뉴텍 시스템은 여러 비디오 및 오디오 출력 커넥터 그룹과 매우 유연한 디스플레이 옵션을 제공합니다. 다음은 몇 가지 가능성입 니다:

• TriCaster는 최대 8개의 다양한 믹싱 컴포지션, (TriCaster 1 Pro - 4개) 40개 이상의 다양한 NDI 및 스트리밍 출력, (TC1 Pro - 19개) 3개의 스트리밍 인코더, 다수의 내부 레코더, 3개의 추가 로컬 멀티뷰 모니터 등 다양한 소스를 출력할 수 있습니다.

- 모든 하드웨어 입력과 모든 출력은 항상 로컬 네트워크에 NDI 소스로 제공되므로 네트워크가 확장되는 편리한 장소 어디에서 나 다양하게 활용할 수 있습니다.
- 프로그램 출력, 보조 믹스 또는 사용자 지정 '모니터 브리지' 레이아웃을 최대 3개까지 전송합니다. 보조 모니터.
- 적절한 네트워크 연결을 통해 세 가지 출력을 여러 콘텐츠 전송 네트워크로 스트리밍합니다.

각 기본 출력(TC2 Elite의 경우 믹스 1~8, TC1 Pro의 경우 믹스 1~4)은 독립적으로 구성할 수 있습니다. 이러한 출력에 대한 비디오 포맷 설정은 라이브 데스크톱의 *출력 구성*패널에서 제공됩니다.

1. 원하는 대로 다운스트림 비디오 제작 장치를 SDI(또는 HDMI) 출력 섹션의 커넥터에 연결합니다.

2. NDI 및 인터넷 스트리밍 출력은 당연히 네트워크 연결이 필요하며, 후자의 경우 인터넷 연결이 필요합니다.

3. 오디오 출력을 연결합니다.

a. 아날로그 오디오 - 오디오 출력 섹션의 커넥터에 외부 오디오 장치를 연결합니다.

백플레인에는 두 쌍의 아날로그 오디오 출력 커넥터가 있습니다:

i. OUT I XLR 커넥터는 마스터 믹스에서 (밸런스드, 라인 레벨) 사운드를 제공합니다.

ii. OUT 2 커넥터는 AUX I 오디오 버스에 할당된 믹스의 사운드를 제공합니다.

b. *디지털 오디오* - SDI 또는 NDI 출력에는 별도의 디지털 오디오 연결이 필요하지 않습니다.

3.9.2 추가 비디오 출력

3.1절에서 언급했듯이 시스템 백플레인에는 여러 개의 모니터 포트가 있습니다. 운영 체제에서 이 중 하나를 '기본 디스플레이'로 설정 하면 여기에 *라이브 데스크톱*(기본 사용자 인터페이스와 멀티뷰가 같은 화면에 표시됨)이 나타납니다.

힌트: 관리자 모드를 선택한 다음 설정 제목 아래에서 디스플레이를 클릭하여 '기본 디스플레이'로 사용할 모니 터를 선택할 수 있습니다.

*백플레인의 SDI 입력 왼쪽에 위치한* 3개의 모니터 포트(TC1 Pro의 경우 2개)는 다양한 방송 또는 IMAG(이미지 확대) 설치를 위해 더 많은 모니터 또는 프로젝션 장치(등)를 연결할 수 있습니다.

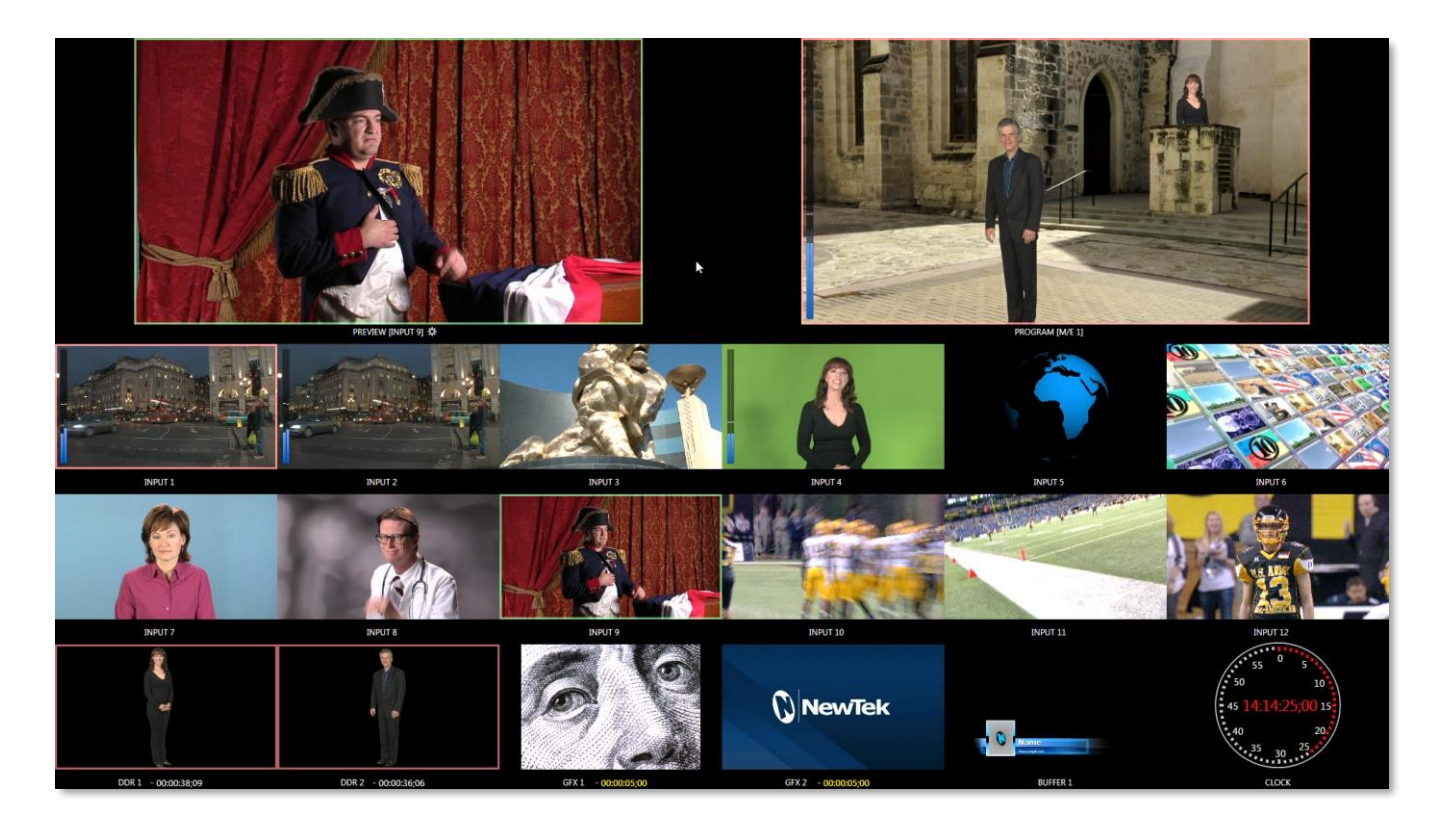

### 그림 14

이러한 보조 모니터를 *멀티뷰* 출력이라고 하며 *라이브 데스크톱에서* 언제든지 선택 및 구성할 수 있는 다양한 옵션 레이아웃을 표시할 수 있습니다.

참고: 출력 형식과 연결 유형이 일치하지 않을 수 있습니다. 예를 들어, 그래픽 플레이어의 이미지가 현재 출력 형식 또는 선택한 연결 유형과 일치하지 않을 수 있습니다. 디스플레이 불일치는 대부분 처리할 수 있지만 드물 게 소스가 표시되지 않는 경우도 있습니다.

<u> 섹션 3,10 탈리 조명</u>

트라이캐스터는 외부 탈리 라이트 및 유사한 장치를 연결할 수 있도록 *탈리* 라이트를 지원합니다.

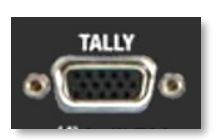

그림 15

일반적으로 스위처의 *프로그램* 행에서 선택한 비디오 입력에 빨간색 LED가 표시됩니다. (NDI 출력은 기본적 으로 별도의 연결 없이 네트워크를 통한 탈리도 지원합니다.)

참고: 일부 타사 집계 솔루션은 다음 링크에 나와 있습니다. https://www.newtek.com/solutions/newtek-developer-network/ 아래는 HD15 탈리 커넥터의 핀아웃 목록입니다:

### 엔지니어링 노트

- 핀 1-(4 또는 8)은 LED가 켜져 있어야 할 때 '핫' 상태입니다.
- 각 LED 핀 1(4 또는 8)에는 200옴 전류 제한 저항이 있습니다.
- 무부하(개방 회로) 상태에서는 LED 핀이 5V에 도달할 수 있습니다. 일반적인 LED 부하에서는 약 3V에 도달할 것으로 예 상할 수 있습니다.
- GPI는 범용 인터페이스의 약자입니다. 11번과 12번 핀은 향후 GPI1 및 GPI2 연결로 사용할 수 있도록 할당되어 있지만 현재
   GPI 트리거에 대한 소프트웨어 지원은 구현되지 않았습니다.
- 탈리 라이트 잭에 연결할 때 내부 구성품의 손상을 방지하려면 GND(접지)로 지정된 핀에 연결할 때는 항상 접지 전위가 되도
   록 주의해야 합니다.

### 섹션 3.11 세션 시작하기

시스템이 아직 실행 중이 아니라면 지금 전원을 켜서 *시작 화면을* 표시합니다. (이미 실행 중이지만 *라이브 데스크톱에* 있는 경우에 는 종료한 다음 *세션* 페이지의 왼쪽에 있는 큰 삼각형 *뒤로* 버튼을 클릭하여 *홈 페이지로* 돌아와야 합니다.)

*시작 화면은* 홈과 *세션이라는* 두 개의 유사한 페이지로 구성되어 있습니다. 무엇보다도 홈 페이지에서는 기본 세션 설정을 선 택할 수 있습니다(세션에 대한 설명은 5.1절 참조).

#### 홈 페이지

이전에 만든 세션이 없는 경우 *홈 페이지를* 지배하는 패널은 기본적으로 새로 만들기로 설정되어 새 세션을 만들도록 초대합니다( 그림 16). 왼쪽에서 *새 세션* 링크를 선택하면 오른쪽 창 상단에 "*세션 이름 입력*"이라는 텍스트가 포함된 링크가 표시됩니다. 원하는 경우 이 텍스트 상자를 클릭하여 입력하면 기본 이름을 바꿀 수 있습니다(그렇지 않으면 세션의 이름으로 현재 날짜가 사용됩니다).

참고: 라이브 프로덕션에 필요한 다양한 옵션 세션 구성이 제공됩니다. 4K(UHD), HD(고화질) 또는 SD(표준화 질) 작동 모드를 선택할 수 있습니다. SD 옵션에는 4:3 및 16:9(와이드스크린) 이미지 측면이 모두 포함됩니다. 또한 로캘에 따라 NSTC 또는 PAL을 선택하여 다양한 비디오 표준 중에서 선택할 수 있습니다.

해당 로캘에서 사용되는 비디오 *표준을* 지정하여 세션 생성을 계속 진행합니다. 지금은 *사전 설정* 목록에서 HD 3G 버튼을 클릭하 여 *1080/59.94i를* 세션 포맷으로 설정한 다음 아래의 *세션 시작* 링크를 클릭해 보겠습니다. 기본적으로 새 세션은 D: (미디어) 드라 이브에 생성됩니다(세션 *볼륨* 옵션에 대한 설명은 5.2.1절 참조).

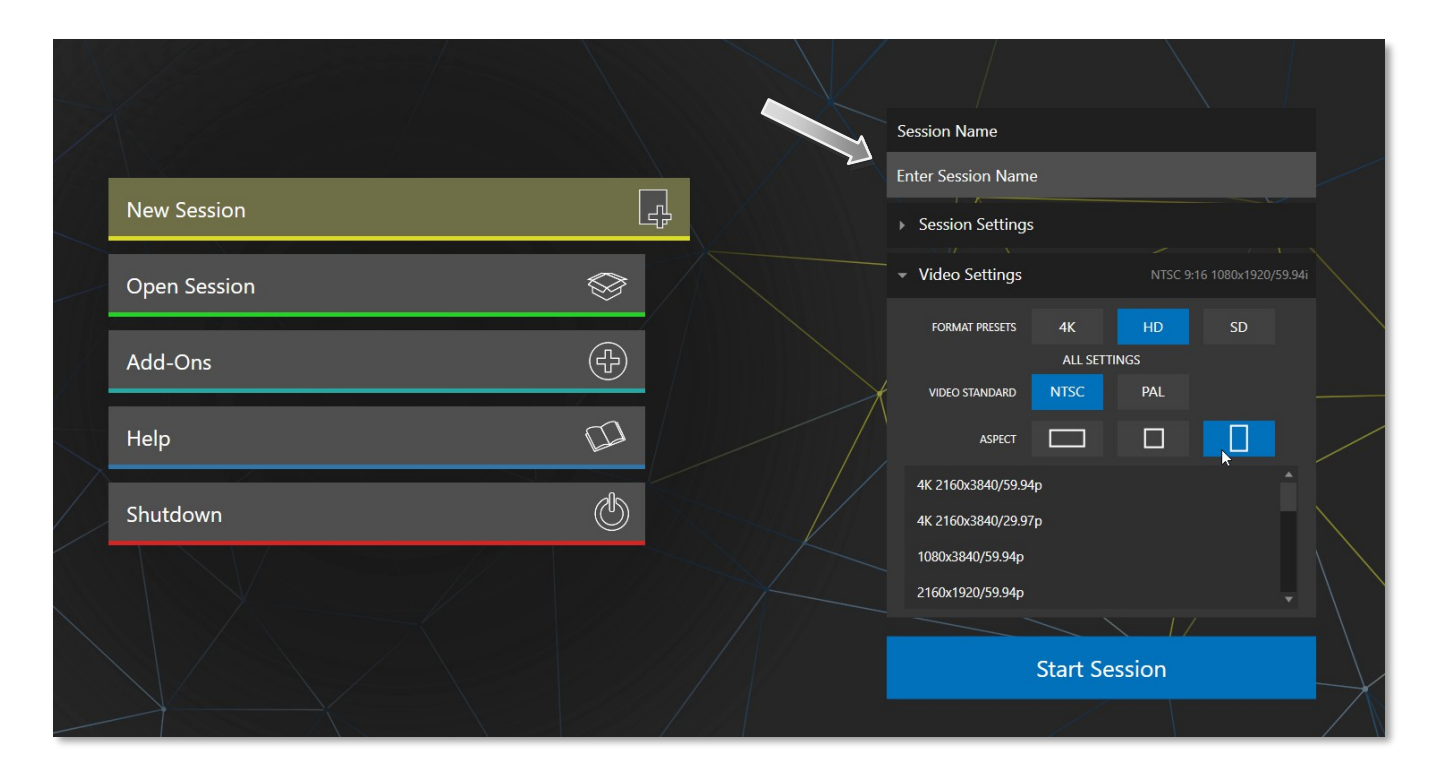

그림 16

# 세션 페이지

*세션 시작을* 클릭하면 *세션 페이지가* 열리고 다른 여러 가능성에 액세스할 수 있습니다. 지금은 *라이브 데스크톱에서* 연결을 구성 하는 것이 목적이므로 왼쪽의 *라이브* 링크를 클릭하세요.

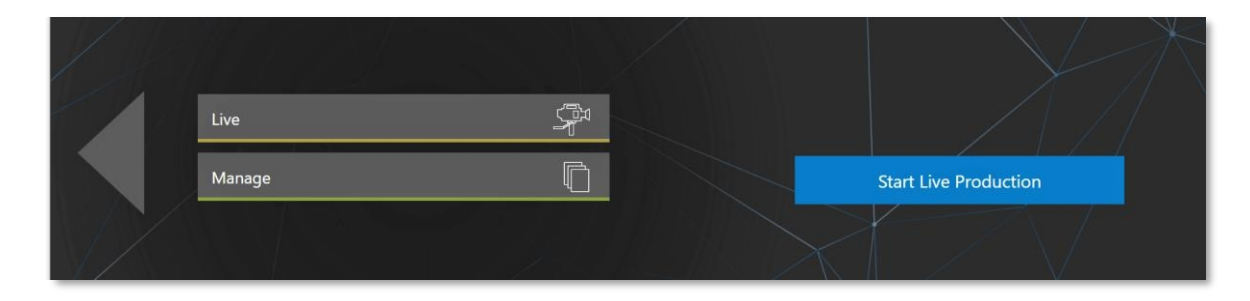

# 그림 17

*라이브 프로덕션* 시작이라는 링크를 클릭하면 라이브 데스크톱이 시작되며, 이 데스크톱에서 라이브 프로덕션 중 모든 시간 을 보낼 수 있습니다.

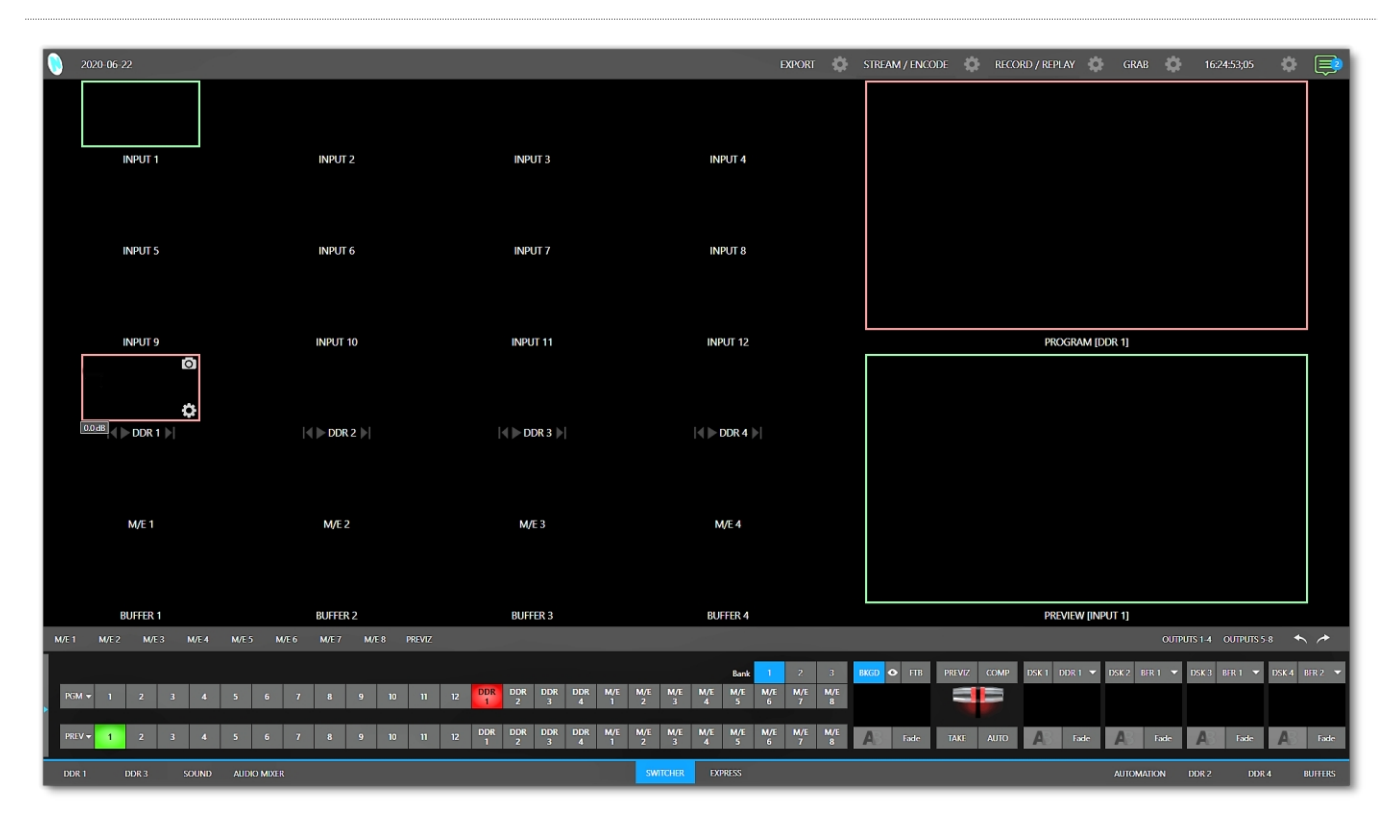

라이브 데스크톱

#### 그림 18 (TC2 엘리트 표시)

처음에는 아직 입력 장치를 구성하거나 콘텐츠를 추가하지 않았기 때문에 *라이브 데스크톱이* 약간 황량해 보일 것입니다(그림 18). 잠시 둘러본 다음 계속해서 장치를 구성해 보겠습니다. (2.1.3에서 *라이브* 데스크톱에 대해 간략하게 살펴본 적이 있지만 곧 이어 서 4장, 웹 기능에서 자세히 살펴보겠습니다.)

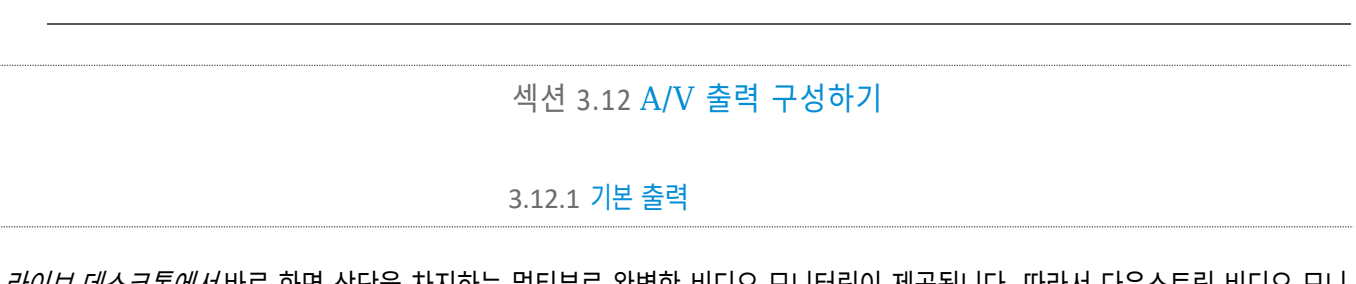

*라이브 데스크톱에서* 바로 화면 상단을 차지하는 멀티뷰로 완벽한 비디오 모니터링이 제공됩니다. 따라서 다운스트림 비디오 모니 터나 장치를 연결하지 않고도 조작할 수 있습니다. (NDI 지원 방송 장치 및 시스템을 사용하는 시설의 경우 기존 연결에 신경 쓸 필요가 없습니다.)

하지만 외부 모니터나 기타 다운스트림 장치를 장치의 SDI OUT 커넥터에 연결해야 하는 경우가 종종 있습니다. (섹션 3.9 참

조). 두 경우 모두 다운스트림 시스템에 제공되는 출력 형식과 오디오 및 비디오 소스에 대한 결정을 내려야 합니다.

기본 '혼합' 오디오/비디오 출력은 다음 표에 표시된 대로 연결 옵션을 제공합니다.

## 트라이캐스터 2 엘리트

|        |       | 비디오 출력 |     |     | 오디오 출력 |     |                    |                |                     |  |  |
|--------|-------|--------|-----|-----|--------|-----|--------------------|----------------|---------------------|--|--|
| 이름     | 출처    | 형식     | SDI | NDI | 출처     | SDI | 보충 자료<br>*(NDI/기타) | 마스터 짱.<br>1, 2 | Aux 1<br>chan. 1, 2 |  |  |
| 믹스 1   | 선택 가능 | 선택 가능  | 1   | 1   | 선택 가능  | 1   | ✓                  | 아날로그 출력 1      | 아날로그 출력 2           |  |  |
| 믹스 2   | 선택 가능 | 선택 가능  | 1   | 1   | 선택 가능  | 1   | 1                  | n/a            | n/a                 |  |  |
| 믹스 3-8 | 선택 가능 | 선택 가능  | 1   | 1   | 선택 가능  | 1   | 1                  | n/a            | n/a                 |  |  |

\* 모든 오디오 채널은 NDI 오디오 전용 출력 또는 지원되는 타사 오디오 드라이버(예: Audinate의 Dante<sup>™</sup>)를 포함한 *보* 조 출력 장치에 매핑할 수 있습니다.

힌트: 이러한 기본 출력과 구성된 스트림 출력 외에도 많은 추가 출력이 있을 수 있습니다. 를 같은 창에 추가합니다. 추가 출력에 대해서는 섹션 3.12.2 에서 설명합니다.

# 트라이캐스터 1 프로

|      |       | 비디오 출력 |     |     | 오디오 출력 |     |     |            |            |  |
|------|-------|--------|-----|-----|--------|-----|-----|------------|------------|--|
| 이름   | 출처    | 형식     | SDI | NDI | 출처     | SDI | NDI | 아날로그 출력 1  | 아날로그 출력 2  |  |
| 믹스 1 | 선택 가능 | 선택 가능  | 1   | 1   | 선택 가능  | 1   | 1   | 마스터 챕터 1,2 | 보조 채널 1, 2 |  |
| 믹스 2 | 선택 가능 | 선택 가능  | 1   | 1   | 선택 가능  | 1   | 1   | n/a        | n/a        |  |
| 믹스 3 | 선택 가능 | 선택 가능  | 1   | 1   | 선택 가능  | 1   | 1   | n/a        | n/a        |  |
| 믹스 4 | 선택 가능 | 선택 가능  | 1   | 1   | 선택 가능  | 1   | 1   | n/a        | n/a        |  |

참고: 뉴텍의 ASIO 드라이버에 대한 고급 오디오 지원으로 널리 사용되는 '오디오 오버IP' 프로토콜을 사용하여 오디오를 쉽게 송수신할 수 있습니다.

출력 구성 옵션에 대해 자세히 살펴보겠습니다.

- 마우스 포인터를 *라이브 데스크톱의* 큰 *프로그램 출* 력모니터로 이동합니다.
- 뷰포트 오른쪽 하단에 나타나는 *구성 버튼*(기어)을 클릭하
   여 *출력 구성* 패널을 엽니다(그림 19).

이 패널에는 탭이 있는 창이 있으며, 첫 번째 창에는 *출력이라는* 레이블 이 붙어 있습니다. 여기에서 *MIX 1-8로* 지정된 각 비디오 출력 버스 *(*TC1 Pro의 경우 MIX 1-4)로 전송되는 신호가 구성됩니다. 각 출력에 대해 다양한 결정을 내릴 수 있습니다:

| Output Configuration |         |      |        |         |      |        |
|----------------------|---------|------|--------|---------|------|--------|
| Output Record        | Grab    | Genl | ock    |         |      |        |
|                      |         |      |        |         |      |        |
| Source               | Video   |      | Audio  | Format  | Trar | nsform |
| MIX 1                | Program |      | Master | Session | None |        |
| MIX 2                | Program |      | Master | Session | None |        |
| MIX 3                | Program |      | Master | Session | None |        |
| MIX 4                | Program |      | Master | Session | None |        |
| MIX 5                | Program |      | Master | Session | None |        |
| MIX 6                | Program |      | Master | Session | None |        |
| MIX 7                | Program |      | Master | Session | None |        |
| MIX 8                | Program |      | Master | Session | None |        |
| STREAM 1             | MIX 1   |      | Master |         |      | AGC    |
| STREAM 2             | MIX 1   |      | Master |         |      | AGC    |
| STREAM 3             | MIX 1   |      | Master |         |      | AGC    |
| APP RETURN           | MIX 1   |      | Master |         |      |        |
| Fail-Safe            |         |      |        |         |      |        |
| A/V Passthrough      |         |      |        |         |      |        |
|                      |         |      |        |         |      | Close  |

- 출력에 어떤 비디오 소스를 할당하시겠습니까?
- 두 신호를 모두 전달하는 디지털 연결에서 어떤 오디오
   소스가 함께 제공되나요?
- 어떤 동영상 형식이 전송되나요?

그리고 등등...

그림 19 TC2 엘리트 표시

힌트: 백플레인의 다양한 '모니터 포트'에 연결된 장치의 형식 및 색상 조정은 다음과 같습니다. 메인 대시보드의 작업 영역 메뉴에서 액세스할 수 있는 디스플레이 설정 패널에 있습니다.

## 출력 채널 옵션

먼저 비디오 소스 선택을 살펴봅시다. 해당 이름의 드롭다운 메뉴에서 기본 비디오 출력의 소스를 선택할 수 있습니다(그림 20(TC2 엘리트 표시)).

기본 출력 커넥터는 시스템 백플레인의 SDI OUT 그룹에서 번호로 식별되며, 이러한 소스는 네트워크에 NDI 소스로도 나타납니 다.

| Output Config | juration  |                |      |        |   |         |   |      |           |
|---------------|-----------|----------------|------|--------|---|---------|---|------|-----------|
| Output        | Record    | Grab           | Genk | ock    |   |         |   |      |           |
|               |           |                |      |        |   |         |   |      | ()        |
| Sour          | ce        | Video          |      | Audic  |   | Format  | t | Trai | nsform    |
| MIX 1         |           | Program        | •    | Master | • | Session | • | None | •         |
| MIX 2         |           | Program        | •    | Master | • | Session | • | None | +         |
| MIX 3         |           | Program        | •    | Master | • | Session | • | None | •         |
| MIX 4         |           | Program        | •    | Master | • | Session | • | None | •         |
| MIX 5         |           | √ Program      |      | Master | • | Session | • | None | •         |
| MIX 6         |           | Program (Clear | ı)   | Master | • | Session | • | None | -         |
| MIX 7         |           | Preview        |      | Master | • | Session | • | None | •         |
| MIX 8         |           | Inputs         | ۲    | Master | • | Session | • | None | •         |
| STREAM 1      |           | Media Players  |      | DDR 1  | • |         |   |      | AGC       |
| STREAM 2      |           | Mix Effects    |      | DDR 2  | • |         |   |      | AGC       |
| STREAM 3      |           | Buffers        |      | DDR 3  | • |         |   |      | AGC       |
| APP RETURN    |           | Follow         |      | DDR 4  | • |         |   |      |           |
| Fail-Safe     |           | BLACK          |      |        |   |         |   |      | ()        |
| A/V Pa        | ssthrough |                |      |        |   |         |   |      |           |
|               |           |                |      |        |   |         |   |      | <b>C1</b> |
|               |           |                |      |        |   |         |   |      | Close     |

### 그림 20 (TC2 엘리트 표시)

힌트: NDI 소스는 지원 시스템별로 machine\_name(채널\_이름)으로 나열됩니다. 따라서 시스템 이름이 MyTC2 인 경우 2<sup>nd</sup> 출력은 "MyTC2(MIX 2)"로 표시됩니다. *MIX* 출력 채널의 선택적 *소스* 선택 항목에는 다음이 포함됩니다:

- *프로그램* 출력
  - 깔끔한 *프로그램* 피드
- '미리 보기' *미리보기*
- 모든 입력의 피드
- 미디어 플레이어의 그래픽 또는 비디오 출력
- *믹스 효과* 
  - 모든 *M/E 에서* 직접 출력
  - 모든 *M/E에서* 출력 정리
- 모든 버퍼에서 출력
- 선택한 M/E 프로그램또는 미리보기또는 스위처색상 그룹을 따르십시오.
- *블랙*

오디오 메뉴 옵션에는 *마스터* 또는 *보조* 믹스 또는 선택한 오디오 입력의 사운드가 포함됩니다. *포맷* 메뉴에서는 각 출력의 포맷을 독립적으로 구성할 수 있으며, *변형에서는* 출력 이미지의 회전 및 세그먼트 선택을 허용합니다.

참고: 모든 출력 옵션에 대한 자세한 내용은 섹션 8.2를 참조하세요.

# 3.12.2 추가 출력

위에서 언급한 혼합 출력은 빙산의 일각에 불과합니다. 인터넷 스트리밍, 멀티뷰 및 레코더에 대한 직접적인 지원은 이 분야에서 전통 적으로 정의된 '출력'의 필요성을 크게 줄여줍니다. 하지만 이것은 시작에 불과합니다: 광범위한 NDI(네트워크 장치 인터페이스) 옵션 은 뉴텍 시스템에 시중의 다른 어떤 비디오 믹서보다 강력하고 풍부한 출력 기능을 제공합니다.

### 풀타임 NDI 출력

첫째, 랙 마운트 시스템은 모든 기본 출력이 네트워크 소스(NDI)로 제공될 뿐만 아니라 다양한 보조 NDI 출력을 제공합니다. 네트워크를 통해 외부 시스템에 제공되는(별도의 구성 단계 없이 자동으로) NDI 소스에는 다음과 같은 것들이 있습니다:

- 로컬 SDI 소스 사용 중인 경우 8개의 SDI 입력 모두(TriCaster 1 Pro에서는 4개)(랙 마운트 시스템만 해당).
- 미디어 플레이어 4개의 비디오 미디어 플레이어에서 제공하는 오디오 및 비디오.
- 버퍼 모든 버퍼에서 정지 이미지 출력(애니메이션 버퍼는 정지 프레임으로 처리됨).
- 믹스 1~8 모든 믹싱 *스위처* 출력(TC1 Pro의 경우 1~4).

- 아웃 1~8 사용자 인터페이스에서 쉽게 제어할 수 있는 8개의 추가 라우팅된 NDI 출력(TC1 Pro의 경우 1~4개)입니다.
- **멀티뷰** NDI KVM 기능을 활성화하면 원격 마우스 및 키보드 연결 기능의 유무에 관계없이 NDI를 통해 각 모니터 화 면을 사용할 수 있습니다.
- **텔레프롬프터** *라이브 데스크톱의* 오른쪽 하단에 있는 *자동화* 탭에서는 추가 비용 없이 NDI를 통해 훌륭한 텔레프 롬프터 기능을 사용할 수 *있습니다*.

#### NDI 출력 매트릭스 라우터

TriCaster 2 Elite는 라이브 데스크톱에서 OUT 1-8로 표시된 8개의 NDI 출력을 추가로 제공합니다.

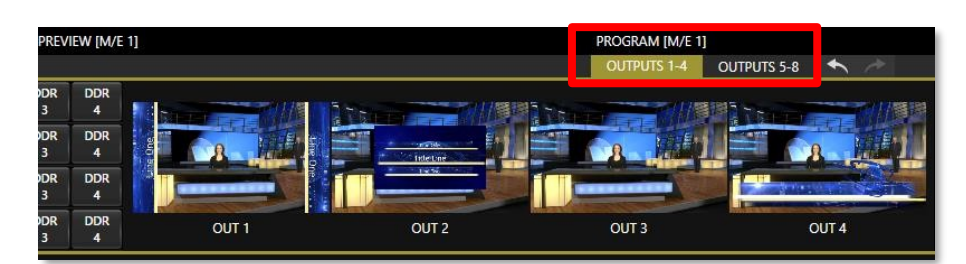

#### 그림 21(TC2 엘리트 표시)

그림 21은 메인 *스위처* 바로 위에 있는 *OUTPUTS 1-4* 및 *5-8이라는* 레이블이 붙은 두 개의 탭을 강조 표시합니다. 탭을 클릭하면 두 개의 특수 크로스포인트 패널 중 하나가 표시되며, 이 패널은 그림 21에서 일반적으로 *M/E* 및 *PREVIZ* 모듈이 표시되는 위치에 나타납니다.

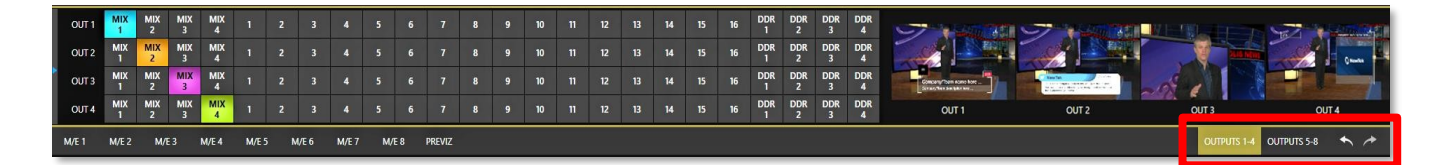

#### 그림 22 (TC2 엘리트 표시)

이러한 패널과 관련 NDI 출력은 일반적으로 외부 SDI *매트릭스 라우*터에서 제공하는 기능과 매우 유사하다는 점에서 통합 *출* 력매트릭스 *라우터라고* 생각해도 틀린 말은 아닐 것입니다.

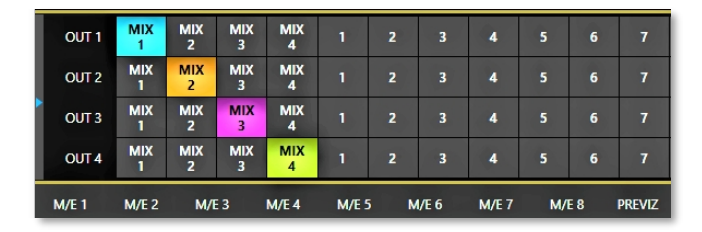

#### 그림 23

이러한 내부 *출력 매트릭스 라우터의* 고급 측면에 대해서는 나중에 설명하겠습니다(15장). 이 시점에서는 시스템 구성에 대해 논의 할 때 이 창에 있는 8개의 보조 NDI 출력 각각에 다양한 소스를 할당할 수 있다는 점(TC1 Pro의 경우 4개)에만 유의해서 소스 옵션 버튼이 *스위처* 소스 행과 마찬가지로 3개의 옵션 소스 뱅크를 차지하도록 하세요.

# 섹션 3.13 비디오 입력 구성하기

비디오 입력에 대한 소스 선택 설정은 *라이브 데스크톱의* 모니터링 섹션에서 액세스할 수 있으므로 다음과 같이 해 보겠습니다. 계속하기 전에 잠시 시간을 보내세요.

*라이브 데스크톱의* 개별 모니터 뷰포트는 다양한 *스위처* 소스 및 출력에 유연하게 할당할 수 있습니다. 전체 모니터 레이아웃은 화면 상단의 *대시보드에* 있는 *워크스페이스* 메뉴에 있는 도구를 사용해 저장하고 불러올 수 있습니다.
이 매뉴얼의 *참조 섹션에서* 자세히 살펴보겠지만, 지금은 비디오를 구성해 보겠습니다. 이전에 연결한 소스(3.7.1 섹션).

- 대시보드(라이브 데스크톱 상단에 있는)에서 작업 공간을 클릭합니다. 모니터링 레이아웃 사전 설정은 메뉴 상단에 인터페이스 A부터 D까지 나열되어 있습니다. 멀티뷰 1 에서 A라고 표시된 레이아웃을 선택합니다(아직 체크 표시가 되어 있지 않은 경우).
- 2. 기본적으로 이 기본 모니터링 창에는 다양한 *스위쳐* 소스에 대한 개별 뷰포트가 표시됩니다.
- 소스를 계속 할당하려면 입력 모니터의 (오른쪽 클릭) 컨텍스트 메뉴에서 *구성을* 선택할 수 있지만, 다른 접근 방식을 취해 보 겠습니다.

*입력*1에 대한 뷰포트 위로 마우스를 이동하면 오른쪽 아래에 *구성 버튼(톱니바퀴*)아이콘)이 나타납니다. 이 버튼을 클 릭하면 탭으로 구성된 설정 패널이 열립니다(그림 24).

힌트: 입력 구성 패널에 더 빠르게 액세스하는 방법으로 뷰포트를 두 번 클릭하거나 터치스크린의 경우 두 손가락으로 뷰포트를 탭하면 됩니다.

 소스 드롭다운 메뉴를 클릭하면 선택할 수 있는 소스 목록이 표시됩니다. SDI 입력 및 Black과 Skype TX 발신자 연결이 로컬 제 목 아래에 가장 먼저 나열됩니다. 네트워크에 서 검색된 추가 NDI 소스는 소스 장치 제목 아래에 그룹화되어 있습니다.

NDI 소스의 경우 선택하기만 하면 연결이 완 료됩니다. SDI 소스를 선택하는 경우 추가 선택이 필요할 수 있습니다.

| INPUT 5 |                  |             |            |
|---------|------------------|-------------|------------|
| Input   | Pan and Scan     | Image       | Automation |
|         |                  |             |            |
| Source  | e Panasonic HE13 | 0K (Channel | 1) 🔻       |
| ▶ Name  | e/Comment        |             |            |
| ► Captu | ure              |             | 0          |

그림 24

- *포맷*메뉴의 기본값은 *자동* 감지입니다. 일반적으로 이 옵션으로 충분합니다. 그렇지 않으면 SDI 소스의 경우 올바 른 *포맷을* 수동으로 선택할 수 있습니다(그림 25).
- 지금은 *구성* 패널을 닫습니다(*닫기* 버튼을 클릭하거나 패널 외부를 '클릭'하여 다음과 같이 하세요.
   닫습니다).
- 7. 동일한 방식으로 추가 비디오 소스를 계속 구성합니다.

나중에 다른 옵션과 설정에 대해 살펴보겠지만, 이 시점에서는 *라이브 데스크톱* 멀티뷰 모니터에서 구성한 동영상 입력을 볼 수 있어야 합니다.

| ▼ Setup     |                     |          |   |        |      |  |
|-------------|---------------------|----------|---|--------|------|--|
| Format      | Auto                |          |   | Rotate | 0°   |  |
| Frame Sync  | Auto                |          | 1 | Delay  | 0 ms |  |
|             | 1080/59.94p         | <b>N</b> |   |        |      |  |
|             | 1080/59.94i         |          |   |        |      |  |
| PIZ Contro  | 1080/29.97p         |          |   |        |      |  |
| Name/Commei | 1080/29.97PsF       |          |   |        |      |  |
| Capture     | 1080/23.98p         |          |   |        |      |  |
| r capture   | 1080/23.98 Telecine |          |   |        |      |  |
|             | 720/59.94p          |          |   |        |      |  |
|             | 720/29.97p          |          |   |        |      |  |
|             | 720/24p             |          |   |        |      |  |
|             | 480i (16:9)         |          |   |        |      |  |
|             | 480i (4:3)          |          |   |        |      |  |

그림 25

3.13.1 비디오 라우터 입력 구성

라우터가 연결된 비디오 입력의 *스위처* 행 버튼을 마우스 오른쪽 버튼으로 클릭하여(자세한 내용은 3.7.2절 참조) *스위처* 입력으 로 전송할 라우터 입력을 선택합니다.

섹션 3.14 **오디오 구성** 

*오디오 믹서* 탭(*라이브 데스크톱* 하단 1/3 중앙)*을* 클릭하면 스트리밍을 포함한 모든 내부 및 외부 오디오 소스 및 출력에 대한 구 성 제어를 비롯한 오디오 기능이 표시됩니다.

| 48VU+ INVUTITY INPUT18 INPUT19 INPUT20 INPUT21 INPUT22 INPUT23 INPUT24 INPUT25 INPUT26 | INPUT 27 INPUT 28 INPUT 29 INPUT 30 | INPUT 31 INPUT 32 TALKBACK DDR 1 DDR 2 DDR 3 | DDR 4 SOUND EFFECTS AUX 1 AUX 2 | AUX 3 PHONES MASTER     |
|----------------------------------------------------------------------------------------|-------------------------------------|----------------------------------------------|---------------------------------|-------------------------|
| الارام الارام الارام الارام الارام الارام الارام الارام الارام الارام                  |                                     |                                              |                                 |                         |
|                                                                                        | ≪                                   | ৰ× ৰ× ৰ৷) ৰ৷) ৰ৷)                            | ৰা) ৰা) ৰা) ৰা)                 | <b>4</b> 0) <b>4</b> 0) |
| 20                                                                                     |                                     |                                              |                                 |                         |
|                                                                                        |                                     |                                              |                                 |                         |
| 20                                                                                     |                                     |                                              |                                 |                         |
|                                                                                        |                                     |                                              |                                 |                         |
|                                                                                        |                                     |                                              |                                 |                         |
|                                                                                        |                                     |                                              |                                 |                         |
|                                                                                        |                                     |                                              |                                 | 5010 5010 5010          |
|                                                                                        |                                     | 300 300 300 300                              |                                 |                         |

그림 26

*오디오 믹서는* 내부 소스 및 출력 외에도 최대 32개의 외부 오디오 소스 연결을 지원하며, 각 오디오 소스 유형은 거의 무한대에 가까운 오디오 소스 목록에 할당할 수 있습니다. 솔로 버튼 아래에 있는 *오디오 믹스 스크롤 막대를* 사용하여 32개의 모든 입력에 쉽게 액세스할 수 있습니다.

각 입력 및 출력에는 *볼륨* 슬라이더, VU 미터 및 기타 편리한 기능이 있는 자체 컨트롤 열이 있습니다. 각 제어판의 상단에는 식별 라벨이 있습니다. 레이블 위로 마우스 포인터를 가져가면 오른쪽에 *구성 버튼*(기어)이 나타나며, 이 버튼을 클릭하면 그림 27과 같 이 입력에 대한 *구성* 패널이 열립니다.

이 후자의 패널에서 *연결* 메뉴를 클릭하면 입력에 대한 옵션이 표시됩니다. *로컬* 그룹에 *로컬* 하드웨어 입력이 "IN 1", "IN 2" 등 으로 나열되어 있는 것을 볼 수 있습니다.

로컬 연결을 할당하여 SDI 임베디드 오디오 소스를 '청취'할 수 있습니다. 해당 비디오 입력 또는 장치에 제공되는 아날로그 오디오 입력에 연결합니다.

참고: 아날로그 오디오 레벨은 SMPTE RP-155*를 준수합니다. 최대 입력/출력 레벨은* +24dBu 이고 샘플 레이트 는 48kHz 입니다.

이 외에도 시스템에서 사용 가능한 NDI 또는 기타 지원되는 네트워크 오디오 소스(예: Audinate의 Dante<sup>™</sup> 소스)에서 네트워크를 통 해 전달되는 오디오를 할당할 수 있는 옵션이 있습니다.

오디오 입력 구성패널로 돌아와서 기본 및 고급 오디오 기능이 모두 포함되어 있다는 점에 유의하세요.

전자의 범주에서는 각 오디오 소스 및 출력에 대해 *VU 미터* 아래에 볼륨 슬라이더가 제공됩니다. 소스 슬라이더는 처음 실행할 때 0dB 게인 설정 으로 기본 설정됩니다. 오디오 소스를 추가한 후 필요에 따라 이 슬라이더 를 조정합니다.

힌트: 인터페이스의 대부분의 숫자 컨트롤은 컨트롤 노브를 Shift + 더블클릭하여 기본값으로 초기화할 수 있습니다. 게인 슬라이더의 기본값은 0dBVU 입니다.

#### 오디오 헤드룸

디지털 오디오 시스템에서 '법적' 값을 초과하는 레벨은 '클리핑'(일률적 으로 최대값이 할당됨)됩니다. 이로 인해 나중에 쉽게 수정할 수 없는 청 각적 문제가 발생합니다. 따라서 클리핑 한계보다 훨씬 낮은 정상 작동 레벨(' 정렬 레벨', 때로는 '공칭 레벨'이라고도 함)을 설정하는 것이 일반적이며, 이 는 가끔씩 지나치게 큰 소리(예: 큰 웃음이나 박수)를 위험 없이 수용할 수 있 을 정도로 충분히 설정하는 것이 관례입니다.

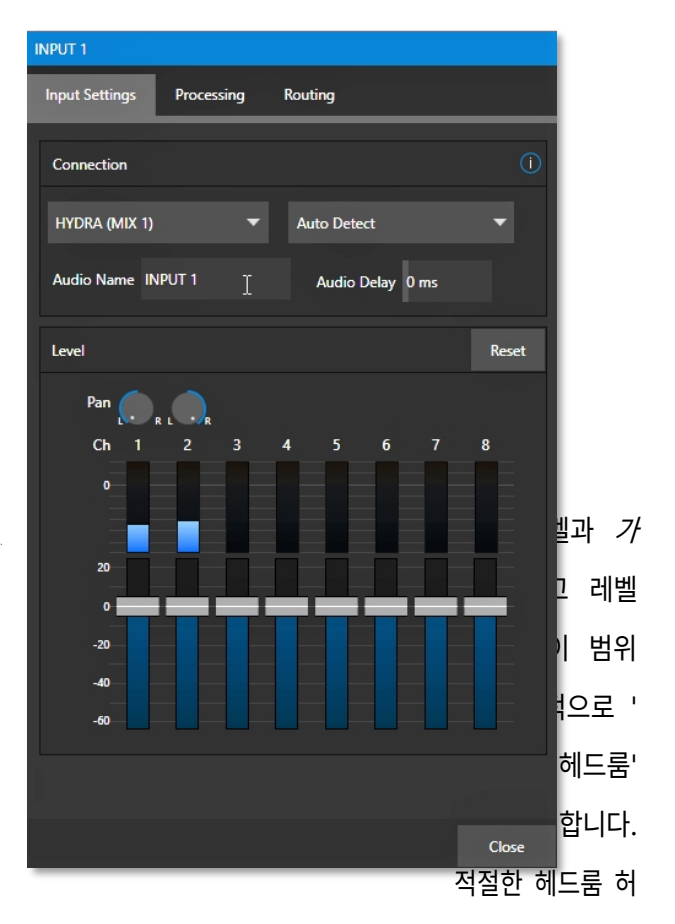

용치는 지역마다, 산업 분야마다, 심지어 개별 스튜디오마다 다를 수 있습 니다. 뉴텍 시스템은 잘 정립된 오디오 규정을 따르며, 공칭 레벨보다 20dB의 헤드룸을 제공합니다(VU 스케일에서 0dB에서 +4dBu).

그림 27

힌트: 다양한 오디오 영역에서, 심지어 장치 유형과 소프트웨어에 따라 서로 다른 보정 스케일이 일반적이기 때 문에 때때로 혼란이 발생할 수 있습니다. 예를 들어, 아날로그 믹서는 일반적으로 방금 설명한 대로 인덱싱된 VU 스케일로 레벨을 표시합니다. 반면, 디 지털 장치와 편집 소프트웨어는 일반적으로 녹음 가능한 절대 최대 신호 레벨인 OdBFS가 맨 위에 표시된 dB FS(데시벨 풀 스케일) 단위로 레벨을 표시합니다. 뉴텍 VU 미터는 인덱싱을 선택할 수 있어 기존 dB VU 스케일 또는 dBFS를 원하는 대로 볼 수 있습니다(섹션 16.9.1 참조).

어떤 스케일을 선택하든 *볼륨* 컨트롤(및 *마이크* 연결의 경우 *구성 패널의 게인* 컨트롤)을 사용하여 과도한 변조를 방지하세요. *오디오 구성* 패널에 있는 *압축기/리미터* 기능은 클리핑을 방지하는 데 도움이 되는 또 다른 강력한 도구입니다 (16.10항 참조).

#### 섹션 3.15 **젠록 구성하기**

다음과 같이 이 기능을 활성화하고 구성합니다:

- 1. 라이브 데스크톱이아직 열려 있지 않은 경우, 트라이캐스터의 홈페이지에서 라이브 프로덕션 세션을 시작합니다.
- 2. (라이브 데스크톱) 프로그램 뷰포트를 더블 클릭하여 출력 구성 패널에 액세스합니다.
- 3. *젠록* 탭을 클릭합니다(그림 28).
- SDI에 연결된 경우 *젠록* 설정 그룹의 기 본 *기준 유형은* 현재 가장 일반적인 기준 신호 유형인 *SD(바이 레벨*)입니다. 그러 나 젠록 입력에 HD 기준 신호를 공급하는 경우 설정을 *HD(트라이 레벨*)로 변경 할 수 있습니다.
- 다운스트림 파형 및 벡터 스코프를 사용하여 I/O 구성 패널의 젠록 섹션 에서 수평 및 수직 위치 및 위상 설정 을 조정합니다.

| Output Config | uration    |                |                  |                |   |        |   |       |
|---------------|------------|----------------|------------------|----------------|---|--------|---|-------|
| Output        | Record     | Grab           | Genlock          |                |   |        |   |       |
| Sync / Genlo  | ck         |                |                  |                |   |        |   | C     |
| Referen       | ce Clock   | Internal Video | Clock            |                | - | Offset | 0 |       |
|               |            | Internal Video | Clock            |                |   |        |   |       |
|               |            | Internal GPU   | Clock            |                |   |        |   |       |
|               |            | Genlock To E   | ternal Video Clo | ck (SDI)       |   |        |   |       |
|               |            | Genlock To E   | ternal NDI Sourc | æ              |   |        |   |       |
|               |            |                |                  |                |   |        |   |       |
| Genlock       |            |                |                  |                |   |        |   | Reset |
| Vertical Po   | osition 0. | 00 %           |                  | Reference Type |   |        |   |       |
| University 0  |            | 00.9/          |                  |                |   |        |   |       |
| rionzontai Po | osition 0. | 00 %           |                  |                |   |        |   |       |
|               | Phase 0    |                |                  |                |   |        |   |       |
| Video Clock   | Center Fre | quency         |                  |                |   |        |   | Reset |
|               |            |                |                  |                |   |        |   |       |
|               | Value 0    |                |                  |                |   |        |   |       |
|               |            |                |                  |                |   |        |   | Close |
|               |            |                |                  |                |   |        |   | Close |

그림 28

#### NDI 젠록 구성

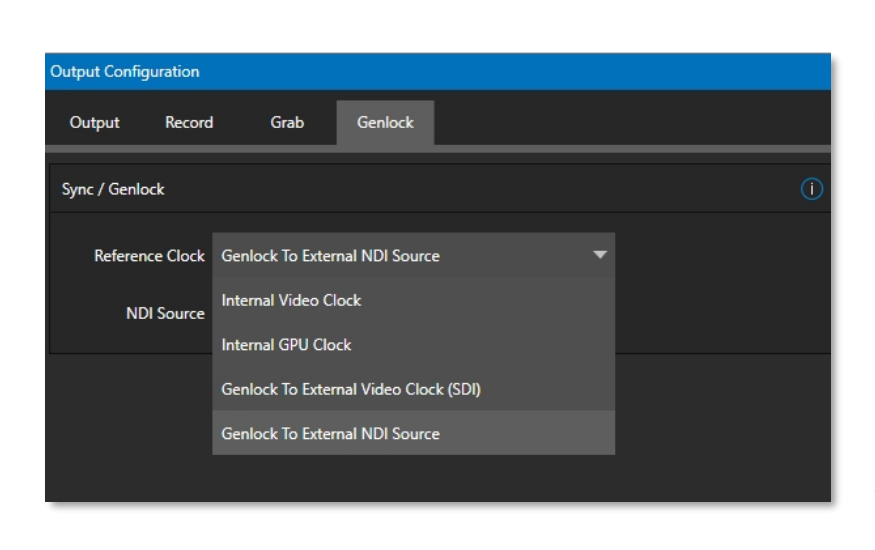

NDI 젠록 동기화를 사용하면 비디오 동기화 가 NDI를 통해 네트워크에서 제공하는 외부 클록 신호를 참조할 수 있습니다. 이러한 유형 의 동기화는 향후 '클라우드 기반'(및 하이브 리드) 프로덕션 환경의 핵심이 될 것입니다.

젠록 기능을 사용하면 TriCaster가 비디오 출 력 또는 NDI 신호를 젠록 입력 커넥터에 공 급되는 외부 기준 신호('블랙 버스트'와 같은 하우스 싱크)에서 파생된 타이밍에 '고정'할 수 있습니다.

이를 통해 TriCaster 출력은

동일한 레퍼런스에 고정된 다른 외부 장비와 동기화할 수 있습니다. TriCaster에는 동기화를 위한 추가 옵션이 제공되며(그 림 29), 풀다운 메뉴를 통해 모든 동기화 옵션을 편리하게 중앙에 집중시키고 즉석에서 변경할 수 있습니다.

사용 가능한 경우, 외부 비디오 클록(SDI) 옵션은 다른 로컬 장치와 출력을 동기화하여 지연 시간을 최소화합니다. (외부 NDI 소스는 유사하지만 선택한 네트워크 소스와 동기화됩니다.)

이상적으로는 카메라와 뉴텍 시스템의 출력이 모두 젠록되어야 합니다. 동일한 기준 신호로 젠록되지 않은 경우 기본적으로 *스위처 는* 자동으로 TBC(시간축 보정) 작업을 적용합니다. (시간축 보정은 동기화를 유지하기 위해 필요에 따라 프레임을 삭제하거나 삽 입할 수 있으므로 바람직하지 않은 방식입니다.)

대부분의 경우 젠록킹이 절대적인 필요조건은 아니지만, 기능이 있다면 언제든지 젠록킹을 사용하는 것이 좋습니다.

탑: "내부 비디오 클록"은 SDI 출력으로 클록하는 것을 의미합니다(프로젝터를 SDI 출력에 연결할 때 최상의 품 질). "내부 GPU 클럭"이란 그래픽 카드 출력(멀티뷰 출력에 프로젝터를 연결할 때 최상의 화질)을 따르는 것을 의미 합니다.

젠록이 활성화되어 있고 올바르게 구성되면 제목 표시줄의 타임코드가 녹색으로 표시됩니다.

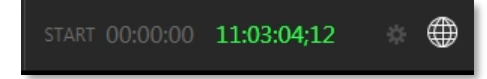

그림 30

참고: 젠록킹에 대한 자세한 내용은 섹션 8.2.2를 참조하세요.

## 섹션 3.16 **네트워킹**

물론 이 시스템은 네트워크를 통한 NDI 소스 및 출력에 대한 광범위한 지원을 제공합니다. 이 차세대 기능을 사용하려면 시스템이 네트 워크에 연결되어 있어야 한다는 사실에 놀랄 사람은 거의 없을 것입니다.

트라이캐스터 프로 및 엘리트 모델은 백플레인에서 기가비트 포트와 10기가비트 포트 등 두 가지 네트워크 연결을 제공합니다. 일반 적으로 백플레인의 이더넷 포트에서 로컬 네트워크에 적합한 케이블을 연결하기만 하면 LAN(*로컬 영역 네트워크*)에 연결할 수 있습 니다. 일부 설정에서는 추가 단계가 필요할 수 있습니다.

시스템 *네트워크 및 공유* 제어판에 액세스하여 보다 광범위한 구성 작업을 수행할 수 있습니다(*설정* 참조): 5.2.5절의 *관리자 모드* 아래의 *네트워크 구성을 참조하세요*. 연결에 도움이 더 필요한 경우 시스템 관리자에게 문의하세요.

힌트: 외부 네트워크가 허용하는 경우, 특히 많은 수의 NDI 연결을 사용할 때는 10기가비트 포트를 사용하는 것 이 좋습니다. 예를 들어, 각각8개의 NDI 소스를 TriCaster 에 공급하는 여러 개의 NC1 I/O 시스템을 연결하고 싶 을 수 있습니다. 이 경우 외부 모듈의 여러 기가비트 네트워크 출력을 10기가비트 네트워크 스위치에 연결한 다음, 해당 스위치를 TriCaster 10기가비트 연결에 차례로 연결할 수 있습니다.

다음 섹션(4장, 웹 기능)에서는 학습 경험을 안내하는 온라인 튜토리얼, 교육 자료 및 기타 자료를 소개합니다.

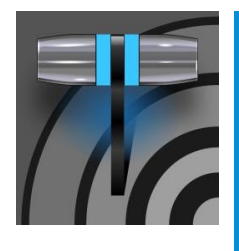

이 장에서는 뉴텍 시스템의 주요 구성 요소와 기능을 소개하는 다른 리소스를 안내하기 위한 정보를 제 공합니다. 여기에는 광범위한 온라인 교육 리소스, 친절하고 유용한 온라인 커뮤니티가 포함됩니다, 웹 기반 외부 제어 등에 대해 자세히 알아보세요. 모든 측면에 대한 자세한 참조 자료는 2부(참조)에 나 와 있습니다.

# 4장 웹 기능

이전 섹션에서 필수적인 외부 연결을 완료했다면 이제 첫 번째 실제 라이브 프로덕션 세션을 시작하고 몇 가지 중요한 기본 사 항을 훑어보고 싶을 것입니다. 지금이 바로 시스템의 특별한 기능을 소개할 수 있는 좋은 시기입니다: 트라이캐스터에는 자 체 로컬 웹페이지가 있습니다. 트라이캐스터 전용 기능에는 라이브패널<sup>™</sup>이라고 하는 브라우저 기반 제어 시스템도 포함되 어 있습니다.

|                              | Adm                             | inistrator N | Mode          |          |
|------------------------------|---------------------------------|--------------|---------------|----------|
|                              |                                 |              |               |          |
| Browse                       |                                 |              | Settings      |          |
| Web                          |                                 |              | Region and L  | Language |
| Files on Disk                |                                 |              | Advanced Ke   | eyboard  |
|                              |                                 |              | Date and Tim  | ne       |
|                              |                                 |              | Configure Ne  | etwork   |
| System Utilities             | Set TCP/IP Password             |              |               |          |
| Register System              | 🗹 Require Password              |              |               |          |
| Enter Feature Key            | Username: Admi<br>New Password: | in           |               |          |
| Display Serial & Hardware ID |                                 |              |               |          |
| Update TriCaster             |                                 | C            | K Cancel      |          |
| Defragment all Drives        |                                 |              | Shutdown      |          |
| Backup or Restore System     |                                 |              | Exit to Windo | ows      |
| Set LivePanel Password       |                                 |              | Back to TriCa | ister    |
| Command Window               |                                 |              |               |          |
| Swap Primary Monitor         |                                 |              |               |          |
|                              |                                 |              |               |          |
|                              |                                 |              |               |          |

섹션 4.1 비밀번호 보호

그림 31

먼저 (보안상의 이유로) 네트워크를 통해 프로덕션을 제어할 수 있는 기능은 기본적으로 비밀번호로 보호된다는 점에 유의하세 요. 처음에는 사용자 아이디와 비밀번호가 모두 "admin"으로 설정되어 있습니다.

이 보안 기능을 사용하거나 사용하지 않도록 설정하거나 비밀번호를 수정하려면 다음에서 *관리자 모드를* 선택하세요. *시작 화면의 홈 페이지* 메인 메뉴에서 *종료* 메뉴를 클릭합니다.

#### 가치 있는 콘텐츠

리소스 페이지에 링크된 다음과 같은 다양한 유형의 콘텐츠를 확인할 수 있습니다:

- 뉴텍 데이터링크™ 웹 브라우저 확장 프로그램.
- 문서
  - o *사용자 가이드* 읽고 있는 문서
  - 매크로 및 키보드 단축키 목록 등
- 뉴텍 대학교 온라인 동영상 강의 및 *운영자 인증*프로그램.
- 추가 기능 업데이트, 코덱 및 유틸리티 다운로드
- 커뮤니티 포럼, 블로그, YouTube<sup>™</sup> 동영상, Facebook® 등 ...
- **지원** ProTek 지원 계층.

트라이캐스터 웹 페이지의 제목 표시줄 왼쪽에 있는 '햄버거' 메뉴에서 추가 웹 자산에 액세스할 수 있습니다, 포함:

- 미리보기 프리셋 무엇보다도 TriCaster의 매우 편리한 확장 기능을 제공합니다. PTZ 제어 기능.
- **바로 가기 명령** 매크로 또는 사용자 지정 네트워크 제어 시스템에서 사용할 수 있는 바로 가기 명령의 분류된 목 록입니다.

#### 섹션 4.2 **리소스**

모든 트라이캐스터가 제공하는 기본 웹페이지 시스템에는 주로 *리소스* 페이지가 있으며, 이는 보다 정교한 *라이브패널* 구현의 맥

락에서 간략히 설명합니다. *리소스* 페이지 외에도 시스템 키 입력 단축키가 나열된 페이지와 시스템에 대한 참조를 찾을 수 있습 니다.

## 섹션 4.3 라이브패널™

세션을 시작한 후(다시 확인이 필요한 경우 3.11항 참조), *라이브 데스크톱* 상단의 대시보드에서 오른쪽 상단에 있는 *알림* 버튼을 클릭합니다.

이 버튼을 클릭하여 *알림 창을* 연 다음 해당 패널 하단의 *웹 브라우저* 버튼을 클릭하면 로컬 브라우저에서 웹페이지를 볼 수 있습니다.

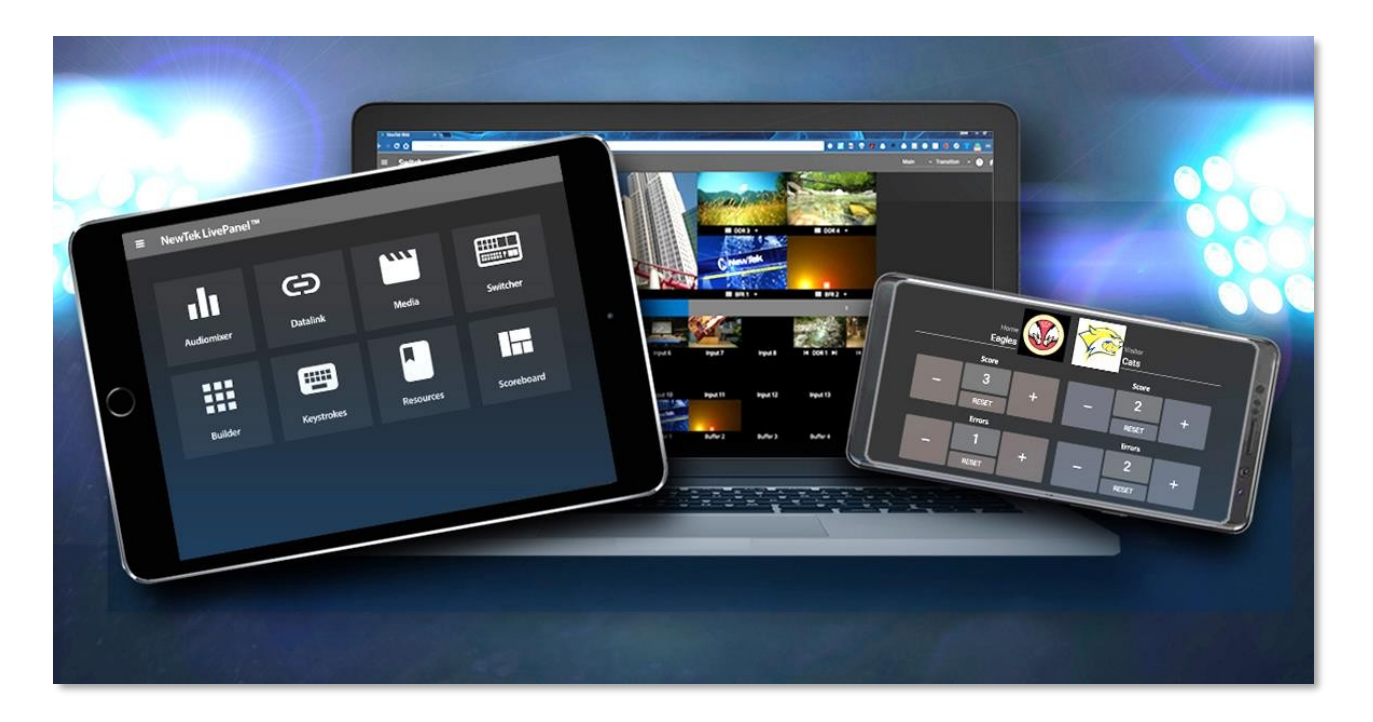

그림 32

중요 참고: 이 보기는 뉴텍 라이브패널 기능을 미리 볼 수 있도록 제공됩니다. <u>로컬 시스템에서 실행되는 브라</u> <u>우저에서 NewTek LivePanel 웹 앱을 사용하기 위한 것이 아닙니다</u>.

대신 외부에서 *LivePanel* 웹페이지를 보려면 노트북, 태블릿, 데스크톱 컴퓨터 등 적합한 디바이스를 동일한 네트워크에 연결하고 외부 디바이스의 웹 브라우저를 연 다음 *웹 브라우저* 버튼 옆에 표시된 URL로 이동하기만 하면 됩니다.

힌트: 라이브 패널에 액세스하는 데 외부 인터넷 연결이 필요하지 않지만, 리소스 페이지에 제공되는 일부 링크 는 인터넷 연결이 없으면 실패합니다.

*리소스 페이지는* 항상 사용할 수 있으며, 온라인 문서 및 자산에 대한 링크를 통해 항상 최신의 관련 정보를 제공합니다. 예를 들어 태블릿이나 기타 모바일 디바이스에서 *리소스* 페이지에 액세스하여 온라인 동영상 튜토리얼에 설명된 단계를 따라 하거나, 실시간 운영 중에 *사용자 가이드에서* 기능의 세부 정보를 볼 수 있습니다.

## 섹션 4.4 동영상 교육

뉴텍은 비디오 제작 사업을 하고 있으며, 시스템을 최대한 활용할 수 있도록 온라인 강의를 제공하는 것이 이보다 더 적합할 수는 없습니다. 뉴텍 대학교 https://www.newtek.com/newtek- u/는 여러분 또는 여러분의 팀이 성공하는 데 필요한 기술과 지식을 습득할 수 있는 기회를 제공합니다. 수업은 3Play 운영부터 TriCaster를 사용한 라이브 프로덕션, NDI 및 공연 미디어 네트워킹에 이르기까지 다양합니다. 또한 여러 무료 강좌가 포함된 뉴텍 유니버시티 온라인 강의 샘플도 포함되어 있습니다.

자세한 내용은 웹페이지를 방문하거나 YouTube 채널 https://www.youtube.com/user/NewTekInc 에서 초보자부터 숙련 자까지 모든 사용자를 위해 설계된 뉴텍 제품에 대한 다양한 튜토리얼을 확인하세요. 초기 제품 등록부터 라이브 프로덕션, 스트리밍 및 소셜 미디어 서비스로 내보내기, *M/E, 트래킹, 핫스팟* 및 *자동화와* 같은 고급 주제에 이르기까지 다양한 예시와 설명을 확인할 수 있습니다. 이 동영상을 시청하면 뉴텍 시스템을 사용한 라이브 프로덕션의 기본을 쉽게 배울 수 있을 것입니다. 더 깊은 지식이 필요하다면 이 가이드의 파트 2인 참고 섹션이 도움이 될 것입니다.

## 섹션 4.5 운영자 인증

뉴텍의 공식 운영자 인증 프로그램(https://newtek.learnupon.com/store 참조)은 관련 기술과 지식을 습득하고 잠재 고객에게 여러분의 성취가 검증되고 인정받았다는 것을 보장하는 방법으로도 관심을 가질 수 있습니다.

# 파트 1(참조)

*트라이캐스터의 다양한 측면을 꼼꼼히 살펴봅니다. 이 섹션에서는 모든 버튼, 메뉴 항목, 기능 및 컨트롤을 고 려하여 시스템을 최대한 활용할 수 있도록 합니다.* 

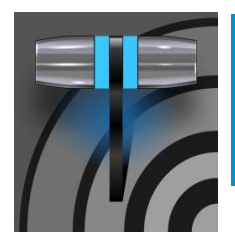

시작 화면은 세션과 시스템 모두에 대한 유지 관리 및 관리 기능뿐만 아니라 애플리케이션 제품군의 관문입 니다. 세션의 개념에 대한 검토부터 시작하여 다음 페이지에서 각각에 대해 설명하겠습니다.

## 5장 시작 화면

트라이캐스터를 실행할 때마다 시작 화면의 *홈 페이지가* 나타납니다. 이 화면에서 *세션을* 생성하고 실행한 다음 (유사한) *세션 페* 이지의 링크를 선택하여 *세션* 내에서 수행할 작업을 선택합니다.

| New Session  | Ę. |                                          |
|--------------|----|------------------------------------------|
| Open Session |    | Carrier Name                             |
|              |    | Session Name                             |
| Add-Ons      | A  | 2021-10-13 (02)                          |
|              |    | Session Settings                         |
| Help         |    | Video Settings     NTSC 16:9 1080/59.94i |
|              |    |                                          |
| Shutdown     | Ċ  | Start Session                            |
|              |    |                                          |

#### 그림 33

새로운 라이브 프로덕션을 시작하거나 라이브 시리즈의 다른 에피소드를 제작하려는 의도가 있을 수 있습니다. 다가오는 이벤트를 위한 타이틀 페이지를 준비하거나 시스템 유지보수를 수행하려는 것일 수도 있습니다. 이러한 각각의 용도에 대해 차례로 살펴보겠지만, 먼저 기본적인 제작 개념인 *세션에 대해* 살펴보겠습니다. 세션이란 무엇이며 세션이 중요하고 가치 있는 이유는 무엇인가요?

## 섹션 5.1 <mark>세션 소개</mark>

모든 프로덕션에는 특정 운영 환경이 포함됩니다. 세션은 TriCaster가 해당 환경의 세부 정보를 저장하는 곳입니다. 따라서 세션 설정을 올바르게 구성하는 것이 중요합니다:

- 거주 지역에서 어떤 방송 표준을 사용하나요? 유럽 등지에서 흔히 사용되는 *PAL인가요*, 아니면 북미 전역에서 표준으로 사용되는 *NTSC인가요*?
- 작업에 SDI 카메라 또는 유사한 SDI 소스가 포함된 경우, 이러한 소스는 어떤 비디오 포맷을 제공하나요?
- 카메라가 하드웨어 입력, NDI 또는 두 가지 연결 유형을 혼합하여 연결되나요?

계속 진행하면서 현재 프로덕션 요구 사항과 관련된 다른 조정을 할 수 있습니다:

- *입력 구성* 패널에서 제공하는 *프록 앰프를* 사용하여 카메라를 조정할 수 있습니다.
- 프로덕션 계획에 그린스크린 스테이징을 사용하는 것이 포함되어 있는 경우 최적의 키잉을 제공하기 위해 하나 이상의 카메라에 *LiveMatte를* 설정합니다.
- 아마도 작업 공간 표시 설정을 사용하여 미리보기 모니터 색상 특성을 조정할 것입니다.
- 출력 장치 연결 기본 설정은 무엇인가요?
  - 어떤 비디오 믹스 및 기타 내부 소스를 어떤 출력으로 라우팅하고 싶으신가요?
  - 프로젝션 시스템에 대한 연결을 구성할 예정인가요? 어떤 외부 오디오 연결 및 조정이 필요합니까?
- *미디어 플레이어에서* 사용자 지정 제목 페이지의 재생 목록을 만들 수 있으며, *버퍼에* 대한 추가 그래픽 요소도 만 들 수 있습니다.

실제 라이브 프로덕션 과정에서 추가 미세 조정을 수행하고 프레젠테이션에 사용된 미디어 콘텐츠를 추가할 수도 있습니다.

- 프로그램 출력에서 일련의 정지 이미지를 가져올 수 있습니다.
- 또는 프로덕션에서 비디오 클립을 녹화하여 재생할 수 있습니다.
- 그리고 네트워크 스트림 출력을 파일로 캡처합니다.

특정 프로덕션에 관련된 조정, 활동 및 자산 목록은 계속 이어지지만, 중요한 점은 *세션이* <u>위의 모든 것을</u> 총체적으로 구성한다는 것입니다. 세션을 의도적 으로 삭제하지 않는 한 모든 세션 미디어와 모든 세션 설정은 즉시 불러와 재사용할 수 있습니다.

기존 세션을 다시 열면 마치 이전 이벤트를 계속하는 것과 같습니다. 따라 서 다음 날 비슷한 조건에서 같은 장소를 다시 방문할 경우 이전 세션을 다 시 열기만 하면 사실상 모든 준비가 완료됩니다. (물론 이벤트를 시작하기 전 에 *모든 것을* 테스트하는 것이 프로의 지혜로운 과정입니다.)

당연히 여러 세션을 저장하고 자유롭게 다시 열 수 있습니다. 따라서 고유한 프로그램 제작과 관련된 파일 관리가 크게 간소화되고, 각기 다른 요구 사 항과 선호도를 가진 다양한 사용자를 쉽게 수용할 수 있습니다.

#### 파일 찾기 - 자동으로.

일반적인 세션에는 그래픽, 제목 및 버퍼와 함 께 많은 미디어 클립이 포함됩니다. 당연히 사 용자는 세션에 필요한 모든 미디어가 준비되어 있는지 확인해야 합니다.

이 작업을 돕기 위해 시스템에서 드라이브 설 정이 변경된 경우(예: 세션 백업이 원래 설정 과 다른 드라이브에 복원된 경우)에도 시스 템이 필요한 미디어를 자동으로 찾습니다. 섹션 5.2 **홈 페이지** 

세션에 대해 설명했으니 이제 세션을 만드는 방법과 작업할 세션을 선택하는 방법에 대해 살펴봅시다. 이러한 항목과 몇 가지 다른 최상위 기능은 *홈 페이지에서* 찾을 수 있습니다. 이 기본 화면은 실행 후 가장 먼저 접하게 되는 화면 입니다. 그림 34에 표시된 기본 메뉴가 이 화면의 주를 이룹니다.

메뉴에서 링크를 선택하면 *홈 페이지의* 오른쪽 창이 업데이트되어 선택한 항목과 관련된 옵션 및 제어 기능 을 제공합니다.

예를 들어, 새로운 유닛을 시작할 때 가장 먼저 할 일은 세 션을 만드는 것입니다.

이를 예상하여 기존 세션이 없을 때마다 *새로 만들기* 아이콘 이 자동으로 미리 선택됩니다. 그 결과 그림 35와 같이 관련 세 션 옵션이 오른쪽에 표시됩니다.

앞서 언급했듯이 링크에서 *새로* 만들기를 클릭하면 오른쪽 창에 관련 옵션 이 채워집니다.

원칙적으로 각 세션마다 스위치를 선택하여 로컬 비디오 표준을 지정해야 합니다.

- NTSC 또는 PAL 선택
- 편리한 프리셋 버튼 중 하나를 클릭하거나 오른쪽에서 수동으 로 선택(예: 1080/59.94i)하여 세션 포맷을 선택합니다.

#### 세션 이름

오른쪽의 옵션 창 위에 세션의 이름 필드가 표시됩니다. 이 필드를 클릭 하여 키보드를 사용하여 기본 이름(현재 날짜가 되는)을 수정할 수 있 습니다.

## 세션 설정

볼륨 드롭다운 메뉴에서는 세션(및 관련 콘텐츠)을 생성하고 저장할 기본

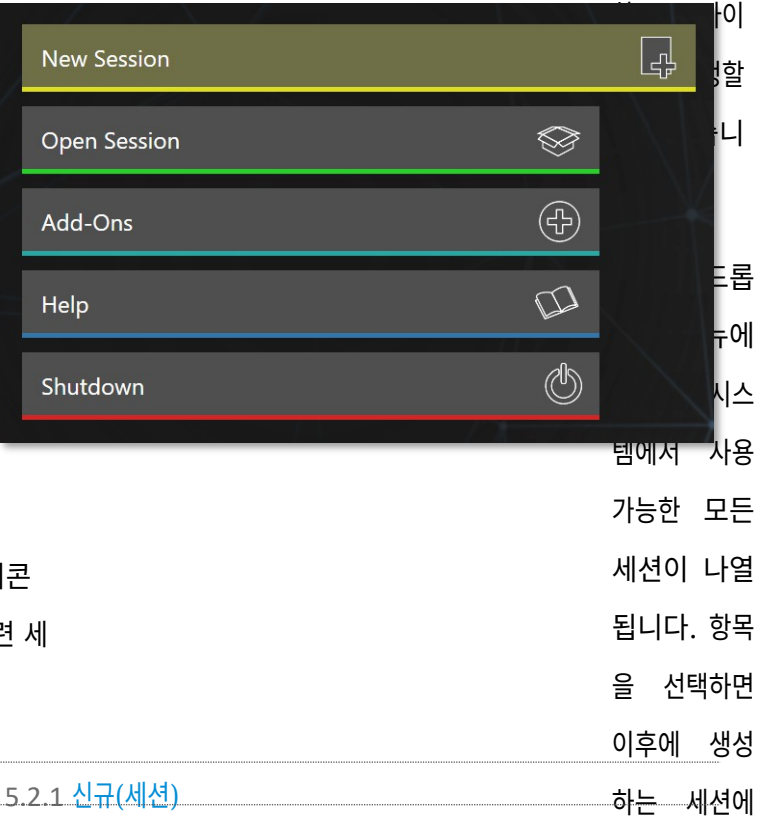

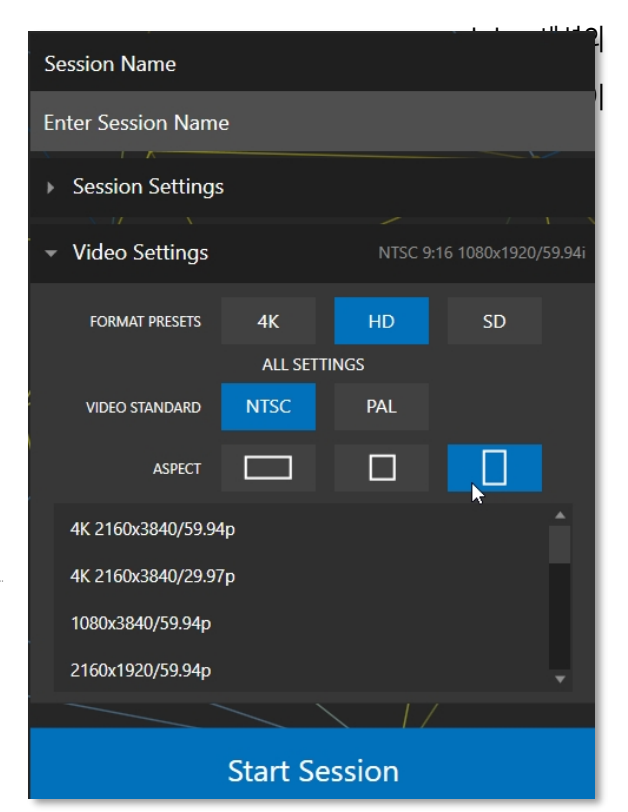

그림 34

그림 35

형식 및 출력 고려 사항

라이브 프로덕션의 경우 SD 또는 HD 세션에 대해 SD와 HD 출력을 동시에 제공할 수 있다는 점을 기억하세요. 하지만 세션 설 정에는 몇 가지 중요한 영향이 있습니다. 예를 들어 세션 형식은 SD 4:3이며, 이는 *프로그램*캡처 시 *녹화* 기능으로 캡처한 파일 형식입니다. 출력 - 입력을 제공하는 비디오 카메라가 HD인 경우에도 마찬가지이며, 그 반대도 마찬가지입니다.

참고: 비디오 출력 구성에 대한 자세한 내용은 섹션 8.2를 참조하세요.

선택을 마친 후에는 일반적으로 오른쪽 하단의 *세션* 시작 버튼을 클릭하여 *라이브 데스크톱* - 먼저 *홈 페이지의* 다른 몇 가지 기능을 살펴보겠습니다.

#### 5.2.2 타이틀바 도구

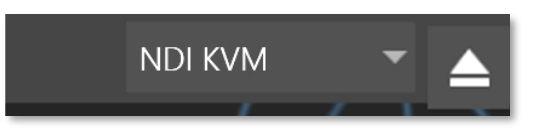

꺼내기

#### 그림 36

페이지 오른쪽 상단에 있는 *꺼내기* 버튼을 사용하면 외장 드라이브를 안전하게 분리할 수 있습니다. (*라이브 데스크톱에서도*드 라이브를 꺼낼 수 있습니다.)

참고: 읽기 전용으로 구성된 미디어는 세션에 사용할 수 없으므로 새로 만들기 또는 열기(세션) 기능에 표시되 지 않습니다. 그러나 읽기 전용 미디어는 가져오기 용도로는 사용할 수 있습니다.

#### 5.2.3 NDI KVM

KVM은 "키보드, 비디오 및 마우스"의 약자입니다. 꺼내기 버튼 바로 왼쪽에 NDI KVM 메뉴가 있습니다. 이 기능은 NDI 프로토 콜을 활용하여 뛰어난 KVM 기능을 제공하므로, 네트워크의 어느 곳에서나 Windows 버전의 NDI 스튜디오 모니터를 실행할 수 있는 시스템을 완벽하게 제어할 수 있습니다.

이 기능을 사용하려면 시작 화면의 홈 페이지로 이동하여 타이틀바의 *NDI KVM* 메뉴(그림 37)를 사용하여 *모니터 전용* 또는 *전체* 제어(마우스 및 키보드 작업을 원격 시스템으로 전달) 중에서 적용하려는 작동 모드를 선택합니다.

이 메뉴의 *보안* 옵션을 사용하여 *NDI 그룹* 제어를 적용하여 네트워 크에서 호스트 시스템의 *NDI KVM* 출력을 볼 수 있는 사용자를 제한할

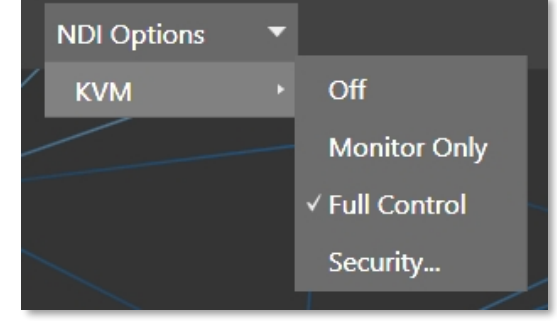

수 있습니다. 원격 시스템의 출력을 보고 제어하려면 해당 시스템의 NDI 출 력을 선택하세요.

을 클릭하고 화면 위로 마우스 포인터를 이동하면 왼쪽 상단에 오버레이된 KVM 버튼을 활성화합니다.

힌트: Studio 모니터의 KVM 토글 버튼을 드래그하여 더 편리한 위치로 이동할 수 있다는 점에 유 의 하세요.

그림 37

사용자 인터페이스 또는 다른 멀티뷰를 보거나 제어하도록 선택할 수 있습니다. 수신 장치에서 *스튜디오 모니터*(그림 38)가 열립니다.

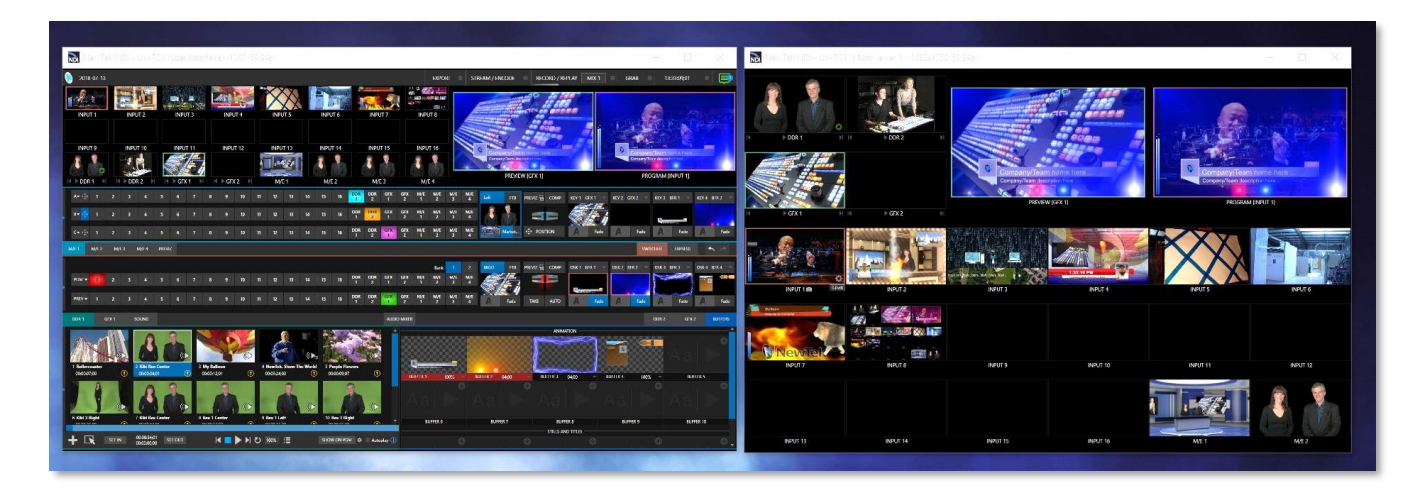

#### 그림 38

이 기능을 사용하면 스튜디오나 캠퍼스에서 *멀티뷰를* 여러 개 사용할 수 있다는 점도 주목하세요. 이러한 디스플레이를 다른 NDI 지원 시스템의 비디오 소스로 사용할 수도 있습니다. 시스템 오디오도 수신기로 전달되며, 두 시스템 간에 텍스트를 복사하여 붙여 넣을 수도 있습니다.

수신 시스템의 *스튜디오 모니터에서* 사용자 인터페이스가 전체 화면으로 실행되면 실제로 원격 시스템을 제어하고 있다는 사 실을 기억하기가 정말 어렵습니다. 터치도 지원되므로 Microsoft Surface<sup>™</sup> 시스템에서 사용자 인터페이스 출력을 실행하여 전체 라이브 프로덕션 시스템을 휴대용 터치로 제어할 수 있습니다.

(실제로 이 섹션의 스크린샷을 포함하여 이 매뉴얼에 표시된 많은 인터페이스 스크린샷은 위에서 설명한 방식으로 원격 시스템 을 제어하는 동안 *NDI 스튜디오 모니터에서* 캡처한 것입니다.)

참고: 오디오와 함께 NDI KVM을 사용하는 방법에 대해 알아보려면 16.4.2절을 참조하세요.

### 5.2.4 오픈(세션)

시스템에 기존 세션이 있는 경우 *홈 페이지* 왼쪽의 기본 메뉴는 기본적으로 *열기*(그림 39)로 설정됩니다. *열기를* 클릭하면 세 션 목록이 오른쪽에 나타납니다. 이 창에는 현재 마운트된 스토리지 미디어에 저장된 모든 세션이 나열됩니다.

|                            | Media                  | (D:)     |
|----------------------------|------------------------|----------|
|                            | 2018-05-18             | 1080/60i |
|                            | 2018-05-31             | 1080/60i |
| Y HOUL AND AN IN A SILE TO | 2018-06-05             | 1080/60p |
| New Session                | 2018-06-06             | 1080/60p |
| Open Session               | 2018-06-12             | 2160/30p |
| Add-Ons                    | Restore Backup Session |          |
| Help                       |                        |          |
|                            | Media                  | (E:)     |
| Shutdown                   | Restore Backup Session |          |
|                            |                        |          |

#### 그림 39

그림 40

사용 가능한 세션은 해당 세션이 위치한 스토리지 볼륨의 이름 아래에 그룹화됩니다(그림 40). 목록에는 각 드라이브에 있는 각 세션의 *세션*이름과 *형식이*표시됩니다. 세션을 열기 전에 *세션* 목록을 간단히 살펴보겠습니다.

#### 자동 실행 세션

일반적으로 실행 후 몇 초가 지나면 트라이캐스터가 자동으로 마지막 세션을 다시 로드하므로 기본적으로 마지막 세션으로 무인으로 전 원을 켤 수 있습니다. 물론 다른 세션을 선택하거나 아무 키나 눌러 이 프로세스를 중단할 수 있습니다. 고급 사용자는 가장 최근 수동 선택에 관계없이 특정 세션을 자동 실행하도록 지정하거나 이 기능을 완전히 비활성화하여 이 동작을 수정할 수 있습니다.

중요 참고: 이 기능을 수정하려면 Windows<sup>®</sup> 레지스트리를 변경해야 합니다. 레지스트리를 잘못 수정하면 시스 템이 작동하지 않을 수 있으므로 숙련된 사람만 수정할 것을 강력히 권장합니다.

이렇게 하려면 auto\_launch\_session 이라는 새 값을 다음에 추가합니다:

HKEY\_LOCAL\_MACHINE\SOFTWARE\NewTek\XD\Admin 화면

값 데이터를 기존 세션의 이름으로 설정하면 시작 시 해당 세션이 자동으로 열립니다( '마지막으로 열린' 세션). 지정된 세션이 존재하지 않는 경우 자동 실행 기능은 다음과 같이 진행되지 않습니다. 실제 세션 이름이 아닌 "\_장애"(또는 다른 적절한 문자열)로 *자동* 실행 세션을 설정하면 자동 실행을 효과적으로 비활성화할 수 있습니다.

#### 컨텍스트 메뉴

세션 이름을 마우스 오른쪽 버튼으로 클릭하면 두 가지 항목이 나열된 상황에 맞는 메뉴가 열립니다: *이름 바꾸기* 및 삭제입니다. *삭제* 기능은 실행 취소할 수 없으므로 신중하게 사용해야 한다는 점에 유의하세요.

가져온 클립, 이미지 및 타이틀, 기본 세션 폴더에 캡처한 클립을 포함하여 지정된 세션의 폴더에 저장된 모든 콘텐츠가 삭제됩니다.

| 참고: 세션에 로컬로 저장되어 있지 않지만 세션에서 사용된 콘                         | 관리자 모드 - <i>비무장지대</i>       |
|------------------------------------------------------------|-----------------------------|
| 텐츠는 삭제되지 않습니다. 예를 들어, 파일을 세션으로 실제로                         | 이 모드가 제공되는 이유를 고려해 볼 가치가 있  |
| 가져오지 않고 USB 썸 드라이브에서 직접 재생 목록에 정지 이                        | 습니다. 뉴텍 시스템은 동영상 프로덕션에서 중   |
| 미지를 추가했을 수 있습니다. 이러한 외부 파일은 삭제되지 않                         | 심적인 역할을 합니다. 기술적으로는 '컴퓨터'   |
| 습니다.                                                       | 이지만, 라이브 프로덕션 시스템과 범용 컴퓨    |
|                                                            | 터의 '이중 역할'을 기대하는 것은 현명하지 않습 |
| 세션 백업 복원                                                   | 니다.                         |
| <i>시작 화면의</i> 다른 섹션( <i>세션 페이지&gt;관리</i> )에는 현재 세션을 다른 저장소 | 관리자 모드는 라이브 프로덕션 시스템과 호     |
| 볼륨에 백업할 수 있는 기능이 있습니다.                                     | 스트 운영 체제 사이의 비무장 지대 역할을     |
| <i>세션 목록</i> (각 드라이브에 대해) 하단의 세션 <i>백업 복원</i> 링크는 이 기능을    | 합니다.                        |
| 보완하기 위해 제공됩니다. 이전에 아카이브한 세션을 복원하려면 <i>백업</i>               | 성능이나 안정성을 저하시키는 소프트웨어나      |
| <i>세션</i> 복원을 클릭하고(그림 40) 제공된 파일 탐색기를 사용하여 <i>세션</i>       | 액세서리로 시스템에 부담을 주지 않는 것      |
| <i>백업</i> 파일을 선택합니다.                                       | 이 중요합니다. 관리자 모드 화면에서는 주     |
| <i>열기를</i> 클릭하면 진행률 게이지가 복원 과정을 추적합니다. 시간이 지나              | 요 설정과 옵션에 액세스할 수 있는 동시에 시   |
| 면 새로 복원된 세션이 지정된 드라이브의 <i>세션 목록에</i> 추가됩니다.                | 스템에 부정적인 영향을 미칠 수 있는 옵션     |
| 힌트: 콘텐츠가 많은 세션을 복원하는 데는 상당한 시간이 걸릴                         | 에 대한 노출을 제한할 수 있습니다.        |
| ~<br>수 있습니다. 따라서 예정된 생방송 직전에 복원을 고려하고 있                    |                             |
| 다면 신중하게 결정하세요.                                             |                             |
|                                                            |                             |

세션 열기

*세션 목록에서* 이름을 클릭하거나 탭하여 해당 세션을 시작하고 *세션 화면을* 표시합 니다.

 5.2.5 셧다운

 이 선택 항목에서는 재시작, 종료 및 관리자 모델링이 제공됩니다.
 앞의 두 옵션은 설명이 필요 없을 것 같지

 만 후자는 조금 더 논의할 필요가 있습니다.

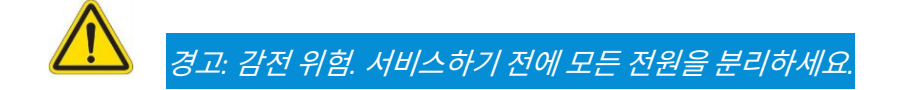

#### 관리자 모드

*홈 페이지* 아이콘 링의 *종료* 메뉴에서 관리자 모드를 선택하면 라이브 프로덕션 환경이 종료되고 시스템 유지 및 관리와 관련된 다양한 기능과 설정을 제공하는 새 화면으로 이동합니다(그림 41).

| Adm                          | inistrator Mode     |
|------------------------------|---------------------|
|                              |                     |
| Browse                       | Settings            |
| Web                          | Region and Language |
| Files on Disk                | Advanced Keyboard   |
|                              | Date and Time       |
|                              | Configure Network   |
| System Utilities             | Display             |
| Register System              | Foots               |
| Enter Feature Key            | ronis               |
| Display Serial & Hardware ID | System Name         |
| Update TriCaster             |                     |
| Defragment all Drives        | Shutdown            |
| Backup or Restore System     | Exit to Windows     |
| Set LivePanel Password       | Back to TriCaster   |
| Command Window               |                     |
| Swap Primary Monitor         |                     |
|                              |                     |

#### 그림 41

관리자 모드 옵션은 다음에 설명하는 대로 여러 제목 아래에 그룹화되어 있습니다.

#### 찾아보기

- 웹-기본 시스템 인터넷 브라우저를 엽니다.
- 디스크에있는 파일-시스템 파일 창을 엽니다.

#### 시스템 유틸리티
- *등록 시스템* 등록 절차는 3.2절에서 설명했습니다.
- 기능 키 입력-이 링크를 통해 선택적 기능을 활성화할 수 있습니다.

- 시리얼 및 하드웨어 ID 표시
- *업데이트* 뉴텍은 주기적으로 소프트웨어 업데이트를 제공할 수 있습니다. 업데이트를 통해 성능, 보안을 향상시키거나 유용한 새 기능을 추가할 수도 있습니다. 장치가 인터넷에 연결되어 있는 경우 *업데이트를* 클릭하면 최신 소프트웨어 버 전을 찾을 수 있는 *업데이트 및 다운로드 웹페이지로* 이동합니다.

이렇게 하면 새 버전의 *자동* 업데이터를 다운로드하여 실행하거나 *다운로드 도구* 옵션을 사용하여 관련 파일을 다른 시스 템에 저장하여 나중에 NewTek 라이브 프로덕션 시스템으로 전송할 수 있습니다.

• 모든 드라이브 조각 모음

장기간 사용하면 오디오 및 비디오 저장 전용 하드 드라이브의 데이터가 조각화되어 재생 성능이 저하되는 경향이 있습 니다. 조각 모음을 하면 이 문제가 해결됩니다.

하드 드라이브를 도서관의 서가와 같다고 생각하면 됩니다. 시간이 지남에 따라 책꽂이는 책으로 가득 차게 됩니다. 미디 어 파일이 크거나 작을 수 있는 것처럼 어떤 책은 상당히 크기도 하고 어떤 책은 작기도 합니다.

시간이 지남에 따라 새로운 책을 추가할 공간을 확보하기 위해 다 읽은 책 을 서가에서 치우기로 결정합니다. 여기 책 한 권, 저기 책 한 권을 제거하 면 나머지 책 사이에 틈이 생깁니다.

이렇게 하면 나머지 책 사이에 틈을 만들어 선반 공간을 확보할 수 있 습니다. 안타깝게도 다른 큰 새 책은 너무 커서 틈새에 들어가지 못할 수도 있습니다.

어리석은 사서라면 새 책을 서가의 빈 공간에 들어갈 정도로만 작게 찢어 놓을 수도 있습니다. 이는 분명히 현명하지 못한 행동입니다. 새 책을 참 조하고 싶을 때

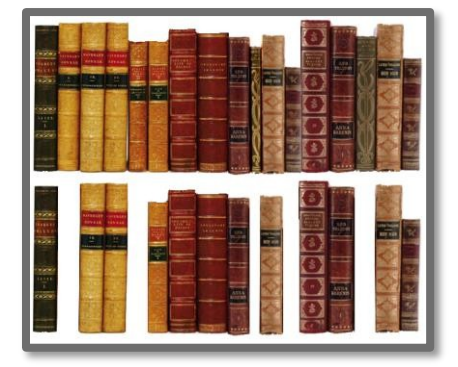

그림 42

나중에 예약하면 액세스하기 전에 섹션을 찾고 조립하는 데 많은 시간을 낭비하게 됩니다.

남은 책들을 서로 더 가깝게 밀어서 여유 공간을 먼저 모두 합치면 얼마나 좋을까요? 안타깝게도 컴퓨터는 '어리석은 사서' 입니다. 컴퓨터는 말 그대로 '책'(실제로는 세션의 대용량 비디오 파일)을 작은 조각으로 잘게 쪼개야 하는 경우에도 저장 공간의 모든 틈새를 채우려고 하는 경향이 있습니다. 스토리지 볼륨을 조각 모음하면 책을 밀어 넣는 것과 같은 효과가 발생하여 하나 이상의 큰 간격이 생깁니다. 결과적으로 시스 템이 녹화 세션에서 비디오 스트림을 조합하기 위해 여러 곳에서 미친 듯이 검색할 필요가 없습니다.

힌트: 조각 모음은 때때로 상당한 시간이 걸릴 수 있으므로 바로 시작하지 않는 것이 좋습니다. 중요한 이벤트를 앞두고 있습니다.

- 시스템 백업 또는 복원 예기치 않은 문제가 발생할 경우 도움이 되는 백업 및 복원 기능을 사용할 수 있습니다. 등 록 후 바로 백업 기능을 사용하여 예기치 못한 상황에 대비하는 것이 좋습니다. 부록 H: 공장 기본값 복원을 참조하세 요.
- *라이브 패널 비밀번호 설정* 장치에서 제공하는 웹 페이지 및 네트워크 제어 기능에 액세스할 수 있는 비밀번호를 구성합니다.
- 명령 창-시스템 명령줄 창을 열어 고급 명령을 사용하여 시스템 및 네트워크 설정을 관리할 수 있습니다.
- 기본 모니터 교체-라이브데스크톱이 기본 모니터로 지정된 모니터에 나타납니다.

### 설정

- 지역 및 언어 시스템 언어 제어판을 엽니다.
- 고급 키보드 시스템 키보드 제어판을 엽니다.
- 날짜 및 시간 시스템 키보드 제어판을 엽니다.
- 네트워크 구성 시스템 네트워크 제어판을 엽니다.
- *디스플레이 -* 시스템 디스플레이 제어판을 엽니다(여러 대의 모니터를 구성할 때 유용합니다).
- 글꼴-시스템 글꼴 관리 콘솔을 열어 고객이 제목 페이지에 사용하려는 새 글꼴을 추가할 수 있습니다.
- 시스템 이름 네트워크에서 시스템을 식별하는 기본 이름을 수정하는 것은 매우 유용할 수 있습니다. 특히 두 대 이상의 장치가 동일한 네트워크에 있을 때 유용합니다. 시스템 이름 기능은 시스템 속성 콘솔의 컴퓨터 이름 탭을 엽니다. 변경 버 튼을 클릭하여 현재 이름을 수정합니다.

### 종료

- Windows 로 종료 관리 모드 화면을 종료하고 표준 시스템 바탕화면을 표시합니다.
- *뒤로 가기*(TriCaster) 관리 모드를 종료하고 시작 화면으로 돌아갑니다.

| Home                |                     |                  | Documentation                            | NDI KVM 🔹 🔺     |
|---------------------|---------------------|------------------|------------------------------------------|-----------------|
|                     | New Session         | Ę.               | Live<br>LiveText                         | <               |
|                     | Open Session        | 8                | ndi.tv                                   | $ \lambda_{i} $ |
| $\leq /  $          | Add-Ons             | ( <del>+</del> ) | Store.NewTek.com                         |                 |
| TA                  |                     |                  | System                                   |                 |
|                     | Help                |                  | Additional Licenses:                     | $\mathbf{X}$    |
|                     | Shutdown            | ٣                | About TriCaster                          |                 |
| $   \mathcal{M}   $ |                     |                  | Add-Ons                                  |                 |
| XI                  |                     |                  | Animation Store Creator Advanced Edition |                 |
|                     |                     |                  | Virtual Set Editor Advanced Edition      |                 |
|                     | NewTek <sup>.</sup> |                  |                                          | NDľ             |

5.2.6 도움말

### 그림 43

도움말아이콘을 선택하면 매뉴얼 및 기타 정보를 열 수 있는 링크가 표시됩니다.

기본 사용자 가이드는 여기에서 확인할 수 있습니다. *라이선스 계약*링 크를 클릭하여 최종 사용자 라이선스 요구 사항을 검토하거나 *정보* 링크를 클릭하여 소프트웨어 버전 정보, 크레딧 및 승인 내용을 확인할 수 있습니 다.

### 5.2.7 애드온

뉴텍은 뉴텍 시스템의 성능을 확장할 수 있는 추가 소프트웨어 도구를 제공합 니다. *홈 페이지의 애드온* 아이콘을 클릭하면 이러한 도구 중 일부에 액세 스할 수 있습니다(그림 45).

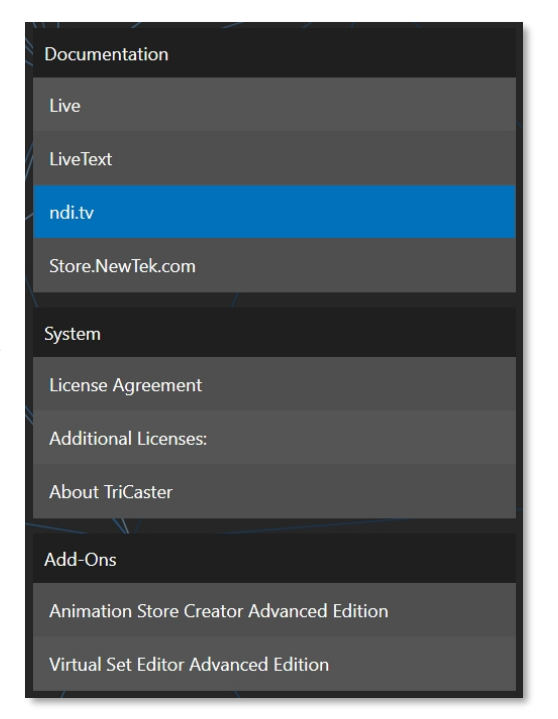

그림 44

| Add-Ons                                  |
|------------------------------------------|
| Animation Store Creator Advanced Edition |
| NDI Access Manager                       |
| NewTek Control Surfaces 💊                |
| NewTek DataLink Sources                  |
| NewTek IP Source Manager                 |
| Novation Launchpad                       |
| Panasonic Cameras                        |
| Virtual Set Editor Advanced Edition      |
| XKeys Control Surfaces                   |

### 그림 45

*부가* 기능 아이콘을 선택하면 설치된 소프트웨어 애플리케이션에 대한 링크가 오른쪽에 표시되어 해당 애플리케이션을 실행할 수 있습니다.

예를 들어, 포함된 *애니메이션 스토어 크리에이터* 유틸리티와 옵션으로 제공되는 *가상 세트* 에디터<sup>™</sup> 프로그램의 데모 버전, 매우 유용한 *DataLink 구성* 애플릿(DataLink의 다양한 강력한 소스 옵션에 대한 자세한 내용은 함께 제공되는 *자동 화 및 통합 가이드* 참조) 등에 대한 링크가 표시됩니다.

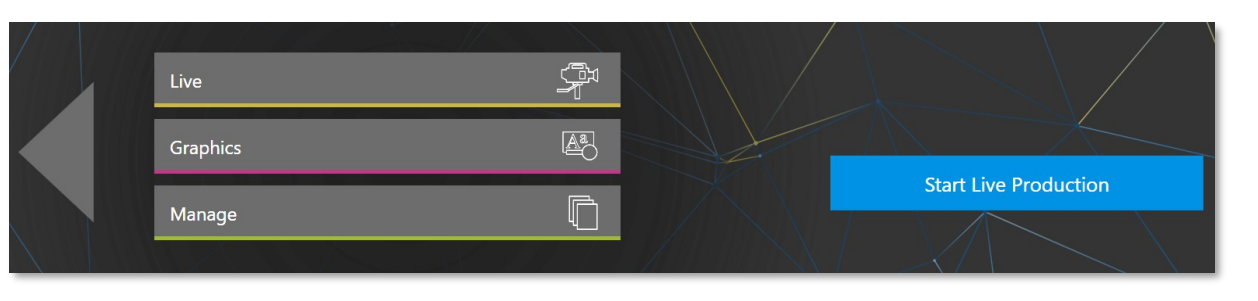

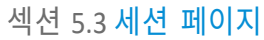

### 그림 46

*홈 페이지에서* 세션을 열면(*열기* 또는 *새로 만들기를* 사용하든) *세션 페이지로* 이동하여 기본 메뉴에 새로운 선택 항목이 제공됩니

현재 세션의 이름은 화면 왼쪽 상단에 표시됩니다. 현재 세션은 "*홈/세션 이름*" 형식으로 표시됩니다. 현재 세션을 종료하고 *홈 페이지 로* 돌아가려면 왼쪽에 표시된 큰 *뒤로 화살표를* 클릭하거나 세션 이름 레이블에 있는 "홈"이라는 단어를 클릭하면 됩니다. 세션 페이지의 기본 메뉴에는 세 가지 선택 항목이 있습니다. 이에 대해서는 다음에 설명합니다.

|      | 5.3.1 라이브 |  |
|------|-----------|--|
| Live |           |  |

## 그림 47

*라이브라고* 표시된 버튼은 라이브 프로덕션 센터인 라이브 *데스크톱을* 나타냅니다. 이 버튼을 선택하면 *세션 페이지의* 오른쪽 창 에 *라이브 프로덕션 시작* 링크 버튼이 표시되며, 이 링크를 클릭하면 *라이브 데스크톱이* 시작됩니다.

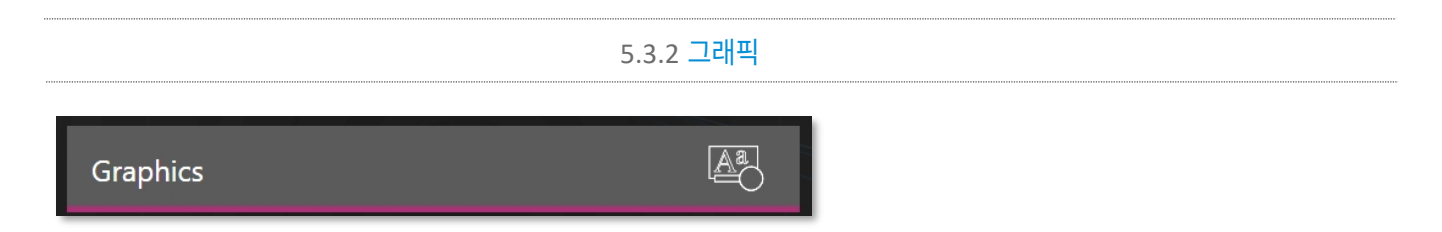

### 그림 48

TC2 엘리트 및 TC1 프로에는 모두 뉴텍의 독립형 타이틀 및 CG 애플리케이션인 LiveText<sup>™</sup>의 통합 변형이 포함되어 있습니다. 이 버 전은 라이브 중에는 사용할 수 없지만 라이브 중에 업데이트할 *수* 있는 텍스트 항목과 이미지로 타이틀 페이지를 작성할 수 있는 기 능을 제공합니다. 이러한 페이지는 라이브 프로덕션 중에 미디어 플레이어 또는 버퍼에서 표시됩니다.

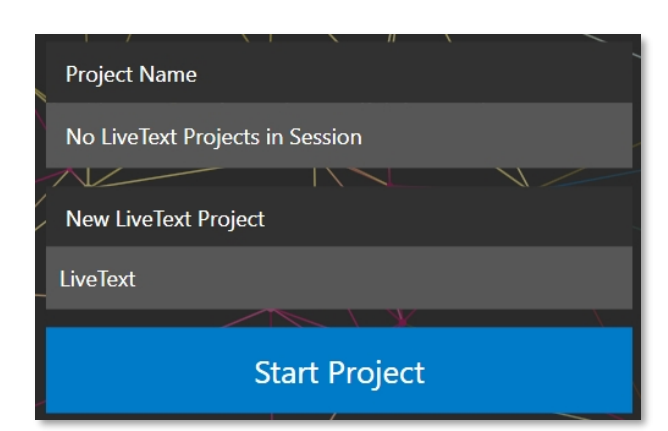

## 그림 49

새 세션에 처음 들어가면 *프로젝트 이름* 아래 영역에 LiveText 프로젝트가 나열되지 않습니다. 하나 이상의 프로젝트를 만들면 여 기에 이름이 표시되며, 예상대로 이름을 클릭하여 프로젝트를 다시 열 수 있습니다.

참고: 새 LiveText 프로젝트는 기본적으로 세션의 이름이 지정된 폴더에 저장됩니다(예: D:\LIVETEXT PROJECTS\세션이름\프로젝트이름.cg에 프로젝트가 있을 수 있습니다). LiveText의 내부 *파일* 메뉴와 다른 *이름으로 저장* 기능은 기본적으로 같은 위치에 저장됩니다. 그러나 파일>다른 *이름으로 저장 을* 사용하여 세션 구조 외부의 다른 위치에 프로젝트를 저장할 수 있습니다.

새 *LiveText* 프로젝트를 확인하여 *새 프로젝트 시작*링크 바로 위에 있는 기본 프로젝트 이름을 클릭하고 수정한 다음 *새 프로젝 트 시작을* 클릭합니다. *LiveText에서* 작업을 마치면 오른쪽 상단에 있는 (x) 버튼을 클릭하거나 *파일* 메뉴에서 *종료를* 선택하여 *세션 페이지로* 돌아갑니다.

참고: 라이브 프로덕션 작업 중에는 LiveText의 통합 버전에 액세스할 수 없습니다. CG 서버가 아닌 타이틀 페 이지 및 그래픽 저작 도구로만 제공됩니다. 함께 제공되는 자동화 및 통합 가이드에 여러 우수한 타사 제품과 LiveText의 독립형 버전(뉴텍에서 별도 구매 가능)이 나열되어 있고 설명되어 있습니다.

| Manage | Ē. |
|--------|----|
|        |    |

#### 그림 50

다양한 내부 프로덕션 모듈은 프로젝트, 재생 목록 등과 관련된 파일을 수동으로 관리할 수 있는 파일함을 제공합니다. *세션 페이지의 관리* 아 이콘은 파일 관리에 대한 다른 접근 방식을 제공합니다.

특정 세션과 관련된 다양한 파일에 빠르게 액세스할 수 있는 기능이 유용 할 때가 있습니다. *관리를* 선택하면 *세션 페이지의* 오른쪽에 여러 가지 편리한 항목이 있는 옵션 창이 새로 고쳐집니다.

| 1 | Browse                   |
|---|--------------------------|
|   | Clips                    |
|   | Stills                   |
|   | Titles                   |
|   | Sound & Music            |
|   | LiveText Editor Projects |
|   | Session Utilities        |
|   | Configure DataLink Keys  |
|   | Backup Session           |
|   |                          |

### 찾아보기

찾아보기 레이블 아래에 현재 세션과 관련된 *클립, 스틸*및 기타 콘텐츠에 대한 직접 링크가 표시됩니다.

이러한 링크 중 하나를 클릭하거나 위쪽/아래쪽 화살표 키로 선택한 후 Enter 키를 누르면 시스템 파일 탐색기가 열립니다.

이 창에서 익숙한 기능 및 바로 가기 키 입력(잘라내기, 복사, 붙여넣기, 이름 바꾸기, 삭제 등)을 사용하여 세션 콘텐츠를 관리할 수 있습 니다.

힌트: 물론 이러한 폴더를 여러 개 동시에 열고 이러한 파일 창을 다른 위치로 이동할 수도 있습니다. 예를 들어 첫 번째 세션을 삭제하기 전에 한 세션의 타이틀 폴더에 있는 타이틀 페이지(.cgxml) 파일을 다른 세션의 타이틀 폴더 로 복사할 수 있습니다.

#### 5.3.3 관리

그림 51

관리그룹에는 다음에 설명하는 몇 가지 다른 중요한 기능도 포함되어 있습니다.

## 데이터링크 키 구성

DataLink<sup>™</sup>는 놀랍도록 유용한 뉴텍 독점 기능으로, 내부 및 외부 소스의 텍스트와 이미지 데이터를 실시간으로 처리하고 업데이트 하여 제목 페이지에 사용할 수 있을 뿐만 아니라 다른 용도로도 사용할 수 있습니다. 간단히 말해, *DataLink는* 변수(*DataLink 키라고* 함)와 그 값을 추적하고 제목 페이지의 항목으로 사용될 때 이 값을 즉시 업데이 트합니다.

|        | $\sim \lambda = \lambda$                                                                                             | Configure Default DataLink Keys |
|--------|----------------------------------------------------------------------------------------------------|---------------------------------|
|        | Browse                                                                                                    | Company or Team Name            |
|        | Clips                                                                                                    | Company/Team name here          |
|        | Stills                                                                                                    | Description                     |
|        | Titles                                                                                                    | Logo                            |
| $\sum$ | Sound & Music                                                                                                    |                                 |
|        | LiveText Editor Projects                                                                                             | Browse                          |
|        | Session Utilities                                                                                                    | Close                           |
| /      | Configure DataLink Keys                                                                                              |                                 |
| Ę      | Backup Session                                                                                                    |                                 |
|        | $ \land \land \land \land \land \land \land \land \land \land \land \land \land \land \land \land \land \land \land$ |                                 |

### 그림 52

힌트: DataLink 키는 소셜 미디어 업로드의 라벨과 댓글에 시간이나 점수 등의 정보를 자동으로 삽입하거나 즉 시 재생 클립 메타데이터로 사용하는 등 다른 방식으로도 사용할 수 있습니다.

DataLink는 일반적인 자동화 영역에 속하며 외부 소스에도 액세스할 수 있으므로 이 제품과 함께 *제공되는 자동화 및 통합 가이 드에서 그* 특징과 기능에 대한 전체 내용을 확인할 수 있지만, 여기서는 몇 가지 주요 사항에 대해서도 언급하겠습니다.

힌트: 오늘이 아니라면 자동화 및 통합 가이드의 DataLink 챕터를 꼭 읽어보시기 바랍니다. 과장할 필요 없이 DataLink는 판도를 바꾸는 제품입니다. 많은 시간을 절약하고, 당황스럽고 잠재적으로 비용이 많이 드는 실수 를 방지하며, 프로덕션의 수준을 한 단계 끌어올릴 수 있습니다.

*데이터링크 키 구성이라고* 표시된 그룹 *관리* 링크를 클릭하면 세 개의 특수 *데이터링크* 키에 값을 미리 할당할 수 있는 대 화 상자가 열립니다.

이 *세션 키는* 제공된 템플릿 제목 페이지의 많은 부분에서 사용되는 기본 첫 번째 및 두 번째 줄 텍스트 인서트와 이미지 역할 을 합니다. (예를 들어 회사 이름, 모토, 로고 등을 이 키에 입력하면 다른 줄을 입력할 필요 없이 포함된 그래픽 콘텐츠의 대부분을 특정 제작에 바로 사용할 수 있습니다.) *백업 세션* 버튼을 클릭하면 백업 파일의 저장 위치를 지정하는 데 사용할 수 있는 시스템 파일 탐색기가 열립니다. 처리하는 동안 진행률 게이지가 표시되며, 필요한 경우 필요한 경우 작업을 수행합니다. 물론 백업할 세션은 현재 세션입니다(다른 세션을 백업하려면 홈 페이지로 돌아가서 다른 세션을 엽니다).

참고: 백업 작업 기능은 백업에 미디어 파일을 '수집'하지는 않지만 미디어 플레이어 재생목록은 저장합니다. 미디어 파일을 계속 사용할 수 있는 경우 백업한세션이 복원될 때 미디어 파일이 예상대로 표시됩니다.

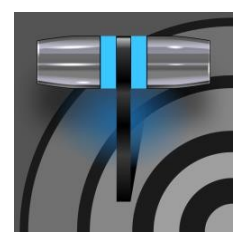

라이브 데스크톱은 모든 라이브 프로덕션 작업을 위한 제어 센터입니다. 전환, 트랜지션 및 오버레이, 타이틀 및 그래픽, 오디오 믹싱, 디지털화된 콘텐츠 재생 등을 제어할 수 있 습니다. 또한 키잉 및 가상 세트 도구와 함께 스트리밍 및 녹화 기능도 이곳에 있습니다.

# 6장 라이브 데스크톱

*라이브 데스크톱은* 시작 화면의 *홈 페이지에서* 세션을 생성(또는 열기)한 다음 *라이브* 아이콘을 선택하고 *라이브 제작 시작 을* 클릭하여 실행합니다.

# 섹션 6.1 디스플레이 요구 사항

*라이브*데스크톱에는 최소 1920x1080의 화면 해상도가 필요합니다.

| 6            | File   |            | ptions | Ma                 | cros    | Worksp | saces     | VMC1 D  | Dev Sessio            | on 1080 | 0/60p B | ETA   |     |          |            |        |          |             |              |            |                 |                  |                 | EXPORT          | © STREAM                        | 00:00:00 | 00 🔅 GRAB    | © REC      | ORD 00:00:0 | 00;00 |           |            | 14:40:29:11  | •        |
|--------------|--------|------------|--------|--------------------|---------|--------|-----------|---------|-----------------------|---------|---------|-------|-----|----------|------------|--------|----------|-------------|--------------|------------|-----------------|------------------|-----------------|-----------------|---------------------------------|----------|--------------|------------|-------------|-------|-----------|------------|--------------|----------|
|              | NPUT   | 1          |        |                    | NPUT 2  |        | AL ALLAND | INPUT 3 | and the second second | K 🖉 📕 📕 | INPUT   | 4     |     |          | T5         |        | INPU     | T 6         |              | tane One   |                 |                  |                 |                 |                                 |          | Line One     |            |             |       |           |            | +++++3       |          |
| 17           | NPUT 1 | 13         |        | I                  | NPUT 14 |        |           | INPUT 1 | 5                     |         | INPUT   | 16    | D   | DR 1 - 0 | 0.00.10,23 | D      | OR 2 - 0 | 0:00:36;06  |              |            |                 |                  | PF              | EVIEW [M        | 'E 1]                           |          |              |            |             |       | PROGRAM [ | INPUT 2]   |              |          |
| M/E          | t –    |            | M/E 2  |                    | M/E 3   |        | M/E 4     | N       | VE 5                  | M       | /E 6    | M/    |     | M/E      | 8          | PREVIZ |          |             | -            | _          |                 |                  |                 | _               |                                 |          |              |            |             |       | OUTPUTS   | 61-4 0     | JTPUTS 5-8   | •        |
| AT           |        |            |        |                    |         |        |           |         |                       |         |         |       |     | DDR<br>1 | DDR<br>2   | DDR D  | 4 I      | N/E M       | /E M         | E M/1      | E M/            | E M              | TE M/           | E M/E<br>B      | Center                          | FTB      | PREVIZ CON   | 1P 🕀       | BFR 1       | • •   | BFR 2 🤍   | (i) 8FF    | 3 - 6        | DDR 3 -  |
| B¥           | é.     |            |        |                    |         |        |           |         |                       |         |         |       |     | DDR      | DOR        | DOR D  | IDR I    | WE M        | E M          | E M/       | EW              | EM               | E NV            | E MVE           |                                 |          | -            |            |             |       |           | 1945       | <b>**</b> ** | <b>9</b> |
|              |        |            |        | 1000               | 1       | -      |           |         | 1.14                  | -       | -       |       | -   | DDR      | DOR        | DOR    | HDR 1    | WE M        | /E M         | E M/       | E M             | E M              | TE NV           | E M/E           |                                 |          | -            | 18         | 93333       |       | int to    |            | ESS.         | er 1888  |
| C+ 1         | Ψ      |            |        | 18 <sup>8</sup> 0. |         | •      | •         | 1       |                       |         |         |       | 12  | 1        | 2          | 3      | 4        | 1 2         |              | 4          | 5               | 6                | 7               | 8               | 10                              | :00      |              | A          | 01:00       | A     | 01:00 -   | A          | 01:00        | 01:00    |
| D+           |        |            |        |                    |         |        |           |         |                       |         |         |       |     | DDR<br>1 | Z          | 3 DDR  | 4        | 1 2         | 2 M          | E M/1<br>4 | E N/<br>5       | E M.             | E N/            | E M/E<br>8      | Metropol                        | is A     | POSITION     | TA         | (E AUTO     | TAK   | e auto    | TAKE       | AUTO T       | ake auto |
| PGM          | •      | 1          | 2      | 3                  | 4       | 5      | 6         | 7       | 8                     | 9       | 10      | n     | 12  | DDR<br>1 | DDR<br>2   | DOR C  | IDR 1    | WE M<br>1 2 | /E M.<br>2 3 | E M/1<br>4 | Ba<br>t M/<br>S | nk 1<br>E M<br>E | 2<br>TE M/<br>7 | 3<br>E MVE<br>8 | Fade                            | FTB      | PREVIZ 🗄 COM | ₽ ⊕        | DDR 3       | • •   | DDR 4     | O BEF<br>1 | 1 - 0        | BFR 2    |
| PREV         |        |            |        |                    |         |        |           |         |                       |         | 10 fa   | de 11 |     | 1        | 2          | 3      | 4        | 1           | 1 3          | 4          | E NV<br>S       |                  | i 7             | 8               | A 01                            | :00 -    |              | A          | 01:00       | A     | 01:00 -   | A          | 01:00 - 🔥    | 01:00 -  |
|              |        |            |        |                    |         |        |           |         |                       |         |         |       |     |          |            |        |          |             |              |            |                 |                  |                 |                 | TAKE                            | AUTO     | TAKE AUT     | D TA       | E AUTO      | TAK   | e auto    | TAKE       | AUTO T       | ake auto |
| DDR          |        | 0          | IOR 3  | S                  | DUND    | P      | ηz        |         |                       |         |         |       |     |          |            |        |          |             | AU           |            | R               |                  |                 |                 |                                 |          |              |            |             |       |           | DDR 2      | DDR 4        | BUFFERS  |
| 1 Kik<br>Ooc | 6.03,2 | E Spo<br>9 | t Ref  | 6                  |         |        |           |         |                       |         |         |       |     |          |            |        |          |             |              |            |                 | BUITER           |                 |                 | Title Line<br>Do Se<br>BUFFER 2 |          | BUFFER 3     | 12         | 01 -        | BL    | JFFER 4   |            | BUFFER       | 5        |
|              |        |            |        |                    | -1200   |        |           |         | 1.4                   |         |         |       | 100 |          |            | -      | 1920     |             |              |            |                 | BUFFER           | 6               |                 | BUFFER 7                        |          | BL           | FFER 8     |             | BL    | JFFER 9   |            | BUFFER 1     | 0        |
| + !          | ×      |            | SET IN |                    | 00,00   | SET    | our       |         | •                     |         | • • • • | ) 60% |     |          |            | ► PGM  | ¢        | - III ^     | utoplay (    | 2          |                 |                  |                 |                 |                                 |          | Stills       | and litles | uu ja       |       |           |            |              | • 00000  |

그림 53(TC2 엘리트 표시)

## 섹션 6.2 <mark>개요</mark>

*라이브 데스크톱은* 모니터링, 실시간 전환 등 작업에 대한 시각적 피드백을 제공합니다. 그림 53에서 보는 것처럼 크게 표시될 필 요는 거의 없지만, 다음 표에서 위에서 아래로 설명하는 것처럼 논리적으로 5개의 수평 밴드로 나눌 수 있음을 설명하기 위해 이렇게 표시했습니다.

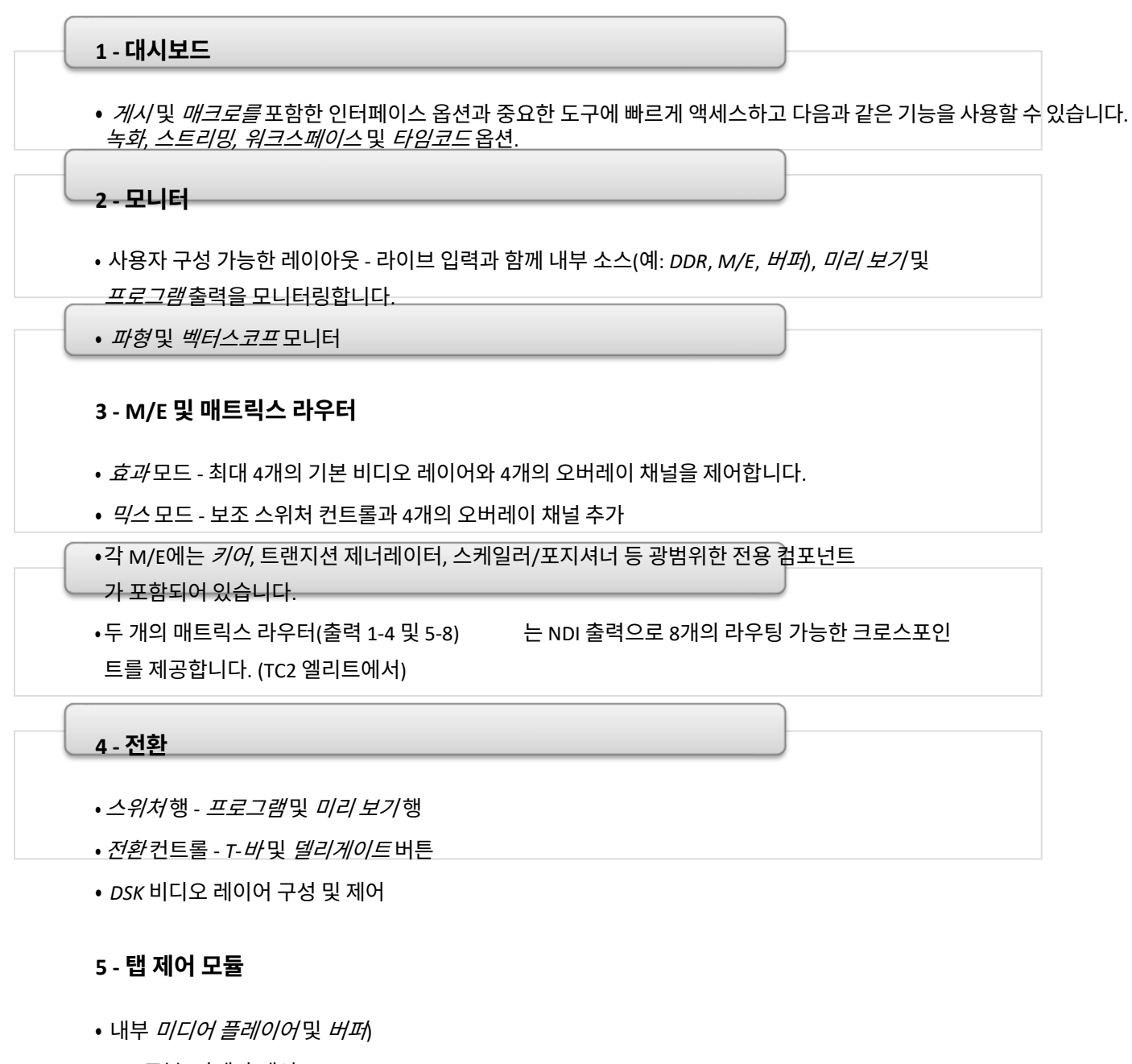

- PTZ(로봇) 카메라 제어
- *오디오*(믹서) 입력 구성, 레벨 제어, EQ 및 컴프레서/리미터

## 섹션 6.3 **제어 유형**

*라이브 데스크톱에서* 반복적으로 사용되는 다양한 컨트롤 유형을 찾을 수 있습니다. 아래 표에 몇 가지 예가 나와 있습니다.

| 제어 유형                                                  | 유형               | 예제                     | 사용법                                                                                                    |
|--------------------------------------------------------|------------------|------------------------|----------------------------------------------------------------------------------------------------|
| Left 39%                                               | 숫자 슬라이더          | 게인, 팬                  | 컨트롤의 방향에 맞춰 드래그하여 다음을 수행합니다.<br>현재 값을 올리거나 내립니다.                                                                            |
| Rotation                                               | 로터리 슬라이더         | 위치, 크기,<br>회전          | 한 값을 조정하려면 위아래로, 다른 값을 조정하려면 왼쪽<br>에서 오른쪽으로, 두 개의 다른 값을 동시에 조정하려면<br>대각선으로 드래그하세요.                                          |
|                                                        |                  |                        | 세 번째 값(Z)이 제공되면 Alt 키를 누른 상태에서 수<br>직으로 드래그하여 수정합니다.                                                                        |
| Gain<br>(50.0dB<br>(                                   | 로터리 노브(<br>단일 값) | 오디오 게인                 | 왼쪽에서 오른쪽으로 드래그하여 현재 값을 조정합니다.                                                                                               |
| 01.15 ↔<br>01.15<br>S 02.00<br>M 01.00<br>F 00.15<br>C | 콤보 슬라이더          | 전환, 확대/<br>축소 지속<br>시간 | <ul> <li>왼쪽/오른쪽으로 드래그하여 현재 값을 높이거나 낮<br/>춥니다.</li> <li>새 값을 입력하려면 숫자를 클릭합니다.</li> <li>또는 삼각형을 클릭하여 드롭다운 메뉴를 엽니다.</li> </ul> |

슬라이더 값을 아주 미세하게 조정하려면 Ctrl 키를 누른 상태에서 마우스를 드래그하세요(정확도가 10배 증가합니다). *Shift* 키 를 누른 상태에서 대부분의 컨트롤을 두 번 클릭하면 기본값으로 재설정할 수 있습니다.

섹션 6.4 데스크톱 사용자 지정하기

*라이브 데스크톱* 레이아웃은 다양한 시나리오에 맞게 조정할 수 있으며 워크플로에 도움이 될 수 있는 여러 가지 사용자 지정 옵션을 제공합니다. 이 섹션에서는 이러한 옵션 중 몇 가지에 대해 설명합니다.

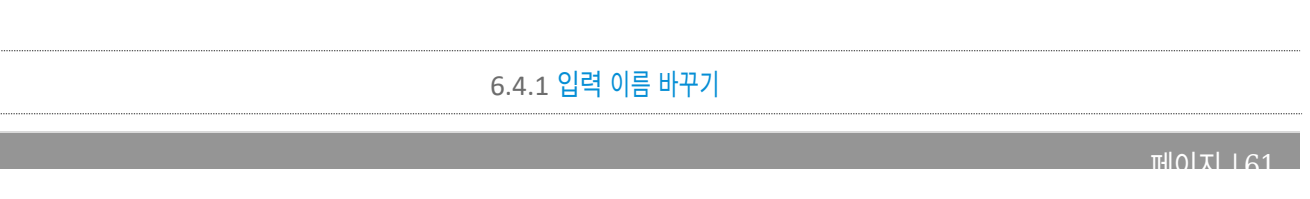

*카메라 1, DDR 2, M/E 5와* 같은 설명적인 *이름도* 매력적이지만, 현지의 필요에 더 적합한 레이블로 변경할 수 있습니다.

이렇게 하려면 해당 *스위처* 소스에 대한 *입력 구성* 창을 열어야 합니다. 이 창을 여는 방법에는 여러 가지가 있습니다. 아래 설명된 방법 중 하나를 사용하여 열 수 있습니다.

- *라이브 데스크톱* 또는 외부 *멀티뷰에서* 뷰포트 또는 스위처 버튼을 마우스 오른쪽 버튼으로 클릭하고 컨텍스트 메뉴 에서 구성을 선택합니다.
- 소스의 뷰포트 위로 마우스 포인터를 이동하고 오른쪽 아래에 표시된 구성(톱니바퀴) 아이콘을 클릭합니다.
- 뷰포트를 두 손가락으로 '탭'합니다.

| INPUT 1 (1080/30p)                  |              |            |              |  |  |  |  |  |
|-------------------------------------|--------------|------------|--------------|--|--|--|--|--|
| Input Pan an                        | d Scan Image | Automation |              |  |  |  |  |  |
| ▶ Source IPHONE (NDI HX Camera)     |              |            |              |  |  |  |  |  |
| ▼ Name/Comme                        | nt           |            |              |  |  |  |  |  |
| Video                               | INPUT 1      | Button 1   | Use External |  |  |  |  |  |
| Comment Enter a Comment for INPUT 1 |              |            |              |  |  |  |  |  |

#### 그림 54

*입력 구성* 창의 *입력* 탭에서 왼쪽에 있는 아래쪽으로 말아 올린 삼각형을 클릭하여 *이름/멘션* 그룹을 펼칩니다. 이 그룹에는 *비디오*(모니터 아래에 표시되는 레이블), 짧은 스위처 *버튼* 레이블, 긴 *댓글* 필드를 포함하여 편 집 가능한 여러 텍스트 필드가 포함되어 있습니다.

힌트: 코멘트 항목은 단순한 기억 보조 기능 그 이상입니다. 뉴텍 의 데이터링크 기능은 여기에 입력한 정보를 바탕으로 제목 페 이지가 표시될 때 자동으로 업데이트할 수 있습니다.

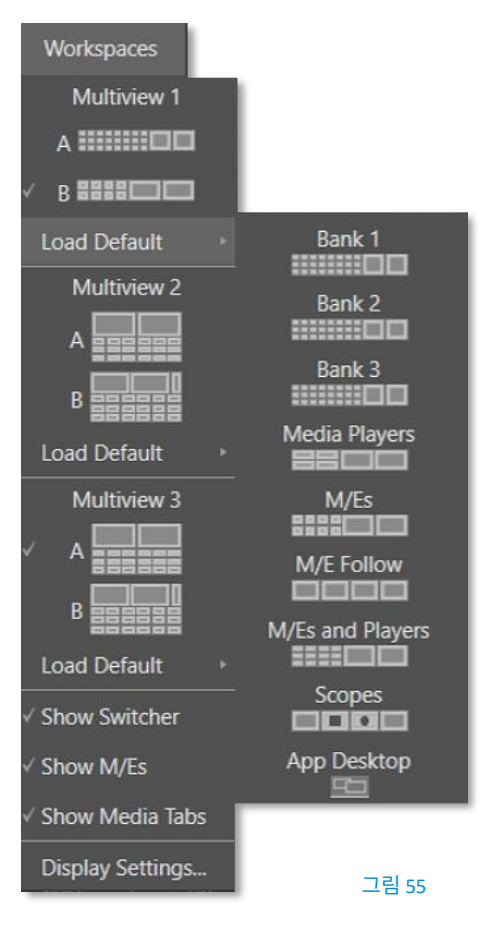

### 6.4.2 워크스페이스

*라이브 데스크톱* 및 *멀티뷰*()를 위한 다양한 레이아웃 및 사용자 지정 모니터링 옵션이 제공됩니다. *작업 공간* 메뉴. 하나 이상의 *멀티뷰* 모니터를 사용 중인 경우 *워크스페이스* 사전 설정 옵션을 유연하게 조합하여 원하는 *위치에* 보고 싶 은 내용을 볼 수 있습니다.

상호 보완적인 디스플레이를 쉽게 설정할 수 있습니다. *라이브 데스크톱* 화면(*작업 공간* 메뉴에서 *멀티뷰 1 로* 표시됨)을 포함하 여 연결된 각 모니터에는 A-D로 표시된 4개의 고유한 사전 설정이 있습니다. (그림 55)에는 추가 모니터가 연결되어 있기 때 문에 프리셋 A-B만 표시됩니다.) 다른 뷰포트 레이아웃을 로드할 수 있습니다. 를 각각의 프리셋에 저장하고 이 메뉴를 사용하거나 키 입력에 할당된 매크로를 사용하여 쉽게 불러올 수 있습니다.

또한 각 개별 뷰포트는 자체 컨텍스트 메뉴를 사용해 *스위처* 입력 소스 또는 출력에 할당할 수 있습니다. 예를 들어, 처음에 *기 본값 불러오기를* 사용하여 특정 화면에 대해 동일한 뷰포트 레이아웃을 프리셋 A와 프리셋 B에 할당하더라도 두 프리셋에 서 각 뷰포트를 다르게 구성할 수 있습니다.

그러면 사전 설정 간에 전환하여 다양한 소스를 볼 수 있습니다. 심지어 오버레이( *안전 영역*표시)는 각 뷰포트에 대해 완전히 독립적입니다.

## 힌트: 이 특별하고 강력한 작업 공간 옵션에 대한 자세한 내용은 6.4.3절, 앱 데스크톱을 참조하세요.

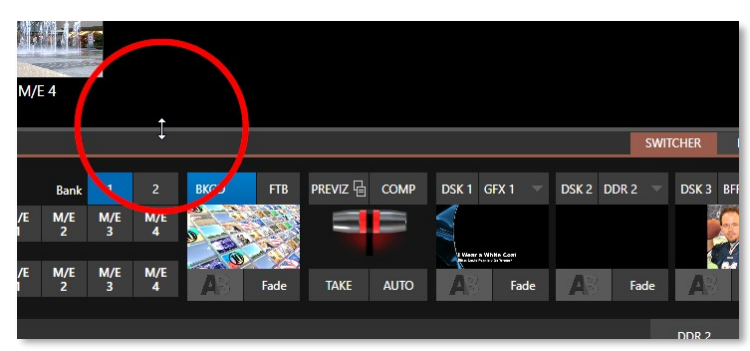

하단 탭 모듈이 표시되면 *라이브 데스크톱* 모니 터 창과 *스위처* 사이의 가로 칸막이를 위나 아 래로 드래그하여 위치를 수정할 수도 있습니다.

그림 56

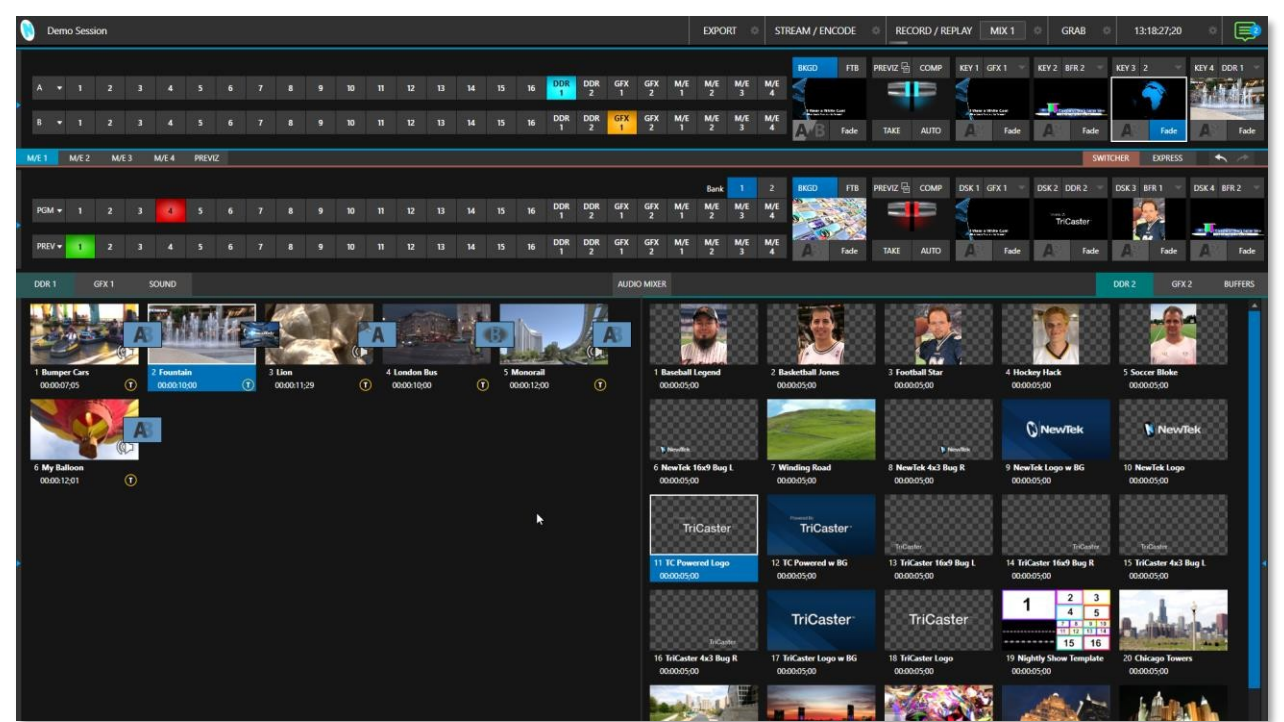

## 화면 분할기

그림 57(TC2 엘리트 표시)

가로 칸막이를 대시보드의 맨 아래까지 이동시켜서

데스크톱 모니터 창이 완전히 사라져(그림 57) 프로세스에서 다른 모듈을 위한 공간이 훨씬 더 넓어집니다.

*힌트: 가로 디바이더를 두 번 클릭하여 기본 위치로 재설정할 수 있습니다. 또한 일부 워크스페이스에서는* 프로그램 및미리보기 *뷰포트의 왼쪽에 세로 드래그 막대가 제공됩니다.* 

자주 액세스하지 않는 모듈(예: 간단한 프로덕션)을 항상 표시할 필요는 없습니다. 예를 들어 M/E 창은 기본적으로 숨겨져 있으므로 *믹싱 효과* 라벨 또는 *스위처*위의 *M/E* 탭을 클릭하여 *M/E* 창 표시를 전환하거나 키보드 단축키 'm'을 누릅니다.

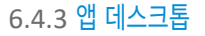

*애플리케이션 데스크톱* 옵션(기본 라이브 데스크톱을 제외한 모든 워크스페이스에서 사용 가능)은 특별한 경우이며 지원되는 *데스크톱 애플리케이션에* 화면 공간을 제공하도록 지정한 것을 지웁니다.

이 특별한 작업 공간에서는 TriCaster 내에서 선택한 애플리케이션을 실행할 수 있습니다. 이 화면 하단의 사용자 지정 작업 표시줄에는 지원되는 다양한 애플리케이션을 실행(또는 최소화)하는 데 사용할 수 있는 아이콘이 있습니다. 가장 좋은 점은 선택한 브라우저, 화상 회의 애플리케이션 및 해당 오디오 출력에서 비디오를 캡처하여 TriCaster의 스위처 및 오디오 믹서로 전송 할 수 있다는 것입니다.

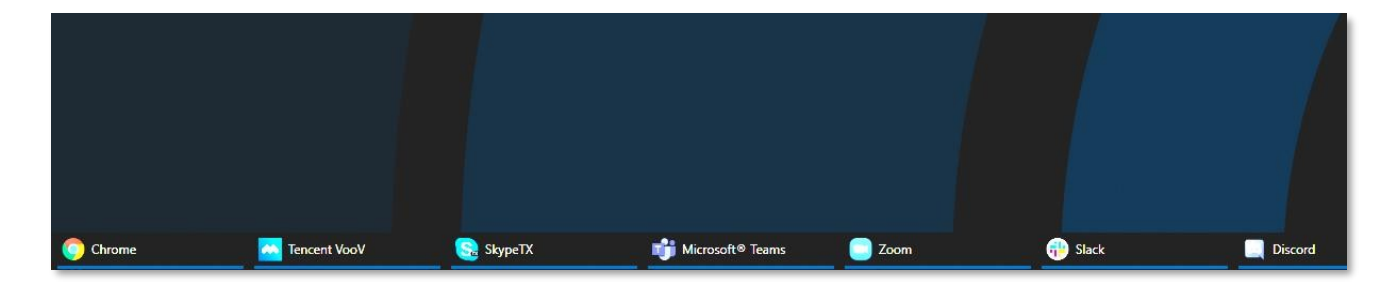

설치하는 지원되는 애플리케이션은 아래와 같이 작업 표시줄에 표시됩니다.

그림 58

## 지원되는 애플리케이션

트라이캐스터에는 Microsoft® Edge Chromium이 설치되어 있지만, 다른 브라우저를 선호하는 경우 Google Chrome 또는 다 른 Chromium™ 기반 브라우저를 설치할 수 있습니다. Microsoft® Teams, Facebook Messenger, WhatsApp, FaceTime, Zoom, VooV, Discord, Slack 등 여러 인기 화상 회의 애플리케이션도 지원됩니다.

참고: 앱 데스크톱 작업 영역에서 지원되는 실시간 통화 연결 기능에 대한 자세한 내용은 섹션 A.2, 실시간 통화 연결(부록 A: 독점 기능에 있음)을 참조하세요. 트라이캐스터의 대체 *스위처* 인터페이스는 인터페이스와 워크플로우를 모두 사용자 지정할 수 있는 새로운 기회를 제공합니다. 스위처의 *익스프레스* 모드는 매우 컴팩트하여 소중한 *라이브 데스크톱* 공간을 확보할 수 있습니다. 위 멀티뷰 영역의 뷰포 트는 익숙한 두 줄(프로그램/프리뷰) *스위처* 모드보다 훨씬 더 큽니다.

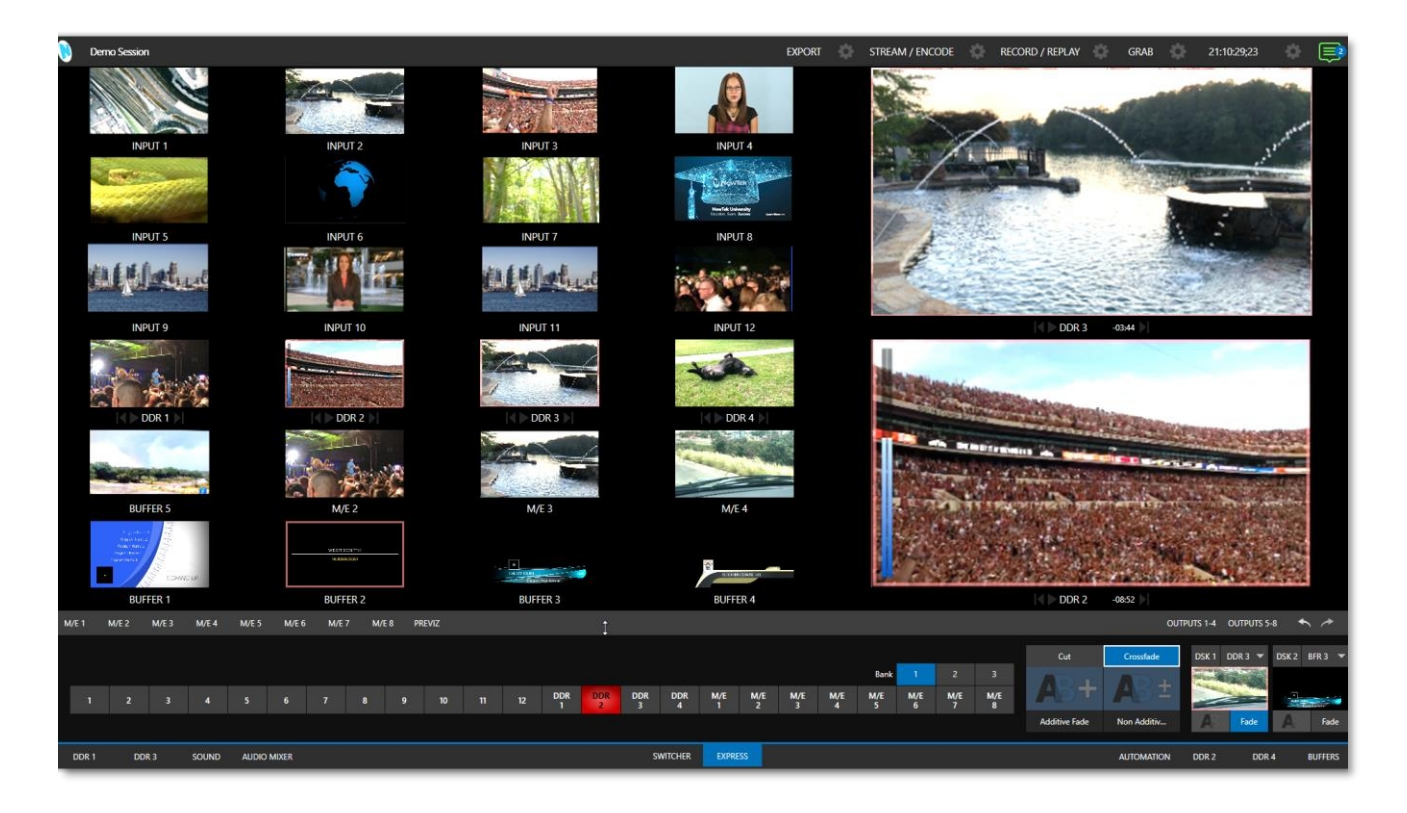

### 그림 59(TC2 엘리트 표시)

또한 *익스프레스* 모드(그림 60)는 간단한 '원클릭' 워크플로우를 제공하여 제어판을 사용하거나 기존 스위처 워크플로 우에 어려움을 겪을 수 있는 학생 또는 자원봉사자가 참여하는 환경, 덜 복잡한 프로덕션에 이상적입니다.

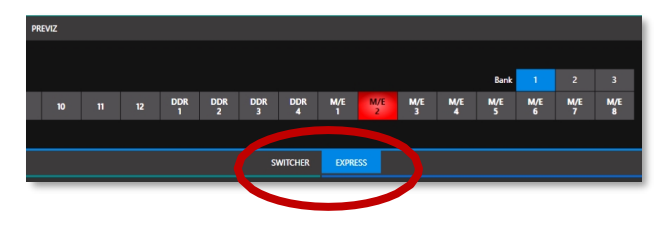

## 그림 60

DSK 컨트롤 바로 위의 가로 막대 오른쪽에 있는 시조 탭을 클릭하면 표준 *스위처* 모드와 *익스프레스* 작동 모드 간에 쉽게 전환 할 수 있습니다.

이 두 가지 작동 모드에 대한 자세한 내용은 9장 스위처, 전환 및 오버레이를 참조하세요. *옵션* 메뉴에는 몇 가지 추가 워크플로 및 인터페이스 옵션이 있으며, 이에 대해서는 곧 설명하겠습니다(7.2장에서).

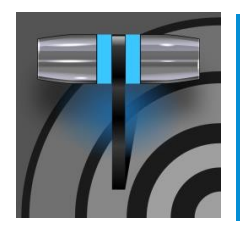

대시보드는 구성 및 디스플레이 컨트롤과 함께 중요한 프로덕션 기능을 편리한 한 곳에 그룹화하여 빠 르게 액세스하고 검토할 수 있도록 합니다. 또한 대시보드는 타임코드, 매크로 및 옵션 메뉴와 함께 현 재 세션, 상태 업데이트 및 스토리지 사용량에 대한 정보를 제공하는 역할을 합니다.

# 7장 대시보드

*대시보드에는* 몇 가지 중요한 디스플레이, 도구 및 제어 기능이 있습니다. *라이브 데스크톱의* 맨 위에 눈에 잘 띄게 위치하며 화면의 전체 너비를 차지합니다.

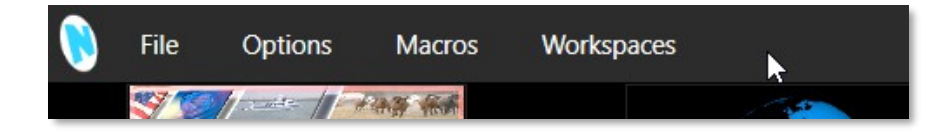

그림 61

처음에는 *대시보드의* 왼쪽 끝에 현재 세션의 이름만 표시되어 있습니다. 마우스 포인터를 화면 상단으로 이동하면 그림 61에 표시된 메뉴 세트가 나타납니다.

| EXPORT | STREAM / ENCODE | RECORD / REPLAY | GRAB | 16:11:20:30 | ۲ |
|--------|-----------------|-----------------|------|-------------|---|
|        |                 |                 |      |             |   |

### 그림 62

*대시보드의* 오른쪽 절반(그림 62)에는 더 자주 액세스하는 추가 기능과 도구가 포함되어 있으며, 이러한 이유로 상시 표시되어 있습니다. 전체 *대시보드를* 구성하는 다양한 요소는 아래(왼쪽부터)에 나열되어 있습니다:

- 1. *파일 메뉴 7장* 참조
- 2. *옵션 메뉴 7장* 참조
- 3. *매크로 메뉴* 17장 참조
- 4. *작업 공간* 메뉴 10장 참조
- 5. *내보내기 버튼* 및 구성(기어) 19장 참조

- 6. *스트리밍/인코딩* 버튼 및 *구성*(기어) 18장 참조
- 7. *녹화/재생* 버튼 및 *구성*(기어) 20장 참조
- 8. GRAB 버튼 및 구성(기어) 20장 참조
- 9. *시계*및 *구성*(기어) 7장 참조
- 10. *알림 목록* 7장 참조

이러한 항목 중 일부는 자체 챕터가 있을 정도로 매우 중요합니다. 다른 항목은 이 가이드의 여러 섹션에 자세히 설명되어 있습니다 (매뉴얼의 관련 섹션에 대한 상호 참조는 위에 제공됨). 이 장에서는 다른 곳에서 자세히 설명하지 않은 *대시보드* 기능에 중점을 두 겠습니다.

## 섹션 7.1 **파일 메뉴**

이 메뉴가 드롭다운되어 다음 항목이 표시됩니다:

- 꺼내기 선택한 스토리지 볼륨을 안전하게 분리할 수 있는 하위 메뉴를 엽니다.
- *미디어 가져오기* 외부 소스의 미디어 파일을 적절한 세션 폴더에 쉽게 추가하고 필요한 경우 최적의 재생을 위해 친숙 한 형식으로 자동 트랜스코딩할 수 있습니다. (*가져오기함* 기능은 *게시함* 기능과 유사합니다.)
- *미디어 폴더 및 버퍼 공유(*11.3절 *참조*)
- 종료 라이브 프로덕션 세션을 닫고 시작 화면의 세션 페이지로 돌아갑니다(종료 시 모든 세션 설정이 저장됨).

섹션 7.2 <mark>옵션 메뉴</mark>

*옵션* 메뉴에는 매우 유용한 여러 가지 인터페이스 및 워크플로 옵션이 제공됩니다.

- *탭 팔로우* 
  - 모든 입력에 대해 미리보기 행 따르기를 활성화하면 선택 변경 시 미리보기 행 소스에 대한 탭 창이 자동으로 표시됩니다(M/E 선택의 경우 M/E 탭 업데이트를 보려면 M/E 창을 최대화해야 합니다).
  - *M/E 에 대한 탭 미리보기 따르기를* 선택하면 *미리보기에서* 소스로 M/E를 선택한 경우에만 *M/E* 창 선택 항
     목이 업데이트됩니다.
  - *모든 델리게이트 팔로우 탭은* 제어판 델리게이트 변경사항과 동기화하여 *데스크톱을* 업데이트합니다.

|   | 힌트: 제어판 델리게이트 직              | 작업으로 인해 특정 옵션이 활성화되어 있을 때 보고자 하는 탭 모듈이    | '가려질 수 있 |
|---|------------------------------|-------------------------------------------|----------|
| i | Options Macros Wo            | prkspaces 1080/59.94i <i>ਊ 다시 표시하세요</i> . |          |
|   | Tabs Follow                  | Tabs Follow Preview for All Inputs        |          |
|   | Default Media File Level     | ▹ Tabs Follow Preview for M/Es            |          |
|   | Macro Triggers               | ▶ √ Tabs Follow All Delegates             |          |
|   | Autoplay                     |                                           |          |
|   | Click Viewport to Show on PG | M                                         | HOITLIGG |
|   | Show Tally on Skype Return   |                                           |          |

그림 63

- *기본 미디어 파일 레벨* 가져온 미디어 파일에 적용되는 기본 '클립별' 오디오 레벨은 다음과 같습니다. 이 옵션으로 제어됩니다.
- 기본 스틸 지속 시간 스틸의 기본 지속 시간을 적용하고 사용자 지정 기본값을 만들 수 있습니다.
- *매크로 트리거* 메뉴에는 다음과 같은 옵션이 있습니다:
  - 집계-자동화탭에서 구성된 상태 변경 매크로를 활성화합니다(입력 구성 패널)에 대한 모든 동영상 소스를 지원합니다.
  - *오디오 레벨 오디오 믹서* 소스에 대해 (임계값 dB) 에서 매크로 실행기능을 활성화합니다.
  - *핫스팟 비활성화 핫스팟* 활동에 기반한 매크로 트리거를 비활성화합니다(8.1.4절 참조).
  - M/E 에서 핫스팟 비활성화 이 옵션을 켜면 핫스팟 매크로는 프로그램 출력에 소스가 표시되는 경우에만 트리거됩니다(프로그램 출력에 표시된 M/E 또는 DSK 를 통해 표시되는 경우 포함).
- *자동 재생* 
  - *M/E에서 자동 재생 아웃 활성화 프로그램* 출력에 표시되는 *M/E*(*믹스* 모드)에 대해 *자동 재생의* 전 환 아웃 동작을 활성화합니다(기본값은 꺼짐).
  - 재생 연장 DDR 에서 자동 재생과 함께 활성화된 경우 ...
    - 작업자가 수동으로 출력에서 DDR을 제거하더라도 재생은 표시된 지점을 지나 파일의 마지막 프레임까 지 연장됩니다.
    - 마지막 프레임이 표시되면 재생 목록 항목이 다음 재생 목록 항목으로 넘어갑니다.
- *뷰포트를 클릭하여 PGM에 표시* 이 기능이 활성화되면 뷰포트를 클릭하거나 터치스크린에서 뷰포트를 탭 하면 메인 스위처의 *미리보기* 행에서 해당 비디오 소스를 선택하고 현재 *배경 전환을* 수행하여 *프로그램* 출력에 표 시합니다.
- Skype 복귀 시 집계 표시 원격 Skype TX 발신자에게 전송되는 복귀 동영상에 집계 오버레이가 표시됩니다.

## 섹션 7.3 **매크로**

매크로는 사용자 가이드(17장)에서 매크로를 따로 다룰 만큼 매우 중요한 제작상의 이점을 제공하며, 함께 제공되는 *자동화 및 통합 가이드에서도* 자세히 설명되어 있습니다. 또한 매크로에 사용되는 바로 *가기 명령은* TriCaster의 로컬에서 제공되는 리소스 웹 페이지에 나열되어 있습니다.

## 섹션 7.4 작업 공간

*작업 공간* 메뉴를 클릭하면 감지된 각 화면에 대한 제어 그룹이 표시됩니다. *라이브 데스크톱* 및 외부 *멀티뷰* 디스플레이에 표 시되는 모니터 뷰포트 레이아웃을 제어합니다. *워크스페이스* 기능은 섹션 10.3에서 설명합니다.

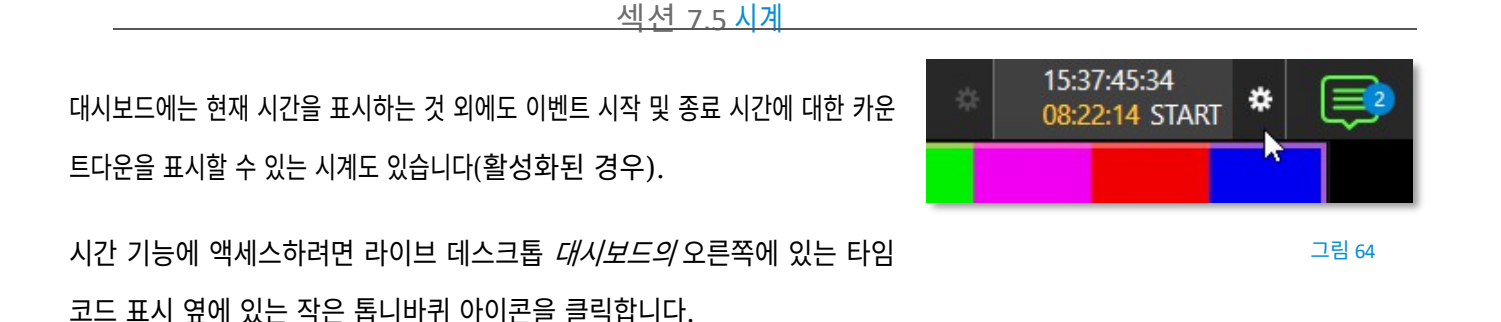

힌트: 모든 컴퓨터에서 시스템 시계를 설정할 수 있으며, 설정하려면 Windows® 데스크톱으로 나가면 됩니다.

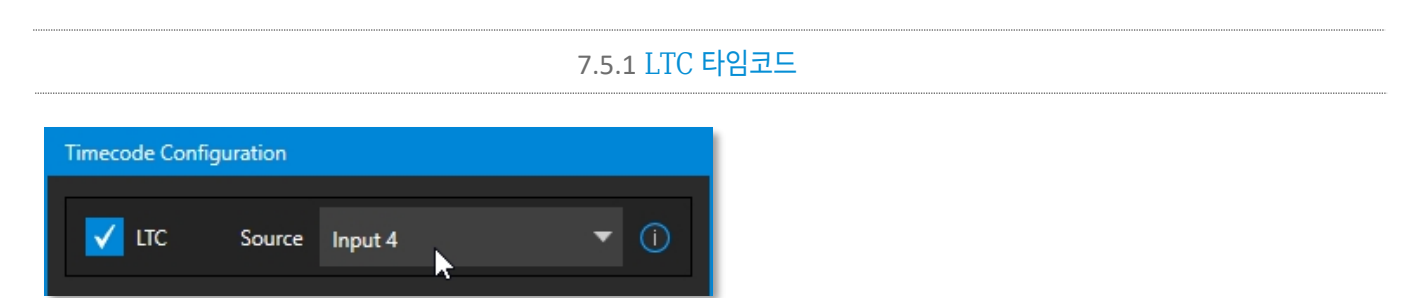

### 그림 65

리니어 타임코드는 오랫동안 동영상 제작에서 외부 타임코드 참조를 공유하는 방법으로 사용되어 왔습니다. 외부 *타임코드 생성기의* 출 력은 표준 오디오 연결을 사용하여 비디오 파이프라인의 장치에 공급됩니다.

*타임코드 구성* 패널에서 LTC 소스를 선택하면 이 기능은 비디오 녹화 시 내장된 타임코드뿐만 아니라 시계 표시 값을 사용하여 가 청 신호에서 타임스탬프를 디코딩합니다(파일 형식이 이를 지원하는 경우). 이 기능은 포스트 프로덕션용으로 매우 유용합니다.

힌트: 외부 타임코드가 사용 중일 때는 라이브 데스크톱 타이틀바의 타임코드 표시가 파란색으로 바뀝니다 . 어떤 이유로든 외부 연결이 끊어지면 디스플레이가 흰색으로 바뀝니다. TriCaster는 연결이 끊긴 후 유효 한 신호가 복구될 때까지(이 경우 디스플레이가 다시 파란색으로 바뀝니다) 연속 타임코드를 유지하려고 시도합니다.

7.5.2 이벤트 시간

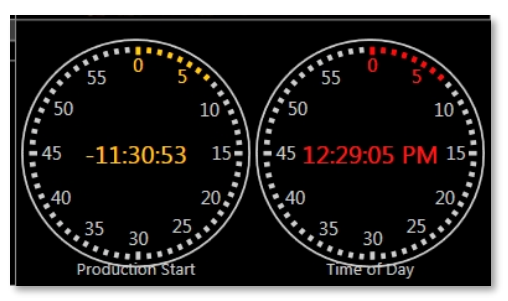

그림 66

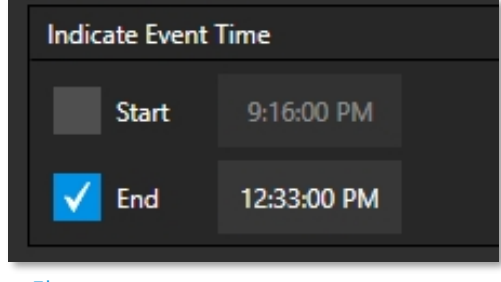

그림 67

*이벤트 시간 표시* 라벨 아래에 있는 두 개의 스위치를 사용하여 예정된 쇼의 *시작*시간과 *종료* 시간을 구성할 수 있습니다. 각 시간 옆에는 편집 가능한 시간 필드가 있습니다. *시작/종료* 스위치를 활성화한 다음 필드 내부를 클릭하여 직접 입력하여 시간 값을 수정하거나 왼쪽으로 드래그하여 현재 값을 높이거나 낮춥니다.

생방송 중에 대시보드와 모니터 창 및 기본 *멀티뷰* 레이아웃은 현재 타임코드에 따라 *생방송 시계* 표시를 제공합니다. 보조 시 계 디스플레이는 *타임코드 구성* 패널에서 해당 스위치가 활성화된 경우 (프로덕션) *시작* 및 *종료* 시간에 대한 유용한 카운트 다운을 표시합니다.

## 섹션 7.6 **알림**

*대시보드의* 오른쪽 마지막 항목은 *알림* 아이콘입니다(그림 68). '숫자 말풍선'은 읽지 않은 항목이 얼마나 누적되었는지를 나타냅 니다. 이 아이콘을 클릭하면 *알림 창이* 표시되며, 여기에는 유용한 정보와 몇 가지 유용한 도구가 제공됩니다.

*알림* 아이콘은 흰색, 녹색, 호박색 또는 빨간색으로 표시될 수 있습니다. 색상은 검토할 수 있는 메시지 유형을 나타냅니다:

- 녹색 아이콘은 유익한 메시지와 함께 새로운 미디어의 가용성.
- 호박색 아이콘은 경고 메시지가 수신되었음을 나타냅니다.
- 우선 순위가 높은 알림 메시지는 빨간색 아이콘으로 표시됩니다.

현재 목록에서 우선순위가 가장 높은(아직 보지 않은) 항목이 *알림* 아이콘 색상을 결정합니다. 패널을 열어 목록의 알림을 검토하 면 아이콘이 흰색으로 바뀝니다.

개별 항목은 항목 위에 마우스를 올리면 오른쪽에 표시된 삼각형 가젯으로 열리는 상황에 맞는 메뉴를 사용하여 목록에서 지우거나 패 널 하단에 있는 *모두* 지우기 버튼을 사용하여 한 번의 클릭으로 목록을 비울 수 있습니다.

*알림* 창에 표시되는 정보에는 다음이 포함될 수 있습니다:

- 세션 이름, 형식 및 소프트웨어 빌드 번호(이 항목을 업데이트하려면 키보드에서 *Alt* + b를 누릅니다.)
- 운영 또는 시스템 상태와 관련된 상태 메시지는 정상 알림 또는 경고 메시지일 수 있습니다. 예를 들어 제어판 연결이 끊어졌음을
   나타내는 메시지에는 황색 아이콘이 표시됩니다. 우선 순위가 더 높은 경고는 빨간색 아이콘이 있는 메시지를 트리거합니다.

16:23:06:34

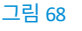

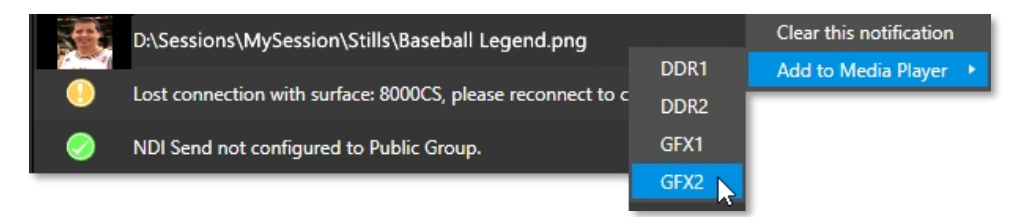

그림 69

 클립 또는 정지 이미지가 세션의 미디어 파일 위치 중 하나(예: 세션 클립 및 정지 폴더)에 추가되면 특별한 메시지가 추가 됩니다. 이러한 항목은 왼쪽에 썸네일 아이콘과 함께 다음과 같이 표시됩니다.
파일 이름과 경로를 입력합니다. 이 경우 항목의 컨텍스트 메뉴에 *미디어 플레이어에 추가* 옵션(그림 69)이 포함되어 있어 선택 한 *미디어 플레이어* 재생목록에 새 파일을 즉시 추가할 수 있습니다.

힌트: 이 마지막 기능은 네트워크를 통해 파일을 추가할 때 특히 유용합니다. 예를 들어, 인기있는 Chrome 웹 브라우저에서 이미지를 가져오기 위해 DataLink™ for TriCaster 플러그인을 사용할 때와 같은 경우에 유용합니 다.

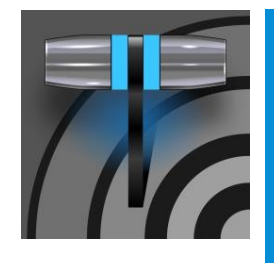

뉴텍 시스템은 비디오 소스에 대한 광범위한 제어와 함께 무한한 창작 기능을 제공합니다. 각 소스 에는 프록 앰프, 키어(LiveMatte<sup>™</sup>) 및 자르기(일명 '가비지 매트') 기능이 있습니다. 입력 구성 패널 에는 실시간 핫스팟 및 트래커 기능도 있습니다. 제공되는 출력의 수와 유연성도 놀랍지만, 이 장에서 이 에 대해 자세히 설명하겠습니다.

# 8장 I/O 구성

NDI®(네트워크 장치 인터페이스) 지원이 추가되어 사실상 무제한의 입력 및 출력 가능성을 제공합니다. 일반적으로 NDI 소스는 구성이 거의 필요하지 않지만 다른 소스 유형은 선택적 연결 방법과 설정 중에서 선택해야 할 수 있습니다.

| 섹션 8                                                                                                    | 3.1 입력 구성                                                                                                    |
|----------------------------------------------------------------------------------------------------|----------------------------------------------------------------------------------------------------|
| 8.1.1 입                                                                                                    | 력 탭                                                                                                    |
| INPUT 1 (1080/30p) Input Pan and Scan Image Automation  Source IPHONE (NDI HX Camera)  Name/Comment Capture | <ul> <li>앱 데스크톱의 화상 회의 앱에서 출력되는 외<br/>부 NDI 소스, Skype TX 발신자, 시스템<br/>의 하드웨어 입력 커넥터 중 하나에 연결된<br/>로컬 하드웨어 소스를 <i>스위처</i> 입력에 유연하<br/>게 할당할 수 있습니다.</li> <li>이는 또한 <i>스위처에서</i> 소스를 쉽게 재주문<br/>할 수 있다는 의미이기도 합니다.</li> </ul> |
| 그림 70                                                                                                    | (마찬가지로 <i>스위처</i> 입력의 기본 오디오 소<br>스는 <i>오디오 믹서</i> 모듈에서 유연하게 재할당<br>할 수 있습니다. 예를 들어, 오디오 입력 1과<br>비디오 입력<br>1은 뗄 수 없는 관계가 아닙니다.)                                                                                            |

다양한 유형의 소스 중 하나를 *스위처* 버튼(예: *스위처의* "입력 1")에 할당하는 것은 3.12.2절에서 소개한 *입력 구성* 패널(그림 70)에서 할 수 있습니다.

다음 방법 중 하나를 사용하여 *입력 구성을* 엽니다:

- *스위처* 입력에 대한 모니터 뷰포트를 두 번 클릭합니다.
- 마우스 포인터를 뷰포트 위에 올려놓으면 오른쪽 아래에 표시되는 구성(톱니바퀴) 아이콘을 클릭합니다.
- 터치스크린이 있는 경우 뷰포트를 두 손가락으로 탭할 수 있습니다.
- 또는 스위처입력 버튼을 마우스 오른쪽 버튼으로 클릭하고 구성메뉴 항목을 선택합니다.

참고: 상단 입력 구성 패널('입력1' 제목 뒤)에는 수신되는 SDI 또는 NDI 소스의 비디오 해상도 및 프레임 속도 가 표시됩니다.

출처

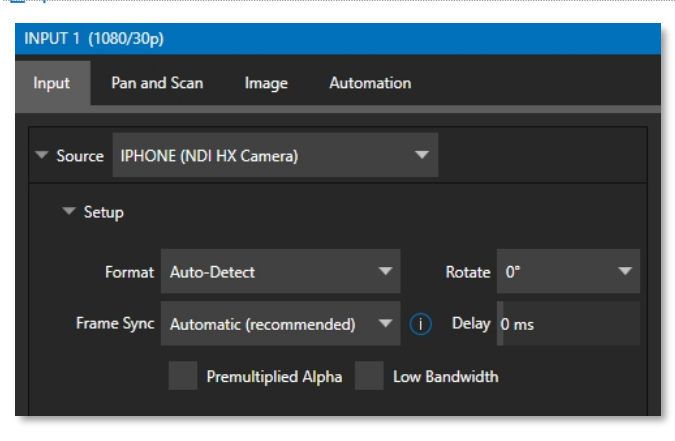

그림 71

이 패널의 *소스* 메뉴를 사용하여 해당 *스위처* 입력에 사용 가 능한 여러 소스 중 하나를 할당할 수 있습니다. 사용 가능한 비디오 소스는 소스를 공급하는 디바이스의 이름을 딴 레이블 아래에 그룹화됩니다.

소스 메뉴의 로컬 그룹에는 시스템의 하드웨어 입력(예: SDI BNC 커넥터)에 로컬로 연결된 소스, 감지된 기타 로컬 하드 웨어 소스(예: 웹캠), 화상 회의 애플리케이션, 로컬 시스템 에서 호스트하는 *Skype TX 발신자* 연결(NewTek Talkshow® VS-4000 시스템에서 제공하는 것과 같이 외부에서 호스트하 는 Skype TX 소스와 대조) 및 *Black 이* 포함되어 있습니다.

\* 이 유용한 소스 옵션에 대한 자세한 내용은 부록 B: Skype 및 Skype TX를 참조하세요.

# IP 소스

IP 소스 추가 옵션은 로컬 소스 목록의 맨 아래에 있습니다. IP 소 스 추가 항목을 클릭하면 IP 소스 관리자가 열립니다(그림 73). 이 패널에 표시된 소스 목록에 항목을 추가하면 구성 패널의 소스 메뉴 에 표시된 로컬 그룹에 새 소스에 대한 해당 항목이 나타납니다(그림 72).

| INPUT 1    |                    |       |     |                          |   |
|------------|--------------------|-------|-----|--------------------------|---|
| Input      | Pan and Scan       | Image | Aut | omation                  |   |
| ▼ Sourc    | ce Local (Input 1) |       |     | •                        |   |
| <b>▼</b> s | • Local            |       |     | Black                    |   |
|            | IPHONE             |       | •   | FaceTime                 | ÷ |
|            |                    |       |     | Input 1                  |   |
|            |                    |       |     | Input 2                  |   |
|            |                    |       |     | Input 3                  |   |
|            |                    |       |     | Input 4                  |   |
|            |                    |       |     | Messenger                | ۲ |
|            |                    |       |     | Microsoft® Teams         | ۲ |
|            |                    |       |     | Skype TX                 | • |
|            |                    |       |     | Sony 1                   |   |
|            |                    |       |     | Test Signal Generator    | • |
|            |                    |       | _   | Web Browser              | • |
|            |                    |       |     | Add IP Source            |   |
|            |                    |       |     | Configure Remote Sources |   |

| 🚯 NewTek IP Source Manager |                   |        |
|----------------------------|-------------------|--------|
| Source Name                | Memo              |        |
| PTZOptics 1                |                   | * ©    |
| Webstream 1                |                   | * 0    |
| Webstream 2                |                   | * 0    |
| Panasonic AW-HE40          |                   | * 🛛    |
|                            |                   |        |
|                            | Add New IP Source |        |
| ndi.tv                     | ОК                | Cancel |

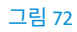

그림 73

IP 소스를 추가하려면 제공된 드롭다운 목록에서 소스 유형을 선택합니다(그림 74). 그러면 지원되는 수많은 PTZ 카메라 브 랜드 및 모델 중 하나 등 추가하려는 특정 소스 장치에 적합한 대화 상자가 열립니다.

동영상 소스에 대한 더 많은 옵션을 제공하기 위해 추가 프로토콜이 추가되었습니다. 온라인 동영상 플랫폼에 스트림을 전송하기 위 한 표준인 RTMP(실시간 메시지 프로토콜). 엔드포인트 간 미디 어 세션을 설정하고 제어하는 데 사용되는 RTSP(실시간 스트리 밍 프로토콜). SRT 소스(Secure Reliable Transport)는 SRT 얼라이언스에서 관리하는 오픈 소스 프로토콜입니다. SRT는 인터넷과 같이 예측할 수 없는 네트워크를 통해 미디어를 전송하는

데 사용할 수 있습니다.

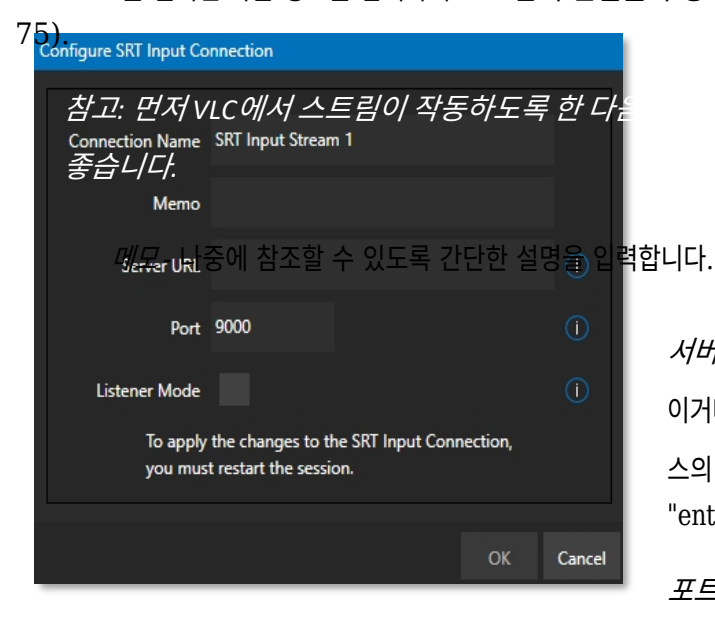

Source Name Memo 48 Webstream 1 08 Webstream 2 08 Panasonic AW-HF40 Add New IP Source JVC Camera ndi.tv Panasonic Handheld Camera Panasonic PTZ Camera PTZ Optics Camera Sony Camera Vaddio RoboSHOT HD-SDI Camera Vaddio RoboSHOT USB Camera Vaddio RoboSHOT UHD Camera SRT 소스를 열려면 다음 정보를 입력하여 SRT 입력 연결을 구성해야 합니다(그림 Vaddio ClearSHOT USB Camera SRT Source Custom Camera Webstream or File

🚯 NewTek IP Source Manager

서버 URL - 서버 URL은 숫자 주소 이거나 다음과 같이 명명된 원격 소 스의 공인 IP 주소여야 합니다. "entrypoint.cloud.website.com".

포트 - 각 SRT 스트림에는 고유한 포트 번호가 있어야 합니 다. 유효한 포트는 무엇이든 가능하지만 9000 또는 10000 범 위의 포트가 일반적입니다.

그림 74

리스너 모드 - 스트림이 발신자 머신에 연결한 다음 스트리밍 이 시작될 때까지 기다립니다. 그렇지 않으면 이 머신이 발신자 머 신이고 상대방이 수신자 머신이어야 합니다.

| Ne<br>wT | 소스 관리자 패널에 선택한 소스가 표시되며, 여기에서 소스 이름   |
|----------|---------------------------------------|
| ek       | 오른쪽의 기어를 클릭하여 편집하거나 x를 클릭하여 소스를 제거할 수 |
| IP       | 있습니다(그림 74).                          |

참고: IP 소스를 추가한 후 소프트웨어를 종료하고 다시 시작해야 새 설정을 적용할 수 있습니다.

# 설정

#### 형식

왼쪽의 회전식 삼각형 가젯을 사용하여 소스>설정 제어 그룹을 확장하면 이러한 다양한 소스 유형의 포맷이 기본값이 자동으 로 설정되어 있음을 알 수 있습니다. NDI 소스의 경우(종종 하드웨어 소스의 경우에도 마찬가지입니다) 추가 설정이 필요 하지 않습니다.

| ▼ Source | Local  | (Input 2)               |   | • |        |      |       |   |
|----------|--------|-------------------------|---|---|--------|------|-------|---|
| ⊤ Setu   | P      |                         |   |   |        |      |       |   |
| F        | ormat  | Auto                    | ▼ |   | Rotate | 0°   |       | • |
| Frame    | e Sync | Automatic (recommended) | • |   | Delay  | 0 ms |       |   |
|          |        |                         |   |   |        |      | 그리 76 | _ |

하드웨어 비디오 소스의 경우, 추가 *포맷* 옵션이 이 메뉴에 제공되므로 다음을 수행할 수 있습니다. *자동* 옵션으로 형식을 올바르게 식별할 수 없는 경우 수동으로 설정을 선택합니다. 다른 *입력 구성* 패널에 있는 기능입니다.

## 장치 웹 페이지

네트워크에 연결된 소스(예: NDI 소스)의 경우, *장치 웹 페이지* 버튼이 바로 오른쪽에 나타날 수 있습니다. *소스* 메뉴. 이 버튼을 클릭하면 원격 장치의 자체 구성 웹페이지에 액세스할 수 있습니다.

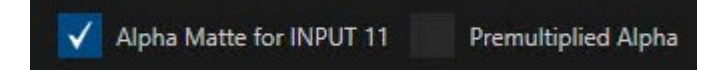

## 그림 77

SDI 소스에 할당된 짝수 번호의 TriCaster 입력에 대한 입력 구성 대화상자에는 알파 매트 체크상자(그림 77)가 표시되며, 활성화 되면 해당 입력이 연결된 채우기 소스에 연결된 다음 낮은 번호의 입력(역시 SDI 소스에 할당되어야 함)의 키 소스로 취급됩니다. 이러 한 방식으로 구성된 입력은 투명도가 내장된 다른 소스처럼 TriCaster에서 사용할 수 있습니다. 자세한 내용은 부록 A: A.10을 참조하십시오. 키/채우기 워크플로우를 참조하세요.

# 비디오 지연

일반적으로 업스트림 처리 및 아키텍처로 인해 비디오가 해당 오디오보다 먼저 시스템 입력에 도착하는 경우가 있습니다. *비디오 지연* 기능을 사용하면 이러한 문제를 보정하여 오디오/비디오 동기화를 설정할 수 있습니다.

# 프레임 동기화

기본적으로 *프레임 동기화는* 모든 외부 소스 유형에 대해 *자동으로* 설정되어 있으므로 다음과 같은 작업 없이도 다양

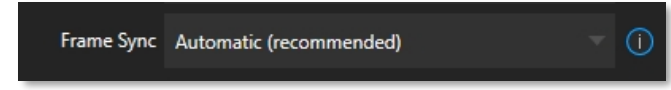

한 잠재적 비디오 소스로 작업할 수 있습니다. 동영상 타이밍에 대한 우려.

그림 78

이 옵션*(자동*)을 사용하면 '이상적이지 않은' 네트워크로 인해 발생하는 문제를 수정하는 기능을 포함하여 프로덕션에서 부드 럽고 정확한 프레임 타이밍을 달성할 수 있는 모든 타이밍 보정 도구를 사용할 수 있습니다.

다음 메뉴 옵션(*켜기*)은 풀타임 프레임 동기화를 사용하며 일부 동영상 파이프라인에서는 이 옵션으로 충분할 수 있습니다. 이 옵션은 프레임 동기화(2~3프레임)를 사용하는 비디오 스위처에서 처리량 지연 시간을 최대한 낮출 수 있다는 장점이 있습니다. 최종 *프레임 동기화* 옵션은 *꺼짐입니다. 프레임 동기화를* 완전히 비활성화하면 <u>젠록된 소스의</u>처리량 지연 시간을 최대 한 낮출 수 있습니다. *프레임 동기화가* 비활성화된 소스는 *반드시* 위상(현재 *스위처* 출력의 180°이내)에서 젠록되어야 합니 다. 그렇지 않으면 소스의 동영상이 표시되지 않습니다. 실제로는 젠록된 소스에 대해서만 *프레임 동기화를* 비활성화한 다음 비 디오가 표시될 때까지 *위상* 설정(섹션 8.2.2 참조)을 조정하면 모든 설정이 완료됩니다.

사전 곱셈 알파

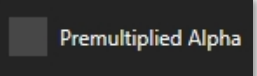

#### 그림 79

임베디드 알파 채널을 통해 투명도를 지원하는 이미지(비디오 소스, 비디오 클립 또는 정지 이미지)를 제공하는 경우 여기서 선택이 중요 합니다. 알파 채널 픽셀 인코딩에는 두 가지 '맛' 알파 채널 픽셀 인코딩이 있습니다. 첫 번째는 흔히 '직선형'이라고 부르거나 '비승수형' 이라고도 합니다. 당연히 대안은 '미리 곱셈'입니다.

*미리 곱하기 알파* 스위치는 기본적으로 꺼져 있습니다. 다른 이미지 위에 올바르게 합성하려면 올바른 선택을 해야 합니다. 자 세한 내용은 부록 A: 독점 기능 A.10 키/채우기 워크플로우를 참조하세요.

낮은 대역폭

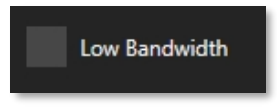

## 그림 80

NDI 소스의 경우 *저대역폭* 옵션이 표시됩니다. 이 옵션을 사용하면 소스를 전체 화면으로 표시하지 않으려는 경우 전송 디바이스를 저화질 동영상 스트림으로 강제 전환할 수 있지만, 그래도 충분히 사용할 수 있습니다. 이 옵션은 용량이 제한된 네트워크 설정(예: WiFi)에서 선호될 수 있습니다.

#### PTZ 제어

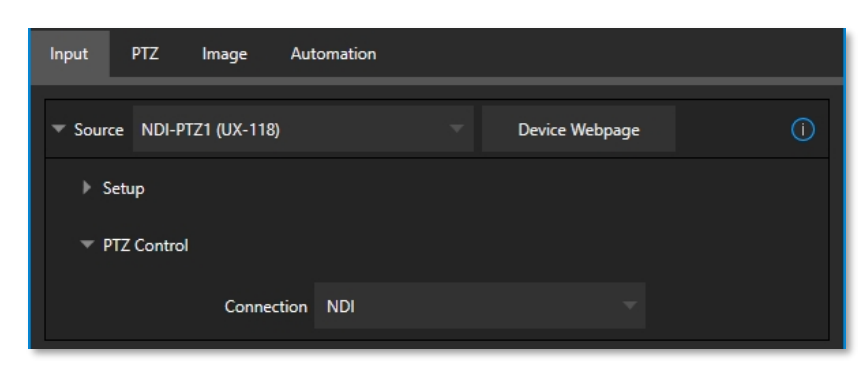

그림 81

많은 소스 유형의 경우, *소스* 컨트롤 그룹에 *PTZ 컨트롤* 메뉴가 표시됩니다. 기본 제어 *연결* 유형은 *NDI로*, NDI 소스를 구성 한다고 가정하면 구성할 다른 항목이 없으므로 훨씬 간편합니다.

그렇지 않고 RS422 등과 같은 '레거시' 제어 연결 유형을 선택해야 하는 경우 또는 NDI가 아닌 네트워크 연결을 선택해야 하는 경우 이 그룹에 전송 *속도, Com 포트, IP 주소* 등을 구성할 수 있는 추가 제어가 표시될 수 있습니다.

\* 인류가 아직 지구 전체에 걸친 NDI로의 업그레이드를 완료하지 못한 점에 대해 사과드립니다(조만간 완료될 것으로 기대합니다). "

| Input Pan and Scan Image Automation     |    |
|-----------------------------------------|----|
| Source WORK (NVIDIA GeForce GTX 960 1)  | () |
| Name/Comment                            |    |
| Video INPUT 6 Button 6 Use External (i) |    |
| Comment Enter a Comment for INPUT 6     |    |

이름/댓글

#### 그림 82

*이름/댓글* 제어 그룹을 확장하면 비디오 소스에 라벨을 지정할 수 있는 텍스트 입력 상자가 표시됩니다. 특히 *비디오* 항목은 멀 티뷰 및 일부 메뉴의 뷰포트 아래에 표시되며(공간이 허용되는 경우), 짧은 *버튼* 텍스트는 *스위처* 버튼에 라벨을 지정하는 데 사용됩니다.

*외부 사용* 스위치를 활성화하여 SDI 라우터 또는 NDI 채널과 같은 원격 소스의 채널 이름을 *비디오* 레이블 필드에 자동으로 전 달합니다.

*주석*항목에는 기억 보조 역할을 할 수 있는 메모 텍스트를 입력할 수 있지만, 다른 매우 중요한 용도로도 사용할 수 있습니다. 특히 이 두 필드에 입력한 값은 특수 *데이터링크*키의 값을 제공합니다. 무엇보다도 이러한 *DataLink* 키의 값은 제목 페이지의 텍스트 값 을 업데이트하거나 녹화물 파일 이름에 정보를 추가하는 데 사용할 수 있습니다. 힌트: 예를 들어 매크로를 사용하여 카메라를 전환할 때마다 자동으로 제목 페이지를 짧게 표시할 수 있습니다. 입력에 대한 이름 및 설명 항목은 다음과 같은 이름의 데이터링크 키에 할당된 값을 업데이트합니다. 프로그램 행 선택에 따라 %PGM 소스 이름% 및 %PGM 소스 코멘트%.

카메라의 동영상 이름에 "Bill Jones, CEO"를 입력하고 댓글에 "Megadyne Computronics, Inc."를 입력할 수 있 습니다. 계속해서 비슷한 방식으로 입력에 고유한 값을 부여합니다. 그런 다음 제목 페이지의 첫 번째 줄에 %PGM 소스 이름%, 두 번째 줄에 %PGM 소스 코멘트% 를 입력합니다. 카메라를 변경하면 매크로가 입력한 이 름과 댓글을 기반으로 탤런트를 정확하게 식별하여 페이지를 표시합니다.

| ▼ Capture |                  |      |                  |             |            |
|-----------|------------------|------|------------------|-------------|------------|
| 🔻 🗹 Recc  | ord              |      |                  |             |            |
| File Name | Input 1          | Path | D:\Sessions\ \Cl | ips\Capture | $\bigcirc$ |
|           | 🗸 Instant Replay |      | AG               | c           |            |
| Comment   |                  |      |                  |             |            |
|           |                  |      |                  |             |            |

# 캡처

## 그림 83

각 스위처 소스에는 *입력* 탭에 *캡쳐* 그룹이 있습니다. 이 제어 그룹에는 정지 이미지 캡처와 적절한 소스의 경우 녹화를 위한 설정 및 옵션이 표시됩니다. 이러한 중요한 기능에 대해서는 20장, 녹화, 캡처 및 재생에서 자세히 설명합니다. 그림 83에 표시된 컨트롤 은 섹션 20.1.2에 자세히 설명되어 있습니다.

8.1.2 PTZ/팬 및 스캔 프리셋

적절한 경우 *입력 탭* 하단에 다른 제어 그룹이 나타납니다. 이 그룹은 소스 유 형에 따라 *PTZ 프리셋* 또는 *팬 및 스캔 프리셋으로* 레이블이 지정될 수 있습니 다.

두 경우 모두 이 그룹에 표시되는 기능과 옵션은 비슷합니다. 상단에는 16개의 번호 가 매겨진 사전 설정 슬롯이 있습니다(TC1 Pro에는 8개가 있습니다). 이 슬롯 을 뒤집으면 두 개의 가젯이 표시됩니다: 스냅샷(카메라) 가젯을 클릭하면 프리셋을 저장하거나 업데이트할 수 있습니다. 구성(기어) 가젯을 클릭하면 *별 칭*및 *설명이라고 표시된* 두 개의 텍스트 상자가 있는 *사전 설정 속성* 패널(그림 84)이 표시됩니다.

이 두 텍스트 상자의 항목은 앞서 설명한 *이름* 및 설명 값과 마찬가지로 다음 과 같이 마지막으로 적용된 PTZ 프리셋의 값을 저장하는 특수 *DataLink* 키의 값을 제공합니다:

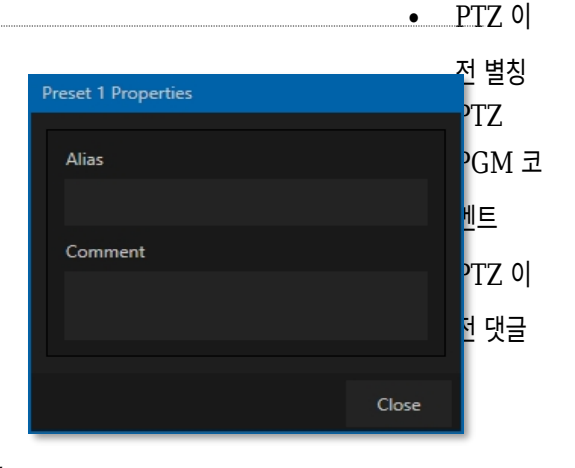

• PTZ PGM 별칭

그림 84

| Input   | PTZ    | lmage       | Automation |                |                       |  |
|---------|--------|-------------|------------|----------------|-----------------------|--|
| Presets |        | 2           |            |                | <b>0</b> <sup>4</sup> |  |
| 5       | -      |             | 1          |                |                       |  |
| 9       |        | 10          |            | 1              | 12                    |  |
| 13      |        | 14          | 1          | 15             | 16                    |  |
|         |        | Pan/        | Tilt Zoom  | Focus          | Iris                  |  |
|         |        | S           |            | FAST Speed 100 | %                     |  |
|         | ptions |             |            |                |                       |  |
|         |        | White Balar | nce ATW    | - Invert Joy   | rstick Flip           |  |

# 그림 85(TC2 엘리트 표시)

*프리셋 빈* 아래에 있는 컨트롤 세트(그림 85)를 사용하면 연결된 PTZ 카메라를 제어하거나 유사한 방식으로 *팬 및 스캔* 기능을 지원하는 소스에 영향을 줄 수 있습니다(이러한 소스는 일종의 '가상 PTZ' 기능을 제공한다고 생각할 수 있습니다).

참고: NDI로 연결된 뉴텍 NC1 스파크 유닛은 가상 PTZ(팬 및 스캔) 컨트롤을 표시합니다. 독점 기능으로 대부분 의 스위처 소스에는 가상 PTZ 기능이 있습니다. - 부록 A: 독점 기능 을 참조하세요.

느림, *중간, 빠름* 프리셋 버튼은 오른쪽의 숫자 *속도* 조절 슬라이더를 보완합니다. 현재 위치에서 새로 선택한 프리셋에 저장된 위치 로 전환하는 속도에 영향을 줍니다.

*옵션* 그룹을 확장하면 인터페이스와 연결된 하드웨어 제어판 모두에서 개별 축의 *조이스틱* 작동을 반전할 수 있는 메뉴와 함 께 *화이트 밸런스* 옵션이 표시됩니다.

참고: 초점, 조리개 및 화이트 밸런스 기능은 PTZ 카메라가 입력에 연결된 경우에만 표시됩니다. 그러나 다음에 설명하는 입력 구성 패널의 이미지 탭에 있는 기능도 화이트 밸런스 자동화와 유사한 기능을 제공할 수 있습니 다.

| Input PTZ      | lmage      | Automation |                   |         |       |       |
|----------------|------------|------------|-------------------|---------|-------|-------|
| 🕨 🔽 Auto Color |            |            |                   |         |       |       |
| 👻 🔽 Proc Amp   |            |            |                   |         | R     | leset |
|                | Brightness | 0 %        | Contrast          | 111 %   |       |       |
|                | Hue        | 0°         | Saturation        | 100 %   |       |       |
|                |            |            | White Balance 255 | 255 255 |       |       |
| Advanced       |            |            |                   |         |       |       |
| ► Keying       |            |            |                   |         | (i) R | eset  |
| Crop Source    | e          |            |                   |         | R     | leset |
|                |            |            |                   |         |       |       |

8.1.3 이미지 탭

# 그림 86

*입력 구성* 패널의 *이미지* 탭에는 모든 동영상 소스에 대해 광범위한 색상 제어 처리, 크로마키 및 자르기 옵션을 제공하는 기능 세트 가 있습니다.

| 🔻 🗹 Auto Color           |  |
|--------------------------|--|
| Multicam (i) Listen Only |  |

자동 색상

그림 87

많은 라이브 이벤트, 특히 야외에서 진행되는 이벤트의 경우 조명 조건이 급격하게 변할 수 있습니다. 게다가 프로덕션에는 보통 여러 대의 카메라가 사용되기 때문에 카메라의 색 특성이 균일하지 않은 경우가 많습니다. 한 각도에서 다른 각도로 전환할 때 일관된 색상을 유지하고, 저녁이 되거나 구름이 잠시 태양을 가릴 때 원치 않는 밝기나 색상 변화를 방지하는 것은 번거롭고 비용이 많이 들 수 있습니다.

자동 색상은 조명 조건에 따라 비디오 소스의 색상 특성을 동적으로 조정할 수 있는 고유한 기능으로, 이러한 문제를 최소화할 수

있습니다. 많은 프로덕션에서 자동 색상을 활성화하는 것만으로도 놀랍도록 일관성 있는 쇼를 제작할 수 있습니다.

멀티캠

기본적으로 *자동 색상이* 활성화된 각 카메라는 다른 소스를 참조하지 않고 고유하게 처리됩니다. 하지만 비슷한 조명 환경에 있는 소스를 그룹으로 처리하면 일관성을 더욱 높일 수 있는 경우가 많습니다. 여러 카메라에 대해 *멀티캠을* 활성화하면 *자동 색 상이* 평가 및 조정됩니다. 이러한 카메라를 한꺼번에 사용할 수 있습니다. 예를 들어, 실내 스포츠 경기장의 코트 쪽 카메라에는 *멀티캠을* 활성화하고 외부 또는 스튜디오 피드는 개별적으로 처리할 수 있습니다.

# 듣기 전용

*듣기 전용* 스위치를 사용하면 그룹 평가에 자체 피드를 추가하지 않고도 *멀티캠* 그룹에 소스를 포함할 수 있습니다. 따라서 거대한 보라색 공룡을 촬영한 카메라가 그룹 평가 및 *자동 색* 보정에서 불균형하게 편향되지 않고 자동으로 보정될 수 있습니다. 또는 여러 소스에 대해 *멀티캠을* 활성화하고 한 대의 카메라를 제외한 모든 카메라에 대해 *듣기 전용을* 켜면 해당 카메라가 그룹의 다른 모든 카메라가 따르는 색상 기준이 될 수 있습니다.

참고: 다음에 설명하는 Proc Amp는 자동 색상 시스템의 다운스트림입니다. 이를 통해 미세 조정 또는 특정 '룩' 을 얻기 위해 개별 소스에 추가 수동 색상 조정을 적용할 수 있습니다.

| 🔻 ✔ Proc Amp |    |                           | Reset |
|--------------|----|---------------------------|-------|
| Brightness   | 0% | Contrast 111 %            |       |
| Hue          | 0° | Saturation 100 %          |       |
|              |    | White Balance 255 255 255 |       |
| Advanced     |    |                           |       |

#### 프로시저 앰프

#### 그림 88

프록 앰프 제어 그룹 상단에 있는 스위치는 기능을 켜고 끕니다. 다른 컨트롤은 다음과 같이 작동합니다:

• *밝기*: 조정 범위: -50~+50 IRE(기본값은 0)입니다.

참고로, 비디오 신호의 가시 부분의 전체 휘도 범위는 지역적 차이를 무시한 '100 IRE 단위'(무선 기술자 협회의 이름을 따서 명명)로 생각할 수 있습니다.

- *대비* 조정 범위는 25~400%입니다(기본값 100%).
- *색조* 조정 범위는 -180°에서 +180° 사이입니다. 비디오 신호의 마스터 색상을 조정합니다. 첨부된 소스를 사용하여 전체 이미지를 컬러 휠의 스펙트럼을 통해 스윙합니다.

• *채도* - 조정 범위는 0-500%입니다. 채도가 0이면 '흑백' 영상이 되고, 채도가 높아지면 색상이 더 풍부해집니다. 채도 값 이 높으면 신호의 컬러 부분이 과장될 수 있습니다.

(채도가 지나치게 높은 색상은 방송 전송에 불법으로 간주되며 일부 디바이스에서 디스플레이 문제가 발생할 수 있습니다.)

# 힌트: 프로시저 앰프 조정은 라이브매트의 다운스트림에 적용되므로 배경 또는 라이브세트와 일치하도록 그린 스크린 샷을 구성할 때 도움이 될 수 있습니다.

*화이트 밸런스 - 자동으로* 화이트 밸런스를 맞추려면 *색상* 우물에서 마우스 버튼을 클릭한 다음 '스포이드' 포인터를 해당 소스 의 모니터로 밀어 넣습니다. 처리 후 흰색으로 표시되어야 하는 이미지의 일부에서 마우스 버튼을 놓습니다.

고급 색상 제어

| ▼ Advanced |                |       |       |  |
|------------|----------------|-------|-------|--|
|            | Red            | Green | Blue  |  |
|            | Brightness 0 % | 0 %   | 0 %   |  |
|            | Contrast 100 % | 100 % | 100 % |  |
|            | U              | v     |       |  |
|            | Offset 0 IRE   | 0 IRE |       |  |

그림 89

이 보조 대조군은 레이블 옆의 확장기(삼각형)를 클릭하면 표시됩니다.

색상 채널별(RGB) 밝기및 채도슬라이더 외에도 U 오프셋및 V 오프셋컨트롤이 추가되었습니다.

• 비디오 신호의 U 부분은 파란색과 노란색 색상 정보를 전달합니다. *U 오프셋 노브* 회전하기 를 시계 방향으로 돌리면 신호가 파란색으로 바뀌고, 시계 반대 방향으로 돌리면 신호가 노란색으로 바뀝니다.

• 비디오 신호의 V 부분은 빨간색과 녹색 색상 정보를 전달합니다. *V 오프셋을* 시계 방향으로 돌리면 신호가 빨간색으로 이동하고 시계 반대 방향으로 돌리면 신호가 녹색으로 이동합니다.

힌트: 시스템에서 제공하는 파형/벡터스코프 모니터는 비디오 소스를 정확하게 보정하는 데 매우 유용합니다.

키 입력

이미지 탭의 키잉 제어 그룹에는 라이브 프로덕션을 위한 강력한 실시간 키잉 시스템인 LiveMatte가 있습니다.

키잉은 사진, 동영상 클립, 라이브 카메라 스트림 등 여러 이미지를 합성하는 인기 있고 강력한 방법입니다.

|                 | DDR 2 |                                       |                  |           |  |
|-----------------|-------|---------------------------------------|------------------|-----------|--|
| <u>N</u>        | Input | Pan and Scan Image Automation         | n                |           |  |
|                 |       | Auto Color                            |                  |           |  |
|                 |       | Proc Amp                              |                  | Reset     |  |
| 그림 90           | *     | Keying                                |                  | (i) Reset |  |
| 이 프로세스에는 사용자    |       | Mode LiveMatte 💎                      | Tolerance 22.6 % |           |  |
| 가 정의한 배경 장면을    |       | Color 84 124 56                       | Smoothness 21 %  |           |  |
| 표시하기 위해 비디오 이   |       |                                       |                  |           |  |
| 미지의 일부를 제거(사실   |       | Spill Suppression<br>Tolerance 26.9 % |                  |           |  |
| 상 디지털 '키홀'을 잘라내 | _     |                                       |                  |           |  |
| 는 것)하는 작업이 포함됩  |       |                                       |                  |           |  |
| 니다.             |       |                                       |                  |           |  |
|                 |       |                                       |                  |           |  |

이 기능은 뉴텍의 강력한 가상 세트 기술인 라이브셋의 워크 플로우에서도 중요한 역할을 합니다.

*라이브매트의* 컨트롤 는 기만적으로 간단하여 a 훌륭한 거래 의 복잡한 디지털 사용하기 쉬운 조작. 그럼에도 불구하고 최상의 결과를 얻기 위해서는 많은 노력이 필요합니다. 이러한 이유로 저희는 이 매뉴얼의 한 장 전체를 할애하여 이에 대해 설명했습니다(13장, LiveMatte 를 참조하십시오).

힌트: 소스에 대해 LiveMatte, Proc Amp 또는 자르기 설정이 활성화되어 있으면 모니터 아래에 밝은 녹색, 파란 색 및 노란색 표시등이 켜집니다.

# 자르기 소스

크로마키를 적용한 후에도 배경과 함께 제거해야 하는 항목이 남아 있는 경우가 많기 때문에 소스에 의도하지 않은 포함물이 제공되는 경우 가 매우 흔합니다. (일반적인 예로는 마이크나 조명기구가 위에 매달려 있거나 배경 화면의 거친 주름, 흠집 또는 찢어진 부분이 있습니다 ). 또는 소스 동영상 자체에 하나 이상의 가장자리를 따라 몇 픽셀의 검은색 또는 동영상 '노이즈'가 있을 수 있습니다.

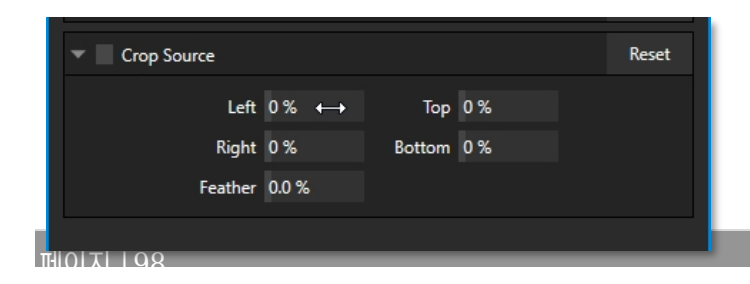

그림 91

자르기 *소스* 제어 그룹의 설정을 사용하여 장면에서 이러한 원치 않는 '쓰레기'를 제거할 수 있습니다, 화면의 일부를 분리하여 '화면 속 화면' 오버레이로 사용하는 등 다른 용도로도 사용할 수 있습니다. 이 그룹의 숫자 컨트롤을 사용하면 프레임의 각 면에 대한 여백을 정의할 수 있습니다. 숫자 필드를 왼쪽이나 오른쪽으로 드래그하 여 대화형으로 값을 조정하거나 필드를 클릭하여 키보드를 사용하여 정확한 값을 입력할 수 있습니다. 이러한 컨트롤로 정의된 영 역은 완전히 제거됩니다. 가장자리를 부드럽게 하려면 *페더* 설정을 사용합니다.

힌트: 편의를 위해 DSK의 위치 패널에서 유사한 자르기 도구를 별도로 사용할 수 있습니다, 키와 함께, 라이브셋 효과의 경우 각 레이어의 ME 설정이 있습니다.

# 8.1.4 자동화 탭

자동화는 워크플로우를 혁신하는 멋진 기능 중 하나입니다. 모든 동영상 소스의 *입력 구성* 패널에 있는 *자동화 탭은* 관련 기능 을 찾을 수 있는 여러 위치 중 하나입니다.

17장에서 설명한 *매크로는* 자동화의 기본 구성 요소로 볼 수 있습니다. 매크로는 쉽게 기록하고 편집할 수 있으며 키 입력 단축키, 제 어판 버튼 또는 이와 유사한 방법으로도 쉽게 트리거할 수 있지만, 이는 '자동화'가 아닙니다. 실제로는 수동 조작입니다.

자동화는 미리 정해진 기준에 따라 자동으로 이루어져야 합니다. 자동차의 자동 변속기는 특정 조건이 충족되면 저절로 변속됩니다 . 이와 비슷한 방식으로 *자동화 탭의* 기능을 사용하면 특정 조건이 충족될 때 어떤 일이 일어날지 미리 결정할 수 있습니다. *상태 변 경*제어 그룹을 생각해 보세요.

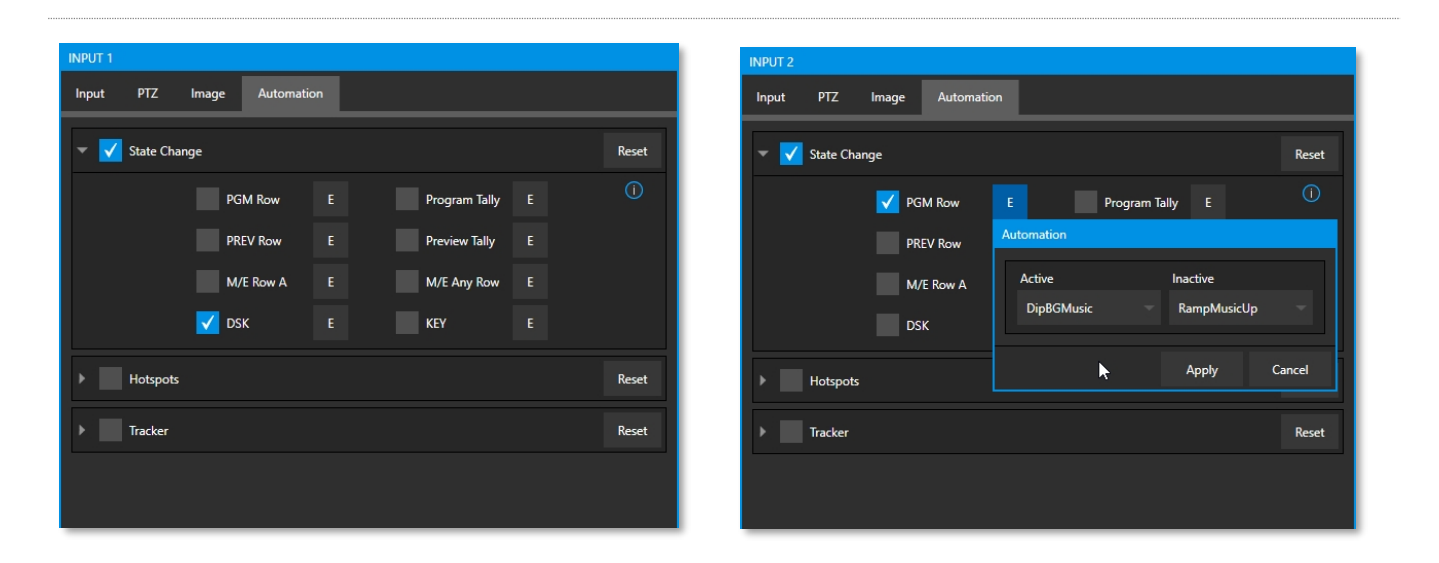

# 상태 변경

#### 그림 92

'상태' 옵션 중 하나 옆의 [E] 버튼을 클릭하면(그림 92 참조) 지정된 상태에 영향을 미치는 특정 *스위처* 작동 시 실행되는 매크로를 지

정할 수 있습니다.

예를 들어, 첨부된 이미지는 *사운드* 플레이어의 볼륨 레벨을 제어하는 매크로를 설명합니다. 스위처의 *PGM* 행에서 *카메라* 1을 새로 선택하면 *활성* 매크로가 실행됩니다. 반대로 *카메라* 1*을* 다른 *PGM* 행 선택으로 바꾸면 *비활성* 매크로가 실행됩니다.

힌트: 버튼의 'E'는 '이벤트'의 줄임말입니다.

따라서 상태 변경구현을 통해 다음과 같은 모든 종류의 작업을 자동화할 수 있습니다:

- 프로그램또는 행 미리보기선택.
- DSK 또는 KEY 채널에서 소스 표시/숨기기.
- M/E의 *A* 행 또는 모든 *M/E* 행에서 선택/선택 해제하거나 ...
- 프로그램또는 미리보기 출력에서 소스를 표시하거나 숨깁니다.

이는 매우 강력하며 다음과 같은 무궁무진한 응용 분야에 적합합니다(몇 가지 예를 들자면):

- 원격 소스로 전환할 때 자동으로 타이틀을 가져오고 지정된 시간이 지나면 제거합니다.
- *프로그램에서* 가상 세트의 B 모니터에서 소스 보기에서 전체 화면 표시로 전환할 때 자동으로 다른 *오디오 믹서* 사전 설정을 선택합니다.
- 그런 다음 앵커 데스크로 다시 전환할 때 원래 오디오 설정으로 다시 변경합니다.

가능성은 정말 무궁무진합니다.

힌트: 매크로와 자동화라는 더 큰 주제에 대한 자세한 내용은 함께 제공되는 자동화 및 통합 가이드에서 확인할 수 있습니다.

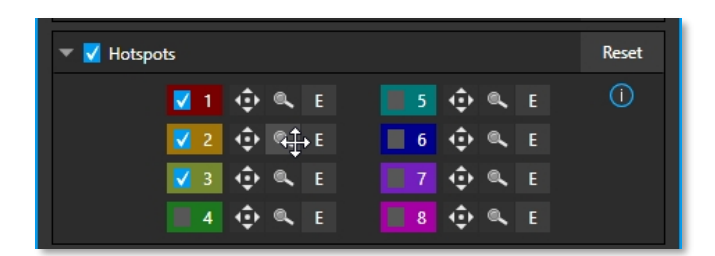

핫스팟

그림 93

*자동화 탭의* 다음 제어 *그룹은* 또 다른 강력한 대화형 자동화 기능인 *핫스팟에 관한 것입니다*. *핫스팟은* 사용자가 정의한 화 면 영역으로, 활성화된 경우 경계 내부의 불투명도 변화를 감지합니다(따라서 *핫스팟이* 제대로 작동하려면 *LiveMatte* 가활성화되 어 있어야 합니다).

LiveMatte를 올바르게 구성하면 활성 *핫스팟에서* 불투명한 픽셀이 새로 감지되면 *핫스팟* 기능이 매크로를 트리거할 수 있습 니다. 예를 들어, 그린스크린 세트의 누군가가 핫스팟이 정의된 프레임 내 위치로 걸어 들어가면 매크로가 트리거될 수 있습니다. 모든 불투명 픽 셀, 즉 탤런트가 정의된 핫스팟 영역 밖으로 이동하면 두 번째 매크로가 실행됩니다. 모든 종류의 창의적인 구현이 가능합니다.

*핫스팟* 설정, 옵션 및 사용법은 추가 *자동화 및 통합 가이드의* 5장에서 자세히 설명합니다.

## 추적기

*트래커* 제어 그룹은 실시간 모션 추적 기능을 제공합니다. 이 기능을 사용하면 *라이브 매트* 탭에 있는 것과 유사한 도구를 사용하여 비디오 프레임의 색상 영역을 선택할 수 있습니다(13장 참조).

추적 영역은 색상 선택 도구를 사용하여 기본 *색상을* 선택하여 정의합니다. *트래커는* 시간이 지남에 따라 프레임 내에서 움직이고 이동하는 이 영역을 따라가며 다운스트림 애플리케이션을 위한 모션 데이터를 출력합니다. 한 소스의 *트래커* 출력은 개별 *위치* 패널 에서 동적으로 수정하도록 구성한 경우 다른 비디오 소스의 위치를 동적으로 수정하는 데 사용할 수 있습니다.

# 허용 오차 조정

스포이드를 클릭하고 마우스 버튼 을 누른 상태에서 포인터를 추적하 려는 소스의 모니터 위쪽으로 드래그 합니다(그림 94 참조). 드래그할 때 *트래커의* 색상 견본이 업데이트되며 , 버튼을 놓아 선택을 완료할 때까지 계속 업데이트됩니다.

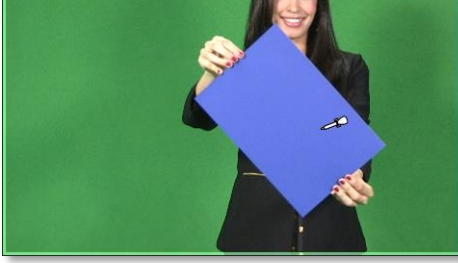

| Hotspo        | ots                                                      |                                                | Rese |
|---------------|----------------------------------------------------------|------------------------------------------------|------|
| 🔻 🗹 Tracker   |                                                          |                                                | Rese |
| Regia<br>Colo | on<br>r 73 89 186<br>Tolerance 22.6 %<br>Smoothness 21 % | Lock<br>Scale<br>Rotation<br>Aspect Ratio 16:9 |      |
| * <u> </u>    | Left 0%<br>Right 0%                                      | Top 0%<br>Bottom 0%                            |      |
|               |                                                          |                                                |      |
|               |                                                          |                                                |      |
|               |                                                          |                                                |      |
|               |                                                          |                                                |      |

조정하는 동안 도움을 주기 위해 현재 *트래커* 설정의 효과를 표시하는 노란색 직사각형이 동영상에 오버레이됩니다. *트래커의 허용 오차* 값을 조정하면 이 오버레이가 어떻게 영향을 받는지 살펴보세요. 결과가 흔들리거나 점프하 지 않고 안정적일 때까지 *허용 오차*값을 높이거나 낮춥니다.

힌트: 노란색 오버레이는 패널을 닫거나 트래커를 비활성화하면 사 라지지만 원하는 경우 상시 표시할 수 있습니다. 이렇게 하려면 원 하는 뷰포트를 마우스 오른쪽 버튼으로 클릭하고 메뉴의 오버레이 옵션 그룹에서 트래킹 마커를 활성화합니다.

*매끄러움* 설정은 같은 이름의 *라이브매트* 기능과 동일하게 작동합니다. 트래킹 *데이터* 출력에 미치는 영향은 미미해 보이지만 *M/E* 패널에서 *고급 트래킹* 효과와 함께 사용할 경우 중요할 수 있습니다(14.2.2 섹션 참조).

잠금

오른쪽에는 특정 트래커 속성을 잠가 씬에서 변경하지 못하도록 하는 컨트롤이 있습니다.

그림 94

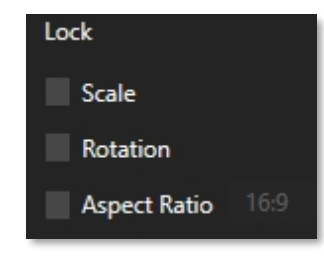

그림 95

- *스케일* 잠금을 사용하면 모션 중에 트래킹된 영역의 스케일이 커지거나 작아질 때 *트래커* 가자동으로 보정되지 않도록 할 수 있습니다.
- 마찬가지로 회전이 잠기면 트래커 출력의 방향이 제한됩니다.
- 화면비 잠금은 *트래커가* 정사각형(1:1) 또는 직사각형(4:3 또는 16:9) 모양을 따르 도록 강제합니다.

힌트: 이러한 방식으로 채널을 잠그면 안정적인 모션 트랙을 쉽게 얻을 수 있지만, 크리에이티브 요구 사항에 따라 선택해야 하는 경우가 많습니다.

## 지역 제한

*트래커는* 정의된 색상 기준을 충족하는 프레임에서 가장 큰 모양을 따르도 록 설계되었습니다. 때때로 프레임에 비슷한 색상의 물품이나 포함물이 있 으면 *트래커* 출력을 방해할 수 있습니다.

| <ul> <li>Limit to Region</li> </ul> |            |
|-------------------------------------|------------|
| Left 0%                             | Тор 0%     |
| Right 0%                            | Bottom 0 % |

그림 96

이 그룹의 설정을 사용하면 트래커가 모니터링하는 프레임의 영역

을 제한할 수 있으므로 다음과 같은 도움이 될 수 있습니다.

를 사용하면 이 문제를 피할 수 있습니다. *트래커의* 데이터 스트림 적용에 대해서는 다음에서 논의하겠습니다. *포지셔너* 도구.

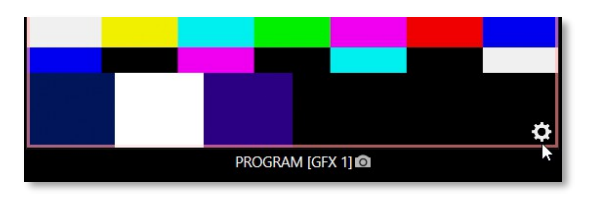

섹션 8.2 출력 구성

## 그림 97

*프로그램* 모니터 위로 마우스 포인터를 굴리면 디스플레이 아래 제목 표시줄의 오른쪽에 *구성* 버튼(그림 97)이 나타납니다. 이 버 튼을 클릭하면 *출력 구성* 패널이 열립니다.

| Output Confi | guration   |         |       |        |         |   |      |        |
|--------------|------------|---------|-------|--------|---------|---|------|--------|
| Output       | Record     | Grab    | Genlo | ock    |         |   |      |        |
|              |            |         |       |        |         |   |      | 0      |
| Sou          | rce        | Video   |       | Audio  | Forma   | t | Tra  | nsform |
| MIX 1        |            | Program |       | Master | Session |   | None |        |
| MIX 2        |            | Program |       | Master | Session |   | None |        |
| MIX 3        |            | Program |       | Master | Session |   | None |        |
| MIX 4        |            | Program |       | Master | Session |   | None |        |
| MIX 5        |            | Program |       | Master | Session |   | None |        |
| MIX 6        |            | Program |       | Master | Session |   | None |        |
| MIX 7        |            | Program |       | Master | Session |   | None |        |
| MIX 8        |            | Program |       | Master | Session |   | None |        |
| STREAM 1     |            | MIX 1   |       | Master |         |   |      | AGC    |
| STREAM 2     |            | MIX 1   |       | Master |         |   |      | AGC    |
| STREAM 3     |            | MIX 1   |       | Master |         |   |      | AGC    |
| APP RETURN   | 4          | MIX 1   |       | Master |         |   |      |        |
| Fail-Safe    |            |         |       |        |         |   |      |        |
| A/V Pa       | assthrough |         |       |        |         |   |      |        |
|              |            |         |       |        |         |   |      |        |
|              |            |         |       |        |         |   |      | Close  |

힌트: 다른 뷰포트의 경우 터치스크린을 '두 손가락으로 탭'하거 나 옵션 메뉴에서 PGM에 표시할 뷰포트 클릭이 비활성화되어 있는 경우 뷰포트에서 마우스를 두 번 클릭하여 이 패널을 열 수 있습니다.

## 그림 98 TC2 엘리트 표시

이 패널의 출력 탭에는 시스템의 기본 출력을 관리하는 컨트롤이 포함되어 있습니다(그림 98).

# 8.2.1 출력 탭

3.12절에서 *기본* 출력과 *보조 출력에* 대해 설명했습니다. 이 패널의 처음 8개 항목은 기본 출력이며, 일반적으로 '혼합' 출력이므 로 기본 레이블은 MIX 1, 2 등입니다. 이러한 비디오 소스는 해당 SDI 출력 커넥터(제공되는 경우)로 전송되며, NDI®(네트워크 장치 인터페이스) 출력으로도 전송됩니다.

#### 비디오

기본 출력은 가장 많은 수의 선택적 비디오 소스를 지원하며, 고유하게도 위임된 *M/E* 또는 *스위처*색상 그룹을 따를 수 있습니 다. 다른 모든 출력은 기본 출력을 따르거나 지정된 다른 *스위처*소스를 표시하도록 할당할 수 있습니다(M/E 제외).

# 오디오

비슷한 방식으로 기본 출력과 함께 제공되는 오디오 소스를 선택할 수 있습니다. 개별 오디오 믹서 입력 또는 마스터 또는 보조 오디 오 출력 중 하나를 선택합니다(오디오 믹스 옵션은 모델에 따라 다름).

#### 형식

*포맷*메뉴에서는 각 출력의 동영상 포맷을 선택할 수 있습니다. 여기에서 해당 출력에 연결하려는 다운스트림 장치의 비디오 포 맷을 선택합니다. 사용 가능한 형식은 아래 목록에서 가져옵니다(세션 모드에 따라 사용 가능한 모드가 다릅니다):

- 2160p
- 1080i 및/또는 1080p
- 720p
- 480p 프로그레시브 표준 화질 NTSC 세션 전용
- 480i(4:3) 인터레이스 표준 화질 NTSC 세션 전용
- 480i(16:9)-인터레이스 표준 화질 인터레이스 NTSC 세션 전용
- 576p 프로그레시브 표준 화질 PAL 세션
- 576i(4:3) 인터레이스 표준 화질 PAL 세션
- 576i(16:9) 인터레이스 표준 화질 PAL 세션

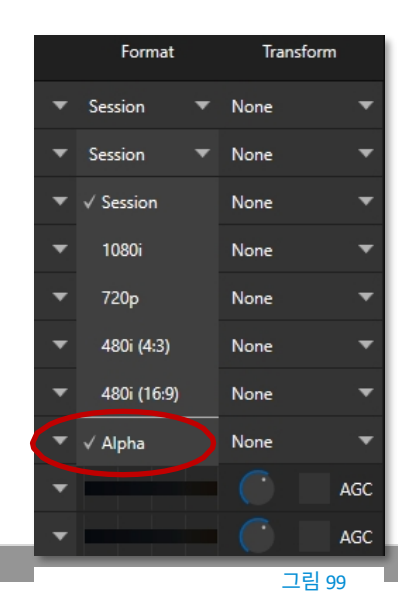

• Alpha

일반적으로 현재 출력 형식 설정과 일치하지 않는 소스 형식은 가능한 경우 자동으로 준수 됩니다. 비표준 형식 소스와 같은 일부 경우에는 적절한 표시를 제공하기 위해 출력 형식이 수 정될 수 있습니다. 그렇지만 가능하면 비표준 소스는 피하는 것이 가장 좋습니다.

# Alpha

소스 포맷 목록의 마지막에는 *알파 채널* 토글 옵션이 있습니다(그림 99 ). 해당 채널의 NDI 입력을 포함하여 알파 채널의 렌더링을 지원하도록 모든 스위처 출력을 지정할 수 있습니다. 레코딩 알파 출력은 Adobe CC 또는 DDR에서 사용할 수 있으며 생성된 알파 채널이 유지됩니다. 썸네일 또는 스틸 캡처도 알파 채널 을 지원합니다. 키/채우기 워크플로우에 대한 전체 고려 사항은 부록을 참조하십시오: 부록: A.10 키/채우기 워크플로우를 참조하십시오.

# 변환

비디오 믹스는 또한아래와 같이 독립적인 변환 및 뒤집기 컨트롤과 섹션 옵션을 지원합니다.

| Output Config | uration   |         |      |        |   |         |   |                 |
|---------------|-----------|---------|------|--------|---|---------|---|-----------------|
| Output        | Record    | Grab    | Genk | ock    |   |         |   |                 |
|               |           |         |      |        |   |         |   | 0               |
| Sour          | ce        | Video   |      | Audio  |   | Format  |   | Transform       |
| MIX 1         |           | Program | •    | Master | • | Session | • | None 🔻          |
| MIX 2         |           | Program | •    | Master | • | Session | • | None 🔻          |
| MIX 3         |           | Program | ▼    | Master | • | Session | ▼ | None 🔻          |
| MIX 4         |           | Program | •    | Master | ▼ | Session | • | None 🔻          |
| MIX 5         |           | Program | •    | Master | • | Session | • | None 🔻          |
| MIX 6         |           | Program | •    | Master | • | Session | • | None 🔻          |
| MIX 7         |           | Program | •    | Master | • | Session | • | √ None          |
| MIX 8         |           | Program |      | Master | • | Session | • | 90°             |
| STREAM 1      |           | MIX 1   | •    | Master | • |         |   | 180°            |
| STREAM 2      |           | MIX 1   | •    | Master | • |         |   | 270°            |
| STREAM 3      |           | MIX 1   | ▼    | Master | ▼ |         |   | Flip Horizontal |
| APP RETURN    |           | MIX 1   | ▼    | Master | ▼ |         |   | Flip Vertical   |
| Fail-Safe     |           |         |      |        |   |         |   | Section +       |
| A/V Pa        | ssthrough |         |      |        |   |         |   |                 |
|               |           |         |      |        |   |         |   | Close           |

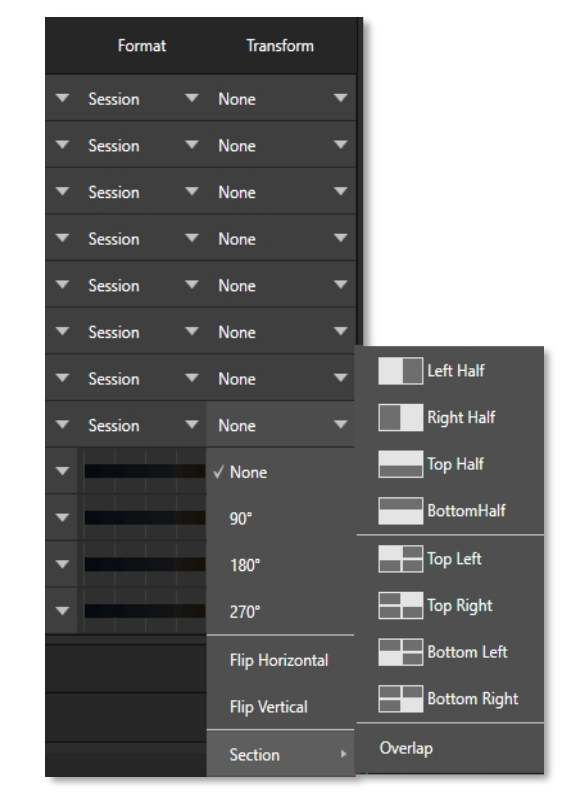

#### 그림 100 TC2 엘리트 표시

#### 스트림

*출력* 탭의 *스트림* 컨트롤을 사용하면 기본 믹스를 세 개의 스트리밍 인코더 중 하나에 독립적으로 할당할 수 있습니다. 마찬가지로 오디오 버스가 여러 개 있는 모델의 경우 *마스터* 오디오 믹스 또는 *보조* 버스 중 하나에서 세 개의 스트리밍 인코더 중 하나로 오디 오를 보낼 수 있습니다.

| STREAM 2 MIX | 1 🔻 | Master | - | AGC |
|--------------|-----|--------|---|-----|
| STREAM 3 MIX | 1 🔻 | Master | - | AGC |

그림 101

오디오 컨트롤에는 개별 *VU* 미터, *게인* 노브, *AGC*(자동 게인 제어) 옵션도 포함되어 있습니다. 이를 통해 기본 오디오 출력과 별도로 스트림의 오디오를 변조할 수 있습니다.

# 힌트: 스트리밍 출력은 항상 디인터레이스됩니다.

*스트리밍* 출력에는 스트리밍하는 방법이 매우 다양하기 때문에 더 많은 옵션이 있습니다. 이 패널에서는 스트리밍 출력으로 전송되는 오디오 및 비디오 소스를 간단히 구성할 수 있습니다. 스트리밍과 관련된 다른 모든 옵션 및 설정은 18장에서 설명합니다.

| APP RETURN | MIX 1 | • | Master | • |  |
|------------|-------|---|--------|---|--|
| 앱 반환       |       |   |        |   |  |

#### 그림 102 TC2 엘리트 표시

트라이캐스터 2 엘리트는 *라이브 통화 연결을* 통해 지원되는 애플리케이션의 오디오 및 비디오를 라우팅하고 구성할 수 있 는 특수 출력 소스인 *앱 리턴을* 제공합니다. 비디오 라우팅 옵션은 믹스 1~8을 지원하며 오디오 라우팅은 마스터 및 AUX 버스 또는 모든 입력을 뺀 믹스에 해당합니다.

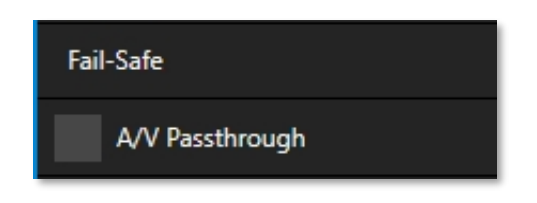

안전장치

### 그림 103

뉴텍의 다계층 '올웨이즈 온 에어' 하드웨어 및 소프트웨어 장애 안전 시스템은 완전한 정전이 아니라면 쇼를 계속 진행할 수 있다는 확 신을 제공합니다. 비디오 패스스루는 전원이 공급되는 한 소프트웨어에 치명적인 문제가 발생하더라도 하드웨어 입력 4의 오디오 및 비디오가 *출력 I 로* 라우팅되도록 보장합니다. 가능한 경우 다른 모든 것이 실패하더라도 스트리밍 출력과 녹화도 계속됩니다.

참고: 전원을 끄거나 재부팅하거나 세션을 닫아도 패스스루가 트리거되지 않습니다.

그러나 일부 스튜디오 환경에서는 보다 정교한 하드웨어 장애 안전 시스템을 사용할 수도 있습니다. 일반적으로 이러한 시스템은 출력 신호가 실패할 때마다 방송 업무를 대신합니다. 이러한 종류의 파이프라인에서는 기본 장애 안전 비디오 통과 *메커니즘이* 실제로 외부 시스템이 작동하는 것을 *방지할*수 있습니다.

이러한 이유로 출력 탭에 안전장치 제어 그룹이 추가되었습니다. 이를 통해 필요한 경우 A/V 패스스루를 비활성화할 수 있습
니다. (A/V 패스스루는 기본적으로 꺼져 있으며 작동하려면 의도적으로 활성화해야 합니다.)

힌트: 안정적인 비디오 소스가 비디오 입력 4에 연결된 경우에만 안전장치를 사용하세요.

| Output Con | figuration  |          |                                      |
|------------|-------------|----------|--------------------------------------|
| Output     | Record      | Grab     | Genlock                              |
| - 🗸 R      | ecord MIX 1 |          |                                      |
| File Nar   | me MIX 1    |          | Path D:\Sessions\S Clips\Capture (?) |
|            | 🗸 Instant   | t Replay | AGC                                  |
| Comme      | ent<br>%DЦ  |          |                                      |
| ► R        | ecord MIX 2 |          |                                      |
| ► R        | ecord MIX 3 |          |                                      |
| ► R        | ecord MIX 4 | ~        |                                      |
| ►R         | ecord MIX 5 |          |                                      |
| ►R         | ecord MIX 6 |          |                                      |
| ► R        | ecord MIX 7 |          |                                      |
| ►R         | ecord MIX 8 |          |                                      |
|            |             |          | Close                                |

8.2.2 레코드 탭

#### 그림 104(TC2 엘리트 표시)

각 MIX 출력 소스에는 해당 *레코딩* 제어 그룹이 있어 캡처를 위한 설정과 옵션을 제공합니다. 이러한 중요한 기능에 대해서 는 20장 레코딩, 캡처 및 재생에서 자세히 설명합니다. 그림 104에 표시된 제어 기능은 섹션 20.1.2에 자세히 설명되어 있습니다

#### 8.2.3 젠록 탭

*젠록* 기능을 사용하면 뉴텍 시스템의 비디오 출력을 *젠록* 입력 커넥터에 공급되는 레퍼런스 비디오 신호에 '고정'할 수 있습니다.

이렇게 하면 시스템 비디오 출력을 동일한 레퍼런스에 고정된 외부 장비와 동기화합니다. 젠록은 *필수 기능은* 아니지만 매우 유용 하므로 기능이 있다면 반드시 사용해야 합니다. 이들 간의 미세한 로컬 타이밍 차이로 인해 스위칭 작업 중에 미세한 지연이 발생하여 처리량 지연이 발생할 수 있습니다. 따라서 i) *젠록* <u>입력과</u> ii) 체인에 있는 다른 비디오 디바이스에 단일 레퍼런스를 제공하는 것이 가장 좋은 방법입니다. 이렇게 생각할 수 있습니다:

- 카메라 젠록은 출력을 함께 고정하는 효과가 있어 라이브 스위칭을 위한 최
   적의 동기화를 보장합니다. 이로 인해 처리량 지연 시간이 단축될 수 있습니
   다.
- *젠록* 입력에 동일한 동기화 소스를 공급하면 시스템의 비디오 *출력과* 이 소스
   와 다른 (젠록된) 소스를 처리하는 데 필요한 다운스트림 비디오 장치가 일 치하도록 보장합니다.

참고: 디지털 오디오는 아날로그보다 특정 측면에서 내성이 떨어 집니다. 일부 장치에서는 디지털 오디오를 믹싱할 때(레코딩 또는 라이브 프로덕션용) SDI 소스를 젠록해야 합니다.

그러나 뉴텍 시스템에는 각 입력에 대한 동적 오디오 리샘플링이 포함되어 있습니다. SDI 오디오/비디오 소스의 젠록킹은 필수 사항 은 아닙니다. 하지만 소스 및 기타 프로덕션 장치를 단일 하우스 레 퍼런스 신호에 젠록하거나 카메라를 뉴텍 라이브 프로덕션 시스템 의 출력에 직접 젠록하는 것이 좋습니다(카메라 젠록에 대해서는 카메라 매뉴얼 참조). 힌트: '젠록'이라는 용어는 '발전기 잠금' 을 의미합니다.

전문가용 비디오 장치는 종종 외부 기준 신호('하우스 싱크'라고도 함)로 비디오 타 이밍을 제어할 수 있는 '젠록 입력'을 제 공합니다.

이렇게 연결된 비디오 장치의 출력은 기준 신호에 동기화되며, 이를 '젠록'이 <u>라고 합</u>니다.

젠록 설정은 *출력 구성* 패널의 같은 이름의 탭에서 호스팅됩니다(그림 105).

| Output Configuration                                      |       |
|-----------------------------------------------------------|-------|
| Output Record Grab Genlock                                |       |
| Genlock                                                   | Reset |
| Vertical Position 0.00 % Reference Type<br>HD (Tri-Level) |       |
| Phase 0.0*                                                |       |
| Center Frequency                                          | Reset |
| Value 0                                                   |       |

#### 수직 위치, 수평 위치 및 위상

#### 그림 105

모든 디바이스를 하우스 동기화하도록 잠그는 것도 중요하지만, 이것만으로는 실제로 완벽한 다운스트림 동기화를 보장할 수 없습니다. 군대가 행진한다고 가정해 보세요. 군인들이 내딛는 각 단계는 정확히 같은 순간에 발생하므로 타이밍이 동기화되었다고 말할 수 있 습니다. 그럼에도 불구하고 한 병사가 왼발로 선두에 서고 다른 병사들은 모두 오른쪽에 서 있다면 문제가 발생합니다. 또는 모든 사 람이 균등한 간격으로 완벽하게 정렬되어 있지만 한 명의 부적합자가 앞선 병사를 '꼬리물기'하여 계속 발뒤꿈치를 밟는 경우도 있 습니다. 이것이 바로 *젠록* 패널에 조정 가능한 설정이 존재하는 근본적인 이유입니다. *수평* 및 *수직 위치* 설정은 이미지를 프레임의 적절 한 공간에 고정하는 것으로, 행진하는 각 병사가 위에서 볼 때 동료 병사들과 비교하여 제 위치에 있는지 확인하는 것에 비유할 수 있 습니다. *위상* 설정은 모든 사람이 동시에 왼쪽 또는 오른쪽 발에 있는지 확인하는 것에 해당하는 적절한 색상 정렬을 보장합니다.

*수직 위치,* 수평 *위치* 및 *위상* 설정을 함께 사용하면 동기화를 조정하여 장치 간에 최적의 일치에 도달할 수 있습니다. 일반적 으로 이러한 설정은 다운스트림 벡터스코프 및 파형 모니터를 사용하여 미세 조정합니다. (이러한 조정에 대한 설명은 이 매뉴 얼의 범위를 벗어나지만, 온라인에서 '젠록' 및 '조정' 키워드로 검색하면 훌륭한 참고자료를 많이 찾을 수 있습니다.)

#### 참조 유형

표준화질 TV에 오랫동안 사용되어 온 '바이 레벨' 기준 신호는 SD 및 HD 설치 시 젠록에 자주 사용됩니다. 그러나 *HD(트라이 레 벨*) 레퍼런스 소스도 *레퍼런스 유형* 설정 옵션에서 지원됩니다.

참고: 참조 유형 옵션은 SD 세션에는 표시되지 않습니다.

#### 중심 주파수

이 설정은 젠록 기준 신호를 사용하지 않을 때 적용됩니다. 설정을 조정하려면 입력에 컬러 바를 공급하고 비디오 출력을 다운스트림 벡터스코프에 전달합니다. *중심 주파수가* 올바르게 조정되면 벡터스코프 디스플레이가 완전히 안정적입니다.

참고: 섹션 8.1.1, 프레임 동기화도 참조하세요.

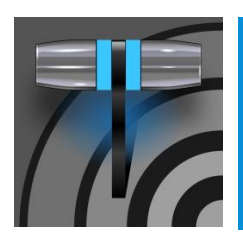

라이브 데스크톱의 많은 기능은 기존의 동영상 스위처 컨트롤을 이해하기 쉽고 사용하기 쉬운 방식으로 재현 합니다. 라이브 데스크톱은 강력한 전환 컨트롤, 다운스트림 오버레이 채널, 대화형 레이어 모니터, 강력 한 자동화 기능을 갖추고 있습니다.

# 9장 스위처, 전환 및 오버레이

*라이브 데스크톱의* 중앙 부분(모니터링 섹션과 탭 모듈 사이)은 *스위처와* 관련 제어 및 기능(메인 및 *DSK*(다운스트림 키어) *전* 환제어 및 구성 기능을 포함하는 *레이어 제어 포함*)이 차지합니다(그림 106).

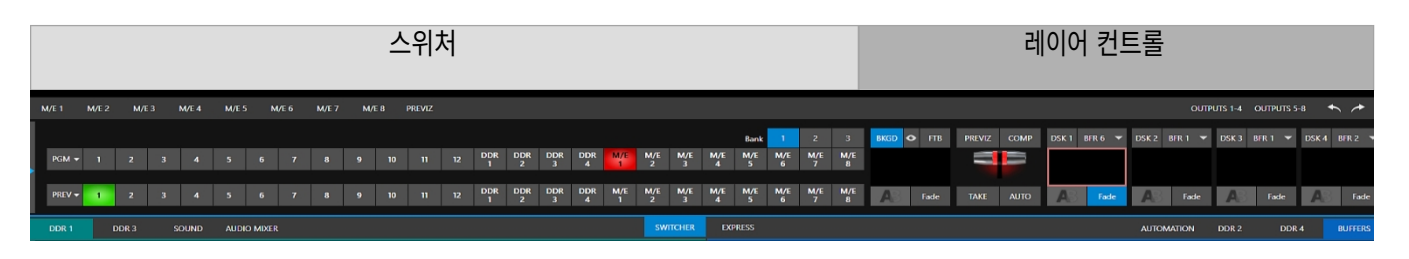

그림 106 (TC2 엘리트 표시)

섹션 9.1 **스위처 모드** 

트라이캐스터 엘리트 및 프로 모델 모두 두 가지 *스위쳐* 모드를 지원하므로 주어진 프로그램과 환경에 가장 적합한 모드를 선택할 수 있습니다.

표준 *스위처*인터페이스는 익숙한 *스위처*인터페이스를 사용하여 기본 *프로그램*비디오 출력을 제어할 수 있습니다. 프로그램/행 *미리 보기* 방법.

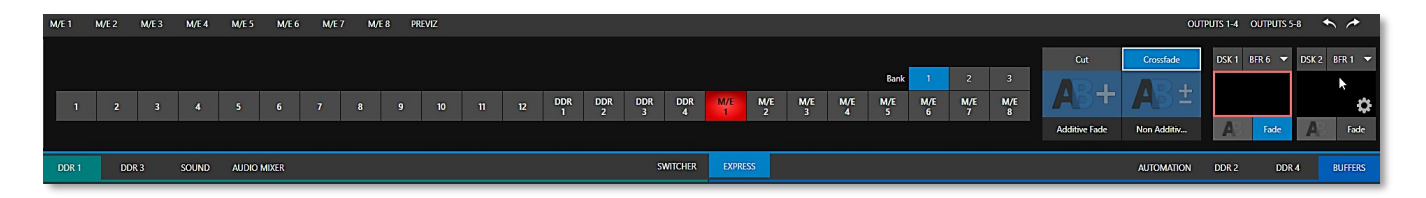

그림 107(TC2 엘리트 표시)

덜 복잡한 프로덕션의 경우 *스위처의* 편리한 *익스프레스 모드를* 사용하면 프로세스가 간소화됩니다(그림 107, 9.11 익스프 레스 모드 섹션 참조). 버튼 하나로 작동하는 이 모드는 자원봉사자나 경험이 적은 운영자가 참여하는 환경에서 특히 유용합니다.

힌트: 또한 터치스크린을 사용한 전환이 지원됩니다. 소스의 뷰포트를 탭하기만 하면 됩니다. 를 클릭하면 현재 백그라운드 전환(있는 경우)을 사용하여 해당 입력을 프로그램 출력으로 즉시 전송합니다. 현재 작동 모드를 선택하려면 *스위처* 창 바로 위의 가로 막대 오른쪽에 있는 *스위처* 또는 *익스프레스* 탭을 클릭하기만 하면 됩니다(그림 108).

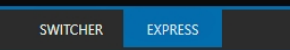

그림 108

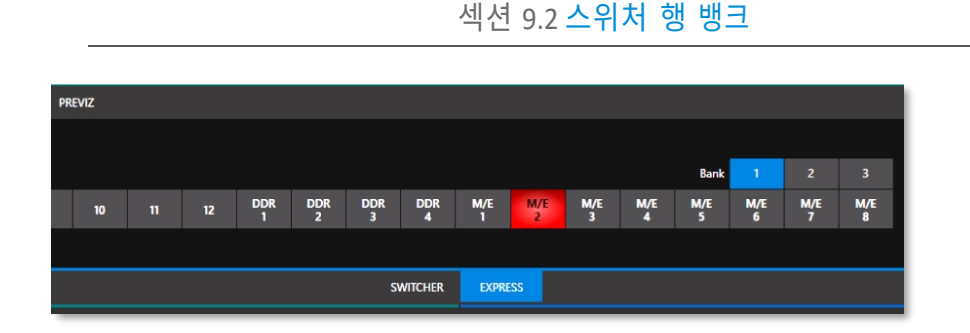

#### 그림 109

표준 *스위처* 모드에서는 *PGM*(프로그램) 및 *PREV*(미리보기)라고 표시된 두 개의 *스위처* 행이 그림 109에 표시됩니다. *프 로그램* 또는 *미리보기* 행에서 버튼을 클릭하면 해당 버스에 대한 활성 비디오 소스가 선택됩니다(오디오 소스는 선택적으로 *스위처* 활동의 영향을 받을 수 있습니다 - 16장 오디오 참조).

TriCaster의 *프로그램* 및 *미리보기* 행은 사용 가능한 모든 동영상 소스를 버튼의 '뱅크'로 표시합니다. 그리고 은행 수는 각 모델이 지원하는 소스의 수에 따라 다릅니다.

기본적으로 *뱅크 I 이* 표시됩니다. 키보드에서 *Alt 키를* 누르고 있으면 *뱅크 2가 표시됩니다. Alt 키를* 놓으면 *뱅크 I 이* 다시 표시됩니다. 지원되는 경우 *Alt* + *CTRL을* 누르면 뱅크 3이 일시적으로 표시됩니다. 화면의 *뱅크* 버튼을 클릭하거나 *Tab* 키를 눌러 현 재 표시된 뱅크를 순환하여 *뱅크를* '래치'할 수 있습니다.

힌트: 표준 스위처(및 전환이 지정된 M/E)는 해당 행 아래에 '선택 힌트' 태그를 표시합니다. 선택한 소스가 다른 뱅크에 있는 경우 태그를 클릭하면 소스가 호스팅된 뱅크로 이동합니다.

섹션 9.3 프로그램/미리 보기 행

*스위처*행의 비디오 소스 선택 항목에는 비디오 라우터 소스, 내부 소스(*미디어 플레이어* 및 *버퍼*), 모든 M/E의 출력을 포함한 모든 외부 입력이 포함됩니다.

PGM ▼ 1

 PGM(프로그램) 행 선택은 프로그램 출력으로 전송되는 컴포지션의 '가장 뒤

 쪽' 레이어인 *배경*(BKGD) *비디오 레이어의*지배적인 비디오 스트림을 결

 정합니다.

*라이브매트를* 적용할 때 또는 전환 중에 들어오는 *미리보기* 행 비디오 소스의 일부가 나타날 때 다른 소스가 *배경* 레이어 위에 혼합될 수 있습니다.

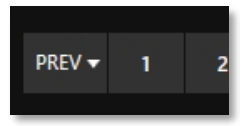

*미리보기 행은* 표준 *스위처* 모드에서 나타납니다. 선택 항목에 따라 후속 (BKGD) *테이크* 또는 *전환* 작업에 의해 *백그라운드* 레이어에 표시되도록 대기 열에 대기할 소스가 결정됩니다.

## 섹션 9.4 백그라운드 및 DSK 레이어

*비디오 레이어의* 개념은 *스위처*, *M/E* 및 *전환* 컨트롤이 서로 어떻게 관련되어 있는지, 그리고 이들이 결합하여 *프로그램* 출력 에 표시되는 비디오를 구성하는 방법을 이해하는 데 핵심적인 역할을 합니다.

- *배경* 레이어(간단히 'BKGD'로 줄여서 부르는 경우가 많습니다)는 항상 동영상의 기본입니다. 구성이 *프로그램* 출력에 표시됩니다.
- DSK(다운스트림 키어, 또는 '오버레이') 레이어가 배경위(앞)에 나타날 수 있습니다.

*DSK* 레이어는 일반적으로 그래픽, 타이틀 등을 오버레이하는 데 사용되지만 다른 용도로도 사용할 수 있습니다. BKGD 외에도 최 대 5개의 추가 '기본 레이어'가 주어진 순간에 최종 *프로그램* 출력에 기여할 수 있습니다:

- 오버레이 레이어(*DSK*)는 출력 시 *BKGD* 레이어 위에 구성됩니다. *DSK* 2는 *프로그램 출력에서 DSK 1 의* '앞', 즉 뷰어 와 가장 가까운 곳에 순서대로 표시됩니다.
- *FTB*(페이드 투 블랙)는 적용 시 다른 모든 레이어를 가리는 최종 오버레이 레이어를 구성합니다.

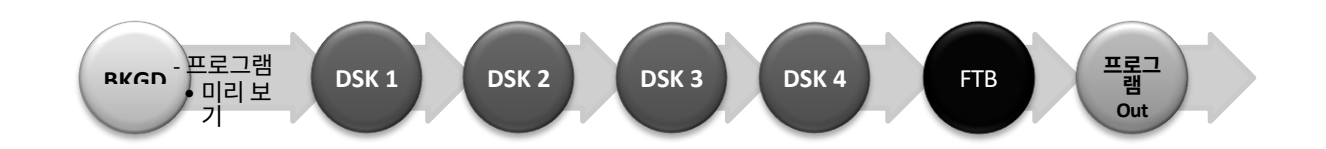

또한 BKGD 레이어 자체는 종종 하위 레이어의 합성물이라는 점을 기억하세요:

- *프로그램* 또는 *미리보기* 행의 혼합 비디오가 포함될 수 있습니다.
- 프로그램또는 미리보기에서 M/E를 소스로 선택하면 M/E의 기본 입력 및 전용 키 레이어(DSK 레이어와 유사하지만 메인 스위처의 업스트림으로 백그라운드 레이어에 구성됨)를 포함한 많은 하위 레이어를 BKGD 컴포지션에 추가할 수 있습니다.

참고: M/E가 재진입하기 때문에 BKGD 레이어는 때때로 매우 많은 수의 하위 레이어에 도달할 수 있습니다.

섹션 9.5 **소스 선택하기** 

표준 *스위처* 모드에서는 *PGM*(프로그램) 및 *PVW*(미리보기) 행의 비디오 소스는 해당 행의 버튼을 눌러 개별적으로 선택 됩니다. 이와는 대조적으로 *익스프레스* 모드에서 단일 행의 버튼을 선택하면 지정된 소스가 먼저 (보이지 않는) *미리보기* 버스 에 배치된 다음 즉시 *프로그램* 출력으로 전환됩니다. DSK/키레이어의 경우 DSK/키제어 그룹에 있는 통합 뷰포트 위에 있는 드롭다운 메뉴를 사용하여 소스를 선택할 수 있습니다.

힌트: 입력 버튼을 마우스 오른쪽 버튼으로 클릭하여 비디오 라우터에서 소스를 선택하려면 3.13.1절(라우터 구성히 기)을 참 조 하 세 요 .

섹션 9.6 스위처 행 연결하기

두 개 이상의 *스위처* 또는 *M/E* 소스 행을 함께 연결하여 동시에 작동하도록 하는 것이 유용 할 수 있습니다. *프로그램* 및 *미리보기* 행과 *M/E* 소스 행은 모두 왼쪽의 행 레이블 옆에 삼각 형이 표시됩니다. 이를 클릭하면 연결을 설정할 수 있는 메뉴가 열립니다.

예상한 대로 동일한 색상 그룹에 할당된 행은 연결됩니다. 연결된 행에서 선택하면 동일한 색상 그룹에 있는 다른 모든 행의 선택 항목이 일치하도록 업데이트됩니다. 따라서 그림 110은 메인 *스위처의 PGM* 행에 연결된 *M/E의 입력 A* 행을 보여줍니다. *그룹 해제* 메뉴 항목은 그 룹에서 현재 행을 제거하고, *이 그룹 지우기는* 현재 그룹에서 모든 행을 제거합니다.

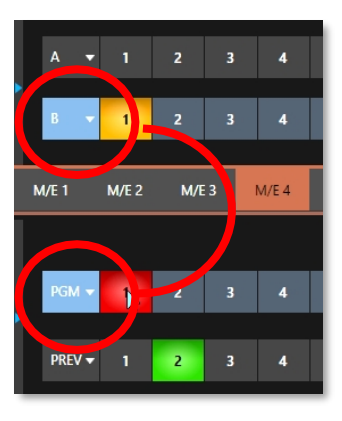

그림 110

섹션 9.7 전환 및 효과 S

9.4장에서 동영상 레이어에 대해 설명했습니다. 이를 염두에 두면 *전환* 컨트롤의 레이아웃과 사용법을 쉽게 이해할 수 있습니다. 먼저 표준 *스위처* 레이아웃의 *전환* 컨트롤을 살펴봅시다.

9.7.1 표준 모드

이 그룹의 왼쪽에는 *T-바를* 포함한 주요 *전환* 컨트롤이 있습니다. T 막대 오른쪽의 제어 그룹은 개별 *DSK 레이어에* 대한 구성 및 제어 옵션을 제공합니다.

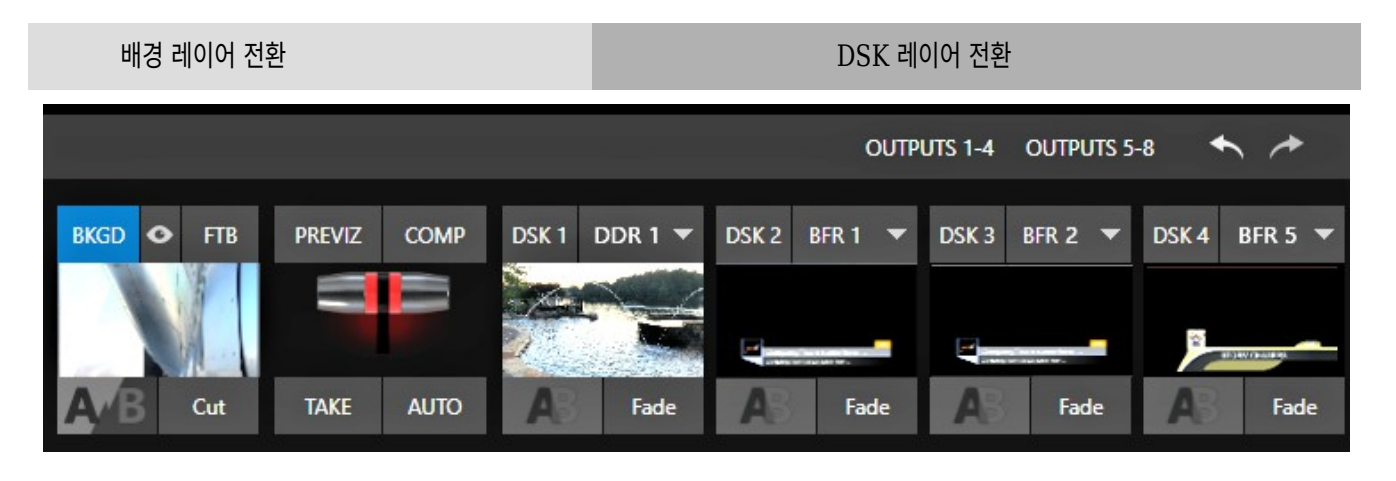

그림 111(TC2 엘리트 표시)

페이지 1124

#### DSK 컨트롤

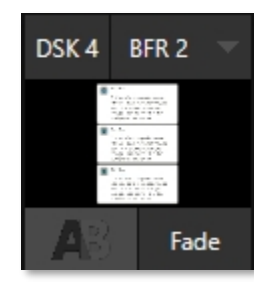

그림 112

각 *DSK* 레이어에는 할당된 현재 소스를 보여주는 라이브 동영상 뷰포트(뷰포트 오른쪽 위에 있는 메뉴 사용)와 자체 전환 효과가 있습니다.

뷰포트 아래 왼쪽 하단의 전환 아이콘을 클릭하면(그림 112) 빠른 선택을 위해 제공되는 다양한 전환 사전 설정 팔레트가 표시됩니다(그림 114).

팔레트에서 항목을 클릭하여 선택하거나 마우스 포인터를 각 아이콘에 표시되는 '+' 기호로 이동한 후 클릭하여 *사용자 지정 미디어 브라우저를* 엽니다.

*힌트: 자주 사용하는 자르기 및 페이드 효과는 전환 팔레트에서 항상 사용할 수 있습니다. 이러한 효과는 대체 할 수 없으므로 해당 아이콘에는 + 기호가 표시되지 않습니다.* 

*미디어 브라우저에서* 수백 가지의 전환 효과 또는 제공된 *애니메이션 스토어 크리에이터* 애플리케이션으로 직접 준비한 *애니메 이션 스토어* 효과 중에서 선택할 수 있습니다. 선택한 효과는 팔레트에서 현재 효과를 대체합니다. 현재 선택한 효과를 사용하여 *프 로그램* 출력의 *BKGD* 레이어 위에 *DSK* 비디오 레이어를 표시하거나 숨기려면 뷰포트 또는 바로 아래의 효과 이름 레이블을 클릭(또 는 탭)하세요.

힌트: 전환 중에 다시 클릭하면 진행 중인 미완성 효과를 중지할 수 있습니다. 그런 다음 한 번 더 클릭하면 효과 를 계속 수행할 수 있습니다.

#### 전환 대리인

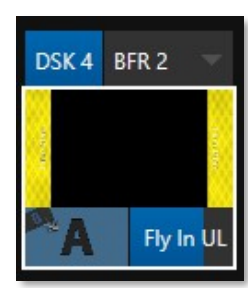

그림 113

왼쪽에 있는 스위처의 *T-Bar* 컨트롤을 사용하여 전환 진행 상황을 제어할 수도 있습니다. *T-Bar는 위임된* 모든 비디오 레이어에서 작동합니다. *DSK를* 위임하려면 왼쪽 상단의 레이블(그림 113)을 클릭하면 파란색으로 바뀝니다. 한 번 더 클릭하면 레이어의 위임이 해제됩니다.

*T-Bar는 배경* 비디오 레이어를 포함하여 위임된 모든 레이어에서 작동합니다. 예를 들어 *DSK* 1은 표시되지만 *DSK* 2는 표시되지 않는 경우, DSK와 BKGD가 모두 위임된 경우 T-Bar(또는 BKGD 자 동) 작업을 수행하면 *BKGD* 전환이 발생할 때 *프로그램* 출력에서 두 *DSK* 의 표시 여부가 반전됩니다.

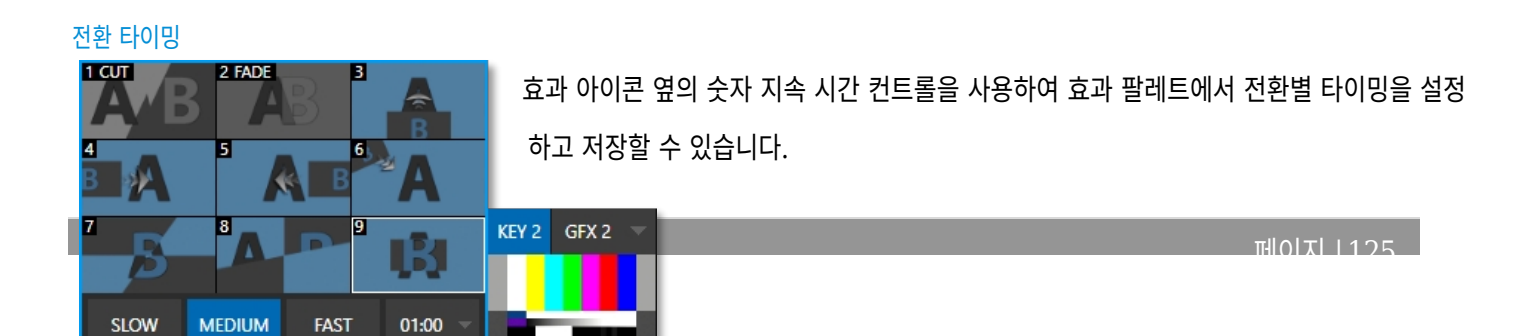

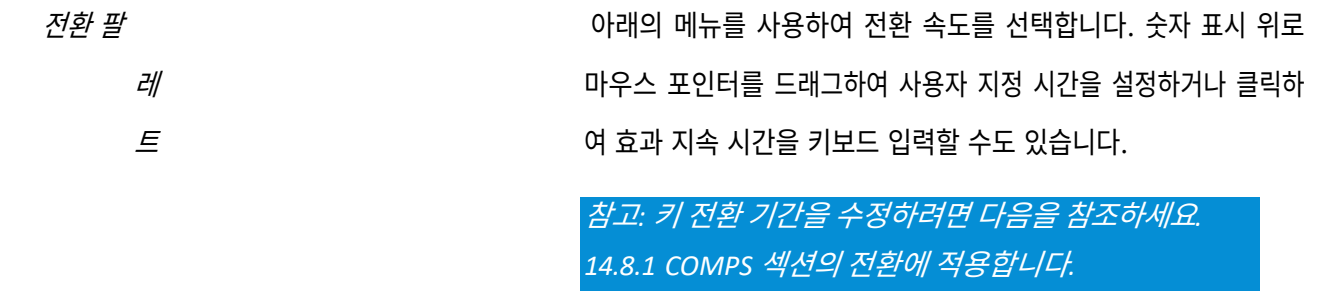

그림 114

힌트: DSK(및 M/E KEY) 레이어 효과로 적용되는 전환의 방향이 자동으로 번갈아 표시됩니다. 첫 번째 클릭으로 효과를 사용하여 레이어를 표시하면 다음 클릭은 반대 효과를 사용하여 레이어를 제거합니다. 이 '핑퐁' 동작은 BKGD(배경) 레이어 전환의 경우 선택 사항입니다.

애니메이션 스토어 전환

*애니메이션 스토어라는* 특별한 전환 효과를 선택할 수도 있습니다. 이러한 강력한 효과에는 일반적으로 전환을 위한 사운드 와 함께 풀 컬러 애니메이션 오버레이가 내장되어 있습니다(효과의 오디오 레벨은 *스위처* 아래의 *오디오* 믹서 탭에서 제어할 수 있습니다).

이러한 특별한 *애니메이션 스토어 전환은 찾아보기* 기능을 사용하여 덜 화려한 사촌들과 같은 방식으로 *전환 팔레트에* 로드 됩니다. 여러 *애니메이션 스토어* 전환이 제공되지만, 제공된 *애니메이션 스토어 크리에이터* 애플리케이션과 아트 소프트웨어를 사용하여 액세스하거나 만든 사용자 지정 애니메이션 콘텐츠를 사용하여 직접 생성할 수 있습니다.

참고: 애니메이션 스토어 크리에이터 애플리케이션은 TriCaster 시작 화면의 홈 페이지 도움말 메뉴에서 열 수 있는 자체 매뉴얼에 설명되어 있습니다.

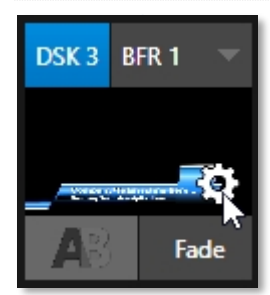

DSK(및 그 형제인 M/E 키 레이어)에 대해 더 많은 구성 옵션을 사용할 수 있습니다.

이러한 설정 및 기능에 액세스하려면 마우스 포인터를 *DSK* 뷰포트 위로 이동하고 오른쪽 아래에 나타 나는 구성(기어) 가젯을 클릭합니다(그림 115).

그림 115

힌트: 터치스크린 사용자는 뷰포트를 '두 손가락으로 탭'하여 구성 패널을 열 수 있습니다.

이렇게 하면 DSK에 할당된 소스에 대한 입력 구성패널이 열리지만 DSK(1-4)라고 표시된 추가 탭이 추가됩니다.

이 새 탭의 제어 그룹이 확장되어 위치, 소스 추적기 사용및 테두리, 가장자리 및 그림자 설정이 표시됩니다.

#### 위치(및 자르기)

위치제어 그룹에는 위치, 확대/축소, 회전 및 우선순위가 포함됩니다. 그룹 헤더에 제공된 스위치를 사용하여 위 치설정을 함께 켜고 끌 수 있습니다.

*위치* 버튼(다이아몬드)을 클릭하고 드래그하여 프레임 내에 서 *DSK* 레이어를 수직 또는 수평으로 재배치할 수 있습니 다.

근처의 두 숫자 컨트롤 중 하나를 왼쪽이나 오른쪽으로 드래그하여 단일 축만 조정할 수 있습니다.

*확대/축소* 버튼(돋보기)에서 커서를 드래그하면 오버레이 의 겉보기 크기에 영향을 줍니다. 다시 말하지만, 연결된 숫자 가젯 중 하나만 드래그하면 해당 *DSK* 레이어의 너비 또는 높이 중 하나의 치수만 조정할 수 있습니다.

비슷한 방식으로 마우스 왼쪽 버튼을 누른 상태에서 포 인터를 *회전* 버튼 위로 드래그하여 오버레이 소스를 다음 과 같이 세 축으로 회전합니다:

- 왼쪽/오른쪽으로 드래그하여 소스를 Y(세로) 축을 중심으로 회전합니다.
- 위/아래로 드래그하여 X(가로) 축을 중심으로 회전합니다.
- *Alt* 키를 누른 상태에서 드래그하여 Z축을 중심으로 회전합니다.
- 하나의 숫자 슬라이더를 드래그하거나 Ctrl 키를 길게 눌러 회전을 한 축으로 제한합니다.

힌트: 숫자 필드를 클릭(또는 마우스 오른쪽 버튼 클릭)하면 키보드 를 사용하여 가젯에 값을 입력할 수 있으며, Enter 키를 눌러 편집 작 업을 완료하거나 Esc 키를 눌러 취소할 수 있습니다.)

이 그룹의 *자르기 DSK/KEY* 제어 기능은 8.1.1절에서 설명한 대로 *입력 탭에* 있는 것과 유사합니다. 그러나 이러한 설정은 *스위처의* 다른 곳에 표시될 수 있는 소스

| BUFFER 1                   |              |                                |       |
|----------------------------|--------------|--------------------------------|-------|
| Input Pan and Scan         | Image i      | Automation Title Presets DSK 3 |       |
| Position                   |              |                                | Reset |
|                            | Position     | X 0.0 Y 0.0                    | 0     |
|                            | 🔍 Zoom       | X 100.0% Y 100.0%              |       |
|                            | ¢⊋ Rotation  | X 0° Y 0° Z 0°                 |       |
|                            | 🚡 Z-Priority | 0                              |       |
| Сгор                       |              |                                |       |
| Left 0                     | )%           | Тор 0%                         |       |
| Right 0                    | )%           | Bottom 0 %                     |       |
| Feather 0                  | 0.0 %        |                                |       |
| Apply with COMP            |              |                                |       |
| Use Source Tracker         |              |                                |       |
| Borders, Edges and Shadows |              |                                |       |
|                            |              |                                |       |
|                            |              |                                |       |
|                            |              |                                | Close |

레이어 표시 옵션에 관계없이 *위치* 패널 이 열려 있으면 *미리보기* 및 (*M/E 미 리보기*) 모니터에 *DSK* 및 KEY 레이어 가 자동으로 나타납니다.

이렇게 하면 결과가 출력에 실수로 표

자체에는 영향을 주지 않고 DSK/KEY 레이어에 적용됩니다.

# Z-우선순위

일반적으로 KEY 및 DSK 레이어는 '뒤쪽'(시청자로부터 가장 먼 쪽)부터 '앞쪽'까 지 숫자 순서로 표시됩니다. 즉, DSK 1과 DSK 2가 모두 표시되고 프레임에서 같은 위치를 차지하는 경우 DSK 2의 콘텐츠가 DSK 1을 가립니다.

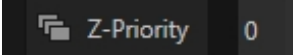

#### 그림 117

DSK 및 KEY 레이어 위치 지정 패널의 우선순위 설정을 사용하면 기본 레이어 순서를 선택적으로 수정할 수 있습니다. 이 기능은 합성 기능과 함께 사용할 수 있는 추가적인 유연성을 제공하기 위해 특별히 구현되었습니다.

예를 들어, *M/E에서* 제공하는 배경 위에 4명의 원격 인터뷰 대상자를 위한 쿼드 박스 설정을 제공하는 4개의 *키로 설정된 M/E를* 상상해 보세요. 진행자가 해당 사람과 채팅하는 동안 *Comps를* 사용하여 왼쪽 상단 입력을 확대 하여 화면을 가득 채우고 싶을 수 있습니다. 일반적으로 1~3번 키는 항상 4번 키 *뒤에* 표시되지만, 원하는 키는 전혀 표시되지 않습니다. *우선순위* 기능을 사용하면 어떤 키든 앞쪽으로 이동시킬 수 있습니다(설정은 *Comps 에* 저장됩니다).

*우선순위* 설정 범위는 -10에서 +10까지이며 기본값은 0입니다. 지수가 높은 레이어가 지수가 낮은 레이어보다 앞에 표시됩니다. 두 레이어의 우선순위가 동일한 경우 자연스러운(*DSK/KEY* 레이어) 순서로 렌더링됩니다.

#### COMP로 신청하기

# Apply with COMP

#### 그림 118

강력한 *컴프* 시스템에 대해서는 나중에 설명하겠습니다(9.9절). 여기서는 *위치* 제어 그룹에 있는 *컴프로 적용* 스위치를 강조하 기 위해 잠시 언급하겠습니다. 가장 낮은 수준에서 *컴포넌트는* 완전한 *스위처* 또는 *M/E* 설정을 저장하는 프리셋으로 생각할 수 있습니다.

기본적으로 *Comp에* 저장된 설정에는 각 *DSK* 또는 *KEY* 레이어에 대한 *위치, 자르기,* 가시성 상태가 포함됩니다. 지정된 DSK/KEY 채널을 *Comp* 제어에서 제외하고 대신 수동으로 처리하려면 *Comp로 적용* 기능을 비활성화합니다.

| 힌트: 예를 들어 출력에 표시되는 방송국 ID '버그'를 확인하는 데 유용할 수 있습니다.<br>Comp를 적용하여 실수로 제거되었습니다. |                    |
|-------------------------------------------------------------------------------|--------------------|
| 소스 추적기 사용                                                                     | KEY 레이어의 위         |
| 비디오 트래커에 대해서는 8.1.4절에서 설명                                                     | 치를 수정할 수 있<br>습니다. |
| 있습니다.) 조스 드레커 자공 기능을 자용하면<br>이 메뉴에서 비디오 소스를 선택하여 <i>트래커에서</i>                 | 위의 <i>위치</i> 설정에   |
| 출력되는 모션 데이터를 할당하여 현재 DSK 또는                                                   | 서 활성화된             |
|                                                                               |                    |

| 🔻 ✔ Use Source Tracker |             |       |   |
|------------------------|-------------|-------|---|
|                        | From source | DDR 1 | V |

그림 119

DSK/KEY 탭은 계속 유효하지만 *트래커* 출력을 기준으로 적용됩니다. (예를 들어 패널 상단에 입력한 X 및 Y 위치 설정은 트래커 에서 제공한 좌표에서 오프셋이 적용됩니다.)

#### 테두리, 가장자리 및 그림자

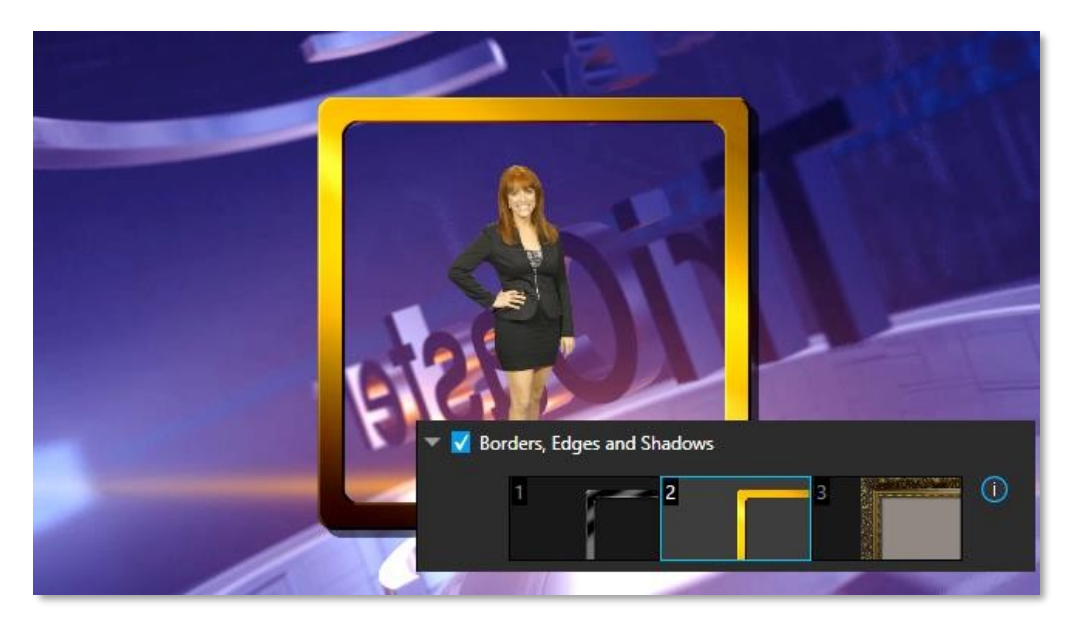

#### 그림 120

테두리, *가장자리 및 그림자* 그룹은 각 *DSK, KEY* 및 *M/E* 레이어에 세 가지 빠른 액세스를 제공합니다. *테두리* 사전 설정 슬롯(그림 120).

힌트: 레이어별 위치 효과이며 컴포넌트로 제어(애니메이션 포함)할 수 있으므로 테두리 기능을 사용하여 M/E 에서 사용자 지정 멀티박스 구성을 만들 수 있습니다.

이러한 강력한 효과에는 풀 컬러 오버레이, 배경, '키홀' 효과를 위한 무광택 레이어 및 그림자가 포함될 수 있습니 다.

특별한 기술이나 *가상 세트 편집기를* 사용하지 않고도 다 양한 스위처 소스를 자유롭게 크기 조정, 위치 및 회전하고, 커스텀 배경이나 라이브 또는 애니메이션 소스 위에 커스텀 테두리, 오버레이, 그림자 등을 추가할 수 있습니다.

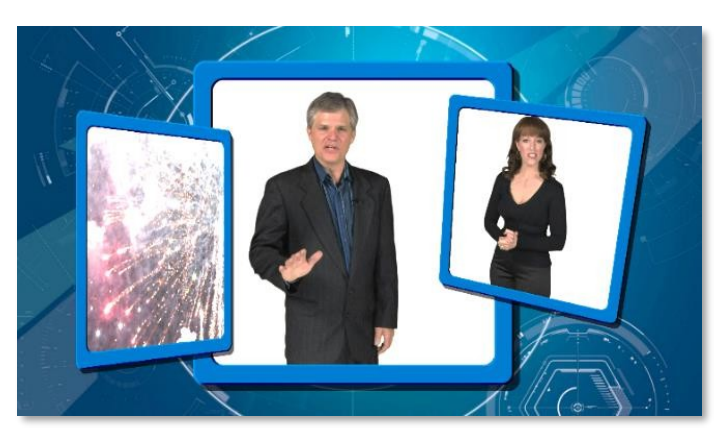

그림 121

제공되는 수백 가지 테두리 외에도 다음을 사용하여 정교한 사 용자 지정 효과를 쉽게 만들 수 있습니다. 포토샵. 포토샵 형식 파일을 정의하기만 하면 됩니다.

세 개의 (래스터화된) 레이어로 구성됩니다. 가장 위쪽 레이어에는 전경 요소가 포함됩니다.

(예: 베젤). 다음 레이어는 불투명도에 따라 마스크로 처리되며 결과에 표시될 소스 이미지의 일부를 정의합니다. '하단' 레이어는 소 스의 투명한 부분 뒤에 나타나는 배경을 제공합니다(예: *라이브매트가* 소스에 적용된 경우).

이 작업을 지원하기 위해 템플릿 PSD 파일이 제공됩니다. 멀티 레이어 포토샵 파일은 C:\ProgramData\NewTek\(*TriCaster*)\Effects\Borders의 Borders 폴더에서 찾을 수 있습니다.

힌트: 마스크 레이어의 불투명도는 완전 불투명에서 완전 투명까지 다양하므로 비네팅과 같은 부드러운 효과 를 쉽게 준비할 수 있습니다. 또한 전경 및 배경 레이어는 선택적으로 비워둘 수 있으므로 마스크 레이어에서 단순한 불투명 모양을 사용하면 다양한 상상력을 발휘할 수 있습니다.

#### 투명성

DSK에 할당된 소스는 부분적으로 투명할 때가 많습니다. 이는 임베디드 *알파 채널이* 포함된 *미디어 플레이어(DDR*) 파일에서 가져온 것이거나, *라이브 매트* 또는 *자르기* 옵션이 소스에 활성화되어 있거나, *네트워크* 소스에 알파 채널이 포함되어 있기 때문일 수도 있 고, 이러한 모든 요소가 함께 작용하기 때문일 수도 있습니다.

이 모든 경우에 *DSK* 레이어는 소스에서 투명도를 제공하면 자동으로 투명도를 준수합니다. *BKGD* 레이어와 낮은 번호의 *DSK에* 서보이는 모든 콘텐츠는 적절하게 투명도가 있는 소스를 통해 또는 그 주변에 표시됩니다.

중요 참고: TriCaster의 미디어 플레이어에서는 알파 채널이 직선형(일명 " 미리 곱셈되지 않은")인 파일을 사용 하는 것이 가장 좋습니다. 미리 곱셈된 파일은 일반적으로 다른 이미지에 오버레이할 때 올바른 결과를 얻지 못

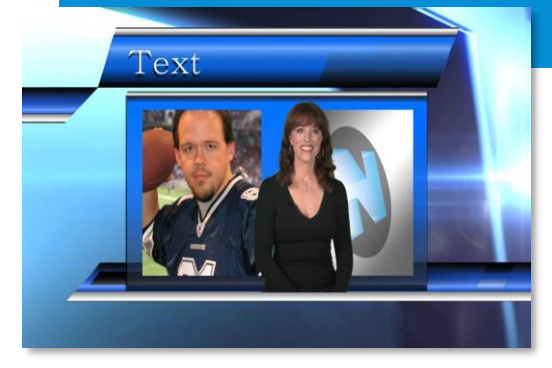

#### 그림 122

DSK 레이어는 다양한 창의적인 가능성을 제공합니다. DSK 채널을 사용하여 영구 방송국 ID '버그'를 표시하거나, 타이틀 페이지에 회 사 로고를 겹쳐서 표시하거나, DDR에서 재생되는 '회전하는 지구본' 애니메이션을 하단 1/3에 추가하거나, 타이틀 위에 구성된 키 소스를 '프레임'으로 설정하거나(그림 122), 기타 여러 정교한 효과를 이런 방식으로 설정할 수 있습니다.

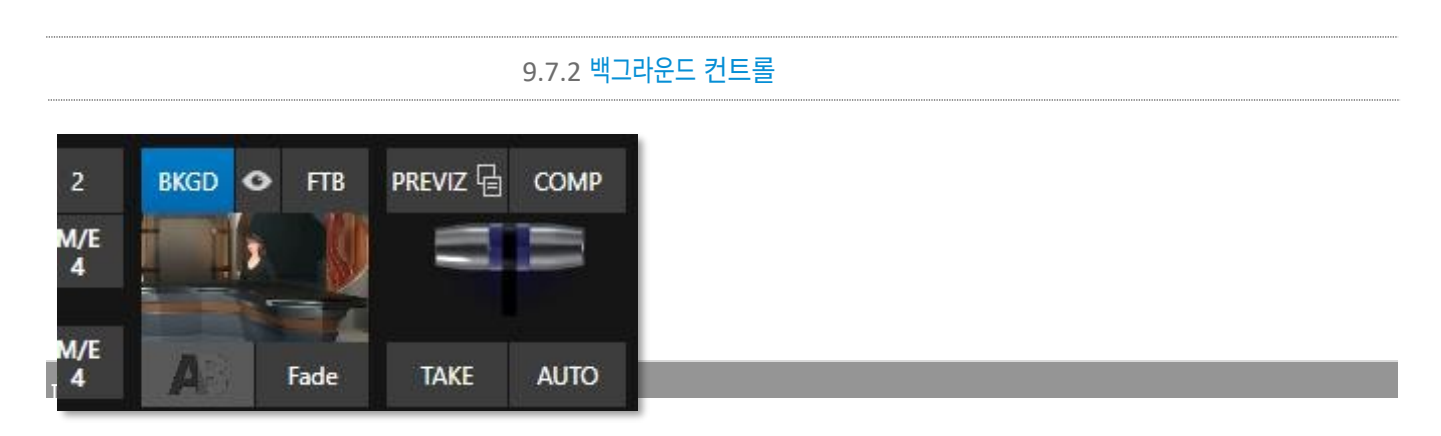

그림 123

#### 배경 전환 그룹

이 섹션의 전환 컨트롤은 *배경* 동영상 레이어에만 적용됩니다. 대부분의 측면에서 이러한 도구는 앞서 설명한 *DSK* 전환 컨트롤과 동일하 지만 한 가지 차이점이 있습니다.

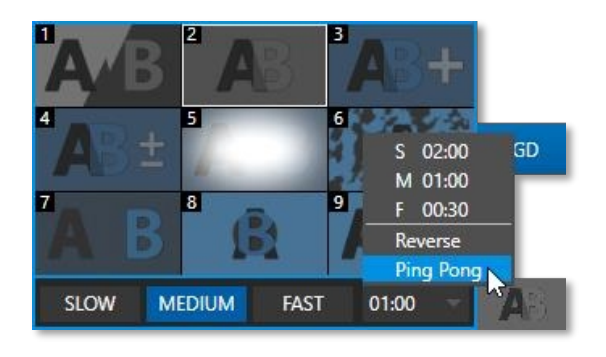

*백그라운드* 전환의 *지속 시간* 메뉴에는 유사한 *DSK/KEY* 컨트롤에 포함되지 않은 두 가지 항목이 있습니다:

- *반전* 현재 전환이 다음에 적용될 때 역방향으로 실행되도
   록 구성합니다.
- *핑퐁* 이 옵션을 활성화하면 전환이 적용될 때마다 전환의 방향이 자동으로 바뀝니다.

그림 124

FTB

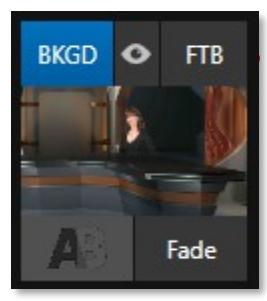

그림 125

다음으로 *FTB* 기능에 대해 설명하겠습니다. 이 약어는 *페이드 투 블랙의 약자입니다. FTB 버튼을* 클 릭한 결과는 크게 놀랍지 않을 것입니다. <sup>①</sup>

*FTB는* 이름에서 알 수 있듯이 *프로그램 출력을* 완전히 검은색으로 페이드하는 편리한 방법을 제공 합니다. *FTB는 프로그램* 출력 전에 다른 모든 비디오 레이어 위에 추가되어 그 아래의 모든 것을 완전 히 가리는 최종 비디오 레이어라고 생각하면 도움이 될 것입니다.

기억을 보조하기 위해 작동 중에 *FTB* 버튼이 깜박입니다. FTB의 페이드 지속 시간은 다음과 같습니다. *BKGD* 전환 설정에서 가져온 것입니다.

참고: 제어판에서 FTB 버튼을 누른 상태에서 Shift 키를 누르고 있으면 FTB 작동이 시작됩니다. FTB를 숨기거나 표시하면 미디어 플레이어에서 자동 재생 및 오디오 팔로우 비디오가 활성화된 경우 모두 트리거됩니다. 또한 마스터 오디오가 표시되면 음소거되고 숨기면 다시 음소거됩니다.

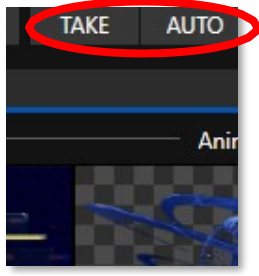

선 자르기가 수행됩니다.

버튼을 클릭하면 작업이 완료됩니다.

그림 126

촬영 및 자동

#### T-바

*T-바는* 기존 비디오 스위처의 유사한 컨트롤을 모방한 것으로, 선택한 비디오 레이어 간에 *수동으로* 전환할 수 있습니다. *T 막대를* 사용하려면 마우스 포인터로 아래로 드래그하여 아래로 당깁니다. 아래쪽까지 드래그했다가 손을 떼면 전환이 완료되고 T-바가 다 시 위로 튀어나옵니다. 당연히 T 막대를 일부만 드래그하면 부분 전환이 발생합니다. 특정 전환의 경우 분할 화면 효과에 유용할 수

배경레이어의 촬영버튼(키보드 단축키 엔터)을 클릭하면 현재 위임된 모든 비디오 레이어에 대해 직

마찬가지로 *자동*(또는 키보드 *스페이스바)을* 누르면 위임된 모든 비디오 레이어에 할당된 전환이 수행됩

힌트: 전환 중에 버튼을 한 번 더 클릭하면 자동 작업을 중간에 중단할 수 있습니다. 다음에

있습니다.

힌트: QuickSelect 버튼('눈' 아이콘으로 표시되어 가시성과 연결됨)은 BKGD와 FTB 사이에 있습니다. 이 버튼 을 클릭하면 스위처의 T-Bar 델리게이트 및 전환 상태가 업데이트되어 다음 TAKE 또는 AUTO 작동 시 출력에서 보이는 모든 DSK 또는 KEY 레이어가 제거됩니다. (지원되는 컨트롤 서페이스에서는 ALT 및 BKGD를 눌러 빠른 선택 기능을 트리거합니다.)

#### 섹션 9.8 **프리비즈**

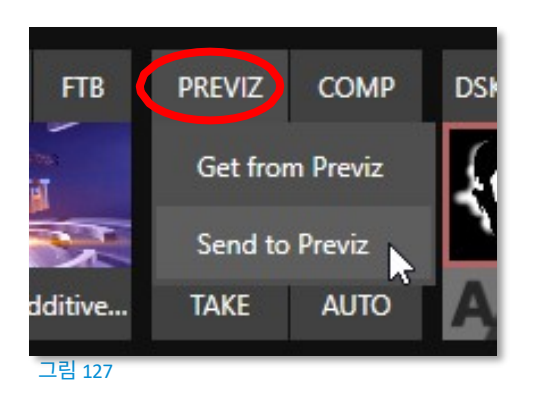

*스위처* 위의 *미리 보기* 뷰포트에는 현재 구성된 전환의 *결과가* 수행되 기 전에 표시됩니다. *Previz는* 이 기능을 더욱 발전시켜 T-바 작업을 포함하 여 동작 중인 효과를 미리 시각화할 수 있습니다.

*스위처*(또는 *M/E*) 출력을 방해할 염려 없이 모든 *스위처* 및 *M/E* 효과(*DSK/KEY* 레이어 포함)를 미리 볼 수 있습니다. 이 모드에서 복잡한 컴포지션을 만든 후 원본 M/E(또는 스위처) 또는 다른 컴포지션으로 다시 복사할 수 있습니다.

현재 위임된 트랜지션과 소스를 적용하기 전에 Previz를 사용하여 테스트할 수 있습니다. 또는 다음을 수행할 수도 있습니다.

마음껏 실험해 보세요. 레이어 소스를 자유롭게 변경하고, *포지셔너* 설정, 전환 또는 효과, 레이어 델리게이트를 수정하고, *테이크/자동* 결과를 테스트하고, *T-Bar* 또는 *줌* 컨트롤을 자유롭게 사용할 수 있습니다.

*프리비즈* 메뉴를 사용하여 소스(*스위처* 또는 *M/E*)의 현재 설정을 전용 *프리비즈에* 복사할 수 있습니다. 창은 출력에는 표시되지 *않는* 특수한 M/E로 생각할 수 있기 때문입니다.

힌트: 'M/E 팔로우' 작업 영역을 사용하여 프레젠테이션 창에서 실험을 모니터링하세요.

마음에 드는 구성을 찾으면 원하는 대상(*스위처*또는 *M/E* 탭)에서 *프리비즈* 붙여넣기 메뉴 항목을 선택하여 대상에 전송하기만 하 면 됩니다.

힌트: 이를 통해 M/E의 모든 설정(예: 세심하게 배치된 M/E 및 키 레이어로 완성된 가상 세트의 왼쪽 카메라 각 도)을 하나 이상의 추가 M/E로 매우 쉽게 전송할 수 있습니다. 그런 다음 새 M/E의 효과를 간단히 교체하여 원 본과 완벽하게 일치하는 다양한 각도를 추가할 수 있습니다.

# 섹션 9.9 컴포넌트 및 멤스

또한 *T-Bar* 바로 위에 *COMP라고* 표시된 버튼이 있습니다. 이 버튼을 클릭하면 강력한 레이어 및 효과 제어 기능을 제공하는 *Comp* Bin이 열립니다.

*컴프 빈에 대해서는* 곧 자세히 설명할 예정이지만(14.8장), 여기서는 컴프와 *스위처* MEM을 구분하고자 합니다. *스위처* 또는 *M/E에* 인접한 화면 왼쪽 가장자리에 커서를 갖다 대면 매우 유사한 기능을 가진 *MEM 빈이* 표시됩니다. MEM과 *컴포넌트의* 주 요 *차이점은* 전자는 소스 선택을 포함해 *스위처의* 모든 설정을 유지(및 적용)한다는 점입니다. 실행 취소/다시 실행 기능은 여러 실행 취소/다시 실행 상태를 저장하는 매우 유용 한 혁신 기능입니다. 이전 *스위처* 상태로 쉽게 되돌릴 수 있어 또 다른 중요한 '안 전장치' 기능을 제공합니다. 사고는 일어납니다.

*실행* 취소는 실수로 변경한 내용이 원치 않는 결과를 가져왔지만 무엇이 잘못되었는 지 파악할 시간이 부족할 때 유용합니다.

*프로그램* 행 선택이 변경될 때마다 시스템은 새로운 실행 *취소* 상태를 저장합니다. 문제가 발생하여 무엇이 잘못되었는지 생각할 시간이 없는 경우 클릭(또는 키보드 Ctrl + z)을 하면 이전 상태로 빠르게 돌아갈 수 있습니다.

### 섹션 9.11 익스프레스 모드

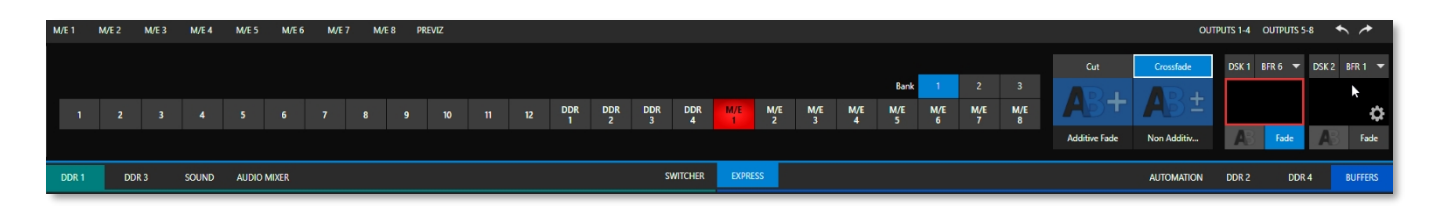

그림 129 (TC2 엘리트 쇼)

이 장의 앞부분에서 언급했듯이 스위처의 편리한 익스프레스 모드는 덜 복잡한 프로덕션을 위해 프로세스를 간소화합니다.

*익스프레스* 모드 *스위처* 보기를 열려면 *스위처* 오른쪽 위에 있는 *익스프레스* 탭을 클릭하거나 탭합니다.

9.11.1 배경 전환

#### 그림 130

단일 스위처 행 사이에 있는 쿼드 셀렉터와 오른쪽에 있는 DSK 컨트롤에 주목하세요. 컷 및 크로스페이드 모드 선택기는 이

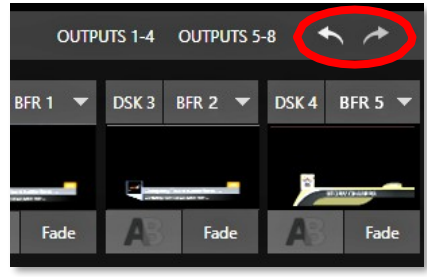

그림 128 TC2 엘리트 표시)

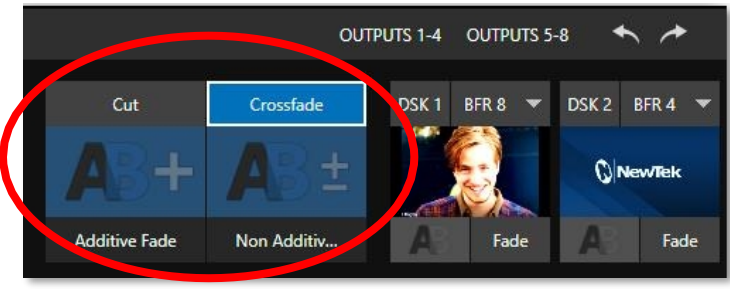

컨트롤 그룹 위에 있습니다. 자르기또는 크로스페이드 버튼을 클릭하거나 탭하기만 하면 해당 배경 전환이 활성화됩니다.

바로 아래에 선택 가능한 두 가지 전환 컨트롤이 표시됩니다. 이를 탭하거나 클릭하면 아이콘으로 표시된 효과를 현재 *배경 전환으로* 대 신 활성화할 수 있습니다. 전환 선택기를 열어 다른 전환을 선택하려면 전환하려면 마우스 포인터를 아이콘 위에 올려놓으면 오른쪽 아래에 나타나는 기어를 클릭합니다.

힌트: 터치스크린 시나리오에서는 기어가 표시되지 않지만 아이콘의 오른쪽 아래 모서리를 탭하여 전환 빈을 열 수 있습니다.

## 9.11.2 스위칭

*백그라운드 전환을* 선택한 후 *프로그램* 출력으로 보내려는 소스의 버튼을 클릭하거나 탭하기만 하면 됩니다. 표준(2행) *전환기에 서* 해야 하는 것처럼 먼저 행 미리 보기를 선택할 필요는 없습니다. 선택한 *배경* 전환이 적용되어 새 소스를 표시합니다.

| 9.11.3 DSKS |
|-------------|
|             |

오른쪽의 두 *DSK* 컨트롤 그룹은 표준 스위처의 형제 그룹과 마찬가지로 작동하지만, 특히 뷰포트를 클릭하거나 탭하기만 하면 관련 *DSK* 레이어를 표시하거나 숨길 수 있어 편리합니다.

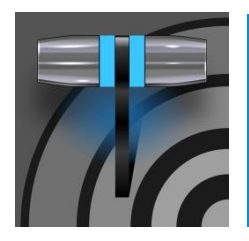

'모니터'라는 단어는 '경고하다'라는 뜻의 라틴어 '모네르'에서 유래했지만 로마 시대부터 다른 의미로 사용되 었습니다. 동사로는 무언가를 '주시하다', '지속적으로 확인하다' 등의 의미가 포함됩니다. 명사로는 이를 가 능하게 하는 장치를 의미하는 것으로 이해합니다.

# 10장 동영상 모니터링하기

뉴텍 시스템은 라이브 프로덕션을 제어하는 데 필요한 광범위하고 다양한 모니터링 기능을 제공합니다. 모니터링 기능은 출력 품질에 영향 을 미칠 수 있는 조건을 경고할 뿐만 아니라 품질 관리 및 창의적인 대안을 제공하는 조정 기능에 대한 액세스를 제공합니다.

그중에서도 *프록 앰프, 라이브매트, 핫스팟, 트래킹* 및 *엣지* 컨트롤을 찾을 수 있습니다. (이 중 일부는 섹션 7.5와 다른 곳에 서 개별적으로 다루고 있습니다.) 이러한 기능에 대한 자세한 설명은 섹션 7.5에서 확인할 수 있습니다.

# 섹션 10.1 인터페이스 및 멀티뷰

실제로 *라이브 데스크톱은* 여러 개의 멀티뷰 모니터 디스플레이를 제공하는데, 하나는 *라이브 데스크톱*(일명 '인터페이스')의 상단 1/3을 차지하고, 나머지는 후면 커넥터 패널의 보조 모니터 출력에 표시되는 완전히 독립적인 디스플레이로 구성되어 있습니다.

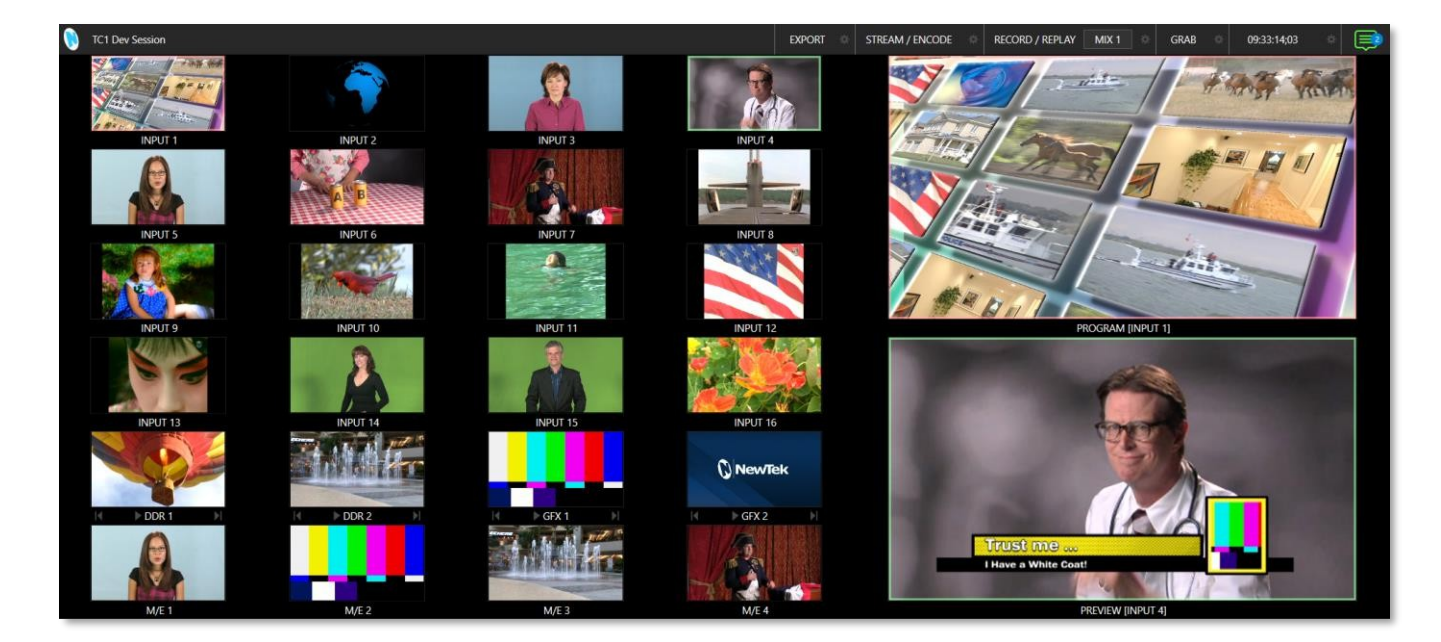

# 섹션 10.2 라이브 데스크톱 모니터

*라이브 데스크톱은* 멀티뷰 창과 함께 다양한 제어 기능을 제공하며, 제어 기능은 화면의 더 많거나 적은 양을 차지할 수 있으므로 *라이브 데스크톱의* 멀티뷰는 적응형입니다. 다시 말해, *라이브 데스크톱의* 멀티뷰 창의 뷰포트 레이아웃은 사용 가능한 공간을 최적으로 활용하기 위해 필요에 따라 자동 으로 재배열됩니다.

예를 들어, *라이브 데스크톱* 하단의 탭 모듈(예: *DDR*)을 완전히 펼치면 위의 *프로그램* 및 *미리보기* 뷰포트가 서로 겹쳐집니다. 반 면 탭 모듈이 최소화되면 이러한 뷰포트는 나란히 배치됩니다.

참고: 멀티뷰에서 NDI KVM을 사용하는 방법을 알아보려면 5.2장 홈 페이지를 참조하세요.

| Workspaces        |                  |
|-------------------|------------------|
| Multiview 1       |                  |
| A                 |                  |
| ✓ B ■■■■□□        |                  |
| Load Default      | Bank 1           |
| Multiview 2       | Bank 2           |
|                   |                  |
|                   | Bank 3           |
| B                 |                  |
| Load Default      | Media Players    |
| Multiview 3       | M/Es             |
|                   |                  |
|                   | M/E Follow       |
|                   | M/Es and Players |
| Load Default →    |                  |
| ✓ Show Switcher   |                  |
| ✓ Show M/Es       | App Desktop      |
| ✓ Show Media Tabs |                  |
| Display Settings  |                  |

섹션 10.3 작업 공간 사전 설정

모든 멀티뷰 모니터링 영역의 기본 레이아웃은 화면에 *워크스페이스* 사전 설정을 지정하여 설정합니다. 이러한 사전 설정에 액세스하려면 *라이브 데스크톱* 상단의 *대시보드*왼쪽 끝으로 마우스 포인터를 이동하면 *워크스페이스* 메뉴가 표시됩니다.

연결된 각 *멀티뷰* 화면에는 일반적으로 *A-D로* 표시된 4개의 사전 설정이 제공됩니 다. 사전 설정을 선택하고 *기본값 로드* 메뉴 포인트를 사용하여 레이아웃을 할당합니다 . 계속해서 뷰 포 트 의 표시 옵션을 사용자 지정하고 다시 선택하여 전체 설정을 언제 든지 불러올 수 있습니다.

프리셋을 재설정하려면 프리셋을 다시 선택하고 기본 레이아웃을 다시 로드합니다.

모든 레이아웃의 각 뷰포트는 10.5절에서 설명한 대로 다양한 입력 또는 출력 소스 옵션 을 제공합니다. 개별 모니터에 대해 선택한 설정은 현재 *워크스페이스* 사전 설정에 유 지됩니다.

중요한 워크스페이스레이아웃 옵션인 범위를 더 살펴봅시다.

참고: 작업 공간 메뉴의 디스플레이 설정 옵션에서 연결된 모니터의 해상 도를 선택하고 Proc Amp 설정을 적용할 수 있습니다. 최상의 결과를 얻으 려면 외부 디스플레이 장치의 기본 해상도를 선택하세요. 해상도를 변경 하면 프레임이 떨어질 수 있으므로 라이브 프로덕션 중에 수정하지 않는 것이 좋습니다.

그림 132

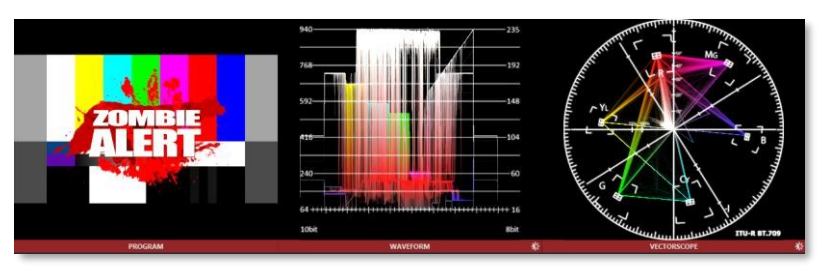

섹션 10.4 <mark>범위</mark>

그림 133

스코프는 파형및 벡터스코프디스플레이를 제공하는 매우 유용한 모니터링 옵션입니다.

*무엇보다도 프로시저 앰프* 및 *라이브매트* 설정을 판단하는 데 도움이 됩니다(부록 C, 비디오 보정 참조). *범위* 보기를 표시 하려면 *워크스페이스의 기본값 로드* 옵션에서 해당 항목을 선택합니다.

기본적으로 범위와 연결된 모니터는 왼쪽에 참조용으로 표시된 *록 어혜드 미리보기* 구성(위임된 DSK 채널 또는 FTB 포함)을 참조합니다. 범위를 마우스 오른쪽 버튼으로 클릭하여 모니터링되는 소스를 보려는 소스로 변경합니다. 컨텍스트 메뉴를 사용하 여 범위 바닥글의 *밝기* 컨트롤과 트레이스 오버레이를 전체 색상 또는 단색으로 조정합니다.

힌트: 범위를 사용하여 DSK 소스를 독립적으로 보정하려면 먼저 미리보기 행 소스로 선택합니다.

이 *워크스페이스에서* 모니터를 더블클릭하면 현재 소스에 대한 Proc Amp 및 LiveMatte 컨트롤에 액세스할 수 있습니다.

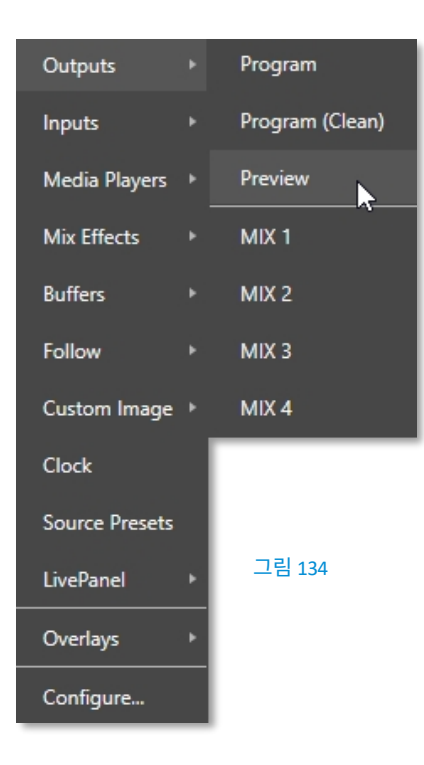

## 섹션 10.5 **뷰포트 옵션**

개별 모니터 뷰포트를 마우스 오른쪽 버튼으로 클릭하면 컨텍스트도 열립니다. 메뉴로 이동합니다. 첫 번째 옵션 그룹은 모니터의 소스를 관리합니다.

외부 비디오 입력(*네트워크* 소스 포함) 외에도 *미디어 플레이어의* 출력, *M/E*, 메인 *프로그램* 출력(*DSK* 채널 및 효과 포함), *프로그램(클린*), 메인 *스위처의 미리 보기, M/E 소스 B* 출력을 보여주는 다른 *미리보기*(*믹스* 모드만 해당) 또는 모든 *출력을* 지정할 수 있습니다.

몇 가지 특수 디스플레이도 사용할 수 있습니다. *시계* 항목을 선택하면 카운트다운 스타일의 *시작* 및 *종료* 시계와 함께 현재 시간을 표시하는 *이벤트 시계로* 비디오 디스

플레이가 바뀝니다. *사용자 지정 이미지* 기능을 사용하면 네트워크 로고를 표시할 수 있습니다.

*미디어 플레이어*하위 메뉴 하단에 표시되는 *타임코드 전용* 옵션도 유용할 수 있습 니다. 이 옵션은 *미디어 플레이어에서* 재생 헤드의 현재 위치를 보여주는 시간 카운터 를 표시합니다(지정된 플레이어의 *경고 색상* 옵션도 준수).

메뉴의 기본 소스 선택 옵션 아래에는 모니터 포트에 대한 *오버레이* 옵션에 액세스할 수 있는 또 다른 그룹이 있습

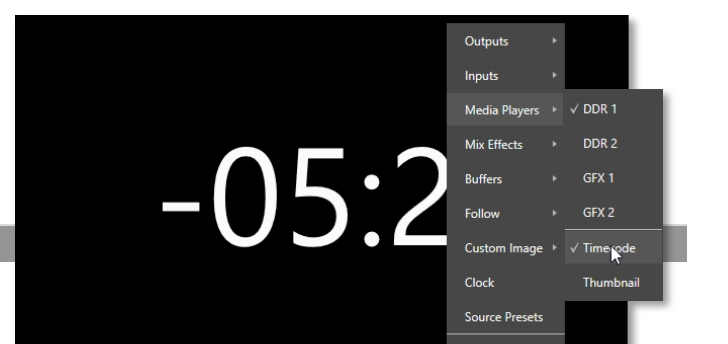

니다.

사용 가능한 오버레이에는 *바둑판*(소스에 투명도가 있는 곳 에 체크 패턴을 표시), *제목 안전*(4:3 형식의 안전 여백), *4:3 안전*(실제 4:3 프레임 가장자리 경계), 정렬에 도움이 되 는 중앙 교차, 불법 표시및 알파 표시가 있습니다.
또한 소스, *트래킹 마커* 및 *핫스팟 마커와* 함께 *VU 미터를* 표시하도록 선택할 수 있습니다. (섹션 8.1.4 참조).

오랫동안 컬러 막대를 사용해 비디오 신호 색상 속성을 보정할 때는 '파란색 전용'(또는 ' 블루건') 디스플레이가 있는 특수 비디오 모니터가 필요했습니다. 이제 *파란색 전용* 뷰 포트 옵션을 사용하면 모든 컬러 모니터를 이 용도로 사용할 수 있습니다.

마지막 *오버레이* 옵션은 이미지를 가로로 뒤집는 옵션으로, 그린스크린 애플리케이션 (*핫스팟* 작업 포함)의 탤런트 방향과 같은 다양한 스튜디오 요구사항에 유용합니 다.

참고: 특정 오버레이 메뉴 옵션은 모든 모니터 소스에 적합하지 않으므로 부적절한 경우 목록에 표시되지 않거나 모든 모델에 표시되지 않을 수 있 습니다.

#### 10.5.1 뷰포트 프리셋

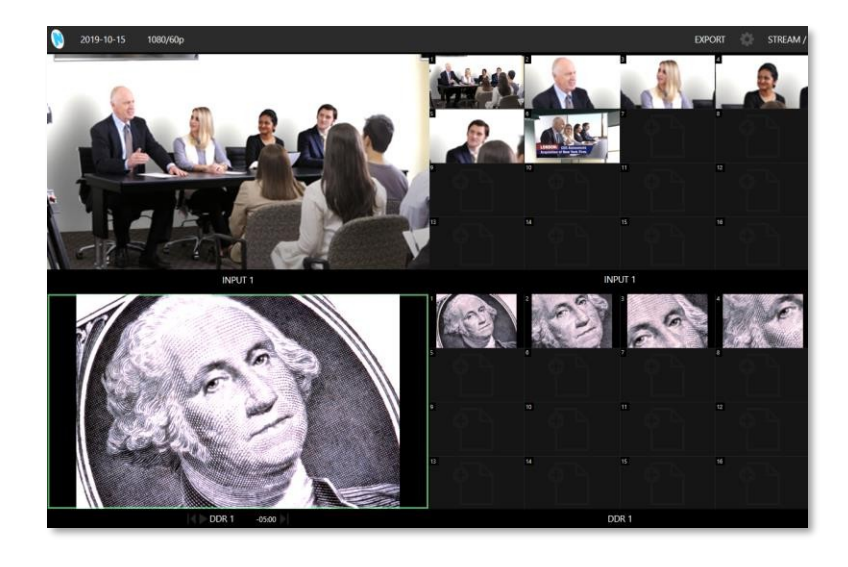

그림 136

#### 그림 137

기업용 비디오부터 리얼리티 TV까지, PTZ 카메라는 현대 프로덕션에서 그 역할이 확대되고 있습니다. TriCaster는 라이브 데스크톱 또는 연결된 멀티뷰에서 바로 PTZ 사전 설정에 대한 과금 기능을 제공합니다.

뷰포트 컨텍스트 메뉴 옵션인 소스 사전 설정을 사용하면 모든 뷰포트에 사전 설정 컨트롤을 할당할 수 있습니다. 크고 화려

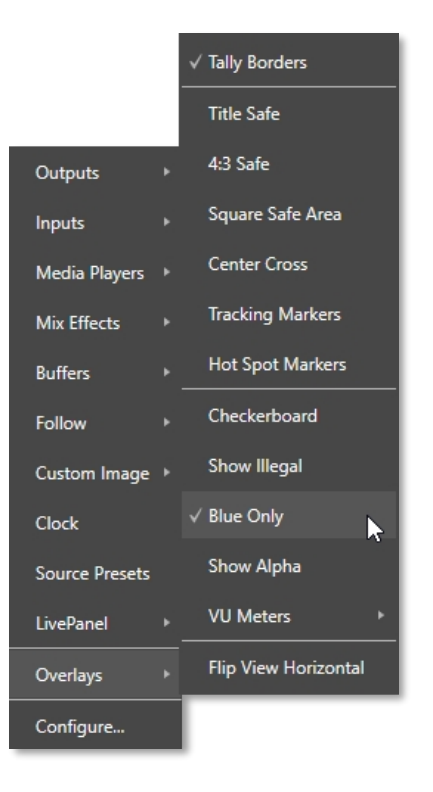

한 썸네일 아이콘은 로봇 카메라용 PTZ 사전 설정, *팬 및 스캔* 사전 설정(일명 '가상 PTZ', 독점 기능 필요), M/E *Comp*(또는 Comp 를 지원하지 않는 시스템의 경우 줌 사전 설정)을 나타냅니다.

클릭 한 번 또는 터치스크린을 탭하면 소스가 새 위치로 부드럽게 이동합니다(*팬 및 스캔* 소스도 자르기로 설정할 수 있음). TriCaster의 멀티뷰 작업 공간 옵션을 사용하면 다양한 유형의 여러 소스에 대한 사전 설정에 클릭 한 번으로 액세스할 수 있는 사용자 지정 레이아웃을 만들 수 있습니다.

힌트: 기어나 메뉴를 사용하지 않고 뷰포트를 두 번 클릭하면 입력 구성을 빠르게 열 수 있습니다.

## 10.5.2 라이브 패널 사전 설정 버튼 소스 프리셋 외에 또 다른 옵션은 라이브 패널로 매크로를 할당하는 것으로, 라이 *브 패널 버튼이* 있는 뷰포트 내에서 매크로 버튼을 미리 설정하고 편집할 수 있습니다. 구성 패널에서는 사전 설정 버튼의 크기와 색상, 글꼴 스타일, 매크로 선택 및 2상태 토글 버튼(켜기/끄기 옵션 생성) 옵션을 변경할 수 있습니다. 자세한 내용은 17.1.3절의 라 *이브 패널 버튼* 하위 제목을 참조하세요. 10.5.3 구성 마지막 한 가지 항목으로 모니터 뷰포트 옵션이 완성됩니다: *구성*- 해당 소스에 대한 *입력 구성* 패널을 엽니다.

섹션 10.6 뷰포트 도구

뷰포트 위에 마우스 포인터를 이동하면 추가 기능을 제공합니다.

그림 138

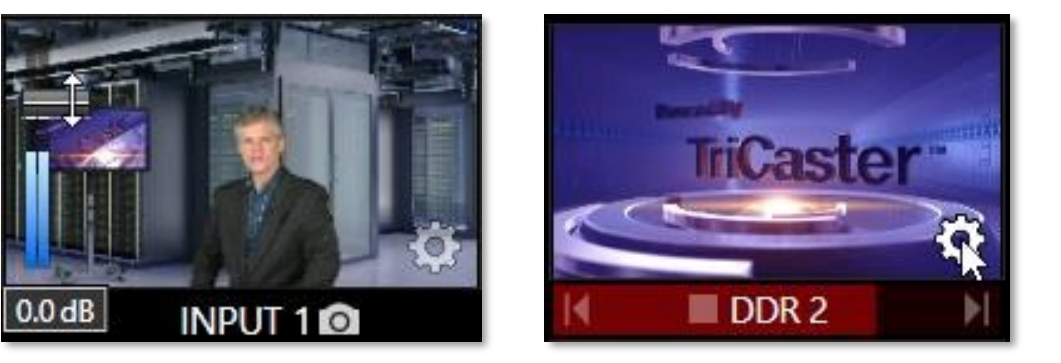

#### 그림 139

그림 140

그림 139에 표시된 것처럼 VU 미터 오버레이 옵션이 활성화되면 볼륨 노브(

*오디오 믹서*)가 표시됩니다. 이 노브를 위 또는 아래로 드래그하여 이 입력과 연결된 오디오 소스를 수정합니다.

힌트: 뷰포트를 클릭하여 PGM에 표시 옵션을 활성화한 상태에서 터치스크린을 사용하는 경우 모니터를 탭하 지 않고 가로로 스와이프하면 뷰포트 오버레이가 일시적으로 표시됩니다.

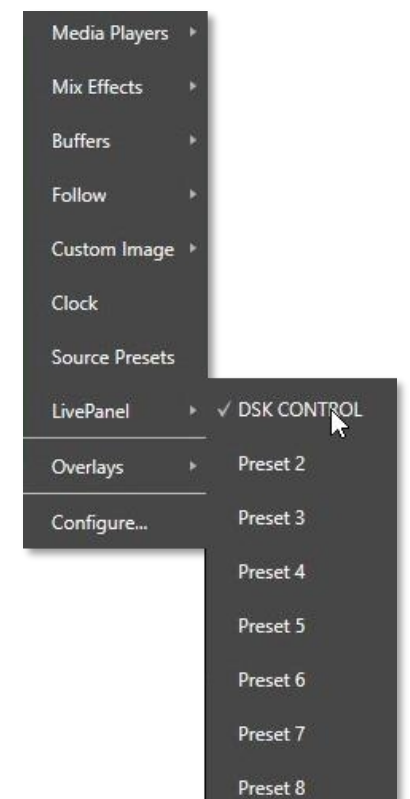

*스위처* 입력, *미리보기* 모니터 또는 *프로그램에* 대한 *구성(기어) 아이콘을* 클릭하면 해당 *구성 패널이* 열립니다. 또한 대부분의 뷰포트 아래 레이블에 *스냅샷* 아이콘이 나타납니다. 이 아이콘을 클릭하면 정지 이미지를 빠르게 캡처할 수 있습니다(이 방법으로 캡처한 이미지는 *캡처 구성* 패널의 *캡처 대상 추가* 옵션을 따릅니다. 20.3항 참조).

*미디어 플레이어의* 뷰포트(그림 140)에는 왼쪽에서 오른쪽으로 *이전, 재생/정지, 다음 등* 라벨 영역에 편리한 전송 제어 기능이 표시됩니다. 또한 배경에 진행률 게이지가 표시되어 재생이 거의 끝나갈 때 재생 헤드 위치와 경고 색상을 보여줍니다.

힌트: 라이브 매트, 프록 앰프 또는 자르기 설정이 소스에 대해 활성화되어 있으면 뷰포트의 구성 기어 가젯이 색상으로 구 분 되 어 상 시 표시됩니다.

섹션 10.7 <u>프로그램 모니터</u>

*프로그램 출력* 모니터는 이보다 더 중요할 수 없기 때문에 *데스크톱의* 오른쪽 상단에 눈에 잘 띄는 기본 위치로 설정 되어 있습니다.

일반적으로 이 뷰포트에는 스위처가 *프로그램* 출력으로 전 송하는 내용이 언제든지 표시됩니다. 디스플레이에는 *BKGD* 비디오 레이어뿐만 아니라 그 위에 표시되는 다른 비디오 레 이어(예: 하나 이상의 *DSK* 또는 *FTB*) *도* 포함됩니다.

참고: 기본적으로 프로그램 출력은 출력 구성 창에 서 지정한 내용에 따라 MIX 1 출력으로 전송됩니 다. 마우스 포인터를 프로그램 모니터 위로 이동하 면 오른쪽 아래에 구성 버튼(기어)이 나타납니다. 이 버튼을 클릭하면 구성 패널이 열립니다(8.2 절 참조). 섹션 10.8 미리 보기

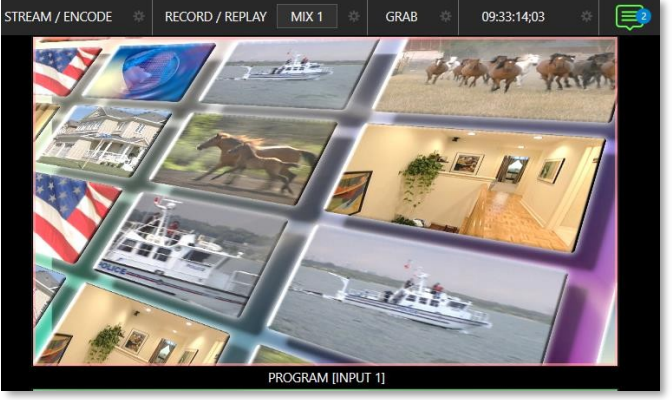

그림 141

*E*||

다시 말하지만, 기본적으로 *라이브* 데스크톱은 눈에 잘 띄게 *미리 보기* 모니터(간단히 *미리 보기라고 표시됨*).

*미리 보기* 미리보기는 다양하고 강력합니다. 하나의 비디오 소스(*미리 보기* 행 선택)만 표시하는 대신, 현재 위임된 모든 비디오 레이어에 적용된

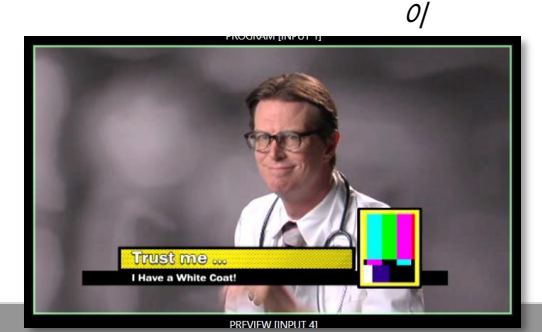

결과를 표시합니다.

• *BKGD* 레이어를 위임하면 다음 전환에서 *프로그램* 레이어와 *미리 보기* 레이어를 바꾸려는 의도를 나타냅니다. *미리보기* 모니터에 *미리보기 행* 선택 항목이 배경으로 표시됩니다.

- *BKGD가* 위임되지 않은 경우 해당 레이어는 전환 중에 변경되지 않습니다. 따라서 이 경우 *미리보기* 및 *프로그램* 모니터는 동일한 배경을 공유합니다.
- 위임된 *DSK 레이어는* 현재 상태에 따라 *미리보기의* 배경 위에 표시됩니다. 즉, 현재 *프로그램* 출력에 위임된 *DSK 레 이어가* 표시되어 있는 경우 다음 전환으로 인해 제거되므로 *미리보기에는* 표시되지 않습니다.

즉, 현재 설정된 대로 다음 *테이크* 또는 *자동* 작업을 수행한 후 '보이는 그대로'를 얻을 *수 있습니다*. 따라서 다음 촬영을 설정 하고, 구도(제목 및 오버레이 위치 포함)를 확인하고, 안심하고 다음 촬영으로 전환할 수 있습니다.

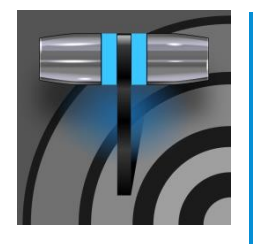

미디어 플레이어를 사용하면 비디오, 스틸 이미지 및 제목 페이지를 라이브 프레젠테이션에 통합할 수 있습니다. 미디어를 재생 목록으로 순차적으로 표시하거나 요청에 따라 표시할 수 있습니다. 미디어 플레이어는 스위처 작동에 반응하여 자동으로 재생, 중지 및 진행이 가능합니다. 애니메이션 버퍼 효과는 여러 가지 유사한 목적에 적합하며, 미디어 플레이어를 긴 형식의 재생에 사용할 수 있는 여 유를 제공합니다.

11장 미디어 플레이어 및 버퍼

### 섹션 11.1 미디어 플레이어

뉴텍 라이브 프로덕션 시스템에는 다양한 통합 *미디어 플레이어가* 포함되어 있어 비용 절감, 편의성, 자동화 기회를 제공합니다. *미* 디어 플레이어컨트롤은 라이브 데스크톱의 하단 1/3에 있는 탭이 있는 <mark>큰 창 또는 *미디어 플레이어의 입력 구성* 패널에 표</mark>시

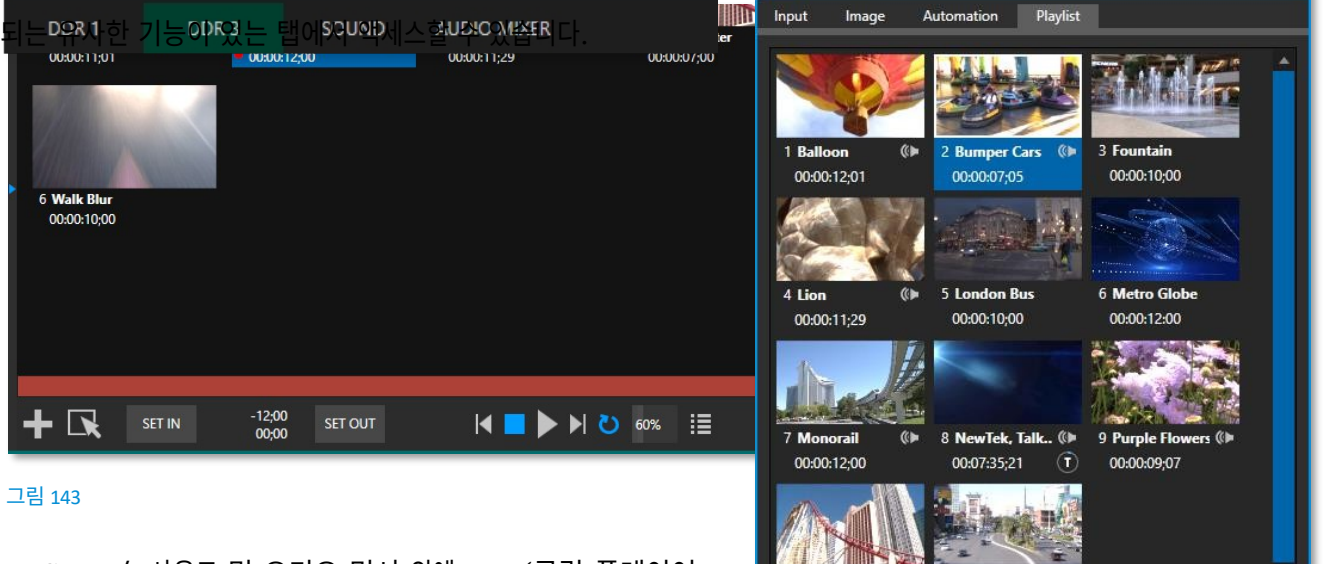

10 Rollercoaster ()

11 Vegas

🕂 💽 -00:00:07;05 🛛 🗖 🏲 🕨 🔰 🚺 100% 🗒 🖉 Autoplay

*TriCaster는* 사운드 및 오디오 믹서 외에 *DDR*(클립 플레이어) 및/또는 *GFX*(그래픽) 플레이어와 4개의 *DDR을* 제공합니다.

*미디어 플레이어는* 다양한 미디어 유형을 처리할 수 있습니다:

습니다:

• DDR을표시할 수 있

Close

- *비디오 클립* 효과, 스크롤, 전환과 같은 모션 타이틀, LiveGFX 지원 및 더 긴 형식의 '동영상'.
- 제목 및 정지 이미지 뉴텍의 기본 타이틀 시스템에서 사용하도록 준비된 편집 가능한 타이틀 페이지,
   이미지 파일로 준비된 CG 페이지 또는 기타 정지 이미지 사진, 그래픽 등(사용자 지정 타이틀 페이지 생성에 대한 자세한 내용은 21장, 타이틀 템플릿 참조).
- *사운드* 플레이어와 *DDR* 모두 표준 .wav 또는 .mp3 형식의 오디오 파일을 재생할 수 있습니다.

힌트: DDR은 "디지털 디스크 레코더"의 줄임말로, 재생 시스템을 지칭하는 용어로 깊이 자리 잡고 있지만 이러 한 DDR은 녹화를 직접 지원하지 않으므로 기술적으로 올바르지 않습니다.

#### 11.1.1 플레이리스트

모든 *미디어 플레이어의* 주요 기능은 라이브 제작 중에 사용할 콘텐츠를 구성하는 데 사용되는 스토리보드 스타일의 재생 목 록입니다.

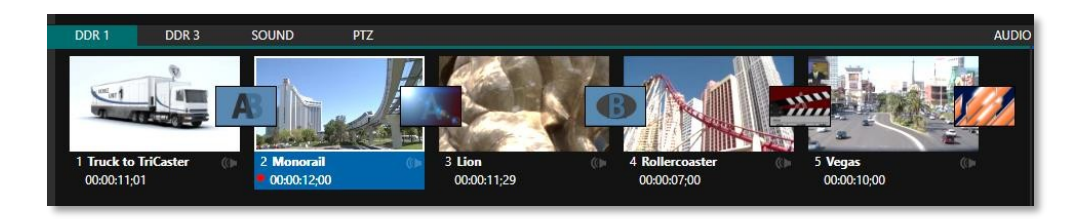

#### 그림 145

이 배열은 각 항목에 대해 쉽게 볼 수 있는 썸네일 아이콘을 제공합니다. 오른 쪽의 스크롤바는 필요한 경우 긴 재생 목록을 수용합니다. 재생목록의 아이 콘은 익숙한 드래그 앤 드롭 워크플로우를 사용하여 빠르고 쉽게 순서를 변경 할 수 있습니다. 재생 중에도 재생목록을 변경할 수 있습니다(물론 현재 재생 중인 항목이 제거되면 재생이 즉시 중지됩니다).

*별칭*(기본적으로 항목의 파일 이름)이 아이콘 아래에 항목의 기간과 함께 표시 됩니다.

힌트: 표시된 재생 시간은 트리밍 후의 재생 시간이므로 디스크의 파일 길이보다 짧을 수 있습니다. 이러한 경우 스크럽 막대의 인 및 아웃 마커(재생목록 바로 아래 너비에 걸쳐 있음)는 트리밍 작업의 효과를 나타내며, 스크럽 막대의 전체 너비는 디스크에 있는 파일 의 총 길이를 나타냅니다.

항목을 클릭하면 해당 항목이 선택됩니다. 재생 위치는 선택 시 자동으로 현재 위치로 설정됩니다. 표준 *Shift* + *클릭* 및 *Ctrl* + *클릭*다중 선택 작업이 지원되 며, 선택한 모든 항목은 아이콘 주위에 흰색 테두리로 표시됩니다.

미디어 플레이어가 중지되면 비디오 모니터로의 출력은 트랙 선택 및 다

#### 자동 클립 트리밍

재생목록의 클립(단, 나중에 설명할 이유 때문에 스틸 이미지나 타이틀은 제외)은 필 요한 경우 클립 간에 전환을 추가할 수 있 도록 자동으로 다듬어집니다.

(그렇지 않으면, 즉 전환 중에 표시할 '사 용되지 않은' 프레임이 없는 경우 전환 중 에 모션이 '정지'된 것처럼 표시되며, 이는 일반적으로 바람직하지 않습니다.)

클립을 전체 파일 길이 경계로 재설정하려 면 'g 키(다중 선택도 지원됨)를 누릅니다. 듬기 작업을 추적합니다. 현재 항목은 *미디어 플레이어의* 출력이며, 따라서 모

니터에 표시됩니다.

플레이어 전용으로 표시됩니다. 물론 한 번에 하나의 항목만 출력에 표시할 수 있으며, 현재 표시된 항목의 썸네일 아이콘을 둘러싼 프레임에 불이 켜집니다. 썸네일을 두 번 클릭하거나 *재생* 버튼을 클릭하면 현재 파일의 시작 *지점부터* 재생이 시작됩니다.

힌트: 재생 목록 창에서 다른 곳을 더블 클릭하면 미디어 브라우저가 열립니다(사용자 지정 미디어 브라우저 대 신 시스템 파일 탐색기를 열려면 클릭 시 Shift 키를 누른 채로 클릭). 재생 목록에 추가된 정지 이미지와 정적 제목 페이지에도 재생 시간이 지정됩니다. 이러한 항목의 기본 재생 시간은 5초입니다. 재 생 시간은 항목별로 조정할 수 있습니다(또는 앞서 설명한 대로 여러 개의 스틸 이미지 또는 제목 페이지의 경우 일괄적으로 조정 할 수 있습니다).

재생 중에는 재생목록 항목이 차례로 재생될 때 재생목록 항목의 바닥글에 불이 켜집니다. 필요한 경우 재생목록 창이 스크롤되어 현재 재생 중인 항목의 아이콘이 표시됩니다. 현재 재생 중인 섬네일 아래에 진행률 표시줄이 표시되며 *스크럽-바*노브로도 재생 진 행률을 추적할 수 있습니다.

힌트: 선택 상태는 재생 중인 클립과 무관합니다. 선택한 항목은 재생목록 창에 흰색 테두리가 표시됩니다.

#### 11.1.2 파일 작업

재생목록 창 아래 왼쪽에 있는 큰 +(*미디어 추가*) 버튼을 클릭하여 사용자 지정 *미디어 브라우저를* 엽니다.
 (11.1.8절 참조). 또는 *재생목록* 창의 빈 부분을 두 번 클릭합니다.

참고: 미디어 추가는 호환되는 타사 자산 관리 시스템도 지원합니다. 이러한 도구에 액세스하려면+ 기호를 클 릭할 때 키보드 Ctrl 키를 누른 상태로 클릭하세요.

- 새로 추가된 파일은 재생목록 창에서 선택된 항목이 됩니다.
- 한 모듈의 재생 목록에서 다른 모듈로 (적절한 유형의) 파일을 드래그합니다.
- 재생목록 창을 마우스 오른쪽 버튼으로 클릭하면 다음 목록에서 컨텍스트 관련 항목이 있는 메뉴가 표시됩니다(작업은 선택한 재생목록 항목에 영향을 미칩니다):

| 0<br>0<br>0<br>0 | <i>컷<br/>복사<br/>붙여넣기<br/>제거<br/>현재 프레임에서 분할</i>                                                            |
|------------------|----------------------------------------------------------------------------------------------------|
| 0                |                                                                                                    |
| 0<br>0<br>0      | <i>속도<br/>현재 프레임을 아이콘으로 사용<br/>매크로<br/>속성</i>                                                              |
| 0<br>0<br>0      | <br><i>트랜스코드<br/>내보내기 미디어에 추가</i> - 섹션 19.3을 참조하세요.<br><i>보내기 &gt; 버퍼 n</i> (정지 이미지 및 제목 아이콘 - 섹션 11.3 참조) |

- 재생 목록 항목에 대해 표준 잘라내기, 복사, 붙여넣기 및 삭제 키 입력이 지원됩니다.
- 재생할 수 없는(누락, 손상 또는 지원되지 않는) 파일 아이콘은 흐리게 표시됩니다.

힌트: 다중 선택은 기간 설정(스틸 및 타이틀에만 적용)을 포함한 대부분의 작업에 대해 지원됩니다.

대부분의 클립 컨텍스트 메뉴 항목은 설명이 필요 없지만, 그 중 몇 가지에 대해 잠시 설명하겠습니다. 자세한 내용을 확인하세요.

#### 11.1.3 속도

재생목록 컨텍스트 메뉴 항목인 *속도를* 사용하면 각 클립에 사용자 지정 재생 속도를 지정할 수 있습니다. 이 *속도* 설정은 *스크럽 막대* 아래의 바닥글에 있는 미디어 플레이어의 기본 *속도* 제어와는 별개라는 점을 알아두는 것이 중요합니다. 후자의 설정은 모든 재생목록 항목에 적용됩니다.

두 속도 설정은 재생 중에 모두 적용됩니다. 예를 들어 두 속도 값을 모두 50%로 설정한 클립을 재생하는 경우 실제 재생 속도는 25%에 불과합니다.

#### 11.1.4 매크로 트리거

*미디어 플레이어를* 포함한 모든 *스위처* 소스에 매크로를 할당하는 방법에 대해서는 이 가이드의 다른 부분(8.1.4절)에서 설명했 습니다. 하지만 이 외에도 재생목록 컨텍스트 메뉴 항목인 *매크로 트리거를 사용하면* 재생목록의 모든 항목(모든 클립, 정지 이 미지, 오디오 파일 또는 타이틀 페이지)을 고유한 매크로로 제어할 수 있습니다.

- 기록하거나 만들 수 있는 모든 매크로는 모든 개별 재생 목록 항목의 재생 또는 재생 종료 시 자동으로 트리거될 수 있습니다.
- 재생목록에서 다중 선택 기능을 지원하므로 여러 항목에 매크로를 쉽게 지정할 수 있습니다.

힌트: 예를 들어 이 기능을 사용하여 특정 유형의 클립에는 제목을 자동으로 표시하고 다른 클립에는 표시하지 않거나, 다른 제목 페이지 유형을 지정하거나, 특정 항목에만 필요할 때 선택적으로 프록 앰프를 조정하거나 라 이브 매트 키잉을 자동으로 적용하는 등의 작업을 수행할 수 있습니다.

|                            | 메뉴에서 <i>트랜스코딩</i> | 다중 선택을 | 지원 |
|----------------------------|-------------------|--------|----|
| 클립이 DDR 재생목록에 추가되면 실시간 재생에 | 옵션을 선택합니다.        | 한다는 점에 | 유의 |
| 대한 적합성이 평가됩니다. 적절한 경우 항목의  | 프로세스는 백그라운        | 하세요.   |    |
| 레이블에 작은 (T) 아이콘이 추가되어 항목이  | 드에서 진행되며, 완       |        |    |
| 더 적합한 형식으로 트랜스코딩될 수 있음을 나  | 료되면 원본 파일에        |        |    |
| 타냅니다.                      | 대한 DDR의 링크가       |        |    |
|                            | 자동으로 교체됩니다.       |        |    |
| 클팁을 트랜스코닝아려면 클립의 컨텍스트      | 트랜스코딩 작업은         |        |    |

11.1.5 트랜스코드

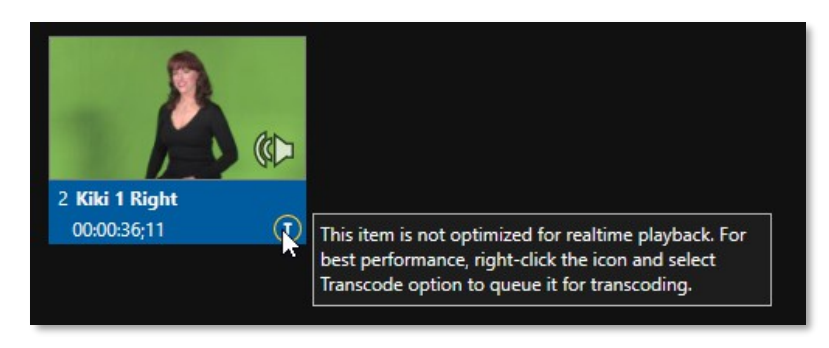

그림 146

참고: 클립이 트랜스코딩될 때마다 원본 파일 옆에 새로운 '트랜스코딩돰' 폴더가 추가됩니다. 원본 클립과 트 랜스코딩된 파일이 있는 폴더를 새 위치로 옮기면 다시 트랜스코딩할 필요가 없습니다.

#### 11.1.6 속성

#### 표시 이름

*속성 패널에서는* 다음을 편집할 수 있습니다. 재생 목록에 있는 파일의 *이름을 표시합니다*.

표시 이름 필드의 기본값은 파일명과 같지만 로컬 별칭 또는 '닉네임'입니다.

따라서 이름을 수정해도 하드 드라이브의 파일 이름은 변경되지 않습니다. 아이콘 *표시 이름* 위로 마우스를 가져가면 실제 파일 이름과 경로를 확인할 수 있습 니다.

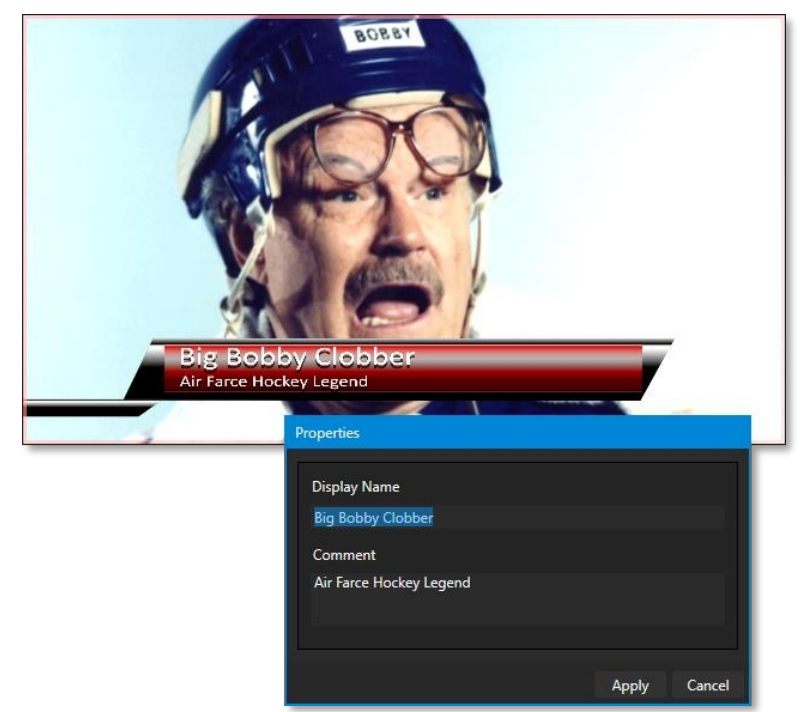

#### 댓글

댓글을 통해 파일에 메타데이터를 제공할 수 있습 니다.

힌트: 선택한 클립의 표시 이름 및 댓글 상자 콘텐츠는 모두 데이 터링크 키로 사용할 수 있으며, 이를 라이브 타이틀 페이지에 제 고하게 난 파일과 하께 게시 모듈에 제고할 수 있습니다

그림 147

#### 11.1.7 트리밍 클립과 스크럽 바

*재생목록* 창 바로 아래에는 전체 너비의 *스크럽바가* 있습니다. *스크럽* 막대의 너비는 현재 클립 또는 기타 미디어 파일의 전체 재생 시간을 나타냅니다. 노브를 드래그하여 시간 위치를 변경합니다.

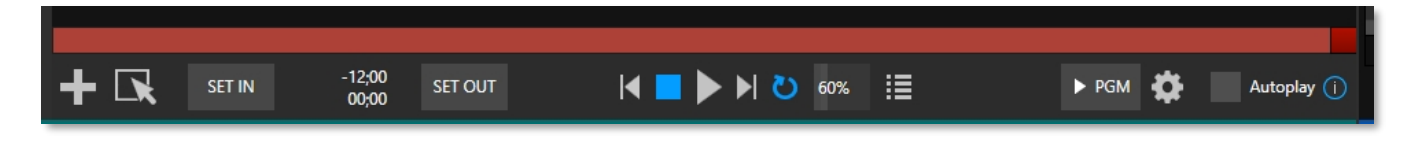

새로 추가한 미디어의 인/아웃포인트는 추가한 전환에 모션이 필요할 때 필요에 따라 자동으로 조정됩니다.

- 파일을 전체 길이로 재설정하려면 'g' 키를 누릅니다.
- 클립을 수동으로 자르려면 노브를 원하는 프레임으로 이동하고 키보드에서 'i' 또는 'o'를 누릅니다( 인 포인트 또는 아웃 포인트를 각각 설정합니다).

재생 중에 *스크럽-바*노브는 *인 포인트와 아웃 포인트* 사이의 스팬을 가로지릅니다. 지속 시간(트리밍 작업을 고려한)은 왼쪽의 두 타임코드 필드 중 상단에 카운트다운으로 표시됩니다(그림 148). 아래쪽 시간 표시에는 임베디드 클립 타임코드가 표시됩니다.

노브를 드래그하여 클립을 빠르게 앞뒤로 이동합니다. 스크러빙 중에는 일반적으 로 오디오가 음소거되며, 음소거를 해제하려면 CTRL 키를 누르고 있습니다. 또한 스크럽 막대 노브를 드래그하는 동안 Shift 키를 누르고 있으면 정밀도가 높아집니 다.

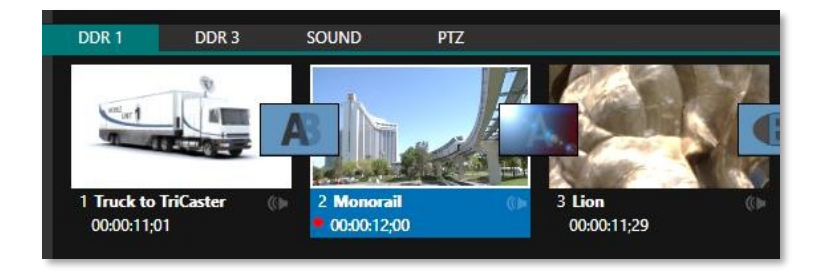

#### 그림 149

(퀵타임에만 해당) 캡처 중인 클립은 DDR 재생목록에 추가한 후에도 계속 '성장 '한다는 점에 유의하는 것이 유용합니다(11.1.8항 참조). 빨간색 '녹화' 오버레 이(그림 149)가 특징인 이러한 증가하는 클립은 처음 추가할 때 주어진 '인' 및 '아웃' 지점의 범위를 벗어나 자유롭게 확장할 수 있습니다.

해당 컨텍스트 메뉴 항목 또는 "/" 키를 사용하여 클립을 쉽게 분할할 수 있다는 점을 기억해 두면 매우 유용합니다. 시간 이동

그런데, 성장하는 클립을 사용하여 프로그램 을 '시간 이동'할 수 있습니다:

- 녹화를 시작합니다.
- 캡처한 클립을 DDR에 추가
- 지우려면 키보드의 'g'를 누르세요.
   아웃 포인트.
- 인포인트를 취향에 맞게 다듬습니다.
- *출력에* DDR을 할당합니다.
- 잠시 기다린 다음 클립 재생을 시작 합니다.
- (물론 이 모든 작업은 매크로를 통해서 도 쉽게 수행할 수 있습니다.)

#### 알파 채널 지원

32비트 이미지 파일과 같이 투명도가 있는 파일의 경우 다중 곱셈되지 않은(또는 '직선') 알파 채널을 사용하세요. *미디어 플레이어*(미리 병합된 파일은 다른 이미지에 겹쳐도 올바른 결과를 제공하지 않음).

힌트: 모니터는 선택적으로 투명 콘텐츠 뒤에 바둑판 무늬를 표시할 수 있습니다.

| 11.1.8 미디어 브라우저                                                                                          |                                |                 |                 |                                                                                                    |
|----------------------------------------------------------------------------------------------------|--------------------------------|-----------------|-----------------|----------------------------------------------------------------------------------------------------|
| Media Browser<br>Clips<br>Session Recordings<br>2016-07-20<br>Misc Long<br>NewTek (NTSC)<br>NewTek (PAL) | Filter<br>Clips<br>Balloon.mov | Bumper Cars.mov | Fountain.mov    | 커스텀 <i>미디어 브라우저는</i> 뉴텍 라이브 프로덕션 시스<br>템 또는 로컬 네트워크에서 콘텐츠를 쉽게 탐색하고<br>선택할 수 있도록 지원합니다.<br><i>미디어 브라우저는</i> 프로젝트에 사용할 콘텐츠, 전환 또 |
| Stills<br>Session Grabs<br>2016-07-20<br>NewTek                                                          |                                | London Bus.mov  | Metro Globe.mov | 団のは127                                                                                                    |

는 효과를 선택할 수 있는 *라이브* 데스크톱의 어느 곳에나 표시됩니다(예: *미디어 플레이어, 라이브 세 트*및 전환섹션).

레이아웃은 주로 왼쪽과 오른쪽에 *위치* 목록과 *파일 창이라는* 두 개의 창으로 구성되어 있습니다.

#### 위치 목록

위치목록은 즐겨찾는 '위치'의 열로, 라이브 세트, 클립, 타이틀, 스틸 등의 제목 아래에 그룹화되어 있습니다.

#### 세션 및 최근 위치

*미디어 브라우저는* 상황에 따라 달라지므로 일반적으로 표시되는 제목은 *브라 우저를* 연 목적에 맞게 적절하게 설정됩니다.

*위치 목록의* 이러한 기본 제목 아래에 하위 제목 목록이 표시됩니다. 이러한 하위 제목은 명명된 세션 또는 콘텐츠 그룹에 해당할 수 있습니다. 하위 제목을 선택하면 오른쪽 창인 *파일 창이* 채워집니다.

*위치 목록에는* 저장된 세션의 이름이 지정된 위치 외에도 두 가지 주목할 만한 특별한 항목이 있습니다. *최근* 위치에서는 새로 캡처하거나 가져온 파일에 빠르게 액세스 할 수 있어, 계층 구조에서 파일을 찾는 데 드는 시간을 절약할 수 있습니다. *세션* 위치(현재 세션의 이름이 지정된)에는 현재 세션에서 캡처한 모든 파일이 표시됩 니다.

힌트: 활발하게 캡처 중인 클립에는 빨간색 '녹화 중' 오버레이가 표시 됩니다. 이러한 클립은 계속 '성장'하며 DDR 재생목록이나 게시 대기열 에 추가한 후 다시 다듬을 수 있습니다.

#### Media Browser Clips Filter In Progress VMC1 Dev Session Complete Misc Long NewTek (NTSC) NewTek (PAL) Sample Downloads MIX 1.mov Stills Recent NewTek Utility Free NewTek ┿ Browse.

미디어 위치 추가 및 찾아보기

그림 151

*찾아보기를* 클릭하면 사용자 지정 *미디어 브라우저가* 아닌 표준 시스템 파일 탐색기가 열립니다.

*힌트: 미디어 플레이어에서 사용자 지정 미디어 브라우저가 아닌 표준 시스템 파일 탐색기로 이동하려면 키보 드 Shift 키를 누른 상태에서 추가 버튼을 클릭합니다*.

#### 파일 창

*파일 창에* 표시되는 아이콘은 *위치 목록의* 왼쪽에서 선택한 하위 제목 안에 있는 콘텐츠를 나타냅니다. 이러한 콘텐츠는 하위 폴 더의 이름이 지정된 가로 칸막이 아래에 그룹화되어 있어 관련 콘텐츠를 편리하게 정리할 수 있습니다.

#### 파일 필터

*파일 창* 보기는 관련 콘텐츠만 표시되도록 필터링됩니다. 예를 들어 *라이브셋을* 선택하면 브라우저에 *라이브셋* 파일(.vsfx) 만 표시됩니다.

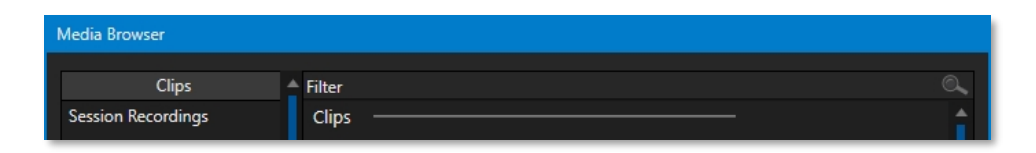

*파일 창*위에 추가 필터가 나타납니다(그림 152). 이 필터는 입력하는 동안에도 입력한 조건과 일치하는 파일을 빠르게 찾습니다. 예를 들 어 필터 필드에 "wav"를 입력하면 *파일 창에* 해당 문자열이 파일 이름의 일부로 포함된 현재 위치의 모든 콘텐츠가 표시됩니다. 여기에는 확장자가 ".wav"(WAVE 오디오 파일 형식)인 모든 파일뿐만 아니라 "wavingman.jpg" 또는 "lightwave\_render.avi"도 포 함됩니다.

#### 파일 컨텍스트 메뉴

*오른쪽* 창에서 파일 아이콘을 마우스 오른쪽 버튼으로 클릭하면 *이름 바꾸기* 및 *삭제* 옵션이 제공되는 메뉴가 표시됩니다. *삭제는* 실제로 하드 드라이브에서 콘텐츠를 제거한다는 점에 유의하세요. 클릭한 항목이 쓰기 금지되어 있는 경우에는 이 메뉴가 표시되지 않습니다.

11.1.9 플레이어 컨트롤

전송 제어 및 재생 설정은 재생 목록 및 스크럽 바바로 아래에 있습니다.

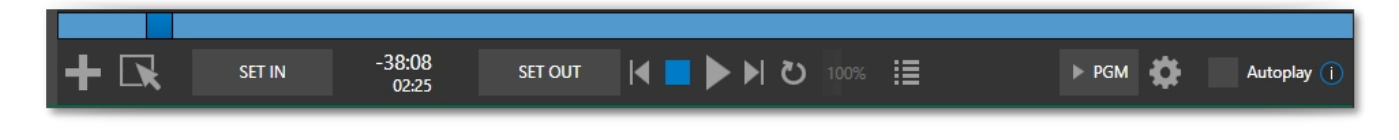

그림 153

#### 시간 표시

재생 중에 전송 컨트롤 옆의 맨 위 타임코드 필드에는 *재생목록* 모드 버튼이 활성화된 경우 활성 재생목록 항목 또는 전체 재생목록에 대한 현재 카운트다운 시간이 표시됩니다. (앞서 언급했듯이 아래에 표시된 시간은 임베드된 클립 타임코드입니다.) 필드를 왼쪽 클릭하여 타임코드를 입력한 다음 *Enter 키를* 누르면 파일(*또는* 재생목록)의 해당 지점으로 이동합니다.

힌트: 시간 표시와 스크럽바 색상을 통해 재생이 거의 끝나가고 있음을 시각적으로 알 수 있습니다. 현재 항목 의 재생이 끝나기 10초 전에는 시간 표시의 숫자와 스크럽 막대 배경이 황색으로 바뀝니다. 5초가 남으면 색상 이 빨간색으로 바뀝니다.

재생목록 모드 그림 154

생은 현재 재생 목록 항목의 *아웃 지점에* 도달하면 *중지됩니다(루프가* 활성화되어 있지 않은 경우 수 일반적으로 동으로 중단할 때까지 현재 항목의 재생이 반복됨).

 미디어 플
 재생목록 모드 버튼(그림 154)을 클릭하면 미디어 플레이어가 연속 재생 모드로 작동하여 마지막

 레이어 재
 항목이 재생될 때까지 재생목록 항목을 진행합니다.

#### 전송 제어

재생 목록 창 아래에 있는 간단한 컨트롤 세트는 재생과 관련된 모든 기능을 제공합니다:

- \* 이전 버튼 이전 재생 목록 항목으로 이동합니다.
- 중지(이미 중지된 경우 중지를 클릭하면 첫 번째 프레임으로 이동)
- 플레이

- \* 다음 버튼 다음 재생 목록 항목으로 이동합니다.
- (표시되지 않음) 재생목록 창에서 항목을 *두 번 클릭하면* 해당 재생목록 항목의 시작 부분에서 재생이 시작 됩니다.

#### 이전, 다음 및 프레젠테이션

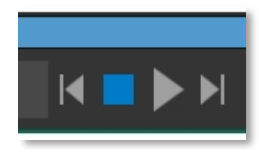

그림 155

재생목록 항목 사이에 전환을 추가할 수 있으므로 *이전* 또는 *다음을* 누르면 전환이 적용된다는 점을 알아두면 매우 유용합니다. 재생이 진행 중이든 중지된 상태이든, 항목이 클립이든 스틸이든 상관없이 이전과 *다음을* 사용하여 항목 간에 앞뒤로 전환할 수 있습니다.

*미디어 플레이어를* 사용하여 프레젠테이션을 관리할 수 있는 완벽한 방법이므로, 저희는 이를 '프레젠테 이션 워크플로'라고 부릅니다. 매크로(및 미디 버튼)를 사용하여 프레젠테이션을 진행하면 세미나의 그래 픽과 비디오를 제어하고 날씨 그래픽을 업데이트하는 등의 작업을 쉽게 처리할 수 있습니다.

힌트: 또한 전환은 투명도를 지원하므로 재생 목록에서 일련의 타이틀을 대기열에 추가하고 DSK에 표시하며 이전 및 다음을 사용하여 인터랙티브하게 타이틀을 앞뒤로 전환할 수 있습니다.

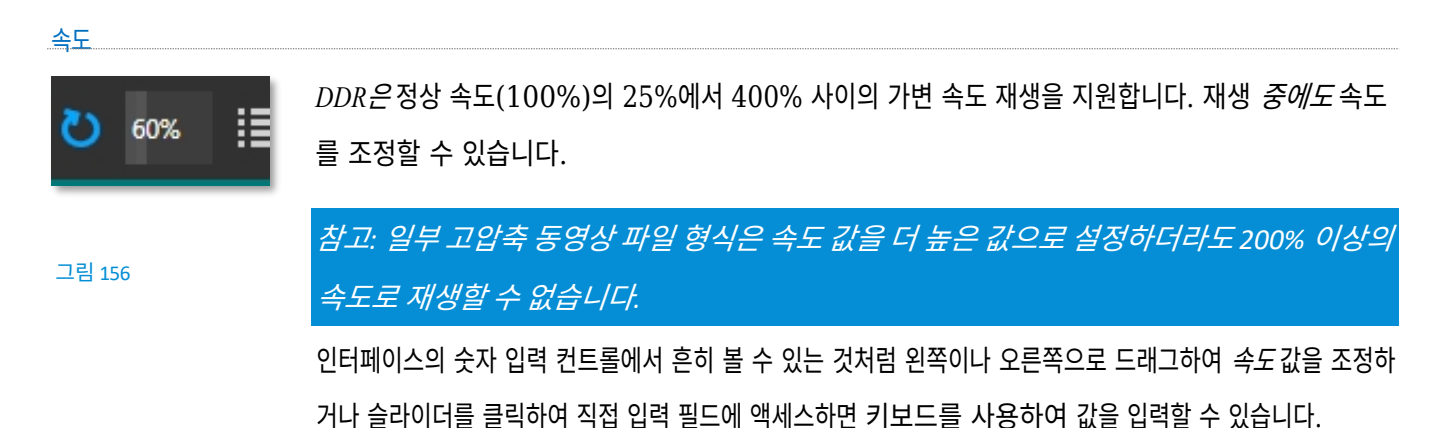

힌트: 속도를 더블클릭하면서 Shift 키를 누르면 기본값 100%로 빠르게 초기화할 수 있습니다.

#### LOOP

*루프를* 활성화하면 재생이 연속으로 반복됩니다(*단일* 스위치 상태 유지).

#### 자동 재생

|             | 그림 157 | <br> | <br> |
|-------------|--------|------|------|
|             |        |      |      |
| Autoplay () |        |      |      |
|             |        |      |      |

*스위처* 행 선택으로) 또는 *M/E* 채널이나 *DSK* 작업을 통해 *간접적으로 프로그램 출력에* 배치되면 자 동으로 재생이 시작됩니다.

# 재생 둘째, 플레이어 출력이 *프로그램에* 표시되는 경우 *싱글* 플레이의 경우 현재 항목의 *아웃 지점* 또는 재 스위 생목록의 종료 지점에 관계없이 재생 종료가 가까워지면 자동으로 리버스 *스위처 전환이 이루어집니* 치를 *다*. (이 동작은 M/E의 경우 선택 사항입니다. 14.2절 및 7.1절의 옵션 참조).

화하 면 몇

활성

자동

- \_ . .
- 가지
- 중요
- 한 효
- 과가
- 있습
- 니다.

첫째,

- 연결
- 된 *미*
- ⊏|0-|
- 플레
- 이어
- 가 (
- 스위
- 처)
- *E*||0|
- *크* 또
- 는 전
- *환* 작
- .
- 업을
- 통해
- 직접(

페이지 1134

#### 참고: 스위처 전환과 달리 DSK '아웃' 효과는 플레이 종료가 가까워질 때 자동으로 발생하지 않습니다.

두 경우 모두 *미디어 플레이어가* 표준 작동 모드(*재생목록* 모드가 아닌)에 *있는 경우* 재생이 자동으로 중지된 후 현재 재생 위 치가 다음 항목으로 이동합니다.

#### 11.1.10 쇼온 (...)

또 다른 매우 강력한 기능은 각 *미디어 플레이어의* 바닥글에 있는 *자동 재생* 왼쪽에 있습니다.

기본적으로 ▶ PGM으로 표시된 이 기능은 메인 *스위처의 프로그램* 행뿐만 아니라 M/E를 대상으로 할 수 있습니다. 즉석 재생을 즐길 수 있는 독특한 재생 및 표시 기능을 제공할 뿐만 아니라 다른 용도로도 사용할 수 있습니다. 그림 158에 표시된 패널을 표시하려면 *SHOW ON* 버튼 옆에 있는 구성 버튼(기어)을 클릭합니다.

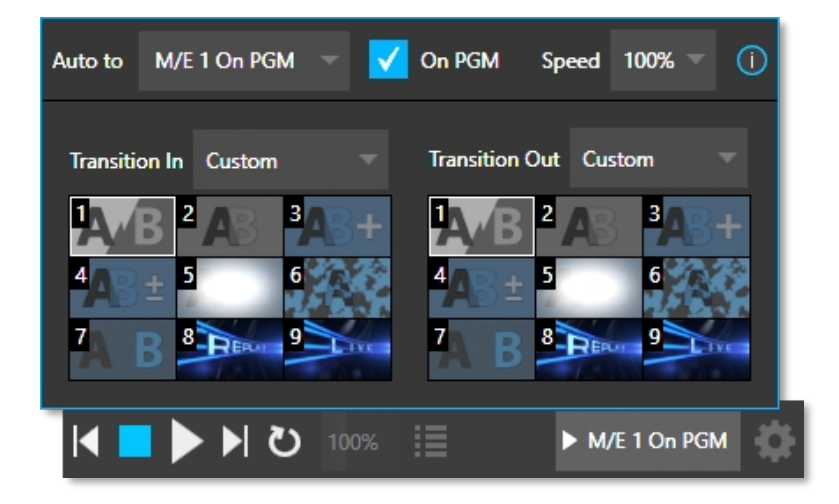

#### 그림 158

이 패널의 가장 큰 부분에는 현재 클립을 표시하는 데 사용되는 사용자 지정 *인/아웃* 전환을 위한 전환 빈이 있습니다. 이러한 빈을 활성화하려면 *트랜지션 인/아웃* 메뉴에서 *사용자 지정을* 선택합니다. 그렇지 않으면 *잘라내기* 또는 *현재* 옵션을 선택할 수 있습니다.

표시되는 빈 콘텐츠는 대상 비디오 버스의 *배경* 전환 빈(*PGM* 또는 지정된 *M/E*)과 동기화된다는 점에 유의하세요. *현재를* 선택하 면 대상 버스의 *배경* 전환 빈에서 현재 선택 항목이 사용됩니다.

힌트: 다른 전환 빈과 달리 이 아이콘은 마우스를 올려놓았을 때 "+" 기호 가젯이 표시되지 않습니다. 슬롯의 효 과를 바꾸려면 표시를 위해 선택한 대상의 배경 전환 빈의 콘텐츠를 수정합니다.

구성이 완료되면 표시켜기(...) 버튼을 클릭하면 다음 작업이 수행됩니다:

- 현재 *BG* 전환을 메인 *스위처* 또는 지정된 M/E의 사용자 지정 *애니메이션 스토어*(예: "재생!") 또는 기타 지정된 전 환으로 바꿉니다.
- 메인 스위처의 *PGM* 행 또는 *M/E의A* 행에서 현재 *DDR* 선택 항목을 전환합니다.
- 클립 재생(필요한 경우 *DDR의*자체 *자동 재생* 설정 재정의)

- 완료되면 사용자 지정 전환(예: "라이브!")을 사용하여 원래 프로그램으로 다시 전환합니다.
- 배경 전환을 원래 선택 항목으로 다시 바꾸기

힌트: 리플레이 보완 기능을 사용하면 캡처 중인 모든 소스의 클립(리플레이 메뉴에서 사용자 지정 길이 및 속 도 정의)을 DDR에 추가하기만 하면 SHOW ON 기능을 트리거할 수 있습니다. 따라서 버튼을 한 번 클릭하거나 숫자패드 키를 누르면 이 모든 기능을 트리거할 수 있습니다.

#### M/E ON PGM

이 작동의 변형으로, 대상이 *M/E 일* 때마다 사용할 수 있는 *On PGM* 스위치는 다른 작동 모드를 제공합니다. 이 경우 미디어 플레이어의 출 력이 대상 *M/E 의* 맨 위 행 소스로 즉시 선택되고 메인 스위처의 PGM(프로그램) 행에서 M/E가 전환됩니다.

이 독특한 기능을 사용하면 메인 *스위처를* 사용하여 즉시 재생을 포함한 *미디어 플레이어* 출력을 표시하고 그 위에 구성된 키레이 어('스코어 버그' 등)를 표시할 수 있습니다.

#### 11.1.11 MEMS

*미디어 플레이어의* 또 다른 매우 유용한 기능은 저장된 재생목록에 빠르고 편리 하게 액세스할 수 있는 *MEM 빈입니다*. *MEM 슬롯에는* 다양한 *미디어 플레이어* 컨 트롤의 상태도 저장됩니다.

휴지통을 표시하려면 탭이 있는 *미디어 플레이어* 또는 *오디오 믹서* 탭에서 마우스 포인터를 화면의 (가장 가까운) 쪽으로 굴립니다(*사운드* 및 *오디오의* 경우, MEM 슬롯은 화면 왼쪽에만 표시됨).

다른 *MEM 슬롯을* 선택하여 재생 목록을 변경하면 마치 다른 *미디어 플레이어에* 액세 스하는 것과 같습니다. 라이브 프레젠테이션 중에 사용할 다양한 카테고리의 콘텐 츠, 다른 클라이언트를 위해 준비한 재생 목록 또는 제작하는 완전히 다른 프로그램 을 위해 *MEM* 슬롯을 사용하여 빠르게 액세스할 *수 있습니다*.

MEM 슬롯에 이름을 지정할 수 있으며 재생목록의 첫 번째 항목에서 가져온 작은 대표 이미지를 표시할 수도 있습니다. MEM 슬롯 아이콘 위로 마우스를 이동하면 해당 아이콘이 확장되어 해당 재생목록 항목의 첫 번째 프레임을 확대해서 볼 수 있습니다. 새 MEM 슬롯을 채우려면 빈 아이콘을 클릭하기만 하면 됩니다.

MEM 슬롯의 이름을 지정하려면 해당 *슬롯을* 마우스 오른쪽 버튼으로 클릭하여 상황에 맞는 메뉴를 열고 *이름 바꾸기를* 선택합니다. 기타 메뉴 옵션은 다음과 같습니다.

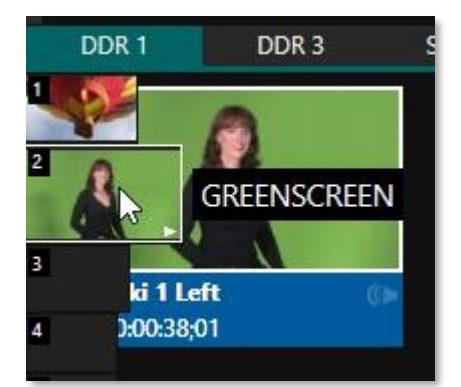

*삭제, 내보내기* 및 *가져오기*(파일은 확장자 '.pst'로 저장됨).

MEM 슬롯 미리보기

때때로 현재 재생목록의 재생을 방해하지 않고 다른 미디어 플레이어 *MEM 슬롯의* 콘텐츠를 미리 보고 싶을 수 있습니다. 클 립이 재생 중일 때는 플라이아웃 *MEM 슬롯 빈에서* 현재 선택한 항목의 아이콘 위에 작은 흰색 '재생 표시기'가 표시됩니다.

현재 클립이 계속 재생되는 동안 다른 *MEM 슬롯을* 선택하면 재생목록 빈 보기가 업데이트되지만 원래 항목은 계속 재생됩니다. 탭 하단의 전송 컨트롤(*재생, 중지*등)은 그대로 유지됩니다.

\**활성*재생 목록 전용 - 즉, 현재 재생 중인 재생 목록이 아닌 실제로 재생 중인 재생 목록 전용입니다. 탭에서 *미리 볼 수* 있습니다. 현재 항목의 재생 및 표시를 종료하고 *미리 보기된* MEM 슬롯으로 즉시 변경하려면 다음 중 한 가지 방법으로 변경할 수 있습니 다:

- 미리 본재생 목록에서 아이콘을 두 번 클릭합니다.
- 또는 \*정지를 두 번 누른 다음 재생(첫 번째 정지 명령으로 활성 항목의 재생이 종료되고 두 번째 명령은 재생 헤드가 새 재생목록의 현재 항목의 시작점으로 설정됨)을 누릅니다.
- \* 일반적으로 클립이 재생 중일 때 *정지를* 두 번 누르면 재생 헤드가 *동일한 클립의* 시작 프레임으로 초기화됩니다. 위의 예외 는 재생 중에 다른 *MEM 슬롯의* 콘텐츠를 미리 보는 경우에만 발생합니다.

11.1.12 네트워크 공유

기본 미디어 파일 폴더(*클립, 스틸* 등)는 각 세션에 대해 유지됩니다. 이 방식을 사용하면 *사용자 지정 파일 브라우저를* 사용하여 항목을 쉽게 찾을 수 *있으며* 다른 파일 관리 용도로도 편리합니다.

*활성* 세션의 기본 미디어 위치는 로컬 네트워크에서 액세스할 수 있도록 설정할 수 있습니다. *파일 메뉴의 미디어 폴더 및 버퍼 공유는* 기본적으로 켜져 있으며, 네트워크 클라이언트가 라이브 중에도 활성 세션의 미디어를 업데이트할 수 있습니다. 다음 세션 미디어 위치는 동적으로 공유됩니다:

- 오디오
- 클립
- 스틸
- 제목
- 버퍼

참고: 메인 애플리케이션 폴더의 여러 '세션 종속적이지 않은' 위치도 공유됩니다. 이를 통해 외부 시스템에서 실행 중인 NewTek의 가상 세트 편집기 등의 애플리케이션을 로컬 시스템으로 직접 내보낼 수 있습니다. 이러한 네트워크 공유는 미디어 폴더 및 버퍼 공유 설정의 영향을 받지 않습니다.

이러한 공유 폴더에 적합한 콘텐츠가 추가되면 *미디어 브라우저에서 해당* 콘텐츠에 즉시 액세스할 수 *있습니다*. 왼쪽의 *위치 목록에서* 세션을 선택(*클립, 스틸* 등 네트워크를 통해 대용량 파일을 전송하면 시간이 오래 걸리고 디스크 액세스 및 네 트워크 리소스에 영향을 미칠 수 있습니 다.

이러한 리소스에 이미 과중한 부하가 걸리 면 스트리밍 또는 비디오 출력에서 프 레임이 끊기거나 제어에 대한 응답이 느 려질 수 있습니다.

가능하면 라이브 프로덕션을 시작하기 전에 미디어 자산을 수집할 것을 강력히 권장합니다. 업데이

트된 파일 이름

아래)하면 오른쪽의 파일 창에해당 세션이 표시됩니다.

이것은 놀랍도록 편리하지만 어느 정도 상식을 가지고 접근해야 합니다. 네트워크 대역폭에는 정해진 한계가 있습니다. '라이 브' 상태에서 대용량 파일을 전송할 때는 신중해야 합니다. 스트리밍, <sup>3Play®의</sup> NDI 비디오 피드, 네트워크의 관련 없는 트래픽 등 다양한 용도로 네트워크를 사용하고 있을 수 있습니다. 마우스 오버 시 제목 페이지 아이콘의 왼쪽 아래 모서리에 텍스트 편집 가젯이 표시됩니다(그 림 160).

이 버튼을 클릭하거나 아이콘 컨텍스트 메뉴에서 제목 편집을 선택하면 팝업 제목 페이 지 편집기가 열립니다.

재생 중 *제목 페이지 편집기를* 열 수 있으므로 표시 중에도 *제목 페이지* 콘텐츠를 편집할 수 있습니다(변경 사항이 감지되어 즉시 표시됨).

힌트: 패널의 오른쪽 아래 모서리를 드래그하여 크기를 조정하고 제목 표시줄을 드래그하여 위치를 변경할 수 있습 니다.

제목 페이지 편집기의 미리 보기 창에서 텍 스트 위로 마우스를 이동하면 흰색 경계 상자 가 나타납니다. 상자 내부를 한 번 클릭하 면 텍스트 개체가 선택되었음을 나타내는 노 란색으로 바뀌고(그림 161) 텍스트 편집 필 드가 열립니다.

힌트: 상자가 노란색일 때 텍스트는 Alt + 화살표 키를 사용하여 한 번에 1 픽셀씩 이동하거나 Shift+알트 + 화 살표 키를 사용하여 한 번에 5 픽셀 씩 이동할 수 있습니다.

*Enter 키를* 누르거나 상자 외부를 클릭하여 편집 작업을 완료하거나 *Tab* 키를 눌러 다음 입력 필드로 이동합니다(이전 텍스트 필드 로 이동하려면 *Shift* + *Tab* 키를 대신 누릅 니다).

그림 161

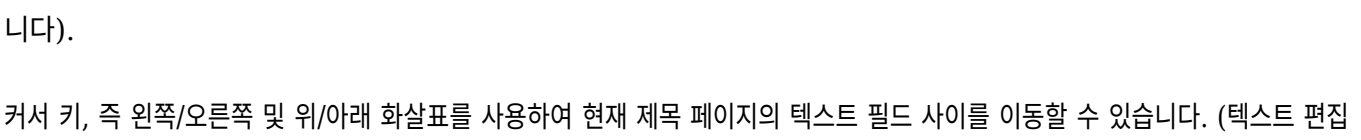

상자가 열려 있는 경우 왼쪽/오른쪽 화살표는 평소처럼 편집 지점을 변경하지만 위/아래 화살표는 편집 상자를 닫고 이후 커서 키 동

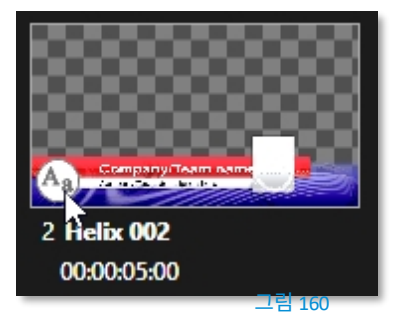

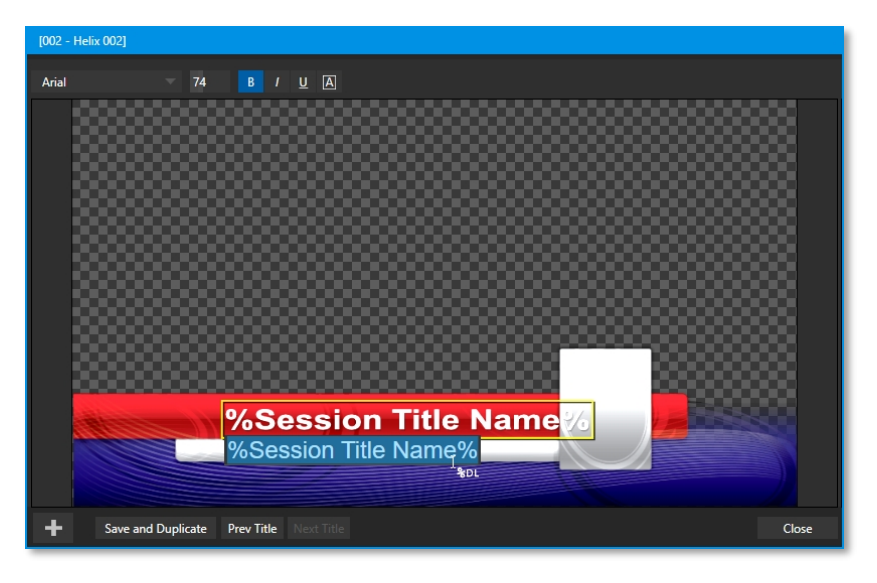

작은 다음 객체로 이동합니다.)

힌트: 문자나 단어 아래에 빨간색 선이 그어져 있으면 맞춤법 검사기에서 맞춤법에 의문을 제기하고 있음을 나 타냅니다. 단어를 마우스 오른쪽 버튼으로 클릭하면 대체어를 제안하는 메뉴가 열립니다. 원본을 업데이트하 려면 표시된 항목을 클릭합니다.

11.2.1 헤더 도구

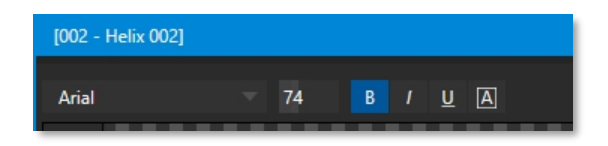

*제목 페이지 편집기의* 헤더에는 다양한 텍스트 속성 컨트롤이 있습니다. 여기에는 *글꼴* 셀렉터 메뉴, 숫자 *크기* 조절, *굵게, 기울임꼴, 밑줄* 및 'ALLCAPS' 스위치를 사용할 수 있습니다.

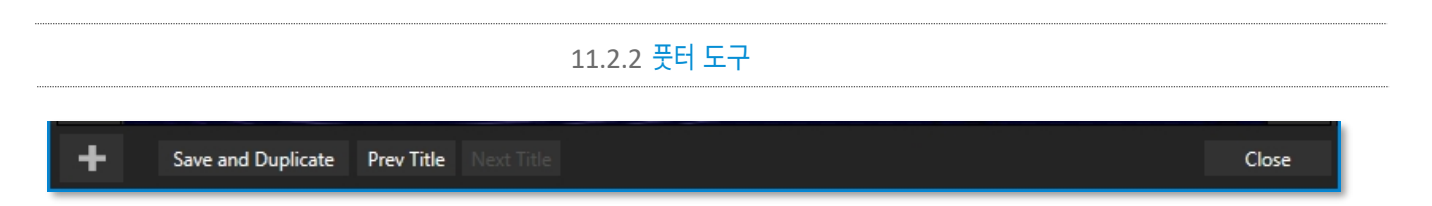

#### 그림 163

현재 편집을 완료하면 *닫기를* 클릭할 수 있지만, *저장 및 복제*기능이 유용한 경우가 많습니다. 이 기능을 클릭하면 현재 제목 페이지에 편집 내용을 저장하고 재생목록에 항목의 복제본을 만든 다음 새 페이지를 로드하여 편집할 수 있습니다. 이 기능은 일치하는 페이지를 여러 개 빠르게 만들 수 있는 좋은 방법입니다.

힌트: 마우스를 사용하지 않고 이 '저장 및 복제' 작업을 수행하려면 키보드에서 Ctrl + s를 누르세요. 마찬가지로 페이지업 및 페이지다운 키는 이전 및 다음 작업을 수행합니다.

*이전* 및 *다음 제목* 버튼을 사용하면 *제목 편집* 창을 닫는 번거로움 없이 변경 내용을 저장하고 재생목록의 다른 제목 페이지 로 이동할 수 있습니다.

#### 스탠드인 이미지

*제목 페이지에* 임베드된 이미지는 잠겨 있거나 편집 가능한 대체 이미지일 수 있습니다. *임베드된* 이미지 위로 마우스를 가져가면 이미지 주위에 흰색 테두리가 표시되면 해당 이미지는 대체 이미지입니다. 스탠드인을 클릭하여 *미디어 브라우저를* 열고 대체 이 미지 파일을 선택합니다(시스템 파일 탐색기를 대신 사용하려면 클릭하는 동안 Shift 키를 누르고 있습니다).

| Image Properties                      |    |        |
|---------------------------------------|----|--------|
| Image Source<br>%Session Title Image% |    | ()<br> |
| Fill Mode                             |    |        |
| Fill Area                             |    |        |
|                                       |    |        |
|                                       | OK | Cancel |

대신 스탠드인 이미지를 마우스 오른쪽 버튼으로 클릭하면 컨텍스트 메뉴에서 소스 이미지를 프레임에 맞추는 몇 가지 선택적 방법 중 하 나를 선택할 수 있습니다. *늘리기를* 선택하면 이미지가 프레임을 완전히 채웁니다. *영역 채우기는* 관심 있는 이미지의 원래 측면을 유지하면서 프레임에 맞추기 위해 필요한 경우 자릅니다.

*모든 이미지* 표시도 원본 이미지 측면을 유지하지만 전체 소스 이미지를 프레임 안에 맞춥니다(이로 인해 '기둥 박싱' 또는 '문자 박 싱'이 발생할 수 있음). 이 메뉴를 사용하면 *이미지 속성* 패널도 열 수 있습니다(그림 164). 동일한 *채우기 모드* 옵션 세트를 제공 하지만 직접 입력을 지원하는 *이미지 소스* 상자가 추가됩니다. *이미지 소스* 상자는 다음 (매우 중요한) 주제인 *데이터 링크와* 관련하여 사용됩니다.
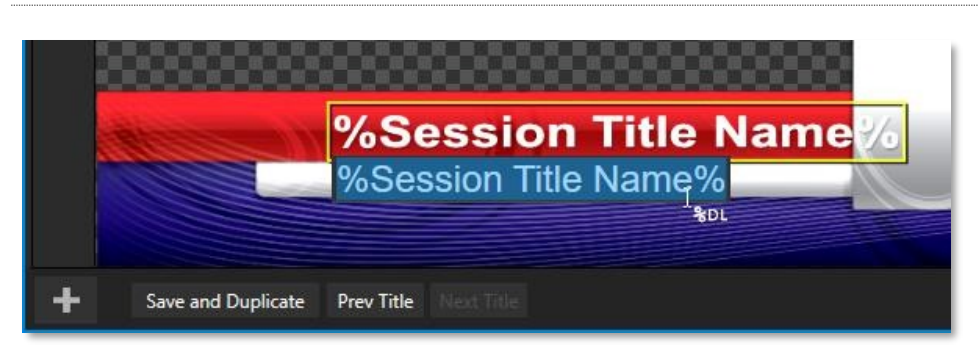

# 11.2.3 데이터링크

## 그림 165

DataLink는 일반적인 자동화 영역에 속하며 외부 소스에도 액세스할 수 있으므로 이 제품과 함께 제공되는 자동화 및 통합 가이드 에서 그특징과 기능에 대한 전체 내용을 확인할 수 있습니다. 하지만 여기서는 제목 페이지의 텍스트와 이미지 모두 DataLink 키를 입력으로 받아들인다는 점을 언급하겠습니다.

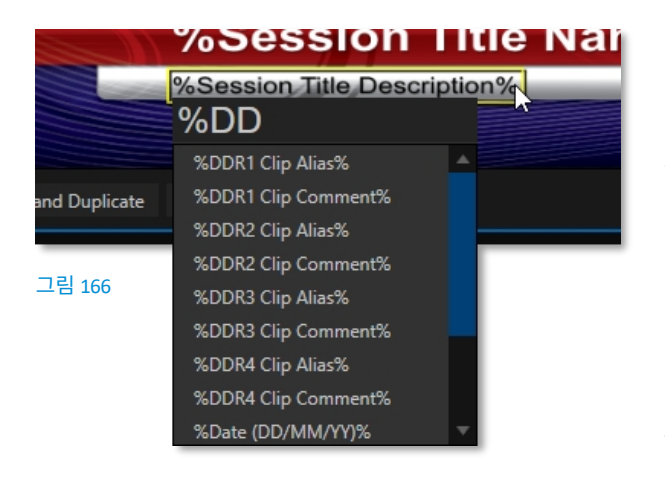

제목 편집기는 그림 165와 같이 사용자 지정 마우스 포인터를 %DL 형식으로 표시하여 어떤 입력 상자가 *데이터링크* 키를 허용 하는지 알려줍니다.

키 입력을 더욱 빠르고 쉽게 할 수 있도록 입력 상자에 % 기호를 입력하는 즉시 사용 가능한 모든 *DataLink* 키가 드롭다운 메뉴에 표시됩니다( 키이름은 %키이름% 형식). 계속 입력하면 표시되는 목록이 관련 키이름만 표시되도록 필터링됩니다(그림 166).

키 이름으로 설정된 제목 페이지의 텍스트 또는 이미지 한 줄은 페이지가 표시될 때 해당 키에 할당된 현재 값으로 자동 대체됩니다.

데이터링크의 용도는 무궁무진하며, 데이터링크 키에 할당된 값을 제공하고 업데이트하는 방법도 다양합니다.

한 가지 예는 섹션 5.3.3의 DataLink 키 구성하기를 참조하세요. 또한 거의 모든 플랫폼에서 실행되는 웹 브라우저에서 네트워크 를 통해 타이틀 페이지를 쉽게 채울 수 있는 DataLink™ 웹 브라우저 확장 기능의 강력하고 편리한 기능을 놓치지 마세요.

참고: 기본값에 제공되지 않는 하나 이상의 '대체' 키를 다음과 같이 지정할 수 있습니다. 예...

# 섹션 11.3 **버퍼**

시스템의 강력한 *버퍼*구현은 *M/E*(관련 *KEY* 채널 포함), 메인 *스위처* 및 *DSK* 채널에 대한 수많은 대체 그래픽 및 애니메이션 소스 를 제공합니다. *버퍼는 미디어 플레이어에서* 제공하는 유사한 이미지보다 훨씬 더 유용할 때도 있습니다. 탭으로 표시된 *버퍼* 모듈(그림 167)에는 15개의 *버퍼에*대한 아이콘과 제어 기능이 표시됩니다.

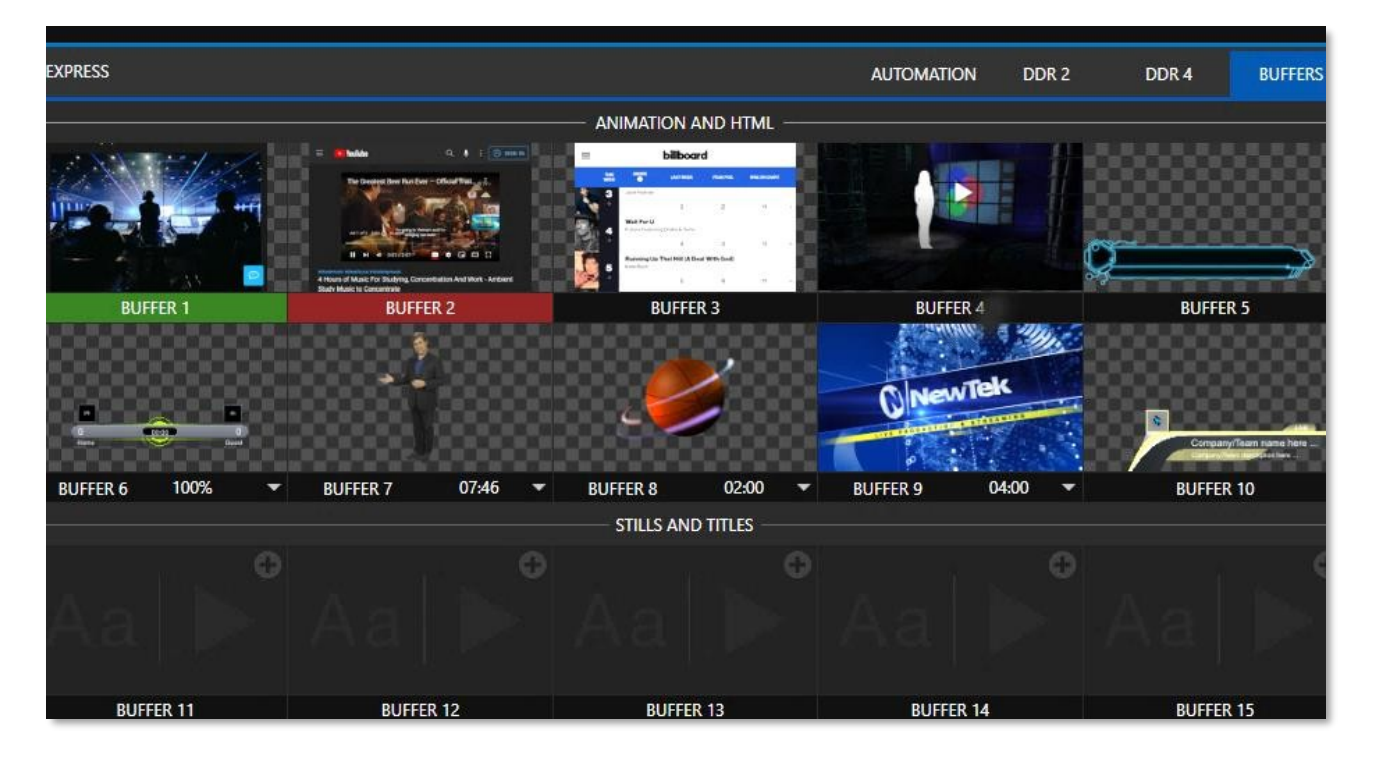

### 그림 167

버퍼는 즉시 불러와 표시할 수 있도록 *스위처 메모리에* 유지됩니다. *미디어 플레이어가* 아닌 특정 *DSK* 또는 *M/E* 채널에 버퍼 를 사용하면 현재 *미디어 플레이어* 항목 선택이 의도한 것과 다른 경우처럼 실수로 잘못된 그래픽이 표시되는 위험을 방지할 수 있 습니다.

11.3.1 버퍼 유형

버퍼는 다음 미디어 유형을 지원합니다:

## 애니메이션 효과

즐겨 사용하는 그래픽 또는 동영상 애플리케이션에서 생성하고 애드온 *애니메이션 스토어 크리에이터* 애플리케이션을 사용하여 컴파일한 짧은 길이의 풀모션 동영상 효과입니다.

- *루핑*효과 이 애니메이션은 끝없이 반복 재생되므로 스테이션 ID에 이상적입니다.
   '버그' 등
- 자동 실행 효과 테이크 또는 자동 실행 후 디스플레이에서 자동으로 실행되는 효과입니다. 재생은 한 번 실행된
   후 마지막 프레임을 유지합니다.

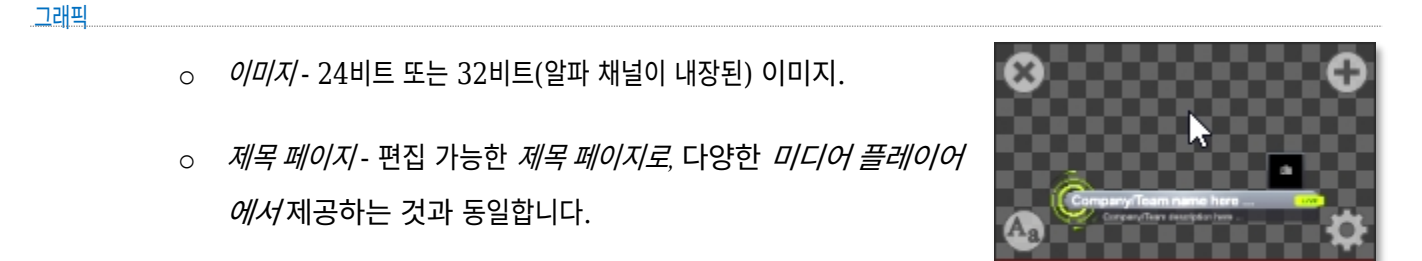

○ LiveGraphics<sup>™</sup> - 애니메이션 그래픽 및 타이틀.

그림 168

 $100^{\circ}$ 

BUFFER 1

## HTML 버퍼

10개의 HTML *버퍼* 중 하나를 사용하여 트리캐스터에서 라이브 웹페이지를 스위처 소스로 표시하거나 HTML 출력 그래픽 렌더 링 기반 웹사이트를 통해 라이브 그래픽을 가져올 수 있습니다.

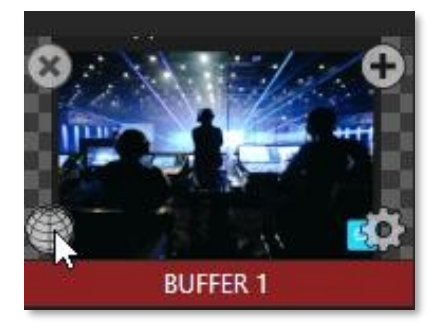

- 표준 입력 및 키 레이어 구성 도구를 사용하여 크기 조정 및 자르기가 지원됩니다.
- 웹페이지 내에서 마우스 이동/클릭, 뒤로, 앞으로, 새로고침, 스크롤 및 키보드 입
   력을 제어할 수 있습니다.
- CG 제공업체의 웹 출력 지원.

그림 169

○ 오디오, 매크로, 알파 투명도를 지원합니다.

참고: HTML 버퍼에 대한 자세한 내용은 11.3.5 라이브 링크를 참조하세요.

*버퍼의* 선택 및 표시는 기본 *스위처* 소스 행, *M/E* 행 및 *DSK* 및 *M/E KEY* 소스 메뉴의 유사한 옵션에 있는 버튼으로 제어됩니다. 상 위 10개 버퍼 슬롯은 모든 애니메이션 효과 유형, HTML 웹 페이지, 타이틀 및 그래픽을 지원합니다. 나머지 버퍼 슬롯은 *제목 페 이지와* 함께 자주 사용되는 이미지 형식(예: .cgxml 파일)을 포함한 그래픽 콘텐츠로 제한됩니다.

# 11.3.2 콘텐츠 선택

*버퍼* 아이콘 위로 마우스를 이동하면 오른쪽 상단에 *미디어 추가*[+] 버튼이 나타납니다. 이 버튼을 클릭하면 *미디어 브라우저를* 표 시한 다음 해당 *버퍼를* 채울 적절한 파일을 선택합니다. 또는 미디어 플레이어에서 항목을 버퍼 슬롯으로 드래그합니다.

또는 *미디어 플레이어에서* 정지 이미지 또는 제목 페이지 아이콘을 마우스 오른쪽 버튼으로 클릭하고 상황에 맞는 메뉴에서 전송을 선택합니다(계층 메뉴를 사용하여 특정 버퍼 슬롯 선택). 이 *미디어 플레이어* 메뉴 항목은 정지 이미지 형식 및 제목 *페이지에만* 표시됩니다. *애니메이션 효과는 애니메이션 스토어 크리에이터*™ 애드온 애플리케이션을 사용하여 준수해야 버퍼 에 로드할 수 있습니다.

참고: 일반적으로 버퍼는 디스크의 원본 소스 파일에 연결됩니다. '(버퍼 x로 보내기' 메뉴를 사용하여 버퍼에 파일을 추가한 후 미디어 플레이어에서 해당 항목을 제거할 수 있습니다. 버퍼 링크는 원본 파일이 하드 드라이 브에서 이동되거나 삭제된 경우에만 실패하지만, 편집 가능한 제목 페이지 버퍼는 원본 소스 파일과 완전히 독 립되어 있다는 한 가지 예외가 있습니다.

# 11.3.3 버퍼 메뉴

버퍼창에서 썸네일 아이콘을 마우스 오른쪽 버튼으로 클릭하면 세 가지 항목을 제공하는 메뉴가 열립니다:

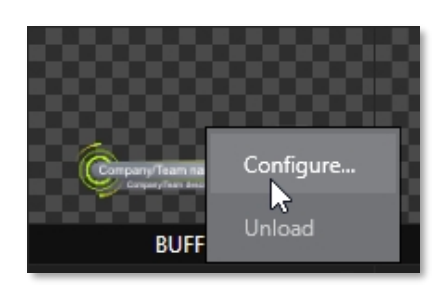

- *구성을 클릭하면* 자르기, 색상 처리, *라이브 매트* 키잉을 포함한 표준 구성
   옵션이 열립니다.
- *언로드* 옵션은 효과를 지우고 스위처 메모리를 확보합니다.
   효과용으로 예약되어 *있습니다*.

그림 170

마우스 포인터가 *버퍼* 아이콘 위에 있으면 왼쪽 상단에 표시된 작은 [x] 가젯으로 효과를 언로드하는 다른 방법을 사용할 수 있습니 다. 마찬가지로 오른쪽 아래에 표시되는 *구성*(기어) 아이콘은 *버퍼에* 대한 *입력 구성* 패널을 엽니다.

# 11.3.4 애니메이션 기능

*애니메이션 스토어 크리에이터* 애플리케이션에서 생성된 애니메이션 효과가 할당된 버퍼의 썸네일 아이콘은 몇 가지 추가 기 능을 제공합니다. 앞서 언급했듯이 *애니메이션 효과는 반복* 또는 *자동 실행* 유형이 될 수 있습니다(효과 생성 시 *애니메이션 스 토어 크리에이터* 유틸리티에서 유형이 결정됨).

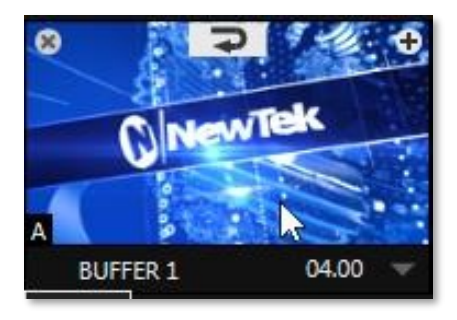

그림 171

버퍼에 두 가지 효과 클래스를 로드하면 버퍼 레이블의 오른쪽에 시간 컨트롤이 표시됩니다.

힌트: 드롭다운 메뉴에서 느림, 중간 또는 빠름 사전 설정 값을 선택하고 마 우스를 왼쪽이나 오른쪽으로 드래그하여 현재 값을 변경하거나 클릭하여 키보드를 사용하여 직접 숫자를 입력합니다.

*자동 실행* 애니메이션 효과의 경우 커서를 썸네일 아이콘 위로 이동하면 썸네일 아 이콘에 추가 제어 기능이 추가됩니다. *리허설* 버튼이 상단 중앙에 나타납니다(그림 171). 이 버튼을 클릭하면 첫 번째 프레임부터 마지막 프레임까지 애니메이션이 재생 되고 해당 이미지가 유지됩니다.

힌트: 리허설은 효과를 미리 볼 수 있는 방법(예: 미리보기 모니터에 표시)을 제공할 뿐만 아니라 애니메이션 알 림 및 유사한 오버레이를 마음대로 다시 실행할 수 있는 편리한 방법을 제공합니다. 매크로 기능은 버퍼 및 버 퍼 표시와 관련하여 매우 유용한 기능을 제공한다는 점도 기억하세요. 스틸 이미지 *버퍼에는* 다음에 설명하는 매우 유용한 또 다른 기능이 있습니다.

11.3.5 라이브 링크

*라이브 링크* 기능은 인터넷의 힘을 비디오 스위처로 직접 가져옵니다. 타사 애플리케이션 없이도 웹 페이지 요소를 모든 프로덕션 에서 가져올 수 있습니다.

## HTML CEF 웹 버퍼

TriCaster의 처음 10개 애니메이션 버퍼는 매크로, HTML5용 알파 투명도 및 오디오를 지 원하는 HTML/WEB 버퍼를 지원합니다. 시작하려면 버퍼의 +(추가) 아이콘을 클릭하여 버 퍼 슬롯 소스를 추가하거나 교체합니다(그림 172).

그러면 *미디어 브라우저가* 열리고 그림 173과 같이 *웹 브라우저* 버튼을 클릭하여 통합 브라우저를 엽니다. 지정된 버퍼 슬롯에 할당할 웹 페이지(URL)를 입력하고 확인을 클릭합니 다. 썸네일이 업데이트되는 데 몇 초 정도 걸릴 수 있습니다.

그림 172

#### 그림 173

Media Brow

참고: 웹 브라우저에 웹 페이지의 이름을 입력하기만 하면 URL의 올바른 프로토콜이 자동으로 입력됩니다.

웹 페이지를 *버퍼에* 할당하는 또 다른 *옵션은* 브라우저에서 만드는 바로 가기처럼 웹 브라우저의 링크를 파일 폴더로 드래그하여 '인터넷 바로 가기' URL 파일을 만드는 것입니다. *미디어 브라우저를* 열고 찾아보기를 선택한 다음 인터넷 바로 가기 파일을 찾 아서 열기를 클릭합니다.

웹 페이지가 버퍼에 표시되면 버퍼의 썸네일 위로 마우스를 가져가면 버퍼 왼쪽 하단에 웹아이콘이 나타납니다(그림 174).

참고: 웹 브라우저에서 스크롤할 때 스위처의 출력만큼 부드럽게 움직 이지 않을 수 있는데, 이는 스위처의 이미지에 우선순위가 지정되어 있 πIO 기 때문입니다.

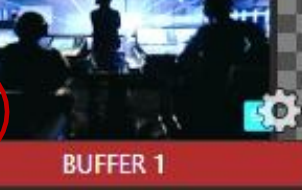

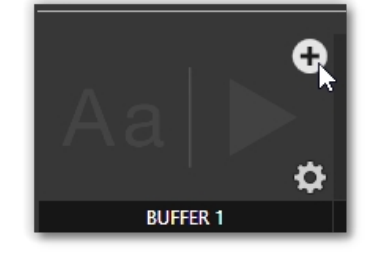

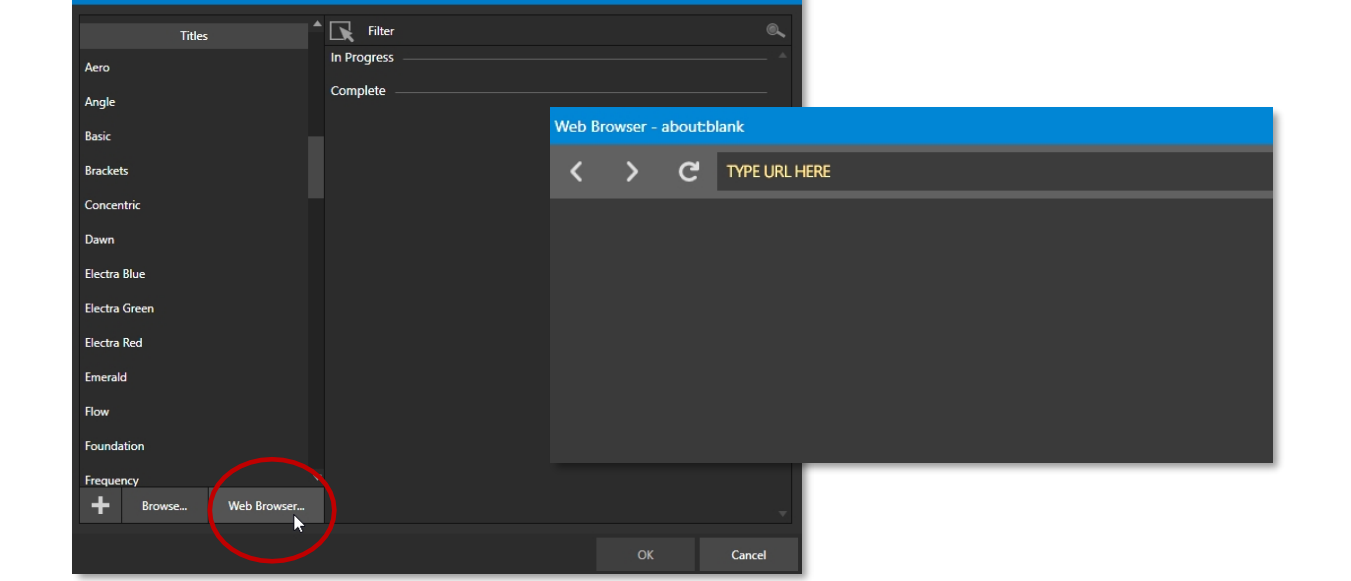

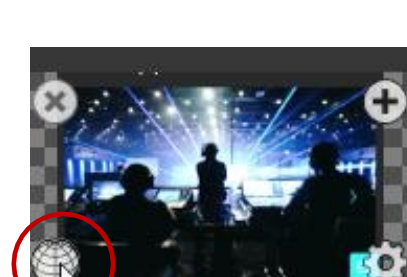

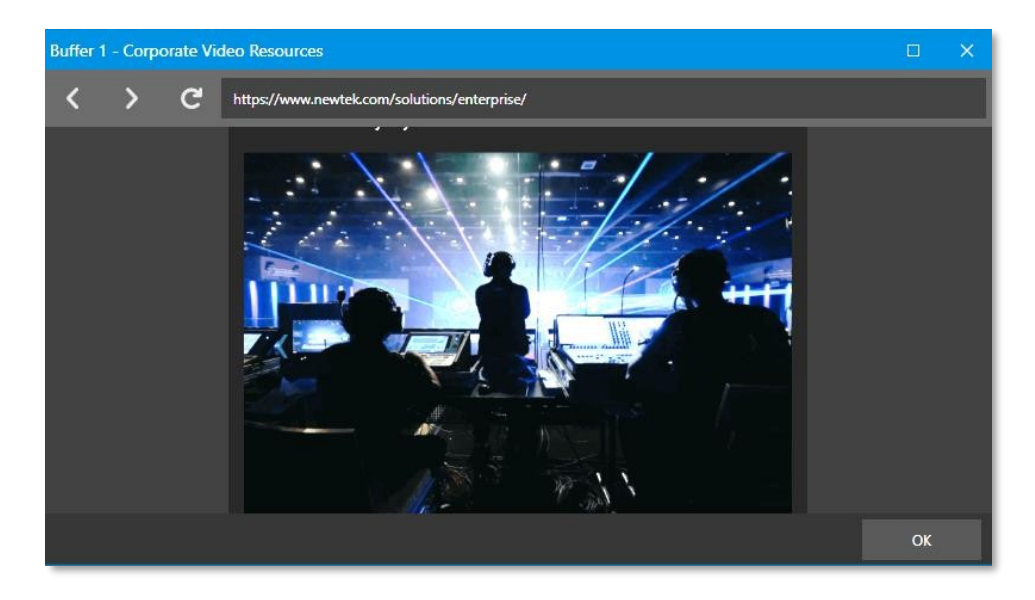

그림 175

*웹* 브라우저를 사용하여 웹 페이지를 미리 볼 수 있습니다. 웹 아이콘을 클릭하면 *웹 브라우저* 창(그림 175)이 열리고 웹 페이지를 변경할 수 있습니다. 상호 작용에는 마우스 이동/클릭, 뒤로/앞으로 가기, 스크롤 및 키보드 입력이 포함됩니다. 주 소 필드를 통해 보고 있는 URL을 변경할 수도 있습니다. 변경이 완료되면 확인을 클릭하면 *웹 브라우저* 창이 닫히고 URL이 *버 페에* 적용됩니다.

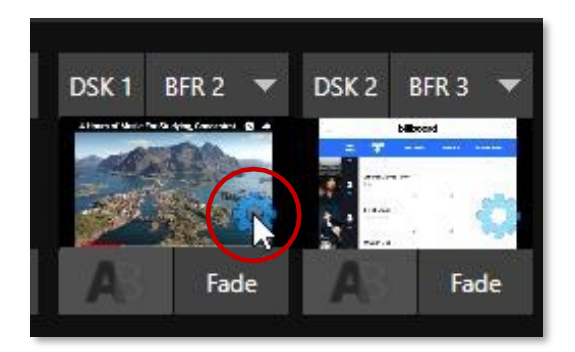

#### 그림 176

버퍼를 *미리보기* 또는 *프로그램에* 위임한 후에는 웹페이지의 모양을 조정할 수 있습니다. 다양한 구성 옵션을 사용할 수 있으며, DSK 채널에서 버퍼 썸네일 위로 마우스를 가져가면 버퍼 오른쪽 하단에 기어가 나타납니다(그림 176) 이를 클릭하여 *버퍼 구성* 패널을 열고 DSK 탭을 클릭합니다. *위치* 제어 그룹(그림 177)에는 *위치,* 확대/축소, *회전* 및 *우선순위가* 포함됩니다. *위치* 설정은 그룹 헤더에 제공된 스위치를 사용하여 함께 켜고 끌 수 있습니다. *자르기* 컨트롤은 *입력 탭에* 있는 것과 유사합니다. 모든 구성 옵션에 대해 자세히 알아보 려면 섹션 9.7 전환 및 효과의 DSK 소스 구성을 참조하세요.

| BUFFER 1  |               |                            |           |             |               |       |
|-----------|---------------|----------------------------|-----------|-------------|---------------|-------|
| Input Pan | and Scan      | lmage .                    | Automatic | on Title f  | Presets DSK 3 |       |
| - Positie | on            |                            |           |             |               | Reset |
|           |               | Position                   | X 0.0     | Y 0.0       |               | 0     |
|           |               | 🔍 Zoom                     | X 100.0   | 0% Y 100.09 | %             |       |
|           |               | <i>₹</i> <b>∂</b> Rotation | X 0°      | ¥ 0°        | Z 0°          |       |
|           |               | 🚡 Z-Priority               | 0         |             |               |       |
| Сгор      |               |                            |           |             |               |       |
|           | Left          | 0 %                        | Тор       | 0 %         |               |       |
|           | Right         | 0 %                        | Bottom    | 0 %         |               |       |
|           | Feather       | 0.0 %                      |           |             |               |       |
| V Apply   | with COMP     |                            |           |             |               |       |
| ► Use S   | ource Tracker |                            |           |             |               |       |
| ▶ Borde   | rs, Edges and | d Shadows                  |           |             |               |       |
|           |               |                            |           |             |               |       |
|           |               |                            |           |             |               |       |
|           |               |                            |           |             |               | Close |

그림 177

# 영구 썸네일

웹페이지에 버퍼가 할당되면 썸네일이 생성되지만 웹페이지를 대표하지 않을 수도 있습니다. *업데이트 아이콘* 기능(HTML 버퍼 미리보기 이미지를 마우스 오른쪽 버튼으로 클릭하면)을 사용하면 버퍼에 대한 새로운 '영구' 미리보기 이미지가 생성됩니다. 이 기 능을 사용하여 썸네일을 반복해서 업데이트할 수 있습니다. 버퍼를 지우거나 다른 유형의 콘텐츠로 변경하면 영구 썸네일 파일이 삭 제됩니다. *업데이트 아이콘* 기능을 사용하지 않으면 기존 포스트 페이지 동적 미리보기 이미지가 표시됩니다.

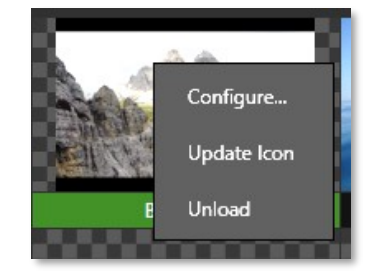

그림 178

## CEF 버퍼 그래픽

CG 웹사이트의 HTML 출력 그래픽 렌더링 기반 플랫폼을 사용하여 프로덕션에 전문적인 라이브 그래픽을 도입할 수 있습니다. 별 도의 시스템에서 CG 사이트를 실행하여 URL을 HTML 버퍼 *웹 브라우저에* 복사하기만 하면 됩니다. (이 예에서는 Singular.Live 를 사용하고 있지만, 온라인에서 여러 CG 웹사이트를 찾을 수 있습니다).

|                               |         |                          |                           |             |         | 1000 | mine the | *    |        | -        |      | - |          |                   |
|-------------------------------|---------|--------------------------|---------------------------|-------------|---------|------|----------|------|--------|----------|------|---|----------|-------------------|
| 🔥 Singul                      | ar.live | ×                        | 🔥 Boardroom - Singular.li | ve Contri 🗙 | +       |      |          |      |        | E        |      | × |          |                   |
| $\leftrightarrow \rightarrow$ | C ·     | 🗅 🔒 app.singular.l       | ive/appinstances/126909   | 92/control  |         |      |          | ß    | ☆      |          | -    | : | 24       | -                 |
| SINGUL                        | AR      | LIVE Boar                | droom                     |             |         |      |          |      |        | 16       | ٩    | Ŧ | 10 8     | $\langle \rangle$ |
| Board                         | lroom   | <u>6</u>                 |                           |             |         |      |          | •    | Outpu  |          |      |   |          |                   |
| O Playlist                    |         |                          |                           |             | Preview |      |          | C () | Embe   | d Code   | 9    |   |          |                   |
|                               |         |                          | •                         | 0           |         |      |          | <    | Mana   | ge Acces | 55   |   |          |                   |
| Status                        |         | Overlay Name             | Template                  | Timer       |         |      |          |      | Dravia | w Cottin |      |   |          |                   |
|                               | -       | Global Data              | Global Data               |             |         |      |          |      | Pievis | W Som    | iys. |   | 8]       |                   |
|                               |         | Freeform Image           | Freeform Image            |             |         |      |          |      |        |          |      |   |          |                   |
|                               |         | Freeform Text            | Freeform Text             |             |         |      |          |      |        |          |      |   |          |                   |
|                               |         | Fullscreen - Big Image + | Fullscreen - Big Image +  |             |         |      |          |      |        |          |      |   |          |                   |
|                               |         | Fullscreen - Image + Lin | Fullscreen - Image + Lin  |             |         |      |          |      |        |          |      |   |          |                   |
| -                             |         | Fullscreen - Image + Lin | Fullscreen - Image + Lin  |             |         |      |          |      |        |          |      |   | BFR<br>5 | BFR<br>6          |

## 그림 179

CG 웹페이지(별도의 컴퓨터)에서 변경한 내용은 TriCaster에 실시간으로 표시됩니다. 투명한 파일은 알파를 렌더링 기반 플랫폼으로 전송하기 때문에 TriCaster로 쉽게 가져올 수 있습니다.

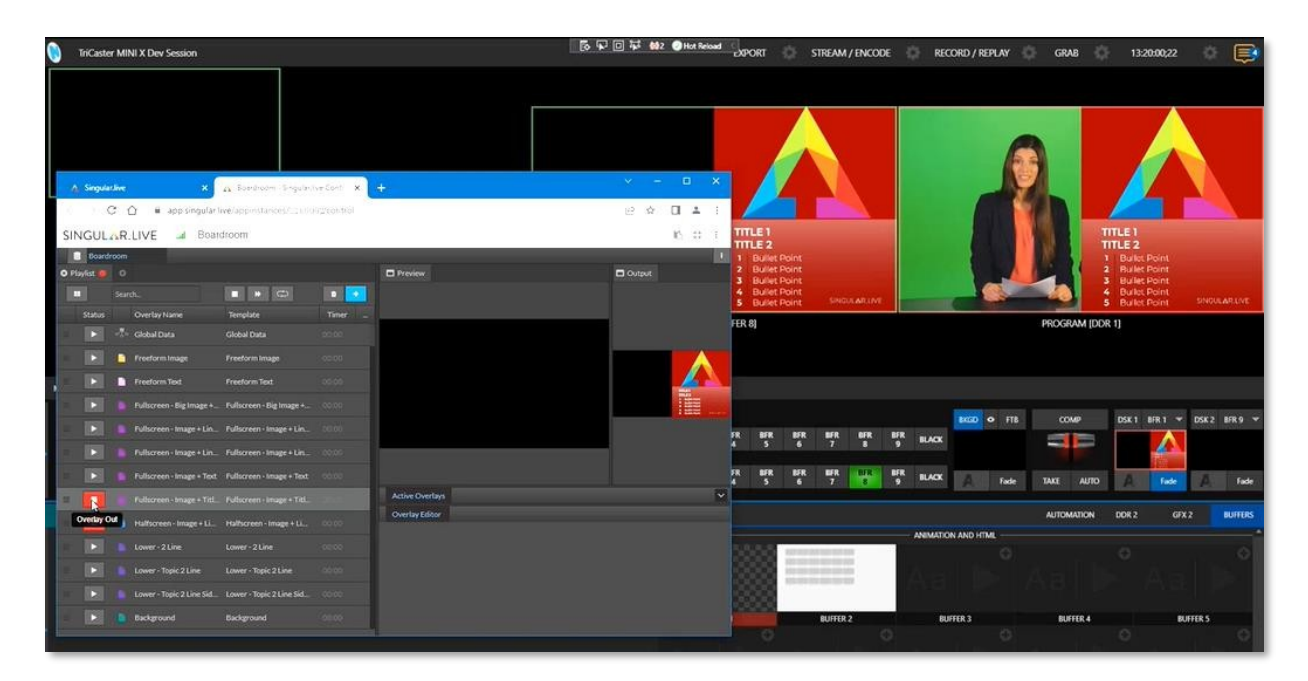

그림 180

# 11.3.6 버퍼 시계 폴더

원하는 경우 *버퍼에* 사용된 모든 *정지 이미지가* 포함된 *프레임 버퍼* 폴더를 네트워크를 통해 공유할 수 있습니다. *미디어 폴* 더 및 버퍼공유는 생방송 중에도 대시보드왼쪽 끝에 있는 *파일* 메뉴를 사용하여 쉽게 활성화할 수 있습니다.

개별 *정지 이미지* 버퍼를 제공하는 파일은 각 세션에 대해 *프레임 버퍼* 폴더의 명확한 이름의 하위 폴더에 있습니다. 이러한 폴 더는 다음과 같이 배열됩니다:

세션드라이브:\세션\세션명\프레임 버퍼\버퍼(#) 예: D:\세션\내 세션\

프레임 버퍼\버퍼 3

공유가 활성화된 경우 현재 세션의 *프레임 버퍼* 폴더는 네트워크에서 액세스할 수 있습니다. 이를 통해 적합한 그래픽 애플리케이 션(예: <sup>Photoshop®)을</sup> 사용하여 네트워크에서 *정지 이미지* 버퍼를 업데이트할 수 있습니다.

참고: 이 특별한 공유 이름 할당은 동적입니다. 네트워크 공유가 활성화되면 이 옵션이 활성화된 세션에 들어갈 때마다 현재 버퍼 경로가 자동으로 업데이트됩니다. 이렇게 하면 네트워크에 연결된 시스템의 애플리케이션이 현재 프로덕션 세션의 버퍼 그래픽에 원격으로 액세스하고 업데이트할 수 있습니다.

*프레임 버퍼* 폴더는 "감시 폴더"입니다. 지정된 버퍼에 이미지를 저장하면 현재 표시되어 있더라도 버퍼가 업데이트되므로 네트워 크에서 오버레이를 즉시 새로 고칠 수 있습니다.

- 정지 이미지 버퍼는 일반적으로 널리 사용되는 32비트 PNG(휴대용 네트워크 그래픽) 형식을 사용하여 저장되지만 다른 형식도 지원됩니다.
- 버퍼 워크플로에서 특정 파일 이름은 중요하지 않습니다. 실제로 버퍼 폴더에는 서로 다른 이름을 가진 여러 미디어 파일
   이 있을 수 있습니다.
- 버퍼에는 항상 '최신' 파일, 즉 수정 날짜가 가장 최근인 파일이 표시됩니다.

11.3.7 버퍼 사용

버퍼의 창의적인 용도는 다양합니다. 시스템과 함께 제공되는 샘플 미디어 콘텐츠에는 배경이나 유사한 애플리케이션을 반복하는 데 적합한 전체 화면, 오버레이, 버그 또는 경고 작업에 적합한 애니메이션 버퍼 등 다양한 스타일의 애니메이션 버퍼가 포함되어 있습니다.

모든 종류의 버퍼는 다음 위치에 표시할 수 있습니다:

- 메인 *스위처* 
  - *프로그램/미리 보기*) 행 15개의 버퍼 모두 *스위처에서* 직접 액세스할 수 있습니다.
  - *DSK* 채널 *DSK 의* 드롭다운 소스 메뉴를 사용하여 특정 버퍼를 선택합니다.
- *M/E 은행* 
  - 메인 *스위처에서와* 마찬가지로 *M/E* 행에서 버퍼를 선택합니다.

○ 키채널 - 드롭다운 소스 메뉴를 사용하여 키채널의 버퍼를 선택합니다.

*버퍼를 사용하면*소중한 *미디어 플레이어를* 묶지 않고도 가상 세트 요소, 레이어 그래픽 오버레이 등 프로덕션 전반에 걸쳐 애니 메이션을 풍부하게 사용할 수 있습니다. (메인 *스위처의 버퍼* 크로스포인트 외에도 *M/E도 버퍼를* 지원한다는 점을 고려하세요 ). M/E가 재입력된다는 점을 감안하면 레이어링 가능성은 거의 무한합니다.

# 11.3.8 키잉, 프록 앰프 등

*입력 구성* 패널을 열어 개별 *버퍼에 라이브 매트, 프록 앰프* 및 *엣지*(크롭 및 페더링이 지원되는 경우) 설정을 적용할 수 있다는 점에 주목할 필요가 있습니다. 물론 *회전* 및 *스케일을* 포함한 *위치* 설정도 *DSK, M/E* 및 *KEY* 채널에서 적용할 수 있습니다.

## 11.3.9 제목 편집

제목 페이지(.cgxml 파일)가 버퍼에 로드되면 아이콘 위로 마우스를 이동하면 왼쪽 아래에 표시되는 *편집* 가젯(AA)을 클릭하여 제 목 편집 패널(11.2절 참조)을 열 수 있습니다. 제목 *수정* 패널에서 변경한 내용은 즉시 적용됩니다.

| Layer Presets                |                  |                  |                 |          |      |
|------------------------------|------------------|------------------|-----------------|----------|------|
| 1 Scoreboard                 | 2 PS L Bug Right | 3 Scorebug Left  | 4 Off           |          |      |
| 5 SB No Clock                | 6 PS R Bug Left  | 7 Scorebua Right | 8               |          |      |
|                              | e i              |                  |                 |          |      |
| ■ <b>/</b> * <sup>2</sup> \∎ |                  |                  |                 |          |      |
| 9 SB No Img                  | 10 P Stats Left  | 11               | 12              |          |      |
| <u>r</u> 1                   |                  |                  |                 |          |      |
| 13                           | 14 P Stats Right | 15               | 16              |          |      |
|                              |                  |                  |                 |          |      |
| Data Presets                 |                  |                  | ~~~~~           |          |      |
| 1 Empty Preset               | 2 Empty Preset   | 3 Empty Preset   | 4 Empty Preset  |          |      |
| E Frank Dragat               | 6 Empty Drocot   | 7 Emphy Draget   | S Emply Bracat  |          |      |
| 5 empty Preset               | • Empty Preset   | 7 chipty Preset  | o chipty Preset |          |      |
| 9 Empty Preset               | 10 Empty Preset  | 11 Empty Preset  | 12 Empty Preset |          |      |
| 13 Empty Preset              | 14 Empty Preset  | 15 Empty Preset  | 16 Empty Preset | 27/      |      |
|                              |                  |                  |                 | RUFFER 1 | 100% |

11.3.10 버퍼 프리셋

그림 181(TC2 엘리트 표시)

표준 제목 페이지가 *버퍼에* 로드되면 해당 썸네일 아이콘을 클릭하면 *데이터 프리셋* 슬롯 목록이 표시됩니다. 각 프리셋에는 제목 페이지의 텍스트 데이터와 (교체 가능한) 이미지 콘텐츠 링크가 저장됩니다. 한 번의 클릭으로 전체 데이터 세트를 불러와 즉 시 페이지를 업데이트합니다.

예를 들어 스포츠 팀 구성원의 이름, 선수 번호, 이미지 등을 저장하고 클릭 한 번으로(또는 매크로를 실행하여) 즉시 불러올 수 있기 때문에 매우 유용합니다. 또한 텍스트 값에 DataLink<sup>™</sup> 키 이름을 포함할 수 있으므로 특정 선수에 대한 타이틀 페이지의 통계가 외 부 소스나 시계 폴더의 텍스트, xml 또는 CSV 파일에서 실시간으로 업데이트될 수도 있습니다.

힌트: 버퍼에 라이브그래픽 효과가 포함된 경우 레이어 사전 설정을 나타내는 썸네일 아이콘 세트도 표시됩니 다. 사전 설정을 선택하면 현재 애니메이션 상태에서 다른 애니메이션 상태로 동적으로 변경할 수 있습니다. 라 이브그래픽 사용에 대한 자세한 내용은 부록 A: 독점 기능에서 확인할 수 있습니다.

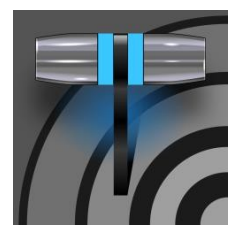

보안 분야에서 주로 사용되던 로봇 또는 'PTZ'(팬, 틸트, 줌) 카메라가 비디오 제작 현장에 점점 더 많이 등 장하고 있습니다. TriCaster의 PTZ 구현을 통해 라이브 데스크톱 또는 하드웨어 컨트롤 표면에서 여러 대의 카메라(지원되는 카메라)를 쉽게 조작할 수 있습니다.

# 12장 PTZ 제어

외부 *스위처* 입력을 PTZ 카메라로 구성할 수 있으며, *라이브 데스크톱에서* 직접 제어하거나 NewTek<sup>™</sup> 컨트롤 표면을 사용 하여 제어할 수 있습니다. 팬, 틸트, 줌 제어 외에도 *화이트 밸런스* 설정, *초점, 조리개*(또는 '밝기'), *애니메이션 속도*('이동 속도') 설정을 조정할 수 있으며, PTZ 카메라에 대한 설정도 조정할 수 있습니다. 편리한 시각적 *PTZ 프리셋* 시스템도 포함되어 있어 촬 영 장면을 '고정'하고 빠르게 액세스할 수 있습니다.

# 섹션 12.1 입력 구성, PTZ 탭

PTZ 카메라의 연결 및 구성 설정은 *입력 구성* 패널, 특히 첫 번째 탭의 간단히 *입력이라고* 표시된 탭에 있습니다(그림 182 및 그림 183).

12.1.1 연결하기

| INPUT 2                    |           |                |       |  |  |  |  |  |  |
|----------------------------|-----------|----------------|-------|--|--|--|--|--|--|
| Input PTZ Image Aut        | omation   |                |       |  |  |  |  |  |  |
| ▼ Source NDI-PTZ1 (Chan 1) |           | Device Webpage | ()    |  |  |  |  |  |  |
| ▶ Setup                    |           |                |       |  |  |  |  |  |  |
| ▼ PTZ Control              |           |                |       |  |  |  |  |  |  |
| Connection                 | NDI       | k              |       |  |  |  |  |  |  |
|                            | ✓ NDI     |                |       |  |  |  |  |  |  |
| Name/Comment               | AXIS      | •              |       |  |  |  |  |  |  |
| ▶ Capture                  | Lumens    |                |       |  |  |  |  |  |  |
|                            | NewTek    | •              |       |  |  |  |  |  |  |
|                            | Panasonic |                |       |  |  |  |  |  |  |
|                            | Pelco D   |                |       |  |  |  |  |  |  |
|                            | PTZOptics |                |       |  |  |  |  |  |  |
|                            | HuddleCam |                |       |  |  |  |  |  |  |
|                            | Sony      |                |       |  |  |  |  |  |  |
|                            | JVC       |                |       |  |  |  |  |  |  |
|                            | Vaddio    |                |       |  |  |  |  |  |  |
|                            |           |                |       |  |  |  |  |  |  |
|                            |           |                |       |  |  |  |  |  |  |
|                            |           |                |       |  |  |  |  |  |  |
|                            |           |                | Close |  |  |  |  |  |  |

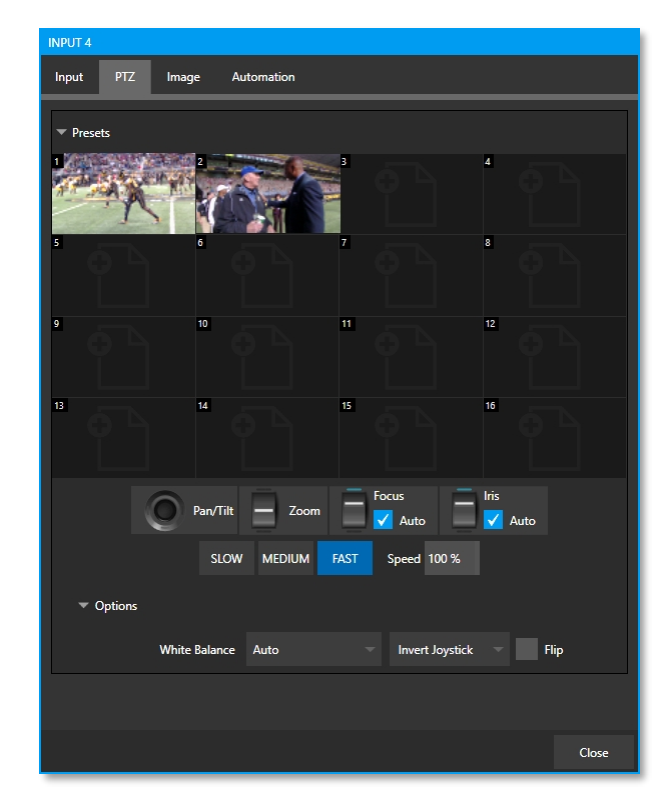

그림 182

그림 183

PTZ 카메라를 제어하려면 몇 가지 단계를 거쳐야 합니다.

- 1. 먼저 카메라의 출력을 스위처입력에 연결합니다(섹션 8.1 참조).
- 2. 다음으로 카메라의 유형을 선택하여 카메라에 대한 제어 연결을 구성해야 합니다.
  - 이 그룹의 기본 *연결* 유형은 *NDI 이므로* NDI 카메라의 경우 이 단계를 건너뛰면 구성해야 하는 모든 설정이 제거됩니
     다.

| INPUT 5     |           |           |           |        |      |      |  |    |
|-------------|-----------|-----------|-----------|--------|------|------|--|----|
| Input       | PTZ       | Image     | Automatic | 'n     |      |      |  |    |
| ▼ Source    | e Local ( | (Input 2) |           |        | •    |      |  | () |
| ► Se        | tup       |           |           |        |      |      |  |    |
| <b>▼</b> PT | Z Contro  | I         |           |        |      |      |  |    |
|             |           | Connec    | tion Sony | RS-422 |      |      |  |    |
|             |           | Com       | Port COM  |        | Baud | 9600 |  |    |
|             |           | Ir        | ndex 1    |        |      |      |  |    |

그림 184

 NDI가 아닌 소스의 경우 연결 메뉴를 사 용하여 장치에 맞는 PTZ 프로토콜을 선택 하고 해당 프로토콜에 필요한 기타 데이터 를 입력합니다.

이 단계를 수행하면 다음 탭에서 *PTZ라고* 표시된 PTZ *프리셋* 컨트롤 그룹을 확장하여 사용할 준비가 된 것입 니다.

# 12.1.2 PTZ 작동

PTZ 탭의 큰 사전 설정 상자 바로 아래에 수동 팬/틸트,
중, 초점 및 조리개 컨트롤 세트가 있습니다. 이 컨트롤
을 마우스로 드래그하여 수동으로 조정할 수 있습니다

| Input PTZ Imag              | e Automation    |                   |             |
|-----------------------------|-----------------|-------------------|-------------|
| ▼ Presets                   |                 |                   |             |
| X                           |                 |                   |             |
| 5                           |                 | 7                 | 8           |
| °                           | 10              | "                 | 12          |
| 13                          | 14              | 15                | 16          |
| 0                           | Pan/Tilt — Zoom | Focus             | Iris 🖌 Auto |
|                             | SLOW MEDIUM     | FAST Speed 100 %  |             |
| <ul> <li>Options</li> </ul> |                 |                   |             |
| White                       | Balance Auto    | - Invert Joystick | Flip        |

느림, *중간*, 빠름 프리셋을 포함한 속도 컨트롤과 숫자 속도 컨트롤을 통해 프리셋이 적용되는 속도를 수정 할 수 있습니다.

•

그림 185

# Options White Balance Auto Invert Joystick Flip

그림 186

옵션

PTZ 속도 그룹 아래의 *옵션* 컨트롤을 확장하여 *화이트 밸런스* 옵션(연결된 카메라 모델에 따라 다를 수 있음)과 조이스틱 조작의 효과를 반전시킬 수 있는 반전 메뉴에 액세스합니다.

12.1.3 사전 설정

참고: 반전 설정은 라이브 데스크톱과 하드웨어 제어판의 관련 컨트롤에 모두 영향을 줍니다.

.\_\_\_\_

*프리셋 빈에는* 현재 *PTZ 카메라에* 대한 16개의 썸네일 아이콘이 표시됩니다. 프리셋을 클릭하여 선택하면 카메라가 자동으로 새 위치로 이동하기 시작합니다.

프리셋을 구성하고 저장하려면 다음과 같이 하세요:

- 이전 섹션에서 설명한 *위치, 줌* 및 *초점* 컨트롤을 사용하여 원하는 카메라 각도 등으로 이동합니다.
- 그런 다음 저장(또는 업데이트)하려는 프리셋 아이콘 위로 마우스를 이동하고 *스냅샷을* 클릭합니다.
   (카메라) 아이콘의 오른쪽 상단에 팝업되는 가젯을 클릭합니다.

힌트: 해당 슬롯에 이미 저장된 프리셋을 수정하지 않고 대표 썸네일 이미지를 업데이트하려면 스냅샷 아이콘을 클릭할 때 Shift 키를 누른 상태로 클릭하세요.

(선택 사항) *구성 가젯*(기어)을 클릭하면 각 사전 설정에 다른 별칭과 설명을 할당할 수 있는 속성 대화 상자가 열립
 니다. (이러한 항목은 일반적인 방법으로 사용할 수 있는 *데이터링크*키에 대한 값도 제공합니다.)

힌트: 멀티뷰에서 프리셋을 표시하고 사용하는 방법을 알아보려면 섹션 10.5.1, 뷰포트 프리셋을 참조하세요.

12.1.4 PTZ 및 제어판

연결된 로봇 카메라의 팬, 틸트, 줌 제어 및 프리셋 선택은 일부 NewTek 하드웨어 제어판에서도 직접 지원됩니다. 자세한 내용은

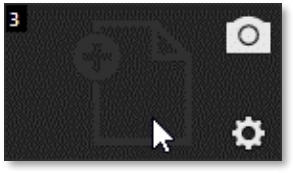

그림 187

22장을 참조하세요.

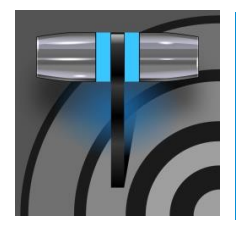

라이브매트™ 기능은 놀라울 정도로 간단하지만, 강력한 크로마키 기술을 사용해 매우 높은 품질의 결과물 을 얻을 수 있습니다. 단독으로 사용하거나 DSK, M/E 오버레이 및 LiveSet 기능과 함께 사용하면 라이 브 프로덕션의 '핵심' 역할을 할 수 있는 LiveMatte를 만나볼 수 있습니다.

# 13장 라이브매트

앞서 언급했듯이 크로마키(또는 간단히 '키 잉')는 전경 이미지의 일부를 제거하여 이미 지를 결합하는 데 사용됩니다. '키홀')을 사용하여 다른 배경을 표시할 수 있습니다. 이 방법은 *LiveSet*™을 통해 가 상 세트에 탤런트를 매끄럽게 삽입하는 데도 사용됩니다.

*LiveMatte*<sup>™</sup> 컨트롤은 각 *스위처* 소스에 대한 *입력 구성* 패널의 *이미지* 탭에 있는 확장 가 능한 그룹에 있습니다. 이 컨트롤에 액세스하 려면 *모든 모니터* 탭의 온스크린 모니터 위 에 표시되는 *구성* 버튼(기어)을 클릭합니다

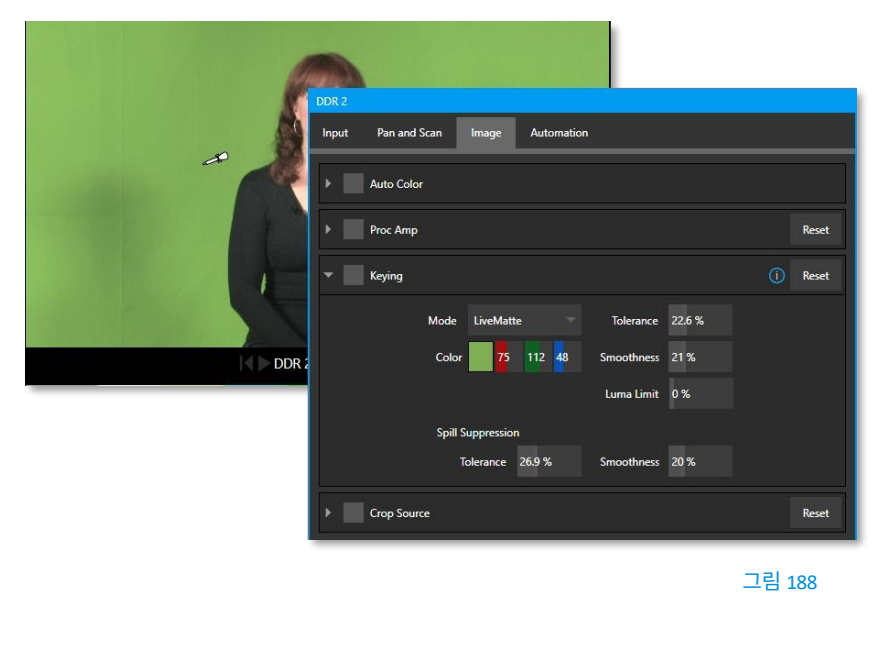

이미지의 일부를 투명하게 정의하는 방법은 일반적으로 비디오 스트림의 색상 값(크로마넌스)에 따라 달라지기 때문에 크로마키라고 합니다. (LiveMatte의 성숙한 알고리즘은 일반적인 크로마키 기법을 훨씬 능가하여 실시간 결과를 제공하지만, 여기서는 자세히 설명할 필요 없이 매우 잘 작동하고 구성하기 쉽다는 점만 설명합니다.)

힌트: 입력 설정 탭의 자르기 컨트롤은 크로마키 소스를 위한 '가비지 매트' 도구로 사용할 수 있습니다.

섹션 13.1 **키잉 이해** 

크로마키 기능은 동영상 및 영화 제작에 필수적인 도구가 되었습니다.

일반적으로 전경

영상은 파란색 또

는 녹색 화면 앞에

서 촬영한 다음 배경색(*키* 색상)을 투명하게 처리하여 다른 이미지를 삽입할 수 있습니다.

예를 들어, 일기예보 앞에서 기상캐스터를 볼 때, 그 사람은 녹색 스크린 앞에서 포즈를 취하고 있는 것이 거의 확실합니다. 배경은 '키아웃'되어 컴퓨터로 생성된 이미지로 대체됩니다.

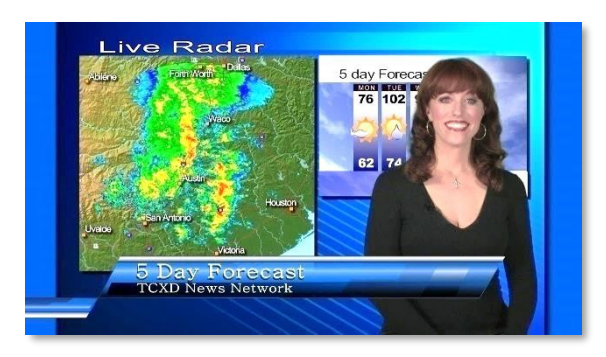

그림 189

물론 잘못된 설정을 선택하면 전경 영역도 실수로 잘릴 수 있습니다. 또는 투명해야 하는 일부 영역이 부분적으로만 키잉될 수도 있습 니다. 좋은 키잉은 종종 '너무 많음'과 '너무 적음' 사이에서 신중한 균형이 필요합니다. 훌륭한 결과를 얻기 위해 제공되는 도구 를 고려해 보겠습니다.

섹션 13.2 **매트** 

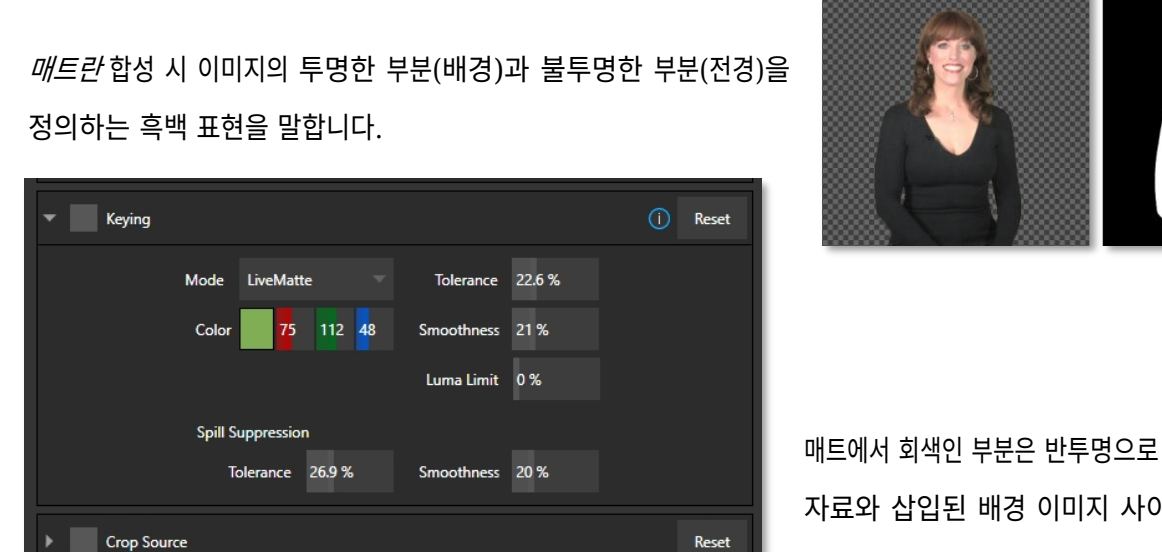

그림 191

매트에서 회색인 부분은 반투명으로 처리되어 전경 소스 자료와 삽입된 배경 이미지 사이의 가장자리를 점 진적으로 부드럽게 만드는 데 매우 유용합니다.

## 그림 190

*LiveMatte는* 이 전통적인 도구의 디지털 버전을 제공합니다. 예상대로 이 그룹의 컨트롤을 사용하면 해당 비디오 입력에 대한 매트 를 정의하고 조정할 수 있습니다.

# 힌트: 키/채우기 워크플로우에 대한 전체 고려 사항은 부록 A: 독점 기능을 참조하세요.

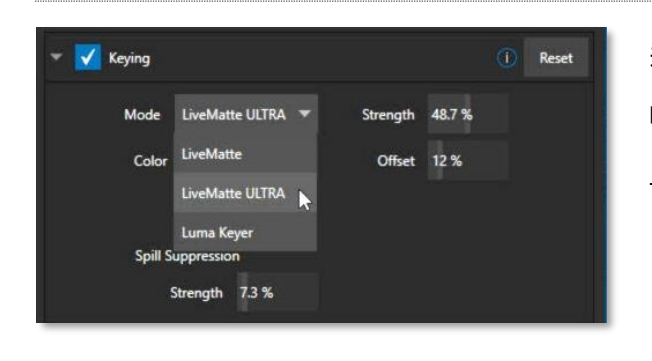

13.2.1 라이브 매트 모드

키 입력 제어 그룹의 모드 메뉴에는 몇 가지 선택적 키 입력 방법이 나열되어 있습니다. 각 방법에는 장점이 있으며 다음에 설명하는 대 로 제어 방식이 다릅니다.

#### 그림 192

모든 라이브매트 모드에서 이 컨트롤을 제공합니다. 기본적으로 *라이브매트는* 전경 이미지에서 특정 색상을 제거하는 것으로 생각 할 수 있습니다. 제거할 기본 색상은 *색상* 버튼을 사용하여 선택합니다. *색상* 샘플 상자를 클릭하고 마우스 버튼을 누른 상태로 유 지합니다. 그런 다음 *스포이드* 도구(마우스 포인터)를 비디오 모니터 위로 드래그하여 *제거할* 색상을 선택한 후 놓습니다. 인접한 ' 색상 우물'이 업데이트되어 선택한 색상이 표시됩니다. 힌트: 루마키 모드를 활성화하면 색조를 무시하고 휘도만을 기준으로 효과를 적용할 수 있습니다.

# 13.2.3 허용 오차

실제 그린스크린은 한 가지 색상으로 *완벽하게* 구성되지 않습니다. 주름, 접힘, 그림자, 그리고 피할 수 없는 고르지 않은 조명으로 인해 차이가 발생합니다. 이러한 이유로 클래식 *라이브매트* 모드를 선택하면 허용 *오차라고 표시된* 숫자 슬라이더가 제공됩니 다.

*허용 오차* 설정을 사용하면 무광택에 포함할 '가까운 이웃' 색을 포함하여 키 색상으로 간주되는 범위를 넓힐 수 있습니다. 허용 오차 를 낮게 설정하면 기본색 또는 주색에 가까운 색상 값만 제거됩니다. 허용 오차를 높이면 투명으로 처리되는 기본 색의 양쪽 값의 범위 가 확장됩니다. 이를 통해 앞서 언급한 불완전성을 처리할 수 있습니다. 반면에 전경에 주 색상과 다소 유사한 (일반적으로 계획하 지 않은) 디테일이 있을 수 있습니다. 허용 *오차를* 줄이면 피사체가 성 패트릭 데이 넥타이를 착용했을 때 원치 않는 구멍이 나타나 는 것을 방지할 수 있습니다.

# 13.2.4 부드러움

클래식 라이브매트 모드에서 *매끄러움은* 추가 허용 오차 계수를 정의합니다(라이브매트 울트라 모드에서는 자동으로 처리됨). 우표나 데 칼처럼 뚜렷하게 돋보이기보다는 키가 적용된 전경이 배경과 부드럽게 어우러지기를 원합니다. *부드러움은* 부분적으로 투명도가 떨 어지는 영역을 정의하여 이러한 목적을 *달성합니다*. 하지만 과도하게 설정하면 전경이 불필요하게 '흐릿'해질 수 있으므로 과도 하게 설정하지 마세요.

## 13.2.5 루마 제한

조명이 어두운 배경(또는 저화질 영상)으로 작업할 때 전경(인물)과 배경을 구분하는 색 *허용 오차* 범위가 매우 좁을 수 있습니다. 이 문제는 피사체의 의상 선택이나 거친 그림자가 있는 경우 더욱 악화될 수 있습니다. 어두운 전경 영역에는 종종 강한 크로마 성분( 및 관련 크로마 노이즈)이 있습니다. '노이즈'는 허용 오차가 중요한 경우 부분적으로 또는 완전히 투명할 수 있습니다. 노이즈 는 시간에 따라 달라지기 때문에 전경에 '구멍'이 생길 수 있으며, 더 심하면 프레임마다 깜빡였다가 사라질 수 있습니다.

클래식 라이브매트의 *루마 리미트* 컨트롤을 사용하면 이 문제를 극복할 수 있습니다. 본질적으로 휘도(밝기) 값을 기반으로 크로마 키 작동을 제한합니다. 일반적으로 방금 설명한 문제를 일으키는 어두운 전경 영역은 일반적으로 밝게 조명되는 배경색과 휘도 값이 상당히 다릅니다. 간단히 말해서, 이러한 유형의 문제 영역은 휘도 임계값을 중심으로 크로마키 효과를 사전 필터링하여 전경으로 결 정적으로 '끌어올려' 다시 표시할 수 있습니다.

일반적으로 *루마 제한을* 기본값인 0(효과 없음)에서 올리기 *전에* 가능한 최고의 키를 설정해 보세요. 그런 다음 결과에 만족할 때까

지 점차적으로 제한을 높이세요.

13.2.6 힘

LiveMatteULRA는 기본적으로 배경과 전경 영역을 구분하는 다른 방법을 사용하여 매트를 정의합니다. *강도* 값을 높이는 것은 느슨하게는 이미지를 배경으로 더 적극적으로 정의하는 것으로 생각할 수 있습니다. 클래식 라이브매트의 '허용 오차'와 마찬가지로 이 설정에서는 가장 낮은 유효값이 목표입니다.

## 13.2.7 오프셋

*오프셋*설정은 라이브매트 울트라에 고유하며 씬에서 부분적으로 투명한 영역의 불투명도 수준을 높이는 것으로 생각할 수 있습니다. 이 값을 신중하게 올리면 '경계선' 전경 영역의 투명도 문제를 해결할 수 있습니다.

# 섹션 13.3 유출 억제

'유출'이라는 용어는 주요 색상이 의도치 않게 전경 피사체에 반사되거나 '유출'되는 것을 말합니다. 예를 들어, 그린스크린 샷에서 인물의 어깨에 약간의 녹색 유출이 나타나는 경우가 종종 있습니다. 라이브매트의 두 가지 버전 모두 다음과 같은 *유출 억제 기 능을* 제공합니다.

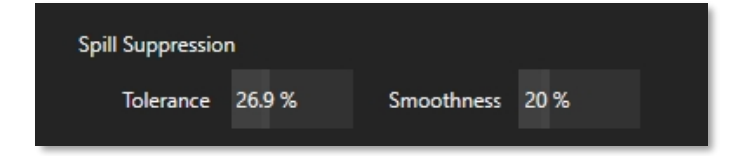

## 그림 193

*유출 억제* 컨트롤을 사용하면 장면의 주요 색상 유출을 제거하여 해당 색상이 속하지 않는 전경에서 해당 색상의 양을 줄일 수 있습니다. 결과적으로 색이 스며드는 느낌이 제거되거나 적어도 불쾌하지 않을 정도로 감소됩니다. 앞서 설명한 같은 이름 의 컨트롤과 유사한 방식으로 *유출 억제* 그룹에서 허용 *오차*및 *부드러움* 컨트롤(또는 LiveMatte Ultra의 경우 *강도* 설정)을 사 용합니다. 때로는 전경 가장자리에 원치 않는 회색 프린지가 생길 수 있는 유출을 *과도하게 사용하지* 않고 억제하도록 노력하십 시오.

# 섹션 13.4 **합성**

입력에 *라이브매트를* 활성화(및 구성)하면 해당 입력의 화면 모니터에 바둑판 패턴 위에 키 입력된 소스가 표시됩니다(모니터 *오버레이에서* 바둑판 옵션이 선택된 경우).

*라이브 매트 모드의 M/E* 탭에서 (*라이브 매트 사용*) 입력을 *입력 A 로* 선택하면 키 입력된 소스가 아래쪽 입력 행에 있는 소스 에 오버레이됩니다. 출력이 *PGM* 또는 *미리보기* 행에 할당되면 합성 결과를 볼 수 있습니다.

섹션 13.5 **미세 조정** 

약간의 실험을 통해 *LiveMatte 를* 쉽게 구성할 수 있지만, 몇 가지 유용한 워크플로 팁은 다음과 같습니다. 처음에는 *부드러움을* 끄 거나 거의 끄지 않는 것이 유용할 수 있습니다. 마찬가지로 *허용 오차도* 5~10 정도로 낮은 값으로 시작하세요. 설정하기 전에 동영상 소스를 *미리보기* 또는 *프로그램 출력에* 설정하여 설정을 평가하는 데 도움이 되는 더 큰 화면을 확인하세요.

기본 *색상을* 선택한 다음 마우스 버튼에서 손을 떼기 전에 스포이드를 배경의 다른 부분으로 밀어서 이동합니다. 이렇게 하는 동안 모니터를 보면서 다양한 색상 선택에 따라 투명도 영역이 어떻게 영향을 받는지 확인합니다. 최대 결과를 생성하는 색상을 찾으면 마우스에서 손을 뗍니다.
배경과 전경 영역의 경계에 상당히 가까운 위치에서 '평균' 색상을 선택하는 것이 좋습니다. 이제 허용 *오차를* 높이기 시작할 수 있 습니다. 대부분의 배경색이 제거될 때까지 천천히 올려 전경/배경 경계에서 몇 픽셀 이내로 대부분의 배경을 잘라냅니다. 이제 *부 드러움을* 높여 가장자리 영역을 미세 조정하면 거의 완료됩니다.

설정을 최종적으로 고려하기 전에 움직이는 소스를 사용하여 결과를 테스트하세요. 지나치게 공격적인 설정으로 인해 모션 중 에 가장자리 영역의 작은 픽셀 '블록'이 스냅되는 것처럼 보이는 경우가 있는데, 이는 결과 매트에 포함될 자격이 있거나 실격 처리되 기 때문입니다. (일반적으로 허용 *오차를* 약간 줄이고 *부드러움을* 높이면 이 문제가 해결됩니다.)

# 힌트: 라이브매트를 미세 조정할 때 위치 컨트롤을 사용하여 확대하는 것이 유용할 수 있습니다.

# 섹션 13.6 라이브매트용 조명

세트를 준비하는 데 도움이 되는 몇 가지 제안을 드리고자 합니다. '깔끔한 키 연출'의 가장 중요한 요소는 조명입니다. 조명은 균일하고 확산되어야 합니다. 밝은 '핫스팟'과 그림자는 벽에 다양한 음영을 만들고, 과다 노출된 부분은 깔끔한 키잉을 위한 충분한 색상이 부족합니다. (중요한 것은 키 벽에 얼마나 *많은 조명이* 있느냐가 아니라 벽이 얼마나 *고르게 비춰지느냐입니다*.) 당연히 녹색(또는 파란색) 화면도 주름, 물결, 접힘, 찢어짐 또는 기타 결함이 없고 깨끗하게 유지해야 합니다.

피사체와 배경 벽과의 거리에 따라 큰 차이를 만들 수 있습니다. 피사체가 주요 색상의 배경에 너무 가까이 있으면 주요 색상이 피사체 에 다시 반사되어 제거하기 어려운 녹색 또는 파란색 프린지가 생깁니다. 사용 가능한 공간이 있으면 피사체를 벽에서 더 멀리 이동합 니다.

충분한 거리를 확보할 수 없는 경우, 탤런트의 위와 뒤에 조명을 배치하고 조명 위에 보조 컬러 필터를 사용하여 원치 않는 반사를 ' 상쇄'하면 상황을 다소 개선할 수 있습니다(녹색의 경우 마젠타 필터를, 파란색, 주황색 또는 호박색은 주황색 필터를 사용하세요). 하지만 후방(또는 상단) 조명을 과도하게 사용하지 마세요. 카메라의 제한된 다이나믹 레인지는 심하게 과다 노출된 하이라이트에 서 유용한 컬러 데이터가 거의 없다는 것을 의미합니다. 이로 인해 프린지 영역(예: 머리카락 디테일)을 배경에서 분리하는 것이 거 의 불가능할 수 있습니다(특히 배경도 과다 노출된 경우).

| ▼ 🗸 Crop Source |       |           | Reset |
|-----------------|-------|-----------|-------|
| Left            | 9% ↔  | Тор 0%    |       |
| Right           | 0 %   | Bottom 0% |       |
| Feather         | 0.0 % |           |       |

| 섹션 | 13.7 | 자르기 | 소소 |
|----|------|-----|----|
|    |      |     |    |

# 그림 194

앞서 이 기능에 대해 설명했지만 *라이브매트에* 대한 논의에서 다시 한 번 언급하고자 합니다. 크로마키 처리 후 원치 않는 항목이 남는 경우가 종종 있습니다. 일반적인 예로는 마이크나 조명기구가 위에 매달려 있거나 배경 화면의 거친 주름, 흠집 또는 찢어진 부분이 있습니다. *라이브매트* 바로 아래의 *이미지* 탭에 있는 자르기 *소스는* 이러한 종류의 침입을 제거하는 '가비지 매트' 역할을 할 수 있습니다.

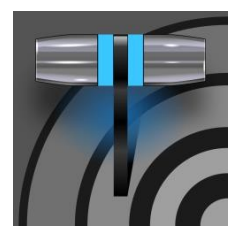

믹스/이펙트(M/E) 뱅크는 정말 놀라운 프로덕션 파워와 편의성을 제공합니다. 멀티 레이어 컴포지션을 미리 구성하고 단일 입력으로 쉽게 전환하거나 M/E를 사용하여 특수 목적의 서브 믹스를 제어할 수 있습니 다. 여기에는 라이브셋™이라는 뉴텍의 실시간 가상 세트 기술도 있습니다.

14장 믹스/이펙트(M/E) 도구

2.2.9절에서 *M/E*(믹스/이펙트 뱅크)에 대해 소개했지만, 이번엔 다음과 같이 살펴보겠습니다. 매우 강력한 도구를 더 깊이 있게 제공합니다.

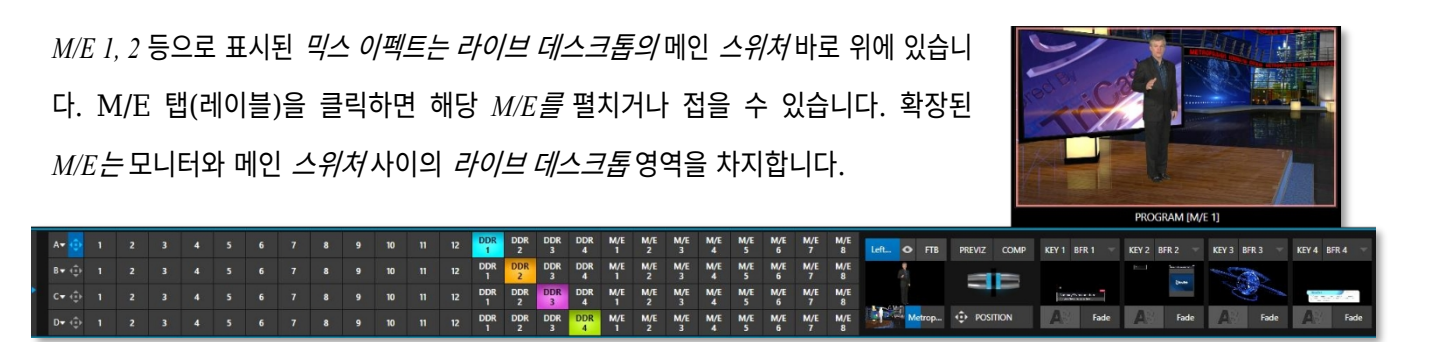

# 섹션 14.1 <mark>개요</mark>

#### 그림 195(TC2 엘리트 표시)

M/E는 탭 창에 개별적으로 표시되며, 각 탭은 메인 *스위처의* 버튼에 해당합니다. 다양한 요구 사항을 충족하기 위해 8개의 M/E 를 사용할 수 있습니다.

예상대로 (메인 *스위처*) *프로그램* 행에서 *M/E* 버튼을 선택하면 해당 *M/E의 출력이 프로그램 출력에* 표시됩니다. 마찬가지로 *미 리보기* 행에서 *M/E 버튼을* 누르면 다음 *테이크* 또는 *자동* 작동을 위한 해당 *M/E* 뱅크의 출력이 표시됩니다. 따라서 클릭 한 번 으로 *M/E 로* 직접, 또는 *M/E* 간에 *테이크* 또는 *자동을* 쉽게 수행할 수 있습니다.

*M/E 는* 재입력되므로 *M/E* 패널 내부의 소스 선택 행과 키채널 소스 메뉴에도 M/E 버튼이 나타납니다. 이는 매우 강력한 기능이며 무한한 창의적 가능성을 제공하는 기능입니다.

참고: 자체 참조 재진입(즉, 특정 M/E를 자체 소스 중 하나로 재할당하는 것)은 지원되지 않습니다. 그러나 다른 M/E에서 여러 채널을 사용하여 이러한 종류의 효과를 모방할 수 있는 경우가 많습니다.

# 섹션 14.2 M/E 모드

언뜻 보기에 기본 작동 모드('믹스' 또는 전환)의 *M/E* 패널은 메인 *스위처와* 거의 구분할 수 없습니다. 하지만 각 *M/E는* 실제로 두 *가지* 작동 모드를 제공합니다:

- 1. *믹스*(기본 모드): 메인 *스위처와* 매우 유사한 컨트롤 및 옵션이 있는 보조 스위처 레이아웃입니다.
- 2. *효과* 모드: *M/E는* 가상 세트 작업을 포함한 효과용으로 구성됩니다.

적용되는 *M/E* 모드는 *배경* 효과로 로드하는 효과 유형에 따라 자동으 로 설정됩니다.

효과 선택은 *미디어 브라우저를* 사 용하여 일반적인 방법으로 수행합 니다.

그림 196

KEY 4 BFR 4

Fade

마우스를 썸네일 아이콘 위에 올려놓으면 오른쪽 상단에 나타나는 + 기호 가젯을 클릭합니다. *배경*효과.

M/E 8

M/E 8

M/E 8

M/E

Metrop...

대부분의 경우 모드를 변경하면 처음에는 M/E 패널 에 거의 차이가 없습니다.

• 두 모드 모두에서 소스 버튼 행은 왼쪽에 A~(B 또는 *D*)로 표시되어 있습니다.

표시되는 레이어 수는 다양합니다. 효과 선택에 따라 효과 레이어를 2개에서 4 개까지 늘릴 수 있습니다.

A• 🐽 1 B▼⊡ C▼ ∢⊡⊧ D▼ - ⊕ 1

Left.... 👁 FTB PREVIZ COMP KEY 1 BFR 1

POSITION

trappenetter.

Fade

A

A

그림 197

자동 재생 및 M/E

*믹스* 모드 및 메인 *스위처의 M/E와* 주목할 만한 차이점 중 하나는 *자동 재생* 기능입 니다(11.1.9절 참조).

가장 중요한 메인 프로그램 출력에서 방영되는 미디어 플레이어 콘텐츠에 바람직하지 않은 결과를 방지하기 위해, 믹 스 모드의 M/E는 동일한 M/E 내에서 만 *자동 재생* 작업을 트리거합니다.

또한 대서보드 옵션 메뉴의 스위치를 통 해 자동 재생의 '자동 꺼짐' 전환 트리거 를 전환할 수 있습니다.

# • 오른쪽에는 4개의 KEY 컨트롤 그룹이 있습니다. 대부분의 측면에서 기본 *스위처에* 있는 DSK 컨트롤과 모양과 작동 방식이 동일합니다.

• 중앙 컨트롤 그룹도 전환컨트롤과 옵션, T-바등을 통해 메인 스위처 를 모방합니다.

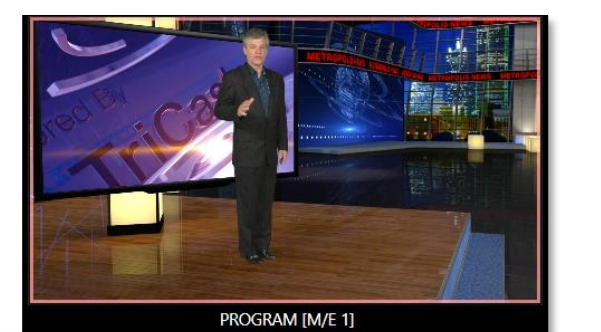

KEY 2 BFR 2 - KEY 3 BFR 3 -

Fade

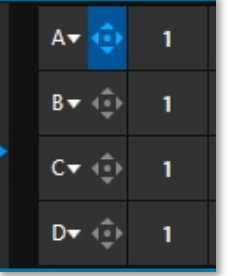

14.2.1 믹스 모드

실제로 *믹스* 모드의 *M/E는* 스위처입니다:

- *A* 및 *B 로* 레이블이 지정된 입력 행은 기본 스위처의 *프로그램* 및 *미리보기* 행과 동일하게 작동합니다.
- 전환컨트롤은 일반적인 방식으로 작동합니다.
- *KEY* 채널은 DSK를 대신하며 유사하게 작동합니다.
- *M/E* 출력은 기본 출력 및 *레코드* 모듈로 라우팅할 수 있습니다.

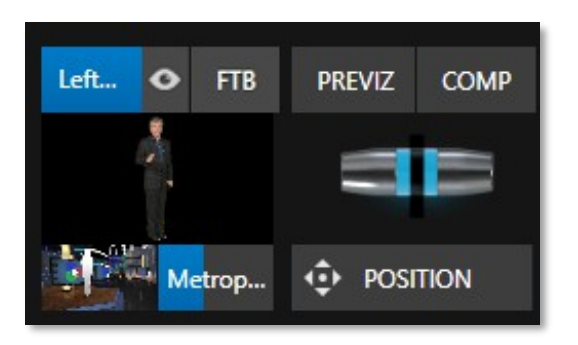

#### 14.2.2 효과 모드

#### 그림 198

주의 깊게 살펴봐도 *M/E* 제어 구성에서 (겉으로 보기에는) 미묘한 차이를 발견할 수 있습니다. 라이브셋은 다음과 같이 *배경*효과 선택 항목으로 로드됩니다(그림 198):

- T-바및 전환 아이콘 아래에 있는 촬영/자동 버튼이 위치 버튼으로 대체됩니다.
- 필요에 따라 *효과* 모드에 입력 행(*A*, *B*, *C*, *D*)을 4개까지 표시할 수 있습니다.
- 이러한 입력 레이어에 대한 포지셔너 컨트롤이 나타납니다.

이러한 인터페이스 변경의 배경이 되는 이유를 살펴봅시다. *효과* 모드의 *M/E를 사용하면* 직접 출력용, 메인 *스위처용* 소스 또는 다 른 다운스트림 채널(다른 *M/E* 포함)의 입력으로 두 개 이상의 비디오 소스의 컴포지트를 준비할 수 있습니다.

*믹스* 모드에서도 *M/E는 위치* 및 전환 효과(*애니메이션 스토어* 포함), *컴포지션* 기능을 통한 키레이어 애니메이션 등의 효과 에 액세스할 수 있습니다. 그러나 *효과* 모드에서는 *M/E가* 실시간 합성 및 효과 기능을 더욱 적극적으로 활용합니다.

섹션 14.3 **T-바** 

믹스 이펙트에서 *T-Bar* 및 관련 컨트롤은 메인 *스위처와* 일치합니다. 하지만 *라이브셋* 효과를 표시하는 *M/E에서는* 다릅니다. 이 모 드에서는 *T-바를* 세로로 드래그하면 활성 *라이브셋의* 가상 '카메라 거리'가 0%에서 100% 사이로 조정됩니다.

기간컨트롤은 라이브 데스크톱의 다른 곳에 있는 유사한 숫자 필드처럼 드래그하여 값을 조정하거나, 클릭하여 키보드를 사용하여 필드에 직접 입력하거나, (키보드) Shift 키를 누른 상태에서 두 번 클릭하여 기본값으로 복원할 수 있습니다. 드롭다운 *기간* 메뉴에 는 여러 가지 편리한 사전 설정과 *잘라내기* 옵션이 있습니다.

# 힌트: 애니메이션 확대/축소의 최대 지속 시간은 30초입니다.

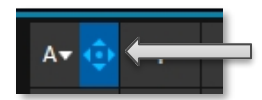

모든 입력 행의 왼쪽에 모두에 대한 *위치* 컨트롤이 나타납니다. 이 버튼을 클릭하면 입력의 *위치* 패널 이 열립니다. 이러한 컨트롤은 섹션 9.7.1의 DSK 컨트롤이라는 하위 제목 아래에서 이전에 설명한 컨 트롤을 복제합니다.

그림 199

# 섹션 14.5 **기본 효과**

앞서 언급했듯이 *효과* 모드에서 M/E는 최대 4개의 입력 레이어를 지원할 수 있습니다. *M/E는 전환되지 않습니다*. *효과* 모드에서 A와 *B* 사이를 선택할 수 없습니다. 대신 선택한 비디오 입력에 다양한 유형의 효과가 적용됩니다.

*기본* 그룹의 효과를 예로 들어 보겠습니다:

효과 지속 시간 옆에 있는 효과 아이콘으로 마우스를 이동하면 표시되는 + 기호를 클릭합니다. 그러면 *미디어 브라우저가* 열 립니다. 왼쪽의 *라이브 세트* 위치 아래에서 *기본이라고* 표시된 효과 그룹을 선택합니다. 고급 추적 효과를 제외한 이러한 효과는 여러 비디오 레이어를 포함하는 간단한 합성 효과입니다. *효과* 출력(즉, 키오버레이 이전의 *배경*)은 모든 입력 레이어 의 합입니다.

입력 *A 에* 할당된 소스가 완전히 불투명하면 아래 레이어에 있는 모든 콘텐츠가 숨겨집니다. 입력 A가 부분적으로 투명하면 입력 *B 에* 할당된 소스가 *M/E* 백그라운드 레이어에 블렌딩되는 등의 방식입니다.

힌트: 테두리를 포함한 입력 위치 컨트롤을 사용하면 이러한 '간단한' 합성 효과로도 매우 정교한 구도를 만들 수 있다는 사실을 간과하지 마세요.

그런 다음 활성 키레이어의 출력을 효과 출력에 추가한 후 결합된 결과를 최종 M/E 출력으로 전달합니다.

#### 고급 추적기

앞서 언급했듯이 효과는 대부분의 *기본* 그룹과 같이 '단순한' 합성 효과일 수도 있고 고급 효과일 수도 있습니다. 뉴텍의 가상 세 트 시스템(일명 LiveSet<sup>™</sup>)을 고려하기 전에 다른 효과 유형에 대해 이야기해 보겠습니다. 효과는 비교적 간단한 유틸리티 효과부터 이미 지 처리 및 고급 합성 효과에 이르기까지 그 종류가 매우 다양합니다.

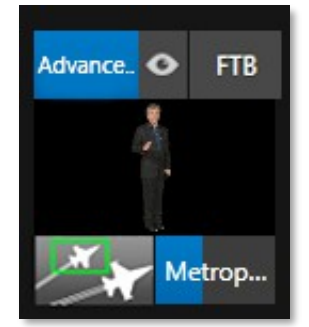

그림 200

예를 들어, 기본 그룹의 구성원 중 한 명은 고유하다고 언급했습니다.

*고급 추적* 효과는 3개의 비디오 소스를 사용하여 추가 *M/E 를* 사용해야 하는 결과를 생성합니다.

이 효과는 다음과 같이 설정합니다:

 효과아이콘 위의 레이블을 클릭하고 미디어브라우저를 사용하여 기본그룹에서 고급 추적 효과를 선택합니다. 2. *트랙킹 예시.mov*(NewTek>녹색 화면 그룹)이라는 이름의 클립을 *DDR 1용* 재생 목 록에 추가합니다.

- 3. DDR 1에 대해 루프모드를 활성화합니다.
- 4. "범퍼카.mov"라는 이름의 클립을 DDR 2에 추가하고(NewTek>클립 그룹) 루프도 설정합니다.
- 5. 매력적인 풀 프레임 그래픽을 DDR 3 플레이어에 추가하세요.
- 6. 메인 스위처의 *프로그램* 행에서 *M/E* 1을 선택하면 다음 단계의 결과를 쉽게 확인할 수 있습니다.

- 7. *M/E 1* 탭의 입력 *A* 행에서 *DDR* 1을 선택합니다.
- 8. 입력 B로DDR 2를 선택합니다.
- 9. 입력 C로DDR 3을 선택합니다.
- 10. DDR 1용모니터를 두 번 클릭하여 입력 구성패널을 엽니다.
- 11. DDR 1의비디오 클립에 대해 LiveMatte와 트래커를 모두 계속 구성합니다:
- 12. LiveMatte 탭에서 *재설정을* 클릭하여 키어 설정을 기본값으로 업데이트하고 왼쪽 상단의 *LiveMatte* 스위치.
- 13. DDR 1의 재생 목록 아래 스크럽 막대를 사용하여 프레임에 컬러 카드가 표시될 때까지 클립을 진행합니다.
- 14. *트래커* 탭으로 전환하고 마우스 버튼을 누른 상태에서 *색상* 선택기(스포이드)를 클릭한 다음 포인터를 색상 카드 위로 끌 어다 놓으면 해당 색상을 *DDR 1 용 트래커에* 할당할 수 있습니다.
- 15. 허용 오차설정을 34%로 높입니다.
- 16. 두 DDR 모두 재생을 누릅니다.

설정 단계를 완료하기 전에 잠시 시간을 내어 진행 상황을 검토해 보겠습니다.

*프로그램* 모니터에서 *DDR 3의* 이미지 위에 재능 클립이 겹쳐져 있는 것을 볼 수 있습니다(LiveMatte는 *DDR 1* 클립의 녹색 픽셀을 투명하게 바꿉니다). 또한 (원래) 주황색 카드가 프레임에 표시되는 위치에 *DDR 2의* 이미지가 표시되는 것을 볼 수 있습니다.

*고급 트래킹* 효과는 (DDR 1) *트래커의* 값을 *라이브매트의* 2차 반복에 적용하고 있습니다. *라이브 매트* 설정은 녹색을 잘 라내어 뒤에 있는 *C* 레이어를 드러냅니다. 그 후 주황색 범위도 키아웃되어 투명한 영역을 통해 *B* 소스가 드러납니다.

지금까지 이 효과는 *트래커* 색상 값을 활용하여 보조 키어로 적용했지만, 트래커가 제공하는 실제 *모션 데이터에 대해서는* 아직 아무 작업도 하지 않았습니다. 지금부터 해보겠습니다.

- 17. 입력 B의 *위치* 버튼을 클릭하면 해당 레이어의 *위치 패널이 열립니다*.
- 18. 소스 추적기 사용 메뉴에서 DDR 1을 선택합니다.

그림 201

# 19. *팔로우 트래커를* 사용 설정합니다(그림 201).

*프로그램* 모니터의 결과는 그림 202와 비슷하게 보일 것이며, 주황색 카드가 전경 클립에 나타나는 위치에 풀 모션 비디오가 나타 납니다. 이것은 *고급 추적* 효과의 표준 설정이지만, 다른 방식으로도 사용할 수 있습니다.

추가 참고 사항: 고급 트래커 2는 훨씬 향상된 합성 기능을 제공합니다. (원래 효과는 레거시 용도로 제공되지 만 소스에 투명도가 내장된 경우 드물게 더 나은 결과를 얻을 수도 있습니다). 무엇보다도 새로운 효과는 추적 된 영역의 가장자리에서 유출 억제 기능을 수행합니다. 트래커의 크기(등) 매개변수를 사용하여 추적되는 영역 을 취향에 맞게 약간 크게 설정하여 이 효과를 조절할 수 있습니다.

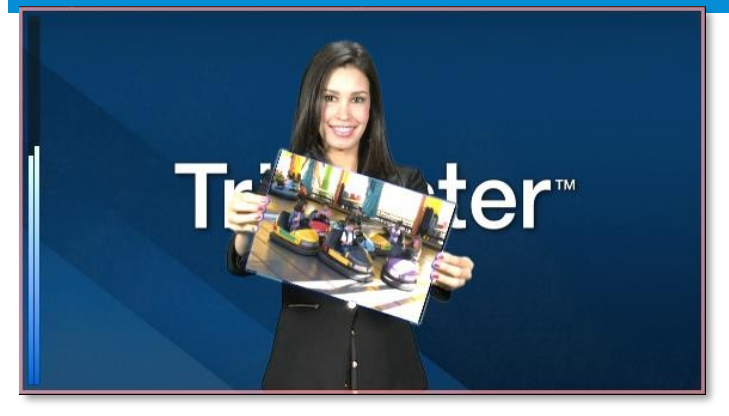

#### 그림 202

이제 *트래커* 탭의 *스케일, 회전* 및 *종횡비* 컨트롤의 효과를 테스트할 수 있는 좋은 시기입니다. DDR I(DDR I 모니터를 두 번 클릭하면 이 패널을 열 수 있습니다).

유틸리티

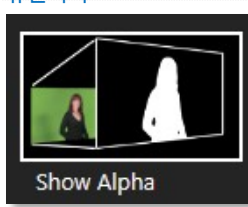

효과는 다른 형태로도 사용할 수 있습니다. 지금까지 *기본* 효과 그룹에 대해 살펴봤습니다. *유틸리티* 효과를 고려해 보겠습니다.

이전 섹션에서 따라한 경우 M/E 1의 현재 효과를 유틸리티그룹의 알파 표시 효과로 바꿉니다.

그림 203

표시합니다.

이 효과를 적용하면 프로그램 모니터의 디스플레이가 즉시 업데이트되어이를 염두에 두면입력 A 에 대한 알파 채널의 콘텐츠가 표시됩니다(입력 B는 무시됨).쇼 인버스 알파가현재 입력 A 소스는 키가 지정되어 있으므로 이펙트는 전경에 투명도가 있는 경어떤 기능을 하우 프로그램 출력에 검정색, 전체 불투명도는 흰색, 중간 블렌드는 회색 음영을는지 짐작하기 어표시하니 다.립지 않습니다.

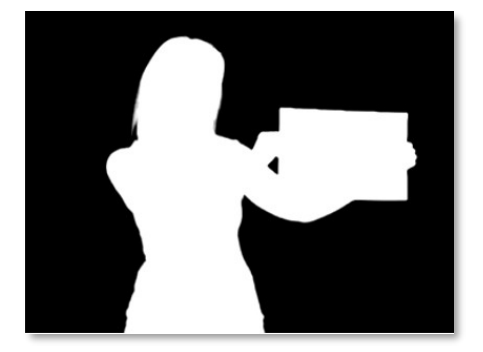

그림 204

힌트: 키/채우기 워크플로우에 대한 전체 고려 사항은 부록 A: 독점 기능을 참조하세요.

반면 이 그룹의 *색상 표시* 효과는 알파 채널에 곱하기 전에 *LiveMatte 의* 전체 색상 출력을 전달합니다. (원본 소스와 동일한 것처럼 보일 수 있지만 미묘한 차이가 있을 수 있습니다. 이는 *유출 억제* 처리 때문입니다.)

*유틸리티*그룹의 또 다른 효과인 *색상 보정을* 살펴 보겠습니다. 현재 효과를 *색 보정* 효과로 바꿉니다. 이제 *프로그램* 모니터에 서 M/E 1의 출력이 단색 그레이스케일로 렌더링되는 것을 확인할 수 있습니다. T-Bar를 아래로 드래그하여 *M/E의* 채도 에 영향을 줍니다. T 막대 아래의 *위치 버튼에* 마우스를 클릭하고 드래그하여 *색조를* 수정합니다.

마지막으로, 법적 효과는 M/E의 출력이 방송 신호 허용 오차 범위 내에 있도록 보장합니다.

3D

3D 카테고리에 있는 애너글리프(빨강, 파랑) 효과는 특수 목적 도구입니다.

3D 이미지를 표시하는 애너글리프 방식은 단일 출력 스트림으로 필터링 및 합성되는 스테레오 비디 오 입력에 의존합니다.

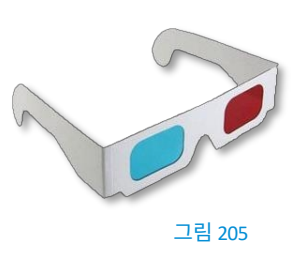

이 결합된 스트림은 왼쪽 눈과 오른쪽 눈에 각각 빨간색과 청록색(청록색) 필터가 있는 특수 안경을 통해 볼 때 3D로 해상됩니다.

TriCaster는 *에너글리프*효과를 통해 *에너글리프*기술에 쉽게 접근할 수 있습니다. 이 효과는 M/E에서 선택한 2개의 비디오 입력을 결 합합니다. 그런 다음 다른 소스처럼 3D 출력을 쉽게 전환할 수 있습니다. 복잡한 구성 단계나 까다로운 제어판 조작이 필요하지 않 습니다.

#### 포토샵 블렌드

포토샵 블렌드 폴더의 효과는 잘 알려진 블렌딩 모드를 M/E의 A 레이어에 적용하여 B 레이어와 블렌딩합니다. 결과물은 DDR 클 립을 사용하여 애니메이션 '보케' 스타일 오버레이를 추가하거나 비네팅 또는 제목과 같은 정지 오버레이에 흥미를 더하는 등 다양한 용도로 사용할 수 있습니다.

섹션 14.6 **가상 세트** 

*지금까지 기본* 및 *유틸리티* 효과에 대해 살펴봤습니다. 이제 *라이브세트*™ 효과로 표현되는 좀 더 화려한 *가상* 세트에 대해 알아보겠습 니다.

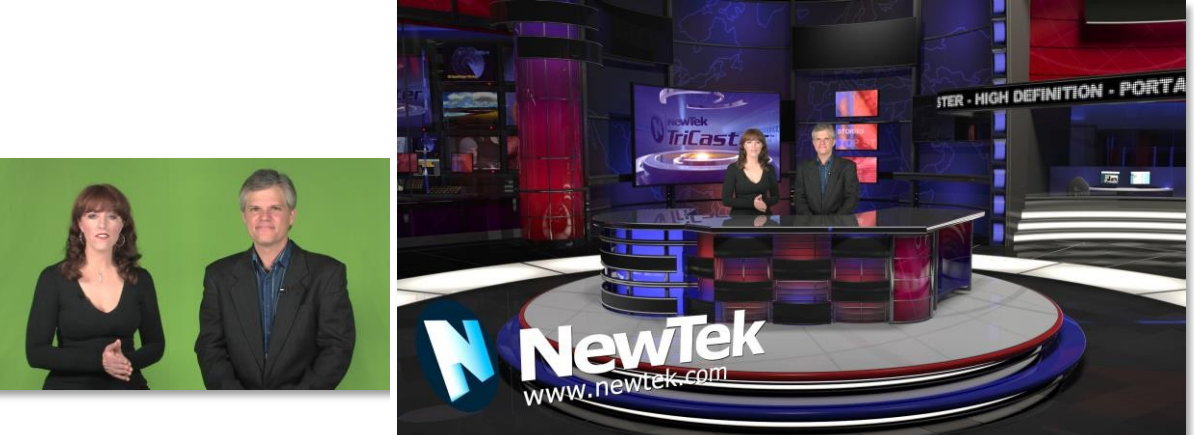

그림 206

*라이브셋은* 뉴텍 라이브 프로덕션 시스템의 가장 강력한 도구 중 하나로 프로덕션을 획기적으로 향상시킬 수 있습니다. 이 도구를 사용하면 외부 장비 없이도 아주 작은 스튜디오 공간에서 크고 정교한 스튜디오 환경(그림 206)을 구현할 수 있습니다.

대체로 *라이브셋* 효과의 설정은 앞서 살펴본 *기본* 효과와 매우 유사합니다(기본 효과, 14.2.2절 참조). 일반적인 *라이브셋은 라* 이브매트가 적용된 그린스크린 샷(일반적으로 입력 *A*)을 가상 세트에 합성하는 것으로 구성됩니다. *라이브셋은* 장면의 전경 과 배경을 추가하며, 추가 비디오 입력은 다양한 방식으로 효과에 추가될 수 있습니다.

```
힌트: 대부분의 가상 세트는 입력 A에 LiveMatte 설정을 적용해야 하며, 가상 세트의 디자인에 따라 다른 입력
에도 키잉이 필요할 수 있습니다.
```

라이브셋을 선택하려면 M/E의 왼쪽 하단 제어 그룹에 있는 효과 아이콘을 클릭하여 *미디어 브라우저를* 엽니다(섹션 11.1.8).

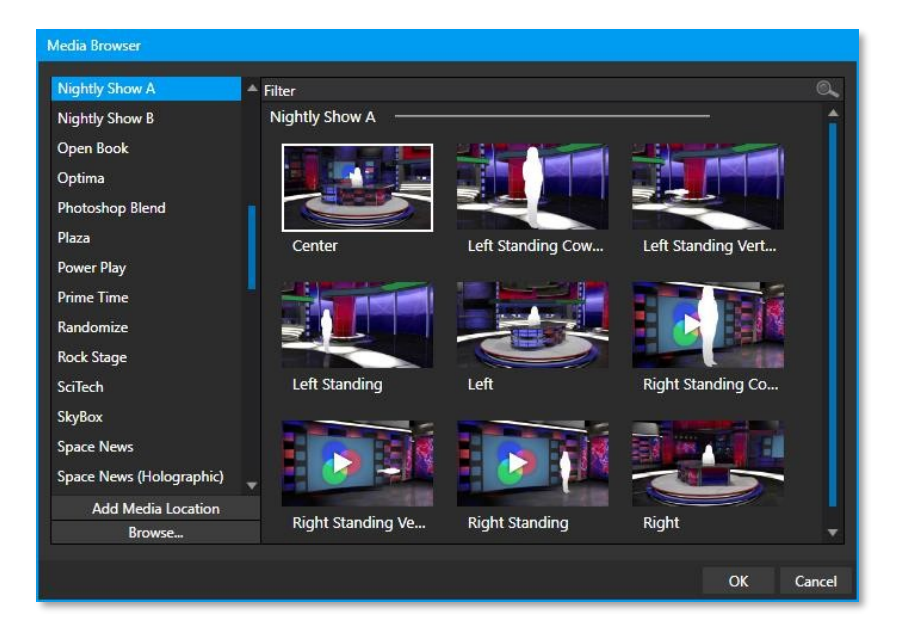

#### 그림 207

*미디어 브라우저의 위치 목록에는* 설치된 모든 *LiveSet* 그룹이 "LiveSets" 제목 아래에 나열됩니다. 아래 항목을 선택하면 브라우 저의 *파일 창에* 썸네일 아이콘이 표시됩니다(그림 207은 *LiveSets* 제목 아래에 있는 *NewTek* 위치의 콘텐츠를 보여줍니다).

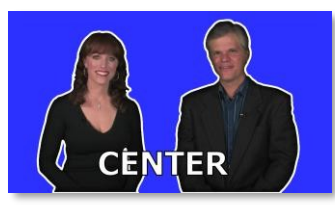

그림 208

# 입력 위치

앞서 *M/E* 비디오 입력에 대한 *위치* 제어에 대해 설명했습니다(14.4절). 여기서 *위치* 옵션 이 *라이브세트* 비디오 입력의 스케일, 회전 및 위치에 영향을 미친다는 점을 추가할 필요가 있습니다. *포지셔닝* 컨트롤을 사용하면 가상 세트에 등장하는 탤런트나 다른 소스가 '잘 맞 고' 자연스럽게 보이도록 할 수 있습니다(실제 카메라 위치를 신경 쓸 필요가 크게 줄어듭 니다

).

힌트: 라이브세트 효과의 정렬 그룹은 일반적인 가상 세트의 디자인에 맞게 카메라를 조정하고 실제 세트의 탤 런트를 쉽게 배치할 수 있도록 특별히 제공되는 기능입니다.

# 14.6.1 홀로그램 라이프세트

라이브세트 효과의 특별한 변형을 '홀로그래픽'이라고 합니다. 이러한 효과는 놀랍도록 실제와 비슷할 수 있습니다. 설득력 있고 비교적 쉽게 만들 수 있습니다.

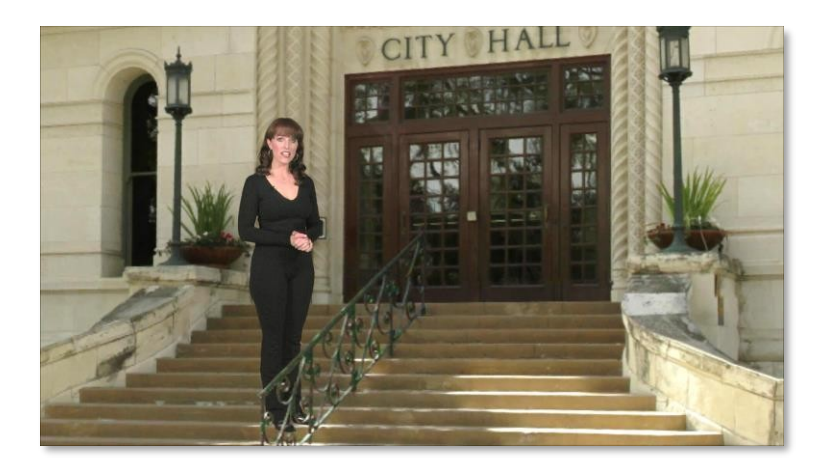

그림 209

*홀로그램 라이브세트 효과는* 다른 효과와 동일한 방식으로 *M/E에* 로드됩니다. 효과 아이콘 위로 커서를 이동하고 나타나는 + 기호(*미디어 추가* 버튼)를 클릭하여 *미디어 브라우저를* 연 다음 로드할 효과를 선택하기만 하면 됩니다(시스템에 몇 가지 예제가 포함되어 있음). *T-바(줌*) 및 관련 *포지셔너* 컨트롤을 사용하여 표준 효과와 유사한 방식으로 홀로그램 *라이브셋의* 현재 보기 를 조정합니다.

곧 설명할 컴포지션 *빈을 사용하면* 좋아하는 컴포지션을 저장하고 적용할 수 있습니다.

마우스를 사용한 사전 설정 조정은 홀로그램 효과에 따라 약간씩 다릅니다. 표준 라이브셋 효과의 경우 마우스를 왼쪽, 오른쪽, 위 또는 아 래로 드래그하면 프레임에서 카메라 위치가 변경됩니다. 마우스 오른쪽 버튼은 줌인 또는 줌아웃합니다. 홀로그램 라이브셋에서는 마우 스 오른쪽 버튼 조작이 동일합니다. 그러나 캔버스에서 마우스를 드래그하면 위치가 아닌 카메라 *회전이* 수정됩니다.

힌트: 표준 라이브세트와 같은 새로운 홀로그램 효과는 옵션으로 제공되는 가상 세트 편집기 애플리케이션을 사용하여 만들 수 있습니다. 이 유틸리티의 데모 버전은 시스템에 설치되어 있으며, 사용 설명서는 홈페이지 TriCaster의 시작 화면에서 도움말 링크를 통해 찾을 수 있습니다.

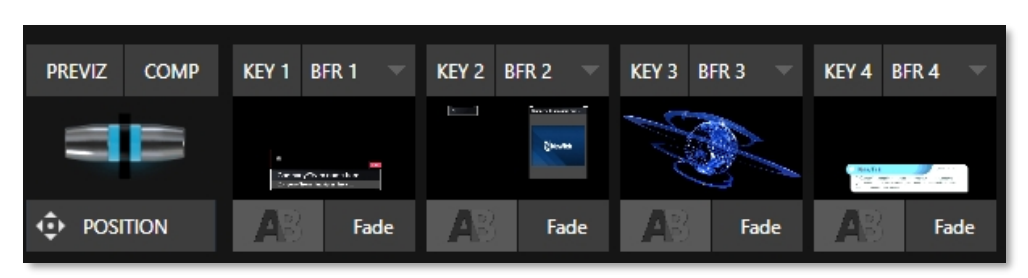

섹션 14.7 <mark>주요 채널</mark>

그림 210

거의 모든 면에서 *M/E* 패널의 키채널은 스위처의 메인 *트랜지션* 섹션에 있는 *DSK* 채널과 일치합니다. 하지만 *DSK와는* 달리 ' 프리 메인 스위처' 하위 레이어를 구성합니다. 즉, 컴포지션이 스위처(또는 다른 *M/E*)로 전송되기 *전에 KEY* 채널이 적용된다는 뜻 입니다. 따라서 *KEY* 채널의 콘텐츠는 (*스위처*) *DSK* 채널을 통해 표시되는 모든 콘텐츠 아래에 표시됩니다.

마찬가지로, 키채널 선택 및 위치컨트롤은 앞서 설명한 *DSK* 사촌과 거의 비슷하게 작동하지만 두 가지 주목할 만한 예외가 있 습니다. 다음에서 이러한 예외를 살펴보겠습니다.

#### 14.7.1 키 레이어 및 자동 재생

한 가지 주목할 점은 *KEY* 채널의 소스로 선택된 *미디어 플레이어의 자동 재생* 동작이 다른 *M/E* 소스에서 작동하는 방식과 동 일하다는 점입니다. 즉, *자동 재생이* 활성화된 *미디어 플레이어를 A 레이어* 또는 *M/E의 KEY* 레이어에 새로 표시하면 재생이 트리거 되지만 기본적으로 재생이 끝나면 '아웃' 전환(그리고 이후 다음 재생 목록 항목으로 이동)이 발생하지 않습니다.

이 기본 동작은 *옵션* 메뉴 항목인 *M/E에서 자동 재생 활성화에* 체크하여 재정의할 수 있습니다.

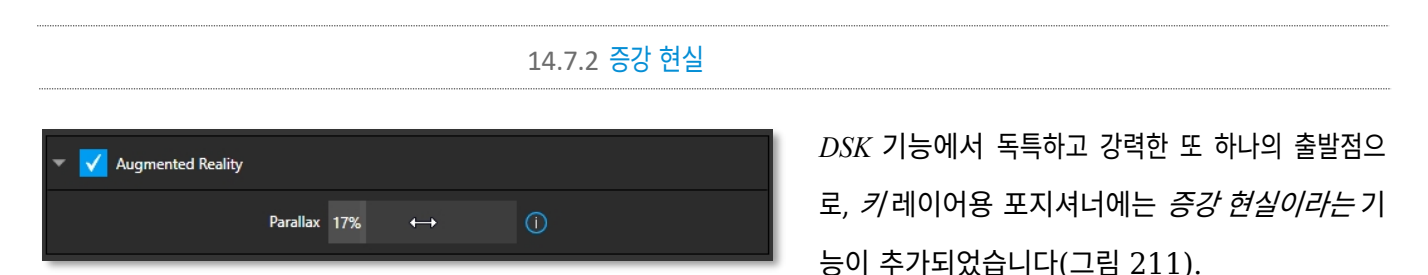

#### 그림 211

참고: 증강 현실 기능은 라이브 세트와 같은 효과에 할당된 M/E에서 사용하기 위한 것으로, 믹스 효과(전환)가 M/E의 배경 효과로 로드된 경우에는 적용되지 않습니다.

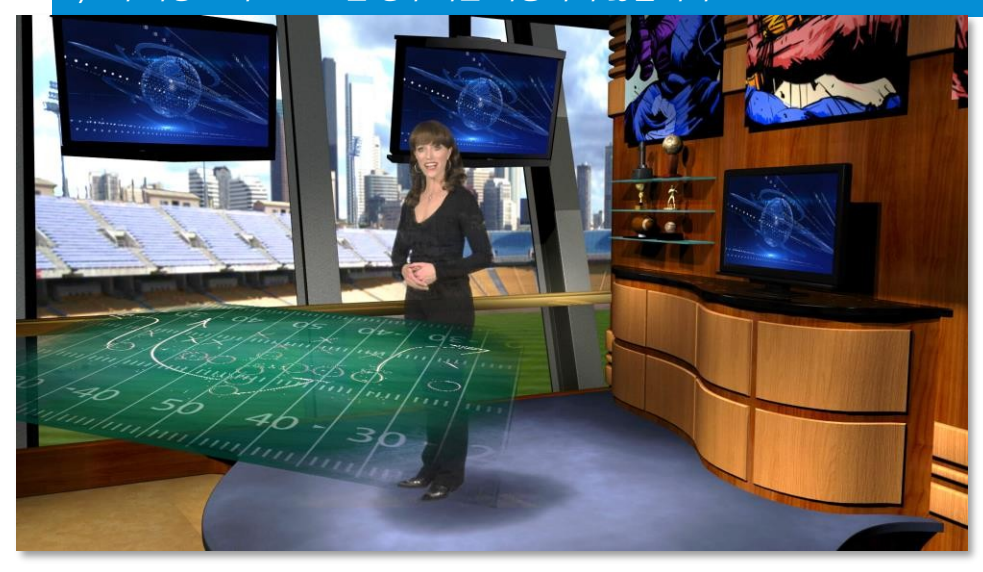

그림 212

*증강 현실* 스위치가 활성화된 모든 키레이어는 여러 가지 측면에서 일반 키 레이어와 다르게 취급됩니다:

- 첫째, 일반적인 *KEY* 채널처럼 왼쪽에 구성한 기본 *M/E* 레이어 구성 *위에만* 표시되지 않습니다. 대신 표준 M/E 레이어 행 위에 추가된 또 다른 메인 레이어처럼 취급됩니다.
- 따라서 *M/E 를* 확대/축소하거나 이동하면 *KEY* 레이어도 함께 확대/축소 및 이동하여 해당 콘텐츠가 장면에 포함된 것처럼 보입니다(그림 212).

(이렇게 하면 컴포지션 내 위치를 완벽하게 제어하면서 언제든지 하나 이상의 가상 레이어를 *라이브세트* 컴포지션에 효과적으로 추가할 수 있습니다.)

• 관련 시차 설정을 0%로 설정하면 *KEY* 소스는 그 아래 레이어가 형성하는 배경에 1:1 관계로 고정됩니다. '카메라 시점'이 변경되면 *KEY* 레이어는 배경과 정확히 같은 양과 방향으로 이동합니다.

힌트: 이 기능을 사용하여 그래픽 요소를 라이브세트에 '고정'할 수 있습니다.

• *패럴랙스* 값을 높이면 패닝 및 확대/축소 시 *증강 현실 키* 레이어의 움직임이 수정되어 피사체가 카메라 뒤에 있는 피사 체보다 카메라에 더 가깝게 보입니다. 이렇게 하면 3차원 입체감이 향상됩니다.

마지막으로 *트래커* 기능을 *증강 현실* 및 *시차와* 함께 사용하여 독특하고 역동적인 모션 그래픽 구성을 만들 수도 있습니다.

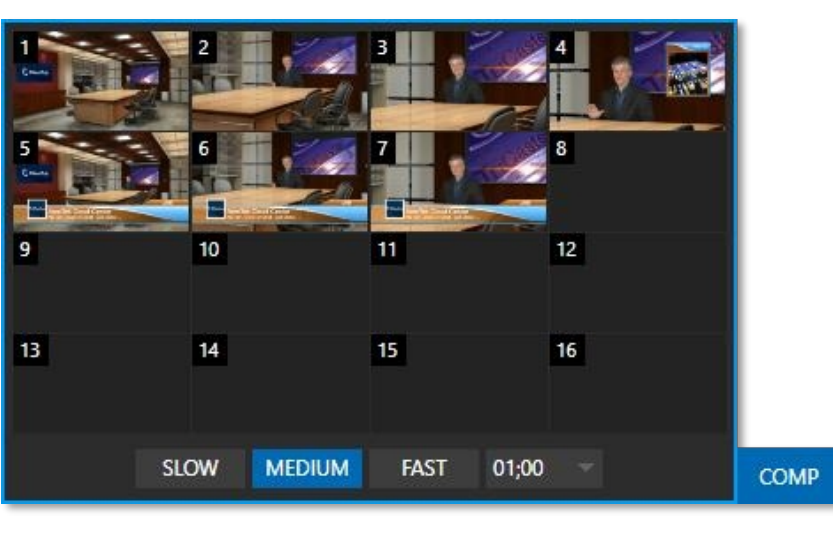

섹션 14.8 **비교** 

### 그림 213

다양한 '가상 카메라' 위치는 다른 M/E 속성과 함께 각 M/E와 연결된 Comp Bin에 저장할 수 있습니다. 특히 모듈의 모든 레이어에 대한

*T-Bar* 및 대부분의 *포지셔너* 속성은 *Comp 에* 저장되며 나중에 *Comp* 아이콘을 클릭하면 다시 적용됩니다.

여기에는 *포지셔너* 설정을 사용하여 수행한 자르기 및 가장자리 페더링(레이어 소스 선택은 저장되지 않으며 *테두리* 또는 *추적* 설정도 저장되지 않음) 등이 포함됩니다.

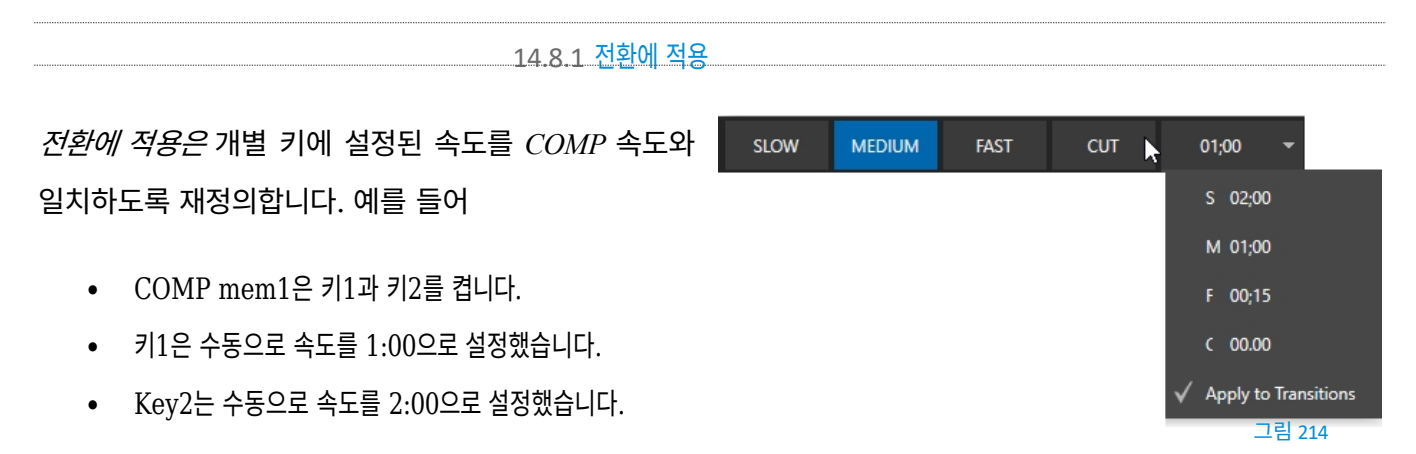

COMP를 중간(1:00)으로 설정하고 COMP mem1으로 전환하는 경우 키1은 전환하는 데 1초가 걸리 고 키2는 전환하는 데 2초가 걸립니다.

동일한 작업을 수행하지만 전환에 적용을 사용하도록 설정한 경우 두 키 모두 1초 후에 켜집니다.

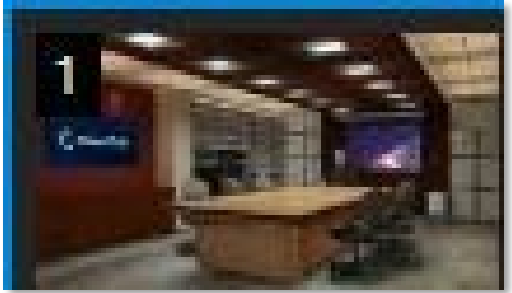

14.8.2 콤프 관리

# 그림 215

보관하고 싶은 컴포지션을 준비했다면, 해당 *컴포지션을 저장하려면 T-Bar* 위의 *컴포지션* 버튼을 *클릭해 컴포지션 빈을* 열고 빈 위 치를 클릭하기만 하면 됩니다. 모듈의 출력에서 가져온 이미지가 *컴포지션을* 나타내는 이미지로 표시됩니다.

나중에 *Comp를* 수정하려면 마우스 오른쪽 위에 표시된 '스냅샷' 아이콘을 클릭하거나(그림 215), 아이콘을 마우스 오른쪽 버튼으로 클릭 하고 나타나는 상황에 맞는 메뉴에서 *업데이트를* 선택하여 수정할 수 있습니다(그림 216).

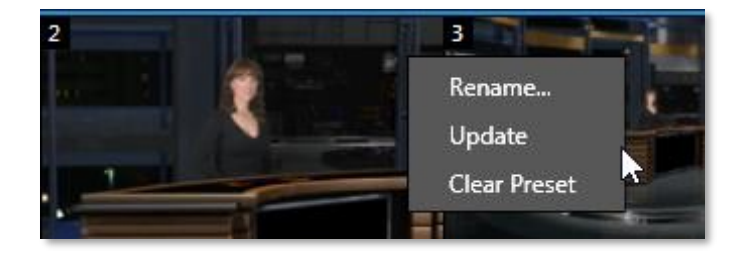

또한 컨텍스트 메뉴에서 컴포넌트의 이름을 바꾸거나 업데이트하거나 완전히 지울 수 있습니다.

# 14.8.3 애니메이션

*컴프 빈에서* 선택하면 모듈에 표시되는 현재 레이어 구성이 새 레이어 구성으로 변경됩니다. 변경 사항은 즉시 적용되거나 시간이 지남에 따라 애니메이션이 적용될 수 있습니다. 레이어의 전환 효과는 개별 효과 지속 시간에 따라 결정되는 반면*, 합성 빈의* 바닥 글에 있는 타이밍 컨트롤은 한 위치에서 다른 위치로 이동하는 기간을 결정합니다.

힌트: 메인 스위처는 컴프 빈도 호스팅합니다. 하지만 이 경우 라이브셋 효과는 지원되지 않습니다.

*T-Bar* 상태는 *컴포넌트에* 의해 저장되고 적용되므로 *컴포넌트를* 선택하면 전환 효과를 적용할 수 있다는 점에 주목할 필요가 있 습니다.

한 가지 예를 들어 보겠습니다:

- 키1이 아래쪽 세 번째 유형 제목 오버레이이고 '플라이 온' 유형 전환이 할당되어 있다고 가정합니다.
- Comp 1은 KEY 1 이 보이지 않는 상태로 저장되었습니다.
- Comp 2는 KEY 1을 숨긴 상태로 저장되었습니다.
- Comp 1을 클릭한 다음 잠시 후 Comp 2를 클릭합니다.

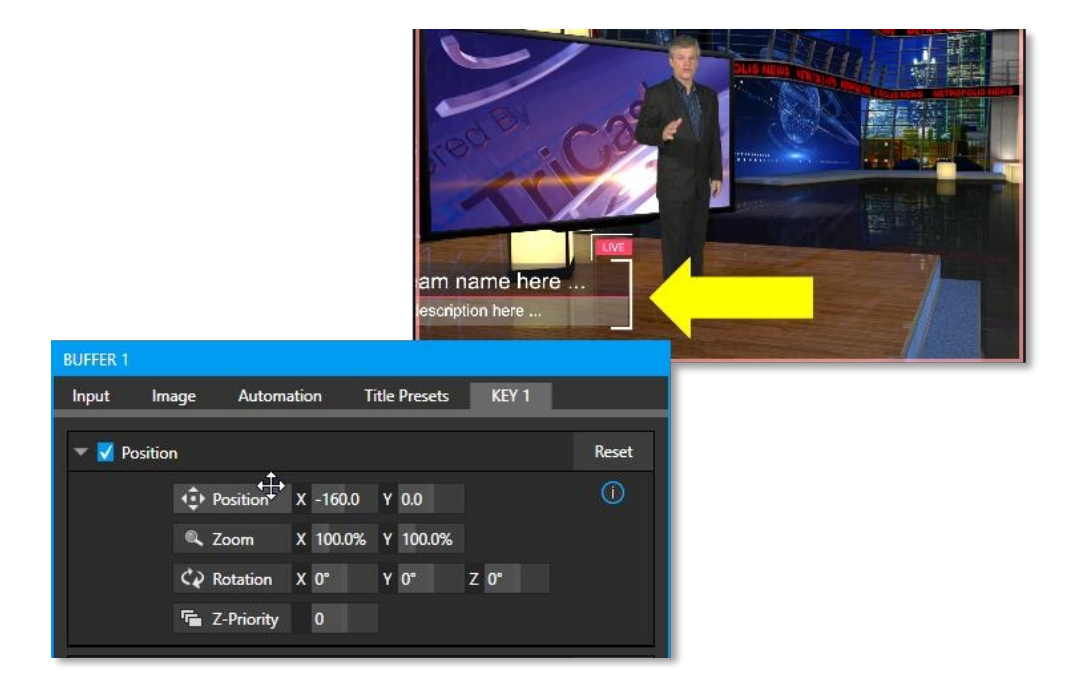

#### 그림 217

결과적으로 키 1 은각 컴포넌트에 저장된 상태에 따라 애니메이션이 인/아웃됩니다.

실제로 컴포넌트는 한 번의 클릭으로 한 번에 여러 레이어에 전환을 적용할 수 있습니다. 그러나 현재 레이어 상태와 설정 사이의

애니메이션은 전환이 제공하는 효과에만 국한되지 않습니다. 다른 예를 살펴보겠습니다.

- 키 1이 표시되는지 확인하면서 *합성 2를* 선택합니다.
- 키1의 포지셔너 컨트롤을 사용하여 아래쪽 세 번째 제목을 페이지 밖으로 밀어서 보이지 않게 완전히 숨깁니다.
- 새 컴포넌트를저장합니다.

이 두 *컴포넌트를* 앞뒤로 전환하면 레이어의 위치를 애니메이션화하여 사용자 정의 전환을 효과적으로 만들 수 있다는 것을 알 수 있습니다. Z축 또는 Y축 회전과 같은 다른 설정으로 실험해 보면 *컴포넌트가* 얼마나 강력한 효과를 주는지 알 수 있습니다.

이러한 설정과 기타 설정을 사용하여 다양한 동영상 레이어에 애니메이션을 적용하면 *컴프 빈에서* 클릭 한 번으로 매우 복잡한 구성을 프로덕션에 도입할 수 있습니다.

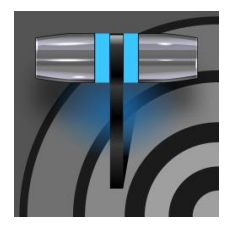

비디오 제작에서 출력물은 일반적으로 공급이 부족하고 비용이 많이 드는 큰 문제입니다. 출력물을 거의 무한정 공급할 수 있는 시스템을 상상해 보세요. NDI는 이러한 꿈을 현실로 만들어 줍니다. TriCaster는 이러한 측면에서 사실상 무한한 확장성을 지원하며, 출력 소스를 직접 편리하게 제어할 수도 있습니다.

15장 NDI 출력 라우터

TriCaster 2 Elite는 이미 많은 수의 SDI 및 NDI 출력을 제공하는 것 외에도 8개의 특수 NDI 출력을 제공합니다. 이러한 후자의 출 력에는 *OUT 1-8 이라는* 레이블이 붙어 있습니다.

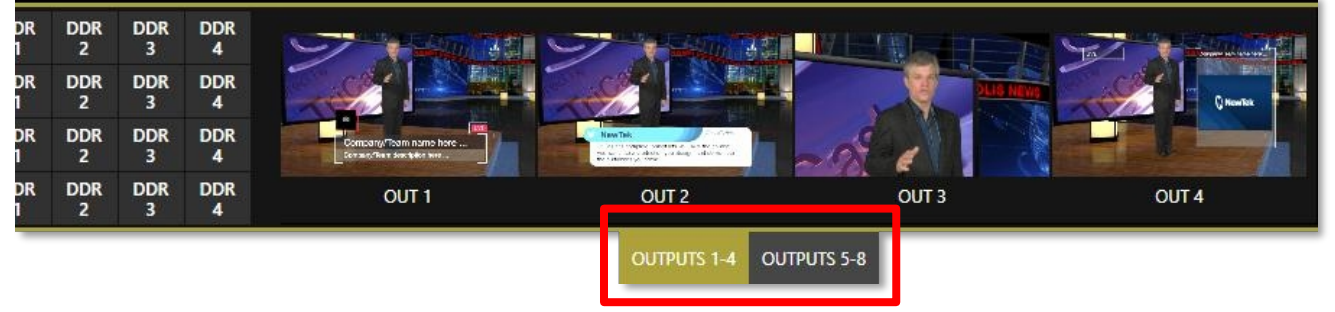

그림 218(TC2 엘리트 표시)

그림 218은 기본 *프로그램* 출력 뷰포트 바로 아래에 위치한 *OUTPUTS 1-4* 및 *5-8이라는* 레이블이 붙은 두 개의 탭을 강조 표시합니다. 탭을 클릭하면 이 두 개의 특수 크로스포인트 패널 중 하나가 표시되며, 이 패널은 일반적으로 *M/E* 및 *PREVIZ* 모듈 이 표시되는 동일한 위치에 나타납니다.

이 패널의 기능은 일반적으로 고가의 외부 *매트릭스 라우터에서* 제공하는 기능과 매우 유사합니다. 이 탭의 각 행은 왼쪽에 지 정된 출력으로 전송되는 소스를 결정합니다. 오른쪽 모니터에는 현재 선택된 소스의 비디오가 표시됩니다.

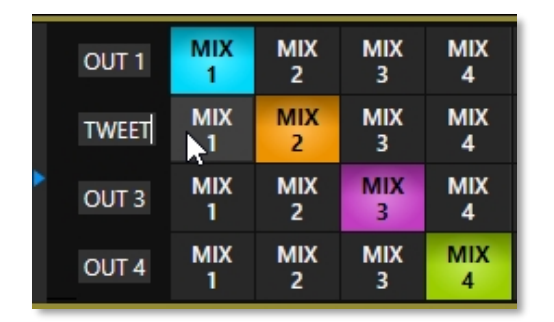

#### 그림 219

이 8개의 NDI 출력 각각에 다양한 소스를 할당할 수 있습니다. 다른 곳과 마찬가지로 소스 버튼은 *스위처*소스 행과 유사하게 3개 의 뱅크를 차지합니다(*스위처에* 사용된 것과 동일한 *뱅크* 버튼이 *NDI 출력 라우터* 패널에 표시된 뱅크를 변경하지만 내용은 다 소 다릅니다). 왼쪽에 표시된 레이블을 편집하여 출력의 이름을 개별적으로 변경할 수 있습니다(그림 219). 출력 소스 옵션에는 4개의 기본 출력 중 하나에 할당된 디스플레이와 오디오는 물론, M/E 및 애니메이션 *버퍼를* 제외한 다른 스위 처 소스도 포함됩니다(애니메이션 소스를 보유한 버퍼는 정지 이미지를 출력하지만, 그럼에도 불구하고 일부 용도에 '여전히' 유용 할 수 있습니다).

# 섹션 15.1 애플리케이션

즉, 이러한 출력 중 하나를 적절한 다운스트림 시스템이나 장치에 할당하고 마음대로 '핫 펀치'할 수 있습니다. 따라서 이러한 출력 중 하나에 연결된 다운스트림 NDI 지원 장치는 이 기능을 특별히 지원하는 TriCaster의 *라이브 데스크톱* 또는 *제어판에서* 직접 효과적으로 재구성할 수 있습니다.

이러한 출력의 잠재적 용도는 거의 무한합니다:

- 외부 NDI 모니터링 솔루션(예: 무료 NDI 도구 팩에 포함된 NDI 스튜디오 모니터 애플리케이션)을 제공합니다.
- 네트워크가 실행되는 곳이라면 어디에서나 NDI IsoCorder를 사용하여 녹화할 수 있습니다.
- 기존 (비 IP) 스튜디오 시스템에 연결할 수 있도록 SDI로 변환하여 NewTek의 NC1 IO 시스템, 뉴텍 커넥트 또는 스파크 하드웨어(옵션).

참고: 각 NC1 IO 유닛은 최대 4개의 SDI 출력 채널과 채널별 오버레이(정지 이미지, 애니메이션 클립 또는 기타 NDI 소스)를 포함한 전체 제작 도구를 지원하므로 비디오를 무한히 재조합하고 재브랜딩할 수 있습니다.

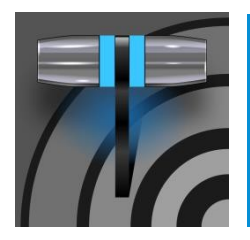

100년 전만 해도 영화는 무성영화였습니다. "재즈 싱어"(1927년, 워너 브라더스) 이후 우리는 아주 먼 길을 걸어왔고, 이제 훌륭한 오디오는 비디오 제작에서 큰 역할을 하고 있습니다. 뉴텍 라이브 프로덕션 시스템은 광범위한 전문가급 오디오 도구를 제공하며, 이 장에서 이를 살펴보겠습니다.

# 16장 **오디오**

외부 오디오 연결 및 기본 구성은 3.7.1절과 3.9.1절에서 다뤘습니다. 메인 *스위처* 바로 아래에 있는 *오디오 믹서라고* 표시된 탭 창에서는 개별 오디오 소스 및 출력을 보다 정밀하게 제어할 수 있습니다.

| DDR 1             | D    | DR 3     | SOUND    | AUDIO M | IXER     |          |          |          |          |          |          |          | s        | WITCHER  | EXPRESS  | ;        |            |             |       |       |       |            |            | AUTO       | MATION | DDR 2      | DDR         | 4 BUF      | FFERS |
|-------------------|------|----------|----------|---------|----------|----------|----------|----------|----------|----------|----------|----------|----------|----------|----------|----------|------------|-------------|-------|-------|-------|------------|------------|------------|--------|------------|-------------|------------|-------|
| dBVU <del>v</del> |      | INPUT 18 | INPUT 19 | NPUT 20 | INPUT 21 | INPUT 22 | INPUT 23 | INPUT 24 | INPUT 25 | INPUT 26 | INPUT 27 | INPUT 28 | INPUT 29 | INPUT 30 | INPUT 31 | INPUT 32 | TALKBACK   | DDR 1       | DDR 2 | DDR 3 | DDR 4 | SOUND      | EFFECTS    | AUX 1      | AUX 2  | AUX 3      | PHONES      | MASTER     |       |
|                   | ٩x   | ≰×       | ٩x       | ٩x      | ٩x       | ٩x       | ≰×       | ٩x       | ٩x       | ٩x       | ∢×       | ٩x       | ٩x       | ٩x       | ٩x       | ∢×       | <b>(</b> ) | <b>(</b> 1) | ((ا   | ((ه   | ((پ   | <b>(</b> ) | <b>(</b> ) | <b>(</b> ) | ((پ    | <b>(</b> ) | <b>(</b> 1) | <b>(</b> ) |       |
|                   |      |          |          |         |          |          |          |          |          |          |          |          |          |          |          |          |            |             |       |       |       |            |            |            |        |            |             |            |       |
| -20<br>-40        |      |          |          |         |          |          |          |          |          |          |          |          |          |          |          |          |            |             |       |       |       |            |            |            |        |            |             |            |       |
| -60               | "    |          |          |         |          |          |          |          |          |          |          |          |          |          |          |          |            |             | "     |       |       |            |            | -          |        |            | -           |            |       |
|                   | -    | -        | -        | -       | -        | -        | -        | -        | -        | -        | -        | -        | -        | -        | -        | -        | -          | -           | -     | -     | -     | -          | -          |            | -      | -          | -           | -          |       |
|                   |      |          |          |         |          |          |          |          |          |          |          |          |          |          |          |          |            |             |       |       |       |            |            |            |        |            |             |            |       |
|                   |      |          |          |         |          |          |          |          |          |          |          |          |          |          |          |          |            |             |       |       |       |            |            |            |        |            |             |            |       |
|                   |      |          |          |         |          |          |          |          |          |          |          |          |          |          |          |          |            |             |       |       |       |            |            |            |        |            |             |            |       |
|                   | SOLO |          |          |         |          | SOLO     |          | SOLO     |          | SOLO     |          | SOLO     |          | SOLO     |          |          |            |             |       |       |       |            |            |            |        | SOLO       |             |            |       |
|                   |      |          |          |         |          |          |          |          |          |          |          |          |          |          |          | k        |            |             |       |       |       |            |            |            |        |            |             |            |       |

#### 그림 220

이 창의 컴팩트한 하위 패널은 왼쪽에서 오른쪽으로 다음과 같이 개별 오디오 소스 및 오디오 출력에 대한 구성 및 제어 기능을 제 공합니다:

- *외부* 오디오 소스(오디오 입력 1-32).
  - *앱* 실시간 통화 연결에 사용하기 위해 제공되는 특수 입력입니다.
  - *토크백* Skype TX 입력과 함께 사용할 수 있도록 제공되는 특수 입력입니다.
  - 오디오 믹서스크롤 바- 솔로 버튼 아래에 있는 스크롤 바를 사용하여 32개의 모든 입력에 액세스할 수 있습니
     다.
- *내부*소스 미디어 플레이어 및 효과(애니메이션 스토어 전환에 삽입된 사운드).
- Aux 1~3 보조 오디오 버스용 컨트롤입니다.

- 전화 시스템의 헤드폰 출력 볼륨을 조절합니다.
- *마스터* 기본 오디오 버스를 제어합니다.
- (출력 레코더 및 스트리밍을 위한 오디오 레벨 컨트롤은 *출력 구성에* 있습니다.
   창으로 이동합니다.)

참고: 백플레인 아날로그 출력은 마스터 및 보조 1에 할당된 처음 두 채널을 전달합니다.
# 섹션 16.1 오디오 사양

아날로그 오디오는 SMPTE RP-155를 준수합니다. 최대 입력/출력 레벨은 +24dBu입니다. 공칭 입력 레벨은 +4dBu(-20dBFS)이며, 샘플 레이트는 48kHz입니다. 레벨이 지나치게 높으면 레코딩에서 클리핑이 발생할 수 있음을 경고하기 위해 *VU 미터에* 0dBVU 이상의 레벨이 빨간색으로 표시됩니다.

## 섹션 16.2 헤드폰

기본적으로 ¼" 스테레오 폰잭에 연결된 헤드폰은 *마스터 1 로* 지정된 버스에서 오디오 신호의 처음 두 채널, 즉 시스템 백플레인의 OUT 1 그룹에서 Ch.1 및 Ch.2 로 표시된 아날로그 출력 커넥터가 전달하는 것과 동일한 오디오를 전달합니다.

*헤드폰* 출력은 *오디오 믹서의* 각 제어 그룹 하단에 있는 *솔로* 스위치의 영향도 받습니다. 하나 이상의 소스 또는 출력에 대해 솔로가 활성화되면 솔로된 소스만 커넥터로 전송됩니다. (이 기능에 대한 자세한 내용은 섹션 16.7.3의 *솔로를* 참조하십시오.)

<u> 섹션 16.3 뷰 미터 캘리브레이션</u>

*VU*(볼륨 단위) 미터는 *믹서* 전체의 *볼륨* 조절 슬라이더 바로 위에 있습니다. *VU 미터의* 보정은 사용자의 취향에 맞게 변경할 수 있습니다. *입력* 레이블 옆의 왼쪽 메뉴에서 다음과 같은 세 가지 옵션을 제공 하는 작은 메뉴(그림 221)가 열립니다:

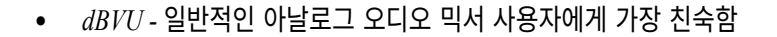

- *dBFS* dB '풀 스케일' 디지털 표준, 섹션 3.14의 오디오 헤드룸 제목 참조
- *dBu* 0.775VRMS의 전압을 기준으로 합니다(완성도, 비교 및 오디오 애호가들의 재미를 위해 제공되는, 일반인에게는 거의 보이지 않는 수줍은 눈금).

# 섹션 16.4 **외부 소스**

첫 번째 제어 그룹 세트의 열은 *입력 1-16으로* 번호가 매겨져 있습니다. 각 열은 후면 패널 커넥터에 공급되는 아날로그(라인 레벨) 사 운드, 4개의 SDI 입력 중 하나에서 나오는 SDI 임베디드 오디오, 사용 가능한 NDI 소스, 기타 시스템 오디오 소스(적절한 드라이버가 있는 Audinate의 Dante<sup>™</sup>와 같은 네트워크 오디오 소스 포함) 등 사용 가능한 모든 오디오 소스에 할당할 수 있습니다.

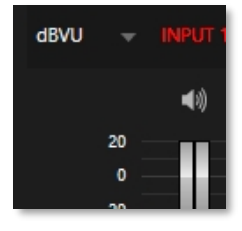

그림 221

# \* 참고: Dante 지원에는 Audinate™의 저렴한 사용자 라이선스가 필요합니다.

이러한 오디오 소스는 후면 커넥터 패널의 가까운 줄에 있는 같은 번호의 *비디오* 입력과 연결되어 있다고 생각할 수 있습니다. 그 러나 이 연결은 기본값이지만 엄격하게 강제되지는 않습니다. *고급 구성* 패널에서 외부 오디오 소스에 직접 연결할 수 있습 니다(섹션 16.10 참조).

또한, 사용자만의 이유로 다양한 오디오 소스를 명목상 연결된 비디오 입력과 독립적으로 취급하는 것을 선호할 수도 있습니다. 이 러한 맥락에서 *팔로우*(오디오가 비디오를 따라가기) 기능은 중요한 역할을 합니다(섹션 16.10.2의 프로그램 비디오 팔로우 하위 제목을 참조하세요).

# 16.4.1 연결 유형

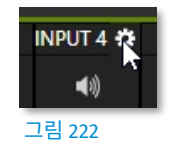

당연히 특정 오디오 입력에 대해서는 한 번에 하나의 연결만 활성화할 수 있습니다. *연결* 메뉴에 액세스하려면 커서를 입력 레이블로 이동한 다음 오른쪽에 나타나는 *구성*(기어) 버튼을 클릭합니다. *고급 오디오 구성* 패널이 표시 됩니다.

이 창 상단의 *연결* 드롭다운 메뉴를 사용하여 시스템에 연결된 지원되는 소스 중 하나를 이 *오디오 믹서* 제어 열에 할당할 수 있습니다.

| INPUT 1         |            |                    |   |
|-----------------|------------|--------------------|---|
| Input Settings  | Processing | Routing            |   |
| Connection      |            |                    | Û |
| Local (Input 1) |            | line               | Ţ |
| Audio Name IN   | DIIT 1     | Audio Delay 0 ms   |   |
|                 |            | Addio Delay O Ilis |   |

#### 그림 223

- *로컬* 
  - 시스템 백플레인 또는 페이스플레이트의 물리적 입력은 일반적으로 입력#으로 나열되지만 일부 경우 대소문자를 "마이크" 또는 "라인"으로 설정합니다.

로컬 소스는 같은 그룹의 오른쪽 메뉴에 있는 메뉴에 따라 서로 다른 연결 유형을 지원합니다. 이 옵션은 일반 적으로 기본값이 *자동 감지로* 설정되지만 모델에 따라 *라인, 마이크 또는 임베디드*(SDI 또는 NDI 비디오 연결에 포함된 오디오에 적합한 설정)가 포함될 수 있습니다.

- 지원되는 프로토콜의 네트워크 오디오(예: Dante, 타사 드라이버가 필요할 수 있음).
- *Skype TX 발신자 1, 2*(이 두 가지 특수 입력 유형의 사운드, 다음 하위 제목에서 자세히 설명함).
- *팔로우(비디오 소스)* 기본 선택 사항으로, 제어 열이 동일한 번호의 비디오 스위처입력을 따르도록 합니다.
- 사용 가능한 모든 NDI 오디오 소스.

참고: 마스터 및 보조 1의 채널 1과 2는 항상 각각 Dante 출력 채널 1-4에 배치됩니다.

16.4.2 NDI KVM 오디오

페이지 | 172

NDI KVM이 시작될 때 기본 Windows 재생 장치를 통해 오디오를 전송합니다. 기본 Windows 재생 장치를 변경한 후 재부팅 하여 NDI KVM으로 전송되는 오디오를 변경할 수 있습니다. NDI KVM에 대한 자세한 내용은 5.2.3절을 참조하세요.

참고: Windows 10이 설치된 모든 7-3 이상 TriCaster 에서 기능으로 사용할 수 있습니다.

# 섹션 16.5 로컬 스카이프 TX 발신자 및 믹스 마이너스

외부 *오디오 믹서* 입력의 기본 *연결* 옵션은 *비디오 소스 따라가기입니다*. 이러한 방식으로 설정된 오디오 입력을 로컬 > Skype TX 발신자 채널에 할당하면 해당 원격 Skype 발신자로부터 들어오는 오디오를 관리하도록 오디오 제어 그룹이 자동으로 할당됩니다.

이 경우 원격 Skype 발신자에게 리턴하기 위해 *Aux* 오디오 버스를 사용하여 특수 오디오 '믹스 마이너스'를 구성할 필요가 없습니 다. Skype TX의 리턴 오디오는 자동으로 처리되므로 (*토크백*기능이 활성화된 경우를 제외하고) 원격 발신자는 원격 발신자의 사운드 가 제거된 *마스터 믹스로* 구성된 특수 믹스를 수신하게 됩니다.

참고: 이러한 특수 오디오/비디오 입력은 전문가용 Skype TX 방송 플랫폼을 기반으로 하며 전용 제어 애플리케 이션을 사용해야 합니다. 또는 전용 뉴텍 토크쇼 Skype TX 장치 또는 스위처 입력을 사용하여 NDI 출력을 위해 구성된 표준 '소비자' Skype 클라이언트의 NDI a/v 출력에 직접 연결할 수 있습니다. 자세한 내용은 부록 B: Skype 및 Skype TX를 참조하세요.

# 섹션 16.6 **토크백**

*토크백이라고* 표시된 오디오 믹서 입력은 특별한 용도로 *사용되며*, 방송 외에서(즉, 생방송 프로그램을 방해하지 않고) 원격 Skype 발신자와 대화할 수 있는 방법을 제공합니다. 이전 섹션에서 설명한 대로 다양한 입력 유형 중에서 *토크백 용도로* 제공할 오디오 소 스를 선택할 수 있습니다.

앞서 언급했듯이 기본적으로 Skype TX<sup>™</sup> 채널에 할당된 외부 *오디오 믹서* 입력에 대한 *연결* 옵션을 사용하면 해당 제어 그룹이 해당 원격 Skype 발신자로부터 들어오는 오디오를 관리할 수 있습니다. 이 경우(즉, 오디오 컨트롤이 Skype TX 채널에서 들어오는 오디오를 '청취 중'일 때) 그룹의 솔로 버튼 옆에 *TALK라고* 표시된 새 버튼이 나타납니다.

TALK 버튼에 불이 켜지면 TALKBACK 입력(일반적으로 시스템 백플레인의 입력 중 하나에 연결된 마이크 또는 1/8인치 마더보드 오디오 입력에서 오디오를 공급하는 시스템 스테레오 믹스)을 통해 공급하는 오디오가 원격 발신자에게 전송되어 일시적으로 원격 발신자가 들을 수 있는 정상적인 믹스 마이너스 사운드를 대체하게 됩니다.

동시에 믹서는 원격 Skype 발신자로부터 수신되는 소리를 *헤드폰* 출력으로 전송하여 방송 밖에서도 양방향 대화를 할 수 있습니 다.

힌트: 음소거 또는 프로그램 비디오 팔로우를 사용 설정하는 등의 조치를 취하여 토크백 대화 중에 Skype 발신 자의 소리가 실시간 오디오 믹스에 전송되는 것을 방지할 수 있습니다.

# 섹션 16.7 <mark>공통 제어</mark>

많은 중요한 기능과 선택적 설정은 대부분의 소스 유형에 공통적이며, 일부는 다음과 같은 경우에도 나타납니다. 출력. 계속하기 전에 이를 검토해 보겠습니다.

16.7.1 오디오 믹서 스크롤 막대

오디오 입력이 많은 스위처 제품의 경우, *오디오 믹서 스크롤* 바를 통해 솔로 버튼 아래에 있는 스크롤 바를 이동하는 간단한 방법 으로 32개의 모든 입력에 액세스할 수 *있습니다*.

#### 16.7.2 뮤트

입력 및 출력용 *음소거*스위치는 메인 *믹서* 패널 바로 위에 있는 스피커 아이콘으로 나타납니다. 하나의 스위치로 해당 소스에 적합 한 여러 채널을 제어할 수 있습니다.

음소거를 활성화하면 모든 다운스트림 오디오 믹스 및 출력에서 해당 소스의 사운드가 제거됩니다.

힌트: 음소거된 소스는 여전히 vu 미터에 신호 활동이 표시되지만 레벨이 풀 컬러가 아닌 회색으로 표시됩니다 . 이는 팔로우가 설정된 소스 중 현재 출력에서 들리지 않는 소스의 경우에도 마찬가지입니다.

*음소거*작동의 한 가지 중요한 예외는 녹음과 관련된 것입니다. IsoCorder<sup>™</sup> 기능을 사용하면 기본 출력 또는 출력, 또는 번호가 일치하 는 하드웨어 오디오 및 비디오 입력에서 직접 모든 MIX a/v 출력을 캡처할 수 있습니다. 즉, 비디오와 함께 녹음된 오디오는 비디오 입 력과 동일한 번호를 가진 오디오 입력에서 가져옵니다. 후자의 경우, 캡처된 오디오는 *음소거* 등 *오디오 믹서에서* 대부분의 조정이 이 루어지기 *전에* 바로 레코딩 모듈로 라우팅됩니다.

#### 16.7.3 SOLO

오디오 업계에서는 *솔로* 구현과 옵션이 매우 다양하지만, 대체로 모든 버전이 매우 유용한 기능을 제공합니다. *솔로* 기능은 지나치게 복잡하지 않으면서도 뛰어난 유연성을 제공합니다.

몇 가지 기본 디자인 개념을 고려하세요:

- ◆ 소스에 대해 *솔로를* 활성화하면 해당 (페이더 후) 사운드가 *헤드폰* 출력으로 전송되고 해당 출력에서 다른 모든 소 스가 제거됩니다.
- ◆ 솔로는 다른 출력으로 전송되는 오디오 믹스에는 영향을 미치지 않습니다.
- ♦ 이 *솔로* 기능은 일반적으로 '독점 솔로'(또는 'X-Or' 유형)라고 불립니다. 즉
   지정된 소스에 대한 *솔로* 버튼은 다른 모든 *솔로* 버튼을 비활성화합니다.
- ◆ *솔로* 출력을 위해 여러 소스를 묶는 '솔로 래칭'이라는 기능을 사용할 수 있습니다. Ctrl 키를 누른 상태에서 추가 *솔로* 버튼을 클릭하면 래칭된 *솔로* 그룹에서 각각의 오디오 기여도를 추가하거나 제거할 수 있습니다.

*프로그램* 출력에서 테스트 사운드가 들리지 않도록 하면서 하나 이상의 오디오 소스를 미리 볼 수 있으면 매우 유용할 수 있습 니다. 일반적으로 이러한 요구는 프로덕션에 사용될 테스트 마이크 또는 기타 오디오 소스와 관련하여 발생합니다.

이러한 방식으로 오디오 소스를 오디션하려면 다음과 같이 하세요:

- 1. 먼저 소스를 음소거하여 기본 출력에서 소스를 제거합니다.
- 2. 그런 다음 *헤드폰* 출력에서 들을 수 있도록 Solo를 활성화합니다.

# 섹션 16.8 **내부 소스**

외부 오디오 소스 외에도 *미디어 플레이어(DDR* 등)를 통해 내부 저장소 볼륨(외장 하드 드라이브 또는 '썸' 드라이브와 같은 이동 식 미디어 포함)에서 재생된 사운드를 출력 믹스에 추가할 수 있습니다.

## 16.8.1 미디어 플레이어

DDR 재생목록의 비디오 및 오디오 전용 파일과 *사운드* 플레이어의 오디오 파일에는 하나 이상의 오디오 채널이 포함될 수 있습니 다. *미디어 플레이어는* 최대 여러 채널 중 처음 4개의 오디오 채널만 출력하며, 추가로 내장된 채널은 무시됩니다. 이러한 하위 패널의 다른 옵션 및 제어 기능은 외부 오디오 소스에 제공되는 것과 유사합니다.

#### 16.8.2 효과(전환)

이 컨트롤 그룹은 *애니메이션 스토어 트랜지션에* 임베드된 사운드를 관리합니다. *오디오 믹서의* 나머지 컨트롤 그룹은 다양한 오디오 출력 전용입니다. 16.9절에서 다시 다루겠지만, 그 전에 고급 오디오 옵션과 툴에 대해 자세히 살펴보겠습니다.

| 섹션 16.9 출력 및 기본 버크                                           | 노제어                                        |  |  |  |
|--------------------------------------------------------------|--------------------------------------------|--|--|--|
| 앞서 설명한 것처럼 <i>믹서는</i> 네 가지 기본 오디오를 지원합니다.                    |                                            |  |  |  |
| 버스 - <i>마스터</i> 및 AUX 1-3. 이들 각각은 <i>오디오 믹서</i> 출력 섹션에서 자체 제 | 보조 오디오 버스:                                 |  |  |  |
| 어 그룹으로 표시되며, 물리적 커넥터 또는 '논리적 출력'으로 전송되는                      | 실제로 이 시스템은 여기에 언급된 기본 버스                   |  |  |  |
| 사운드를 조절합니다.                                                  | 외에도 많은 수의 보조 내부 버스를 유지합니                   |  |  |  |
| 힌트: 볼륨 노브를 Shift 키 + 더블 클릭하여 기본값(0dB)으로 복                    | 다.                                         |  |  |  |
| 원합니다.                                                        | 예를 들어, 각 입력(및 출력)의 <i>솔로</i> 스위치는          |  |  |  |
| 이 섹션의 모든 제어 그룹의 설정은 모든 오디오 소스의 다운스트림에 적용                     | 실제로는 '솔로 버스'에 사운드를 추가하는 '                  |  |  |  |
| 되며, <i>AUX</i> 및 <i>마스터</i> 믹스, 녹음 및 인터넷 스트리밍을 위해 출력으로 전송되   | 보내기' 스위치입니다.                               |  |  |  |
| 는 오디오를 추가로 변조 및 처리합니다.                                       | 마찬가지로 IsoCorder™ 모듈을 사용하면                  |  |  |  |
|                                                              | 다음과 같이 개별 레코딩이 가능합니다.<br>수정되지 않은 오디오 입력 연결 |  |  |  |
| DDR 3 16.9.1 헤드 룸 노트                                         | 디지털 오디오 시스템                                |  |  |  |
| INPUT 1                                                      |                                            |  |  |  |

에서는 최대값을 초과하는 신호 레벨에 일률적으 단일 비디오 소스로 최대 8개의 오디오 로 최대값이 할당되는데, 이를 '클리핑'이라고 합 버스를 추가로 구성할 수 있습니다. 니다. 클리핑은 필연적으로 성가신 청각적 문제를 야기합니다.

라이브 프로덕션 중에 듣는 동안에는 잘 드러나지 않는

과도한 변조 문제

그림 224 가 녹음된 파일에 나타날 수 있습니다. 이는 레벨이 상한 레벨(0dBFS, 허용되는 최대 디지털 레벨) 이하로 보이는 경우에도 종종 발생합니다.

# 힌트: 클리핑이 발생하면 그림 224에서와 같이 문제 채널의 레이블이 잠시 빨간색으로 바뀝니다.

이 문제로 인해 디지털 오디오 시스템 설계에서는 일반적으로 벤치마크 '정렬 레벨' 이상의 상당한 '헤드룸'을 허용하여 과도한 변조 가능성을 훨씬 낮춥니다. 아날로그 오디오 시스템에 익숙한 사람들에게는 이 허용치가 높게 느껴질 수 있지만, 전문 디지털 오디오 영역에서는 18~24dB의 헤드룸 레벨이 흔하게 사용됩니다.

이와 관련하여 곧 설명할 별도의 *레코딩*(및 *스트*림) 레벨 컨트롤을 사용하여 원하는 대로 레벨 컨트롤을 적용할 수 있습니다. 예를 들어, *레코딩 구성* 패널에서 -20dBFS로 설정한 레벨은 일반적인 전문가 수준의 레벨과 비슷합니다. 이렇게 하면 시스템 오디 오 출력의 레벨에는 영향을 미치지 않으며, 다만 녹음된 파일의 클리핑을 방지할 수 있습니다.

따라서 고급 사용자는 지역 표준이나 개인 취향에 맞게 파일을 녹음하고, 녹음된 파일에서 오디오가 잘릴 가능성을 크게 줄이며, 필요한 경우 즉석에서 레벨을 조정할 수도 있습니다.

이 모든 것에서 기억해야 할 중요한 점은 디지털 오디오 녹음에서는 "적을수록 좋다"는 것입니다. 언제 레벨에 관해서는 필요한 만큼만 높이면 되지만, 필요 이상으로 높이지 않는 것도 실용적입니다.

힌트: 오디오 믹서에는 각 입력 및 출력에 대한 컴프레서/리미터도 제공됩니다. 이 기능은 과도한 변조로 인한 클리핑을 방지하는 데도 유용하게 사용 할 수 있습니다.

# 16.9.2 스트림

스트리밍 출력에 수반되는 스테레오 오디오의 레벨 컨트롤은 출력 구성 패널에서 제공됩니다(8.2절 참조).

### 섹션 16.10 고급 구성

모든 입력(내부 오디오 소스 포함)과 *효과, 스트*림, *보조* 및 *마스터에* 대한 컨트롤을 제공합니다.

출력 그룹에는 입력 레이블 위로 마우스를 이동하면 표시되는 구성 버튼이 있습니다.

익숙한 '톱니바퀴' 아이콘을 클릭하면 고급 *오디오 구성* 패널이 열립니다. 이 패널은 외부 오디오 입력에 대한 *연결* 선택 및 구성에 대해 설명할 때 간략하게 살펴본 바 있습니다. 그러나 *오디오 구성* 패널(그림 225)에는 더 많은 중요한 기능과 제어 기능이 있습니 다. 이제 이를 살펴보겠습니다.

# 16.10.1 입력 탭

#### 오디오 지연

오디오와 비디오가 동기화된 상태로 입력에 도착하면 시스 템 전체에서 출력 또는 녹화까지 동기화가 *유지됩니다*.

그러나 *업스트림 문제로 인해* 동영상이 해당 사운드보다 늦 게 시스템에 도착할 수 있다는 점에 유의하세요.

이러한 외부 문제를 완화하기 위해 오디오 믹서에는 조정 가능 한 *오디오 지연*기능이 제공됩니다.

예를 들어, 많은 카메라가 디지털 및 아날로그 오디오 출력을 동시에 지원합니다. 카메라 내 프로세싱으로 인해 디지털 오디오/비디오 출력이 지연되어 아날로 그 오디오 출력이 실제로 디지털 출력을 의미 있는 수 준으로 앞설 수 있습니다.

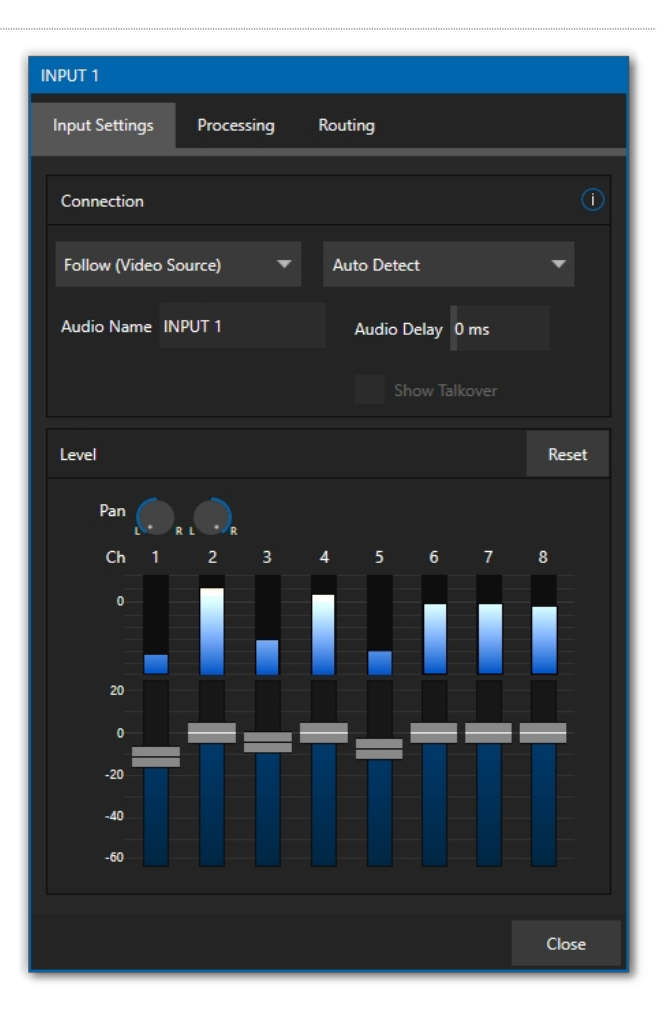

### 이득

*마이크* 입력 유형으로 설정된 소스의 경우 *입력 설정* 탭에 *게인* 노브가 표시되어 마이크 차이를 보정할 수 있습니다.

# 팬

오디오 구성 패널에는 *팬* 컨트롤도 제공됩니다. 팬은 오 디오 믹스를 구성하는 스테레오 채널에서 소스 오디오 채널의 사 운드 *배치를* 조정하는 매우 유용한 기능입니다. 팬을 사용 하면 *채널 1 의* 전체 또는 일부를 *채널 2 에* 배치하거나 그 반 대로 배치할 수 있습니다.

그림 225

• 팬을 *채널* 1의 맨 왼쪽 위치로 설정하면 해당 오디오는 *입력* 1 그룹의 첫 번째 채널로만 전송됩니다.

- 팬1노브를 가운데에 놓으면 입력1의사운드가 채널1과 2로균등하게 분할됩니다.
- 채널 1 의 팬을 시계 방향으로 완전히 밀면 해당 소스는 채널 2에서만들을 수 있습니다.

팬은 또한 왼쪽 및 오른쪽 채널의 사운드 레벨을 조절하여 조정으로 인해 전체 볼륨이 높아지거나 낮아지지 않도록 합니다.

힌트: "팬"은 "밸런스"와 동일하지 않습니다. 스테레오 시스템의 밸런스 컨트롤은 왼쪽 및 오른쪽 채널의 상대 적 레벨을 변경하지만 왼쪽 채널의 사운드가 오른쪽 스피커에서 나오지 않거나 그 반대의 경우도 마찬가지입니 다(팬은 이를 허용합니다).

#### 16.10.2 처리 탭

INPUT 3

Input Settings

Processing

오디오 구성의 두 번째 탭의 이름은 처리이며, 마찬가지로 매우 유용한 기능을 담고 있습니다.

#### 이퀄라이저

7밴드 이퀄라이저를 사용하면 취향에 맞게 사운드를 '모양'을 만들고, 음향 특성이 다른 소스(예: 마이크가 맞지 않는 경우)를 수용 하고, 피드백을 최소화하거나 오디오 스펙트럼에서 원하지 않는 부분을 롤오프할 수 있습니다. 컨트롤 그룹 위의 레이블 옆에 있는 스위치를 사용하여 *이퀄라이저를* 활성화 또는 비활 성화할 수 있습니다.

수직 슬라이더는 상단에 표시된 주파수를 중심으로 톤 범위를 감쇠 또는 증폭합니다. 적용된 효과는 소리가 양쪽의 인접한 주파수에 가까워질수록 점차 감소합니다. 모든 슬라이더를 0dB로 되돌리 려면 *재설정을* 클릭합니다.

힌트: 하나 이상의 톤 밴드의 레벨을 줄이거나 높이면 당연히 전체 출력 레벨에도 영향을 미칩니다. 따라서 영향을 받는 입력 또는 출력의 기본 레벨 설정을 조정 해야 할 수도 있습니다.

#### 🗸 Equalizer Reset 150 2.4k 20 dB 10 dB 0 dB -10 dB -20 dB 🗸 Compressor / Limiter Reset Threshold Ratio Attack Makeup Gain Release 🗸 Noise Gate Reset Level -50dBVU Veural Voice Isolation Reset 6 Channels 5 7 3 Triggers 🗹 Follow Program Video 🔅 Run Macro at 0 dBVU After 0 ms Close

Routing

#### 압축기 리미터

압축기/리미터는 예기치 않은 피크나 과도현상으로 인한 클리핑 (16.9.1절 참조)을 방지하고 음성, 음악 및 기타 오디오 소스를 최적의 다이나믹 레인지로 만들어 실제보다 더 나은 사운드를 구현 할 수 있습니다.

각 출력에 대해 독립적으로 이 작업을 수행할 수 있다는 것은 특히 인터넷 스트리밍의 경우 언제든지 정확한 레벨을 보장하기 때문에 매

# 우 유용합니다.

# 임계값

설정된 *임계값* 레 벨 이상의 사운드 가 압축됩니다; 압축의 양과 적용 방식은 모두 다른 설정에 따라 결정됩니다.

# 비율

4:1의 비율은 입력 레벨이 임계값보다 4dB 높으면 압축 후 출력 신호 레벨이 임계값보다 1dB만 높다는 의미입니다. 게인(레벨)이 3dB 감소합니다. 매우 높은 비율 설정은 이 기능의 제목에 '리미터'라는 단어가 포함된 이유입니다.

최고 비율 설정은 임계값 이상으로 올라가는 모든 신호를 임계값 수준까지 효과 적으로 감소시킵니다(*공격* 설정에 따라 소스 음량이 갑자기 증가하는 짧은 시간 동안은 예외).

#### 공격

공격도 밀리초 단위로 표시됩니다. 이 설정은 게인이 지정된 양만큼 변경되는 데 걸리는 시간을 나타냅니다.

이 설정은 압축기가 목표 값(신호가 *임계값을* 초과하는 양에 *비율* 설정을 적용하 여 정의됨)을 얼마나 공격적으로 추구하는지를 나타내는 그래프의 기울기를 변경 한다고 생각해도 크게 틀린 말은 아닙니다. 값이 짧을수록 더 공격적이고, 값이 길 수록 더 미묘합니다(따라서 시청자에게 덜 눈에 띄는 경향이 있습니다).

### 릴리스

*릴리즈는* 여러 면에서 *공격과* 비슷하지만, 대신 소스 신호가 더 이상 *임계값을* 초과하지 않도록 자체적으로 압축 효과가 제거되는 속도를 나타냅니다.

#### 이득

당연히 압축은 소스 또는 출력의 전체 출력 레벨에 영향을 미칩니다. *게인* 컨 트롤을 사용하면 보정하여 포스트 컴프레서/리미터 신호를 편안한 공칭 범위 로 되돌릴 수 있습니다. 압축기 ... 리미터-무엇입니까? 차이점이 뭔가요?

압축과 제한은 실제로 다른 프로세스 가 아니라 정도와 인지된 효과의 문 제입니다.

압축은 이상적으로 사운드 레벨을 미묘 하고 거의 감지할 수 없을 정도로 변조하여 보다 쾌적하고 편리한 범위 로 가져오는 형태를 취합니다. 리미터 는 원치 않는 스파이크와 과도음을 관리하고 심지어 '분쇄'하기 위한 목적으로 더 많이 적용됩니다.

이러한 구분은 제쳐두고, 리미터는 기 본적으로 높은 비율로 설정된 압축기일 뿐이며 일반적으로 공격 시간이 빠릅 니다. 오디오 엔지니어는 일반적으 로 10:1 이상의 비율을 가진 '압축' 을 '리미팅'으로 간주합니다.

힌트: 상황에 따라 어택 및 릴리스 전략이 달라져야 합니다. 예를 들어, 훨씬 덜 공격적인 설정은 보컬에는 잘 작 동하지만 스네어 드럼에 적용하면 실패할 수 있습니다. 많은 웹사이트에서 다양한 환경에 가장 적합한 압축기/ 리미터 설정에 대한 제안을 제공합니다.

#### 노이즈 게이트

*오디오 믹서의* 고급 옵션 패널에는 각 오디오 소스에 대해 구성 가능한 *노이즈 게이트도* 포함되어 있습니다. 이를 통해 원치 않는 저음 레벨 사운드가 의도치 않게 믹스에 침입하는 것을 방지할 수 있습니다.

#### 신경 음성 격리

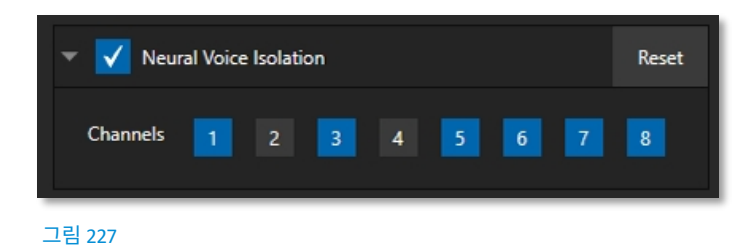

노이즈 감소를 활성화/비활성화하려면 *신경 음성 격리* 상자를 선택하고 채널을 선택합니다. AI 오디오는 입력 의 각 채널에 대해 개별적으로 선택할 수 있습니다.

#### 트리거

*처리* 탭에는 여러 가지 입력별 트리거(자동화) 기 능이 있습니다.

#### 프로그램 비디오 팔로우

오디오 소스에 대해 *프로그램 비디오 팔로우* 옵션을 활성화하면 관련 비디오 소스에 영향을 미치는 스위처 작업을 추적하도록 지시합니다.

| Triggers         |         |                            |    |       | 0      |
|------------------|---------|----------------------------|----|-------|--------|
| 🗸 Follow Program | ı Video | ¢                          |    |       |        |
| Run Macro at     | 0 dBVI  | <ul> <li>Inputs</li> </ul> | ۱, | 15    | E      |
|                  |         | Mydia Players              |    | DDR 1 |        |
|                  |         | Mix Effects                |    | DDR 2 | Close  |
|                  |         | Buffers                    |    | DDR 3 |        |
|                  |         |                            |    | DDR 4 |        |
|                  |         |                            |    |       | 그림 228 |

*팔로우 프로그램 비디오가* 있는 소스의 오디오 활성화 에 에서 *오디오 구성* 패널 은 하나 이상의 지정된 비디오 소스가 실제로 *프로그램 출력에* 표시될 때까지 혼합 출력에 서 자동으로 제거됩니다.

힌트: 해당 비디오 소스가 출력에 표시되지 않으면 오디오 소스의 VU 미터 레벨이 회색 음영으로 표시됩니다.

## 다음에서 매크로 실행

옆에 있는 *Run Macro at* (값은 dB VU)는 *오디오 믹서의* 강력한 자동화 도구 세트의 일부입니다. *E*(이벤트) 버튼을 클릭하여 입력의 사운드 레벨이 임계값 오디오 레벨을 통과할 때 실행할 매크로를 지정합니다(짧은 기침과 같은 일시적인 소리는 필터링됨).

예를 들어, 이러한 방식으로 '핸즈프리' 카메라 전환을 자동으로 수행하여 말을 시작하는 사람을 보여주고, 그가 멈추면 다시 자동으로 전환할 수 있습니다.

참고: 일부 모델에는 포함되지 않습니다.

#### 16.10.3 라우팅 탭

모든 소스에 대한 *구성*패널에 *라우팅이라고 표시된* 기본 탭이 나타납니다(그림 229). 이 그룹의 컨트롤은 다양한 출력 믹스 버스( *마스터, AUX I* 등)에 입력으로 제공되는 다양한 채널의 출력 라우팅을 결정합니다. 계속 진행하기 전에 오디오 버스의 정의와 용도 에 대해 알 아 보 겠 습 니 다 .

#### 버스 및 출력

아주 기본적인 오디오 믹서를 생각해 봅시다. 입력에서 출력에 이르는 주요 오디오 신호 경로를 '마스터 버스'라고 올바르게 부릅니 다. 하나 이상의 입력에 공급되는 사운드는 이 마스터 버스(오디오 처리 전문 용어로는 '전송'이라고 함)에 배치되어 최종적으로 출 력 커넥터로 흘러갑니다.

조금 더 고급 믹서는 개별 입력에 대해 두 개 이상의 '보내기' 기능을 제공하는 경우가 많습니다. 예를 들어, 모든 입력의 사운드를 ' 마스터 믹스'로 구성되는 마스터 버스로 보낼 수 있습니다. '서브 믹스'라고도 하는 다른 믹스는 특정 신호를 보조('보조' 또는 'Aux') 버 스로 보내서 만들 수도 있습니다. 힌트: 보조 버스에서 준비된 보조 믹스는 다양한 용도로 사용할 수 있습니다. 예를 들어, 음향 효과나 음악을 제외 한 채 탤런트 마이크의 모든 사운드로 믹스를 녹음하고 싶 을 수 있습니다.

지금까지 배운 내용을 요약해 보겠습니다: '전송'은 오디오 신호를 입력에서 '버스'라고 하는 개별 경로로 파이프합니다. 다중 전송을 사 용하여 주어진 소스의 사운드를 하나 이상의 내부 버스에 배치할 수 있 습니다.

그 밖에 알아야 할 사항은 무엇인가요?

각 오디오 버스는 개별적입니다. 각각 다른 출력 경로를 따라 연결될 수 있습니다. 또한 각 버스가 전달하는 신호의 혼 합 이 다른 버스와 동일하더라도 개별적으로 *처리할* 수 있습니다. 따라서 레벨, 이퀄라 이제이션, 컴프레서/리미터 설정이 고유할 수 있습니다.

*오디오 믹서는* 4개의 기본 *오디오 버스를* 제공합니다. 이는 *오디오 믹서에서 다음과* 같이 식별됩니다:

- 마스터
- AUX 1, 2, 3

*오디오 믹서는* 이러한 각 버스에 대한 컨트롤을 제공하여 레벨 및 신호 처리를 관리할 수 있도록 합니다. 버스와 *출력의* 차이점을 이해하는 것이 중요합니다. 전자를 이해했으니 이제 후자를 살펴보겠습니다.

*출력은* 물리적일 수도 있고 가상의 것일 수도 있습니다. 즉, 후면 패널에 커넥터가 있을 수도 있고 없을 수도 있습니다. 예를 들어 내부적으로 녹음된 오디오는 출력 커넥터가 필요하지 않습니다. 마찬가지로 처음에는 아날로그 또는 디지털일 수 있습니다.

참고: 아날로그 출력1과2는 각각MASTER와AUX1에 영구적으로 할당됩니다. 반면 디지털 (또는 '임베디드') 출력은 출력 구성 패널에서 구성할 수 있습니다.

#### 서브 믹스 및 '믹스 마이너스'

때로는 특별히 구성된 오디오 믹스가 필요할 수 있습니다. 예를 들어, 일부 설치에서는 하나 이상의 내부 소스(예: DDR 또는 *사운드* 플

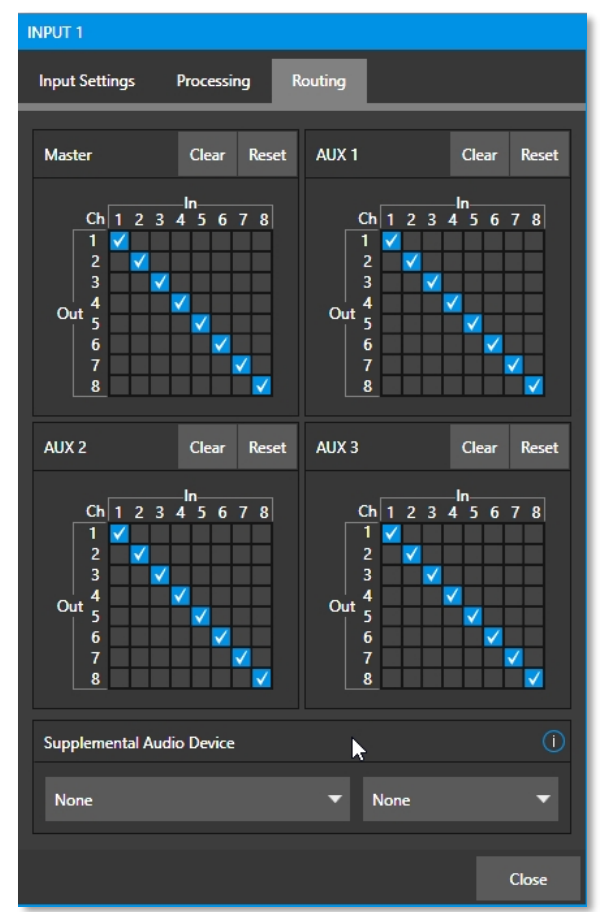

그림 229

레이어)에서 보조 배포 시스템으로 오디오를 보내야 하는 경우가 있습니다. 또는 기본 기본 출력 믹스 외에 하나 이상의 소스에서 ' 깨끗한' 출력을 원할 수도 있습니다.

후자의 특수한 서브 믹스는 메인 프로그램에서 의도적으로 하나 이상의 소스를 빼기 때문에 흔히 '믹스-마이너스'라고 합니다. 믹스 마이너스 기능은 '폰인' 쇼와 같은 프로덕션에 매우 유용할 수 있습니다. 원격으로 전화를 건 사람이 인터뷰이의 목소리를 들을 수 있어야 하는데, 단순히 기본 믹스를 다시 보내면 인터뷰이는 자신의 목소리가 늦게 도착하는 메아리를 견뎌야 합니다. 말할 필요도 없이 혼란스럽고 바람직하지 않습니다. 인터뷰어가 *입력 I 의* 채널 1에 연결된 마이크에 대고 말하고 있고, 인터뷰 대상자의 오디오는 *채널 2로* 라우팅된다고 가정해 보겠 습니다. 프로그램 출력에 필요한 두 가지를 모두 *마스터* 버스에 쉽게 공급할 수 있지만, *보조 입력 I 에서* 채널 1을 제거하고 *보조 입 력 2 에서* 채널 2를 제거하여 인터뷰 대상자에게 다시 보낼 믹스 마이너스를 제공할 수 있습니다.

이 접근 방식은 성가신 에코, 피드백 등을 제거합니다. 한편, 메인 *프로그램* 출력에서 두 참가자의 목소리를 모두 들을 수 있습니다. 또한 파이프라인의 각 부분에 대해 독립적인 제어 및 신호 처리가 제공된다는 점도 중요합니다.

#### 외부 <sup>토크쇼®</sup> 장치용 믹스 마이너스

*라우팅* 탭에는 각 입력에 대해 4개의 8x8 매트릭스 라우팅 패널이 제공되므로 위의 예시보다 더 정교한 믹싱이 가능합니다. TriCaster는 8채널 NDI 출력을 지원하므로 실제로 각 채널에서 단일 Aux 버스에 대해 고유한 모노 믹스 마이너스를 라우팅할 수 있 습니다. 따라서 단일 NDI 출력으로 두 대의 토크쇼 VS4000 시스템에 필요한 모든 믹스 마이너스를 제공할 수 있습니다.

더 간단한 예로, 단일 VS 4000으로 돌아가기 위해 고유 믹스 마이너스 오디오를 구성하는 것을 고려해 보겠습니다.

이 예에서는 *스위처* 입력 13-16번을 4개의 개별 TalkShow 소스를 수신하도록 할당했다고 가정합니다. 비디오 *MIX 2를* 사용하 여 각 TalkShow 발신자에게 반환할 *프로그램* 비디오를 제공하겠습니다. 그리고 *AUX 1을 MIX 2의 오디오* 소스로 할당하여 각 발 신자에게 리턴 오디오를 제공하기 위해 4개의 채널 각각에 고유한 (모노) 믹스 마이너스를 할당합니다.

- *출력 구성* 패널에서 Aux 1을 MIX 2의 오디오 소스로 지정합니다.
- 오디오 믹서에서 입력 13 에 대한 오디오 구성 창을 엽니다.

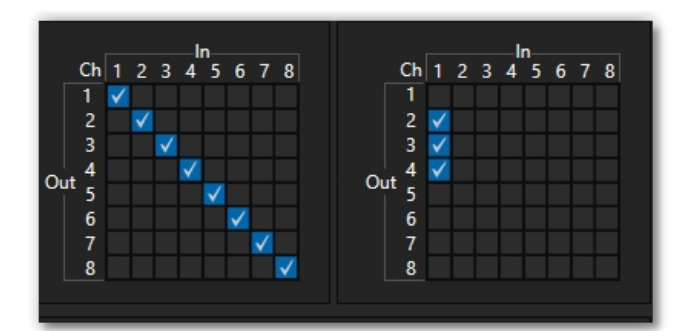

• 라우팅 탭에 액세스하고 보조 ! 라우팅 매트릭스 위에 있는 지우기 버튼을 클릭합니다.

#### 그림 230

• *1 의* 아래 열에서 채널 2, 3 및 4에 체크 표시합니다(그림 230 참조). 이렇게 하면 첫 번째 수신 Skype 발신자의 사운드 가 채널 1을 *제외한* 모든 보조 / 출력 채널로 라우팅됩니다.

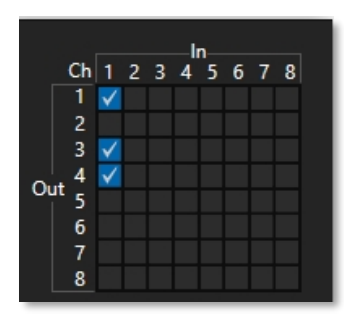

• 오디오 구성 창 입력14를 열고 라우팅 탭에서 Aux I 매트릭스의 선택을 취소합니다.

그림 231

- 이번에는 아래 열의 채널 *I*, 3, 4에체크 표시합니다. 이렇게 하면 두 번째로 수신되는 Skype 발신자의 소리가 채널 2 를 *제외한* 모든 Aux I 출력 채널로 라우팅됩니다.
- 오디오 입력 15 및 16에 대해 위의 단계를 반복하고, 채널 3 및 4에 대해서는 각각 *입력 I* 아래의 *Aux I* 확인 표시 를 생략합니다.

Supplemental Audio Device

DVS Transmit 1-2 (Dante Virtual...

DVS Transmit 3-4 (Dante Virtual...

DVS Transmit 5-6 (Dante Virtual... DVS Transmit 7-8 (Dante Virtual...

DVS Transmit 9-10 (Dante Virtual... DVS Transmit 11-12 (Dante Virtual...

DVS Transmit 13-14 (Dante Virtual... DVS Transmit 15-16 (Dante Virtual...

그림 232

Realtek Digital Output (Realtek... Speakers (Realtek High Definition..

None None

이제 단일 NDI 출력을 사용하여 4명의 Skype 발신자와 통화할 수 있는 완벽한 믹스 마이너스 구성이 완성되었습니다.

<u> 섹션 16.11 보조 오디오 장치</u>

TriCaster는 *라우팅* 탭 하단의 *보조 오디오 장치* 제목 아래에 두 가지 추가 메 뉴가 있습니다.

이 그룹의 가장 왼쪽 메뉴에는 시스템에서 감지된 모든 추가 출력 장치와 멀티채널 오디오 전용 NDI 출력 옵션 목록이 나열되어 있습니다.

예를 들어, Dante 가상 사운드 카드 소프트웨어를 설치한 경우 Audinate의 Dante 네트워크 오디오 프로토콜의 '전송' 채널이 여기에 나열됩니다. 또는 비슷한 방식으로 AES67 드라이버를 설치했을 수도 있습니다.

마더보드의 오디오 연결도 여기에 나열되어 있습니다.

선택하면 소스의 사운드가 지정된 출력의 해당 오디오 채널로 전송됩니다.

참고: AUX 및 마스터 믹스를 제외하고는 보조 오디오에는 라우팅 또는 믹싱이 적용되지 않습니다. 각 소스 채 널은 해당 출력 채널에 1:1 방식으로 매핑되며, 출력에서 지원하는 채널 수에 따라 제한됩니다(예: 스테레오 출 력은 항상 소스에서 채널 1과 2를 전송합니다).

# 섹션 16.12 MEMS

*오디오 믹서에서* 마우스를 화면 왼쪽 가장자리로 굴리면 해당 *MEM* 빈이 표시됩니다. 오디오 *MEM은 미디어 플레이어에서와* 마 찬가지로 작동합니다(섹션 11.1.11 참조). MEM은 다양한 장소, 프로덕션 및 사용자에 대한 오디오 단계 및 설정을 빠르게 저 장하고 불러올 수 있는 편리한 방법입니다.

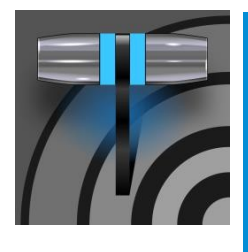

매크로는 워크플로우를 원활하게 하고, 복잡한 작업을 버튼 한 번 누르는 것으로 줄이며, 정교한 프로그램 을 더 쉽게 제작할 수 있게 해줍니다. 매크로는 워크플로우 간소화와 창의적인 애플리케이션을 위한 많은 기회를 제공합니다. (또한 매크로는 당황스러운 작업자 오류를 줄이거나 없앨 수 있습니다

# 17장 매크로와 자동화

라이브 스위칭에서 가장 어려운 점 중 하나는 동작을 따라잡는 것입니다. 우리는 인간이기 때문에 손가락을 얼마나 빨리 움직이고, 중요 한 순차적 단계를 기억하고 수행하는 데 한계가 있습니다. 매크로는 이러한 딜레마에 대한 해답입니다. 일련의 이벤트를 매크로 로 기록해두면 클릭 한 번으로 재생할 수 있습니다. 또는 키 입력, 제어판 조작 또는 *핫스팟으로*트리거할 수도 있습니다.

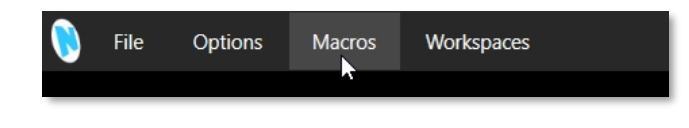

#### 그림 233

매크로는 콘텐츠 사전 로드 및 재생, 오디오 설정 수정, 복잡한 스위처 시퀀스 자동화 또는 동기식 작업 수행 등 거의 모든 작업을 수행할 수 있습니다. 매크로의 강력한 유용성은 *라이브 데스크톱* 상단의 *대시보드에* 눈에 잘 띄는 *매크로* 메뉴를 배치한 이유이기도 합니 다.

| Macro Configuration          |                                               |       |  |  |  |  |  |
|------------------------------|-----------------------------------------------|-------|--|--|--|--|--|
| Folders                      | Commands                                      |       |  |  |  |  |  |
| ✓ System Commands            | ✓ Audio: Master Mute Off                      | ☆ ▲   |  |  |  |  |  |
| ✓ Session Macros             | ✓ Audio: Master Mute On                       | ☆     |  |  |  |  |  |
| ✓ Application Desktop Macros | ✓ DSK 1: Perform Auto A                       |       |  |  |  |  |  |
|                              | ✓ DSK 1: Perform Take SHIFT + A               | ☆     |  |  |  |  |  |
|                              | ✓ DSK 2: Perform Auto S                       |       |  |  |  |  |  |
|                              | ✓ DSK 2: Perform Take SHIFT + S               | ☆     |  |  |  |  |  |
|                              | ✓ DSK 3: Perform Auto D                       |       |  |  |  |  |  |
|                              | ✓ DSK 3: Perform Take SHIFT + D               | ☆     |  |  |  |  |  |
|                              | ✓ DSK 4: Perform Auto F                       | ☆ ▼   |  |  |  |  |  |
|                              | Import Save Global Vars New Macro I           |       |  |  |  |  |  |
|                              | ● RECORD ► Speed Snapshot ▼                   |       |  |  |  |  |  |
|                              | External Triggers ()                          | Reset |  |  |  |  |  |
|                              | 1 Click to set trigger 2 Click to set trigger |       |  |  |  |  |  |
| New Folder                   | 3 Click to set trigger 4 Click to set trigger |       |  |  |  |  |  |
|                              |                                               |       |  |  |  |  |  |
|                              |                                               | Close |  |  |  |  |  |

그림 234 TC2 엘리트 표시

*매크로를* 클릭하면 *매크로 구성* 항목이 포함된 메뉴가 표시됩니다. 그러면 매크로를 만들고, 구성하고, 편집할 수 있는 큰 패널이 열립니 다.

| Macro Configuration          |                                               |   |
|------------------------------|-----------------------------------------------|---|
| Folders                      | Commands                                      |   |
| ✓ System Commands            | ✓ Untitled Macro                              |   |
| ✓ Session Macros             |                                               |   |
| ✓ Application Desktop Macros |                                               |   |
|                              | Import Save Global Vars New Macro Edit        |   |
|                              | ● RECORD ► O Speed 100% ▼                     |   |
|                              | External Triggers (i) Rese                    | t |
|                              | 1 Click to set trigger 2 Click to set trigger |   |
| New Folder                   | 3 Click to set trigger 4 Click to set trigger |   |
|                              | Close                                         | 2 |

섹션 17.1 **매크로 만들기** 

#### 그림 235 TC2 엘리트 표시

새 매크로를 만드는 방법은 간단합니다. 왼쪽의 *폴더* 열에서 새 항목을 포함할 폴더를 선택한 다음(또는 아래의 *새 폴더* 버튼을 사 용하여 폴더를 추가), 오른쪽의 *매크로함* 아래에 있는 *새 매크로* 버튼을 클릭합니다.

패널 하단의 *녹화* 버튼을 클릭하여 매크로를 계속 정의한 다음 매크로에 포함하려는 일련의 작업을 수행합니다. 이때 마우스, 키보드, *제* 어판 조작을 사용할 수 있습니다.

완료되면 *중지* 버튼을 클릭하여 녹화를 완료합니다. *재생* 버튼을 클릭하여 새 매크로를 테스트합니다. 목록에서 매크로 항목의 배경 에 있는 애니메이션 막대가 재생 진행률을 추적하는 것을 볼 수 있습니다. 물론 *녹화* 버튼 옆의 메뉴를 사용하여 재생 속도를 수정할 수 있습니다. 맨 오른쪽에 있는 버튼을 사용하여 매크로를 반복하도록 설정할 수도 있습니다. 참고: TC2 Elite는 매크로에서 글로벌과 로컬의 두 가지 유형의 변수를 제공합니다. 트라이캐스터의 매크로 구 현에 추가된 이 강력한 기능은 무한한 가능성을 열어줍니다. 예를 들어 "DDR1"에 여러 개의 단축키를 전송하는 매크로가 있다고 가정해 보겠습니다. "DDR1"을 변수 이름으로 바꾸면 매크로 내에서 또는 다른 방법으로 할당 된 값을 변경하여 매크로의 타켓을 쉽게 변경할 수 있습니다. 자세한 내용은 함께 제공되는 자동화 및 통합 가 이드에서 이 기능 및 기타 여러 가지 강력한 기능에 대해 자세히 알아보세요. 속도 메뉴에서는 매크로의 재생 속도를 수정할 수 있습니다. *속도* 메뉴의 한 가지 옵션은 설명이 필요 합니다: 매크로의 속도로 스냅샷을 선택하면 기본적으로 시스템이 도달할 수 있는 한 빨리 최종 결 과물로 이동하도록 강제합니다. *스냅샷*모드는 시스템을 특정 상태로 구성하는 매크로에 매우 유 용합니다.

Reset

Close

2 Click to set trigger

Click to set trigger

씬 변경을 위해 다른 가상 세트로 *M/E를* 즉시 재구성하거나 모든 *미디어 플레이어의 LiveMatte를* 한 번에 빠르게 비활성화하려는 경우를 한 가지 예로 들 수 있습니다. 가능성은 무궁무진합니다.

힌트: 다른 매크로를 포함하는 매크로를 녹화할 수 있습니다. 작업 순서에 따라 목록에서 새로 녹화된 매크로를 다시 강조 표시하여 중지 컨트롤(매크로 녹화를 종료)을 표시해야 할 수도 있습니다.

| 17   | .1.2 | 트리 | 거 |
|------|------|----|---|
| <br> |      |    |   |

매크로 구성 패널 하단에 있는 외부 트리거 컨트롤을 사용하면 매크로 를 실행하는 방법을 하나 이상 구성할 수 있습니다. 예를 들어 매크로 를 선택하고 트리거 상자 중 하나를 클릭한 다음 적절한 키보드 단축키 를 눌러 해당 매크로에 할당할 수 있습니다.

# 17.1.3 라이브 패널 버튼

*라이브 패널 버튼은* 사용자 인터페이스를 벗어나지 않고도 매크로를 사전 설정할 수 있을 뿐만 아니라 쉽게 편집할 수 있는 편리함을 더합니다. 뷰포트 위에 마우스를 마우스 오른쪽 버튼으로 클릭하면 컨텍스트 메뉴 가 표시되고, *라이브 패널*위로 마우스를 가져가면 그림 238과 같이 8개의 *프리셋*옵션이 나타납니다.

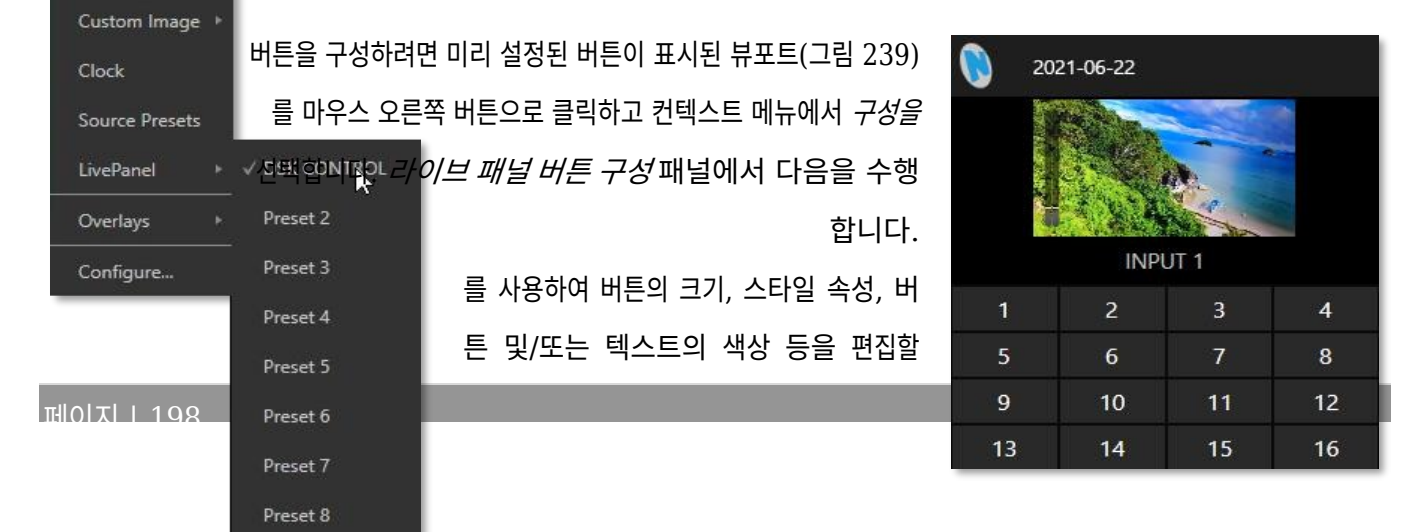

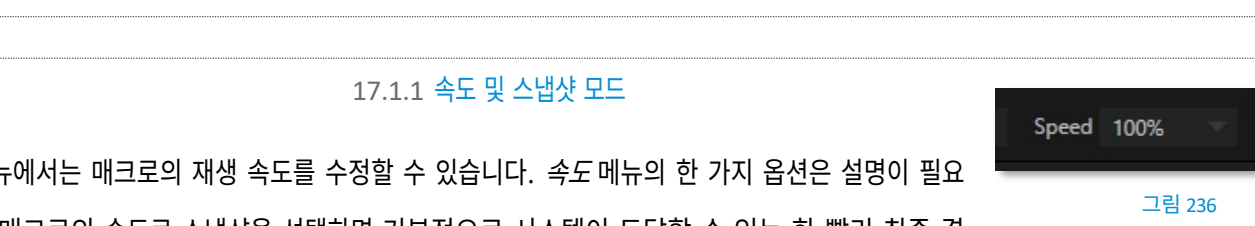

그림 237

External Triggers

Click to set trigger

Click to set trigger

Media Players

Mix Effects

Buffers

Follow

수 있습니다(그림 240).

그림 238

그림 239

#### 라이브 패널 버튼 구성

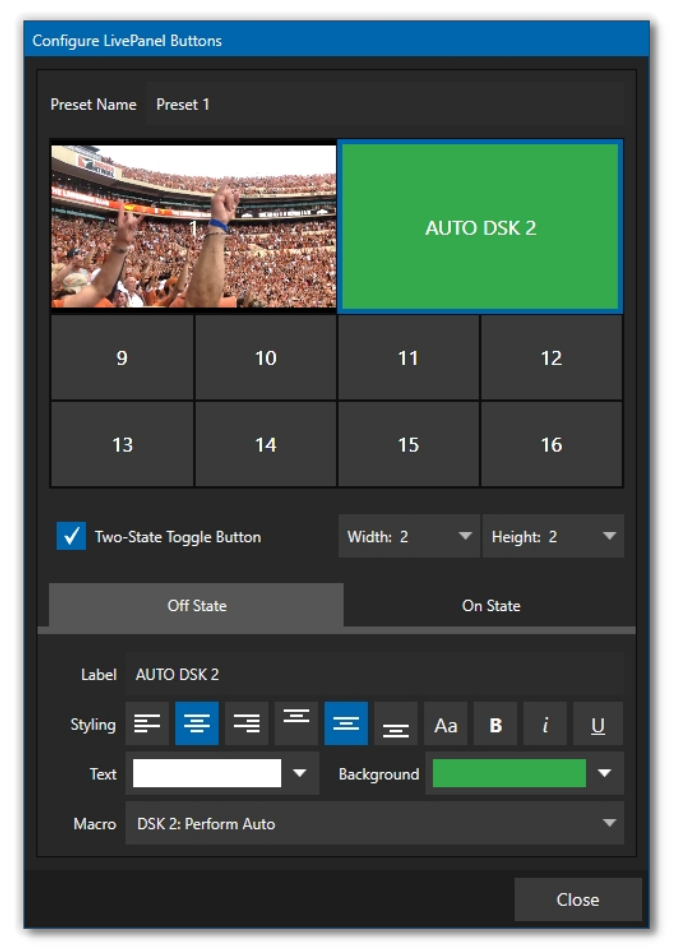

그림 240

*라이브 패널 버튼 구성* 패널에서 버튼의 *너비와 높이를* 선택할 수 있습니다(크기를 변경하면 다른 버튼이 '흡수'되 지만 속성은 그대로 유지됩니다). *두 상태 토글 버튼* 확인란 이 있어 버튼을 한 번만 눌러 매크로를 켜고 끌 수 있습니다.

두 상태 버튼 필드 바로 아래에는 *레이블* 섹션과 스타일링 옵션이 있습니다. 다양한 배경색을 선택할 수 있을 뿐만 아니 라 *이미지 선택* 옵션도 있어 뷰포트에 있는 내용을 상기시키 는 데 유용할 수 있습니다. 매크로 필드에는 풀다운 메뉴에 서 *시스템 명령* 또는 *애플리케이션 데스크톱 매크로를* 사용 할 수 있는 옵션이 있습니다.

# 섹션 17.2 매크로 관리하기

*매크로 구성* 패널에는 폴더, 이름 바꾸기, 복제, 단축키 할당 과 같은 관리 기능과 *가져오기* 및 *내보내기*(매크로를 다른 장 치로 복사하거나 백업하는 데 사용)가 있습니다.

힌트: 트라이캐스터에는 매크로에 매우 유용한 파일 형 식 가져오기/내보내기 옵션이 추가로 포함되어 있으며, 여기에는 JSON, Excel(.XLSX), 심지어 작동하는 자바스크 립트(.js) 예제()도 포함됩니다.

17.2.1 세션 매크로

*매크로 구성* 패널의 *세션 매크로* 폴더를 사용하면 특정 프로덕션에 사용하도록 설계된 매크로를 체계적으로 정리하고 쉽게 액세스할 수 있습니다. 이 그룹의 매크로는 해당 세션 내에서만 노출됩니다(또는 운영자가 템플릿 세션을 사용하는 경우 이를 기반으로 하는 새 로운 매크로). 이 가이드의 다른 부분, 특히 8.1.4절과 11.1.1절에서 자동화 기능에 대해 설명했습니다. 이러한 강력한 기능에 대한 자세한 내용은 함께 제공되는 *자동화 및 통합 가이드를* 참조하세요.

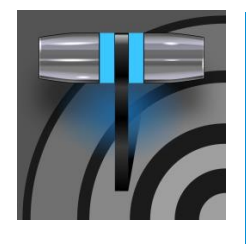

라이브 웹캐스팅은 방송 환경을 극적으로 변화시켰습니다. 이제 아주 적은 전송 비용으로 전 세계 시청자들 과 정보를 공유할 수 있게 되었습니다. 라이브 스트리밍 시장은 창의적이고 수익성 있는 많은 기회를 제공합 니다. 이 새로운 매체를 활용하는 데 있어 뉴텍 라이브 프로덕션 시스템은 여러분을 모든 흥분의 최전선에 서 게 해줄 것입니다.

# 18장 스트리밍/인코딩

# 섹션 18.1 <mark>소개</mark>

동영상 스트리밍 및 기타 목적을 위한 인코딩에는 다양한 속성이 포함됩니다. 때로는 스트리밍 서비스 또는 CDN(콘텐츠 전송 네 트워크)에 계정 로그인 정보가 필요한 경우도 있습니다. 또한 다양한 목적으로 여러 개의 스트리밍 서비스 계정을 유지할 수도 있습 니다. 또한 다른 목적으로 인코딩된 동영상 파일을 캡처할 수도 있습니다.

TriCaster의 *스트리밍 구성* 패널은 이러한 상황에서 필요한 모든 정보와 설정을 생성하고 구성할 수 있도록 지원합니다.

# 섹션 18.2 <mark>구성</mark>

 STREAM / ENCODE
 RECORD / REPLAY
 스트리밍 구성 패널(그림 242)을 열려면 대시보드의 큰 스트립/인코딩

 그림 241

 버튼(그림 241) 오른쪽에 있는 구성 버튼(기어)을 클릭합니다.

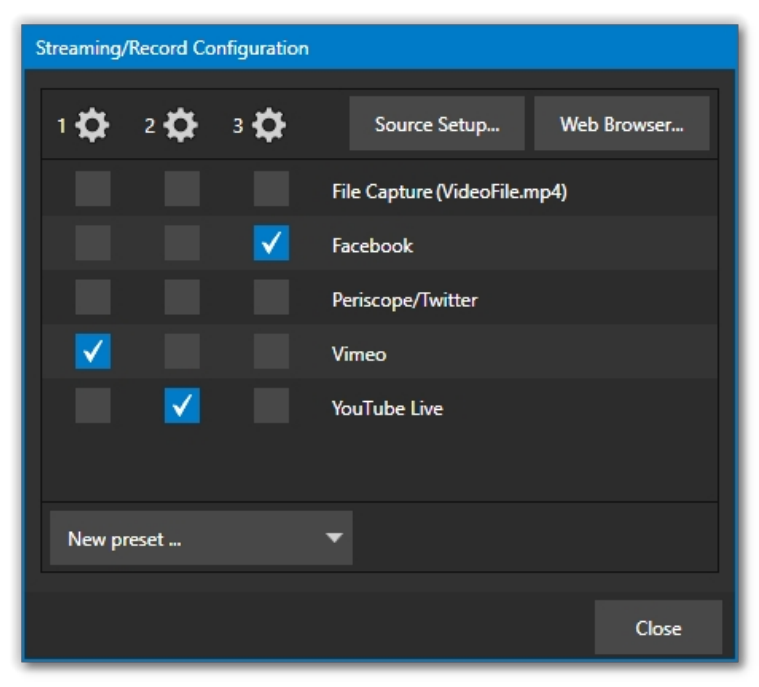

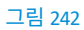

# 18.2.1 소스 설정

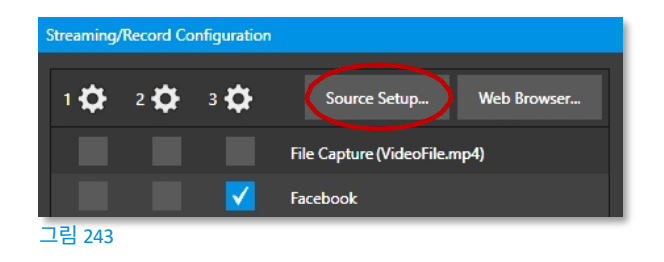

스트리밍 인코더에 비디오 및 오디오 소스를 할당하려면 *스트 리밍 구성* 패널의 헤더에 있는 *소스 설정* 버튼을 클릭합니다(그림 244). 이렇게 하면 *출력 구성* 대화 상자가 열리고, 여기서 계속 해서 오디오 및 비디오 소스를 선택하고 오디오 볼륨을 조정할 수 있습니다.

| Output Configuration |         |       |        |   |         |    |      |        |
|----------------------|---------|-------|--------|---|---------|----|------|--------|
| Output Record        | Grab    | Genle | ock    |   |         |    |      |        |
|                      |         |       |        |   |         |    |      | ()     |
| Source               | Video   |       | Audio  |   | Forma   | it | Trar | nsform |
| MIX 1                | Program | •     | Master | • | Session | •  | None |        |
| MIX 2                | Program | •     | Master | • | Session | •  | None | •      |
| MIX 3                | Program | •     | Master | • | Session | •  | None | •      |
| MIX 4                | Program | •     | Master | Ŧ | Session | ▼  | None | •      |
| MIX 5                | Program | •     | Master | • | Session | •  | None | •      |
| MIX 6                | Program | •     | Master | • | Session | •  | None | •      |
| MIX 7                | Program | •     | Master | • | Session | •  | None | •      |
| MIX 8                | Program | •     | Master | • | Session | •  | None | •      |
| STREAM 1             | MIX 1   | •     | Master | • |         |    |      | AGC    |
| STREAM 2             | MIX 1   | •     | Master | • |         |    |      | AGC    |
| STREAM 3             | MIX 1   | -     | Master | • |         |    |      | AGC    |
| APP RETURN           | MIX 1   | •     | Master | • |         |    |      |        |
| Fail-Safe            |         |       |        |   |         |    |      | 0      |
| A/V Passthrough      |         |       |        |   |         |    |      |        |
|                      |         |       |        |   |         |    |      | Close  |

그림 244

# 18.2.2 웹 브라우저

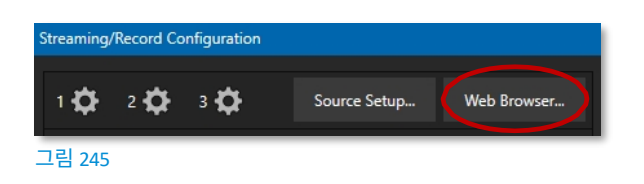

*스트리밍 구성* 패널의 헤더에 있는 *웹 브라우저* 버튼은 예상대로 웹 브라우저를 엽니다. 이 기능은 웹 스트림 또는 콘텐츠 전송 네 트워크 계정으로 작업할 때 사용자의 편의를 위해 제공됩니다. 생 방송 중에는 일반적인 웹 서핑을 권장하지 않습니다.
힌트: 라이브 데스크톱 작업이 우선되어 웹 브라우저가 보이지 않는 경우 이 버튼을 다시 사용하여 브라우저 창 을 다시 전면으로 가져올 수 있습니다.

#### 18.2.3 인코더 구성

인코더 설정은 *인코더 구성* 대화상자에서 구성할 수 있습니다(그림 246). *스트리밍 구성* 패널의 헤더 왼쪽에 있는 인 코더에 대한 세 가지 구성(기어) 아이콘 중 하나를 클릭하여 이 대화 상자를 엽니다.

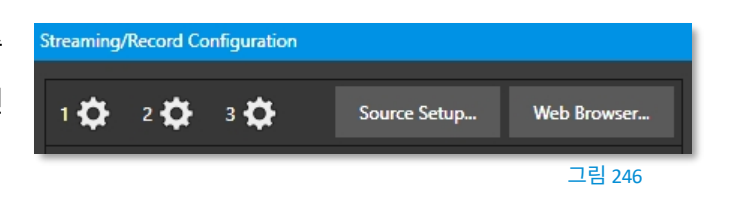

| Configure Encoder            |            |           |   |      |           |           |        |
|------------------------------|------------|-----------|---|------|-----------|-----------|--------|
| Preset                       |            |           |   |      |           |           |        |
|                              | Low        | Medium    |   | High | Sessi     | on        |        |
| 🔻 Video                      |            |           |   |      |           |           |        |
| Resolution                   | 720        | x 480     |   |      | Framerate | 29.97 fps | •      |
| Codec                        | H.264 Mair | n Profile | ▼ |      | Bitrate   | 3310      | kbps   |
| Quality                      |            |           |   |      |           |           | GOOD   |
| <ul> <li>Advanced</li> </ul> |            |           |   |      |           |           |        |
| 🕡 Keyframe                   | 2 Seconds  |           | ▼ |      | (i) Mode  | VBR       | •      |
|                              |            |           |   |      |           | VBR       |        |
| Audio                        |            |           |   |      |           | CBR       |        |
|                              |            |           |   |      | c         | Ж         | Cancel |

인코더 *사전 설정*(예: *중간* 또는 *높음*)을 선택하거나 *비디오* 및 *오디오* 제어 그룹의 컨트롤을 사용하여 사 용자 지정 설정을 수동으로 구성한 후 *확인을* 클릭합니 다. 이 패널의 *코덱* 메뉴에서는 다음과 같은 여러 가 지 중에서 선택할 수 있습니다. H.264 프로필과 HEVC.

고급 회전 메뉴가 확장되어 두 개의 메뉴 항목이 표 시됩니다. *키프레임* 메뉴는 (1~5초) 단위의 속도를 제 공하며, 맨 오른쪽의 *인코더 모드* 메뉴는 (제한된) 가변 비트 레이트(VBR) 및 고정 비트 레이트(CBR) 를 제공합니다.

힌트: CBR은 일관된 품질의 라이브 스트리밍에 적 합하며, VBR은 콘텐츠 복잡성에 따라 품질을 조정 하는 온디맨드 동영상에 최적입니다.

#### 그림 247

대상에 다른 인코더 설정이 필요한 프리셋을 활성화하도록 선택하면 TriCaster가 잠재적인 충돌을 식별하고 (그림 248)과 같이 노란색 '뱅'이 나타납니다. 이 '뱅' 위로 마우스 페이지 L 206

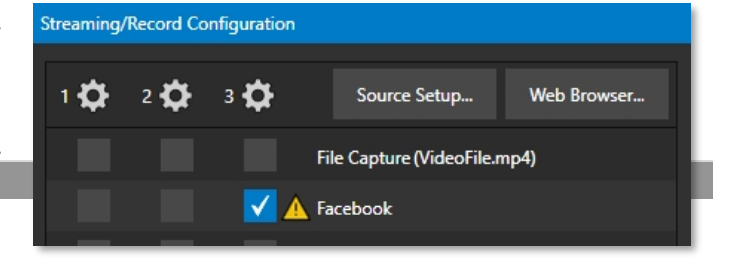

를 가져가면 권장 인코더 설정을 제공하는 팝업이 열립니 다.

그림 248

## 섹션 18.3 대상 프리셋

특정 CDN 또는 기타 인코더 대상에 대한 정보는 *프리셋*(예: Facebook, YouTube Live 등)에도 유지되며, 필요에 따라 패널 하단 의 왼쪽에 있는 *새 프리셋 메뉴를* 사용하여 *스트리밍 구성* 패널에 이러한 프리셋을 추가할 수 있습니다.

힌트: 기본 파일 캡처 프리셋을 사용하면 세 가지 인코더 중 하나의 출력을 파일로 캡처할 수 있습니다.

이 패널의 왼쪽에는 세 개의 열로 구성된 확인란이 있으며, 이 확인란을 통해 다음 세 가지 중 하나의 출력을 보낼 수 있습니다. 오른쪽의 프리셋에 인코더를 연결합니다.

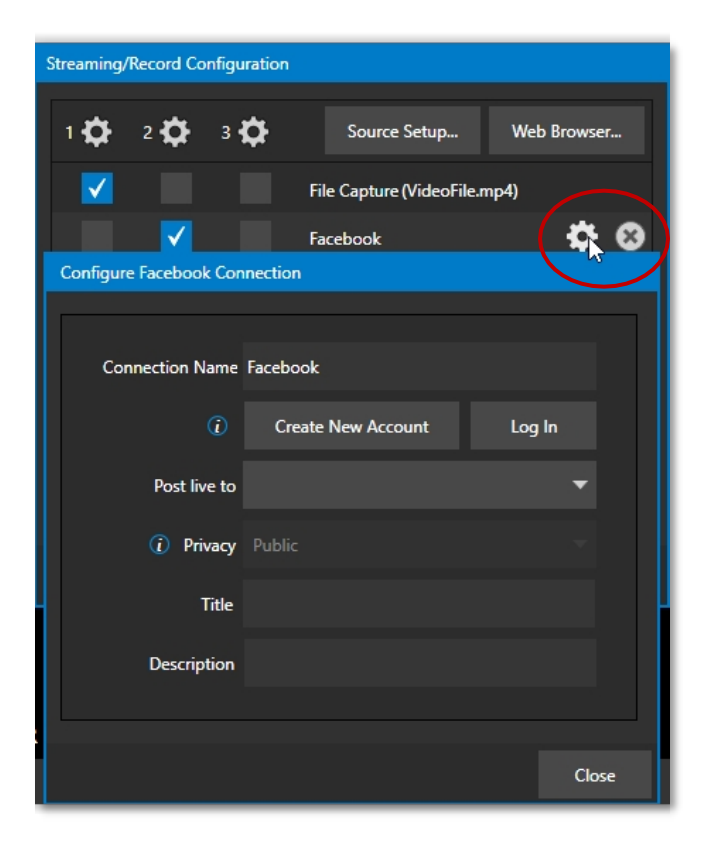

#### 그림 249

마우스 포인터를 *사전 설정* 위로 이동하면 오른쪽에 두 개의 새로운 가젯이 표시됩니다(그림 249). 익숙한 *구성* 기어를 클릭하여 적절한 대화 상자를 엽니다. 사이트에 대한 계정 자격 증명을 입력하고 *로그인하라는* 메시지가 표시되거나 필요한 기타 관련 설정 에 대한 적절한 제어 기능을 제공할 수 있습니다. 또는 *파일 캡쳐* 사전 설정의 경우 인코딩된 파일 출력 경로를 선택할 수 있습니다.

당연히 작은 (X) 가젯을 클릭하면 프리셋이삭제됩니다.

*새 사전 설정* 메뉴에 나열된 여러 가지 알아볼 수 있는 이름 외에도 *사용자 지정이라는* 메뉴 항목을 볼 수 있습니다. 이 메뉴를 선택 하면 일반 스트리밍 서비스에서 일반적으로 요구하는 세부 정보를 입력할 수 있는 대화 상자가 열립니다. 경우에 따라 CDN(콘텐츠 전송 네트워크) 서비스에서 스트리밍 계정과 관련된 권장 구성 설정이 포함된 XML 파일을 제공할 수 있 습니다. (사용자 지정 연결 대화 상자의 *설정 가져오기* 버튼을 사용하여 이 파일을 로드하면 서비스를 통한 스트리밍에 적합한 값을 자 동으로 추출할 수 있습니다.)

## 섹션 18.4 스트림 시작하기

준비가 되면 *라이브 데스크톱 패널* 상단의 *대시보드에서 스트리밍 구성* 패널에서 체크 표시한 *사전 설정* 대상에 대한 스트리밍 을 시작하려면 스트리밍/인코딩 버튼을 클릭합니다. (버튼에는 스트리밍/인코딩 중 경과 시간이 표시됩니다.) 스트리밍이 시 작되면 사전 설정을 클릭하면 다른 사전 설정과 독립적으로 해당 개별 사전 설정을 시작하거나 중지할 수 있습니다.

참고: 한 인코더에서 사전 설정 스트리밍을 클릭하고 다른 인코더로 전환되기를 기대할 수 없다는 점에 유의하 세요. 첫 번째 인코더를 중지한 다음 다른 인코더를 선택해야 합니다.

섹션 18.5 스트림 캡처하기

인코더에서 생성된 라이브 스트림 파일을 보관하려면 *파일 캡처를* 구성하고 체크 표시하기만 하면 됩니다. 해당 인코더에 대한 사전 설정입니다.

#### 섹션 18.6 스트리밍 전략

(제작물을 스트리밍할 때) 가장 좋은 방법 중 하나는 상업용 스트리밍 미디어 제공자와 관계를 맺는 것입니다. 좋은 제공업체는 방화벽을 통과할 수 있도록 안내하고, 모든 사람이 내 방송을 볼 수 있도록 공개 주소를 제공하며, 유용한 가이드를 끊임없이 제 공할 수 있습니다.

그리고 생각보다 비용이 많이 들지 않을 수도 있습니다(예상 시청자 수, 매월 사용하는 웹 대역폭 등의 고려 사항에 따라 비용이 달라집니다). 광고 모델을 기반으로 하는 일부 서비스는 스트림을 무료로 호스팅하기도 합니다.

18.6.1 온디맨드 또는 라이브 스트리밍?

모든 '스트리밍'이 '실시간 스트리밍'은 아닙니다. 차이점은 i) 텔레비전 프로그램을 시청하는 것과 비슷합니다. 이전에 편리한 시간에 녹화했거나, ii) 실시간 이벤트를 시청하는 경우입니다.

페이지 | 210

주문형 스트림은 외부 서비스 제공업체가 제공하는 서버에 저장되어 시청자가 원할 때 언제든지 전송할 수 있도록 준비되어 있습니 다. 라이브 스트림은 라이브 콘서트나 이벤트와 같이 방송이 진행되는 시점에 사용할 수 있습니다.

#### 온디맨드 호스팅

*녹화* 모듈을 사용하면 제작물을 로컬 하드 드라이브에 캡처할 수 있습니다. 결과 파일은 나중에 네트워크에서 호스팅할 수 있으므 로 시청자가 원할 때 언제든지 연결할 수 있습니다. 사용 가능한 리소스가 있는 경우 동영상을 직접 호스팅할 수 있지만, 많은 사람 들이 제작물을 보고 싶어할 가능성이 높다면 스트리밍 서비스를 이용하는 것이 좋습니다.

'주문형' 스트리밍 동영상은 잠시 후 요청에 따라 재생이 시작되는 것이 가장 이상적입니다. (스트림이 클라이언트 재생 장치보다 약간 앞서는 것을 '버퍼링'이라고 하며 원활한 재생을 보장합니다). 이것은 시청자가 동영상 파일을 완전히 다운로드해야 재생을 시작할 수 있는 다른 유형의 온라인 동영상 배포와는 대조적입니다. 호스트와 시청자 사이에 충분한 고속 연결이 제공되면 끊김이나 기타 문제 없이 원활한 시청 환경을 즐길 수 있습니다.

#### 라이브 스트리밍

라이브 스트리밍은 국제적으로 성장하고 있는 시장으로, 여러분이 서비스를 제공하고자 할 수도 있습니다. 이러한 형태의 스트리밍은 다 소 까다로운 구현이 필요합니다. 파일을 녹화하고 나중에 처리하는 대신, 라이브 비디오는 네트워크를 통해 전송됩니다(사실상 실 시간으로, 약간의 '파이프 시간'을 감안하면).

좋은 품질의 스트림을 전송하려면 네트워크 연결 성능과 시청자의 연결 성능을 모두 고려해야 합니다. 또한 안정적인 전송을 보장 하려면 시청자 규모를 어느 정도 파악하는 것이 이상적입니다.

당연히 스트리밍 동영상은 대역폭 수요를 줄이고 더 많은 그룹이 사용할 수 있도록 고도로 압축됩니다. 라이브 스트리밍에 사용할 인코딩 형식은 생방송 자키가 결정하거나 경우에 따라 클라이언트가 결정할 수 있습니다. 다음은 몇 가지 고려해야 할 사항입니다:

- 일부 기업 및 기관의 네트워크 관리자는 한 가지 형식 또는 다른 형식만 지원하기로 선택합니다. (이러한 결정에 영 향을 미치는지 알아보려면 IT 부서에 문의하세요.)
- RTMP와 RTSP의 결합은 설치 사용자 기반이 매우 넓고 여러 플랫폼(PC, Mac, Linux 등)에서 잘 작동합니다.
- SRT는 SRT 얼라이언스에서 관리하는 오픈 소스 프로토콜입니다. 인터넷과 같이 예측할 수 없는 네트워크를 통해 미디 어를 전송하는 데 사용할 수 있습니다. SRT에 대한 자세한 정보는 다음과 같습니다.
   여기에서 찾을 수 있습니다 - https://www.srtalliance.org/.

#### RTSP 스트림 디코딩

지난 몇 년 동안 고품질 비디오 애플리케이션과 디바이스의 처리 요구가 증가했습니다. 비디오 콘텐츠가 계속 확장됨에 따라 기술도 그 수요를 처리하기 위해 발전하고 있습니다. 2021년 1월 이후의 TriCaster 버전 7-4부터 모든 스트림 디코딩에 GPU 하드웨 어 가속을 활용하게 됩니다.

안타깝게도 일부 스트림은 단순히 GPU 디코더와 호환되지 않습니다. 원래의 스트림 공급업체가 호환성 문제를 해결하고 최신 GPU 디코딩을 활용할 것을 권장합니다. 또한 TriCaster 사용자에게는 이러한 옵션이 없을 수 있으며 공급업체의 개발 주기를 기 다려야 한다는 점도 이해합니다.

해결 방법으로, 스트림이 호환되지 않는 것으로 확인되면 TriCaster가 하드웨어 가속을 사용하지 않도록 지시하는 명령을 URL

에 추가할 수 있습니다.

(선택적 구성 요소는 대괄호로 묶음) rtsp://[사용자 이름\[:비밀번호\]@\]ip\\_주소\[:rtsp\\_port\]/서버 \\_URL\[?param1=val1\[&param2= val2\]...\[**&hw\_accel=false**\]\]

예를 들어, 다음의 원본 URL입니다: rtsp:// stream\_IP\_address.com:554/myStreamserver

다음과 같이 변경됩니다: rtsp://stream\_IP\_address.com:554/myStreamserver?hw\_accel=false

#### 대역폭 고려 사항

스트리밍과 관련하여 '비트레이트'라는 용어를 자주 듣게 됩니다. 이 표현은 초당 데이터 처리량(일반적으로 초당 킬로비트 또는 Kbps로 측정)을 의미하며, 호스를 통해 흐르는 물과 같다고 생각하면 됩니다. 시스템의 *구성* 패널에서 *스트리밍 프로필* 설정을 선 택할 수 있으므로 '수도꼭지'를 제어할 수 있습니다. 하지만 '호스'를 직접 소유하거나 적어도 *전체* 호스를 소유하지는 않습니다.

스트림이 주변 환경을 벗어나면 로컬에서 우수한 처리량을 제공할 수 있더라도 전송 경로를 따라 다른 곳에서 대역폭이 제한될 수 있습니다. 인터넷 트래픽 수준도 제한을 가할 수 있지만, 또 다른 주요 요인은 시청 시청자의 연결 유형입니다.

예시 시나리오를 생각해 보겠습니다. 대부분의 시청자가 (상대적으로 느린) 무선 디바이스를 사용하여 프로그 램에 접속할 것이라는 사실을 알고 있음에도 불구하고, 이 정도면 충분할 것이라고 생각하고 매우 높은 발신 비 트레이트를 사용합니다. 하지만 사실 비트레이트가 높으면 시청자의 체감 품질이 떨어집니다. 클라이언트 플 레이어는 지정된 비트레이트로 재생하려고 하지만 (이 예시에서는) 무선 병목현상으로 인해 흐름이 방해받습 니다. 마치 소방 호스를 연결하여 적절한 대용량 노즐을 제공하는 것과 같지만 흐름의 마지막 단계에서 스트림 은 작은 정원 호스를 통과해야 합니다. 안타깝게도 스트림이 매우 부족하고 '노즐'(클라이언트 플레이어)의 출 력이 심하게 흔들릴 것입니다.

안정적인 성능을 위해 시스템에서 인터넷으로 업로드할 수 있는 대역폭이 선택한 비트레이트의 약 2배가 되도록 하세요. 실제 상 한에 가까운 속도로 방송할 수 있지만 안정적인 성능은 헤드룸을 소중히 여깁니다.

또한 시청자의 예상 다운로드 용량도 고려하세요. 이상적으로는 스트림 비트 전송률의 1.5배의 안전 여유를 두는 것이 좋습니다. 이는 스트림에 더 낮은 해상도 또는 더 낮은 프레임 속도를 사용하는 것을 고려해야 한다는 것을 의미할 수도 있지만, 필요한 경우 일반 적으로 원활한 결과를 얻을 수 있으며 현명한 방법입니다. (끊기거나 시작 및 종료가 반복되는 스트림만큼 시청자가 빨리 등을 돌리게 하는 것은 없습니다. 유용한 리소스는 섹션 18.8.1의 "속도 테스트"를 참조하세요.)

#### 18.6.2 스트리밍 미디어 제공업체

상업용 스트리밍 미디어 제공업체(콘텐츠 전송 네트워크 또는 간단히 'CDN'이라고도 함)를 사용하면 인코딩 컴퓨터에 대한 높은 대 역폭 요구 사항을 우회할 수 있습니다. 스트리밍 미디어 제공업체가 스트림을 배포하도록 설정한 경우 인코더는 공급업체에 단일 A/V 스트림을 전송하는 데 충분한 대역폭만 필요합니다. 모든 최종 사용자는 스트림을 보기 위해 *공급자에* 연결합니다.

대부분의 스트리밍 제공업체는 대규모 대역폭에 액세스할 수 있습니다(그리고 종종 예고 없이 일시적인 수요를 충족하기 위해 할당량 을 늘릴 수 있습니다). 로컬 대역폭은 실제로 하나의 스트림을 업로드하는 데만 사용되므로 다른 시청자가 시청하려고 시도하는 즉 시 화질이 저하되지 않는다는 사실을 알고 고품질의 스트림을 전송할 수 있습니다.

## 힌트: 좋은 스트리밍 서비스 제공업체를 찾는 유용한 방법은 다른 회원에게 추천을 요청하는 것입니다. 뉴텍의 온라인 토론 포럼.

섹션 18.7 프로덕션 및 캡처 고려 사항

라이브 스트리밍을 할 의도는 없지만 라이브 전환 세션을 캡처하려는 경우 다음 주소에서 녹화할 수 있습니다. (*스트림이* 아닌) *녹화* 버튼을 사용하여 전체 해상도로 녹화합니다. 그런 다음 고품질로 캡처한 파일을 사용할 수 있습니다. 나중에 DDR에 저장하거나 외부 처리 또는 편집을 위해 다른 컴퓨터(다른 플랫폼에 있더라도)로 전송할 수 있습니다.

## 힌트: 휴대용 하드 드라이브를 사용하여 시스템 간에 파일을 전송하거나 네트워크를 통해 파일을 이 동 하 세요.

나중에 '온디맨드' 인터넷 시청을 위해 제공하려는 경우 언제든지 이러한 파일을 스트리밍 파일 형식으로 변환할 수 있습니다. 이렇게 하면 최종 출력까지 최상의 품질을 유지할 수 있습니다. 최종적으로 스트리밍용으로 인코딩할 때는 대상 시청자 및 스트리밍 환경에 가장 적합한 설정을 선택할 수 있습니다.

변환 시간을 절약하기 위해 인코더를 사용하여 웹 배포용 동영상을 캡처하는 경우 최소한 최종 출력용으로 의도한 크기로 캡처하는 것이 가장 좋습니다. 이렇게 하면 시청자에게 만족스러운 동영상 품질을 보장할 수 있습니다. 웹용으로 동영상을 압축 하면 중요한 디테일이 손실될 수 있으므로 전체 화면 동영상을 1/4 또는 16분의 1 크기로 압축하는 것은 겸손의 교훈이 됩니다!

#### 기타 요인

웹용 동영상을 제작할 때 염두에 두어야 할 다른 변수는 대비와 모션입니다. 웹 배포를 위해 동영상을 인코딩하는 동안 상당한 양 의 동영상 정보와 디테일이 손실될 수 있습니다. 따라서 소스 동영상의 조명을 잘 조절하는 것이 필수적입니다.

또한 웹 스트리밍은 디테일, 전환, 움직임을 잘 처리하지 못하기 때문에 가장 좋은 사진은 움직임이 많지 않은 클로즈업 샷이어야 합니다. 또한 카메라와 캠코더의 오디오는 외부 마이크의 오디오만큼 좋은 경우가 드뭅니다. 원하는 오디오만 녹음하려면 지향성 마이크나 샷건 마이크가 아니더라도 최소한 클립형 핀 마이크를 사용해야 합니다.

## 섹션 18.8 진단 및 문제 해결

동영상 스트리밍이 보편화되고 있지만 여전히 고려해야 할 사항이 많습니다. 필요한 도구가 있지만 문제가 발생할 수 있습니다. 이 섹션에서는 이러한 문제를 극복할 수 있는 올바른 방향을 제시합니다.

#### 18.8.1 스트림 테스트

전문적인 라이브 프로덕션 환경에서 시스템을 사용하는 경우(즉, 내일이 아닌 <u>지금 당장</u>시스템을 제대로 작동시키는 데 사활이 달 려 있는 경우), 미리 테스트하지 않는 것은 단순히 현명하지 못한 것이 아닙니다.

- 직업적 자살이 될 수 있습니다.

전문적인 환경에서 이중화의 필요성을 이미 알고 있어야 합니다(카메라 한 대만 가져온 것은 아니겠죠?) 어떤 장치든 신뢰할 수 있지만 머

피의 법칙은 폐지되지 않았으므로 무정전 전원 공급 장치, 백업 녹화 장치와 같은 적절한 장비를 준비하여 이에 대비하세요(디지털 기 록을 백업하는 VCR이 있다고 해서 부끄러운 일은 없습니다. '로우 테크'는 여전히 큰 계획에서 자리를 잡고 있습니다).

하지만 '0시' 전에 라이브 스트리밍이 제대로 작동하는지 확인하기 위해 현장 테스트도 수행해야 합니다. 아무리 훌륭하게 통제할 수 없는 요인에 대한 변명을 늘어놓아도 아무도 들어주지 않을 것입니다. 1. 테스트 스트림을 설정하고 활성화합니다.

2. 통합 웹 브라우저를 사용하여 스트림을 면밀히 조사할 수 있지만, 외부 시스템을 사용하여 확인하는 것도 좋습니다.

이 시점에서 성공했다고 해서 반드시 완료된 것은 아닙니다. 로컬에서는 스트림을 볼 수 있지만 로컬 환경 외부의 누군가가 인터넷 을 통해 스트림에 연결할 수 있을까요? 이를 확인하는 가장 좋은 방법은 원격 위치에 있는 누군가에게 스트림이 제대로 스트리밍되 고 있는지 확인하는 것입니다. 제대로 작동한다면 다행입니다! 그렇지 않다면 계속 읽으세요...

#### PING으로 테스트하기

로컬 인트라넷에서든 인터넷에서든 스트림을 보려면 클라이언트 컴퓨터(또는 서비스 제공업체)가 로컬 시스템 및 인코더와 네트워 크 연결을 설정할 수 있어야 합니다.

Ping은 기본적인 연결을 보장하는 소박하지만 효과적인 도구이므로 스트리밍에 도움이 될 수 있습니다(멀티 플랫폼 환경에서도 잘 작동 합니다!).

Ping은 대상 호스트(IP 번호)에 작은 데이터 패킷 세트를 전송한 다음, 그 대가로 에코 응답을 '수신 대기'합니다. Ping은 왕복 시 간을 밀리초 단위로 추정하고 데이터 손실을 기록하며 완료되면 요약을 표시합니다.

결론적으로, 대상을 '핑'할 수 없다면 연결에 문제가 있는 것입니다(케이블 연결 불량과 같은 간단한 문제일 수 있습니다). 핑을 실행하 려면 대상 컴퓨터의 IP 번호를 알아야 합니다.

## 대상 IP 번호 찾기

Windows <sup>XP®의</sup> 경우

- 1. Windows® 시작 메뉴에서 실행을 선택합니다(최상단에 나열되지 않은 경우 설정하위 메뉴에서 확인).
- 2. 대화 상자에 따옴표 없이 "cmd"를 입력하고 키보드의 Enter 키를 누릅니다.
- 명령 셸이 열리면 "ipconfig"(따옴표 없이)를 입력하고 Enter 키를 누릅니다.
   를 다시 클릭합니다.
- 4. 시스템의 IP 주소가 다른 데이터와 함께 창에 보고됩니다. Windows Vista®(이상)
- 1. 검색필드에 따옴표 없이 'run'을 입력한 다음 키보드의 Enter 키를 누릅니다.

페이지 1 218

- 2. 대화 상자에 따옴표 없이 "cmd"를 입력하고 키보드의 Enter 키를 누릅니다.
- 명령 셸이 열리면 "ipconfig"(따옴표 없이)를 입력하고 *Enter 키를* 누릅니다.
   를 다시 클릭합니다.
- 4. 시스템의 *IP* 주소가 다음과 함께 창('IPv4 주소' 옆에 나열됨)에 보고됩니다. 다른 데이터와 함께.

OS X®을실행하는 시스템의 IP 주소를 찾으려면 다음과 같이 하세요.

- 1. 바탕화면의 왼쪽 상단에 있는 Apple 아이콘을 클릭하고 이 Mac 정보를 선택합니다.
- 2. 패널이 열리면 추가 정보...를 클릭합니다.
- 3. 왼쪽의 *콘텐츠* 열에서 네트워크를 클릭합니다.
- 4. 시스템의 IP 번호가 오른쪽 창에 나열됩니다.

## 핑 발급

Ping은 명령줄 프로그램이며 발급 컴퓨터의 명령 셸에서 실행해야 합니다. 명령 셸을 열고 핑을 보내려면 아래 절차에 따라 해당 절차를 따르세요.

Windows®

1. 위에서 수행한 단계를 반복하여 명령 셸을 다시 엽니다.

C:\Documents and Settings\TCStudio>ping 192.168.1.101 그림 250

- 아래 이미지와 같이 따옴표 없이 "ping"을 입력한 다음 공백과 대상 IP 번호를 입력합니다.
   를 클릭한 다음 Enter 키를 누릅니다.
- Ping이 작동하고 잠시 후 결과를 보고하기 시작합니다. 핑 실패(네트워크 문제를 나타내는)는 그림 251과 같이 표시됩니다. 핑이 성공하면 그림 252와 같은 보고서가 표시됩니다.

```
C:\Documents and Settings\TCStudio>ping 192.168.1.101

Pinging 192.168.1.101 with 32 bytes of data:

Request timed out.

Request timed out.

Request timed out.

Request timed out.

Ping statistics for 192.168.1.101:

Packets: Sent = 4, Received = 0, Lost = 4 (100% loss),
```

그림 251

C:\Documents and Settings\TCStudio>ping 192.168.1.101 Pinging 192.168.1.201 with 32 bytes of data: Reply from 192.168.1.201: bytes=32 time<1ms TTL=128 Reply from 192.168.1.201: bytes=32 time<1ms TTL=128 Reply from 192.168.1.201: bytes=32 time<1ms TTL=128 Reply from 192.168.1.201: bytes=32 time<1ms TTL=128 Ping statistics for 192.168.1.101: Packets: Sent = 4, Received = 4, Lost = 0 (0% loss), Approximate round trip times in milli-seconds: Minimum = 0ms, Maximum = 0ms, Average = 0ms

그림 252

Apple OS X®

Apple의 OS X®를실행하는 시스템의 경우:

1. 애플리케이션\유틸리티 폴더에서 터미널을 두 번 클릭합니다.

2. 터미널에 다음 명령을 따옴표 없이 입력한 다음 IP 번호를 추가하고 *Enter 키를* 누릅니다:

"ping -c 4 ipnumber."

(예를 들어 다음과 같이 입력할 수 있습니다: ping -c 4 192.168.1.101).

응답은 위에서 설명한 Windows®의 예와 유사합니다. 다시 말하지만, 핑 실패는 네트워크 연결에 문제가 있음을 나타냅니다.

## 18.8.2 속도 테스트

업로드 대역폭이 스트림에 설정한 비트레이트에 적합한지 확실하신가요? 테스트를 통해 확인해보는 건 어떨까요? 많은 웹사이트에서 무료 속도 테스트를 제공합니다. 이를 통해 로컬 대역폭이 실제로 어느 정도인지에 대한 기본적인 아이디어를 얻을 수 있습니다. 온라인 속도 테스트 리소스 목록을 제공하는 사이트: http://www.dslreports.com/speedtest?more=1

#### 18.8.3 어디가 문제인가요?

스트리밍 문제와 관련하여 뉴텍 라이브 프로덕션 시스템은 퍼즐 조각 중 하나에 불과하다는 사실을 간과하지 마세요. 그에 못지않게 중요 한 다른 요소도 많이 있습니다. 한 가지 유용한 방법은 스트리밍 파일을 확인하는 것입니다. 스트리밍 출력 파일을 로컬에 보관한 다음 문제가 있는지 살펴보세요. 이 파일은 인코더가 다운스트림 서버로 전송하는 파일과 정확히 일치합니다. 동기화 문제, 낮은 프레임 속도 문제, 오디오 팝핑 문제 등의 경우 인코딩 문제인 경우 이 파일에서 문제를 확인할 수 있습니다. 반면에 파일이 정상적으로 보인다 면 인코더 다음에 문제가 있을 수 있습니다(네트워크 문제 또는 CDN 구성 불일치일 수 있음).

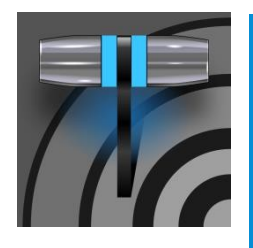

내보내기 기능을 사용하면 스포츠, 엔터테인먼트, 세미나, 뉴스 프로그램과 같은 이벤트의 클립과 스 틸 사진을 라이브 액션과 캡처가 중단되지 않고 계속 진행되는 동안에도 소셜 미디어 사이트에 게시 할 수 있습니다. 네트워크, 기업 사용자 및 정교한 웹사이트와 배포가 필요한 다른 사용자들은 이벤트가 발생한 직후에 콘텐츠를 적시에 제공할 수 있습니다.

19장 내보내기

## 섹션 19.1 <mark>개요</mark>

오늘날의 방송 환경에서는 단일 프로그램 피드만으로는 충분하지 않은 경우가 많습니다. 많은 시청자가 여러 소스의 미디어를 동시 에 시청하기도 합니다. 전통적인 방송 팔로워가 거의 없거나 전혀 없는 많은 프로덕션에서는 실시간(그리고 생동감 넘치는) 온라인 존 재가 매우 중요합니다. 백스테이지 피드, 라커룸 인터뷰, 경기 전후 채팅 등)를 인기 있는 인터넷 사이트에 게시하면 브랜드 확장 및 수익 창출을 위한 많은 기회를 제공할 수 있습니다. 또한 *내보내기* 기능은 아카이브 또는 포스트 프로덕션 목적으로 로컬 또는 네트워크 스토리지로 트랜스코딩 및 배포를 모두 지원합니다.

간단히 말해, 소셜 미디어 계정 및 기타 게시 대상에 대한 사전 설정을 구성한 후에는 *라이브 데스크톱의 내보내기* 도구를 사용하여 제작 및 녹화 중에도 선택한 콘텐츠를 여러 사이트에 빠르고 쉽게 배포할 수 있어 콘서트, 갈라쇼, 스포츠 이벤트에 딱 맞습니다.

<u> 섹션 19.2 내보내기 메뉴</u>

*내보내기* 기능의 사용자 인터페이스는 방금 설명한 *스트림과* 상당 부분 유사합 니다. 화면 상단의 *대시보드에서* 큰 *내보내기* 버튼 옆에 있는 *구성 기어를* 클 릭하면 메뉴가 열립니다(그림 253).

상단(*스트림* 메뉴에서 웹 브라우저가 표시되는 위치)에는 *미디어 내보내기* 항목이 있습 니다. 내보내려는 미디어 파일을 관리할 수 있는 패널이 열립니다. 이 패널에 대해서는 곧 설명하겠습니다.

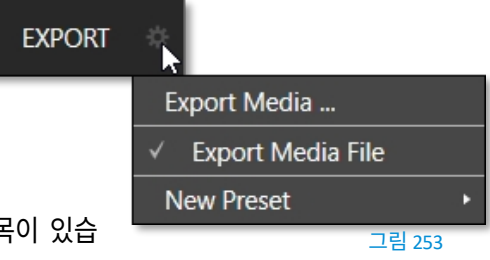

## 19.2.1 사전 설정 목록

*미디어 내보내기* 메뉴 항목 아래에는 *내보내기* 대상으로 구성한 모든 사전 설정 목록이 있습니다. (실제로 사전 설정을 직접 만들기 전에는 이 목록에 삭제할 수 없는 기본 *미디어 파일 내보내기* 항목인 트랜스코딩 사전 설정만 표시됩니다.)

메뉴에 나열된 각 사전 설정은 선택하거나 선택 해제할 수 있습니다. 어떤 방법으로든 *내보내기함에* 미디어 파일을 추가하면 체 크 표시된 항목에 따라 *자동으로* 할당되는 *내보내기* 대상이 결정됩니다(언제든지 *내보내기함의* 각 항목에 대한 사전 설정을 수동 으로 수정할 수도 있습니다).

힌트: 내보내기 메뉴에서 마우스 포인터를 프리셋 위에 놓으면 오른쪽에 두 개의 가젯이 표시되며, 익숙한 기어 를 사용하면 프리셋을 수정할 수 있고 (X)를 사용하면 목록에서 프리셋을 제거할 수 있습니다.

#### 19.2.2 새로운 프리셋

*새 사전 설정* 메뉴 항목을 살펴봅시다. 이 항목을 클릭하면 지원되는 다양한 *내보내기* 대상(예: 트위터<sup>™</sup> 또는 페이스북<sup>™</sup>)이 나열된 하위 메뉴가 표시됩니다. 여기서 항목을 선택하면 사용자 지정 프리셋을 만들 수 있는 대화 상자가 열리고 바로 위에 설명된 목록에 표 시됩니다.

대부분의 외부 사이트(예: 소셜 미디어 사이트 또는 FTP 사이트)의 경우 대화 상자에서 계정 자격 증명을 입력해야 합니다. 일반적으로 소셜 미디어 계정의 *사용자* 아이디와 비밀번호, FTP 서버가 필요합니다(*확인을* 누르면 자격 증명이 테스트되며 문제 가 있는 경우 오류가 보고됩니다).

19.2.3 소셜 미디어 사이트

*내보내기를 통해* 페이스북, 트위터, 유튜브 및 더 많은 사이트와 서비스에 미디어를 게시할 수 있습니다. 다른 연결이 가능해 지면 다른 연결도 지원될 수 있습니다.

#### 19.2.4 트랜스코드, SMTP 및 FTP

*트랜스코딩, FTP* 및 *SMTP* 옵션을 사용하면 다양한 파일 변환을 처리하고 로컬(또는 네트워크에 연결된) 스토리지 볼륨에 게시하거나 이메일로도 게시할 수 있습니다. 이는 매우 유용한 출력 대안으로, 제작이 끝날 때까지 기다리지 않아도 되는 실시간 내보내기 방법을 효과적으로 제공합니다. 이는 로컬이든 원격이든 협업에 매우 유용할 수 있습니다.

*트랜스코드* 내보내기는 공유하기 전에 동영상을 다른 형식으로 다시 인코딩할 수 있는 옵션을 제공합니다. 대상 디바이스 또는 애플 리케이션에 적합한 옵션을 선택합니다. SMTP의 경우, 더미 이메일 서버 항목을 자체 메일 서비스의 항목으로 바꿉니다.

19.2.5 워터마킹

비공개 또는 저작권이 있는 미디어의 무단 사용을 방지하려면 공개 사이트로 내보내기 전에 워터마크를 추가하는 것이 좋습 니다. 다양한 *내보내기* 사전 설정 구성 패널의 하단에 있는 *워터마크* 기능을 사용하면 적합한 오버레이 이미지를 선택할 수 있습니 다.

선택한 이미지는 내보낸 동영상 또는 정지 이미지 파일에 합성됩니다. 일반적으로 32비트 정지 이미지 파일(지원되는 형식은 PNG, 타르가 등 널리 사용되는 형식)이어야 하며, 내보낸 파일의 해상도와 크기를 고려하여 프레임에 워터마크가 올바르게 배치됩니다.

## 섹션 19.3 미디어 내보내기

내보내기 계정 구성에 대해 설명했으니 이제 라이브 작업에 대해 살펴보겠습니다. 대시보드의 *파일* 메뉴에서 *미디어 내보내* 기항목을 선택하면 내보내려는 클립 및 정지 이미지 목록을 관리할 수 있는 이 패널이 열립니다(그림 254).

| Export Media |             |                |                    |                     |
|--------------|-------------|----------------|--------------------|---------------------|
| Media        | Duration    | Title          | Comment            | Preset              |
|              | 00:00:12;01 | Balloon        | Add a comment here | Export Media File 🤝 |
| 8            | 00:00:38;01 | Kiki 1 Left    |                    | Export Media File 🤝 |
|              | 00:00:07;05 | Bumper Cars    |                    | Export Media File 🤝 |
|              | 00:00:10;00 | Fountain       |                    | Export Media File 🤝 |
| 5-3.1        | 00:00:11;29 | Lion           |                    | Export Media File 🤝 |
|              |             |                |                    |                     |
|              |             |                |                    |                     |
| Add          | Remove      | Duplicate Trim | Export             | Close               |

#### 그림 254

*미디어 내보내기 함의* 기능은 강력하지만 이해하기 어렵지 않습니다. 바닥글에 있는 *추가* 버튼을 클릭하면 *미디어 브라우저를* 열 수 있으며, *이 브라우저를* 사용하여 내보내려는 콘텐츠를 선택(및 다중 선택)할 수 있습니다. 현재 세션 또는 다른 위치에서 항목을 선택 할 수 있습니다. 이러한 파일은 휴지통에 추가되지만 현재로서는 내보내지 않습니다.

| 힌트: 중지를 누르기 전에도 현재 녹화 중인 파일을 추가하고 업로드할 수 있습니다. 이 | 이러한 파일은 미디어 브 |
|--------------------------------------------------|---------------|
| 라우저에 세션에 대해 표시되는 가상 세션 녹화 폴더에서 찾을 수 있습니다.        |               |

19.3.1 메타데이터

| Export Media |             |         |                    |
|--------------|-------------|---------|--------------------|
| Media        | Duration    | Title   | Comment            |
|              | 00:00:12;01 | Balloon | Add a comment here |

#### 그림 255

추가된 각 미디어 파일에 대해 파일 이름(또는 *미디어 플레이어* 재생목록에서 추가된 파일의 경우 '별칭')*, 지속 시간* 및 *사전 설정*(설정 에 따라 한 번의 작업으로 다른 대상을 가리키는 여러 항목이 추가될 수 있음) 등의 정보가 표시됩니다.

*댓글* 열에서는 이를 지원하는 사이트에 업로드와 함께 전송할 댓글을 추가할 수 있습니다. 이 열을 클릭하여 키보드 입력을 사용하

거나 해당 열로 이동하여 입력을 시작합니다. *Enter 키를* 누르거나 다른 곳을 클릭하여 편집을 종료합니다. 마찬가지로 *제목* 열 항 목에 입력하여 파일에 제공된 제목을 소셜 미디어 계정으로 변경할 수 있지만 *FTP* 또는 *코드 변환* 사전 설정 작업에는 영향을 미치 지 않습니다.

# 19.3.2 사전 설정

*프리셋* 열에는 내보내기 프리셋을 변경하거나 휴지통의 각 개별 항목에 대해 여러 대상을 추가할 수 있는 메뉴가 있습니다. 미리 설 정 옆의 체크 표시는 해당 대상이 활성화되어 있음을 나타냅니다.

물론 *사전 설정* 선택 항목은 *휴지통의* 항목마다 다를 수 있습니다. 여기에 체크 표시가 나타나지 않으면 해당 행의 항목이 완전히 구성되지 않은 것이며 *내보내기* 프로세서에 의해 무시됩니다.

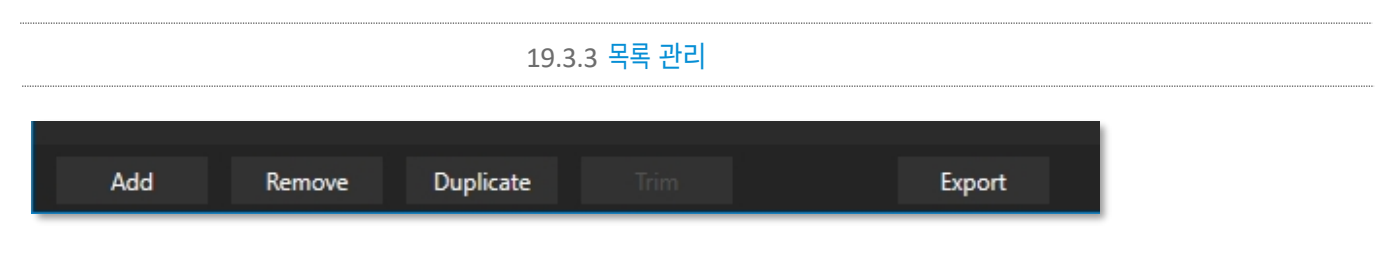

#### 그림 256

이전 섹션에서 *추가* 버튼에 대해 설명했습니다. 근처에 있는 다른 세 가지 기능은 *휴지통* 항목.

- 제거는 예상대로 소스 파일에는 영향을 주지 않고 휴지통에서 항목을 삭제합니다.
- 선택한 항목을 복제합니다. 단일 항목에 대해 *사전 설정* 열에 여러 개의 확인 표시를 추가하는 것보다 여러 대상에 항목을 게시하는 이 방법을 더 선호할 수도 있습니다.

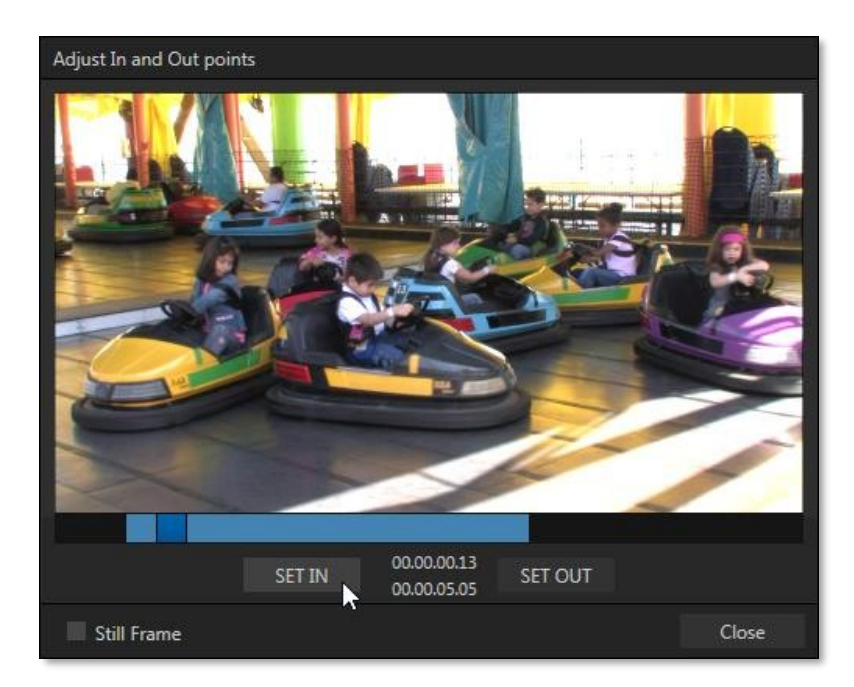

#### 그림 257

예를 들어, 한 대상에 대한 인코딩 설정에 현재 허용하려는 것보다 더 긴 처리가 필요할 수 있습니다. 중복 항목을 사용 하면 더 편리한 기회가 있을 때까지 해당 항목의 처리를 연기할 수 있습니다. 바닥글의 *다듬기* 버튼을 클릭하면 트리머 창이 열리고(그림 257), 이 창에서 *In* 및 공유하려는 클립의 *아웃 포인트*(일부 파일 형식은 트리밍을 지원하지 않음)를 선택합니다. 캡처 중인 상태

에서 추가한 클립은 다시 트리밍하여 파일 '증가'를 활용할 수 있습니다.

| · <i>힌트</i> : 스틸 프 | 프레임 스위치를 쳐 | 크 표시하여 프레임을 선택 | 하고 업로드 시 JPEG 이미지 파일로 변환하세요. |
|--------------------|------------|----------------|------------------------------|
|                    |            | 19.3.4 내보내기 버튼 |                              |
| Duplicate          | Trim       | Export         |                              |

#### 그림 258

또한 *내보내기 함의* 바닥글에 있는 *내보내기* 버튼은 현관에 있는 전등 스위치처럼 켜짐과 꺼짐의 두 가지 상태가 있는 토글입니 다.

켜져 있으면 *내보내기 프로세서가* 활성화되어 있으며, 적격 항목이 표시되는지 감시 *중이거나 다음과 같은 항목이* 표시됩니다. 로 설정하여 내보내거나 '준비 완료'된 항목을 적극적으로 처리할 수 있습니다. (물론 그 반대도 마찬가지입니다. 빛이 없으면 진행되지 않습니다 ...)

참고: 바닥글 내보내기 버튼은 대시보드 내보내기 버튼에 연결되어 있으며, 동일한 기능을 수행합니다.

## 19.3.5 기타 '추가' 메서드

소셜 미디어의 거장이 되기 위해 필요한 마지막 세부 사항을 처리해 보겠습니다. 내보내기의 세세한 부분을 수동으로 관리하면 이 미 바쁜 스위처 운영자의 일상에 방해가 될 수 있습니다. 라이브 프로덕션은 이미 많은 주의를 필요로 합니다.

*내보내기함* 패널에서 *추가를* 사용하거나 댓글 등을 입력하는 것은 상당히 산만할 수 있습니다. 따라서 내보내기를 사용하면 다음과 같이 미디어를 최대한 간단하게 공유할 수 있습니다.

내보내기 사전 설정을 구성하고 *내보내기* 메뉴에서 하나 이상을 체크 표시한 다음 *자동* 대기열 메뉴에서 *스틸, 클립* 또는 둘 다에 체크 표시를 추가할지 여부를 결정하면 번거로움을 상당 부분 해소할 수 있습니다. 하지만 아직 두 가지 면에서 더 나은 방법이 있습니다:

한 번의 클릭, 키 입력 또는 버튼 누름으로 *내보내기함에* 스틸과 클립을 모두 유연하게 추가할 수 있습니다. *미디어 플 레이어의* 재생 목록에서 항목을 추가하거나 가져오기 및 녹화 기능에서 직접 추가할 수도 있습니다(11.1.1의 파일 작업

제목 참조).

• 둘째, 사용자 지정 제목과 댓글을 추가하는 작업도 자동화할 수 있습니다. *Grab, 녹화* 및 *미디어 플레이어는* 모두 개별 사용자 지정 이름과 설명을 지원하며, *내보내기 미디어* 추가에 해당하는 메타데이터를 제공합니다.

더 좋은 점은, 캡쳐및 기록의 이름및 코멘트 필드가 데이터 링크를 지원한다는 점입니다(11.2.3항 참조). 이를 통해 내보내기 업로드와 함께 소셜 미디어 사이트에 고유하고 의미 있는 정보를 자동으로 제공할 수 있습니다. 데이터링크 키와 문자 텍스트를 혼합하여 현재 시간, 게임의 현재 점수, 현재 카메라에 찍힌 사람의 이름 등을 일관된 문장으로 포 함하는 댓글을 작성할 수도 있습니다.

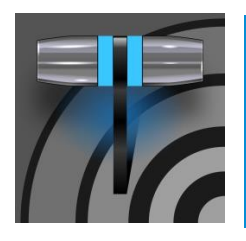

외부 소스에서 비디오 클립을 캡처하거나 자신의 라이브 프로덕션을 녹화하려는 경우가 많습니다. 마찬가 지로, 현재 프로덕션에서 사용할 수 있도록 프로그램 출력에서 스틸을 가져올 수 있으면 매우 유용할 수 있습니다. 이 장에서는 이 주제에 대해 알아야 할 모든 것을 제공합니다.

# 20장 기록, 캡처, 재생하기

#### <u> 섹션 20.1 기록</u>

뉴텍<sup>™</sup> 라이브 프로덕션 시스템은 프로그램, 프로그램의 일부 요소, 다양한 내부 및 외부 소스(타임코드가 내장된)를 캡처 할 때 매우 유연하게 사용할 수 있습니다.

뉴텍의 IsoCorder<sup>™</sup> 기술은 강력한 레코딩 기능을 제 공합니다. TriCaster 기본 출력을 구성할 수 있으므로 *프로그램, 프로그램(클린),* 개별 *스위처* 소스, M/E 등을 캡처하는 데 사용할 수 있습니다. 이러한 "믹스" 비디오 소스를 최대 8개까지 동시에 레코딩할 수 있으며 스위처 입 력도 캡처할 수 있습니다.

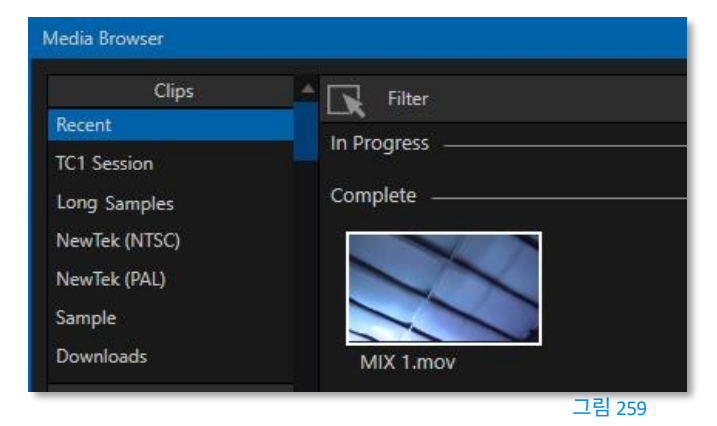

소스(녹화 기능은 저장소 볼륨의 대역폭과 용량에 영향을 받습니다).

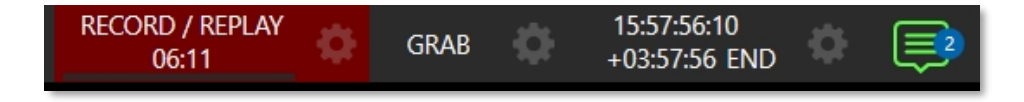

#### 그림 260

*대시보드에서* 큰 *녹화* 버튼을 클릭하면 쉽게 녹화를 활성화 및 비활성화할 수 있습니다(그림 260). 캡처하는 동안 근처에 있는 시간 카운터가 현재 기본 파일 이름으로 레코딩된 클립의 길이를 추적하고, 버튼 아래에 있는 수평 VU 미터가 오디오를 캡처하고 있음을 알 려줍니다.

참고: DDR 재생목록이나 게시함에 캡처 중인 클립을 추가하기 위해 녹화를 중단할 필요는 없습니다. 클립 아이 콘은 재생목록, 게시함 및 미디어 브라우저에서 현재 캡처 중인 클립에 빨간색 '녹화 중' 표시기를 표시합니다. 물론 녹화를 시작하기 전에 *무엇을* 녹화할지, 어디에 녹화할지 등을 결정해야 합니다. 거의 모든 것을 캡처할 수 있는 IsoCorder 의 유연한 기능을 지원하기 위해 개별 *입력 구성* 패널과 *출력 구성* 창에 녹화를 위한 설정 및 제어 기능이 제공됩니다. 클릭 구성하려는 소스의 제어판에서 구성버튼(기어)을 클릭하여 이러한 설정에 액세스합니다.

이러한 제어 그룹에 있는 기능 및 설정을 살펴보겠습니다.

| 20.1.2 캡서 *                                      | 건드놀                                                 |
|--------------------------------------------------|-----------------------------------------------------|
|                                                  |                                                     |
| Output Configuration                             |                                                     |
| Output Record Grab Genlock                       | Input 1                                             |
| ▼ ✓ Record MIX 1                                 | Input PTZ Image Automation                          |
| File Name MIX 1 Path D∖Sessions\\Clips\Capture ⑦ | ▶ Source Local (Input 1)                            |
| Comment                                          | ▶ Name/Comment                                      |
| b Bened MV 2                                     | ▼ Capture                                           |
| Record MIX 3                                     | ▼ <b>V</b> Record                                   |
| Record MD(4                                      | File Name Input 1 Path D:\Sessions\\Clips\Capture 🕥 |
| Record MIX 5                                     | Instant Replay AGC                                  |
| Record MIX 6                                     | Comment                                             |
| Record MIX 7                                     |                                                     |
| Record MIX 8                                     |                                                     |
| Close                                            |                                                     |

-----

그림 261

그림 262

비디오 입력 또는 출력 *믹스를* 위한 레코더를 설정하든, 캡쳐제어 그룹 기능은 동일합니다.

- 상단의 스위치는 레코더를 활성화 또는 비활성화하는 데 사용됩니다.
- 파일 이름 및 경로 텍스트 상자가 바로 아래에 나타납니다.
- *경로* 필드 오른쪽에 편리한 *드라이브 속도 테스트* 버튼이 나타납니다. 이 버튼을 클릭하면 스토리지 볼륨의 속도와 용량 을 평가할 수 있는 유틸리티가 열립니다.

참고: 여러 녹화에 대해 동일한 소스를 선택할 수 없습니다. 예시: "IN 1"을 두 개의 레코더에 대한 소스로 선택 *할 수 없습니다*.

#### 파일 이름 및 댓글

IsoCorder는 소스 이름을 사용하여 각 레코딩의 기본 파일 이름을 제공하지만(이름도 자동으로 숫자로 증가됨), 편집할 수 있습 니다. 편리하게도 뉴텍의 데이터링크 키 시스템을 사용하면 실시간 프로덕션 소스의 동적 값을 파일 이름에 삽입할 수 있습니다.

예를 들어, 녹화하거나 캡처한 모든 파일에는 자동으로 날짜 스탬프가 삽입되고, 캡처할 때 *프로그램* 행에서 선택한 입력이 식별되 는 등의 기능을 사용할 수 있습니다. 이는 나중에 특정 소스의 파일을 찾을 때뿐만 아니라 *내보내기* 기능을 사용해 소셜 미디어 서 비스에 미디어를 게시할 때에도 유용합니다.
참고: IsoCorder는 고화질 녹화와 함께 저해상도 '미리보기' 파일을 캡처합니다. 뉴텍 제품에서 녹화물을 사용 할 때 이러한 보조 파일을 삭제하거나 이동하면 라이브 프로덕션 중에 리소스 사용량이 증가하므로 삭제하지 않는 것이 좋습니다.

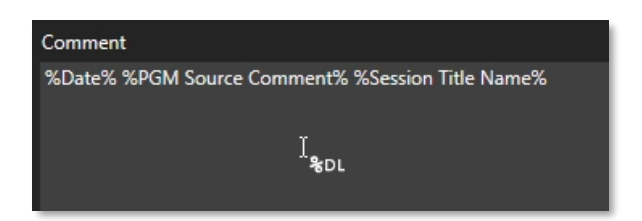

#### 그림 263

*댓글* 항목도 마찬가지로 *데이터링크* 값을 사용할 수 있으며, 제목에 메타데이터를 제공하는 데 사용할 수 있습니다. 페이지에서 캡처한 클립의 댓글을 참조할 수 있습니다.

#### 경로

경로필드 옆의 오른쪽에 있는 점 3개를 클릭하여 사용 가능한 저장소 볼륨 중에서 녹화 대상으로 선택합니다.

주의: 하나의 드라이브에 최대 하나 또는 두 개의 비디오 소스만 캡처하도록 지정하는 것이 좋습니다. 대상 설 정을 할당할 때 이 숫자를 초과하면 경고 메시지가 표시됩니다. 그러나 매우 빠른 볼륨이 부하를 처리할 수 있 다고 확신하는 경우에는 이 제한을 초과할 수 있습니다.

#### 오디오 레벨

*오디오* 레벨 컨트롤을 사용하면 캡처하는 각 소스에 대해 독립적으로 볼륨을 설정할 수 있으며 편리한 AGC 옵션(자동 게인 제어)이 있습 니다.

#### 파일 형식

IsoCorder는 고품질 Quicktime 파일을 녹화합니다. (필요한 경우 *내보내기에서 트랜스코딩* 기능을 사용하여 다양한 포맷의 파 일을 제공할 수 있습니다.)

힌트: 뉴텍 지원 웹사이트의 다운로드 페이지에서 Windows<sup>®</sup> 및 Apple<sup>®</sup> 컴퓨터 플랫폼용 무료 뉴텍 코덱 팩을 다운로드하세요. TriCaster 레코드 포맷은 무료 NDI 도구 번들에 포함된 Adobe Premiere용 NDI 파일 플러그인 에서도 지원됩니다.

당연히 각 캡쳐 제어 그룹의 리플레이 스위치를 사용하면 개별 레코더에 대한 즉각적인 리플레이 기능을 사용할 수 있습니다. 재생을 수행하는 방법을 고려 하기 전에 재생 설정에 영향을 미치는 대시보드 메뉴의 재생 옵션을 살펴봅시다.

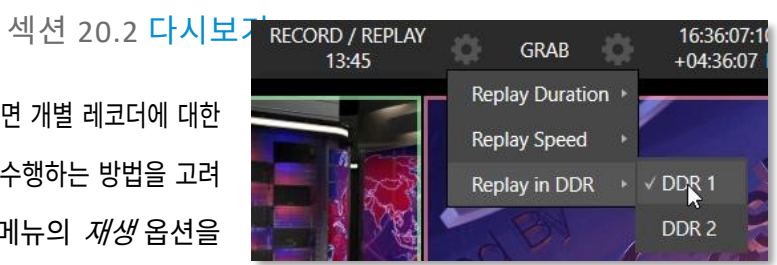

그림 264

- *리플레이 기간 DDR에*추가되는 리플레이 클립의 길이를 결정합니다.
- 재생 속도 재생 워크플로우를 사용하여 DDR에 추가된 클립의 재생 속도를 설정합니다.
- DDR에서 재생 재생 클립 재생 대상으로 DDR을 선택합니다.

20.2.1 즉시 및 지연 재생

재생을 트리거하는 방법은 캡처한 클립을 재생할지 여부에 따라 달라집니다. *믹스*(출력) 또는 *스위처* 입력에서 직접.

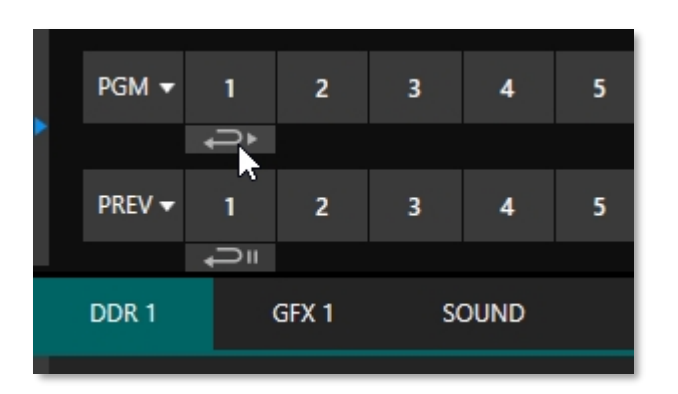

20.2.2 스위처 소스

*스위처* 소스에 대한 캡쳐 제어 그룹에서 *레코딩* 및 재생스위 치가 모두 활성화되면 *스위처의 프로그램* 및 *미리보기* 행에 있는 해당 버튼 아래에 특수 재생 제어 기능이 표시됩니다(그림 265).

*프로그램* 행 아래의 재생 버튼을 클릭하면 DDR의 PGM(*표시 켜기*) 기능 및 설정을 사용하여 즉시 재생을 트리거할 수 있습 니다. (또는 CTRL 키를 누른 상태에서 더 큰 스위처 버튼 자체를 클릭하여 동일한 작업을 수행할 수도 있습니다.)

#### 그림 265

*미리보기* 행 아래에 있는 유사한 버튼은 훨씬 더 유용하며, 재생 클립을 *DDR에* 추가하고 선택된 상태로 유지하지만 *프로그램 출력에서* 즉시 재생하지는 않습니다. 재생 클립을 프로그램에 삽입할 준비가 되면 키보드의 *CTRL* 키와 *스페이스바를* 누릅니다. 이렇게 하면 현재 재생 작업에 할당된 DDR에 대한 PGM(*표시 켜기*) 기능이 트리거됩니다. 이 워크플로우를 사용하면 보다 적절한 순 간까지 리플레이 재생을 연기할 수 있습니다.

#### 20.2.3 혼합 출력

*스위처* 행에는 출력이 표시되지 않으므로 위의 방법이 적용되지 않습니다. 대신 1~4번의 숫자 패드 키를 눌러 해당 출력(믹스 1~4) 레코더에서 즉시 재생을 트리거하면 됩니다.

힌트: 동일한 출력을 사용하려는 경우 시스템의 NDI 출력을 자체 입력 중 하나에 할당할 수 있습니다. 메서드를 사용하여 출력 리플레이에 대해 앞서 설명한 대로 수행합니다.

# 섹션 20.3 **잡아**

때로는 현재 *프로그램 출력* 비디오 스트림(또는 입력)의 정지 이미지만 캡처하고 싶을 때가 있습니다. 이것이 바로 *Grab* 기능 의 목적입니다.

그랩은 화면 상단의 *대시보드에 있는* 큰 버튼과 *스위처*소스 뷰포트의 오른쪽 상단에 표시되는 작은 그랩(카메라) 아이콘으로 표시 됩니다. 전자는 MIX 출력(개별적으로 활성화된 경우)에서 스틸을 캡처하고, 후자는 특정 *스위처*소스의 이미지를 캡처합니다.

### 그랩 메뉴

*라이브 데스크톱* 상단의 *대시보드에서 가져오기* 옆에 *있는 구성* 버튼(톱니바퀴)*을* 클릭하여 가져오기할 대상 *미디어 플레이어 를* 선택합니다. 그렇지 않으면 입력 및 출력 가져오기 구성 옵션은 위에서 설명한 녹화용 옵션과 매우 유사합니다.

참고: 디인터레이싱은 필드 세션에서 프레임 간 모션으로 인한 '빗' 효과를 방지하기 위해 자동으로 적용됩니다

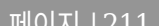

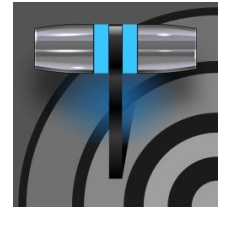

11.2절에서 설명한 대로 TriCaster에는 생방송 중에도 편집할 수 있는 세련된 제목 템플릿 페이지가 많 이 포함되어 있습니다. 많은 템플릿 페이지에는 교체 가능한 이미지가 포함되어 있습니다. 이 장에서는 사 용자 지정 타이틀 템플릿 페이지를 만드는 방법에 대해 설명합니다.

# 21장 제목 템플릿

물론 Adobe Photoshop® 또는 기타 널리 사용되는 그래픽 및 페인트 애플리케이션에서 정적 제목과 그래픽을 만들고 이를 *DSK에* 이미지 로 표시할 수 있습니다(예:).

그러나 대신 Photoshop에서 편집 가능한 제목 페이지를 만들어서 트리캐스터에서 기본 CGXML 파일로 로드하고 컴파일하면 NewTek 시스템과 함께 제공되는 것과 똑같이 작동하는 것이 유용할 때가 많습니다. 텍스트는 편집 가능한 상태로 유지되며 임베디 드 이미지도 교체할 수 있도록 표시할 수 있습니다.

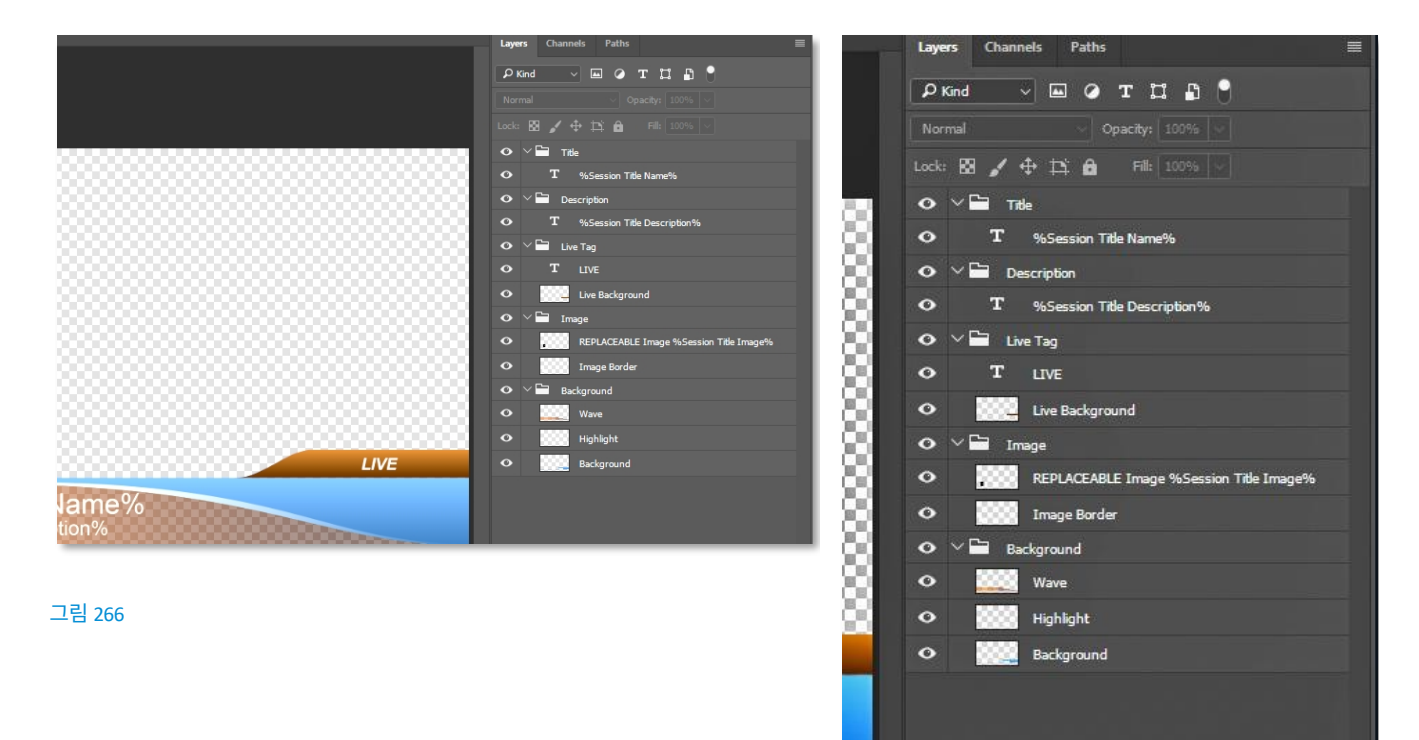

그림 267

이미지를 교체할 수 있게 만들려면 포토샵에서 레이어의 라벨에 "REPLACEABLE" 문자열을 추가하기만 하면 됩니다. 같은 방식으로

레이어에 *데이터링크* 키를 할당할 수도 있습니다. 예를 들어 "REPLACEABLE %twitterpic%" 형식(물론 따옴표 제외)으 로 레이어 이름을 지정할 수 있습니다.

위에서 언급했듯이 *미디어 플레이어에* PSD를 로드한 다음 *제목 편집기에서* 열면 텍스트를 편집할 수 있고 플레이스홀더 이미지를 바꿀 수 있습니다. 파일을 *버퍼에* 로드하면 더욱 좋습니다.

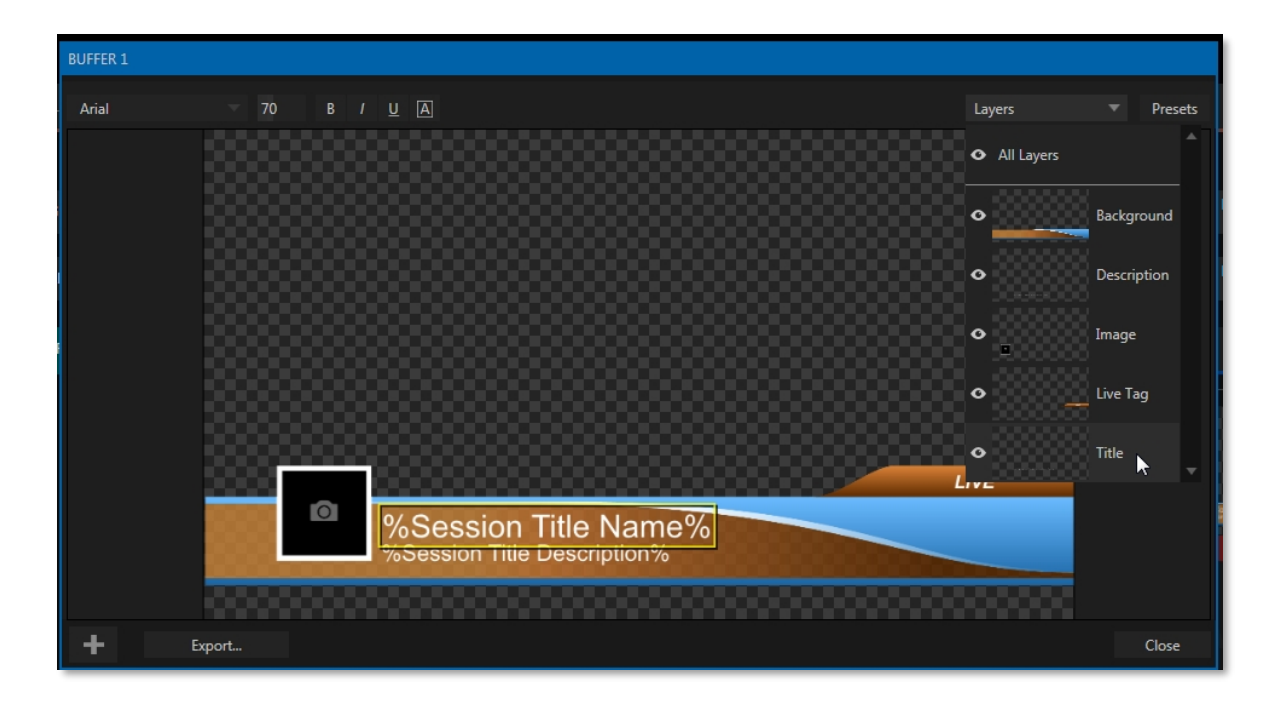

#### 그림 268

이 경우 *제목 편집기는 LiveGraphic* 제목 페이지를 로드할 때와 마찬가지로 *레이어* 및 *데이터* 사전 설정을 모두 표시하고 결과를 사 전 설정에 저장합니다. 이렇게 하면 *버퍼* 사전 설정 시스템을 사용하여 클릭 또는 탭으로 Photoshop 컴포지션의 다른 레이어(또 는 레이어 그룹)를 선택적으로 숨기거나 표시할 수 있습니다.

이러한 방식으로(*레이어 프리셋* 사용) 단일 타이틀 페이지를 사용하여 전체 CG 요소의 테마 팩을 표시할 수 있으며, 마찬가지로( *데이터 프리셋* 사용) 단일 타이틀 페이지를 업데이트하여 전체 팀의 개별 선수 통계를 표시하는 등 클릭 한 번으로 모든 작업을 수 행할 수 있습니다.

# 파트 II(제어판)

이 장에서 설명하는 외부 하드웨어 컨트롤 패널을 추가하면 라이브 프로덕션 시스템을 새로운 차원의 편의성 과 기능으로 업그레이드할 수 있습니다.

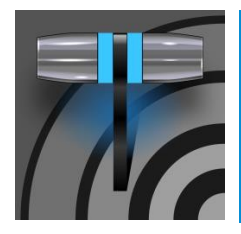

이 장에서는 뉴텍이 제공하는 TriCaster®용 컨트롤 서페이스를 소개하여 시스템을 보완하고 프로덕션 설정에 기능을 추가하는 방법을 살펴봅니다. 또한 라이브 프로덕션 시스템에서 컨트롤 패널에 연 결하는 방법에 대해서도 설명합니다.

22장 제어 표면: 2 및 4 스트라이프

뉴텍 시스템은 타의 추종을 불허하는 라이브 프로덕션 성능을 제공합니다. 그에 걸맞은 컨트롤 표면을 사용하면 이 모든 성능을 손끝 으로 바로 사용할 수 있습니다.

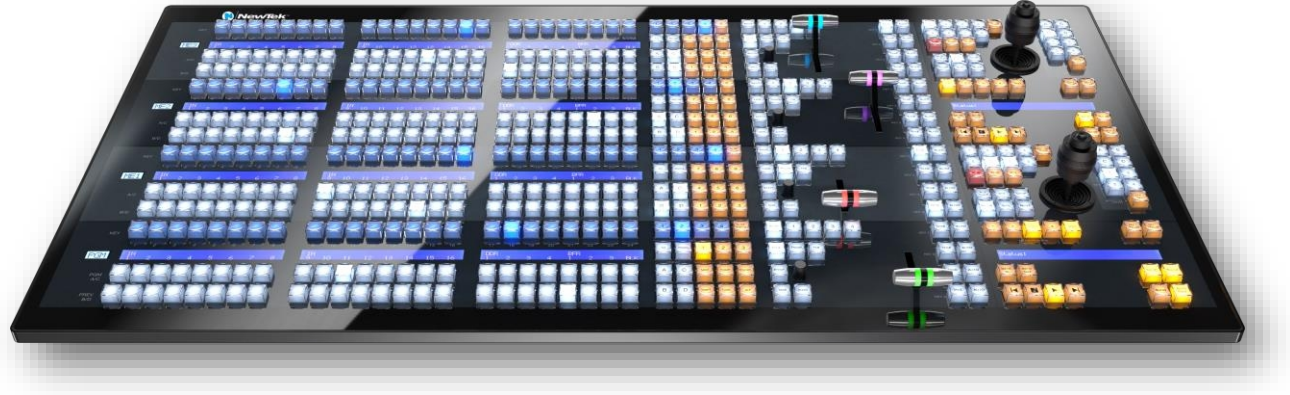

그림 269

다양한 요구 사항을 위해 두 가지 제어 표면이 준비되어 있습니다. 어느 것을 사용하든 제공되는 기능과 워크플로우가 동일합니다 . 뉴텍 4-스트라이프 컨트롤 서페이스는 크고 강력한 '4-스트라이프' 유닛으로 프로그램을 정밀하게 제어할 수 있어 빠르고 자신감 있 게 쇼를 제작할 수 있습니다. 뉴텍 2스트라이프는 더 컴팩트한 형제 제품입니다. 리플레이 액션을 원한다면 하이라이트를 표시, 리플레이 및 관리할 수 있는 인스턴트 리플레이 컨트롤 서페이스인 25장 NewTek의 타임워프™를 확인해 보세요.

# 섹션 22.1 **연결 및 구성**

트라이캐스터가 사용 중인 네트워크와 동일한 \*네트워크에 컨트롤 표면 장치를 연결하기만 하면 됩니다. 두 컨트롤 표면 모두 표준 3구 AC 전원 연결이 필요합니다.

제어 표면과 트라이캐스터가 동일한 서브넷에 연결되어 있어야 합니다.

TriCaster는 동일한 네트워크에서 호환 가능한 제어 표면을 자동으로 감지합니다. 이러한 컨트롤 서페이스가 하나만 있는 경우가 많기 때문에 설정이 쉽습니다. 하지만 두 개 이상의 표면, 두 개 이상의 라이브 프로덕션 시스템 또는 이 두 가지 조건을 모두 갖춘 환 경에 있는 경우도 있습니다.

| $\overline{\mathbb{A}}$ | New Session  | L.J. | Add-Ons                                  |
|-------------------------|--------------|------|------------------------------------------|
|                         | Open Session |      | Animation Store Creator Advanced Edition |
|                         |              |      | NewTek Control Surfaces                  |
|                         | Add-Ons      | (†)  | NewTek DataLink Sources                  |
|                         | Help         |      | NewTek NDI Access Manager                |
|                         |              |      | Novation Launchpad                       |
| 7                       | Shutdown     | Ċ    | Panasonic Cameras                        |
|                         |              |      | Virtual Set Editor Advanced Edition      |
|                         |              |      | XKeys Control Surfaces                   |
|                         |              |      |                                          |

#### 그림 270

이러한 컨트롤 연결을 관리할 수 있도록 *뉴텍 컨트롤 서피스* 구성 유틸리티가 *애드온* 목록에 포함되었습니다.

- 1. 홈 페이지 메인 메뉴의 시작 창에서 애드온 버튼을 클릭하면 설치된 애드온 애플리케이션 목록이 표시됩니다.
- 2. 이 유틸리티는 네트워크에서 찾은 적격 제어 표면을 자동으로 식별하고 나열합니다.

| 🗘 Control Surfaces |                    |      |               |  |  |
|--------------------|--------------------|------|---------------|--|--|
| Surfaces           | Mappings           |      |               |  |  |
|                    |                    |      |               |  |  |
| ID                 | Surface: (Channel) | Memo | Local Channel |  |  |
| 1                  | 2-Stripe (In Use)  |      | 1 🔺 🗌         |  |  |
| <b>V</b> 2         | 4-Stripe: 3        |      | 3 🔍           |  |  |
|                    |                    |      |               |  |  |
| Auto Co            | Refresh            |      |               |  |  |
|                    |                    |      |               |  |  |
|                    |                    |      | Close         |  |  |

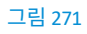

- 발견된 각 서페이스는 번호가 매겨진 행에 나열됩니다. 행의 ID 번호는 특정 서페이스와 영구적으로 연결된 것이 아니며 서페이스가 네트워크에 추가되거나 제거될 때 변경될 수 있습니다. 하지만 ID 번호는 매우 유용한 용도로 사용됩니다.
- 사용하려는 서피스를 식별한 후에는 목록에서 해당 서피스를 체크 표시하여 로컬 시스템으로 소유권을 주장합니다(다음 하위 제목인 채널 설정의 단계를 수행하면 서피스에 대한 통신 연결이 완료됩니다).
- 5. 나중에 참조할 수 있도록 *메모* 필드에 간단한 설명("빌리밥의 4줄 줄무늬")을 입력할 수도 있습니다.

마지막으로, 로컬 채널 메뉴가 각 서페이스에 대해 제공되거나 더 정확하게는 각
 또는 표면에 두 개의 줄무늬 쌍을 표시합니다(섹션 215 참조). 이 세부 사항에 대해 좀 더 자세히 설명하겠습니다.

#### 채널 설정

*채널* 메뉴에서는 로컬 호스트에서 사용하는 채널과 컨트롤 서페이스 자체에서 사용하는 채널 등 두 가지 관련 채널 설정 중 하나만 제어 할 수 있습니다. 이를 결합하여 대체 라이브 프로덕션 시스템에 연결하고 제어할 수 있습니다.

힌트: 제어 및 시스템 채널을 두 대의 '워키 토키'(양방향 무전기)의 채널 설정과 같다고 생각할 수 있습니다. 양 방향 무전기를 연결하려면 두 장치가 모두 같은 채널에 있어야 합니다. 마찬가지로 이 소프트웨어 창에 표시되 는 채널 선택은 로컬 장치가 선택한 채널의 선택된(체크 표시된) 컨트롤 표면과 통신하도록 지시합니다. 물론 성공적인 통신을 위해서는 컨트롤 표면도 동일한 채널로 설정되어 있어야 합니다.

*뉴텍 컨트롤 서페이스* 유틸리티는 *서페이스: (채널*) 열의 콜론 뒤에 1~8 사이의 숫자로 각 컨트롤 서페이스가 켜져 있는 채널 을 식별합니다. 일반적으로 이 값과 일치하도록 *로컬 채널을* 설정하면 됩니다(서페이스가 설정된 채널이 *로컬 채널과* 일치하지 않 으면 '뱅'이 표시됨).

*컨트롤* 서페이스가 설정된 채널을 수정해야 하는 경우 다음과 같이 진행하세요:

 채널 선택 모드를 활성화하려면 컨트롤 표면의 \*SHIFT, CTRL, ALT 버튼을 동시에 2초간 길게 누릅니다. 에첼론의 첫 번 째 줄에 있는 가장 왼쪽 LCD 디스플레이가 업데이트되어 채널 선택이 표시되고, PGM/A 행의 버튼에 불이 켜져 현 재 채널이 표시됩니다. 선택 항목을 변경하려면 행의 다른 버튼을 탭합니다.

\*4줄 패널의 경우, 두 번째 줄의 채널 설정을 첫 번째 줄의 채널 설정과 일치시키기 위해 이 작업을 반복해야 합니다. 이 경우 세 번째 줄의 1, 2, 3이라고 표시된 *숫자 패드* 버튼을 길게 누른 다음(이 경우 *SHIFT*, *CTRL* 및 *ALT* 대신) 세 번 째 줄의 PGM/A 행에 있는 A 버튼을 사용하여 채널을 선택합니다.

예를 들어 이러한 설정을 사용하면 한 시스템이 채널 1에서 특정 컨트롤 서페이스를 수신하도록 설정하고 다른 시스템이 채널 2에서 동 일한 컨트롤 서페이스를 수신하도록 설정한 다음 서페이스 채널 설정을 업데이트하여 한 시스템을 제어하다가 다른 시스템을 제어 하도록 쉽게 전환할 수 있습니다. 22.1.2 버튼 백라이트

다음과 같이 제어판 버튼의 조도 수준을 수정할 수 있습니다:

- 레이어 선택 B 및 D 버튼(22.3.6절 참조)을 함께 누른 채로 길게 누릅니다.
- 첫 번째 줄무늬의 PGM 행에 있는 1~3번 버튼 중 하나를 눌러 버튼 조명 수준을 낮음, 중간 또는 높음으로 선택한 다음 B 및 D 버튼에서 손을 뗍니다.

| 1       |
|---------|
| 세컨드 에클론 |
| 스트라이프 4 |
| 스트라이프 3 |
| 퍼스트 에클론 |
| 스트라이프 2 |
| 스트라이프 1 |

섹션 22.2 제어 스키마

#### 그림 272

일반적으로 제공되는 다양한 컨트롤 그룹을 가로 '줄무늬'로 구성했다고 생각하면 됩니다. 위 그림과 같이 두 개의 줄무늬가 위쪽과 아래쪽 계층에 차례로 짝을 이룹니다.

# 22.2.1 줄무늬 및 계층

대체로 모든 스트라이프의 컨트롤 레이아웃은 매우 유사하며, 두 번째 단계는 첫 번째 단계와 거의 동일합니다. 하지만 첫 번째 스트라이프는 쉬고 있는 손 바 로 아래에 몇 가지 공통된 컨트롤(예: Shift, Alt, BANK 등)을 편리하게 배 치한 것이 특징입니다.

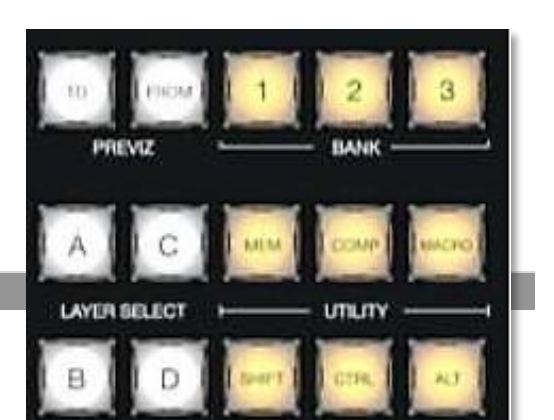

페이지 1 220

따라서 첫 번째 계층, 즉 운영자와 가장 가까운 계층이 지배적이고 심지어 중요한 역할을 하는 반면 두 번째 계층은 보조적인 역할을 하는 것으로 간주할 수 있다 는 것을 어렵지 않게 알 수 있습니다.

이러한 컨트롤에 할당된 함수는 차후에 다루겠지만, 지금은 스트라이프 구성과 홀 수 및 짝수 스트라이프의 구분을 살펴봄으로써 컨트롤 표면 지형에 대한 탐색을 계속해 보겠습니다.

그림 273

# 22.2.2 제어 열

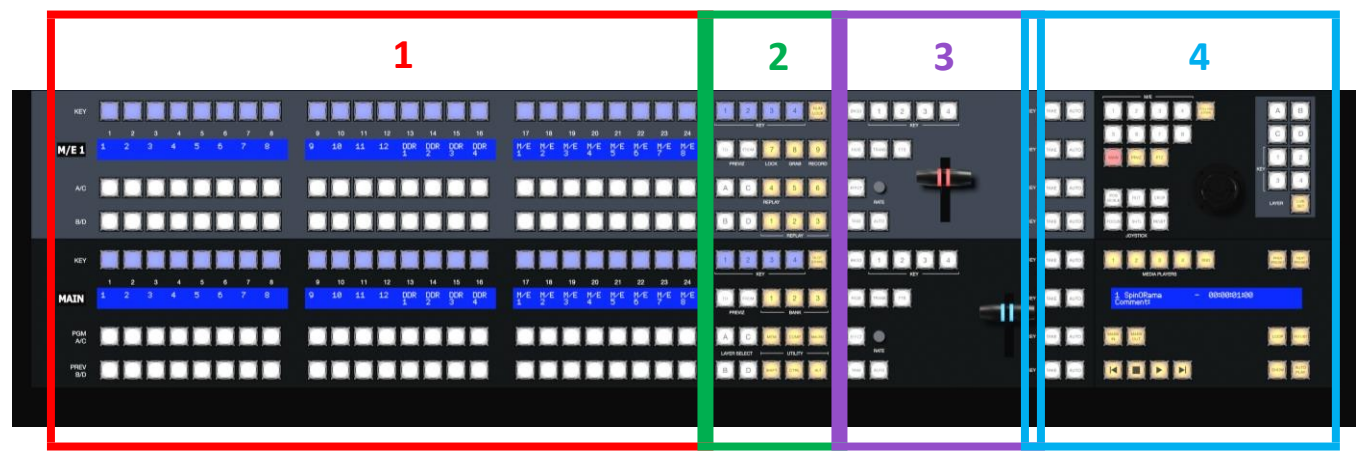

#### 그림 274

각 가로 줄무늬의 컨트롤은 다음 네 개의 열로 그룹화할 수 있습니다:

- 1 선택: 비디오 소스 선택
- 2 명령: 제어 작업 및 옵션
- 3 레이어 및 효과: 전환 및 레이어 가시성

4 - 조이스틱 및 미디어: 레이어 위치 및 PTZ 제어, 미디어 플레이어 제어

다음 섹션에서는 각 열에 있는 컨트롤의 각 기능에 대해 자세히 살펴보겠습니다. 를 자세히 살펴볼 수 있지만, 먼저 디스플레이에 대한 이야기로 잠시 넘어가겠습니다.

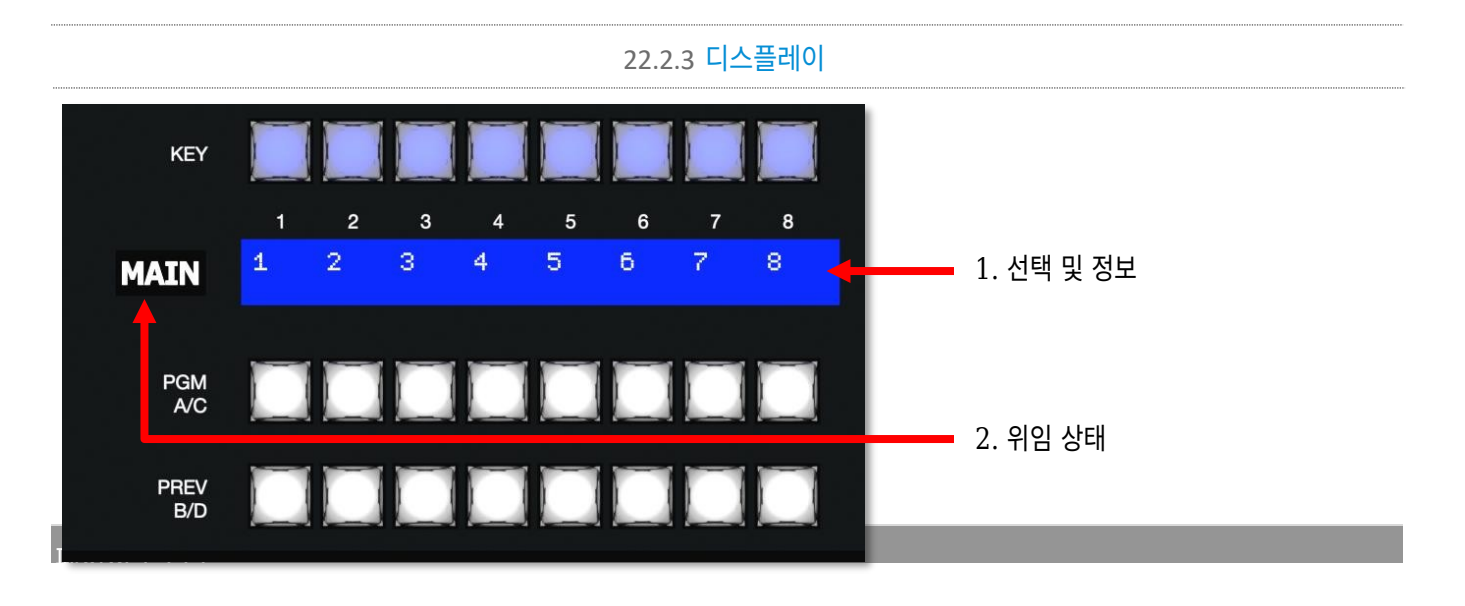

### 그림 275

두 컨트롤 표면 모두 조명이 켜진 디스플레이를 통해 유용한 표시기와 시스템 피드백을 제공합니다.

- 각 스트라이프 바로 왼쪽에 위치한 OLED 디스플레이에는 일반적으로 관련 스트라이프의 위임 상태가 표시됩니다.
  예를 들어 스트라이프가 메인 스위처, 하나 이상의 M/E 또는 보조 라우팅 출력 중 하나인 TriCaster를 제어하도록 위 임(또는 '할당')되었음을 표시할 수 있습니다.
- 키행 바로 아래 각 줄무늬에 걸쳐 있는 파란색 LCD 표면에는 같은 열의 버튼을 눌렀을 때 선택되는 항목을 식별하는 레이블이 표시됩니다.

힌트: 숫자1~24는 선택시 도움을 주기 위해LCD 표면 위에 실크스크린으로 표시되어 있 습니다.

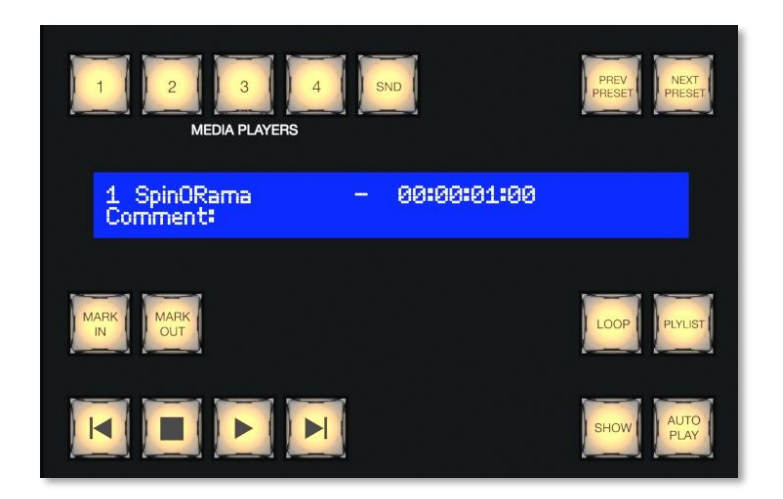

그림 276

3. 첫 번째 줄무늬의 오른쪽에 있는 *미디어 플레이어* 그룹(4줄무늬의 경우 세 번째 줄무늬)에 다른 LCD 스트립이 나 타납니다.

위의 항목 1은 "원하는 모듈을 제어하기 위해 스트라이프를 위임하려면 어떻게 해야 하나요?"라는 질문을 제기합니다. 제어 표면의 맥락에서 "위임"이 무엇을 의미하는지에 대해 논의하는 것으로 시작하여 이에 대해 계속 이야기해 보겠습니다.

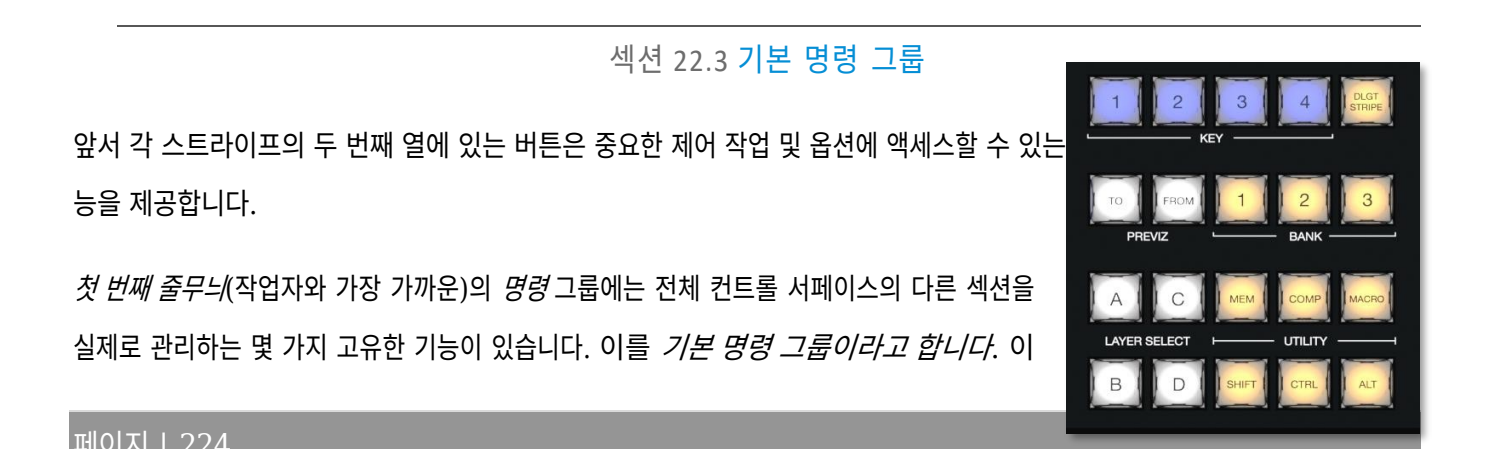

러한 특수 컨트롤 중에는 '델리게이트' 버튼으로 설명할 수 있는 몇 가지가 있습니다.

예를 들어, 이 그룹의 맨 윗줄에 있는 *KEY라고* 표시된 4개의 버튼을 생각해 보세요.

그림 277

22.3.1 KEY

1~4로 표시된 이 버튼 중 하나를 누르면 같은 줄무늬의 왼쪽에 있는 24개 버튼 키선택 행에 있는 버튼을 '위임'하거나 할당하여 하나 이상의 키(또는 DSK) 레이어에 할당된 활성 소스를 관리합니다.

*힌트: 위임 버튼은 항상 그런 것은 아니지만 일반적으로 다중 선택을 지원합니다.* 

22.3.2 DLGT 스트라이프

기본 명령 그룹의 맨 위 행에 있는 나머지 버튼은 DLGT STRIPE 라고 레이블이 지정되어 있습니다.

'델리게이트 스트라이프'의 약어입니다.

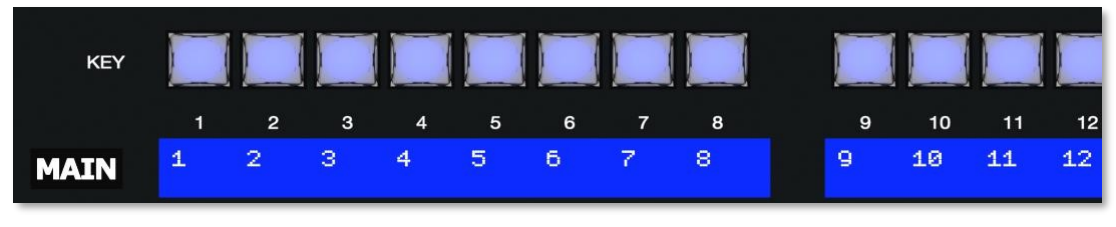

그림 279

DLGT STRIPE *클* 길게 누르면 *각* 스트라이프 업데이트의 LCD 디스플레이에 사용 가능한 스위처 버스(*MAIN, M/E 1, 2 등*) 및 MIX 1-4의 이름이 표시됩니다. 이 상태에서 아래의 PGM/A 행에 있는 하나 이상의 버튼을 누른 후 *DLGT STRIPE* 버튼을 놓으 면 스트라이프를 지정된 버스에 할당할 수 있습니다.

힌트: QuickSelect 버튼('눈' 아이콘으로 표시되어 가시성과 연결됨)은 BKGD와 FTB 사이에 있습니다. 이 버 튼을 클릭하면 스위처의 T-Bar 델리게이트 및 전환 상태가 업데이트되어 다음 TAKE 또는 AUTO 작동 시 출 력에서 보이는 모든 DSK 또는 KEY 레이어가 제거됩니다. (지원되는 컨트롤 서페이스에서는 ALT 및 BKGD 를 눌러 빠른 선택 기능을 트리거합니다.)

22.3.3 BANK

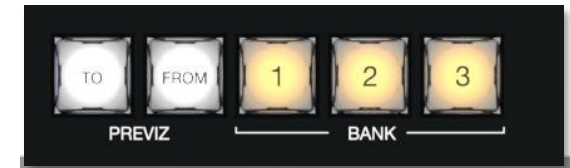

페이지 1 226

또 다른 델리게이트 버튼 세트는 *기본 명령 그룹의* 두 번째 줄(위쪽부터 카운트)에 있습니다. 이 그룹에는 *BANK라는* 레이블 이 붙어 있습니다. 이제 아시다시피 *스위처* 크로스포인트는 열로 구성된 뱅크로 구성됩니다.

마찬가지로 *스위처* 소스는 스트라이프 모델 컨트롤 서페이스의 뱅크에 표시됩니다. (표면의 스위처 뱅크 구성 소스는 버튼 수가 다르기 때 문에 인터페이스와 다를 수 있습니다.) 원하는 *뱅크* 버튼(1, 2 또는 3)을 눌러 현재 모든 스트라이프에서 *스위처* 행에 위임된 소스 그 룹을 확인합니다. 선택 행 위의 디스플레이가 그에 따라 업데이트됩니다.

참고: 명백한 이유 때문에 뱅크 버튼은 다중 선택을 지원하지 않습니다.

#### 분할 은행

일반적으로 표면의 모든 스트라이프에 대한 스위처와 *M/E* 행 뱅크 할당은 일치합니다. 예를 들어 *메인 스위처에 뱅크 l 이* 표시되면 다른 모든 스트라이프도 마찬가지로 *뱅크 l 을* 표시합니다. 그러나 개별 스트라이프를 지정된 *뱅크에*고정할 수도 있습니다.

이렇게 하려면 표면의 *ALT* 및 *CTRL* 버튼을 함께 누르고 있으면 LCD 디스플레이에 처음 세 개의 *스위처* 열에 *뱅크 1, 2, 3이* 나열됩 니다. 이후 표시될 뱅크를 선택하려면 디스플레이 위의 키행 버튼을 눌러 원하는 줄무늬를 선택합니다.

이러한 방식으로 특정 *뱅크에* 위임된 줄무늬는 *기본 명령 그룹에서 뱅크(1-3)* 버튼을 누르면 업데이트되지 않습니다. 정상 동작으로 되돌리려면 ALT와 *CTRL 키를* 다시 누른 상태에서 현재 할당된 뱅크의 키행 버튼에 불이 들어오는지 확인합니다. 이 버튼을 다시 눌러 소멸시키면 줄무늬가 다시 기본 *뱅크* 버튼 할당을 따릅니다.

#### 22.3.4 프리비즈

더 많은 델리게이트 버튼이 있지만, 그것들을 고려하기 전에 *기본 명령 그룹의* 두 번째 행에 대한 고려를 완료해 보겠습니다. 이제 *프리비즈* 그룹으로 이동합니다.

트라이캐스터의 강력한 *Previz* 기능은 이 가이드의 앞부분(섹션 9.8)에서 설명했습니다. 또한 섹션 22.3.2에서 스트라이프를 위임하여 *Previz 가* 제공하는 다양한 기능을 제어할 수 있다는 것도 살 펴봤습니다.

그림 281

2줄 또는 4줄 제어 표면의 *PREVIZ* 그룹에 있는 *TO* 및 *FROM이라고* 표시된 두 개의 버튼은 'Previz로 보내기' 및 'Previz에서 복사' 기능(*라이브 데스크톱* 인터페이스에서 *T-바*바로 위에 있는 *PREVIZ* 및 관련 '클립보드' 버튼으로 표시됨)에 액세스하여 이 기능의 지원을 완료합니다.

참고: 모든 줄무늬의 명령 그룹에는 이동 및 출발(Previz) 버튼이 있습니다.

발신 및 수신

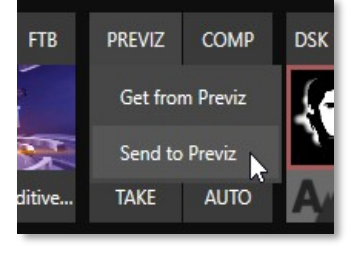

- TO 해당 스트라이프에 위임된 버스의 선택 항목과 설정을 *Previz 로* 복사합니다(여러 스위처 버스에 위임된 스트라이프의 경 우 TO는 첫 번째 위임자의 설정만 사용).
- FROM 현재 *Previz* 설정을 해당 스트라이프에 대해 위임된 버스로 다시 복사합니다. FROM은 다중 위임을 지원하므로 현재 *Previz* 설정을 여러 버스에 다시 복사할 수 있습니다.) 마지막으로, 다시 한 번 말씀드리자면 FROM은 *DSK/KEY* 레 이어의 소스를 업데이트하지만 대상 버스의 기본 행 소스 선택에는 영향을 미치지 않습니다.

# 22.3.5 유용성

#### MEM

MEM 버튼을 누르고 있으면 모든 스트라이프 표시의 처음 9개 열이 업데이트되어 개별 스트라이프에 위임된 버스에 대한 MEM 이 름이 나열됩니다. MEM 이름 아래의 선택 행에서 버튼을 누르면 해당 스트라이프에 할당된 버스에 해당하는 프리셋을 불러옵니다.

참고: *다중 위임 스트라이프의 경우 첫 번째 위임자만 영향을 받습니다*.

*CTRL+MEM을* 누른 *상태에서* 아래 *PGM/A* 행의 버튼을 눌렀다 놓으면 스트라이프에 할당된 버스에 해당하는 MEM에 저장됩니다.

#### COMP

COMP 버튼을 누르고 있으면 모든 스트라이프 표시의 처음 16개 열이 업데이트되어 개별 스트라이프에 위임된 버스에 대한 COMP 이 름이 나열됩니다. COMP 이름 아래의 선택 행에 있는 버튼을 누르면 해당 프리셋이 해당 스트라이프에 할당된 버스에 적용됩니다.

참고: 다중 위임 줄무늬의 경우 표시되는 COMP 이름은 첫 번째 위임자만 나타냅니다.

*콤프를* 저장하거나 업데이트하려면 *CTRL* + *콤프를* 누른 상태에서 디스플레이 아래의 선택 행에서 원하는 스트라이프에 대한 버튼 을 누릅니다. *COMP를* 지우려면 *ALT* + *COMP를* 누른 상태에서 같은 선택 행의 버튼을 누릅니다.

#### 매크로

버튼에 매크로를 지정하려면 먼저 사용자 인터페이스의 *매크로 구성* 창에서 원하는 매크로를 선택합니다. 서페이스 하단의 *트리* 거제어 그룹에 있는 상자를 클릭하여 '듣기' 모드를 활성화한 다음 *매크로* 버튼을 누른 상태에서 매크로에 사용할 제어 서페이스 버튼 을 누른 다음 *매크로* 버튼에서 손을 뗍니다. (섹션 22.4.1, 숫자패드 참조).

*매크로* 버튼을 길게 누르면 선택 영역 표시 바로 아래의 (PGM/A/C) 행에 있는 버튼에 할당된 매크로의 이름이 표시됩니다. 매 크로 이름 아래의 버튼을 누르면 해당 매크로가 트리거됩니다.

# 힌트: 버튼에서 할당된 매크로를 지우려면 매크로 버튼과 함께 Ctrl 키를 누른 상태에서 지우려는 (켜진) 버튼을 누릅니다.

#### Shift, Ctrl, Alt

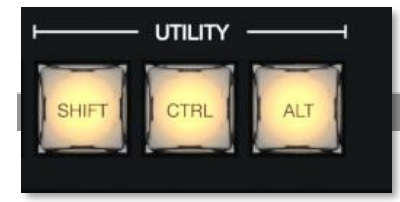

그림 282

이 버튼은 확장 기능 및 향후 확장에 대한 지원을 제공합니다.

참고: 무엇보다도 즉시 다시보기(22.4.1절의 다시보기 제목 참조) 및 버퍼(22.7절 참조)와 관련하여 CTRL과 SHIFT가 사용됩니다.

22.3.6 레이어 선택(A/C, B/D)

TriCaster를 사용하면 최대 4개의 기본 소스(키 레이어와 함께)를 지원하는 효과로 M/E를 구성할 수 있습니다. 하지만 컨트롤 표면에는 *PGM A/C와 PREV B/D의 두 가지* 기본 소스 선택 행만 제공됩니다.

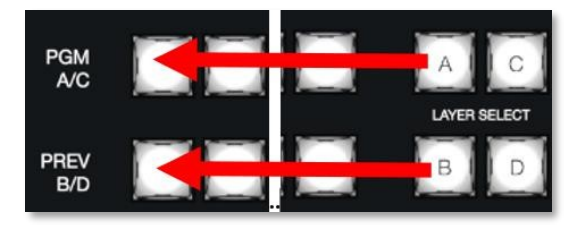

#### 그림 283

특정 *M/E 에* 두 개 이상의 선택 행이 필요한 경우, *레이어 선택* 버튼을 사용하여 제어하려는 레이어에 위쪽 또는 아래쪽 선택 행을 위임할 수 있습니다.

힌트: M/E에 필요한 레이어 수를 줄이면(다른 효과를 로드하여) 제어 표면이 자동으로 레이어 선택 델리게이트 상태를 수정하여 일치하도록 합니다.

#### 섹션 22.4 보조 명령 그룹

두 번째 줄무늬의 *명령* 제어 그룹(운영자와 가장 가까운 줄무늬부터 계산)도 고유한 기능을 가지고 있으므로 이를 *보조 명령 그 룹이라고* 부릅니다.

*22.3절에서 기본 명령 그룹에* 대해 설명하면서 *키* 델리게이트, *프리비즈* 버튼, *레이어 선택*(A/C, B/D) 버튼의 기능에 대해 살펴봤 습니다. 이제 이 섹션의 나머지 항목에 대해 살펴보겠습니다.

22.4.1 숫자 패드

기본 명령 그룹과 달리 보조 명령 그룹에는 숫자패드가 포함되어 있습니다. 기본적인 숫자 입력 기능에 대해서는 곧 설명하겠지만, 먼저 숫자패드의 특정 버튼 아래에 대체 기능을 나타내는 레이블이 있는지 살펴보세요.

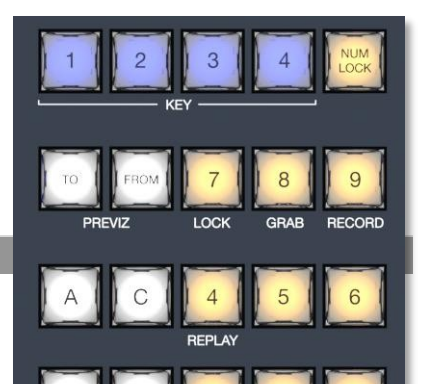

페이지 1 232

이 때문에 (특히 4줄 표면에 제공되는 추가 숫자패드와 달리) 이 숫자패드의 0 버튼은 *NUM LOCK으로* 대체됩니다. 당연하게도 *NUM LOCK 이* 켜져 있으면 모든 숫자패드 버튼 이 간단한 숫자 입력을 수행합니다. 그러나 *NUM* LOCK이 꺼져 있으면 (기본값 그대로) 대체 레이블이 있는 숫자 버튼이 보조 작업을 수행합니다. 이제 이에 대해 알아보겠습니다.

그림 284

#### 잠금 (7)

*숫자 잠금이* 꺼진 상태에서 이 버튼을 사용하면 다른 제어판 버튼을 잠그거나 잠금을 해제할 수 있습니다. *LOCK을* 누르면 현재 잠 긴 모든 버튼에 불이 *켜집니다*. *LOCK* 버튼이 켜져 있는 동안 다른 제어판 버튼을 누르면 잠금/잠금 해제 상태가 전환되므로 의도 치 않은 변경을 방지할 수 있습니다.

#### GRAB (8)

이 버튼을 누르면(*숫자 잠금 기능이* 꺼진 상태에서) 소프트웨어의 기본 대시보드 GRAB 버튼이 트리거됩니다.

힌트: 기본 GRAB 기능은 인터페이스에 구성된 대로 선택한 기본(MIX) 출력에서 스틸을 가져옵니다. 다른 스위 처 소스(M/E 제외)를 가져오려면 제어판의 CTRL 버튼을 누른 상태에서 원하는 소스의 아무 키 행 버튼을 누르 세요.

#### 기록 (9)

이 버튼을 누르면(*숫자 잠금* 기능이 꺼진 상태에서) 기본 대시보드 *녹화* 기능이 트리거됩니다. 의도치 않게 녹화가 중단되는 것을 방 지하려면 제어판에서 *RECORD를 누른* 상태에서 *SHIFT를 길게* 눌러야 녹화가 중지된다는 점에 유의하세요.

힌트: 이 안전 조치를 알리기 위해 캡처 중에 녹화 버튼을 단독으로 누르면 시프트가 깜박입니다.

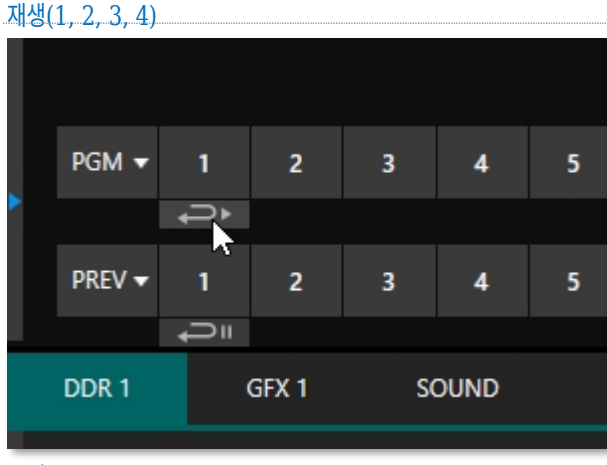

최신 버전의 TriCaster 소프트웨어는 레코더가 할당된 모든 소스 에 대해 강력한 인스턴트 재생 워크플로우를 제공합니다.

입력 구성 화면에서 레코더가 소스에 할당되어 있고 연결된 즉 시 재생 스위치도 활성화하면 라이브 데스크톱 *스위처의* 해당 *프 로그램* 및 *미리보기* 행 버튼 아래에 특수 재생 버튼이 나타납니다.

#### 그림 285

스트라이프 컨트롤 표면은 다음과 같은 기능을 제공합니다:

• *스위처* 소스에서 즉시 재생을 수행하려면 *CTRL* 버튼을 누른 상태에서 해당 소스의 *PGM* A/C 행 버튼을 누르세요. 재생 길이를 두 배로 늘리려면 *Shift 키를 누른 상태에서 CTRL 키를* 함께 누르세요.

- 또는 다음과 같이 즉시 다시보기 재생을 연기할 수 있습니다:
  - 재생 클립을 DDR 재생목록에 추가하려면 CTRL(또는 CTRL + SHIFT)을 누른 상태에서 소스의 PREV B/D 행
    버튼(PGM 행 버튼이 아닌)을 클릭하면 됩니다.
  - 그런 다음 즉시 재생을 트리거할 준비가 되면 *CTRL* + AUTO를 눌러 DDR의 작동 시 표시.

이 강력한 워크플로는 개별 *스위처*입력의 리플레이에 이상적입니다. 그러나 4개의 *MIX* 출력(일반적으로 프로그램 출력을 MIX 1 로 포함)은 *스위처* 버튼 행에 나타나지 않으므로 이 경우 다른 방법이 필요합니다:

- *보조 명령 그룹에서* 1-4번 버튼을 누르면 해당(*MIX 1-4*) 레코더에서 재생이 트리거됩니다(*번호 잡금* 해제 상태).
- 재생 클립의 재생을 지연시키려면 위와 같은 작업을 수행할 때 *Ctrl* 키를 누르고 있습니다.
- 재생 클립의 길이를 두 배로 늘리려면 위 중 하나에 *Shift* 키를 추가합니다.

힌트: 다른 리플레이가 완료되지 않은 상태에서 즉시 리플레이 작업을 실행하면 새로운 리플레이 각도가 출력 에서 이전 리플레이 각도를 대체하고 리플레이 지속 시간이 연장됩니다.

숫자 패드(숫자 잠금 켜짐)

대체(숫자 잠금 해제) 숫자패드 버튼 기능에 대해 살펴보았으니 이제 매크로 실 행과 관련하여 *숫자패드의* 가치를 생각해 보겠습니다.

모든 매크로는 컨트롤 서페이스의 *숫자패드에서* 3자리 숫자 시퀀스를 눌러 트리거할 수 있습니다. 트라이캐스터의 *라이브 데스크톱에서 매크로 구성* 서 페이스를 열고 목록에서 매크로를 선택한 다음, 서페이스 하단의 *듣기* 상자를 클릭하고 123과 같은 세 자리 숫자를 입력하기만 하면 됩니다.

컨트롤 표면의 각 *숫자 패드는* 독립적으로 처리됩니다. 따라서 동일한 숫자를 입 력해도 다른 줄무늬의 *숫자패드에서* 서로 다른 매크로를 트리거할 수 있습니다.

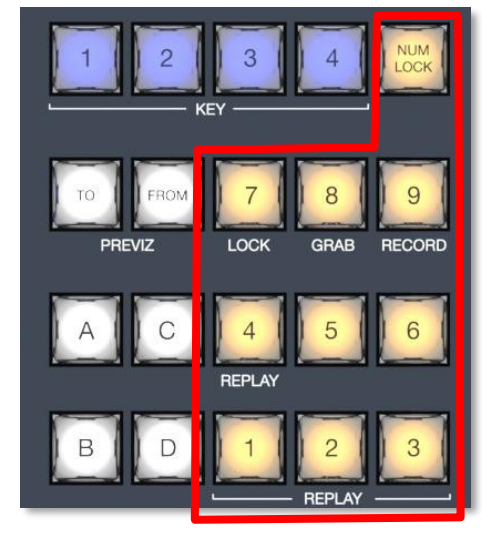

그림 286

*숫자 패드가* 3개인 4-Stipe의 경우 약 3000개의 다양한 매크로에 직접 액세스할 수 있습니다.

힌트: 숫자를 입력하기 시작했다가 마음이 바뀌면 숫자 패드 바깥의 아무 버튼이나 눌러 입력을 취소할 수 있습니다.

섹션 22.5 레이어 및 효과

세 번째 열(모든 줄무늬)의 컨트롤은 다양한 비디오 버스의 전환 및 레이어 가시성을 관리합니다.

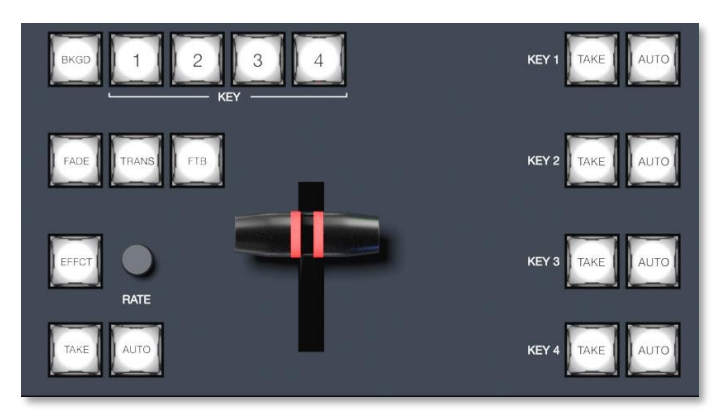

그림 287

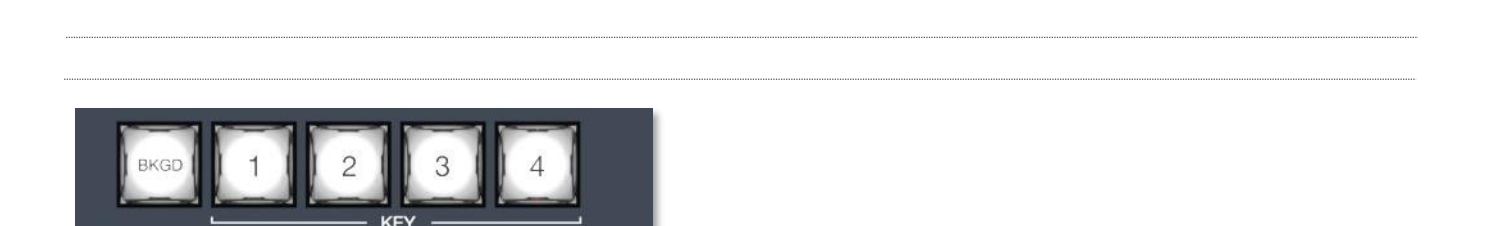

22.5.1 bkgd 및 키 1-4

#### 그림 288

이러한 위임 버튼은 바로 아래에 있는 메인 컨트롤(*TAKE, AUTO, T-Bar* 등)이 영향을 미칠 비디오 레이어를 결정합니다. 다중 선택 이 지원되므로 예를 들어 *BKGD*(배경)와 *KEY 1 을* 모두 선택한 다음 *메인 스위처에* 위임된 스트라이프에 대해 *자동을* 누르면 *배경* 레이어와 *DSK 1* 모두에 전환이 적용됩니다.

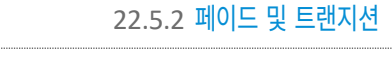

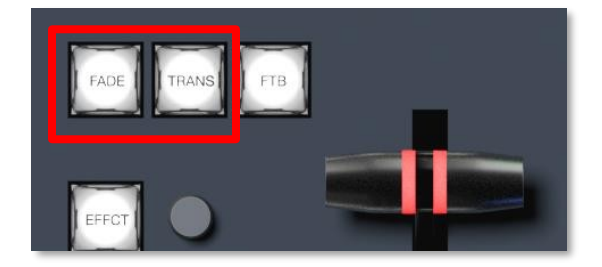

#### 그림 289

이 두 개의 버튼은 위임된 스위처 레이어의 전환 빈선택을 빠르게 제어할 수 있는 방법을 제공합니다.

- 페이드 버튼을 누르면 표준 크로스 페이드 전환을 빠르고 편리하게 선택할 수 있습니다.
- 동영상 레이어(또는 레이어)에 대해 마지막으로 사용한 전환을 활성화하려면 트랜지션 버튼을 누릅니다.

힌트: 새 세션의 경우 TRANS는 효과 사전 설정 빈에서 페이드 다음에 트랜지션으로 이동합니다.

*페이드* 및 트랜지션(전환) 버튼은 상호 배타적이며, 둘 중 하나를 선택하면 다른 하나는 취소되고 현재 활성화된 버튼만 계속 켜져 있습니다.

22.5.3 FTB

*페이드 투 블랙* 작업을 수행하려면 *Shift* + *FTB* 버튼을 누릅니다(FTB는 다소 위험한 작업이므로 안전 조치로 Shift 버튼이 필요합니다). FTB만 누르면 정상 출력으로 되돌릴 수 있습니다.
힌트: 검은색에서 검은색으로 전환되는 기간은 BKGD 전환 기간 설정에서 파생됩니다.

FADE TRANS FTB

### 22.5.4 효과(이펙트)

#### 그림 290

*효과* 버튼을 길게 누르면 왼쪽의 LED 표시 열에 스트라이프에 할당된 스위처 버스의 현재 위임된 레이어에 대한 효과 빈의 사전 설정에 현재 할당된 효과의 이름이 표시됩니다.

다중 위임된 버스 또는 레이어의 경우, 디스플레이에는 첫 번째 효과 사전 설정 빈의 콘텐츠만 나열되며 선택하 면 해당 위임된 레이어에만 영향을 줍니다.

## 22.5.5 요금

근처의 *속도* 노브를 돌려 위임된 레이어의 전환 타이밍을 수정합니다. 또는 노브를 눌러 표준 느림, 중간, 빠름 사전 설정을 순환합니다.

#### 22.5.6 테이크 & 오토

RATE

그림 291

*촬영* 및 *자동* 버튼은 각각 잘라내기 또는 전환을 수행하며 현재 위임된 비디오 레이어에만 영향을 줍니다.

| 22.5.7 T-BAR |  |
|--------------|--|
|              |  |

페이지 | 240

T-Bar는 프로페셔널 비디오 컨트롤 표면에서 가장 눈에 잘 띄는 구성 요소이자 가장 중요한 요소 중 하나라고 할 수 있습니다. 스트 라이프 서페이스는 표준 기능과 함께 탁월한 시스템 피드백을 제공합니다. 물론 *T-Bar를* 당겨서 위임된 비디오 레이어 간의 전 환 진행 상황을 수동으로 수정할 수 있습니다. 라이브셋 가상 세트로 구성된 M/E를 확대/축소하는 데에도 T-Bar를 사용할 수 있 습니다. *T-Bar는* 다채로운 조명을 사용하여 컨트롤 표면의 선택과 조작에 따라 피드백 및 상태 업데이트를 제공합니다. *M/E* 및 *메인* 비디오 레이어를 모두 제어하는 *T-Bar에* 적용된 조명 방식은 기존의 버튼 조명을 강화하여 직관적으로 사용할 수 있도록 도와주며, 사용 시 탁월한 안정감을 제공합니다. 다음 표는 사용자의 편의를 위해 색상 코드를 제공합니다.

#### M/E 전환

1. *배경* 효과로 전환이 할당된 M/E의 경우 제어 표면 T-Bar 조명은 *라이브 데스크톱의 M/E 탭의* 색 구성표를 따릅니다.

| M/E 1 | M/E 2 | M/E 3 | M/E 4   | M/E 5      | M/E 6 | M/E 7 | M/E 8     |
|-------|-------|-------|---------|------------|-------|-------|-----------|
| 청록색   | 청록색   | 블러셔   | Apricot | Sky<br>파란색 | 핑크    | 샤르트뢰즈 | Hot<br>핑크 |

- BKGD가 단독으로 위임된 경우 위 표와 같이 T-Bar 색상은 스트라이프에 위임된 M/E를 식별합니다. (여러 M/E가 위임된 경우 처음 선택한 위임자가 색상을 결정합니다.)
- 이 색상은 PGM/A 소스(전환 유형 효과의 경우 사실상 프로그램행)가 완전히 표시될 때 가장 밝습니다. 전환을 시작하기 위 해 T-Bar를 움직이거나 자동을 누르면 효과가 완료될 때까지 색이 점차 어두워집니다. 이 시점에서 화면의 T-Bar가스트 로크의 상단으로 돌아가는 것과 마찬가지로 전체 밝기로 다시 나타납니다.
- 4. 혼합 델리게이트 상황(하나 이상의 키레이어와 함께 *BKGD)*에서는 T-Bar가 중간 파란색으로 켜지고 위에서 설명한 *BKGD* 동작을 따릅니다.
- 5. 하나 이상의 키레이어가 *BKGD* 없이 위임된 경우 *T-Bar* 색상은 자주색입니다. 키레이어(또는 *다중* 키 선택의 경우 첫 번째 키 레이어)가 완전히 표시되면 *T-Bar* 조명이 가장 밝아집니다. 레이어를 제거하면 조명이 어두워집니다.

#### 주요 전환

- 예상대로 *T-Bar는* 업계 표준인 빨간색/녹색 색상 코딩을 *프로그램* 및 행 *미리보기*.
- 2. DSK 전용작업은 M/E와유사하게 T-Bar가 보라색으로 켜집니다.
- 3. 혼합 모드(BKGD + DSK 델리게이트)에서는 이전에 M/E에 대해 설명한 T-Bar 동작 방식에 따라 파란색 조명이 나타납니다.
- 이제 스트라이프 컨트롤 서페이스의 네 번째이자 마지막 열인 조이스틱 및 미디어 컨트롤로 이동합니다(22.2.2절 참조).

#### 페이지 1 2/12

## 조명

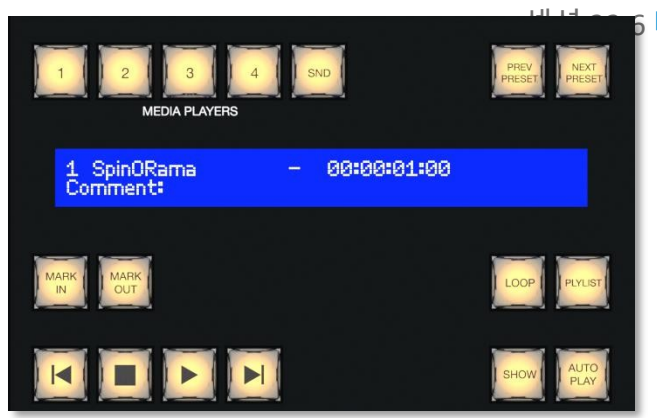

# 6 미디어 플레이어

*미디어 플레이어* 컨트롤 그룹에 대한 자세한 내용을 살펴보겠습 니다(컨트롤 서페이스 모델에 따라 이러한 컨트롤 그룹이 하나 또는 두 개 있을 수 있습니다).

## 22.6.1 델리게이트

*미디어 플레이어* 버튼은 이 그룹에서 운영이 적용되는 플레 이어를 결정합니다. 다중 선택이 지원됩니다.

#### 그림 292

22.6.2 이전 프리셋/다음 프리셋

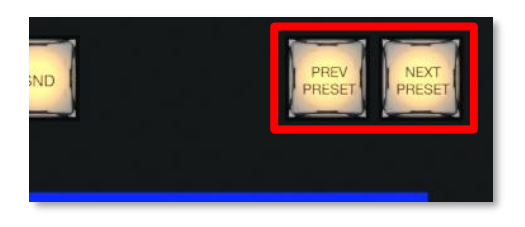

#### 그림 293

이 두 버튼을 사용하면 위임된 미디어 플레이어에 대한 기존 사전 설정을 각각 뒤로 또는 앞으로 순환할 수 있습니다.

22.6.3 디스플레이

*미디어 플레이어* 디스플레이의 상단 줄에는 파일 이름, 카운트다운 타이머, 현재 재생목록 선택에 대한 타임코드가 표시됩니다(가능 한 경우). 아래 줄에는 파일에 첨부한 모든 주석이 포함됩니다(클립 컨텍스트 메뉴 항목인 *속성*사용).

22.6.4 마크 인/아웃

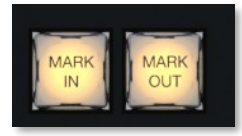

#### 그림 294

이 버튼을 클릭하면 위임된 플레이어의 현재 재생 목록 항목의 시작 *지점* 또는 *종료 지점을* 현재 프레임으로 설정할 수 있습니다.

힌트: 버튼과 함께 Shift 키를 누르면 지정된 끝점을 최대 한도로 재설정할 수 있습니다.

22.6.5 루프 및 플라이리스트

#### 그림 295

위임된 플레이어의 *루프* 및 재생 목록 모드를 전환하려면 이 버튼을 클릭합니다.

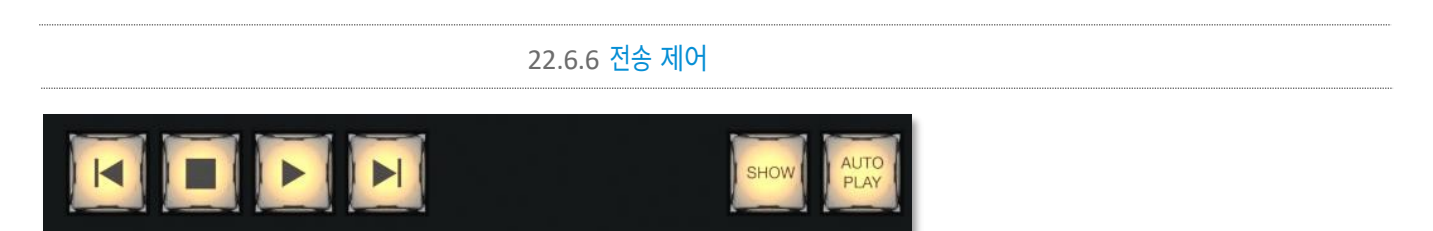

#### 그림 296

- Ⅰ◀ (이전 항목) 위임된 미디어 플레이어에서 이전 재생목록 항목으로 이동하려면 이 버튼을 누릅니다. (필요한 경우 선 택 항목이 마지막 재생목록 항목으로 순환합니다.)
- (중지) 한 번 누르면 위임된 *미디어 플레이어의* 재생이 종료되고, 두 번 누르면 시작 위치로 돌아갑니다(이 동작은 개별 *미 디어 플레이어의 단일* 설정을 따릅니다).
- (재생) 위임된 *미디어 플레이어의* 재생을 시작하려면 누릅니다.
- (다음 항목) 위임된 *미디어 플레이어에서* 다음 재생목록 항목으로 이동하려면 이 버튼을 누릅니다. (필요한 경우 첫 번 째 재생목록 항목으로 선택이 순환됩니다.)

## 22.6.7 표시 및 자동 재생

SHOW 버튼은 트라이캐스터 *미디어 플레이어의* 바닥글에 있는 SHOW ON 기능을 트리거합니다. 마찬가지로 *자동 재생* 버튼은 시 조인 *미디어 플레이어* 옵션을 토글합니다.

섹션 22.7 **버퍼 및 제목** 

트라이캐스터는 *버퍼* 모듈에서 정적 타이틀 템플릿(.CGXML 파일 형식)과 애니메이션 라이브그래픽(.livegfx 파일 형식) 타이틀 페이지를 모두 지원합니다. 차례로 이러한 타이틀 페이지는 각각 데이터 사전 설정과 레이어 사전 설정이라는 두 가지 유형의 사전 설정 중 하나 또는 둘 다를 지원합니다.

| NewTek <sup>.</sup>        |                                                                                                    |                                                                                 |           |       |                 |                                                   |            |
|----------------------------|----------------------------------------------------------------------------------------------------|---------------------------------------------------------------------------------|-----------|-------|-----------------|---------------------------------------------------|------------|
|                            |                                                                                                    |                                                                                 |           |       |                 |                                                   | A B        |
| M/E3 1 2 3 4 5 6 7 8 9     | 10 11 12 DOR DOR DOR DOR DOR                                                                                                    | NE NE NE NE NE NE NE NE                                                         | 7 8 0     |       | ava (ne) (e.e.) |                                                   |            |
|                            |                                                                                                    |                                                                                 |           |       |                 |                                                   | Loren 📷    |
|                            |                                                                                                    |                                                                                 |           | 88888 |                 |                                                   |            |
| M/E2 1 2 3 4 5 6 7 8 9     | 9 10 11 12 13 14 15 16<br>10 11 12 10R 00R 00R 00R<br>1 2 1 2 1 2 1 1 1 1 1 1 1 1 1 1 1 1 1 1                                      | 17 18 19 20 21 22 23 24<br>17 18 19 20 21 22 23 24<br>14 2 14 19 10 21 12 12 13 |           |       |                 | MEANWORE<br>1 SpinORama - 00400=01400<br>Comments |            |
|                            |                                                                                                    |                                                                                 | A C 1 5 0 |       |                 |                                                   |            |
|                            |                                                                                                    |                                                                                 |           |       | ***             |                                                   |            |
| KEY <b>1 2 3 4 5 6 7 8</b> | 9 10 11 12 13 14 15 16                                                                                                    | 17 18 19 20 21 22 23 24                                                         |           |       | KV1 000 000     |                                                   | A B<br>C D |
| M/E1 1 2 3 4 5 6 7 8 9     | 10 11 12 100 000 000 000 000                                                                                                    | he he he he he he he he                                                         |           |       |                 |                                                   |            |
|                            |                                                                                                    |                                                                                 |           |       | ···· •• ••      |                                                   | Luna 🗾     |
|                            |                                                                                                    |                                                                                 |           | 1204  | er -            |                                                   |            |
| MAIN 1 2 3 4 5 5 7 8 9     | 10     11     12     13     14     15     16     11     12     DOR     DOR     DOR     DOR     DOR     DOR     1     2     3     4 | 17 18 19 20 21 22 23 24<br>1/2 1/2 3 4 5 6 7 8 1/2 1/2<br>1 2 3 4               |           | -     |                 | 1 SpinORama - 001001100<br>Comment                |            |
|                            |                                                                                                    |                                                                                 |           |       | •••             | 3                                                 |            |
|                            |                                                                                                    |                                                                                 | 8.0       |       | 42Y4 (96) (860) |                                                   |            |
|                            |                                                                                                    |                                                                                 |           |       |                 |                                                   |            |

*데이터 사전 설정은* 텍스트 문자열, 이미지 파일 링크를 저장하고 필요에 따라 제목 페이지의 이러한 측면을 빠르게 업데이트할 수 있습니다. *레이어 사전 설정은* 더욱 강력하며 미리 정해진 레이어별 애니메이션을 사용하여 LiveGraphics<sup>™</sup> 타이틀 페이지를 구 성하는 다양한 그래픽 요소를 레이어로 숨기거나 표시할 수 있습니다(자신만의 동적 타이틀 페이지를 작성하는 방법을 포함하여 LiveGraphics에 대한 자세한 내용은 부록 A.5를 참조하세요).

4줄 제어 표면에서 이러한 기능에 액세스하려면 먼저 제어하려는 대상 그래픽이 포함된 특정 *버퍼* 슬롯을 위임해야 합니다. 이렇게 하려면 *Shift* + *MEM 키를* 누른 상태에서 왼쪽의 *PGM A/C* 행에서 원하는 *버퍼에* 해당하는 버튼을 누릅니다.

방금 설명한 대로 *버퍼를* 위임한 후 *Shift* + *MACRO를* 누른 상태에서 불러오고자 하는 *데이터 프리셋에* 해당하는 왼쪽의 *PGM A/C* 행에 있는 버튼을 누릅니다. 또는 동일한 선택 방법을 사용해 *레이어 프리*셋을 호출하려면 *Shift* + *Comp 키를* 대신 누르고 있습니다.

## 섹션 22.8 **조이스틱**

스트라이프 컨트롤 표면 조이스틱은 매우 다양한 입력 메커니즘을 제공합니다.

응용 프로그램을 고려할 때 왼쪽의 *레이어 및 효과* 제어 그룹과 달리 표면의 가장 오른쪽 열에 있는 *조이스틱은* 선택적으로 왼쪽의 줄무늬와 완전히 독립적으로 작동할 수 있다는 점을 인식하는 것이 중요합니다. 따라서 (예를 들어) *T-Bar* 조작은 항상 해당 스트라이프에 위임된 비디오 버스로 전달되지만, *조이스틱* 조작은 모든 *M/E*, *PTZ*( 팬, 틸트 및 줌) 카메라 또는 *미디어 플레이어에도* 영향을 줄 수 있습니다.

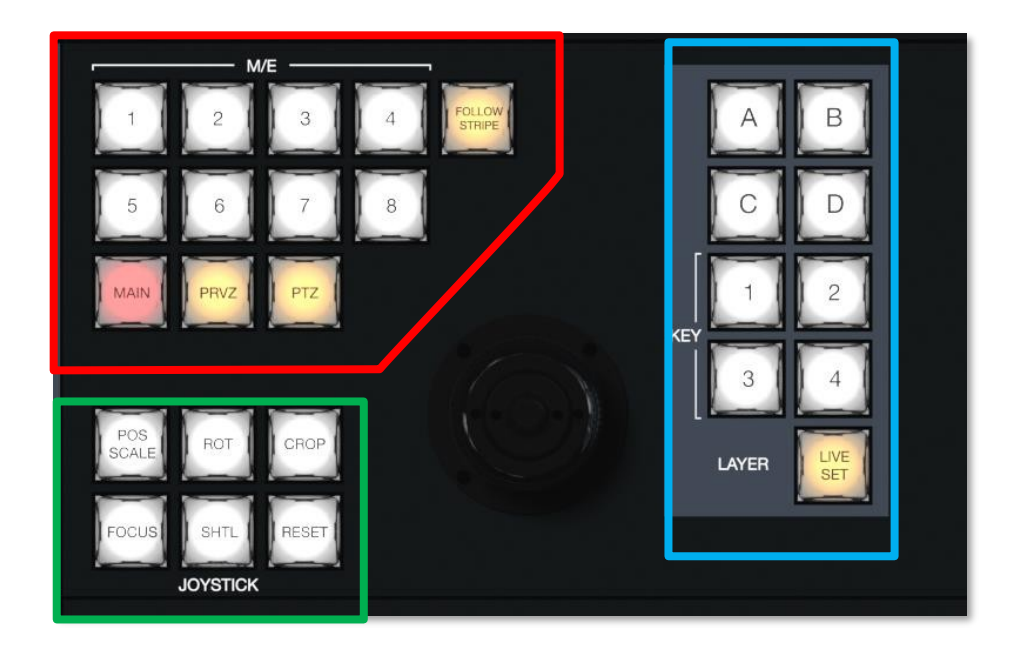

#### 그림 297

- 특정 시점의 조이스틱 작동 대상은 조이스틱 델리게이트 세트에 의해 결정됩니다.
   버튼(위 빨간색 윤곽선)을 클릭합니다.
- 이 선택 항목은 위의 파란색으로 표시된 오른쪽의 레이어그룹에 있는 버튼으로 더 세분화할 수 있습니다.
- 마지막으로, 대상에 수행되는 작업의 특성은 제어 모드의 집합에 의해 결정됩니다.
   버튼(위 초록색 윤곽선)을 클릭합니다.

먼저 기본 대표자를 고려해 보겠습니다.

22.8.1 델리게이트

## 미리 보기 팔로우

아마도 가장 유용한 조이스틱 델리게이트 모드는 *미리보기 따라가기일* 것입니다. 이 기능을 활성화하면(새 세션의 기본값) 조 이스틱 할당이 메인 > 미리보기(*PREV*) 행 선택을 추적한다는 사실에 놀라지 않으실 것입니다.

*라이브 데스크톱에는* 일반적으로 대형 *미리보기 모니터가* 표시되므로 *미리보기에서* 대기 중인 다음 소스에 대해 원하는 장면을 정확하게 설정하는 것은 말 그대로 '쉬운 일'입니다. 또는 여러 대의 PTZ 카메라 또는 일련의 M/E의 프레임을 빠르게 수정하려 면 *이전*행에서 하나씩 차례로 선택하고 취향에 맞게 조정하면 됩니다.

힌트: 미리보기 행에서 현재 선택된 소스에 대한 입력 구성 표면을 열어 설정을 조정하려면 키보드 숫자 패드에 서 \*(별표) 키를 탭하기만 하면 됩니다. 물론 조이스틱에는 다음에 설명하는 몇 가지 다른 델리게이트 모드가 있지만, 기본 *팔로우 미리보기* 모드는 매우 유용하며 PTZ와 *RESET* 버튼을 함께 눌러 다른 모드에서 쉽게 복원할 수 있습니다.

#### 스트라이프 팔로우

이 *조이스틱 델리게이트* 버튼을 누르면 많은 사람들이 '기존' 컨트롤 표면을 사용하는 데 익숙한 방식으로 *조이스틱의* 동작이 제한 됩니다. 즉, *조이스틱* 조작은 항상 동일한 스트라이프에 할당된 비디오 버스로 전달됩니다. 하지만 앞서 언급했듯이 뉴텍의 스트라이프 서페이스는 더 다양한 기능과 제어 옵션을 제공합니다. 인접한 스트라이프에서 *스위처* 작업을 중단하지 않고도 적절한 타겟으로 제 어를 빠르게 리디렉션할 수 있습니다.

## M/E 1 - M/E 8

이 버튼은 하나 이상의 선택된 *조이스틱* 조작을 빠르고 편리하게 위임하는 방법을 제공합니다. *M/E* 

#### MAIN

MAIN을 누르면 조이스틱 조작을 메인 스위처에 위임할 수 있습니다.

#### PRVZ

이 버튼은 조이스틱 조작을 TriCaster의 편리한 PREVIZ 비디오 버스에 위임합니다.

PTZ

## 소스 선택

PTZ(팬-틸트-줌) 스타일의 조이스틱 조작은 '실제' PTZ 카메라에만 국한되지 않습니다. 스태틱 카메라, *미디어 플레이어, 버퍼는* '가상 PTZ' 기능을 활용할 수 있는 다양한 소스 유형 중 하나입니다. 물론 M/E도 *COMP* 및 *포지셔너* 기능을 통해 유사한 기능을 제공합니다.

따라서 다음과 같이 시스템에서 조이스틱 제어에 적합한 모든 소스를 위임할 수 있습니다: *PTZ* 버튼을 누른 상태에서 조이스틱과 같은 줄무늬의 왼쪽에 있는 원하는 키행 버튼을 누릅니다.

M/E 버튼(1-8), 메인 또는 팔로우 스트라이프를 눌러 조이스틱을 해당 작동 모드로 재설정합니다.

### 사전 설정

물론 *조이스틱으로* PTZ 카메라를 수동으로 제어하는 것 외에도 PTZ 프리셋을 저장하고 불러오고 싶을 때가 많을 것입니다.

• 현재 위임된 카메라에 새 프리셋을 저장하거나 기존 프리셋을 업데이트하려면 *PTZ* 버튼을 누른 상태에서 같은 줄의 왼쪽 *A/C* 행에서 1~16번까지 번호가 매겨진 버튼을 누릅니다. • 프리셋을 불러오려면 *PTZ* 버튼을 누른 상태에서 같은 줄무늬의 왼쪽 *B/D* 행에서 1~16번까지 번호가 매겨진 버튼을 누 릅니다.

## 22.8.2 레이어 델리게이트

위에서 언급한 바와 같이 일부 *조이스틱* 델리게이트 모드를 사용하면 조작 대상을 더욱 세분화할 수 있습니다. 예를 들어 기본 델리게이트가 *MAIN인* 경우, 조이스틱 조작을 *DSK 1, DSK 2, DSK 3* 또는 *DSK 4* 비디오 레이어에 적용할 수 있습니다. *레이어* 델리게이트 그룹에 따라 영향을 받을 *레이어가* 결정됩니다.

구체적으로 *1-4 로* 표시된 *KEY* 버튼은 MAIN이 기본 델리게이트로 선택된 경우 *DSK 1-4 로* 조이스틱 제 어를, *M/E 의* 경우 *KEY 1-4 로* 조이스틱 제어를 지정합니다. 마찬가지로 *라이브셋이 배경 효과로* 선택된 *M/E 가* 위임된 경우, *A*, *B*, *C*, *D* 버튼을 사용해 메인 *M/E* 레이어(*A-D*)의 개별 *포지셔너를* 타겟팅할 수 있습니다.

마지막으로 라이브 세트 버튼은 가상 세트의 위치 및 확대/축소 설정을 지정합니다.

22.8.3 제어 모드

그림 298

이제 조이스틱 작동 모드를 제어하는 버튼에 대해 알아보겠습니다.

POS/스케일

그림 299

- 조이스틱을 가로, 세로 또는 대각선(위에서 본 모습)으로 움직여 위임된 비디오 소스를 X축과 Y축으로 이동합니다.
- 조이스틱을 시계 방향으로 돌리면 위임된 소스의 크기가 커지고, 시계 반대 방향으로 돌리면 크기가 작아집니다.

힌트: 포지셔너에 대해 다중 델리게이트 선택이 활성화된 경우 조정은 일반적으로 절대값이 아닌 개별 델리게 이트의 현재 상태에 대한 상대값으로 이루어집니다.

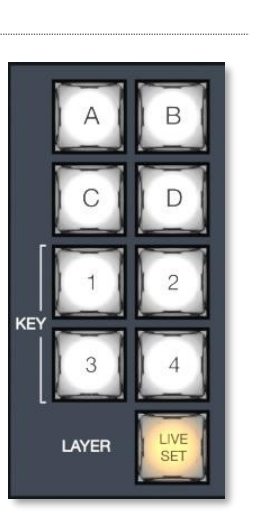

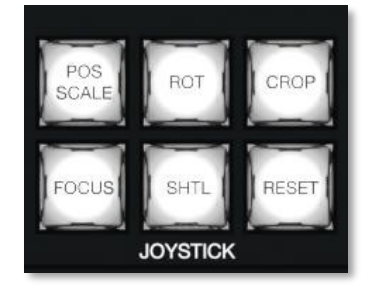

페이지 1253

## ROT(회전)

- 조이스틱을 수평(위에서 본 모습)으로 움직여 Y축에서 위임된 소스를 회전합니다.
- 조이스틱을 수직으로 움직여 X축에서 위임된 소스를 회전합니다.
- 조이스틱을 시계 방향/시계 반대 방향으로 돌려 Z축에서 위임된 소스를 회전합니다.

## CROP

- *조이스틱을* 시계 방향(위에서 본 모습)으로 돌려 위임된 소스를 네 가장자리 모두 안쪽으로 자르면 원래 화면 비율을 유지하면서 잘라낼 수 있습니다.
- 조이스틱을 시계 반대 방향으로 돌리면 4개의 가장자리 모두에서 위임된 소스의 자르기를 줄일 수 있습니다.

- 조이스틱을 수평으로 움직여 위임된 소스의 왼쪽 가장자리만 자릅니다.
- 조이스틱 버튼을 누른 상태에서 조이스틱을 수평으로 움직이면 위임된 소스의 오른쪽 가장자리만 자를 수 있습니다.
- 조이스틱을 수직으로 움직여 위임된 소스의 상단 가장자리만 자르려면 조이스틱을 수직으로 움직입니다.
- 조이스틱 버튼을 누른 상태에서 조이스틱을 수직으로 움직이면 위임된 소스의 하단 가장자리만 자를 수 있습니다.

## FOCUS

기본 조이스틱 델리게이트가 PTZ인경우, FOCUS를 활성화하여 다음과 같이 조이스틱 작동을 수정합니다:

- 조이스틱 버튼을 누르면 자동 초점이 활성화됩니다.
- 조이스틱을 돌려 카메라의 초점 설정을 조정합니다(자동 초점 기능이 자연스럽게 비활성화됨).

## SHTL(셔틀)

*미디어 플레이어 > 델리게이트* 그룹에서 현재 선택된 *미디어 플레이어를* 셔틀하도록 *조이스틱을* 위임하려면 *SHTL*(셔틀)을 누릅니다. (다시 말하지만, 다른 조이스틱 모드 버튼은 SHTL로 다중 선택할 수 없습니다.)

• 위임된 *미디어 플레이어를 셔틀하려면* 조이스틱을 수평으로 움직입니다(위에서 본 모습).

참고: 여러 개의 라이브셋이 함께 위임된 경우 여러 개의 위임된 미디어 플레이어를 셔틀하는 것과 마찬가지로 여러 개의 라이브셋을 동시에 확대/축소할 수 있습니다.

## RESET

위치에도 불구하고 *재설정은* 실제로는 *조이스틱* 모드가 아닌 동작 버튼입니다. 이 버튼을 누르면 현재 위임된 소스에 대한 모든 위 치 설정을 기본값으로 복원합니다. (이 때문에 *RESET을* 눌러도 선택된 상태가 유지되지 않고 현재 *조이스틱 모드가* 변경되지 않 습니다.

힌트: 셔틀이 위임되면 위임된 미디어 플레이어는 현재 항목(또는 재생목록)의 시작 지점으로 재설정됩니다. 그리고 레이어 그룹에서 라이브 세트가 활성화된 M/E에 위임하면 라이브 세트가 기본 위치로 재설정됩니다.

MEM 버튼을 누른 상태에서 왼쪽의 선택 행에서 1에서 9 사이의 버튼을 누르면 다음과 같이 위임된 M/E의 *MEM* 빈에서 해당 작업이 수행됩니다:

- DSK/KEY 행의 버튼을 누르면 해당 *MEM을* 불러옵니다.
- PGM/A 행의 버튼을 누르면 해당 *MEM 이*저장되거나 업데이트됩니다.

• PREV/B 행의 버튼을 누르면 해당 *MEM 이*지워집니다.

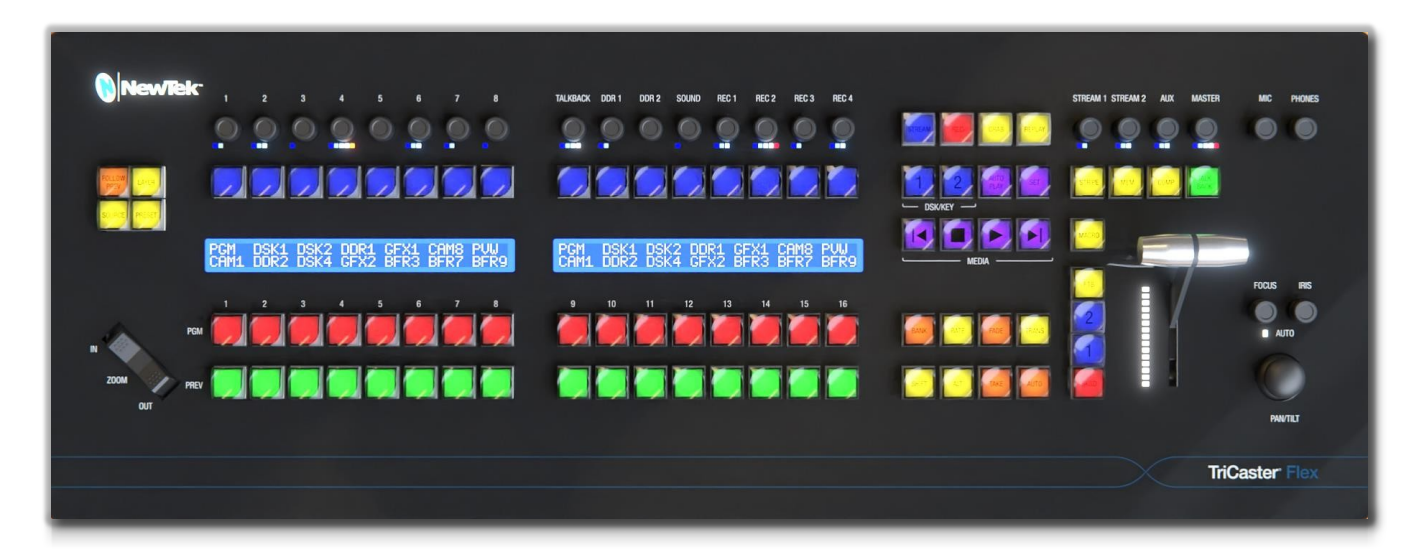

# 23장 제어판: 트라이캐스터 플렉스

#### 그림 300

Flex 컨트롤 패널은 라이브 프로덕션 시스템 지원을 위한 이상적인 보완 장치입니다. 편리하고 컴팩트한 설치 공간을 유지하면서 새로운 차원의 제어와 사용성을 제공합니다. Flex는 미디어 플레이어 및 오버레이 컨트롤, 혁신적인 PTZ 및 라이브 전환 기능 외 에도 통합 오디오 커넥터를 포함한 광범위한 오디오 제어 기능도 제공합니다. 또한 이전 컨트롤 패널보다 더 광범위하고 사용자 친화적인 커스터마이징을 지원합니다.

이 장에서는 먼저 새 제어판을 연결하고 구성하는 방법을 설명한 다음, 강력한 제어 기능과 기능에 대해 자세히 알아보겠습니다.

# 섹션 23.1 **연결 및 구성**

새 제어판을 시작하고 실행하는 데 필요한 기본 단계를 살펴보세요.

- Flex 제어판을 로컬 네트워크에 연결합니다.
- 제어판에 AC 전원을 연결합니다.
- Flex 제어판의 IP 주소를 찾습니다.
- 다른 장치의 웹 브라우저의 URL 필드에 Flex 장치의 IP 주소를 입력합니다. 네트워크에 접속하여 구성 웹페이지에 액세스합니다.
- 최신 펌웨어가 설치되어 있는지 확인합니다.

- 사용 중인 라이브 프로덕션 시스템 소프트웨어 버전에 Flex 지원이 포함되어 있는지 확인하세요.
- 제어할 대상 시스템을 선택하고 연결합니다.

어떤 사람들에게는 위의 글머리 기호로 충분할 것입니다. 하지만 나머지 분들을 위해 이 섹션에서는 각 단계에 대해 좀 더 자세히 설명하 겠습니다.

참고: 이 장비는 3구 연결로 전원을 공급받아야 합니다.

# 23.1.1 <mark>안전</mark>

경고: 감전 위험. 서비스하기 전에 모든 전원을 분리하세요.

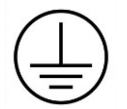

이 보호 접지(접지) 기호는 고장 시 감전으로부터 보호하기 위해 외부 도체와 연결하기 위한 단자 또는 보호 접지(접지) 전극의 단자를 식별합니다.

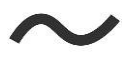

이는 장비에 100~240볼트 교류를 사용하여 전원을 공급해야 함을 나타냅니다.

교체용 퓨즈: 3A 250V AC DC 퓨즈 카트리지, 유리 홀더 5mm x 20mm, 슬로우 블로우

# 23.1.2 케이블 연결

시작하려면 Flex 컨트롤 패널 유닛을 로컬 네트워크에 연결하세요. 정상 작동 시에는 라이브 프로덕션 시스템이 연결된 네트워크이지만, 초기 설정(펌웨어 업데이트 또는 유사한 관리 작업 등)을 위해 반드시 필요한 것은 아닙니다.

힌트: 일반적인 사용 시 제어판과 대상 라이브 프로덕션 시스템은 동일한 서브넷에 있어야 합니다. 그렇지 않으 면 보다 정교한 네트워크 환경을 위해 Flex는 NDI 검색 서버도 지원한다는 점에 유의하세요.

그런 다음 제공된 AC 코드를 사용하여 Flex 장치에 전원을 공급합니다. 잠시 후 Flex가 부팅 프로세스를 완료하고 현재 설치된 펌웨어 버전 번호를 간략하게 표시합니다.

참고: Flex에서는 기본적으로 DHCP가 활성화되어 있으므로 (네트워크에 DHCP 서버가 있다고 가정할 때) 장치 가 자동으로 LAN에 연결됩니다. 설치에 고정 IP 주소가 필요한 경우 나중에 Flex 구성 웹페이지를 사용하여 설 정할 수 있습니다. (자세한 내용은 23.2.1절의 네트워크 제어 그룹을 참조하세요).

## 23.1.3 플렉스 구성 웹 페이지

Flex 패널에는 웹서버가 내장되어 있어 동일한 네트워크에 있는 다른 기기(예: 노트북 또는 태블릿)의 웹 브라우저에서 액세스할 수 있는 추가 구성 설정 및 도구를 제공합니다.

참고: 여기에 설명된 웹페이지와 패널의 통합 제어 기능을 함께 사용하면 필요한 모든 Flex 구성을 호스팅할 수 있습니다. (사용 안내서의 다른 섹션에 설명된 추가 기능 메뉴에서 제공되는 제어판 유틸리티는 Flex를 지원하 지 않습니다.)

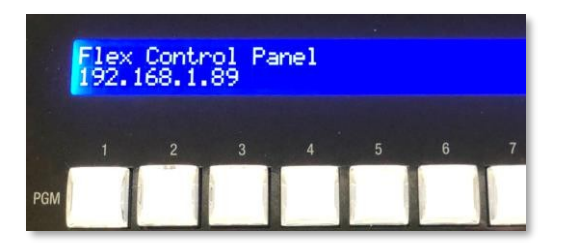

그림 301

이 웹페이지에 액세스하려면 먼저 제어판의 Shift + Alt + SET 버튼을 함께 누르세요. 그러면 기기의 로컬 IP 주소가 프로그램(PGM) 버튼 위에 표 시됩니다. LAN에 있는 웹 브라우저의 URL 필드에 IP 주소를 입력하면 로 컬 Flex 웹 페이지가 열립니다(그림 302).

|                          | Mapping          | Administration  |                |
|--------------------------|------------------|-----------------|----------------|
| Network                  |                  |                 |                |
| Password                 |                  |                 |                |
| Date and Time            |                  |                 |                |
| Firmware                 |                  |                 |                |
| Current Firmware Version | v0.9-17-g45eb7b8 |                 |                |
|                          | Choos            | e Firmware File |                |
| Firmware File            |                  |                 |                |
|                          | Upo              | late Firmware   |                |
|                          |                  |                 |                |
|                          |                  |                 |                |
|                          |                  |                 | © NewTek. Inc. |

#### 그림 302

## 힌트: Flex 기기의 IP 주소만 표시하는 또 다른 단축키는 SHIFT + ALT + BANK입니다.

이 웹페이지를 처음 방문하면 계속 진행하기 위해 사용자 및 비밀번호 자격 증명을 생성하라는 안내를 받게 됩니다. 이 작업을 완료 한 후에는 계속하기 전에 최신 펌웨어가 릴리스되었는지 확인하는 것이 좋습니다. Flex 웹페이지의 관리 탭에서 펌웨어 제어 그룹을 확 장하여 현재 펌웨어 버전 번호를 찾습니다.

## 23.1.4 최신 버전

그런 다음 뉴텍의 지원>다운로드 페이지를 방문하여 최신 Flex 펌웨어 버전을 사용할 수 있는지 확인합니다. 그렇다면 업데이트를 다운 로드한 다음 Flex 웹페이지에서 펌웨어 업데이트를 클릭하여 설치합니다. (웹 페이지에서는 몇 분 정도 소요될 수 있는 프로세스 중에 안내하는 지침과 상태 메시지를 제공합니다.)

현재 펌웨어가 설치되어 있으면 Flex 패널을 연결할 준비가 된 것이지만 한 가지 더 고려해야 할 사항이 있습니다: 라이브 프로덕 션 시스템이 Flex와 호환되어야 하며 Flex 지원이 포함된 소프트웨어 버전이 설치되어 있어야 합니다(TriCaster 버전 8-0 이상 ). 필요에 따라 일반적인 방법으로 시스템을 업데이트하세요(업데이트 섹션 3.4 및 섹션 5.2.5의 시스템 유틸리티 제목 참조).

# 23.1.5 대상 선택

이쯤 되면 Flex 유닛을 라이브 프로덕션 시스템에 연결할 준비가 거의 완료된 것입니다.

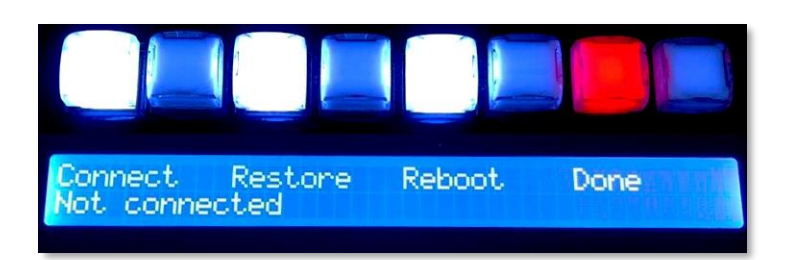

#### 그림 303

하나 이상의 지원 라이브 프로덕션 시스템이 동일한 네트워크에 연결된 상태에서 라이브 세션을 열면 Flex 제어판에 적합한 대상 을 사용할 수 있음을 알립니다. TriCaster Flex의 *유틸리티* 메뉴(Shift + Alt + Set)를 열고 왼쪽 LCD 디스플레이에 표시되 는 네 가지 옵션을 관찰합니다(그림 303). 각 옵션 바로 위에 불이 켜진 버튼을 확인하고 *연결이라는* 단어 위에 있는 첫 번째 불이 *켜진* 버튼을 눌러 연결할 수 있는 대상 시스템을 선택합니다. 다른 옵션으로는 소프트웨어 *복원,* 제어판 *재부팅* 또는 *완료(*종료) 가 있습니다.

연결이 완료되면 오른쪽에 있는 미디어 플레이어 컨트롤의 재생(▶), 이전 및 다음 버 튼(|◀ 및 ▶|)에 불이 들어오는 것을 확인할 수 있습니다(그림 304). 이는 여러 시스템이 감지된 경우 이 버튼을 사용하여 적격 시스템 목록을 탐색할 수 있음 을 나타냅니다. 이러한 시스템을 더욱 쉽게 식별할 수 있도록 그림 305와 같이 펌웨 어 버전 위 오른쪽의 파란색 LCD 패널에도 개별 IP 주소가 표시됩니다. 1
2

DSK/KEY

Image: State of the state of the state of

그림 304

깜박이는 녹색 재생(▶) 버튼을 눌러 대상을 선택합니다. 목록에서 제어하려는 라이브 프로덕션 시스템을 Flex에 알려줍니다. 그 러면 유틸리티 메뉴도 닫힙니다.

Connect Restore Reboot HYDRA (NDI Surface) 192.168.1.47 v1.0-50-984266f4

그림 305

참고: Flex는 한 번에 두 개 이상의 라이브 프로덕션 시스템에 연결할 수 없습니다.

Done

모든 준비가 완료되었습니다: 라이브 프로덕션 세션에서 구성한 모든 스위처 입력의 버튼 이름이 표시되도록 Flex 디스플레 이가 업데이트됩니다. 그러나 원하는 경우 Flex 웹페이지의 매핑 탭에 제공되는 도구를 계속 사용하여 Flex 패널의 여러 뱅크에 서 소스 버튼의 순서를 사용자 지정할 수 있습니다(섹션 23.2.2의 매핑 탭이라는 제목 참조). 섹션 23.2 트라이캐스터 플렉스 웹페이지

초기 설정 및 구성에 대해 설명할 때 Flex 구성 웹페이지에 대해 간략하게 설명했습니다. In 이 섹션에서는 이 기능에 대해 좀 더 자세히 살펴보겠습니다.

|                      |                        | 23.2.1 관리 탭 |
|----------------------|------------------------|-------------|
|                      |                        |             |
|                      | Mapping Administration |             |
| Network              |                        |             |
| Name                 |                        |             |
| Control Surface Name | FlexV916               |             |
| Discovery Server     | Use Discovery Server   |             |
| Server Address       |                        |             |
|                      |                        |             |
|                      | Save                   |             |
| Network              |                        |             |
| IP Address           | Automatic              |             |
| Static IP Address    |                        |             |
| Net Mask             |                        |             |
|                      |                        |             |
| Gateway              |                        |             |
| Mac Address          | e4:5f:08:4e:a8:ae      |             |
|                      |                        |             |
|                      | Save Network           |             |
|                      |                        |             |
| Password             |                        |             |
| Date and Time        |                        |             |
| Firmware             |                        |             |

그림 306

관리 탭에는 필요한 모든 네트워크 설정이 접을 수 있는 '아코디언' 위젯 아래에 중첩된 그룹으로 나뉘어 있습니다. *제어판 이름* 필드에는 처음에 장치의 일련 번호가 표시되지만 원하는 이름으로 바꿀 수 있습니다(일련 번호는 TriCaster Flex 웹 페이지 상단에 계속 표시됨).

NDI 검색 서버를 통해 연결하려면 간단히 *검색 서버 사용* 상자에 체크 표시하고 제공된 필드에 서버의 IP 주소를 추가합니다. 이 페이지 1 264

제어 그룹에는 IP 주소, 고정 IP 주소, 넷 마스크, 게이트웨이 및 Mac 주소와 같은 추가 네트워크 설정도 제공됩니다.

# 참고: Flex가 연결되었을 때 DHCP 서버가 감지되지 않으면 기본 고정 IP 주소로 자동 페일오버됩니다. 다시 시 작하면 Flex가 DHCP 검색을 다시 시도합니다.

Password

New Password

Confirm Password

다음과 같은 경우 네트워크 설정 그룹에서 IP 주소 모드를 변경하여 '영구' 고정 IP 주소를 제공하도록 합니다. 가 필요합니다. 아래 버튼을 클릭하여 *네트워크 저장을* 클릭합니다. 네트워크 변경을 확인하는 팝업 메시지가 나타납니다.

#### 비밀번호

*비밀번호* 제어 그룹을 펼쳐서 원하는 비밀번호를 입력합 니다(두 번). *비밀번호 업데이트를* 클릭하여 선택을 확 인합니다.

## 날짜 및 시간

*날짜 및 시간*컨트롤을 사용하면 콤보 상자 위젯을 사용하여 날짜 및 시간을 설정하는 여러 가지 방법 중에서 선택할 수 있 습니다. *날짜 설정*드롭다운 메뉴를 클릭하여 *자동, NIST* 시간 서버 사용 또는 수동 중에서 선택합니다:

| Date and Time |                                                     |                   |         |  |  |  |
|---------------|-----------------------------------------------------|-------------------|---------|--|--|--|
|               |                                                     |                   |         |  |  |  |
| Set Date      | Automatically                                       |                   |         |  |  |  |
|               | Automatically<br>Using NIST Time Server<br>Manually |                   |         |  |  |  |
| Date          | 3                                                   | 11                | 2022    |  |  |  |
|               | Hours                                               | Minutes           | Seconds |  |  |  |
| Time          | 11                                                  | 32                | 8 AM PM |  |  |  |
|               |                                                     | Save Date and Tim | le      |  |  |  |

기본 옵션은 *자동으로이며*, 시스템에서 시간을 설 정할 수 있습니다. *날짜 및 시간 저장을* 클릭합 니다.

그림 308

| Date and Time    |                        |
|------------------|------------------------|
| Set Date         | Using NIST Time Server |
| NIST Time Server | time.windows.com       |
|                  |                        |

NIST 시간 서버를 사용하면 NTP(네트워크 시간 프 로토콜) 사양에 정의된 복잡한 알고리즘을 사용하여

그림 307

Update Password

네트워크 전체 컴퓨터의 시계가 최대한 정확하도록 *보* 장합니다. 완료되면 *날짜 및 시간 저장을* 클릭합니 다.

그림 309

| Date and Time |          |                   |          |
|---------------|----------|-------------------|----------|
|               |          |                   |          |
| Set Date      | Manually |                   |          |
|               | Day      | Month             | Year     |
| Date          | 3        | 11                | 2022     |
|               | Hours    | Minutes           | Seconds  |
| Time          | 11       | 32                | 27 AM PM |
|               |          | Save Date and Tim | e        |

*수동* 옵션은 필요한 분들을 위해 제공됩니다. 입력을 완 료한 후 *날짜 및 시간 저장을* 클릭합니다.

그림 310

#### 펌웨어

그림 311

| Firmware                 |                      |  |
|--------------------------|----------------------|--|
| Current Firmuare Verrien | v0 6-20-04144111     |  |
|                          | YU.0-2U-94144111     |  |
|                          | Choose Firmware File |  |
| Firmware File            |                      |  |
|                          |                      |  |
|                          | Update Firmware      |  |
|                          |                      |  |

*펌웨어* 패널에는 최신 버전의 23.1.4절에 설명된 대로 *펌웨어 파일 선택*및 *펌웨어 업데이트* 옵션 과 함께 *현재 펌웨어* 버전이 표시됩니다.

23.2.2 매핑 탭

*버튼 매핑*구성 패널에는 편집 중인 제어판의 그래픽이 표시됩니다. *뱅크* 버튼을 사용하면 어떤 소스가 어떤 버튼 뱅크에 있는지 결정할 수 있습니다. 페이지 상단의 메뉴를 사용하여 제어하려는 제품에 적합한 버튼 맵을 선택합니다.

웹 페이지에 표시되는 뱅크 수는 선택한 제품을 반영합니다. 예를 들어, 그림 312는 수정할 제품 맵을 선택할 때의 웹 인터페 이스를 보여줍니다(TC Mini X/ Mini 4K/ TC 410+). 이 옵션은 *뱅크* 1과 *뱅크 2를* 매핑하기 위한 컨트롤을 제공합니다.

그림 313에는 TC1, TC1 Pro 및 TC2 Elite와 같은 더 많은 제품 옵션을 제공하는 드롭다운 메뉴가 표시됩니다(*뱅크* 할당에 대한 자세 한 내용은 23.4 스위처 섹션 참조).

| Mapping                                                           | Administration                               |                                                     | Mapping                                                                                                    | Administration                                                                                                    |                                       |
|-------------------------------------------------------------------|----------------------------------------------|-----------------------------------------------------|----------------------------------------------------------------------------------------------------|----------------------------------------------------------------------------------------------------|---------------------------------------|
| Button Mapping<br>Please select a product map to mod fy. TC Minix |                                              | Button Mapping<br>Please select a product map to mo | To Iriot<br>To Iriot<br>Collina<br>Collector<br>Collector | TC Mini4k / TC 410+<br>Pro<br>COULD COUL<br>COULD COULD COUL<br>COULD COULD CO |                                       |
| Click a button on the image to assign switcher source             | s.                                           | Click a button on the image to assi<br>Bank 1       | ign switcher sources.<br>Bank 2                                                                                                    | Bank 3                                                                                                    | Bank 4                                |
| Bank 1                                                            | Bank 2                                       | Column                                              |                                                                                                    | Input Source                                                                                                    |                                       |
| Column<br>1<br>2<br>3<br>4                                        | Input Source Input 1 Input 2 Input 3 Input 4 | 2<br>3<br>4<br>Import Map                           | Export Map                                                                                                    | Input 27<br>Input 28<br>Input 29<br>Input 30<br>Input 31<br>Input 31<br>DDR 1<br>DDR 2<br>DDR 3<br>DDR 4<br>ME 1<br>ME 2<br>ME 4<br>ME 4<br>ME 5                                                                                                    | • nc                                  |
| Import Map Export Map                                             | Restore Defaults Apply and Save              |                                                     |                                                                                                    | M/E 6<br>M/E 7<br>M/E 8<br>BFR 1<br>BFR 2                                                                                                    | · · · · · · · · · · · · · · · · · · · |

그림 312

그림 313

입력 소스 열을 클릭하면 사용 가능한 모든 입력이 열리고 원하는 대로 제어 표면을 매핑할 수 있습니다(그림 313). 선택하면 UI 의 제어판 그래픽에 버튼이 켜집니다. 완료되면 *적용 및 저장을* 클릭하면 성공 여부를 확인하는 팝업이 나타납니다(그림 314).

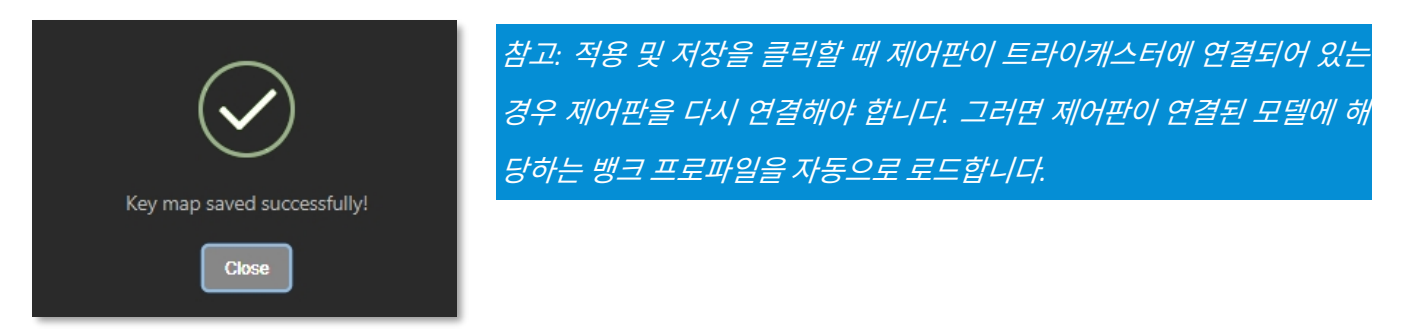

그림 314

*맵 가져오기/내보내기* 및 *기본값 복원* 버튼은 맵 구성을 가져오기/내보내기하고 기본값으로 재설정하는 것과 동일한 기능을 수행합니다. 이러한 방식으로 미리 준비하여 다른 프로덕션이나 다른 용도로 저장한 매핑 구성 간에 쉽게 전환할 수 있습니다. 기본값 복원을 선호하는 경우 복원이 성공했다는 확인 메시지(그림 315)가 표 시됩니다. 적용 및 저장을 클릭하면 새 매핑이 적용된 상태로 TriCaster Flex가 다시 시작됩니다.

> 힌트: 매핑 탭의 기본값 복원 버튼을 클릭하면 현재 웹페이 지에 표시되는 키 맵에 대한 작업 <u>구성만</u> 복원됩니다.

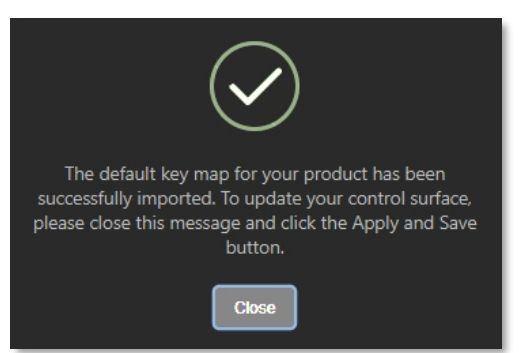

그림 315

# 섹션 23.3 **제어** 레이아웃

| Newle        | 1 2 3 4 5 6 7 TURNOK DOR1 DOR2 SOUND REC1 REC2 REC3 REC4 STREMM15TW           | EAM 2 AUX MASTER MIC | PHONES   |
|--------------|-------------------------------------------------------------------------------|----------------------|----------|
|              |                                                                               |                      |          |
|              |                                                                               |                      |          |
| SURCE PRESET | - BRAEY - 6                                                                   |                      |          |
| 9            | CAML DSK1 DSK2 DDR1 GFX1 CAMB BVU 2 CAML DSK1 DSK2 DDR1 GFX1 CAMB BVU KEA WEA |                      |          |
|              |                                                                               | FOCU                 | s RS     |
| n <b>1</b>   | - MNNNNAL ' CURATER E E                                                       | 7                    | AUTO     |
| ZOOM         |                                                                               |                      | 0        |
| ол<br>1 О    |                                                                               |                      | PANJTILT |
| 10           |                                                                               | TriCaste             | r Flex   |
|              |                                                                               | mousio               |          |

그림 316

다양한 대조군은 다음과 같이 그룹으로 구성됩니다:

- 1 스위처 6 미디어 그룹
- 2 디스플레이 7 T-Bar
- 3 DSK/KEY 행 8 미니 조이스틱
- 4 오디오 연결

- 9 줌/조이스틱 델리게이트 그룹
- 5 예선 및 액션 그룹 10 줌 로커
  - 노란색 버튼은 일반적으로 예시 버튼으로 작동하며 다른 작업을 수행하려면 다른 선택을 해야 합니다.
  - 주황색 버튼은 동작 버튼으로, 작업, 설정 또는 선택을 즉시 수행합니다.

• 버튼을 누르면(또는 켜짐/선택 상태일 때) 버튼 조명이 밝아집니다.

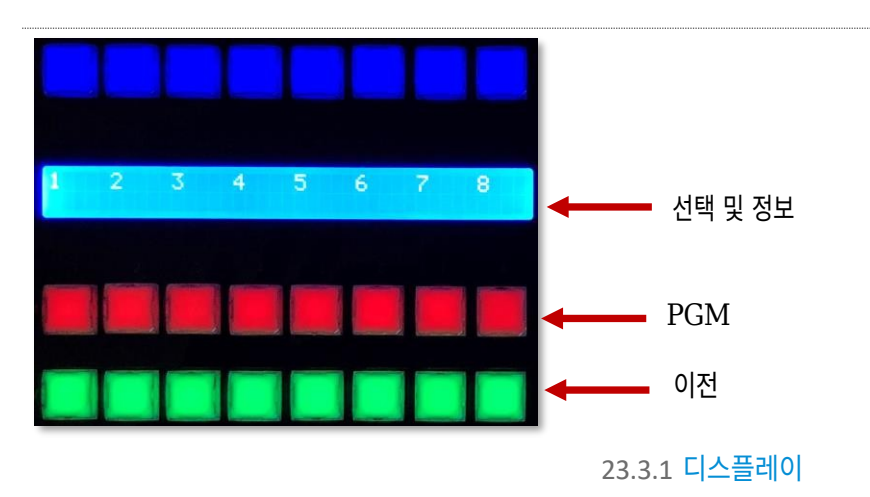

그림 317

TC Flex 제어판은 조명 디스플레이를 통해 유용한 표시기와 시스템 피드백을 제공합니다.

- 키행 바로 아래의 파란색 LCD 패널에는 같은 열의 버튼을 누르면 선택되는 소스를 식별하는 레이블이 표시됩니다.
- PGM/PREV A/B 행 조명 색상은 위임된 버스(스위처 또는 M/E)의 UI 색상을 따릅니다.

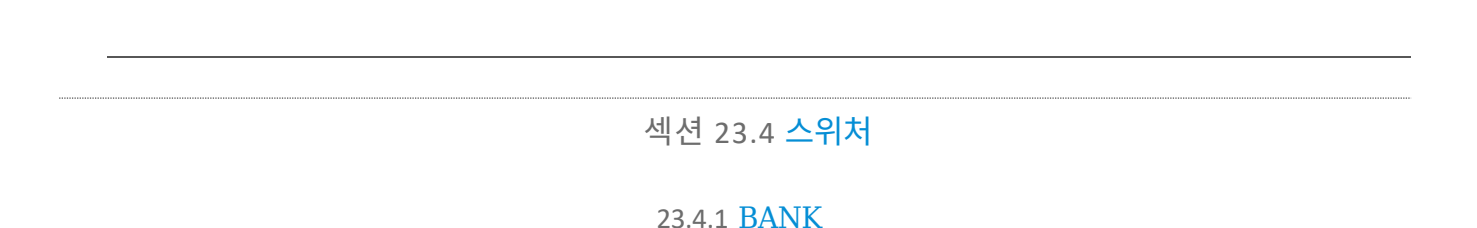

TriCaster 시스템의 *스위처* 크로스포인트는 8~32개의 열로 구성된 뱅크(모델에 따라 다름) 구성됩니다.

- BANK를 길게 누르면 LCD 패널에 일시적으로 반대쪽 뱅크가 표시됩니다(손을 떼면 Flex는 원래 뱅크로 되돌아갑니다).
- 시프트를 추가하여 거꾸로 순환합니다.
- BANK를 두 번 펀치하여 새 뱅크에 고정합니다.

힌트: 뱅크가 3개 또는 4개인 모델의 경우, 더블 펀칭을 반복해서 진행하 면 지루할 수 있습니다. 또는 프로그램 행을 사용하여 ALT + BANK를 눌 러 뱅크를 직접 선택할 수 있습니다. 모델별 기본 스위처 매핑은 아래와 같습니다:

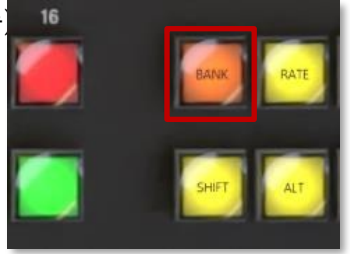

그림 318

| 트라이캐스터 모델   | 은행 1             | 은행 2              | 은행 3     | 은행 4         |
|-------------|------------------|-------------------|----------|--------------|
| TC 미니 X     | 입력 1-8, DDR 1-2, | 버퍼 1-15 검         |          |              |
| TC 미니 4K    | FX 1-2, M/E 1-4  | 정                 |          |              |
| TC 410 Plus |                  |                   |          |              |
| TC1/TC1 Pro | 입력 1-8, DDR 1-2, | 입력 9-16, DDR 1-2, | 버퍼 1-15, |              |
|             | FX 1-2, M/E 1-4  | FX 1-2, M/E 1-4   | BLACK    |              |
| TC2 엘리트     | 입력 1-8, DDR 1-4, | 입력 9-16, DDR 1-4  | 입력 17-32 | 버퍼 1-15, 검정색 |
|             | M/E 1-4          | M/E 5-8           |          |              |

## 23.4.2 DSK/KEY

1과 2로 표시된 DSK/KEY 버튼을 누르면 16버튼 *KEY의* 버튼을 위임하거나 할당할 수 있습니다. 선택 행을 왼쪽으로 이동하여 현재 버스(MAIN 또는 M/E (1-n))에 해당하는 DSK/KEY 레이어로 이동합니다.

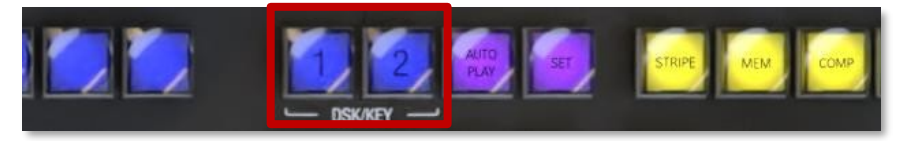

그림 319

DSK/KEY 3 및 4의 행 대리인:

- Shift + 1을 눌러 DSK3/키3을 전환합니다(DSK 3이 위임된 경우 DSK 1 버튼이 천천히 펄럭입니다). 만약 DSK/KEY 1과 DSK/KEY 3이 *모두* 위임된 경우 버튼이 더 빠르게 펄스됩니다).
- Shift + 2를 눌러 DSK4/키4를 전환합니다(DSK 4가 위임된 경우 DSK 2 버튼이 천천히 펄럭입니다). 만약 DSK/KEY 2와 DSK/KEY 4가 *모두* 위임된 경우 버튼이 더 빠르게 펄스됩니다).

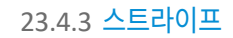

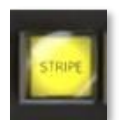

스트라이프 버튼을 길게 누르면 LCD 디스플레이와 PGM 행 버튼을 사용하여 스위처 및 전환 제어 그룹을 MAIN, M/E 1-n(모델에 따라 다름) 또는 *프리비즈에* 위임할 수 있습니다.

그림 320

## 23.4.4 MEM 및 COMP

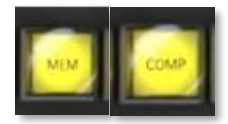

MEM 버튼을 누르고 있으면 디스플레이의 처음 9개 열이 업데이트되어 스트라이프에 위임된 버스에 대 한 MEM의 이름이 나열됩니다. MEM 이름 아래의 선택 행에서 버튼을 누르면 스트라이프에 할당된 버 스에 해당하는 프리셋을 불러옵니다.

#### 그림 321

COMP 버튼을 누르고 있으면 디스플레이의 처음 16개 열에 위임된 버스에 대한 COMP의 이름이 목록으로 업데이트됩니다.

- MEM/COMP를 지우려면 DSK/KEY 행의 버튼(1-16)을 누릅니다.
- MEM/COMP를 불러오려면 PGM/A 행의 버튼(1-16)을 누릅니다.
- MEM/COMP를 저장(또는 업데이트)하려면 PREV/B 행의 버튼(1~16)을 누릅니다.
## 섹션 23.5 PTZ 컨트롤

TriCaster 모델 및 기능 세트에 따라 PTZ(팬-틸트-줌) 스타일의 조이스틱 조작은 '실제' PTZ 카메라에만 국한되지 않습니다. 스 태틱 카메라, *미디어 플레이어*, 버퍼는 '가상 PTZ' 기능을 활용할 수 있는 다양한 소스 유형 중 하나입니다. 현재 줌/조이스틱 델리게이트 상태는 스트라이프 델리게이트와 완전히 독립적입니다(항상 FOLLOW PREV 또는 SOURCE를 기반으로 합니다).

### 23.5.1 제어 버튼 그룹

#### 팔로우 이전

*미리보기* 따라가기는 아마도 가장 유용한 조이스틱 델리게이트 모드일 것입니다. 새 세션에서 기 본값으로 활성화하면 줌/조이스틱 델리게이트 상태가 현재 이전 행 선택을 추적한다는 사실에 놀라지 않으실 것입니다.

출처

이 버튼은 미리 보기 팔로우의 대체 버튼입니다.

- 소스를 누르고 있는 동안 현재 선택 항목의 PGM 행 버튼이 켜집니다(현재 뱅크에 있는 소스만 표시되며, 필요한 경우 다른 소스에 액세스하려면 뱅크를 변경하세요).
- 당연히 다른 버튼을 누르면 줌/조이스틱 컨트롤을 위임하여 새 소스를 제어할 수 있습니다

레이어

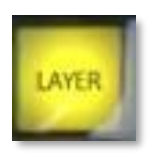

레이어 버튼 델리게이트 모드를 사용하면 줌/조이스틱 조작의 대상을 더욱 세분화할 수 있습니다.

그림 323

제어되는 소스 유형에 따라 레이어 디스플레이에 제어 가능한 레이어 옵션 목록이 표시 됩니다. 언제든지 표시되는 레이어 목록은 다음과 같이 달라집니다.

선택한 소스 유형과 제품별로 표시되지만, 아래 나열된 항목 중 적절한 항목으로 구성됩니다:

- o BKGD
- o DSK 1
- o DSK 2
- o DSK 3
- o DSK 4
- 레이어 A
- 레이어 B

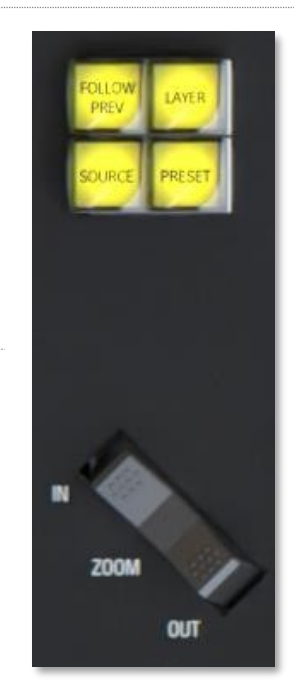

- 레이어 C
- 레이어 D
- 。 키1
- 키2
- 키3
- 0 키4

참고: 줌/조이스틱 컨트롤을 특정 스위처 소스에 위임한 경우 FOLLOW PREV 또는 SOURCE 버튼으로 메인 DSK 레이어를 사용할 수 없습니다. <u>이러한 선택 가능한 레이어 옵션을 표시하려면 먼저 소스 버튼을 두 번 누른 다</u> <u>음 레이어 버튼을 누릅니다.</u>

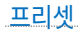

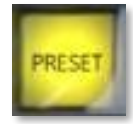

물론 *조이스틱으로* PTZ 카메라를 수동으로 제어하는 것 외에도 *PTZ 프리셋을* 저장하고 불러오고 싶을 때가 많을 것입니다.

그림 324

- 길게 누르면 오른쪽 LCD에 사전 설정이 표시됩니다.
  - 프리셋을 지우려면 KEY 행에서 (1-16)을 누릅니다.
  - 위임된 소스에 대한 프리셋을 불러오려면 PGM 행의 버튼(1~16)을 누릅니다.
  - 프리셋을 저장(또는 업데이트)하려면 PREV 행에서 (1-16)을 누릅니다.

줌 로커

이 컨트롤은 예상대로 작동합니다: 앞뒤로 흔들어서 확대 및 축소할 수 있습니다.

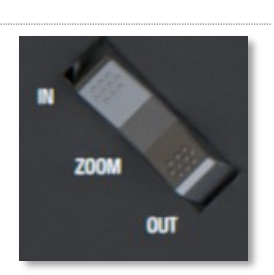

|   | 리 | 276 |
|---|---|-----|
| _ |   | 520 |
|   |   |     |

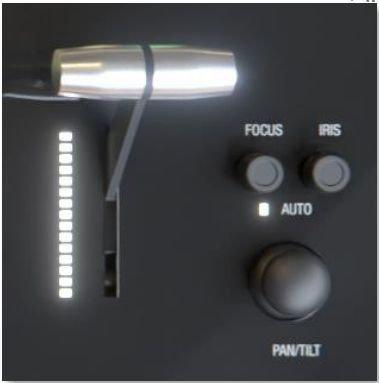

<u>세</u>션 23.6 <mark>팬/틸트</mark>

미니 조이스틱 팬/틸트 위임 PTZ 카메라

23.6.1 초점/조리개 노브

조이스틱 오른쪽에 있는 이 노브를 눌러 자동 초점 또는 자동 조리개(노출)를 전환할 수 있습니다. 초점 또는 조리개에 대해 자동이 활성화되면 LED가 켜집니다.

섹션 23.7 **전환** 

그림 325

위임 버튼은 이 그룹에서 어떤 플레이어가 작업을 관리할지 결정합 니다. 다중 선택이 지원됩니다. 그림 327

• 버튼(BKGD, (DSK/KEY) 1, (DSK/KEY) 2를 위임합니다. 지원되는 경우, 버튼 1 또는 2와 함께 SHIFT를 눌러 DSK/KEY 3 및 4를 위임합니다.

힌트: 해당 레이어에서 자동 수행을 제거하려면 델리게이트 버튼을 두 번 누르세요. (수행하려면 대신 컷을 레이어의 전환 효과로 지정합니다).

페이지 | 278

23.7.1 FTB

그림 328

FTB

*페이드 투 블랙* 작업을 수행하려면 *Shift* + *FTB* 버튼을 누릅니다(FTB는 다소 위험한 작업이므로 안전 조치 로 Shift 버튼이 필요합니다). FTB만 누르면 정상 출력으로 되돌릴 수 있습니다.

- 시프트 없이 FTB를 누르면 시프트가 깜박입니다.
- FTB는 켜져 있는 동안 천천히 펄스합니다.

23.7.2 페이드 및 트랜지션

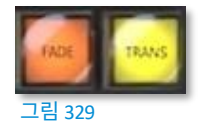

이 두 개의 버튼은 위임된 스위처 레이어의 전환 빈 선택을 빠르게 제어할 수 있는 방법을 제공합니다.

- FADE를 누르면 현재 위임된 레이어에 대한 효과로 크로스페이드가 지정됩니다.
- 트랜지션 버튼을 누르면 현재 위임된 레이어에 마지막으로 사용한 (페이드가 아닌) 트랜지션 효과를 활성화합니다.

23.7.3 요금

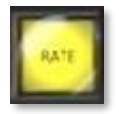

속도 버튼을 누르면 LCD 디스플레이에 선택한 델리게이트에 할당된 효과에 대한 슬로우-중간-빠름 옵션이 표시되며, PGM 행 버튼을 사용하여 선택합니다.

그림 330

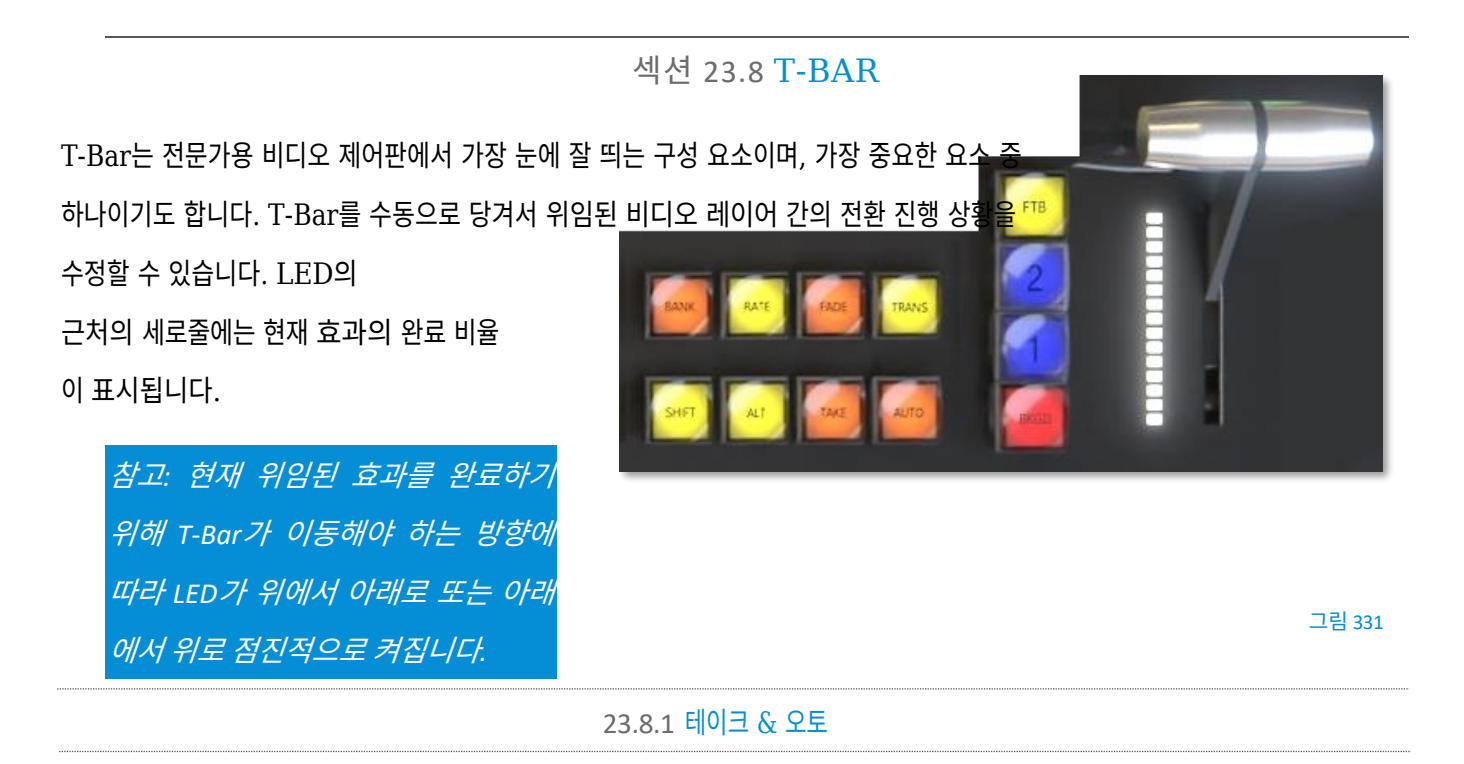

*촬영* 및 *자동* 버튼은 각각 잘라내기 또는 전환을 수행하며 현재 위임된 비디오 레이어에만 영향을 줍니다.

힌트: 개별 레이어를 빠르게 촬영/자동 설정하려면 레이어 델리게이트 버튼을 두 번 누르세요.

• 더블 펀치 BKGD-> 자동 배경

- 더블 펀치 1 -> 자동 DSK 1
- 더블 펀치 2 -> 자동 DSK 2
- Shift + 더블 펀치 1 -> 자동 DSK 3
- Shift + 더블 펀치 2 -> 자동 DSK 4
- 개별 테이크의 경우 레이어의 효과를 컷(효과 빈 슬롯 1)으로 설정합니다.

## 섹션 23.9 **오디오 기능**

## 23.9.1 백플레인 연결

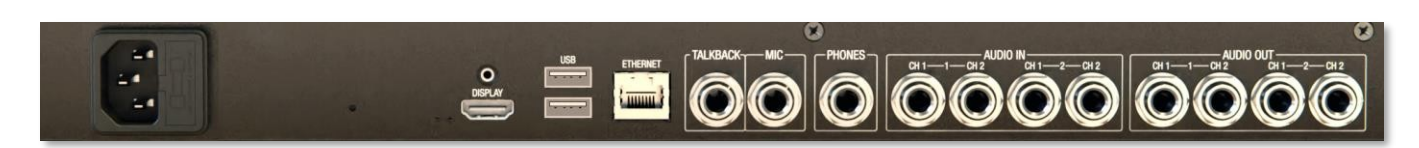

#### 그림 332

왼쪽에서 오른쪽으로 디스플레이용 포트, USB 2개, 이더넷 포트가 있습니다. 그 다음에는 토크백, 마이크, 헤드폰(헤드폰)을 위한 라인 레벨 입력이 있습니다. 마지막으로 두 쌍의 라인 레벨 오디오 입력과 두 쌍의 오디오 출력 커넥터가 제공됩니다.

23.9.2 볼륨 노브

#### 그림 333

트라이캐스터 플렉스는 오디오 기능을 한 단계 업그레이드했습니다. 대부분의 제어판에서 오디오 믹서를 작동하려면 라이브 프로 덕션 시스템의 UI에 액세스해야 합니다. 제어판 맨 위에 있는 TriCaster Flex의 *볼륨 노브가* 새롭게 구현되어 다음과 같이 *오디 오 믹서* 입력 및 출력 버스의 오디오 레벨을 간편하게 제어할 수 있습니다:

- 1-8
- 피드백
- DDR 1, 2
- 사운드
- REC 1-4

힌트: 재생을 길게 누르면 LCD에 녹화가 활성화된 다른 스위처 소스가 나열됩니다.

- 스트림 1, 2
- AUX
- 마스터
- 마이크 및 전화기

페이지 1 282

- 음소거/음소거 해제
- VU 미터(LED 색상은 UI 미터를 따르며, 마지막(빨간색) LED는 클리핑을 나타내기 위해 예약됨).

• 솔로(솔로를 지원하는 소스의 경우, ALT와 연결된 볼륨 노브를 눌러 솔로 모드를 전환합니다). 볼륨 레벨을 조정하는 것 외 에도 *볼륨 노브를* 눌러 채널 음소거/음소거 해제를 토글할 수 있습니다. 레코딩 옵션에서는 출력 구성 패널로 이동하여 변경할 필 요 없이 AGC(오디오 게인 컨트롤)를 활성화/비활성화할 수 있습니다.

## 23.9.3 문의하기

*토크백이라고* 표시된 버튼 입력은 특별한 용도로 *사용되며*, 방송 외(즉, 생방송 프로그램을 방해하지 않고) 원격 발신자와 대화 할 수 있는 방법을 제공합니다.

• 토크백은 무전 버튼(푸시 투 토크)입니다.

- 길게 누르면 *토크백* 기능이 활성화되어 UI에서 지정한 오디오 소스를 *토크백* 기능이 있는 모든 믹서 연결에 전송합니다.
- *다시*말하기를 두 번 눌러 켜짐을 잠급니다(이 상태에서는 버튼에 불이 들어옵니다).

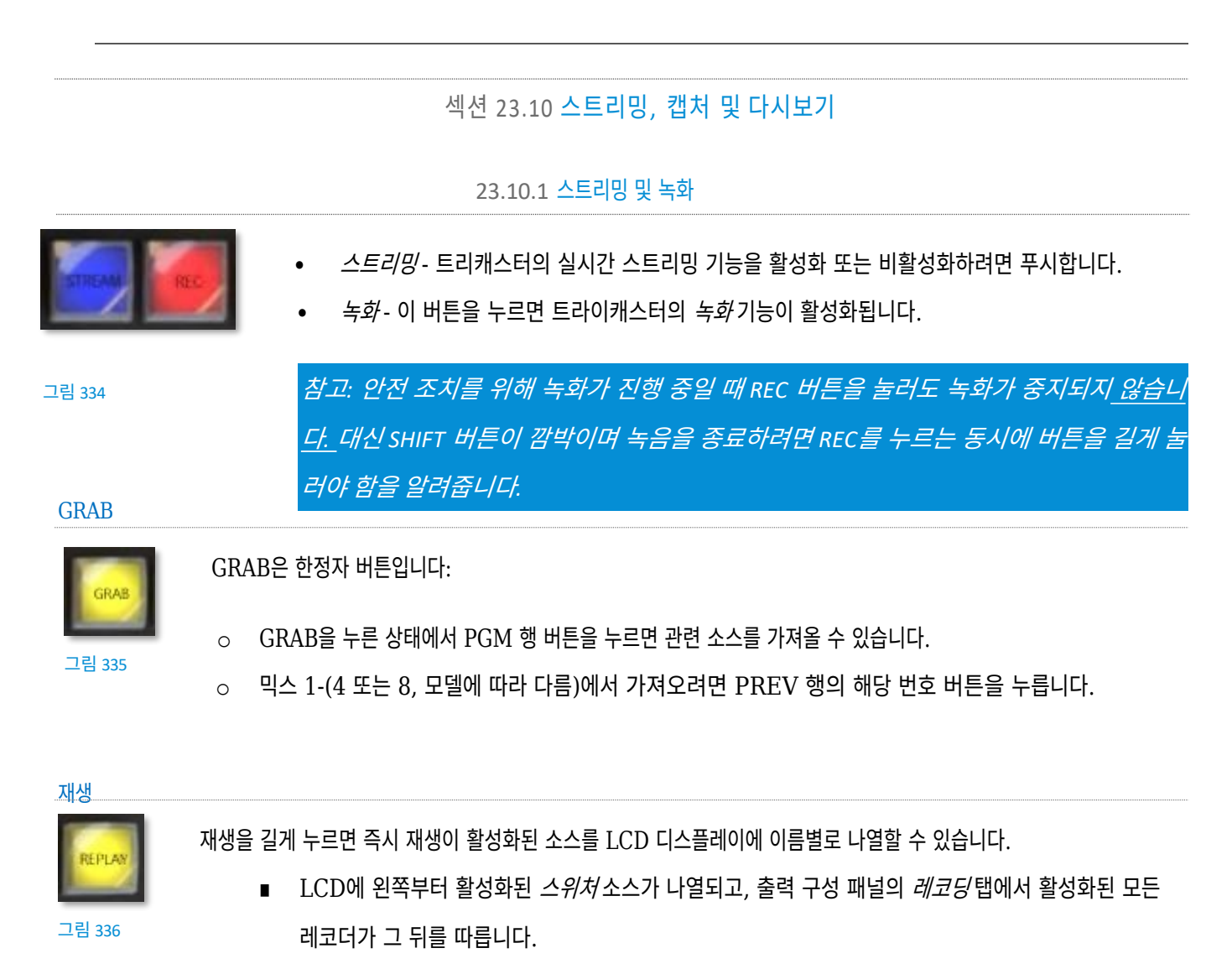

■ 즉시 재생으로 표시하려는 레코더 소스에 대한 PGM 행 버튼을 누릅니다.

페이지 | 284

참고: 즉시 재생은 재생 구성 메뉴에서 지정된 DDR의 표시 켜기 기능을 사용합니다. 따라서 리플레이 클립을 PGM 또는 M/E에 표시하거나 PGM에서 M/E를 표시할 수도 있습니다.

- 또는 다음과 같이 즉시 다시보기 재생을 연기할 수 있습니다:
  - 재생 클립을 클릭하여 재생하지 않고 DDR 재생 목록에 추가합니다.
    소스의 PREV B/D 행 버튼(재생을 누른 상태)을 클릭합니다.
  - 즉시 리플레이를 트리거할 준비가 되면 Shift + 자동을 눌러 리플레이 DDR의 '표시 켜기' 작업을 시작하세요.
- 위의 두 경우(즉시 재생 또는 지연 재생) 모두 재생 길이를 두 배로 늘립니다.
  레코더의 버튼을 누릅니다.

#### 페이지 1 286

버튼을 클릭하여 위임된 플레이어의 자동 재생모드를 전환합니다(자동 재생 모드가 켜져 있으면 버튼에 불이

자동 재생

그림 339

또는 루프 모드를 전환하려면

- 또는 현재 위임된 미디어 플레이어에 MEM(1~10)을 적용하려면 다음과 같이 하세요. 0
- 미디어 그룹 컨트롤을 지정된 미디어 플레이어에 위임합니다. 0
- 왼쪽의 PGM 행에 있는 버튼을 누르면 됩니다:

(SET을 누르면 PGM 행 버튼에 불이 들어와 현재 선택 항목이 표시됩니다).

왼쪽 디스플레이에 슬롯 1-12, 루프, DDR 1-2, 사운드에 대한 MEM 이름이 표시됩니다.

눌러서 표시합니다(오른쪽에서 왼쪽으로):

SET

그림 338

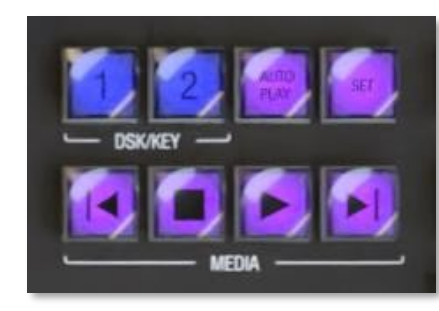

플레이어 기능 및 구성 옵션

이 컨트롤 그룹은 TriCaster의 가장 중요한 미디어를 편리하게 제어할 수 있습니다.

힌트: 버튼에서 할당된 매크로를 지우려면 MACRO를 누른 상태에서 지우려는 버튼을 두 번 누

23.10.3 미디어 플레이어 그룹

릅니다.

참조).

화면 목록에서 할당할 매크로를 선택합니다. .

- •

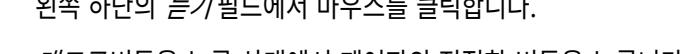

• *매크로* 버튼을 누른 상태에서 제어판의 적절한 버튼을 누릅니다.

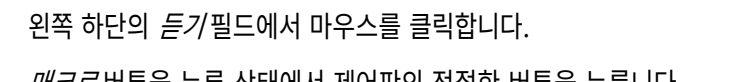

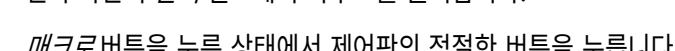

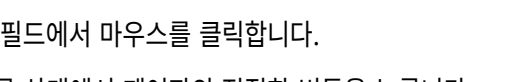

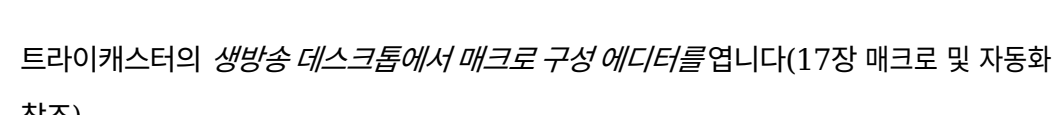

23.10.2 매크로

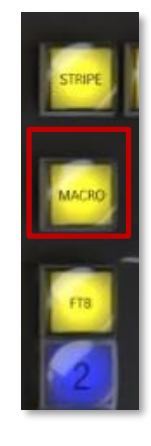

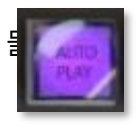

니다).

## 재생, 중지, 이전 및 다음

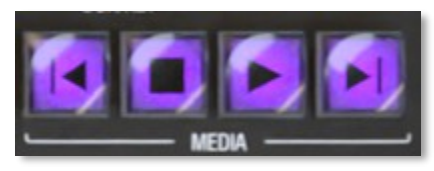

- 재생 위임된 미디어 플레이어의 재생을 시작하려면 누릅니다.
- 중지 한 번 누르면 위임된 미디어 플레이어의 재생이 종료되고, 두 번 누르면 시작 위치로 돌아갑니다.
  (이 작업은 개별 미디어 플레이어에 대한 단일 설정을 따릅니다.)
- 이전 위임된 미디어 플레이어에서 이전 재생 목록 항목으로 이동하려면 이 버튼을 누릅니다.
  (필요한 경우 마지막 재생목록 항목으로 선택이 순환됩니다.)
- 다음 위임된 *미디어 플레이어에서* 다음 재생목록 항목으로 이동하려면 이 버튼을 누릅니다. (필요한 경우 첫 번째 재생목록 항목으로 이동합니다.)

# 24장 제어판: TC MINI

트라이캐스터 TC1 및 TC1 프로는 TC 미니 CS를 지원합니다. 이 제어판은 이전 TriCaster 모델과 함께 사용하도록 설계된 유 사한 이전 모델을 대체합니다. 업데이트된 버전에는 최신 소프트웨어와 일치하도록 라벨 변경 및 기능 조정이 포함되어 있습니다.

*힌트: 구형* Mini 제어판도 신세대 시스템 및 소프트웨어와 함께 작동하지만그림 342에 표시된 라벨링 체계를 따릅니다.

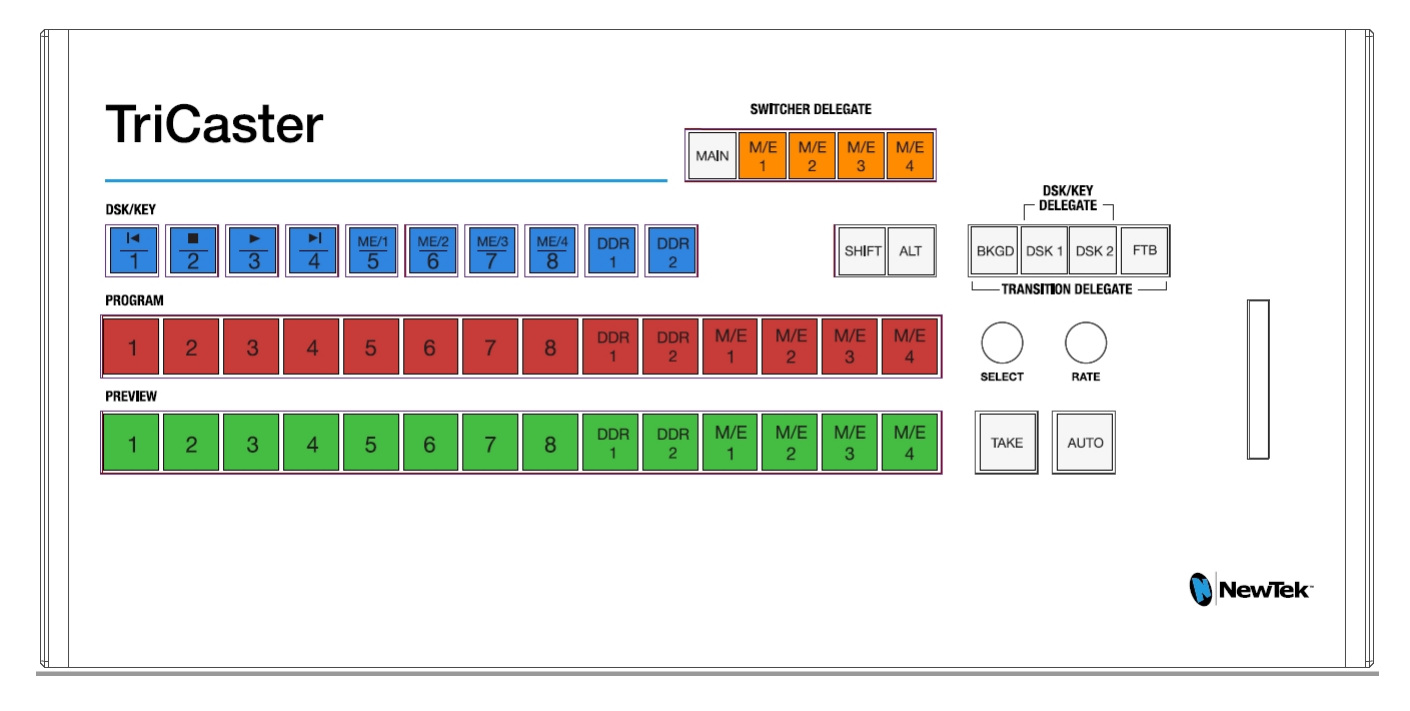

- Shift 키를 누르면 다음과 같이 DSK/KEY 행 버튼이 보조 기능(위 버튼 레이블에 표시됨)을 실행합니다:
  - 처음 4개의 DSK/KEY 행 버튼을 '이동'하면 미디어 플레이어 전송을 제어할 수 있습니다.
  - 이러한 작업을 특정 미디어 플레이어에 위임하려면 다음을 수행합니다:
    - Shift + Alt 키를 함께 누른 상태에서 DDR1 또는 DDR2를 같은 줄에 펀칭합니다.
  - 다음 4개의 DSK/KEY 행 버튼을 '시프트'하면 M/E 1~4를 선택합니다.
- 프로그램, 미리보기 또는 DSK/KEY 행을 선택하는 동안 ALT 키를 누른 상태에서 아래 나열된 순서대로 스위처 소스의 두 번째 *뱅크에 있는* 소스를 지정합니다:

| BFR | BFR | BFR | BFR | BFR | BFR | BFR | BFR | BFR | M/E | M/E | M/E | M/E | DIACV |
|-----|-----|-----|-----|-----|-----|-----|-----|-----|-----|-----|-----|-----|-------|
| 1   | 2   | 3   | 4   | 5   | 6   | 7   | 8   | 9   | 1   | 2   | 3   | 4   | BLACK |
|     |     |     |     |     |     |     |     |     |     |     |     |     |       |

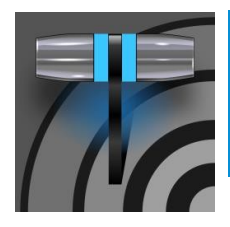

이 장에서는 뉴텍에서 제공하는 타임워프 컨트롤 서페이스가 제공하는 기능을 설명하며, 이를 통해 프로 덕션 설정에 편리한 리플레이 및 미디어 플레이어 제어를 제공하는 방법을 살펴봅니다.

25장 제어 표면: 타임워프

이 장에서는 뉴텍 타임워프<sup>™</sup> 컨트롤 표면(두 가지 변형)의 사용에 대해 설명합니다. 트라이캐스터® 850 TW는 트라이캐스터의 강력 한 기능에 편리한 슬로우 모션 인스턴트 리플레이 기능을 추가합니다.

트라이캐스터 850 TW는 다음과 같은 경우 트라이캐스터의 인스턴트 리플레이 레코딩 및 라이브 재생을 정밀하게 제어할 수 있습니다. 단독으로 사용합니다.

## 섹션 25.1 트리캐스터 구성하기

- 1. 적합한 비디오 소스를 TriCaster의 카메라 입력에 연결합니다.
- 2. 스위처의 프로그램 행에서 해당 소스를 선택합니다.
- 트라이캐스터의 *녹화 구성* 패널을 열고 기본 소스(일반적으로 프로그 램 옵션)를 설정합니다.
- 4. 캡처한 파일에 적합한 인코딩 형식을 선택합니다.
- 5. 기본 녹화 컨트롤의 다음에 추가 메뉴를 사용하여 녹화된 클립을 DDR 1 또는 2에 할당합니다.

## 섹션 25.2 <mark>개요</mark>

트라이캐스터 850 TW는 사용하기가 매우 간단하며, 특히 일반적인 트라이캐스터 컨트롤과 기능에 이미 익숙하다면 더욱 그렇습니 다. 이 섹션에서는 컨트롤 표면의 각 부분에 대해 설명하면서 다양한 컨트롤이 어떻게 작동하고 어떤 효과가 있는지 설명하고, 그 과정에 서 도움이 될 수 있는 몇 가지 요령을 알려드리겠습니다.

타임워프는 두 대의 미디어 플레이어를 편리하게 제어할 수 있을 뿐만 아니라 소스 레코딩도 지원합니다. 를 캡처하도록 구성했습니다.

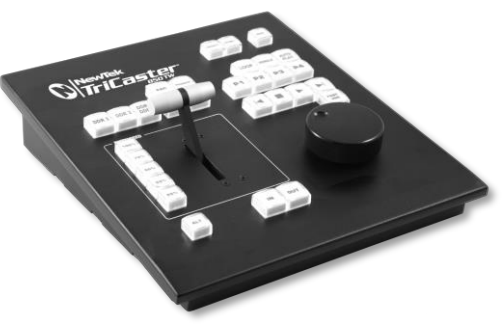

편의를 위해 관련 컨트롤과 버튼은 제어판에서 함께 그룹화되어 있습니다. 다음 페이지에서 각 그룹이 지원하는 기능 및 작업에 대해 설명합니다. 레이아웃에는 아래 나열된 제어 그룹이 포함됩니다(그림 343 참조):

- DDR 델리게이트
- 그룹 수정(재생목록 콘텐츠 수정)
- 재생 속도(T-바 및 프리셋)
- 마크(재생 클립 생성 버튼)
- ALT 및 한정자(다른 컨트롤의 작동을 수정하는)
- 기록 토글
- DDR 옵션

- 프리셋(DDR 재생 목록)
- DDR 전송(클립 재생 및 위치 제어)

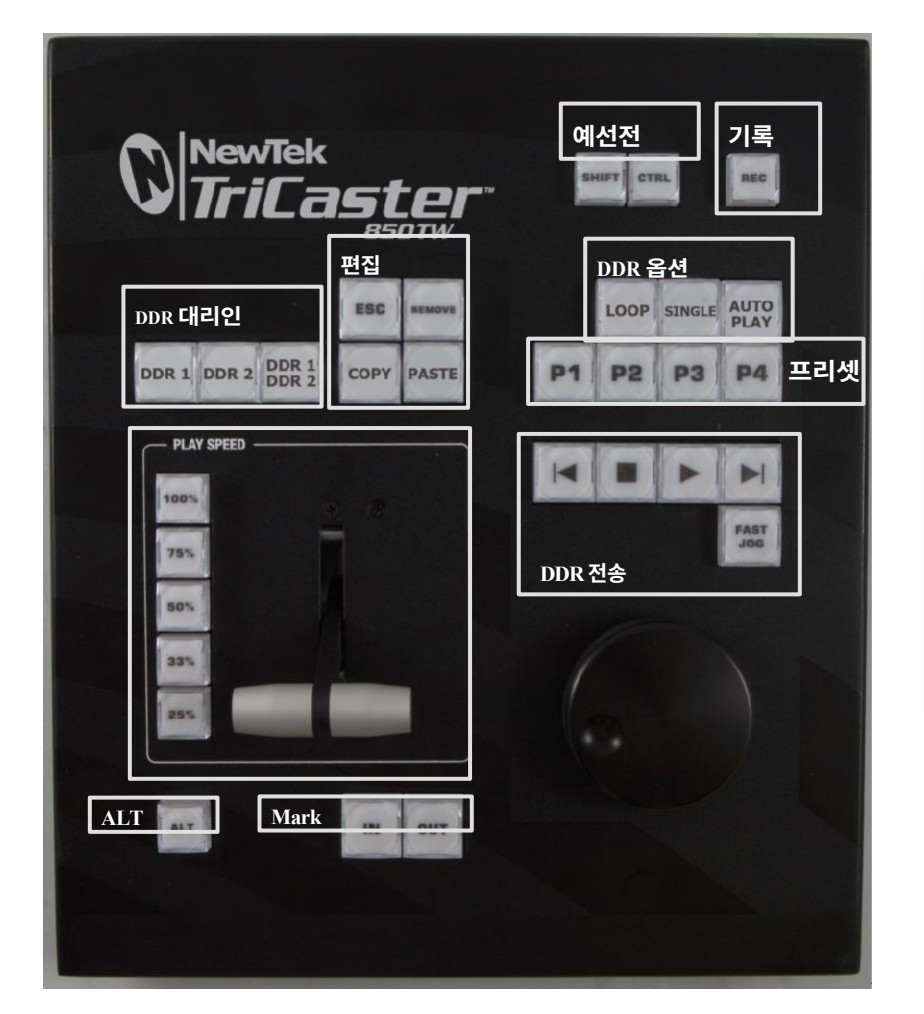

DDR 1 및 DDR 2 버튼은 '라디오 버 튼' 컨트롤입니다. 즉, 자동차 라디오에 있는 '즐겨찾기' 버튼처럼 작동하여 미 리 설정된 방송국으로 이동할 수 있습 니다.

버튼을 누르면 상태가 즉시 변경되며, <u>선</u>택 항목은 상호 배타적입니다.

## 그림 343

각 대조군의 구성원과 그 목적을 자세히 살펴보겠습니다.

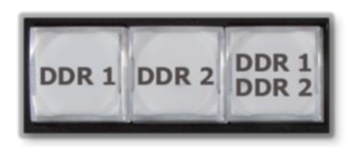

섹션 25.3 DDR 델리게이트

TriCaster 850 TW의 기능 대부분은 클립 재생, 탐색 등과 관련되어 있습니다. 이는 기본적으로 *미디어 플레이어* 기능으로, TriCaster의 *DDR* 중 하나 또는 다른 하나를 제어합니다.

이 그룹의 처음 두 버튼(*DDR 1* 및 *DDR 2*)은 기본적으로 다른 컨트롤을 명명된 *DDR의* 서비스에 위임합니다.

## 참고: 이 버튼은 TriCaster 850 TW 작동에만 관련되며 스위처 델리게이트 버튼과 상호 작용하지 않습니다.

이 그룹 버튼의 세 번째 버튼은 델리게이트 버튼이 *아닙니다*(라디오 버튼도 아닙니다). *DDR 1/DR 2* 버튼은 토글 스위치입니다 . 이 버튼을 활성화하면 컨트롤 서페이스에 *DDR 전송* 제어 그룹 작업을 두 DDR에 적용하도록 지시합니다(섹션 25.11 참조).

## 섹션 25.4 그룹 편집

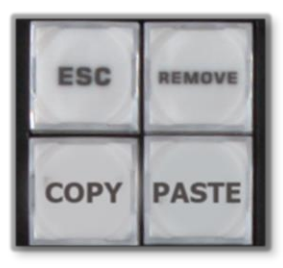

그림 345

일반적으로 이 버튼은 현재 위임된 *DDR에서* 선택한 재생목록 콘텐츠에 대 해 작동합니다(25.3절 참조).

- 제거 위임된 DDR의 재생 목록에서 현재 선택된 항목을 제거하 려면 누릅니다(단, 선택한 항목은 하드 드라이브에서 삭제되지 않 음).
- 복사 현재 선택된 재생목록 항목을 붙여넣기 버퍼에 복사하려면 누릅니다.
- 붙여넣기 누르면 위임된 DDR의 재생 목록에 버퍼 콘텐츠를 붙여넣기합니다.
- *Esc* 팝업 대화상자나 텍스트 입력 항목을 닫습니다.

힌트: 이 네 개의 버튼은 '동<sup>국</sup>작 버튼'으로, 버튼 중 하나를 누르면 즉시 효과가 나타납니다(단, 라디오 버튼과 달 리 누르는 즉시 작동이 완료되며, 계속 유지되지 않습니다).

섹션 25.5 **재생 속도** 

예상대로 이 그룹의 속도 프리셋 버튼(25%, 33%, 50%, 75%, 100% 로표시됨)은 활성 DDR의재생 속도를 제어합니다.

속도 사전 설정 버튼은 상호 배타적이며 재생 *모드를* 설정합니다. 재생을 시작하는 것이 아니라 나중에 *재생을* 누를 때 선택한 재생 속도 가 적용됩니다.

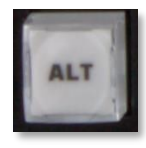

(이미 재생 중인 경우 속도 사전 설정 버튼을 누르면 현재 재생 속도가 즉시 변경됩니다.)

그림 346

힌트: 화면의 속도 컨트롤을 사용하여 새로운 재생 속도로 변경하는 경우 가능한 경우 컨트롤 표면 버튼 선택 상태가 따릅니다(새로 설정된 속도와 정확히 일치하는 버튼이 없는 경우 사전 설정 버튼 에 불이 들어오지 않음). 속도 *T-Bar는* 사전 설정 버튼과 비슷한 방식으로 작동하지만 재생 속도를 부드럽게 가변적으로 설정할 수 있습니다.

## 섹션 25.6 **마킹** 그룹

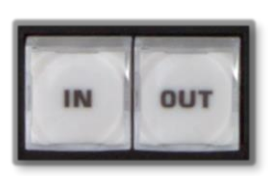

이 그룹의 *입력* 및 *출력* 버튼을 사용하여 *입력 지점과 출력 지점을* 표시할 수 있습니다. 나중에 다시 재생할 수 있도록 녹화하려는 이벤트의 경우 를 클릭합니다.

#### 그림 347

25.6.1 (마크) IN

*IN을* 누르면 실제로 몇 가지 관련 기능이 수행됩니다. 먼저, TriCaster가 *레코드에* 있어야 한다는 점을 기억하세요. 모드를 사용하여 즉시 재생 표시를 할 수 있습니다.

따라서 녹화를 활성화하기 전에 *IN* 버튼을 누르면 자동으로 활성화됩니다(화면에서 녹음 버튼을 누른 것처럼 인터페이스 녹음 버튼에 불 이 들어옴).

레코딩이 활성화된 상태에서는 현재 위임된 *DDR에* 최종적으로 저장될(*OUT을* 누를 때) 현재 클립에 대한 *인* 포인트가 설정됩니다 (25.3절 참조).

힌트: 사실, 인 버튼은 '인 포인트 재설정' 기능으로 생각할 수도 있습니다. 이 버튼을 누르면 인 포인트가 업데 이트되어 불완전한 클립(즉, 아웃 포인트가 설정되지 않은 클립)이 모두 삭제됩니다. 해당 시간까지 부분적으 로 녹화된 데이터는 단순히 삭제됩니다(DDR 재생 목록에 추가되지 않음).

ALT + IN

*IN을 누르는* 동시에 *ALT*(25.7절 참조)를 누르고 있으면 *다른* 작업이 수행됩니다. 이 작업은 현재 위임된 *DDR에서* 활성 클립의 *인 포인트를* 현재 표시된 프레임으로 업데이트합니다.

힌트: 이것은 재생목록 클립의 비파괴 편집을 나타내며, DDR 스크럽 막대의 왼쪽 끝에 있는 다듬기 핸들을 끌 어서 이동하는 것과 같습니다.

PLAY SPEED

## 25.6.2 (마크) 아웃

OUT 버튼을 누르면 마찬가지로 짧은 일련의 여러 동작이 수행됩니다:

- 아웃 포인트는 기본 클립에 할당됩니다.
- *레코딩 구성* 패널에서 다음에 *추가*스위치가 활성화되어 있으면 클립이 연결된 대상 메뉴에 구성된 모든 대상에 추가됩니다(새 클립 이 재생 목록 끝에 추가됨).

참고: 이 작업은 비파괴적인 작업입니다. 파일을 실제로 자르는 대신 녹음이 중단 없이 계속되고 파일의 인스턴스가 대상 재생목 록에 추가됩니다.

*OUT을* 누르는 동시에 *ALT*(25.7절 참조)를 누르고 있으면 *다른* 작업이 수행됩니다. 이 작업은 현재 위임된 *DDR에서* 활성 클립의 *아웃 포인트를* 현재 표시된 프레임으로 업데이트합니다.

힌트: 이것은 재생목록 클립의 비파괴 편집으로, DDR 스크럽 바의 오른쪽 끝에 있는 다듬기 핸들을 드래그하는 것과 동일합니다.

## 25.6.3 버튼 표시 하나

즉시 다시보기용 클립을 만드는 또 다른 편리한 방법은 '원버튼 마킹'이라고 합니다. *녹화를* 활성화한 상태에서 주목할 만한 이벤트가 있는지 살펴보고, 이벤트가 발생할 때마다 *OUT을* 누르기만 하면 됩니다(이 경우 미리 *IN을* 누를 필요가 없음). 그러면 현재 프레임에 *아웃 포인트가* 있는 새 클립이 생성되고, *녹화 구성 > 재생 탭에서* 설정한 *길이에* 맞게 자동으로 *인 포인트가* 설정됩니 다.

## 섹션 25.7 대체 및 한정자

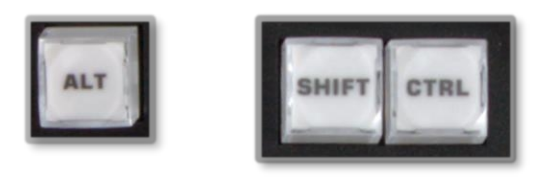

그림 349

인체공학적 이유로 *ALT는 재생 속도* 컨트롤 그룹 바로 아래에 특별한 위치에 있습니다. 이 버튼은 키보드의 다른 버튼과 마찬가지 로 다른 컨트롤 조작의 결과를 한정하거나 수정한다는 점에서 '한정 버튼'이라고도 합니다.

25.6절에서 *ALT의* 한 가지 용도에 대해 설명했으며 25.8절도 참조하세요. 이 글을 쓰는 시점에 SHIFT와 *CTRL* 는 아직 지정되지 않은 미래의 목적을 위해 예약되어 있습니다.

섹션 25.8 기록

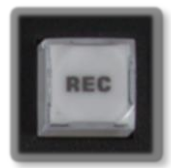

REC(녹화) 버튼을 누르면 트라이캐스터의 자체 *녹화* 기능이 활성화되는 것은 전혀 놀라운 일이 아닙니다. 하지만 REC는 (사용자 인터페이스에 있는 것처럼) 단순한 토글 버튼이 아니라는 점을 언급할 필요가 있습니다. <u>단순</u> 히 REC를다시 누른다고 해서 *녹화 기능이* 꺼지지 않습니다.

그림 350

녹화는 매우 중요한 기능입니다.

## 실수로 비 활성화할 수 있습니다.

따라서 녹화를 <u>끄려면 *ALT* + *REC*(*REC 를* 누른 상태에서 *ALT 를 길게 누름*)를 사용해야 합니다. 따라서 녹화를 비활성화하 는 것은 매우 의도적인 작업이며, 어깨 너머로 지나가던 행인이 조작부에 접촉하는 등 의도치 않은 실수가 발생할 가능성이 전혀 없습니다.</u>

또한 기본 레코드 소스의 5초 클립을 현재 모든 대상에 추가를 눌러 추가할 수 있습니다. SHIFT + REC.

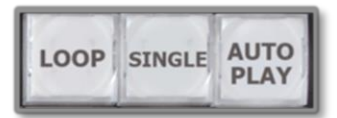

섹션 25.9 DDR 옵션

*루프, 싱글* 및 *자동 재생* 버튼은 현재 위임된 *DDR에* 대해 해당 이름의 기능을 전환합니다.

그림 351

## <u> 섹션 25.10 프리셋(DDR 재생 목록)</u>

"P"는 "프리셋"... 또는 원하는 경우 "재생목록"을 의미합니다. 그러나 보 기 를 선택하면 *P1 - P4라고* 표시된 버튼을 사용하여 현재 선택한 *DDR 에* 대한 처음 4개의 *재생목록 프리셋* 중 하나에 빠르게 액세스할 수 있습니다.

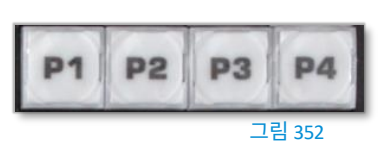

## 섹션 25.11 전송(클립 컨트롤)

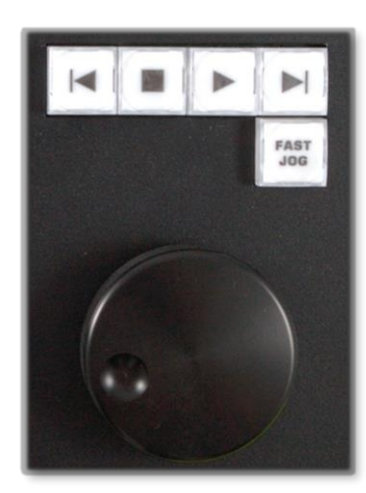

그림 353

이 컨트롤 그룹은 다양하고 편리한 클립 이동 및 탐색 도구를 제공합니다. 가장 중요한 기 능은 크고 부드럽게 작동하는 *조그 휠입니다*.

이 대형 노브를 사용하면 위임된 클립에서 현재 클립을 이동할 수 있습니다. 프레임 단위로 정확한 단위의 *DDR*.

*조그 휠은* 이미 캡처한 클립을 다듬는 *ALT* + *IN/OUT* 방법(섹션 25.6)과 함께 사용하거나, 이 벤트가 실시간으로 표시되는 동안에도 수동으로 스크러빙하여 검토할 수 있는 유용한 기능입 니다.

조그 휠은 근처에 있는 고속 조그 버튼으로 보완됩니다. 이 컨트롤을 누르면 일반 속도의 8배로 클립을 훑어보는 고속 조그 모드가 전환됩니다.

이 제어 그룹의 다른 버튼은 익숙한 VCR 스타일의 아이콘으로 레이블이 지정되어 있으며 다음과 같이 작동합니다:

- 이전(클립) 위임된 DDR의 재생 목록에서 이전 클립을 강조 표시하려면 누릅니다.
- *중지* 
  - o 현재 프레임에서 재생을 종료하려면 **누릅니다.**

- 이미 중지된 경우 다시 누르면 현재 클립의 첫 번째 프레임(또는 재생 목록인 경우 재생 목록)으로 이동합니다.
  DDR의경우 단일모드가 꺼져 있음).
- 재생 중에 *Alt* + *중지* 키를 눌러 현재 클립의 끝으로 이동합니다.
- 재생- 현재 프레임부터 시작하여 현재 클립을 위임된 DDR로 재생하려면 누릅니다.
- 다음(클립) 위임된 DDR의 재생 목록에서 다음 클립을 강조 표시합니다.

## 섹션 25.12 **팁과 요령**

- *멀티 앵글 캡처* 트라이캐스터의 IsoCorder<sup>™</sup> 기술은 멀티 소스 캡처를 지원합니다. 타임워프는 처음에 지정된 DDR
  에 *첫 번째*녹화 채널을 추가하고 제어하지만, DDR 재생 목록의 클립 컨텍스트 메뉴에서 동시 각도를 선택적으로 표시할 수 있습니다.
- *오디오 제어 DDR의* 로컬 재생목록 창 오디오 컨트롤을 사용하거나 TriCaster의 *오디오* 탭에 제공되는 *DDR* 레벨 컨트롤 을 사용하여 재생할 오디오를 개별적으로 줄이거나 음소거할 수 있다는 점을 기억하세요.
- DSK 및 라이브세트 TriCaster는 인스턴트 리플레이와 관련하여 다양한 창의적인 기능을 제공합니다. 예를 들어, M/E
  의 오버레이 채널에 할당된 리플레이 클립이 포함된 DDR을 빠르게 표시하거나 숨길 수 있습니다(자체 전환 효과 포함). 물론
  DSK 레이어로도 비슷한 효과를 얻을 수 있습니다. 또는 더블박스 라이브셋을 사용하여 카메라 해설자와 함께 리플레이를 보여줄 수도 있습니다.
- *클립 정리* 때때로 DDR의 MEM 슬롯 옵션을 사용하여 다양한 용도로 클립을 정리하는 것이 유용할 수 있습니다.

# 파트 IV(부록)

이 섹션에서는 심층적으로 다루면 도움이 되는 특정 주제에 대해 상호 참조 및 키워드 색인으로 마무리합니다(

*부록* F: *모든 바로 가기 키 목록*).

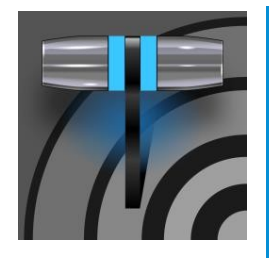

트라이캐스터 독점 기능은 업계를 선도하는 뉴텍 개발자들의 최신 파워 유저 도구와 기능에 대한 '백스테 이지 패스'입니다. 독점 기능의 이점은 이미 상당하며, 무엇보다도 워크플로우를 강화하고 프로덕션을 새로운 차원의 시각적 우수성으로 끌어올리기 위한 혁신이 추가됨에 따라 계속 추가될 예정입니다. (엘 리트 및 프로 모델 모두에서 제공)

# 부록 A: 독점 기능

## A.1 소개

TriCaster 독점 기능을 사용하면 점점 더 많은 최첨단 도구와 기술에 무제한으로 액세스할 수 있습니다. 가장 흥미로운 개발 사항 중 하나부터 하나씩 살펴보겠습니다.

# A.2 실시간 통화 연결

TriCaster의 *라이브 통화 연결* 기능을 사용하여 거의 모든 곳에서 라이브 화상 통화를 진행할 수 있습니다. 이 기능은 고품질 비디 오 및 오디오로 프로덕션을 향상시켜 발신자의 기기에 관계없이 원격 대화, 인터뷰, 보고서 등을 유연하게 발표할 수 있도록 지원합 니다.

## 지원되는 애플리케이션

트라이캐스터에는 Microsoft® Edge Chromium이 사전 설치되어 있습니다. 하지만 다른 웹 브라우저를 선호하는 경우 Google Chrome(또는 다른 Chromium<sup>™</sup> 기반 브라우저)을 설치할 수 있습니다.

Microsoft® Teams, Facebook Messenger, WhatsApp, FaceTime, VooV<sup>™</sup> Meeting, <sup>Slack®</sup>, Discord, Zoom 등 인기 있는 여러 화상 회의 애플리케이션도 지원됩니다.

참고: 페이스타임 및 메신저를 사용하려면 아래 링크를 클릭하고(알림 패널에 링크를 복사하여 붙여넣을 수도 있음) x64 에버그린 독립 실행형 설치 관리자를 사용하여 WebView2 런타임을 설치하세요.

https://developer.microsoft.com/en-us/microsoft-edge/webview2/#download-section

TriCaster 소프트웨어를 종료하여 사용하려는 지원되는 애플리케이션을 다운로드하고 설치합니다.

페이지 1265

특별한 실시간 통화 연결 *위젯은* 브라우저 또는 회의 앱 창에 포커스가 있을 때 해당 창 제목 표시줄에 고정됩니다. 위젯에는 다음 과 같은 구성 요소가 있습니다:

• 왼쪽의 햄버거아이콘은 위젯을 작은 크기로 축소하여 애플리케이션의 동영상 소스를 가릴 가능성을 줄입니다.

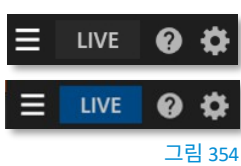

라이브 버튼은 발신자의 동영상을 감지하는 등 여러 가지 작업을 수행합니다.
 뷰포트, 비디오 캡처 시작, 애플리케이션 화면 자동 최대화 및

는 마우스가 애플리케이션에 침입하지 못하도록 잠급니다. (그림 354에서 볼 수 있듯이 *라이브* 버튼이 활성화되면 파란색으로 강조 표시됩니다.)

참고: 라이브 커넥트 통화가 제대로 작동하려면 Tencent와 VooV 모두 몇 가지 추가 단계가 필요합니다. 설정에 서 "항상 도구 모음 표시"를 사용 설정하고 "활성 화자 표시"와 "화자 스포트라이트"를 모두 사용 중지해야 힙 니다.

- 위젯의 오른쪽에 있는 기어를 누르면 다음 옵션이 나열된 메뉴가 열립니다:
  - 색상 그룹 TriCaster의 스위처에서 색상 그룹에 해당하는 색상을 선택한 후 회의 애플리케이션 에서 발신자의 비디오 뷰포트를 클릭하여 해당 발신자를 색상으로 연결된 스위처 채널에 할당 할 수 있습니다.
  - 발신자 위치 재학습 이 선택 사항은 발신자
    의 화면을 다시 감지하는 등 재학습 알고리즘을
    트리거합니다(자동으로 감지할 수 없는 방식으로
    상황이 예기치 않게 변경되는 경우 유용함).

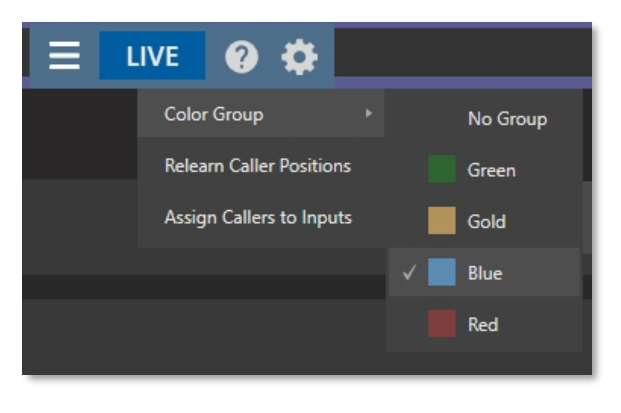

그림 355

- *입력에 발신자 할당* 애플리케이션의 발신자 비디오 출력을 다음 주소로 자동 할당합니다.
  스위처입력 9~17번(TriCaster 1 Pro 입력 9~12번).
- *도움말* 편리한 도움말 애플릿을 열어 기능 사용법을 안내합니다.

#### 통화 설정

다음을 사용하여 할당하는 *애플리케이션* 데스크톱에 액세스하려면 보조 모니터가 하나 이상 있어야 합니다. *작업 영역* 메뉴(*작업 영역에* 대한 이전 섹션에서 설명한 대로)를 클릭합니다.

작업 공간 메뉴에서 앱 데스크톱을 선택하면 보조 모니터에 라이브 데스크톱이 나타납니다. 화상 회의 애플리케이션과 시스템 기본 브라우저가 작업 표시줄에 나타납니다. 원하는 앱의 아이콘을 클릭하고 해당 애플리케이션의 일반적인 방식으로 회의에 참가하 거나 웹 페이지를 표시합니다.

참고: TriCaster는 동영상 애플리케이션 내에서 '고대비' 모드를 지원하지 않습니다.

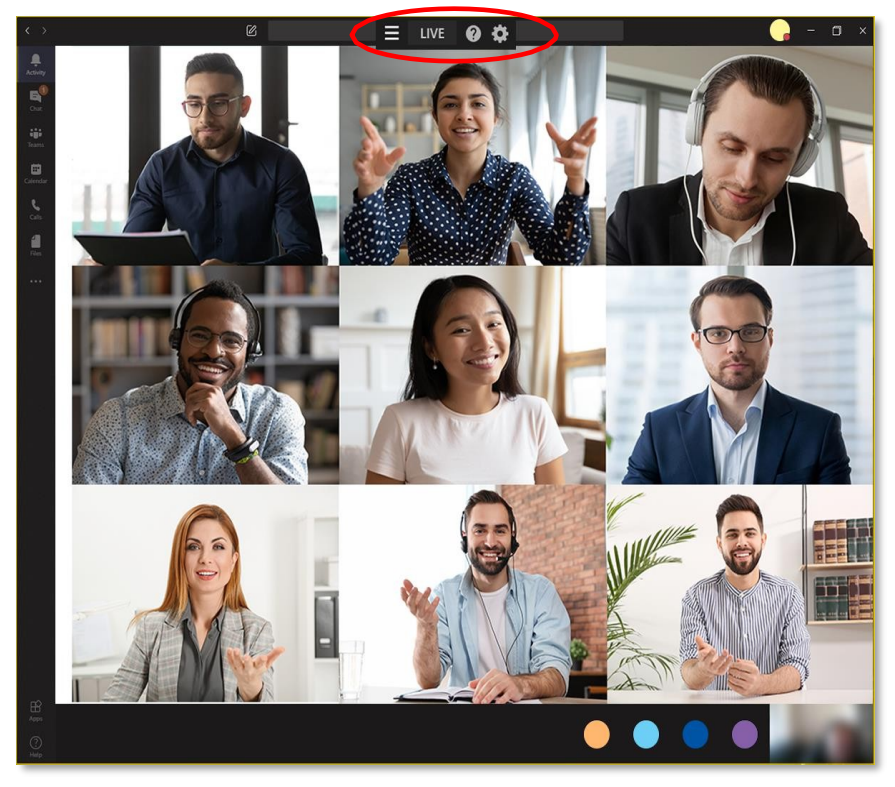

#### 그림 356

오른쪽의 예에서는 Microsoft® Teams 애플리케이션을 사용하여 *라이브 통화 연결* 연습을 진행하고 있습니다. 애플리케이션의 제목 표시 줄에 있는 *위젯을 확인하세요*. 모임을 호스트하거나 참가할 수 있습니다.

참고: Teams 애플리케이션을 사용할 때는 개별 발신자 피드를 마우스 오른쪽 버튼으로 클릭하여 '프레임에 맞 추기'(현재 Microsoft Teams 1.4.00.4167 이상 버전에서 찾을 수 있음)를 사용하는 것이 좋습니다.

모든 발신자가 참여하면 '*발신자를 입력에 할당*' 메뉴 항목을 사용하여 입력 9번부터 입력 수를 자동으로 할당할 수 있습니다. 또는 TriCaster의 표준 *입력 구성*대화상자를 사용하여 발신자를 스위처 입력에 수동으로 할당할 수도 있습니다(그림 357). 그런 다음 *라이브* 버튼을 눌러 생방송을 시작할 차례입니다.

실시간 통화 연결은 발신자를 사용자가 지정한 스위처 입력으로 유지하려고 시도하지만, 필요한 경우 LIVE를 끄고 *발신자 레이아웃 다시* 배우기 *메뉴 옵션을* 적용할 수 있습니다.

라이브 통화 연결은 정적 애플리케이션 도구와 테두리를 잘라내고 발신자의 비디오를 TriCaster에 제공합니다. *스위처를* 잠재적인 소스로 사용합니다.

참고: 실시간 통화 연결에서 출력에 할당된 스위처 입력 레코딩은 지원되지 않습니다.
트라이캐스터는 지원되는 응용 프로그램의 시스템 오디오 출력을 가져와 트라이캐스터의 *오디오 믹서에서* 입력으로 사용할 수 있도록 합니다(기본적으로 APPS라고 표시됨 - 그림 358). 믹서의 *입력 구성*패널의 연결 옵션에서 시스템 오디오를 선택 사항으로

# 오디오 구성

그림 358

SWITCHER EXPRESS AUDIO MIXER SOUND INPUT 4 INPUT 5 **INPUT 3** INPUT 6 INPUT 7 INPUT 8 INPUT 9 INPUT 10 INPUT 11 INPUT 12 INPUT 13 INPUT 14 INPUT 15 TALKBACK DDR 1 **(**) **(**) **(**) **(**) **(**) **(**) **(**) **(**) **(**) **(**) **(**) **(**) **(**) **(**) ((پ **(**)

그림 357 TC2 엘리트 표시

|           |              |       |      |                       |   |                 | 인려 |
|-----------|--------------|-------|------|-----------------------|---|-----------------|----|
| INPUT 1   |              |       |      |                       |   |                 |    |
| Input     | Pan and Scan | Image | Auto | omation               |   |                 |    |
|           |              |       |      |                       |   |                 |    |
| Source    | TC2ELITE     |       |      | -                     |   |                 |    |
| ▶ Name/   | Local<br>C   |       |      | Black                 |   |                 |    |
|           | HYDRA        |       |      | Discord               |   |                 |    |
| ▶ Capture | e QA3P1      |       |      | GoToMeeting           |   | 1               |    |
|           | QA_VERDI     |       |      | Zoom                  |   |                 |    |
|           | TC2ELITE     |       |      | Voov Meeting          |   |                 |    |
|           | VIZ_2110_IO  |       |      | Microsoft® Teams      |   | Caller 1        |    |
|           |              |       |      | Skype TX              |   | Caller 2        |    |
|           |              |       |      | Test Signal Generator |   | Caller 3        |    |
|           |              |       |      | Web Browser           | • | Caller 4        |    |
|           |              |       |      | Add IP Camera         |   | Caller 5        |    |
|           |              |       |      |                       |   | Caller 6        |    |
|           |              |       |      |                       |   | Caller 7        |    |
|           |              |       |      |                       |   | Caller 8        |    |
|           |              |       |      |                       |   | Caller 9        |    |
|           |              |       |      |                       |   | Full Applicatio | n  |
|           |              |       |      |                       | - |                 |    |
|           |              |       |      |                       |   |                 |    |

## 구성

TriCaster 입력 구성 패널에 회의 또는 브라우저 애플리 케이션이 다른 로컬 소스와 함께 나타납니다. 각 애플리케이션 은 각 애플리케이션 레이아웃에서 최대 9명의 사용자 구성 (TC1 Pro의 경우 4명)을 지원합니다.

힌트: 전체 애플리케이션 인터페이스를 캡처하려면 전 체 애플리케이션을 선택하세요. 웹 브라우저는 전체 애 플리케이션과 페이지 영역(브라우저 상단의 툴바를 잘 라내는 옵션)의 두 가지 옵션만 제공합니다.

찾을 수 있습니다.

| 1 |                 |         |   |        |   |         |   |      |       |
|---|-----------------|---------|---|--------|---|---------|---|------|-------|
|   | MIX 8           | Program | • | Master | • | Session | • | None | -     |
|   | STREAM 1        | MIX 1   | • | Master | • |         |   |      | AGC   |
|   | STREAM 2        | MIX 1   | • | Master | • |         |   |      | AGC   |
|   | STREAM 3        | MIX 1   | • | Master | • |         |   |      | AGC   |
| 9 | APP RETURN      | MIX 1   | • | Master | • |         |   |      |       |
|   | Fail-Safe       |         |   |        |   |         |   |      | 0     |
|   | A/V Passthrough |         |   |        |   |         |   |      |       |
|   |                 |         |   |        |   |         |   |      |       |
|   |                 |         |   |        |   |         |   |      | Close |

## A/V 발신자 번호로 돌아가기

#### 그림 359

TriCaster의 기본 비디오 *믹스 I* 출력은 회의 애플리케이션으로 반환되어 원격 발신자에게 전달되므로 회의에 호출한 사람 들이 볼 수 있습니다. 오디오 리턴은 *출력 구성*패널(섹션 8.2)에서 구성할 수 있으며 마스터 및 AUX 버스 또는 모든 입력을 뺀 믹스에 해당합니다.

힌트: 이 오디오 믹서 기능을 사용하여 발신자에게 오프-에어 오디오 방향을 안내하는 방법에 대한 자세한 내용 은 16.6절, 토크백을 참조하세요.

## 그린룸 방법

Zoom에서는 미팅 호스트가 "소회의실"을 생성하여 Zoom 미팅을 별도의 세션으로 분할할 수 있습니다. 이 기능은 *라이브 통화 연결에서* 지원되며 "*그린룸*" 기능으로 가는 경로를 제공합니다. 이 기능이 도움이 될 수 있는 몇 가지 예로는 라이브 쇼 전에 발신자를 준비시키거나 대규모 수업 또는 미팅의 참가자를 분할하는 데 도움이 될 수 있습니다. Zoom의 "소회의실"을 "*그린룸*"으로 사용하는 단계는 다음과 같지만 먼저 계정, 그룹 또는 사용자 설정에서 "소회의실" 설정을 활성화해야 합니다.

## 설정

- 1. 외부 미팅 호스트 시스템(예: 노트북):
  - a. NDI 웹캠 입력 시작
    - i. 트라이캐스터 믹스 1을 NDI 소스로 선택합니다.
    - ii. 웹캠 입력의 오디오 레벨을 +20dB로 설정합니다.
  - b. Zoom 준비

- i. Zoom의 카메라와 마이크를 "뉴텍 NDI 비디오" 및 "라인(뉴텍 NDI 오디오)"로 설정합니다.
- ii. 미팅 시작
- iii. 로컬 호스트 연결의 이름을 "프로그램"으로 지정하고 연결을 "스포트라이트"로 지정합니다( 귀하의 쇼)
- iv. 소규모 회의실을 열고 "그린룸"으로 이름 짓기
- 2. 트라이캐스터:
  - a. 앱 데스크톱에서 Zoom 실행
  - b. 미팅에 연결
- 3. 줌 구성(미팅 호스트 시스템, 즉 노트북):

- a. TriCaster 연결에 적절한 Zoom 이름(예: "운영자")을 지정합니다.
- b. '운영자'를 공동 진행자로 설정('그린룸'에서 발신자를 음소거/음소거 해제할 수 있는 기능 제공)
- c. 프로그램 참가자와 '운영자'를 '그린룸'에 할당합니다(자동으로 이동하는 소회의실 옵션 사용).

## 목적에 따라 다른 방

- 메인 미팅의 발신자는 웹캠 입력에서 TriCaster의 프로그램(믹스 1)을 볼 수 있습니다.
- "그린룸"의 발신자는 a) 서로를 보고 들을 수 있으며 b) 프로그램 출력을 볼 수 있습니다.
- 공동 진행자인 "운영자"는 "그린룸"에 있는 모든 발신자를 선택적으로 음소거/음소거 해제할 수 있습니다.

참고: Zoom에는 "사전 승인된 음소거 해제 동의" 기능이 있습니다(미팅 옵션>참가자 음소거 해제 권한 요청). 이 기능을 활성화하면 호출자에게 호스트가 음소거/음소거 해제를 허용할지 묻는 메시지가 표시됩니다. 이 권 한은 향후 동일한 ID로 참여하는 모든 미팅에 대해 지속되며, 특히 '그린룸'에 있는 발신자에게 유용합니다.

#### 쇼에 발신자 표시하기

- 호스트 또는 트라이캐스터 '운영자'는 프로그램 참가자를 '그린룸'에 배정할 수 있습니다.
- "운영자"는 "그린룸"에서 발신자를 선택적으로 음소거/음소거 해제할 수 있으며, 프로그램 오디오를 방해하지 않고 토크 백을 사용하여 발신자에게 말할 수 있습니다.
- "운영자"는 "그린룸"의 발신자를 TriCaster의 스위처 입력에 할당합니다.
- 프로그램에 표시하고 '그린룸' 발신자 사운드를 쇼에 믹스할 수 있습니다.

(발신자를 '그린룸'에 추가하거나 제거하려면 '재학습' 작업이 필요할 수 있으므로 발신자가 방송 중일 때는 '그 린룸' 배정 변경을 수행해서는 안 됩니다.)

## A.3 라이브 스토리 크리에이터

이 강력한 독점 기능은 다양하고 강력한 혜택을 제공합니다. 가장 낮은 수준에서는 단순히 쇼의 출연자를 위한 매우 편리하고 유용한 텔 레프롬프터로 사용할 수 있습니다. 무료 NDI 도구 번들에 포함된 NDI 스튜디오 모니터와 함께 사용하면 매우 유용한 기능입니다. 하 지만 라이브 스토리 크리에이터에는 그 외에도 많은 기능이 있습니다: 라이브 스토리는 무엇보다도 강력한 자연어 자동화 시스템입 니다.

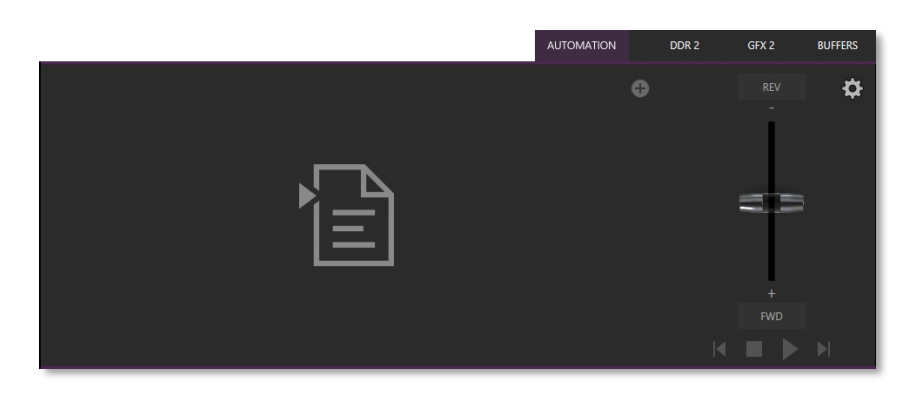

그림 360

메인 *스위처*바로 아래(*버퍼*근처)에 있는 새 *자동화* 탭을 처음 열면 다음과 같이 표시됩니다. 을 클릭하면 오른쪽에 빈 스크립트 창과 다소 쓸쓸해 보이는 몇 가지 컨트롤이 표시됩니다(그림 360).

탭 아래 오른쪽에 있는 (+) 더하기 기호 가젯을 클릭하거나 탭하여 *파일 탐색기를* 엽니다. 여기에서 Microsoft Word(또는 유사 한 기능을 갖춘 호환 소프트웨어)에서 만든 .docx 파일과 같이 이전에 저장한 위치로 이동할 수 있습니다. 그림 361은 그 결과를 보여줍니다. 계속하기 전에 몇 가지 라이브 스토리 인터페이스 컨트롤 및 기능에 대해 설명하겠습니다.

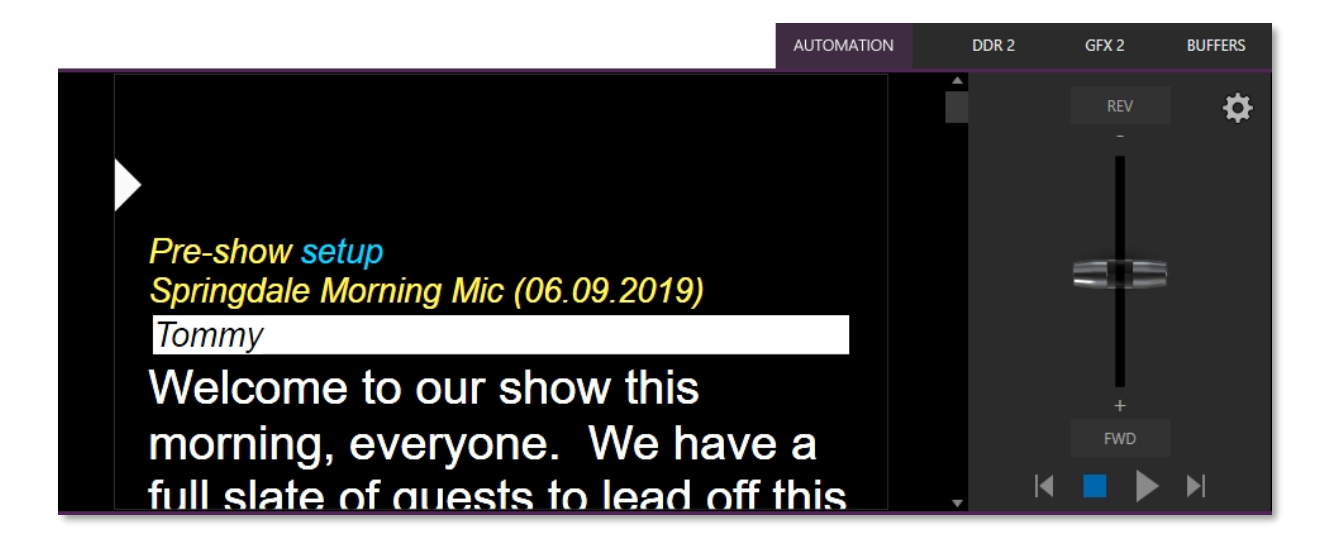

### 그림 361

탭이 있는 라이브 스토리 패널을 왼쪽에서 오른쪽으로 살펴보면 다음과 같은 내용을 확인할 수 있습니다.

- 왼쪽 상단의 (x) 가젯입니다. 현재 스크립트(.docx 파일)를 언로드하려면 클릭합니다.
- 아이라인 컨트롤은 위아래로 드래그하여 텔레프롬프터 디스플레이에서 유사한 아이라인 표시기의 위치를 조정할 수 있는 흰색 캐럿(삼각형) 컨트롤입니다.
- 스크립트 창 또는 캔버스에는 라이브 스토리에서 해석한 .docx 문서의 콘텐츠가 표시됩니다.
  - 색상과 글꼴 스타일에는 특별한 의미가 있습니다:
    - 일반적으로 노란색으로 표시되고 이탤릭체로 표시된 텍스트는 소리내어 읽지 않는 것이 좋습니다.

예를 들어, 위 이미지에서 첫 번째 줄("Pre-show setup")은 쇼가 시작되기 전에 출력에 검은색을 배 치하도록 TriCaster에 명령을 내리는 데 사용됩니다. 이 줄에는 Word의 *자막*스타일이 적용되어 있 어 소리내어 읽지 않음을 나타냅니다. 라이브 스토리는 이를 노란색 이탤릭체로 표시합니다. 하지만 문서에서는 *자막*스타일임에도 불구하고 스크립트 창에서 "설정"이라는 단어가 파란색으로 표 시되는 것을 알 수 있습니다. 이는 출력에 검은색으로 표시되도록 삽입한 명령이 문서에서 이 단어 에 적용된 주석에 있기 때문입니다. 파란색은 문서에서 주석이 달린 텍스트를 식별하며, 주석은 다음을 발행하는 데 사용할 수 있습니다. 명령에 대해 자세히 설명하겠습니다(이 모든 내용은 곧 자세히 설명하겠습니다).

힌트: 스크립트 창에서 파란색 텍스트 위로 마우스 포인터를 이동하면 라이브 스토리 창작 자가 댓글을 어떻게 해석했는지 보여주는 툴팁을 볼 수 있습니다.

쇼 제목("스프링데일 모닝 마이크")도 노란색으로 표시되는 것을 볼 수 있습니다. 문서에서 이 텍스트 에 *제목*스타일이 적용되었기 때문에 Live Story는 이를 쇼 제목으로 인식했습니다.

문서 스타일도 해당 동작을 트리거할 수 있습니다. 예를 들어, 제목스타일은 수동 개입 없이도 프로그
 램을 소개하기 위해 특별히 준비된 LiveGraphic<sup>™</sup> 애니메이션을 자동으로 표시할 수 있습니다.

참고: 쇼 타이틀 애니메이션을 사용하려면 최신 LiveGraphics 콘텐츠가 설치되어 있어야 합니다. 업데이트된 콘텐츠의 생방송 템플릿에는 이를 위해 특별히 준비된 특별한 쇼 시작 사정 섬정이 포한되어 있습니다. Springdale Morning Mic (U6.U9.2019) Tommy Molecome to our show this

#### 그림 362

비슷한 방식으로 문서 스타일 제목 3은 다음에 발표할 사람을 소개하는 데 사용되는 CUE를 나타냅니다
 . CUE는 흰색 배경에 반전된 색상의 검은색 텍스트로 표시됩니다(그림 362).

*타이틀* 스타일과 마찬가지로 CUE도 자동으로 트라이캐스터 작 업을 트리거할 수 있습니다. 예를 들어 *스위처*입력 이름이 CUE 의 이름과 일치하면 해당 소스가 출력에 배치되고 새로 도입된 재 능을 식별하는 제목이 표시됩니다. (잠시 후 제목은 자동으로 제거됩 니다.)

소리 내어 읽어야 하는 텍스트는 큰 흰색 서체로 표시됩니다.

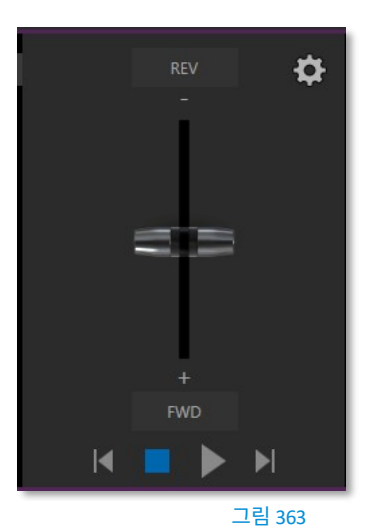

라이브 스토리의 조작 컨트롤은 작은 패널에 있습니다.
 를 클릭합니다(그림 363).

이 제어판에는 수직 *속도* 컨트롤이 있습니다. You

재생 중 스크롤 속도를 수정하거나 *속도* 막대를 위아래로 드래그하여 스크립트를 앞뒤로 넘길 수 있습니다.

*속도*표시줄 아래의 전송 컨트롤에는 *정지*및 *재생, 이전*및 *다음 세그먼트* 버튼이 있습니다.

## 힌트: .docx 파일의 줄에 제목 2 스타일을 적용하여 쇼를 여러 세그먼트로 구분하세요.

제어판의 오른쪽 상단에 있는 익숙한 기어 가젯을 클릭하여 Live Story의 설정 패널을 엽니다(그림 364).

| Output Configuration              |          |
|-----------------------------------|----------|
| Automation Triggers i             | BUFFERS  |
| Comments V Headings               | <b>o</b> |
| Font                              | Ť        |
| Arial 🛛 😾 80                      |          |
| Image                             |          |
| Flip Horizontally Flip Vertically |          |
| Left Right                        |          |
| Margins 50 50                     |          |
| Close                             |          |
| 그림 364                            | ▶ ▶      |

자동화 트리거의 두 스위치는 .docx 문서에 적용
 된 댓글 또는 제목(스타일)에 대한 응답으로 자동
 화를 토글합니다.

두 스위치가 모두 꺼져 있으면 Live Story는 자동화 명령을 처리하지 않고 단순한 텔레프롬프터로 작동 합니다.

- 글꼴 컨트롤을 사용하면 외부 텔레프롬프터 장치를
   사용할 때 가독성을 위해 텍스트 표시를 조정할 수
   있습니다.
- 이미지 그룹의 플립스위치도 마찬가지로 텔레프 롬프터 출력을 로컬 장치에 맞게 조정할 수 있으
   며, 여백 슬라이더를 사용하여 텔레프롬프터 출력
   의 텍스트 범위를 원하는 대로 조정할 수 있습니다

#### 스타일 기반 작업

앞서 설명한 것처럼 .docx 문서에 적용된 다양한 스타일은 라이브 스토리 크리에이터 컨텍스트에서 다양한 용도로 사용되며, 일부 스타일 은 자동 작동을 트리거할 수도 있습니다.

| 문서 스타<br>일 | 적용 대상     | 다음에 표시<br>출력 | 설명                     | 데이터링크 키의 값을 설정합<br>니다. | 데이터링크<br>키 설명 |
|------------|-----------|--------------|------------------------|------------------------|---------------|
| 제목         | 제목 표시     | 예            | 예: '상태<br>유니온 주소"      | 스크립트_쇼제목%              | 메인 쇼<br>title |
|            |           |              |                        |                        |               |
| 제목 1       | 표시<br>설명자 | 아니요          | 의 값을 설정합니다.<br>데이터링크 키 | 스크립트_쇼설명%              | 메인 쇼<br>설명자   |

| 제목 2 | 세그먼트   | 아니요                     | 예: "소개 패키지", "환<br>영<br>독백" | 스크립트_쇼 세그먼트% | 현재 쇼 세그<br>먼트   |
|------|--------|-------------------------|-----------------------------|--------------|-----------------|
| 제목 3 | 큐      | 예<br>(역)                | 예: 재능 이름:<br>"빌리 밥"         | 스크립트_큐이름%    | 이름<br>스피커       |
| 자막   | 정보 텍스트 | 예(노란<br>색,<br>이탤릭체<br>) | 표시되지만 읽을<br>수 없습니다.         | 스크립트_정보%     | 현재/최근 정보<br>텍스트 |
|      |        |                         | (예: '뒤로 걸어<br>책상")          |              |                 |
| 보통   | 본문 텍스트 | 예<br>(흰색)               | 읽을 텍스트 대상<br>방송 출연자.        | n/a          | n/a             |

다음 스타일은 제목 스위치가 활성화되면 자동으로 TriCaster 작업을 트리거합니다:

- 제목 라이브그래픽 쇼 시작 타이틀 애니메이션을 자동으로 표시합니다. 이 제목은 제목 스타일 줄의 텍스 트를 사용하여 애니메이션 제목의 첫 번째 줄을 채우고 제목1 스타일을 사용하여 입력한 줄의 텍스트를 두 번째 줄(사용 시)로 가져옵니다(숨겨진).
- 제목 3 CUE를 식별합니다. 제목스위치를 활성화하면 세그먼트에서 처음으로 아이라인이 CUE에 도달하면 세 번째 아래쪽 제목이 짧은 시간 동안 자동으로 표시됩니다. 제목의 첫 번째 줄에는 해당 소스에 대한 입력 구성에서 설정된 전체 스위처 입력 이름이 표시됩니다. 제목의 두 번째 줄은 소스에 대한 (입력 구성) 코멘트 항목에서 가져옵니다.

힌트: 위에서 설명한 타이틀은 기본적으로 미리 선택된 LiveGraphics 타이틀을 사용하며 자동으로 전환됩 니다. 다른 제목 페이지를 표시하려면 원하는 제목을 미리 버퍼 1에 미리 로드하세요. 이 작업은 docx 파일 에 댓글로 입력한 명령을 사용하여 수행할 수 있습니다. 또한 댓글을 사용하여 제목의 전환 효과, 표시 기간 등을 변경할 수도 있습니다.)

## 주석 기반 명령

제목 스타일은 몇 가지 유용한 자동화 가능성을 제공하지만, .docx 파일에서 댓글을 사용하면 훨씬 더 강력하고 상세한 옵션 을 제공합니다.

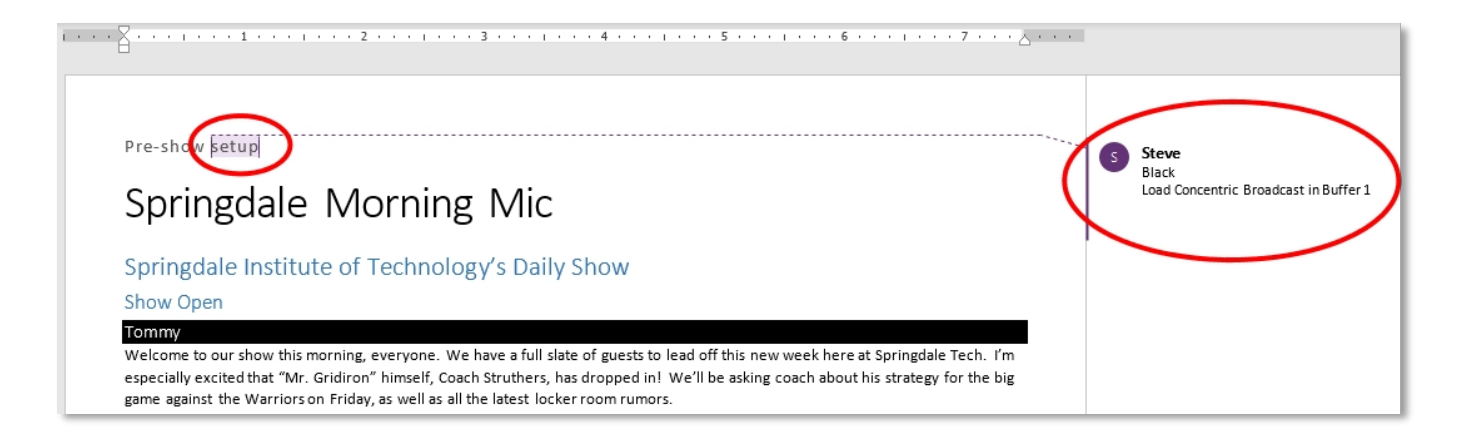

#### 그림 365

그림 365의 텍스트에 삽입된 *댓글에* 주목하세요. 두 줄이 있는 것을 볼 수 있습니다. 첫 번째 줄은 단순히 "Black"으로, TriCaster가 *프로그램* 행에서 "Black"이라는 입력을 선택하도록 지시합니다.

## 퍼지 논리

흥미롭게도 *댓글에* 입력한 명령어가 "검정색 표시", "프로그램에 검정색 넣기", "프로그램에 검정색 보내기" 또는 "검정색 출력"이 라고 했*어도* 똑같은 결과가 나타납니다. 라이브 스토리는 '퍼지 로직'을 사용하여 입력한 내용과 가장 잘 맞는 것을 찾으려고 노력 합니다. 참고: 일반적으로 불필요한 텍스트는 무시되므로 예를 들어 "점심 먹는 동안 프로그램에 검은색으로 설정" 이 라고 써도 성공할 수 있습니다(점심 식사가 만족스러웠다고 가정할 때).

앞서 스크립트 창에서 파란색 텍스트 위로 마우스 포인터를 이동하면 라이브 스토리가 댓글을 해석하는 방법을 보여주는 툴팁을 볼 수 있다고 설명했습니다. 라이브 스토리는 해석이 정확할 확률을 결정한다는 점을 알아두면 도움이 됩니다. *댓글* 항목의 문구 가 모호하여 다르게 해석될 수 있는 경우 스크립트 창의 텍스트 색상이 파란색이 아닌 빨간색으로 표시됩니다.

힌트: 댓글에 여러 줄이 있는 경우 Live Story는 도구 설명에서 모호한 줄에 별표를 추가합니다. "출력 검정색"이 라는 항목은 올바르게 해석되더라도 이 동작을 트리거하여 출력에 검정색이 표시되는 결과를 초래합니다.

라이브 스토리 크리에이터 VS. 매크로

이 시점에서 잠시 멈춰서 라이브 스토리 명령이 매크로에서 사용하는 다소 유사한 단축키와 어떻게 다른지 살펴봅시다.

라이브 스토리 명령과 마찬가지로 매크로 바로가기도 한 줄에 입력되며 인수 또는 매개변수를 지원할 수 있습니다. 그러나 매크로 바로가기를 사용하려면 매우 특정한 구문을 사용해야 합니다. 반면, 라이브 스토리 명령은 일반적으로 말하거나 쓰는 방식인 '자연어' 를 사용하여 입력합니다. 매크로 바로가기는 구문이 완벽하지 않으면 일반적으로 오류와 함께 실패하지만, 앞서 언급했듯이 라이브 스토리는 퍼지 로직을 사용하여 명령에 가장 적합한 것을 찾으려고 노력하며 '마지못해' 실패할 뿐입니다.

힌트: Live Story 문서는 로딩 시 평가됩니다. 라이브 스토리는 댓글의 특정 명령어에 대한 평가가 잘못되었다고 판단되면, 모호함을 알리는 메시지를 TriCaster의 알림 패널에 게시하고 댓글이 달린 텍스트를 스크립트 창에 빨간색으로 표시하는 동시에 해당 모호함을 알립니다.

또한 매크로에서 여러 줄에 걸쳐 여러 개의 명령을 입력해야 하는 작업을 하나의 *댓글 명령으로* 수행할 수 있습니다. 예를 들어 라이브 스토리에서 간단한 *댓글* 항목인 "페이드 톰 슬로우"를 만나면 다음과 같은 단계가 수행된다고 가정해 보겠습니다:

- 스위처의 *미리 보기* 행에서 "Tom"(또는 입력 코멘트 상자에 "톰"과 같은 유사한 문자열이 있는 입력)이라는 이름 의 입력을 선택합니다.
- 2. 스위처의 배경전환 효과를 페이드 효과로 설정합니다.
- 3. 효과 속도를 *느리게* 설정
- 4. *자동을* 수행합니다.

매크로를 사용하여 비슷한 작업을 수행하려면 각 매크로 단축키에 대해 올바른 구문을 사용하여 네 줄을 입력해야 하며, 매크로 명령에는 이름이 아닌 입력 인덱스 매개변수가 필요하므로 어떤 카메라가 Tom을 가리킬지 미리 알고 있어야 합니다. 톰이 마지막 순간에 세트의 다른 의자로 이동했다면 매크로를 수정해야 합니다. 라이브 스토리 크리에이터를 사용하면 카메라의 이름을 간단히 변경 페이지 1 282 할 수 있습니다.

더 좋은 방법은 위의 예를 계속 진행하면서 입력 이름을 "Tom"으로 지정하는 대신 PTZ 프리셋(또는 PTZ 소스가 아닌 경우 팬 및 스캔 프리셋)을 준비하여 "Tom"으로 지정하면 위의 1단계에서 TriCaster가 자동으로 해당 프리셋을 선택하게 됩니다.

힌트: 시의회 회의를 취재하기 위해 여러 대의 PTZ 카메라를 사용하고 각기 다른 참가자를 위해 PTZ 프리셋을 준비했다고 상상해 보세요. 마지막 순간에 두 사람이 자리를 바꾸는 경우, PTZ 사전 설정을 업데이트하기만 하 면 라이브 스토리 크리에이터가 나머지 모든 것을 알아서 처리해 줍니다! 따라서 라이브 스토리 댓글 명령은 한 번의 입력으로 여러 작업을 수행할 수 있어 작성하기가 더 쉬울 뿐만 아니라 '스마트'하고 유지 관 리 및 업데이트가 더 쉬워졌습니다. 이제 또 다른 핵심 기능을 소개합니다.

## 실시간 업데이트

라이브 스토리만큼이나 영리한 기능이지만, 때로는 실험을 해보고 싶거나 의도한 결과를 얻기 위해 문구를 수정해야 할 때가 있습니다. 앞 서 언급했듯이 수정 사항을 테스트하기 위해 재생을 누를 필요 없이 .docx 파일을 다시 로드하고 댓글이 달린 텍스트 위에 마 우스를 올려 임베드된 명령이 어떻게 평가되었는지 확인할 수 있습니다.

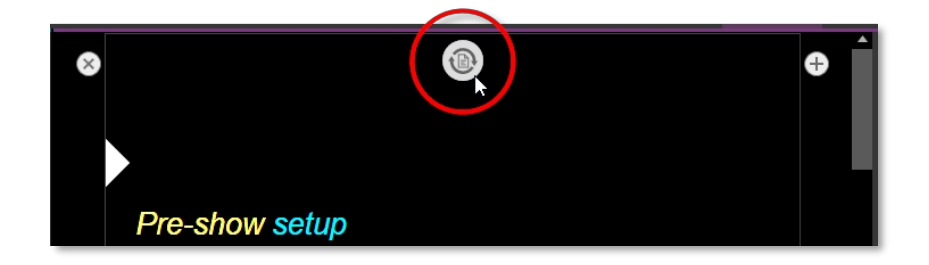

#### 그림 366

이 연습을 더욱 효과적으로 수행할 수 있도록 라이브 스토리 작성기에는 *업데이트* 기능이 내장되어 있으며 로드한 스크립트 파일의 변경 사항을 모니터링합니다. 노트북을 사용하여 Microsoft Word에서 스크립트를 편집한다고 가정해 보겠습니다. 네트워크 연 결을 통해 파일을 TriCaster의 공유 Public\Documents 폴더에 저장하도록 선택할 수 있습니다.

그런 다음 문서를 수정하고 저장하면(일반적으로 키보드의 빠른 키보드 조작(CTRL + s)만 수행하면 됩니다.) Live Story는 스 크립트 창 상단에 즉시 *업데이트* 아이콘을 표시합니다(그림 366). 이 아이콘을 클릭하면 변경한 내용이 포함된 .docx 파일이 다시 로드됩니다.

참고: 이렇게 하면 라이브 스토리의 아이라인 표시기가 대본 상단으로 초기화되므로 출연자가 텔레프롬프터로 낭독하고 있을 때는 어떤 것을 던지든 놓칠 것이 확실하다면 업데이트하지 마세요!

## 기본 동작

앞서 라이브 스토리의 *댓글 명령은* 복합 연산을 수행할 수 있고 매크로보다 사용하기 쉽다고 말씀드렸습니다. 실제로 완전한 정보를 제공하지 않아도 유용한 결과를 제공하도록 설계되었습니다. 한 가지 예를 살펴보겠습니다.

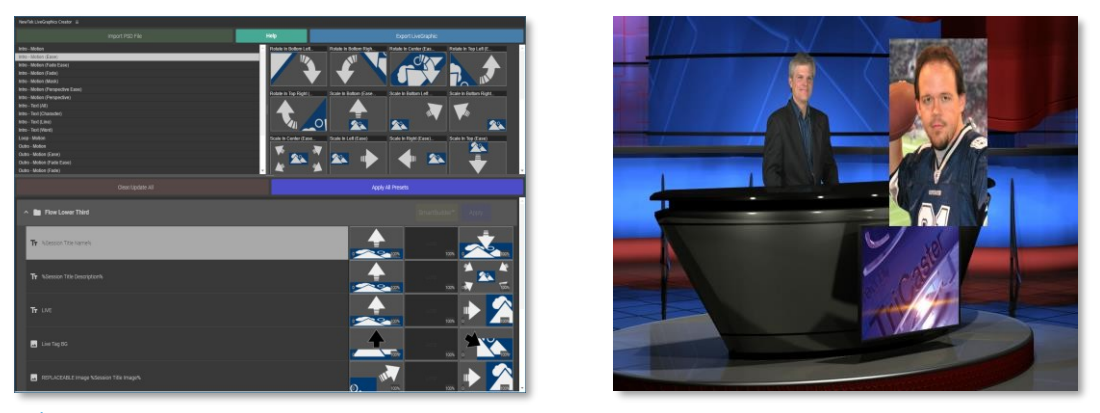

그림 367

그림 368

위의 그림 367은 *댓글 명령* "PiP에서 축구 스타 페이드 켜기"의 결과를 보여줍니다(더 간단한 입력 "PiP 축구 스타"로도 동일한 결과가 생성되었을 것입니다). 의도에 대한 자세한 정보를 제공하지 않았기 때문에 라이브 스토리는 그림과 같이 '기본' 그림 속 그 림 효과를 생성했습니다.

하지만 몇 가지 변경을 하고 싶을 수도 있습니다. 그림 368에서는 댓글 명령을 편집하여 "PiP 축구 스타 대형 오른쪽 상단"으로 표시했 습니다. 오버레이의 위치를 정의하고 크기를 지정했기 때문에 더 만족스러운 결과를 얻었습니다.

*댓글 명령* "title"은 기본 작업의 또 다른 예를 제공합니다. 댓글에 "제목 괄호 아래 1/3"이라는 간단한 항목을 추가합니다. 라이브 스토리에서는 *아이라인* 표시기에 도달하면 댓글을 평가하고 미리 지정된 기본값이 사용되므로 더 이상 세부 정보를 추가할 필 요가 없습니다. 지정된 제목 페이지(세 번째 아래 괄호)는 자동으로 i) 버퍼에 로드되고, ii) DSK에 할당되며, iii) 페이드온됩니다, iv) 잠시 유지한 후 v) 사라짐).

이 예제에서는 제목 페이지를 소개하는 데 사용된 효과를 변경하여 분위기를 조금 더 살릴 수 있습니다. "제목 괄호 아래쪽 세 번째 가장자리 LtoR(H) 표시" *댓글 명령은* 이러한 목적에 매우 적합합니다.

힌트: 제목을 기본 시간보다 더 오래 표시하고 싶을 수 있습니다. 이렇게 하려면 제목을 표시하는 데 사용하는 명령에 "hold"라는 단어를 추가합니다. 그런 다음 제목을 보기에서 제거하려는 지점에 스크립트에 새 댓글을 삽입하고 "title off" 명령을 입력합니다.

효과 속도(빠름, 중간, 느림)를 변경하거나 사용할 DSK를 지정하는 등 여러 가지를 시도해 보세요.

## 더 많은 댓글 명령어

가능한 모든 명령어와 옵션 조합을 모두 나열할 수는 없지만, 현재 Live Story에서 지원하는 주요 트라이캐스터 독점 기능을 파악 하고 몇 가지 예시와 함께 잘 작동하는 몇 가지 대체 방법을 알려드리겠습니다. 가장 좋은 학습 방법은 원하는 내용을 직접 입력해 보는 것입니다!

오디오 믹서

- "입력 2 볼륨을 -5로 설정"; "볼륨 입력 2 5dB"; "입력 2 9dB"; " 입력 2의 볼륨을 -20으로 설정"
- "볼륨 마스터 5dB"; "마스터 볼륨을 5로 설정"; "볼륨을 5로 설정"
- "음소거"; "음소거 켜기" 마스터 출력 음소거
- "음소거 해제"; "음소거 끄기" 마스터 출력의 음소거 해제
- "뮤트 아웃 2"; "뮤트 아웃 2"; "뮤트 보조 2"; "뮤트 보조 2 켜기"; "보조 2 뮤트 켜기" 명명된 출력 뮤트하기
- "AUX 2 음소거 켜짐"; (등)

- "음소거 입력 3"; "음소거 입력 3 켜기" 명명된 입력을 음소거합니다.
- "음소거 입력 3 꺼짐"
- "솔로 입력 6"; "솔로 입력 6 켜짐" 명명된 입력을 솔로로 설정합니다.
- "솔로 입력 6 꺼짐"
- "언솔로 입력 6"; "솔로 입력 6 꺼짐" 명명된 입력에 대해 솔로를 비활성화합니다.
- "팔로우 입력 6"; "팔로우 입력 6 켜짐" 명명된 입력만 단독으로 사용
- "입력 6 끄기"
- "입력 4 이퀄"; "입력 4 이퀄 켜기"; "입력 4 이퀄라이저 활성화"
- "입력 4 이퀄라이저 끄기"; "입력 4 이퀄라이저 비활성화"; (등)
- "입력 5 컴프레서 켜기"; "입력 5 컴프레서 사용"
- "입력 5 압축기 끄기"; " 입력 5 압축기 비활성화"; (등)
- "AudioMemName";"select AudioMemName";"recall AudioMemName";"믹서 AudioMemName";"오디 오 AudioMemName";"오디오 select AudioMemName";"오디오 recall AudioMemName"
- "오디오 선택 멤 3"; "오디오 선택 3"; "오디오 리콜 3"; "오디오 리콜 멤 3"; "믹서 선택 3"; "믹서 선택 멤 3"; "믹서 리콜 3"; "믹서 리콜 멤 3"

#### COMPS

- "load MyComp"; "select MyComp"; "myComp" 명명된 기본 스위처 컴포넌트를 로드합니다.
- "comp 3"; "로드 컴 3"; "선택 컴 3"; "이동 컴 3"
- "M/E 1 컴프 2"; "ME1 컴프 2"; "컴프 2 선택"; "로드 메인 컴프 2"; "이동 내ME이름 내CompName"; (등) 지정된 *컴프를* 메인 스위처(기본값)에 로드하거나 이름이 M/E 인 컴프를 로드합니다.
- "myComp medium"; ""myComp normal"; "myComp 1.0"; "go to myComp slow"; (등) 지정된 속도를 사용하 여 Comp를 로드합니다.

#### 미디어 플레이어

- "플레이 라이온"; "플레이 라이온 온 메인"; "="테이크 라이온 온 미1"; "컷 투 라이온 온 M/E 1"; (등) 메인 스위처(기본값) 에서 "라이온"이라는 이름의 클립을 찾아 로드하고 재생하며 재생이 끝나면 자동 또는 테이크를 수행합니다. 재생이 완료 될 때까지 스크립트 스크롤이 일시 정지됩니다.
- "circle(h) lion"은 위와 동일하게 작동하지만 원 닦기를 사용하여 클립을 표시하고 제거합니다.
- "PLAY LION DDR2"는 기본 DDR을 선택하지 않고 DDR 2를 사용하도록 강제합니다.

- "추가 사자 DDR 2에 추가", "로드 사자 DDR 2" 클립을 표시하지 않고 추가합니다.
- "플레이 라이언 9DB";
- "재생 사자 보이스오버"; "재생 사자 보" 재생 중 스크립트가 계속 스크롤됩니다.
- "PLAY LION AT 5DB";"PLAY LION 5DB";"LION 5DB"
- "DDR 1 스톱"
- "DDR 1 다음"; "DDR 1 이전"

#### DSKS

- "DSK 1 토글"
- "DSK 1 느리게 토글"
- "자동 켜기 DSK 2 느림"; "자동 켜기 M/E 2 키 2 느림"; "페이드 M/E 2 키어 1 느림";
- "빠른 자동 끄기 DSK3"
- "메인 dsk 1을 입력 1로 설정", "메인 dsk 1에 입력 1 설정", "DSK 1을 GFX 1로 설정", "M/E 1 키어 1을 GFX 1로 설정", "GFX 1을 Me2 키 2에 할당"; (등).

- "Play lion in dsk2"; "Play lion on dsk2"; "Show lion in dsk2" DSK2에서 lion이라는 클립을 재생하고 마지 막 프레임을 페이드온한 상태로 유지합니다.
- "M/E 1의 키 2에서 느린 원(h)으로 사자 연주" 위와 같지만 M/E 1에서 느린 원 닦기를 사용합니다.
- "빠른 자동 기능으로 dsk 3에 사자 표시"; "테이크 기능으로 dsk 3에 사자 표시"
- "메인 DSK 3 전환을 circle(h)로 설정"; "circle(h) Me2 키 1 설정"; "키 2에 대한 me4의 전환을 circle(h)로 변경
   "; (등)
- (등)

전용 PiP(Picture in Picture) 명령 참조)

#### 버퍼

- "버퍼 6에 글로브 추가"; "버퍼 6 로드 글로브" 대상 버퍼에 글로브 프레임 버퍼 애니메이션 효과를 로드합니다.
- "버퍼 6에 육각형 하단 1/3 추가" 명명된 정적 제목 페이지를 대상 버퍼에 로드합니다.
- "버퍼 3 로드 헥사곤 브로드캐스트" 명명된 라이브그래픽을 대상 버퍼에 로드합니다.
- "버퍼 1 설정 속도 중간"
- "버퍼 1 속도 2"; "버퍼 1 설정 속도 2배"; "버퍼 6 글로브 200%" 속도를 기본값(중간)의 2배로 설정합니다.
- "버퍼 1을 레이어 프리셋 2로 설정", "버퍼 1을 인덱스 2로 설정", "버퍼 1을 프리셋 2로 설정", "버퍼 1 선택 프리셋 2", "버퍼 1 프리셋 2", 버퍼 1 인덱스 2 선택 등 지정된 버퍼 슬롯에 로드된 LiveGraphics 타이틀 페이지에 대해 지 정된 *레이어* 프리셋을 선택합니다.
- "버퍼 1을 데이터 프리셋 2로 설정" 등 지정된 버퍼 슬롯에 로드된 LiveGraphics 타이틀 페이지에 대해 지정된 *데* 이터 프리셋을 선택합니다.

#### 매크로

물론 때로는 스크립트 내에서 *댓글 명령을* 사용하여 더 복잡한 매크로를 실행하고 싶을 수도 있습니다. 아래 명령을 사용하면 그렇 게 할 수 있습니다.

- "macro name";"매크로 매크로 이름";"실행 매크로 이름";"재생 매크로 매크로 이름"; 등
- "stop macro\_name"; "stop macro macro\_name"; "macro macro\_name halt"; macro\_name end"; 등
- "모든 매크로 중지"; "매크로 중지"; "매크로 중지" 등
- "일시 중지된 매크로 계속"

## PIP(픽처 인 픽처)

- "입력 5 핍"; "핍 입력 5"; "ots 입력 5" 입력 5를 기본 DSK에 할당하고 기본 옵션을 사용하여 표시합니다.
- "pip globe" 기본 PiP 설정을 사용하여 일치하는 파일(예시에서는 프레임버퍼 애니메이션)을 표시합니다.
- "핍 글로브 센터 라지"; "핍 글로브 미들 라지"
- "핍 미1 키 2 글로브 작은 오른쪽 하단"
- "pip 입력 5 큰 중앙" 사용하지 않는 DSK에 입력 5를 할당하고 중앙 화면에 크게 표시합니다.
- "PIP 메인 DSK 3 입력 5" 입력 5를 DSK3에 할당하고 기본 옵션을 사용하여 표시합니다.
- "pip me1 dsk 1 input 2" 입력 2를 M/E 1의 DSK1에 할당하고 기본 옵션을 사용하여 표시합니다.
- "pip 입력 5 플라이 인 L" - 사용하지 않는 DSK에 입력 5를 할당하고 왼쪽에서 플라이 인합니다.
- "페이드 핍 오프"; "OTS OFF" 페이드 효과를 사용하여 출력에서 기본 PiP를 제거합니다.
- "pip main dsk 2 off"- 출력에서 DSK 2의 PiP를 제거합니다.

- "pip myPtzPreset" 명명된 PTZ 프리셋을 불러와 PiP에 해당 소스를 표시합니다.
- "pip dsk1 *myPtzPreset*";"pip me1 key1 *myPtzPreset*";"take pip *myPtzPreset*"; (등)

### PTZ

- "myPtzPreset"; "myPtzPreset on program"; "put myPtzPreset on program"; "take myPtzPreset on program"; "select myPtzPreset on program"; "take to myPtzPreset"; (등) "myPtzPreset"이라는 PTZ 프리 셋을 찾아서 프로그램 출력에 표시합니다.
- "put *myPtzPreset* on preview"; "select *myPtzPreset* on preview"; 등등.
- *myPtzPreset* on M/E 1 b 행";"me1 put *myPtzPreset* on b 행";"me1 select *myPtzPreset* on b 행";"set me1 b 행을 *myPtzPreset으로* 설정"
- PiP 관련 PTZ 프리셋 명령도 참조하세요.

## 기록, 잡기

- "기록"; "기록 켜기"; "기록 켜기"; "기록 시작"; "기록 시작"; "기록 시작" 등
- "녹화 끄기", "녹음 끄기", "녹음 중지", "녹음 종료" 등
- "가만히 잡아"

## 스트림

- "스트림"; "스트림 켜기"; "스트리밍 켜기"; "스트림 시작"; "스트리밍 시작" 등
- "스트림 끄기"; "스트리밍 끄기"; "스트리밍 중지"; "스트림 종료" 등

#### 스위처

- "자동"; "전환" 메인 스위처에서 백그라운드 전환을 수행합니다.
- "take"; "cut"
- "페이드", "크로스 페이드", "페이드 슬로우" 등
- "입력 4"; "프로그램에서 4번 입력"; "프로그램에 4번 입력"
- "밥", "밥으로 테이크", "프로그램에서 밥으로 테이크", "밥으로 페이드"- *배경*(각각 테이크 또는 페이드) 전환을 수행하
   여 메인 *스위처에* "밥"이라는 소스(또는 PTZ 프리셋)를 표시합니다.
- "입력 4를 미리 보기에 입력"; "입력 4를 미리 보기에 입력"; "미리 보기를 입력 4로 설정"; "B 행에 입력 4"; "레이어 설정

B를 입력하여 4"; 등

- "me1 입력 4를 미리 보기에 설정"; "M/E 1 미리 보기를 입력 4로 설정" 등입니다.
- "M/E 1 b 행을 입력 6으로 설정"; "me1 레이어 b를 입력 6으로 설정"; "me1 b 행에 6 입력" 등.
- "자동 입력 4로 전환"; "입력 4로 전환" 등
- "빠른 자동 입력 4"; 등
- "자동 입력 4로 전환"; "입력 4로 전환" 등
- "M/E 3 밥"; me3 자동에서 입력 4로 전환"; "전환 me3에서 입력 4로" 등.
- "ftb"; "페이드 투 블랙"; "ftb 꺼짐"; 등

DSK

- "DSK1 자동"; "dsk 1 수행 자동"; 등
- "DSK2 TAKE"; 등

#### DATALINK

- "데이터링크 키 myVar를 양키 두들 댄디로 설정"
- "데이터링크 키 myVar는 12";"데이터링크 키 myVar를 값 12로 설정";"데이터링크 myVar를 12로 설정"; "set myVar to 12"; "myVar = 12"

#### 제목

- "에어로 브로드캐스트"; "타이틀 에어로 브로드캐스트" LiveGraphic 타이틀의 경우 기본 레이어 프리셋(10)을 설정한 다음 기본 DSK에 할당된 기본 버퍼에서 지정된 타이틀을 전환하여 8초 후에 제거합니다;
- "Aero 생방송 보류"; "제목 Aero 생방송 보류" 위와 같지만 제목이 자동으로 제거되지는 않습니다.
- "제목 에어로 브로드캐스트 플라이 인 L 매체"; 등 지정된 전환 및 속도를 사용하여 위와 같이
- 버퍼 소제목에 나열된 제목 관련 명령도 참조하세요.

## 별칭 및 댓글

이러한 *주석 명령을 사용하면* 스위처 소스 이름을 미리 구성할 필요가 없습니다. 대신 .docx 스크립트에서 바로 설정할 수 있 습니다. 또한 쇼의 다양한 지점에서 스위처 입력과 관련된 메타데이터를 원하는 대로 변경할 수 있습니다.

• "샘 스미스는 입력 4에 있습니다", "입력 4를 샘 스미스에게 할당", "입력 4를 샘 스미스로 설정" - 다음 별칭을 설정합니다. 지정된 입력의 이름 값

힌트: 제목과 관련하여 사용할 수 있도록 여기에 전체 이름을 사용하는 것이 좋습니다.

• "입력 4의 설명은 메가다인의 CEO입니다."; "입력 4 메모는 메가다인의 CEO입니다." 등입니다. - 는 입력에 대한 설명자를 설정하며, 이는 기본 세 번째 아래쪽 제목의 두 번째 줄에 대한 값으로 사용됩니다.

### 텔레프롬프터 출력

앞서 설명한 모든 기능을 사용하지 않더라도(예를 들어, 댓글 및 제목 지원을 모두 비활성화한 경 우), 라이브 스토리 메이커는 기본 텔레프롬프터로 매우 유용하게 사용할 수 있습니다. 이 기능은 '방송 시간'까지 스크립트를 쉽게 업데이트할 수 있는 파일 감시 기능과 결합하여 설정 시간과 비용을 절 약하고 뛰어난 출력 유연성을 제공합니다.

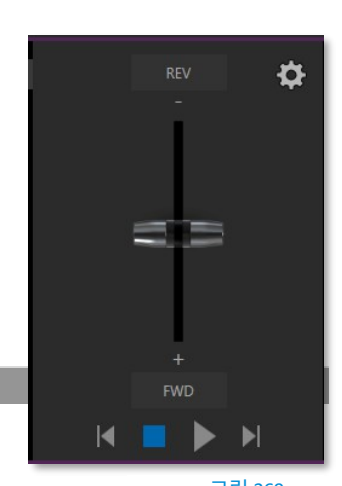

이 섹션의 앞부분에서 라이브 스토리의 화면 내 텔레프롬프터 컨트롤에 대해 설명했습니다, 하지만 이는 주로 설정 중에 사용하기 위한 것입니다.

라이브 사용 시에는 출연자나 스튜디오의 다른 텔레프롬프터 운영자가 사용할 수 있는 전용 물리적 컨트롤러 장치를 선호하는 경우가 대부분입니다. 라이브 스토리는 기본적으로 Contour Design 사의 ShuttleXpress USB 컨트롤러를 지원합니다(그림 370).

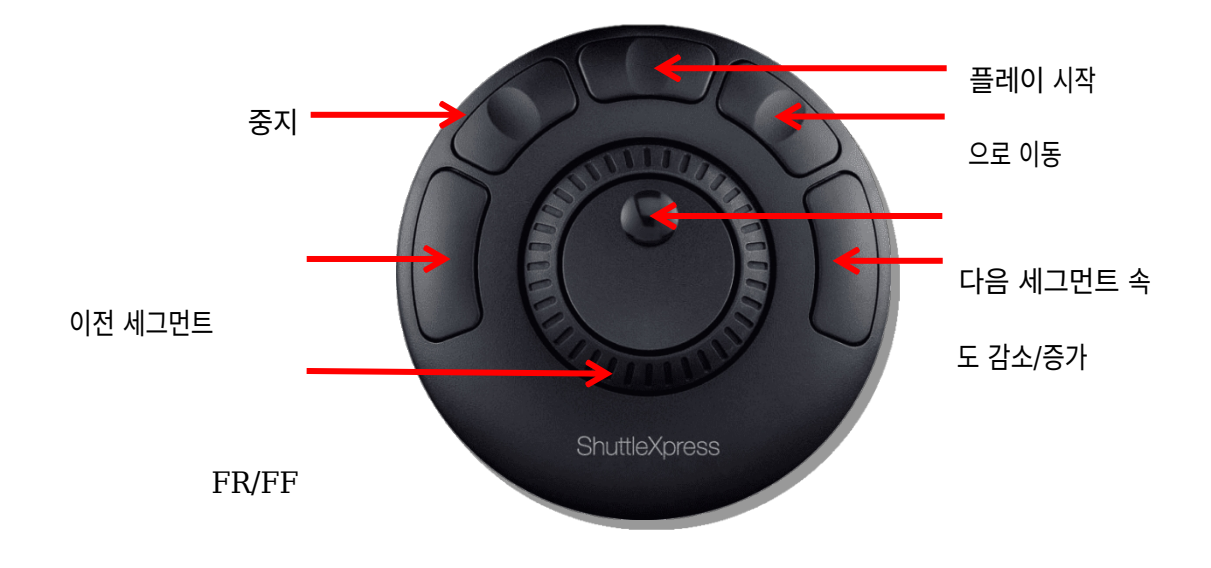

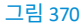

이 장치는 사용하기 쉽고 저렴한 방식으로 일반적인 텔레프롬프터 컨트롤을 제공합니다.

## 출력

다양한 외부 텔레프롬프터 하드웨어를 지원하기 위해 라이브 스토리에서는 기본적으로 스크롤 텍스트 출력을 가장 높은 번호의 스 위처 출력에 할당합니다. 그런 다음 이 신호를 물리적 비디오 출력 커넥터를 공급하는 비디오 믹스 출력에 할당하여 외부 장치에 공 급할 수 있습니다.

물론 NDI® 환경에서는 다른 강력한 옵션도 있습니다. TriCaster는 텔레프롬프터 출력을 네트워크에 NDI 스트림으로 자동 공급 하여 다양한 디스플레이 옵션을 제공합니다. 예를 들어, 무료 NDI 도구 번들에 포함된 Studio Monitor 애플리케이션을 사용하여 Windows® 및 OS X® 플랫폼에서 텔레프롬프터 출력을 표시할 수 있습니다. 또 다른 옵션인 라이브 스토리(새 세션에서)는 텔레프롬프터 의 NDI 출력에 가장 높은 번호의 외부 스위처 소스를 할당하여 멀티뷰 및 SDI 출력에서 텔레프롬프터 출력을 사용할 수 있도록 합니다.

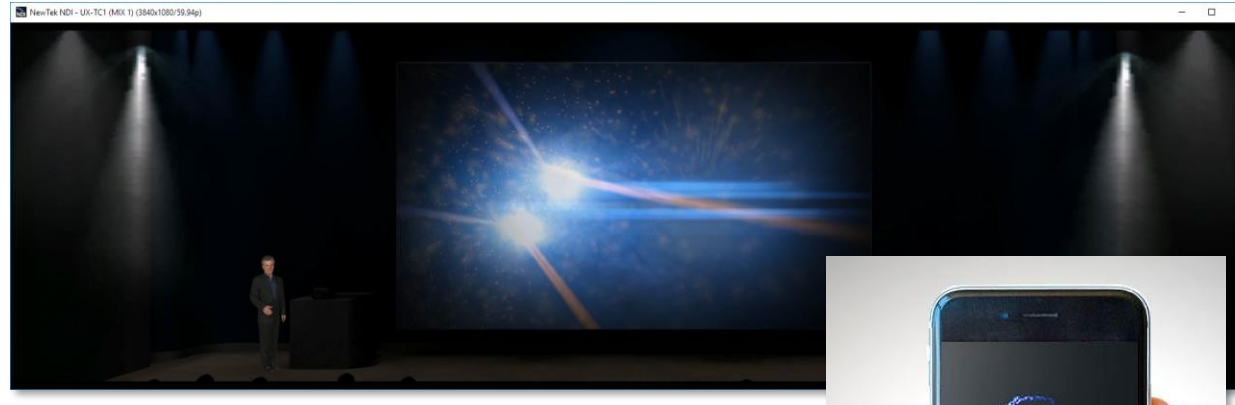

프로젝션 시스템, 사이니지 또는 소셜 미디어 요구 사항을 충족하기 위 해 이중 와이드, 세로 또는 정사각형 장면을 구성해야 했던 적이 있나요?

독점적인 기능과 해상도 독립적인 NDI는 이 모든 것을 가능하게 하여 프로 세스의 모든 단계에서 정밀한 화면 제어를 제공합니다.

세션을 만들 때 더블 와이드 등 다양한 비 전통적인 프레임 형식 중
 에서 선택하여 작업할 수 있습니다.

## A.4 포맷 독립 프로덕션

- 개별 입력을 뒤집고, 회전하고, 크기를 조정하고, 자릅니다.
- 개별 출력물의 뒤집기, 회전, 해상도 선택하기
   왼쪽/오른쪽 또는 1/4 화면 세그먼트를 전송할 수도 있고, 선택적으로 자동 블렌딩 오버랩을 활성화할 수도 있습니다.

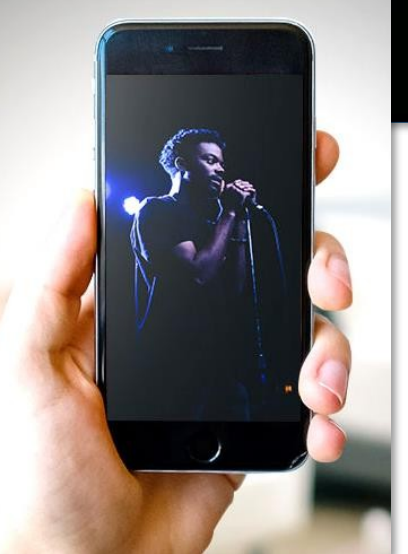

# 세션 옵션

이러한 강력한 기능은 *시작 화면의 홈* 페이지에서 가장 먼저 만나볼 수 있 습니다. 여기에는 가로(가로), 정사각형 또는 세로(세로) 화면 모드 중 에서 선택할 수 있는 *화면*(그림 371)이라는 새로운 버튼 그룹이 표시 됩니다.

포맷 선택기에서는 기존 동영상 포맷에 세로 화면 1080x1920 및 1080x3840 옵션 등 적절한 비표준 옵션이 추가된 것을 확인할 수 있습니다.

| <ul> <li>Video Settings</li> </ul> |                |                 |    |                   |  |  |  |
|------------------------------------|----------------|-----------------|----|-------------------|--|--|--|
|                                    |                |                 |    |                   |  |  |  |
| FORMAT PRESETS                     | 4K             | HD              | SD |                   |  |  |  |
|                                    | ALL SET        | TINGS           |    |                   |  |  |  |
| VIDEO STANDARD                     | NTSC           | PAL             |    |                   |  |  |  |
| ASPECT                             |                |                 |    |                   |  |  |  |
| 4K 2160x3840/59.94                 | 1p             |                 |    |                   |  |  |  |
| 4K 2160x3840/29.97                 | <sup>7</sup> p |                 |    |                   |  |  |  |
| 1080x3840/59.94p                   |                |                 |    |                   |  |  |  |
| 2160x1920/59.94p                   |                |                 |    |                   |  |  |  |
|                                    | _/             | $\times \times$ |    | $\langle \rangle$ |  |  |  |
| Start Session                      |                |                 |    |                   |  |  |  |

입력 회전

| INPUT 5    | INPUT 5    |           |                |   |  |            |        |              |       |
|------------|------------|-----------|----------------|---|--|------------|--------|--------------|-------|
| Input      | PTZ        | Image     | Automation     |   |  |            |        |              |       |
| ▼ Sour     | ce Local   | (Input 2) |                | - |  |            |        |              |       |
| <b>•</b> 9 | Setup      |           |                |   |  |            |        |              |       |
|            | Format     | Auto      |                |   |  |            | Rotate | 90°          |       |
| Fr         | ame Sync   | Automatic | recommended)   |   |  | <b>(</b> ) | Delay  | 0°           |       |
|            |            | Premu     | Itiplied Alpha |   |  |            |        | 90°          | •     |
| ► I        | PTZ Contro | d         |                |   |  |            |        | 180°<br>270° |       |
| ▶ Nam      | e/Comme    | nt        |                |   |  |            |        | Flip Horizo  | ontal |
| ▶ Capt     | ure        |           |                |   |  |            |        | Flip Vertica | al    |

그림 371

## 그림 372

전통적인 세션이 아닌 세션을 보완하고 특이한 *스위처* 소스(예: 가로가 아닌 모바일 기기 출력)를 처리하기 위해 이제 각 입력에 *회* 전옵션이 포함된 새로운 *회전* 메뉴가 추가되었습니다.

| Output Confi | guration   |         |                                              |                             |                          |          |
|--------------|------------|---------|----------------------------------------------|-----------------------------|--------------------------|----------|
| Output       | Record     | Grab    | Genlock                                      |                             |                          |          |
|              |            |         |                                              |                             |                          | ()       |
| Sou          | rce        | Video   | Audio                                        | Format                      | : Tran                   | sform    |
| MIX 1        |            | Program | ▼ Master                                     | <ul> <li>Session</li> </ul> | ▼ None                   | -        |
| MIX 2        |            | Program | ▼ Master                                     | <ul> <li>Session</li> </ul> | ▼ None                   | •        |
| MIX 3        |            | Program | <ul> <li>Master</li> </ul>                   | <ul> <li>Session</li> </ul> | ▼ None                   | •        |
| MIX 4        |            | Program | ▼ Master                                     | ▼ Session                   | ▼ None                   | <b>•</b> |
| MIX 5        |            | Program | ▼ Master                                     | Session                     | <ul> <li>None</li> </ul> | •<br>•   |
| MIX 7        |            | Program | <ul> <li>Master</li> <li>▼ Master</li> </ul> | <ul> <li>Session</li> </ul> | ▼ None                   | •<br>•   |
| MIX 8        |            | Program | ▼ Master                                     | Session                     | None                     | -        |
| STREAM 1     |            | MIX 1   | ▼ Master                                     | -                           | 0                        | AGC      |
| STREAM 2     |            | MIX 1   | ▼ Master                                     | -                           |                          | AGC      |
| STREAM 3     |            | MIX 1   | ▼ Master                                     | -                           |                          | AGC      |
| APP RETURN   | 1          | MIX 1   | ▼ Master                                     | -                           |                          |          |
| Fail-Safe    |            |         |                                              |                             |                          | ()       |
| A/V P        | assthrough |         |                                              |                             |                          |          |
|              |            |         |                                              |                             |                          | Close    |

출력 회전

### 그림 373

이러한 기능을 더 욱 확장하여 이제 모든 믹스 출력은 독립적인 포맷 선택, 회전, 플립 컨트롤은 물론 섹션 옵션도 지원합니다.

# A.5 라이브그래픽

LiveGraphics®는 지구상에서 가장 완벽한 제작 시스템과 세계 최고의 크리에이티브 플랫폼인 Adobe® Creative Cloud®를 결합하여 타 이틀 및 CG 페이지 제작에 대한 혁신적인 접근 방식을 제시합니다. 모든 독점 기능 혜택 중에서 LiveGraphics는 시청자의 시 선을 사로잡는 방식으로 프로덕션을 극적으로 향상시킬 수 있는 가장 강력한 기능 중 하나입니다.

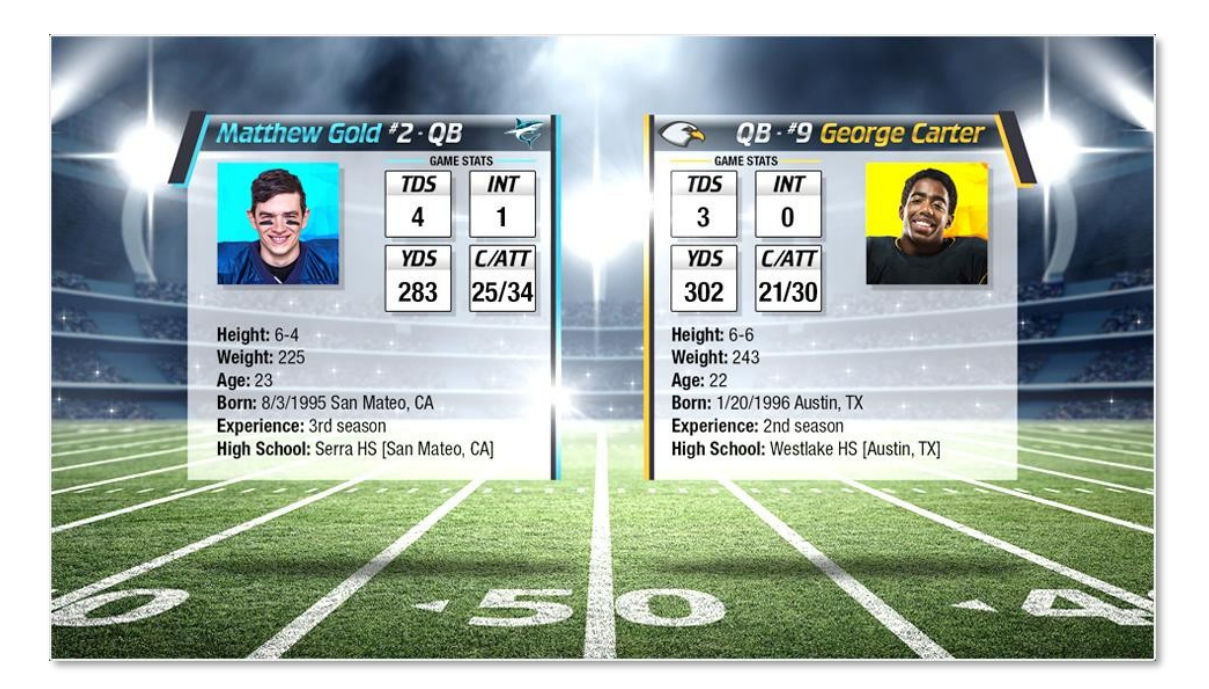

#### 그림 374

라이브그래픽은 몇 가지 핵심 요소로 구성되어 있습니다: 전문적으로 준비된 광범위한 애니메이션 타이틀 템플릿 세트와 뉴텍 라이브 프로덕션 시스템에서 이를 제어하고 업데이트할 수 있는 인터페이스가 포함되어 있지만, 이는 시작에 불과합니다.

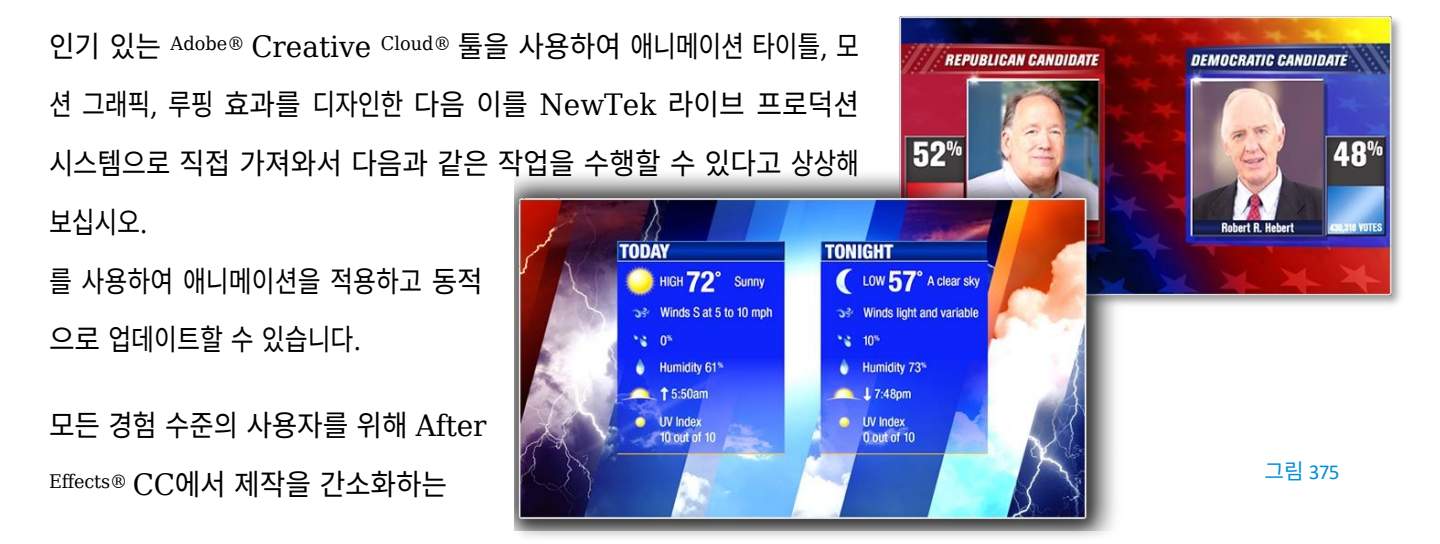

LiveGraphics<sup>™</sup> 크리에이터 플러그인, 강력한 사용자 정의, 재생, 그리고

심지어 자동화 옵션까지 제공하 는 향상된 라이브 그래픽 기능을 통해 그 어느 때보다 빠르고 쉽게 멋진 라이브 그래픽을 제작하고 프레젠테이션할 수 있습 니다. 참고: 뉴텍 다운로드 페이지에서 After Effects 플러그인 "LiveGFX 크리에이터 플러그인 인스톨러"를 다운로드 하여 설치하세요. (https://www.newtek.com/downloads/)

## 레이어드 PDF 파일 사용

Adobe® Photoshop® CC에서 개별 그래픽 또는 전체 패키지를 제작한 다음 PSD 파일을 뉴텍 라이브 프로덕션 시스템으로 바로 가져 올 수 있습니다.

라이브그래픽은 레이어를 자동으로 인식하여 요소를 독립적으로 관리하고 시스템 버퍼당 최대 16개의 매크로 지원 변형을 저장할 수 있습니다.

애프터 이펙트 애니메이션

포함된 Adobe® After Effects® CC용 LiveGraphics Creator 플러그인을 사용하여 그 어느 때보다 빠르고 쉽게 그래픽을 애 니메이션할 수 있습니다.

| NewTek LiveGraphics Creator       |                         |                                   |
|-----------------------------------|-------------------------|-----------------------------------|
| Import PSD File                   | Help                    | Exp                               |
| Intro - Motion                    | A Rotate In Bottom Left | Rotate In Bottom Righ Rotate I    |
| Intro - Motion (Ease)             |                         |                                   |
| Intro - Motion (Fade Ease)        |                         |                                   |
| Intro - Motion (Fade)             |                         |                                   |
| Intro - Motion (Mask)             |                         |                                   |
| Intro - Motion (Perspective Ease) | Potate In Ten Bight (   | Scale In Pottom (Eaco             |
| Intro - Motion (Perspective)      |                         | Scale III Bolioni (Ease Scale III |
| Intro - Text (All)                |                         |                                   |
| Intro - Text (Character)          |                         |                                   |
| Intro - Text (Line)               |                         |                                   |
| Intro - Text (Word)               |                         |                                   |
| Loop - Motion                     | Scale In Center (Ease   | Scale In Left (Ease) Scale In     |
| Outro - Motion                    |                         |                                   |
| Outro - Motion (Ease)             |                         |                                   |
| Outro - Motion (Fade Ease)        |                         |                                   |
| Outro - Motion (Fade)             | <u> </u>                |                                   |
| Clear/Update All                  |                         | Apply All Prese                   |
| ↑ ■ Flow Lower Third              |                         |                                   |
| Tr %Session Title Name%           |                         |                                   |

#### 그림 376

라이브그래픽 크리에이터를 사용하면 AE 초보자도 레이어화된 Photoshop® PSD 파일을 가져와서 프리셋을 끌어다 놓기만 하면 다 양한 레이어에 모션을 적용한 다음 결과물을 내보내 바로 사용할 수 있습니다.

또는 포함된 SmartBuilder<sup>™</sup>를 사용하여 LiveGraphics가 콘텐츠를 분석하고 클릭 한 번으로 애니메이션을 추가하도록 할 수 있습니다. 물론 고급 사용자는 After Effects에서 바로 표준 방법을 사용하여 제작물을 다듬을 수 있습니다.

힌트: 뉴텍 라이브그래픽 크리에이터의 사용법은 플러그인과 함께 설치된 자체 매뉴얼에 문서화되어 있습니다.

라이브그래픽 사용

물론 독점 기능과 함께 제공되는 100개 이상의 프로덕션용 라이브그래픽 템플릿 중 하나를 시스템의 버퍼 슬롯에 간단히 로드하고 바로 시작할 수도 있습니다. 제목 편집기를 사용하면 제목 페이지의 텍스트와 이미지를 변경하고 *레이어* 메뉴를 사용하여 레이어를 숨기거나 표시할 수 있습니 다(그림 377). 이렇게 하면 레이어가 제자리에 애니메이션으로 적용됩니다. 그런 다음 결과를 사전 설정으로 저장하려면 오른쪽 상단의 *사전 설정* 버튼을 클릭하여 *레이어* 사전 설정함을 표시합니다(그림 378).

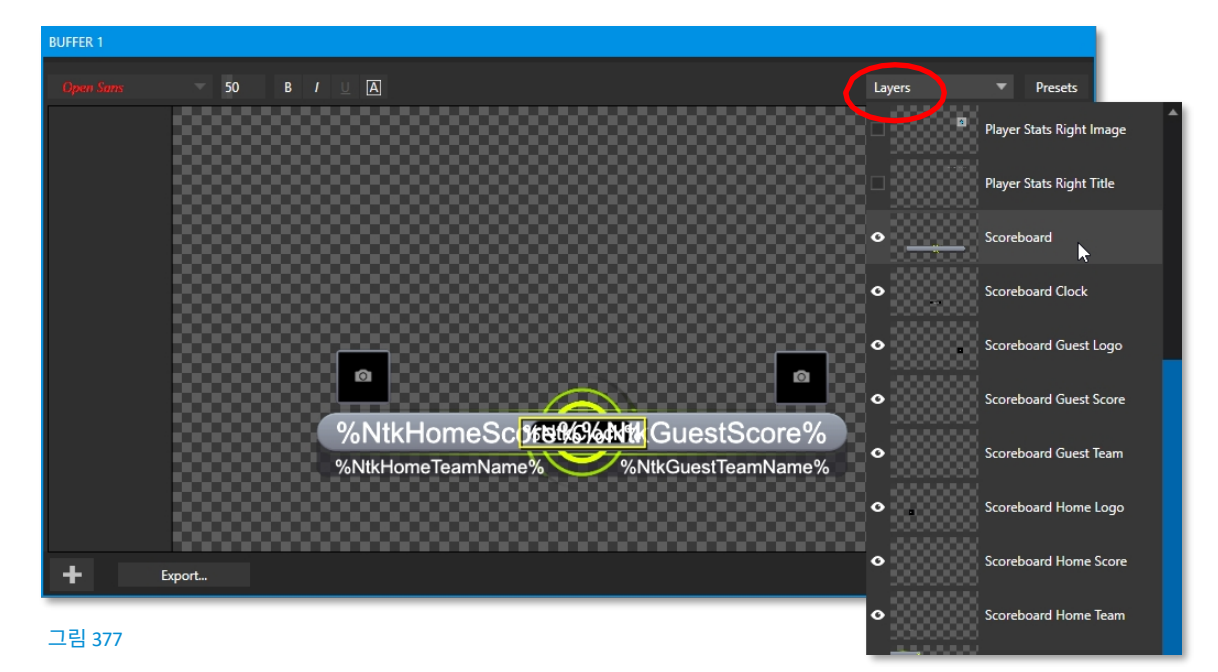

현재 라이브 세션 외부에서 라이브그래픽 페이지용으로 생성한 *레이어* 및 *데이터* 사전 설정을 보존하려면 *타이틀 편집기의* 바닥글 왼쪽에 있는 *내보내기* 버튼을 사용하면 됩니다. 그런 다음, 생성물을 *버퍼* 슬롯에 로드하고 해당 사전 설정 빈을 사용하여 원하는 대로 한 상태에서 다른 상태로 애니메이션을 적용합니다(자세한 내용은 11.3.10, 버퍼 사전 설정 섹션을 참조하세요).

#### 라이브그래픽 및 데이터링크

라이브 그래픽은 라이브 표시 중에도 타이틀 페이지 세부 정보를 동 적으로 업데이트할 수 있도록 뉴텍의 데이터링크 시스템을 지원합 니다(데이터링크에 대한 정보는 이 매뉴얼의 여러 곳에 나와 있지만 11.2.3절에서 탐색을 시작할 수 있습니다).

DataLink<sup>™</sup> 기술을 사용하면 외부 하드웨어 스코어보드, 스프레 드시트 및 기타 원격 데이터 소스를 사용하여 그래픽을 자동으 로 채우고 업데이트할 수 있습니다.

라이브그래픽 템플릿은 데이터링크 웹 브라우저 확장 프로그램

| Presets | ayer Presets    |                  |                  |                 |
|---------|-----------------|------------------|------------------|-----------------|
|         | 1 Scoreboard    | 2 PS L Bug Right | 3 Scorebug Left  | 4 Off           |
|         | 5 SB No Clock   | 6 PS R Bug Left  | 7 Scorebug Right | 8               |
|         | 9 SB No Img     | 10 P Stats Left  | 11               | 12              |
|         | 13              | 14 P Stats Right | 15               | 16              |
|         | Data Presets    | ~~~~             | ~~~~             | ~~~~~           |
|         |                 |                  |                  | 4 Empty Preset  |
|         | 5 Empty Preset  |                  |                  | 8 Empty Preset  |
|         | 9 Empty Preset  | 10 Empty Preset  |                  | 12 Empty Preset |
|         | 13 Empty Preset | 14 Empty Preset  |                  | 16 Empty Preset |
| Close   |                 |                  |                  |                 |

과 함께 사용하면 웹에서 직접 텍스트와 이미지를 지원할 수도 있습니다.

또한, 다음에 소개할 *독점 기능*(LivePanel<sup>™</sup>)은 통합 *스코어보 드와* 같은 *DataLink* 주요 값을 업데이트할 수 있는 몇 가지 강력 한 방법을 제공합니다.
다양한 스포츠를 위한 제어 페이지). 또한 포함된 *빌더* 웹 앱을 사용하면 네트워크의 모든 디바이스에서 웹 브라우저로 모션 그래픽을 구동 할 수 있는 사용자 지정 제어 페이지를 만들 수도 있습니다.

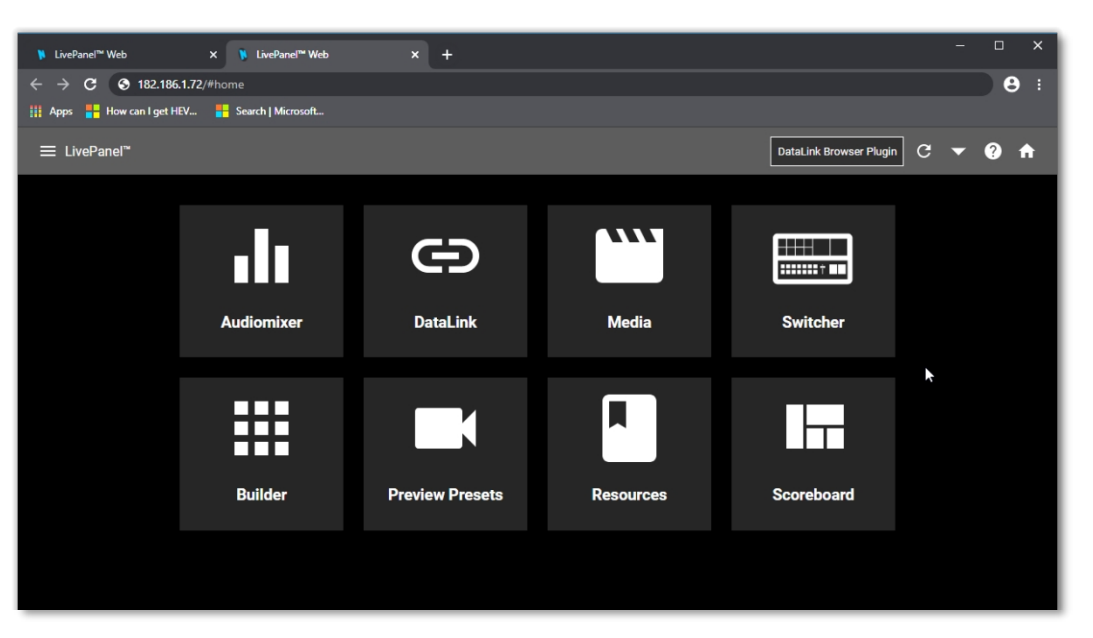

A.6 라이브 패널

#### 그림 379

트라이캐스터 독점 기능에 포함된 라이브패널은 제작 워크플로우를 확장할 수 있는 강력한 도구를 제공하며, 별도 구매도 가능합니 다.

여러 기능 중에서도 LivePanel을 사용하면 네트워크에 있는 장치의 웹 브라우저에서 액세스할 수 있는 뉴텍 라이브 프로덕션 시스템을 위한 사용자 지정 컨트롤 패널을 만들 수 있습니다. 라이브패널은 원격 비디오 믹싱, 미디어 재생, 오디오 믹싱, 매크로 자동화를 위한 다양한 프로덕션 지원 도구도 제공합니다.

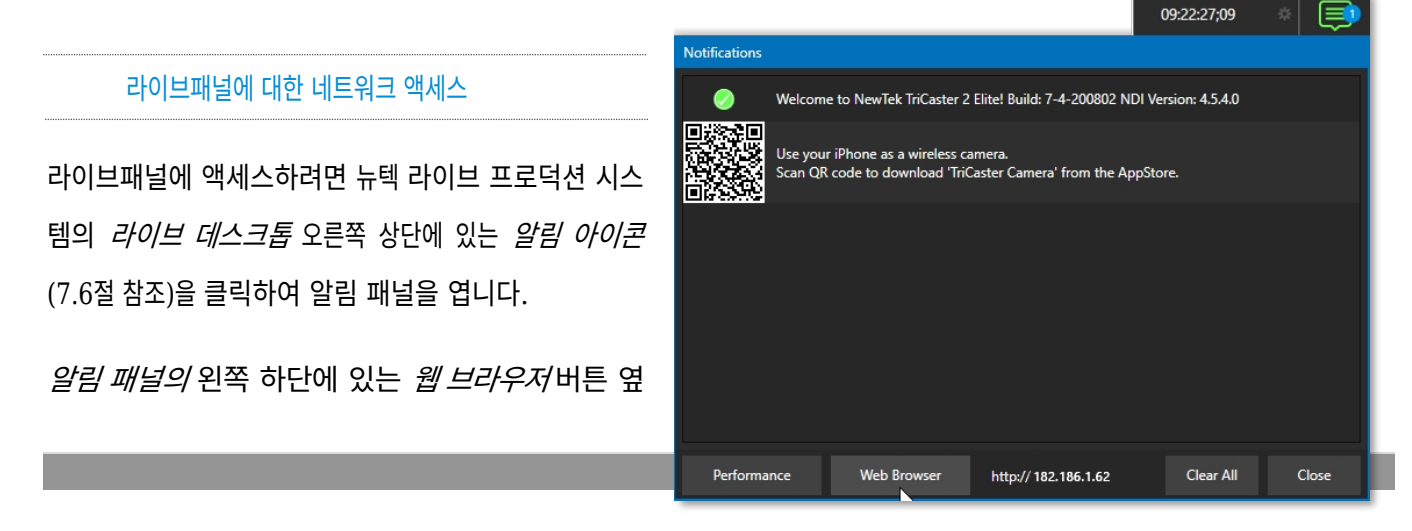

에 표시된 URL을 참고하세요.

같은 네트워크에 있는 다른 디바이스의 웹 브라우저 주소 창에 이 주소를 입력합니다.

참고: LivePanel에 액세스하기 위해 사용자 아이디 와 비밀번호를 입력하라는 메시지가 표시될 수 있 습니다(4.1절 참조).

# 홈 페이지

보안 자격증명(필요한 경우)을 입력하면 웹 브라우저에 라이브 패널의 홈페이지가 표시됩니다.

참고: LivePanel을 사용할 때 최상의 결과를 얻으려면 해당 플랫폼에서 사용할 수 있는 최신 웹 브라우저(예: Chrome 또는 Firefox)를 사용하는 것이 좋습니다.

홈 페이지에서 '햄버거' 메뉴를 사용하여 기존의 모든 LivePanel 도구에 액세스할 수 있습니다.

을 클릭하거나 페이지의 큰 아이콘을 클릭하면 됩니다.

힌트: 제목 표시줄의 오른쪽에 있는 (?) 아이콘을 클릭하면 현재 페이지의 LivePanel 도구에 대한 정보를 볼 수 있습 L/Cf.

# 오디오 믹서

LivePanel의 준비된 웹 애플릿은 사용하기 쉽습니다. 대부분의 경우 컨트롤은 기본 설정에서 유사한 항목을 모방합니다. 인터페이스를 사용하세요. 이는 그림 381에서 볼 수 있는데, 이 그림은 LivePanel의 *오디오 믹서* 애플릿을 보여줍니다.

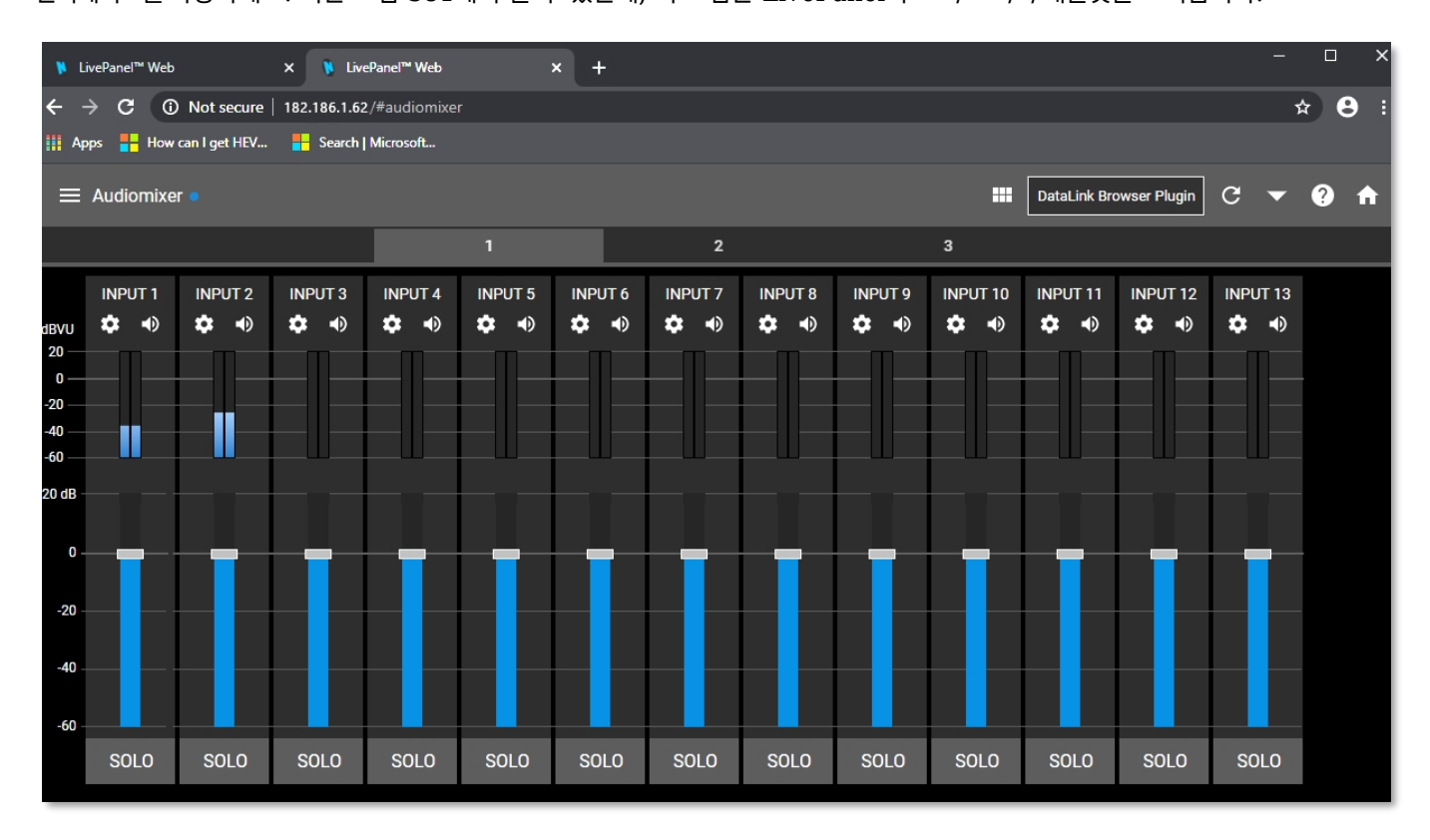

≡ Datalink C ▼ DataLink Browser Plugin C ▼ ? 🔒 New Key/Value Pair Custom Switcher Session sion Title Name Session Title Description Session Title Image C:\ProgramData\NewTek\ Submit Session Name Company/Team name her Submit Company/Team descriptic Submit web browser on Encoding Session Aspect Ratio 1080/59.94i NTSC 16:9

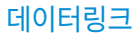

#### 그림 382

*데이터링크*페이지에서는 현재 모든 데이터링크 키의 값을 선택적으로 검토하고, 이를 편집하고, 완전히 새로운 키-값 쌍을 생성할 수도 있습니다.

### 미디어

마찬가지로 LivePanel의 *미디어* 페이지에서는 시스템의 *미디어 플레이어에* 원격으로 액세스할 수 있으므로 재생 목록에서 미디어 파일을 재생, 트리밍, 추가 및 제거할 수 있습 니다.

미디어 플레이어의 *자동 재생* 및 *목록/단일* 재생 모드를 토글 하고 *쇼온* 기능을 트리거하여 *미디어 플레이어* 출력을 *프 로그램* 출력 또는 지정된 *M/E에* 표시하도록 합니다.

태블릿이나 스마트폰과 같은 로컬 호스트 디바이스에서 뉴텍 라 이브 프로덕션 시스템의 재생 목록으로 이미지를 업로드할 수 도 있습니다.

스위처

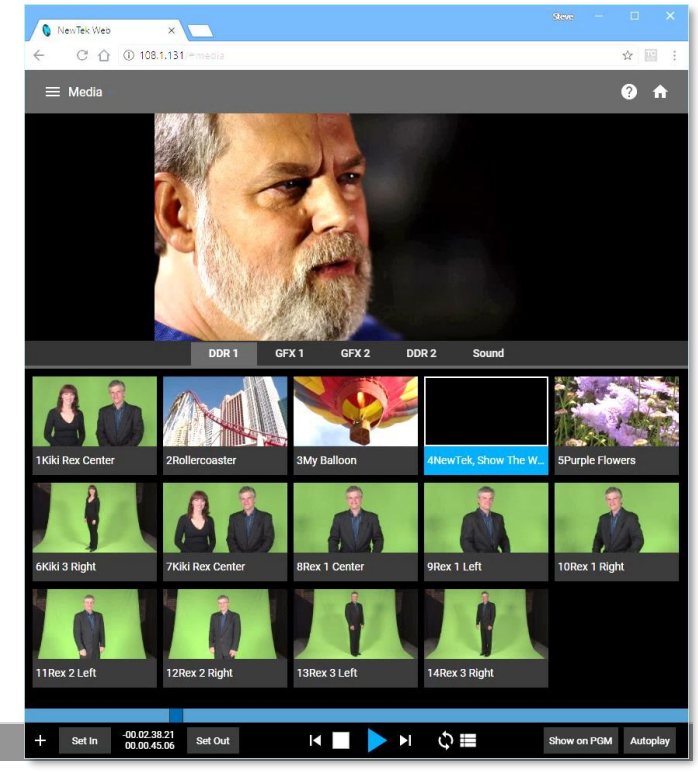

라이브패널 스위치 애플릿은 복잡한 인터페이스 없이도 덜 까 다로운 프로덕션을 쉽게 전환할 수 있도록 설계되었습니다. 비 디오 *입력에* 대한 뷰포트를 탭하여 프로그램 출력으로 가져 오거나 가로로 스와이프하여 전환하기만 하면 됩니다.

*스위처, M/E, DSK* 또는 *KEY* 레이어에 대한 전환 효과를 선택하고, 가장 강력한 기능인 *컴포지션을* 선택합니다. 을 탭하여 한 번의 탭으로 구성을 완전히 변경할 수 있습니다.

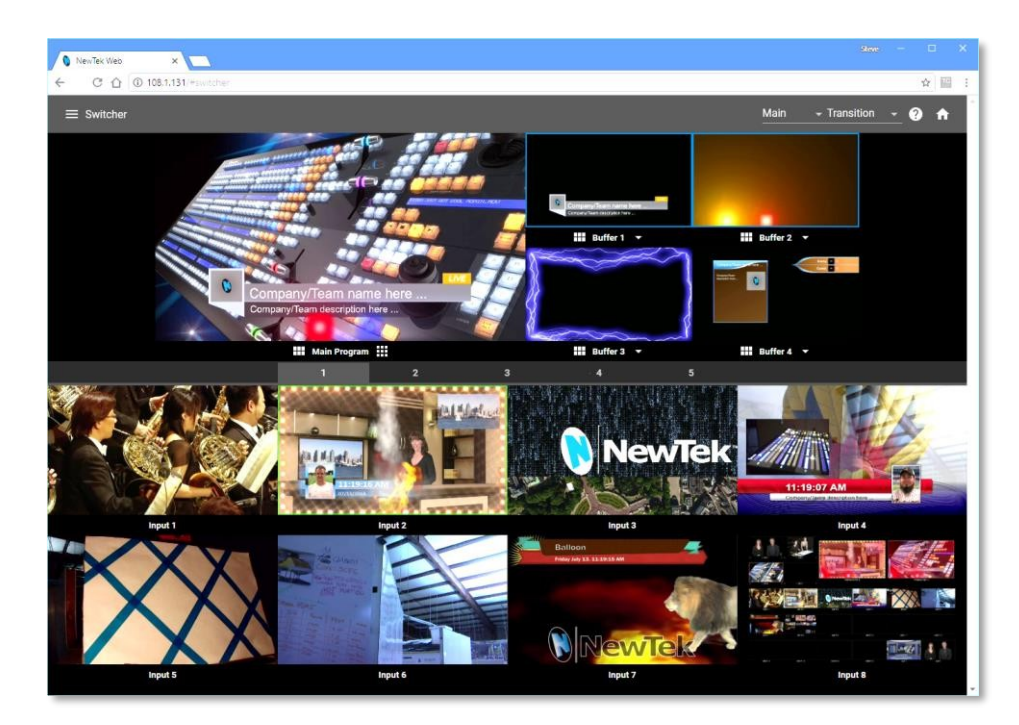

그림 384

빌더

의심할 여지 없이 LivePanel의 최고봉인 빌더 애플릿을 사용하면 사실상 무제한의 요구 사항을 충족하는 사용자 지정 제어판을 쉽게 만 들 수 있습니다.

| 🐧 NewTek Web    | ×                |                 |                    |          |         |          |             |             |                                    |     |   |                   | Rea |            | ٥                 | ×           |                 |            |           |
|-----------------|------------------|-----------------|--------------------|----------|---------|----------|-------------|-------------|------------------------------------|-----|---|-------------------|-----|------------|-------------------|-------------|-----------------|------------|-----------|
| < C ☆ 0         | Not secure   108 | .1.131/         | ∀builder           |          |         |          |             |             |                                    |     |   |                   |     |            | ☆                 | <u>.</u>    |                 |            |           |
| ≡ LivePanel™ Bι | uilder 💿         |                 |                    |          |         |          |             |             |                                    |     |   | <u>t</u> <u>t</u> | (×) | •          | Ø                 | ŧ           |                 |            |           |
| 1 2             |                  |                 |                    |          |         |          |             |             |                                    |     |   |                   |     |            |                   |             |                 |            |           |
|                 |                  |                 | 9                  |          | 11      |          | 13          |             | 15                                 |     |   |                   |     |            |                   |             |                 |            |           |
| CONSTAGE        | ELEFT            | Width<br>4      |                    |          |         | <b>.</b> | Height<br>3 |             |                                    |     | - |                   |     | Nev<br>C   | rTek Wei<br>C° (Ĉ | b<br>} () N | ×<br>lot secure | 108.1.131/ | /#builder |
|                 |                  | Text A<br>Botte | Jign<br>D <b>m</b> |          |         |          |             | 10          | ≡ LivePanel <sup>™</sup> Builder ● |     |   |                   |     |            |                   |             |                 |            |           |
| 65              |                  | Backg           | round              | <b>.</b> |         | 7-       | Ait. Back   | ground<br>I |                                    |     |   |                   |     |            |                   |             |                 |            |           |
| 97              | 99               | Down            | GE LEFT<br>Macro   |          |         | <u> </u> |             |             |                                    | 109 |   |                   | AKE | LEFT<br>F/ | DE                |             |                 |            |           |
| 129             | 131              |                 |                    | ок       |         |          |             |             | 141                                |     |   |                   | -   |            | .~                |             |                 |            |           |
|                 |                  |                 |                    |          |         |          |             |             |                                    |     |   |                   |     | 65         |                   |             |                 | 57         |           |
| 161             |                  | 165 167         |                    |          | 169 171 |          |             |             |                                    | 173 |   |                   | 97  |            |                   | 99          |                 |            |           |
| 페이지니            | 310              |                 |                    |          |         |          |             |             |                                    |     |   |                   |     |            |                   |             |                 |            |           |

버튼 하나 또는 두 개에 매크로를 유연하게 지정하여 버튼을 눌렀을 때 작동하는 매크로와 두 번 클릭할 때 적용되는 매크로를 지정할 수 있습니다. 버튼에 색상을 지정하거나 원하는 스틸 이미지로 채울 수 있습니다.

빌더 애플릿을 사용하면 버튼을 하나로 묶어 눈에 잘 띄게 할 수 있으며, 외부 *스위처* 입력, *미디어 플레이어* 또는 출력의 움직이는 비디오를 버튼에 할당하여(사실상 모니터로 전환) 나만의 맞춤형 *스위처* 인터페이스를 만들 수도 있습니다.

힌트: 각 개별 라이브 프로덕션 시스템은 자체 LivePanel 인스턴스를 호스팅하므로 다른 시스템에서 사용할 수 있도 록 빌더 페이지를 내보낼 수 있습니다.

#### 스코어보드

다른 곳에서 설명한 것처럼 DataLink는 여러 유명 스코어 보드 시스템에 직접 연결할 수 있습니다.

하지만 LivePanel에 포함된 새로운 *스코어보드* 애플릿 을 사용하면 거의 모든 노트북이나 태블릿에서 웹 브라우저 를 사용하여 나만의 스코어키퍼가 될 수 있습니다. 더 좋은 점은 *스코어보드* 애플릿과 함께 작동하도록 이미 구성된 풀 모션 *라이브그래픽* 스코어보드 타이틀 페이지가 독점 기능에 포함되어 있다는 점입니다.

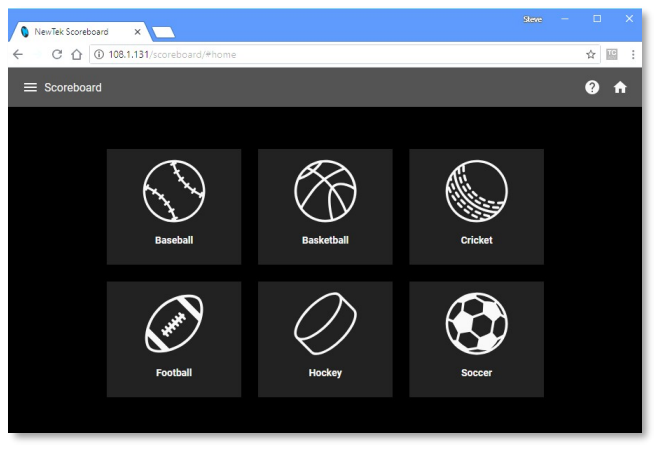

그림 386

종목에 맞는 스코어보드와 그에 맞는 스코어보드 제목 페이지를 선택하면 애플릿을 통해 팀 이름을 설정하고, 개별 팀 로고를 제공 할 수 있습니다.

트랙 *채널* 메뉴는 로컬 호스트에 있는 이 채널과 컨트롤 서페이스 자체에서 사용하는 다른 채널 등 두 가지 관련 채널 설정 중 하나만 제어합니다. 이를 결합하여 대체 라이브 프로덕션 시스템에 연결하고 제어할 수 있습니다.

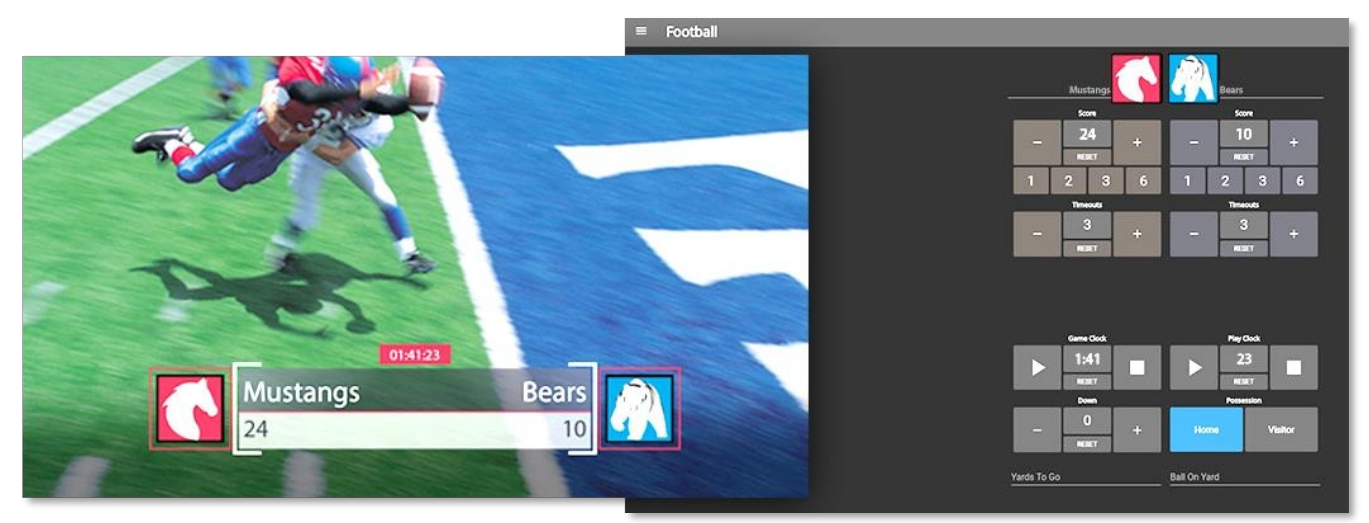

힌트: 다른 브라우저 탭(또는 다른 기기)에서 스위처 애플릿 또는 사용자 지정 빌더 페이지를 열어 애니메이션 LiveGraphics 점수판의 다양한 요소를 표시하고 제거할 수도 있습니다.

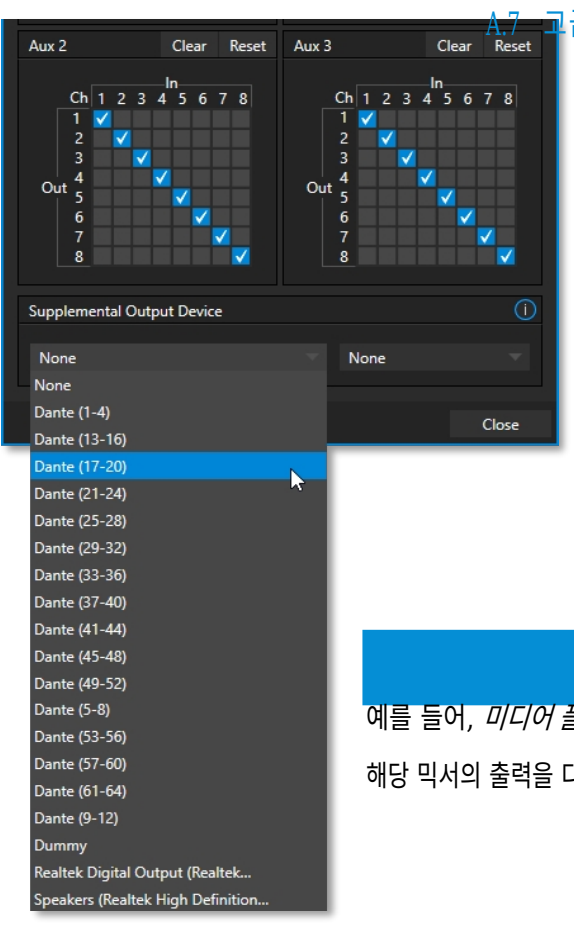

### 교급 오디오 I/O

합니다.

독점 기능 소프트웨어는 Audinate의 Dante 및 AES-67 구현(필수 타사 드라이버 포함)과 같은 오디오 솔루션에 대한 가장 완벽한 지원 을 제공합니다.

뉴텍의 ASIO 드라이버에 대한 *고급 오디오* 지원을 통해 이러한 인 기 있는 '오디오 오버 IP' 프로토콜을 사용하여 오디오를 쉽게 송수신 할 수 있습니다.

*믹서* 입력, *미디어 플레이어* 또는 출력 버스에서 선택한 채널과 전송 하려는 채널을 타사 드라이버가 제공하는 전송 채널과 일치시켜 전송

예를 들어, *미디어 플레이어* 출력을 동일한 프로토콜을 지원하는 외부 하드웨어 믹서로 전송하고, 해당 믹서의 출력을 다시 뉴텍 시스템으로 라우팅하여 동영상과 함께 출력할 수 있습니다.

#### A.8 가상 PT7 GFX 1

"팬 앤 스캔"이라고도 하는 *가상 PTZ는* '표준' 비디오 소스, 즉 물리적 PTZ(팬, 틸트, 줌) 카메라에 실제로 연결되지 않은 비디오 소스에 적용되는 고유한 *스위처*입력 기능입니다.

당연히 후자(실제 PTZ 카메라)는 연결 및 구성 시 해당 *입력 구성* 패널의 *입력* 탭에 *팬, 틸트* 및 *줌* 컨트롤이 표시됩 니다.

*가상 PTZ* 기능은 모든 *스위처* 소스에 유사한 제어 기능을 추 가합니다(*컴포넌트* 덕분에 이미 유사한 기능이 있는 M/E 는 제외). 여기에는 *미디어* 플레이어와 *버퍼도* 포함됩니 다.

*가상 PTZ* 구현에는 *프리셋* 및 *속도* 컨트롤이 포함되어 있으므 로 모든 소스에서 제공하는 프레임 내에서 줌인/줌아웃 및 이동 이 가능합니다.

물론 이는 UHD 비디오 소스의 맥락에서 특히 매력적인 기능이지만

다음과 같은 용도로도 사용할 수 있습니다.

*를 사용하여 미디어 플레이어의* 이미지에 적용하면 소위 '켄 번즈 효과'(일명 '팬 앤 스캔')를 모방할 수 있습니다. (그림 389).

## A.9 가상 세트 라이브러리

또한 독점 기능을 통해 유용한 방송, 비즈니스 및 산업용 애플리케이션을 포괄하는 다양한 옵션 LiveSet<sup>™</sup> 가상 세트의 전체 NewTek 컬렉션을 사용할 수 있습니다. 이 컬렉션의 샘플은 아래와 같습니다.

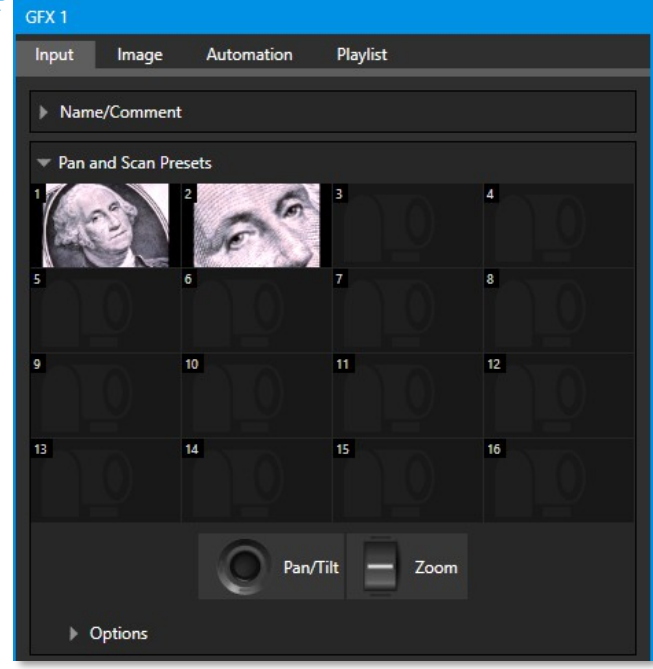

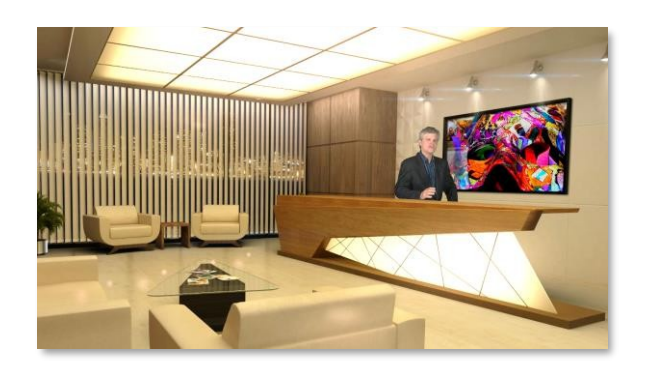

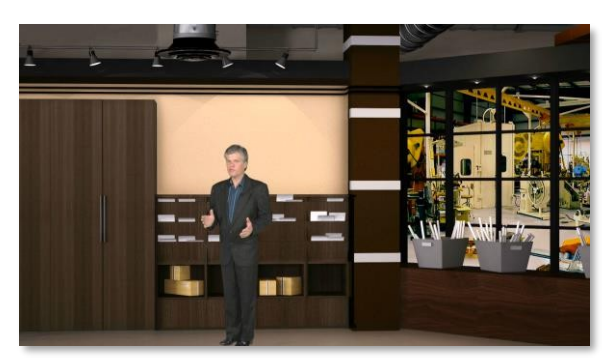

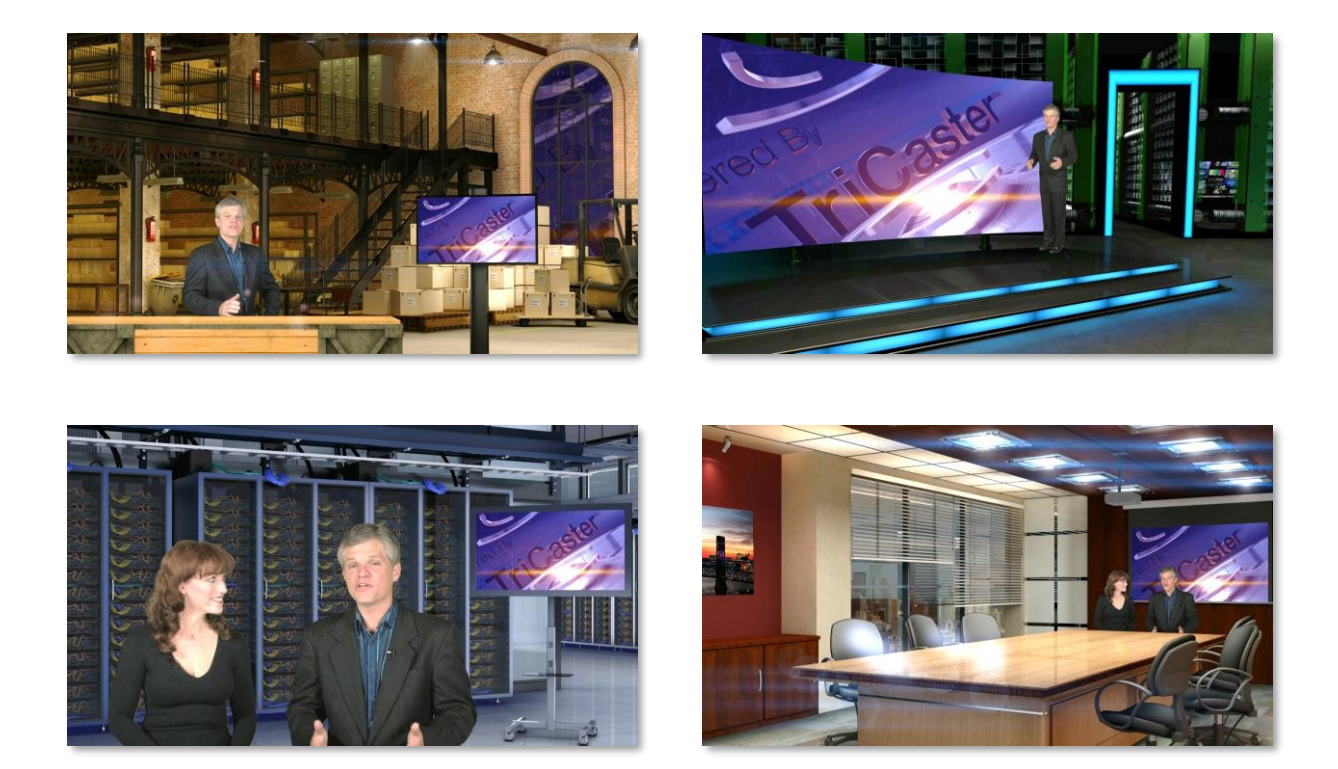

이 컬렉션에는 프로덕션에 바로 사용할 수 있도록 전문적으로 디자인된 13개의 멀티 카메라 가상 세트 환경이 포함되어 있습니다.

참고: 뉴텍의 온라인 스토어에서 이 컬렉션을 직접 구매할 수도 있으며, 구매 시 해당 커스터마이징 가능한 VSE 프로젝트를 받을 수 있는 버추얼 세트 에디터 소유자에게는 추가 혜택이 제공됩니다.

# A.10 키/채우기 워크플로

TriCaster에 제공되는 NDI 소스는 임베디드 알파 채널을 지원하므로 DSK/KEY 레이어 또는 LiveSet 합성 효과를 사용하여 배경 머티리얼에 오버레이할 수 있습니다.

물론 여러 TriCaster 기능으로 (불투명한) 동영상 소스에 투명도를 추가할 수도 있습니다(예: 라이브 매트, 자르기 및 위치 기능 등).

키/채우기를 위한 입력 구성

오버레이를 위한 소스를 수집하는 고전적인 방법은 소위 '키/채우기' 입력 쌍에 의존했습니다. 하나의 입력(채우기 소스)은 풀프레 임 컬러 소스 비디오 스트림을 제공하고, 두 번째 입력은 단색 '매트' 또는 "키" 비디오 스트림을 전달하여 채우기 소스에서 불투명, 투명 또는 그 중간으로 처리할 부분을 정의합니다. 이 시스템은 단일 SDI 연결로는 임베디드 투명도를 처리할 수 없기 때문에 전송을 위해 SDI 케이블에 의존하는 프로덕션 워크플로 우에서 여전히 일반적입니다. 예를 들어 키/채우기 방식을 사용하여 타이틀 오버레이를 TriCaster에 제공하는 경우, 인제스트에는 두 개의 SDI 연결을 사용해야 합니다. 하나는 채우기에, 다른 하나는 키에 공급해야 합니다.

| INPUT 12                                                      |   |
|---------------------------------------------------------------|---|
| Input Pan and Scan Image Automation                           |   |
| <ul> <li>✓ Source Local (Input 2)</li> <li>✓ Setup</li> </ul> |   |
| Format Auto 🔻 Rotate 0°                                       | - |
| Frame Sync Automatic (recommended) 🔻 🕕 Delay 0 ms             |   |
| Alpha Matte for INPUT 11 Premultiplied Alpha                  |   |
| ▶ PTZ Control                                                 |   |
| ▶ Name/Comment                                                |   |
| ▶ Capture                                                     |   |
|                                                               |   |

#### 그림 390

SDI 소스에 할당된 짝수 번호의 TriCaster 입력에 대한 입력 구성 대화상자에는 알파 매트 확인란(그림 390)이 표시되며, 이 확인 란을 활성화하면 해당 입력이 다음 하위 번호의 입력(역시 SDI 소스에 할당되어야 함)의 키 소스로 취급되어 연결된 채우기 소스에 차례 로 연결됩니다. 이러한 방식으로 구성된 입력은 투명도가 내장된 다른 소스처럼 TriCaster에서 사용할 수 있습니다.

힌트: 적절한 동기화 및 정렬을 보장하려면 키와 채우기 소스가 모두 동일한 형식이어야 하고 젠록이 설정되어 있어야 합니다. 트라이캐스터의 입력 구성 창에는 입력 탭의 소스 설정 제어 그룹에 있는 가변 지연 기능도 제 공되므로 추가 미세 조정이 필요한 경우 유용하게 사용할 수 있습니다.

# 출력 구성

NDI는 기본적으로 단일 비디오 스트림에서 임베디드 알파 채널을 처리할 수 있기 때문에 기존의 키/필 기술에 비해 많은 장점이 있습니 다. 하지만 일부 TriCaster 모델\*은 32비트 NDI와 SDI 키/필 쌍 출력 방식을 *모두* 지원합니다.

\* 이 글을 쓰는 시점에서는 TriCaster TC1 Pro와 TriCaster TC2 Elite가 이를 지원합니다.

| Output Configuration |          |      |        |   |           |   |                 |     |                               |
|----------------------|----------|------|--------|---|-----------|---|-----------------|-----|-------------------------------|
| Output Record        | l Grab   | Genk | xk     |   |           |   |                 |     |                               |
|                      |          |      |        |   |           |   |                 | 0   |                               |
| Source               | Video    |      | Audio  |   | Format    |   | Transform       |     | Company/Team name here        |
| MIX 1                | Program  | •    | Master | - | Session   | • | Flip Horizontal | •   | Company/Team description here |
| MIX 2                | Program  | •    | Master | • | Session   | • | None            | -   |                               |
| MIX 3                | BUFFER 1 | •    | Master | • | Session   | • | None            | -   | PROGRAM [BUFFER 1]            |
| MIX 4                | Program  | •    | Master | - | √ Session |   | None            | •   |                               |
| MIX 5                | Program  | •    | Master | - | 1080p     |   | None            | •   |                               |
| MIX 6                | Program  | •    | Master | • | 1080i     |   | None            | -   |                               |
| MIX 7                | Program  | •    | Master |   | 720p      |   | None            | -   |                               |
| MIX 8                | Program  | -    | Master | - | √ Alpha   |   | None            | -   |                               |
| STREAM 1             | MIX 1    | -    | Master | - |           |   |                 | AGC |                               |
| STREAM 2             | MIX 1    | -    | Master |   |           |   |                 | AGC |                               |

임베디드 알파가 포함된 NDI 출력

#### 그림 391

트라이캐스터의 출력 구성 패널에서 믹스 1-(4 또는 8)이라는 이름의 출력 포맷 메뉴에는 알파 항목이 포함되어 있습니다(그림 391). 이 옵션을 선택하면 연결된 믹스 출력에 할당된 적격 비디오 소스에 임베디드 투명도가 포함되어 다운스트림에서 쉽게 사용할 수 있습니다.

(힌트: 출력에 알파를 활성화하면 GPU 및 메모리 소비가 증가합니다. 예를 들어, 이러한 방식으로 4개의 출력 을 구성하면 6개의 '표준' 채널과 동일한 대역폭을 사용하게 됩니다. 따라서 알파를 모든 출력에 무분별하게 적 용하기보다는 전략적으로 사용해야 합니다).

이러한 방식으로 처리할 수 있는 동영상 소스는 다음과 같습니다:

- 모든 네트워크 비디오 소스(NDI 및 IP 비디오 포함)
- DDR(클립 간 전환 포함)
- 버퍼(애니메이션 버퍼 및 라이브그래픽 포함)

힌트: M/E 출력, 프로그램, 미리보기 및 정리는 검정색에 합성되므로 해당되지 않습니다.

임베디드 알파 채널에는 입력에 적용된 모든 동영상 효과의 조합이 포함됩니다:

- 소스의 임베디드 알파 채널(있는 경우)
- 라이브 매트(크로마 및 루마 키) 설정
- 자르기 및 위치 설정
- 사전 곱하기 알파 설정
- 위치, 줌/배율 및 회전 설정

(힌트: 트리캐스터의 내부 레코더 또는 외부 NDI 레코더 중 하나를 지정하여 소스를 캡처하는 경우, 다음과 같 이 하십시오. 임베디드 알파를 사용하면 해당 레코더로 캡처한 파일에 투명도가 포함됩니다).

페이지 1321

### SDI를 사용한 키/채우기 출력

단일 NDI 스트림은 알파 채널(투명도)이 내장된 비디오를 전송할 수 있지만, SDI의 본질적인 한계로 인해 다운스트림 사용을 위해 별 도의 키 및 채우기 스트림을 공급하려면 *두 개의* 젠록된 SDI 출력이 필요합니다. 하나의 출력(믹스)은 풀 컬러 소스에 할당하고, 다 른 하나는 키(또는 매트) 출력에 할당해야 합니다.

이 워크플로우를 지원하기 위해 TriCaster는 필요한 키 출력(매트)을 생성하는 방법을 제공합니다. 그런 다음 출력 구성 대화 상 자에서 SDI 출력에 할당할 수 있습니다.

이렇게 하려면 M/E의 A 행에서 원하는 소스(예: 버퍼의 출력 또는 키 입력된 비디오 소스)를 선택합니다. 라이브 세트 유틸리티 카테고리 에서 "알파 표시" 효과를 M/E의 배경 효과로 선택합니다. 이 효과는 M/E가 단색 비디오 스트림을 출력하도록 하며, A 행 소스의 전

체 투명도는 검은색으로 표시됩니다, 로 표시되며, 전체 불투명도는 흰색이고, 부분 투명 도가 A 행 소스에 존재하는 회색조 값입니다(B 행 소스는 알파 표시 효과의 결과와 관련이 없음). *알파 표시 라이브셋 효과에* 대한 자세한 내용

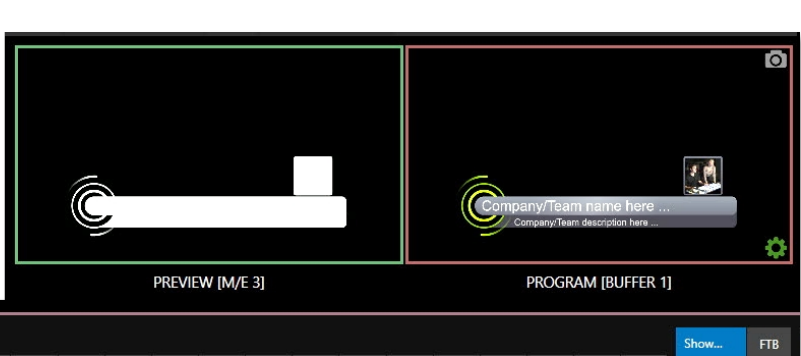

| 1 / |              | -        |          |          |          |          |          |          |          |          |           |           |           |           |           |           |    |    |    |    |                                                                                                    |    |    |    |       |   |           |
|-----|--------------|----------|----------|----------|----------|----------|----------|----------|----------|----------|-----------|-----------|-----------|-----------|-----------|-----------|----|----|----|----|----------------------------------------------------------------------------------------------------|----|----|----|-------|---|-----------|
| 14  |              |          |          |          |          |          |          |          |          |          |           |           |           |           | Show      | FTB       |    |    |    |    |                                                                                                    |    |    |    |       |   |           |
|     | A <b>▼</b> ⊕ | BFR<br>1 | BFR<br>2 | BFR<br>3 | BFR<br>4 | BFR<br>5 | BFR<br>6 | BFR<br>7 | BFR<br>8 | BFR<br>9 | BFR<br>10 | BFR<br>11 | BFR<br>12 | BFR<br>13 | BFR<br>14 | BFR<br>15 | 25 | 26 | 27 | 28 | 29                                                                                                    | 30 | 31 | 32 | BLACK |   |           |
|     |              |          | a        |          |          | 1/       | N.       | 6        |          |          |           | 6         |           |           |           | 0         |    |    |    | ·  | 2000 - 17<br>1970 - 1970 - 1970 - 1970 - 1970 - 1970 - 1970 - 1970 - 1970 - 1970 - 1970 - 1970 - 1970 - 1970 - 1970 - 1970 - |    |    |    | 10 S  | Ĉ |           |
|     | B▼ (‡)       | BFR<br>1 | BFR<br>2 | BFR<br>3 | BFR<br>4 | BFR<br>5 | BFR<br>6 | BFR<br>7 | BFR<br>8 | BFR<br>9 | BFR<br>10 | BFR<br>11 | BFR<br>12 | BFR<br>13 | BFR<br>14 | BFR<br>15 | 25 | 26 | 27 | 28 | 29                                                                                                    | 30 | 31 | 32 | BLACK |   | Itilities |

그림 392

참고: SDI를 통해 전달되는 키 및 채우기 비디오 스트림은 동일한 비디오 형식이어야 하며 동기화 상태여야 합 니다(일반적으로 트라이캐스터의 출력을 젠록하여 달성).

### A.11 사운드 및 음악

이 100개 트랙의 노래 번들에는 라이선스가 필요 없는 다양한 전곡 오디오 트랙이 포함되어 있어 청중의 참여를 유도하고 다양한 사 운드트랙 옵션을 제공합니다. 이 번들에 포함된 다양한 음악 장르를 통해 라이브 콘텐츠의 배경 음악으로 테마를 개발하거나 특정 감정 을 불러일으키거나 무제한으로 사용할 수 있는 음악 클립을 사전 및 포스트 프로덕션 콘텐츠에 편집할 수 있습니다.

은<u>세셔</u>

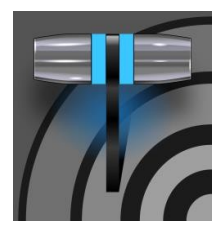

Skype™와 SkypeTX™는 비슷하게 들릴 수 있지만 실제로는 같은 것이 아닙니다. 각각은 특정 기능을 제 공하며 연결 및 구성 세부 정보도 다릅니다. 이 장에서는 이러한 차이점을 이해하여 이러한 중요한 연결 옵션을 최대한 활용할 수 있도록 도와드립니다.

# 부록 B: 스카이프 및 스카이프 TX

말 그대로 수억 명의 사람들이 Microsoft Skype<sup>™</sup>를 사용하고 있으므로 모바일 및 데스크톱 플랫폼에서의 사용에 이미 익숙 할 가능성이 높습니다. 모퉁이를 돌거나 지구 반대편에 있는 원격 참가자에게 프로덕션을 확장하는 데 이보다 더 좋은 기술은 상상 하기 어렵습니다. 뉴텍 제품은 실제로 Skype와 함께 작업할 수 있는 여러 가지 접근 방식을 제공합니다.

트라이캐스터의 앱 데스크톱 및 관련 기능. 라이브 통화 연결은 라이브 환경 내에서 직접 Skype 클라이언트를 실행할 수 있도록 지원합니다. 하지만 여기서는 두 가지 다른 접근 방식, 즉 먼저 Microsoft의 전문가용 Skype TX™ 플랫폼을 사용하는 방법과 표준 Skype 클라이언트를 사용하는 방법에 대해 설명합니다.

# B.1 SKYPE TX

하지만 최근까지 Skype와 비디오 방송 영역 사이의 I/O 체인에는 '누락된 링크'가 있었습니다. Microsoft는 두 세계를 연결하기 위해 특별히 설계된 하드웨어, 소프트웨어 및 제어실 도구로 구성된 Skype TX 플랫폼을 도입했습니다. 뉴텍은 공인 Skype TX 하드 웨어인 뉴텍 도크쇼® 제품군의 유일한 북미 제조업체로 선정되는 영예를 안았습니다.

토크쇼®

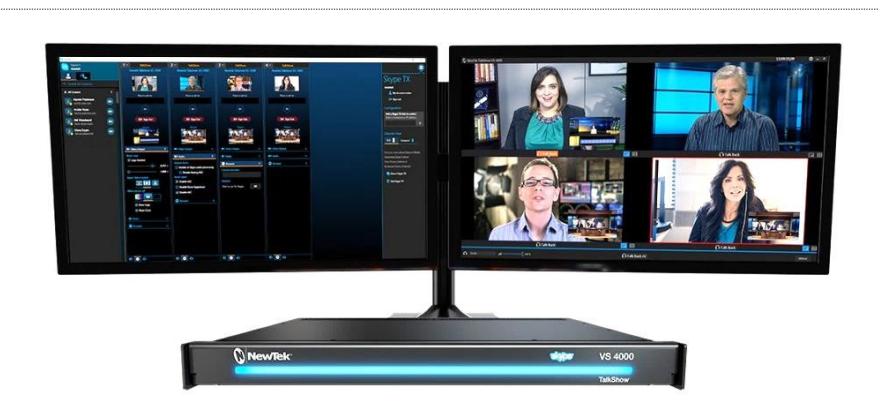

각 Skype TX 기반 TalkShow<sup>™</sup> VS4000 장치는 Skype 발신자와 표준 스튜디오 시스템 간에 4개의 고품질 오디오/비디오 스 트림을 연결하는 데 필요한 기능을 제공합니다. 뉴텍 라이브 프로덕션 시스템은 <sup>NDI®</sup>(네트워크 장치 인터페이스) IP 프로토콜을 활용하여 특히 편리하게 연결할 수 있습니다. NDI 덕분에 단일 기가비트 네트워크 연결로 두 장치 간의 모든 오디오/비디오 트래 픽을 쉽게 처리할 수 있습니다.

### 오디오 및 비디오 연결

NewTek 프로덕션 시스템과 TalkShow 간의 기본 IP 연결 설정은 매우 간단합니다. TalkShow의 각 원격 Skype 발신자 에 대한 개별 오디오/비디오 출력을 다른 NDI 오디오/비디오 입력 소스처럼 *스위처*및 오디오 *믹서에* 할당할 수 있습니다.

마찬가지로 프로그램의 비디오 출력을 TalkShow 시스템에서 발신자 복귀 소스로 지정할 수 있습니다. 각 개별 발신자에 대한 오디오 리턴을 위해 고유한 믹스 마이너스 오디오 피드를 준비해야 할 것입니다. 이러한 구성에 대한 자세한 내용은 이 매뉴얼의 16.10.3절의 하위 믹스 및 '믹스 마이너스' 하위 제목을 참조하세요.

### 스카이프 TX 컨트롤러

Skype TX<sup>™</sup> 플랫폼의 중요한 부분은 Skype TX 컨트롤러라고 하는 콜센터 애플리케이션입니다(여기에서 무료로 제공). Skype TX 컨트롤러는 통화를 위한 '교환대'라고 생각할 수 있습니다. 교환원은 발신 통화를 시작하고 수신 통화에 응답하는 등의 작업을 수행할 수 있습니다.

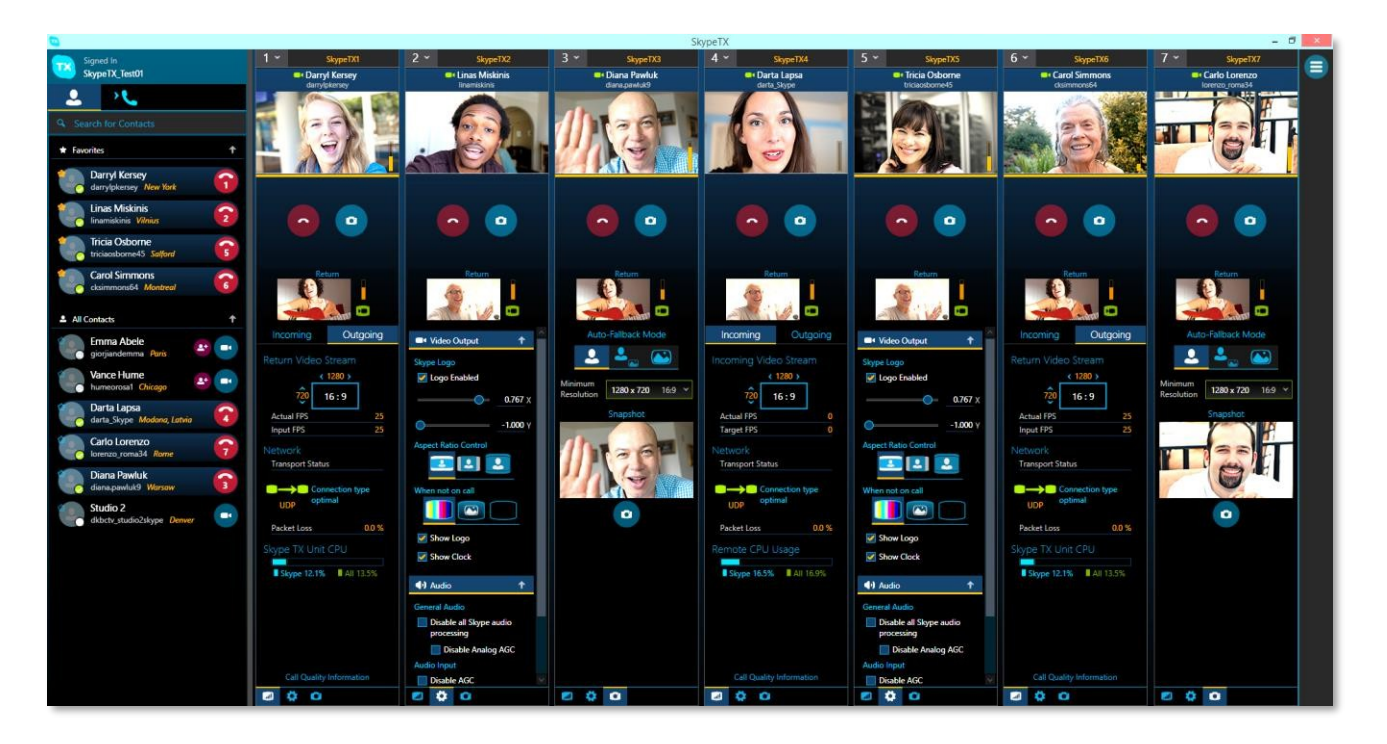

### 그림 394

Skype TX 컨트롤러 콘솔은 연락처 및 통화 관리 도구, 자동 응답, 자세한 통화 품질 메트릭, 원격 발신자의 네트워크 상태가 지정된 최소값 아래로 떨어질 경우 자동으로 표시되는 폴백 이미지 등 다양한 전문가용 편의 기능을 제공합니다.

트라이캐스터는 TalkShow 시스템과는 별개로 기본 Skype TX 기능도 제공합니다.

이 고유한 지원을 통해 전 세계 어디에서나 Skype TX 컨트롤러를 활용하여 두 개의 특수 *스위* 처입력 중 하나에 Skype<sup>™</sup> 통화를 직접 연결할 수 있습니다.

이 기능을 사용하려면 NewTek 시스템과 통화 관리 기능을 제공하는 (무료) Skype TX 컨트롤러 애플리케이션을 실행하는 컴 퓨터 간의 네트워크 연결만 있으면 됩니다

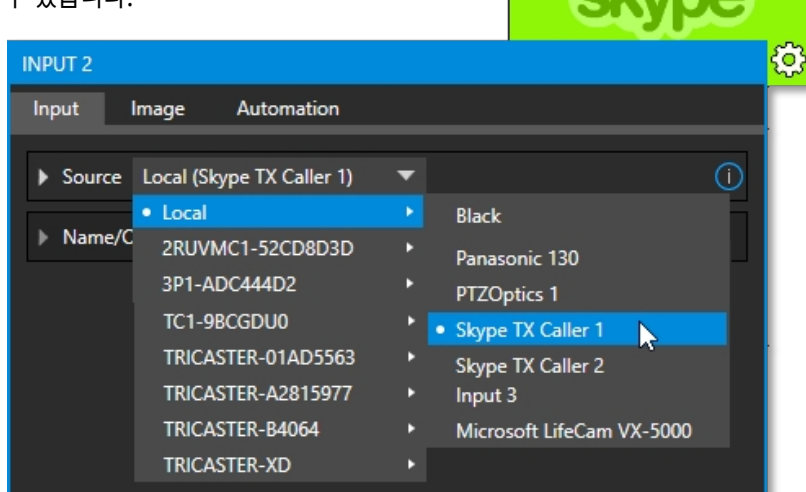

#### 오디오 및 비디오 연결

8.1.1절에서는 선택한 비디오 *스위처*입 력에 *Skype TX 발신자를* 할당하는 방법에 대해 설명합니다.

그림 395

이 구현에서는 앞서 설명한 외부 토크쇼 시스

템을 사용하는 것과는 달리

를 사용하여 원격 발신자에게 보낼 특수 믹스 마이너스 오디오 리턴 피드를 수동으로 생성해야 합니다. 다음을 수행합니다. 섹션 16.5에서 자동으로 제공되는 특수 '믹스 마이너스'에 대한 자세한 내용을 확인하세요.

또한 프로덕션 시스템 운영자가 프로그램 오디오 출력에서 대화가 엿들릴 염려 없이 선택한 발신자와 '오프라인'으로 대화할 수 있도 록 *오디오 믹서에서* 제공하는 고유한 *토크백* 기능을 설명하는 섹션 16.6을 읽어 보시면 도움이 될 것입니다.

힌트: 원격 Skype 발신자에게 전송되는 회신 동영상에 집계 오버레이가 표시될 수 있습니다. 오버레이 이미지 의 이름은 SkypeTally.png 이며, 모델별로 아래 위치 중 한 곳의 파일 폴더에 있습니다.

C:\프로그램데이터\뉴텍\트리캐스터\구성\스카이프\또는...

이 이미지를 삭제하여 기능을 비활성화하거나 교체하여 수정할 수 있습니다.

### B.2 콘텐츠 크리에이터를 위한 스카이프

Microsoft는 여러 가지 버전의 Skype를 제공합니다. 데스크톱 버전의 Skype는 방송인, 스트리머, 동영상 블로거 등 Skype 사용자에게 새로운 가능성을 제공합니다. NDI 프로토콜을 사용한 출력을 포함합니다. NDI에 대한 지원은 TriCaster Pro 및

Elite 모델을 비롯한 NDI 지원 소프트웨어 및 시스템으로 Skype 통화를 가져올 수 있는 또 다른 방법을 제공합니다.

Skype a/v 출력을 위한 입력 설정은 다른 NDI 소스를 연결하는 것과 유사합니다. Skype 클라이언트는 원격 발신자로부터의 NDI 입력을 직접 지원하지는 않지만, 이 설명서 16.10.3절의 하위 믹스 및 '믹스 마이너스' 하위 제목에 설명된 대로 프로그램 비디오 출력과 믹스 마이너스 오디오 리턴 피드를 연결하기 위해 NDI 가상 입력 애플리케이션(NewTek의 무료 NDI 도구 팩에 포함되어 있음)을 사용할 수 있습니다.

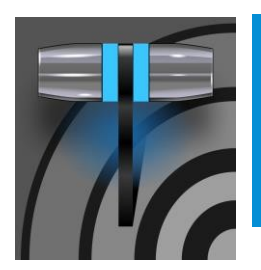

이 섹션에서는 가장 일반적인 질문을 살펴보고 그에 대한 답변도 함께 제공합니다. 답변은 일부 작업을 수 행하는 데 필요한 한두 단계를 상기시키기 위해 의도적으로 간략하게 작성되었습니다. 따라서 도움이 필요할 때마다 이 매뉴얼의 다른 곳에서 설명하는 정보도 안내해 드립니다.

# 부록 C: 성능 고려 사항

# C.1 테스트, 하나 둘 ...

전문가들은 새로운 환경에 무턱대고 뛰어들지 않습니다. 그들은 준비하고, 계획하고, 또 계획한 다음, 가장 중요한 것은 테스트합니 다. 이를 통해 그들은 자신감을 가지고 정말 어려운 일을 처리할 수 있습니다.

# C.2 이미지 및 지연 시간

IMAG이란 무엇인가요? "이미지 확대"라는 표현을 압축한 말입니다. 일반적으로 최신 IMAG 애플리케이션에서 비디오 카메라는 프로젝션 시스템에 라이브 이미지를 제공하여 연사 및 공연자를 확대함으로써 대형 공연장 뒤쪽의 관객이 진행 상황을 볼 수 있도록 합 니다.

IMAG은 최상의 경우 매우 까다로운 작업으로, 뛰어난 계획과 가능한 경우 테스트가 필요합니다. IMAG 설치를 설계하는 사람들은 오디오 및 비디오 스트림의 형태로 하나뿐 아니라 *두 개의*상호 관련된 생방송을 고려해야 합니다.

# 상대성 이론과 빛의 속도

오디오와 비디오가 각각의 방송 장치에서 같은 속도로 전송된다면 좋지 않을까요? 그러면 객석의 어느 자리에 앉든 가상의 완벽한 스피커에서 나오는 소리와 강당 전면에 위치한 대형 비디오 디스플레이에서 나오는 비디오 이미지가 정확히 같은 순간에 귀와 망막 에 도달할 수 있습니다!

하지만 실제로는 그렇지 않습니다. 실제로 소리는 매우 느리게 이동하기 때문에 비교적 작은 공연장에서도 관객의 뒤쪽에 있는 사람들에 게는 앞쪽에 있는 사람들보다 눈에 띄게 늦게 도달합니다. 대략적으로 600피트 길이의 중형 강당의 경우 오디오가 뒤쪽에 있는 사람들에게 도달하는 데 약 0.5초가 걸립 니다. 이러한 이유로 오디오 엔지니어는 종종 '집' 전체에 스피커를 배치한 다음, 가장 가까운 스피커의 소리가 가장 뒤쪽 스피커에 도달한 후에 앞쪽 스피커의 '늦은 소리'가 뒤쪽 스피커에 도달하지 않도록 전자적 수단을 통해 신중한 지연을 도입합니다.

반면 빛은 훨씬 더 빠르게 이동하기 때문에 동일한 환경에서 전송이 즉각적으로 이루어진다고 볼 수 있습니다. 따라서 후방에 있는 사람은 *함께 위치한* 스피커에서 소리가 도달하기 훨씬 전에 앞쪽의 스크린에서 이미지를 볼 수 있습니다.

카메라 렌즈에서 프로젝션 스크린까지 비디오 신호가 즉각적으로 전송된다면(실제로는 그렇지 않습니다), 지연 시간을 줄이는 방법을 *찾아야* 할 것입니다. 이런 관점에서 보면 어느 정도의 지연 시간은 사실 "좋은 것!"입니다.

### 지연 시간 및 잠재 고객

"지연 시간"이 무슨 뜻일까요? 여기서 지연 시간은 비디오 신호가 카메라 렌즈에서 최종 디스플레이까지 IMAG 경로의 한 부분을 통과하는 데 걸리는 시간을 의미합니다. 지연 시간은 일반적으로 밀리초 또는 비디오 '프레임'(일반적으로 초당 25 또는 29.97)으 로 표시됩니다.

앞서 말했듯이, 의외로 가까운 거리에서 시청자 입장에서 보면 약간의 동영상 지연 시간은 나쁘지 않습니다. 모든 실용적인 목적으로 약간의 지연 시간은 피할 수 없기 때문입니다.

그럼에도 불구하고 오디오와 비디오가 *좌석에서* 동기화되는 한, 무대에 아주 가까이 있는 경우가 <u>아니라면</u>다소 '상당한' 정도의 지 연 시간만 불쾌감을 줄 수 있습니다. 맨 앞줄에 앉은 사람에게는 몇 프레임의 지연 시간이 다소 당황스러울 *수 있습니다*. (IMAG은 주로 뒤쪽의 사람들을 위해 고안된 것이 사실이지만, 가장 앞쪽에 있는 사람들에게 지연 시간이 너무 뚜렷하면 당황스러울 수 있습 니다.)

따라서 비디오 지연 시간을 만족스러운 최소값으로 유지하는 것이 바람직하지만, 다음과 같은 개념은 버리는 것이 좋습니다. '제로 레이턴시'. 이를 위해서는 물리 법칙을 구부려야 할 뿐만 아니라 나쁜 생각입니다.

디바이스 체인에서 지연 시간을 최소화하는 것을 고려하기 전에 항상 어느 정도의 지연 시간이 발생한다는 사실을 인정하면 실제 무대 연출과 관련하여 창의적인 사고가 필요합니다. 예를 들어, 맨 앞줄에 있는 사람들이 무대 위 출연자에게서 눈을 떼지 않으면 화면을 볼 수 없는 방식으로 이미지 레이아웃을 디자인하면 지연 시간을 거의 느끼지 못할 가능성이 매우 높습니다.

### 지연 시간 및 뉴텍 시스템

뉴텍 시스템은 IMAG에 탁월하지만, 필연적으로 디바이스 체인에서 하나의 (중요하지만) 링크에 불과할 수밖에 없습니다. 각 디바이스는 시스템의 총 지연 시간을 합산하는 데 조금씩 기여하는 것이 일반적입니다.

전체 지연 시간에서 뉴텍 시스템이 차지하는 비율은 대략 1프레임에서 2.5프레임 사이로, 이러한 종류의 디바이스에서 허용되는 표준 범위 내에 있습니다(실제 수치는 여러 요인에 따라 이 범위 내에서 약간씩 달라질 수 있습니다).

예를 들어 카메라에서 제공한 '비디오 프레임'이 다른 프레임이 출력으로 전송된 후 1 밀리초 후에 입력에 도착 한다고 가정해 보겠습니다. 당연히 새로 도착한 프레임은 자신의 차례를 기다려야 하며, 이전 프레임의 정확한 길이가 경과할 때까지 전송될 수 없습니다. 따라서 새로 도착한 프레임은 자신의 차례가 올 때까지 거의 한 프 레임 전체를 '기다려야 합니다. IMAG 체인에서 스위처 섹션의 지연 시간을 최대한 낮추려면 어떻게 해야 하나요? 한 가지 요령은 카메라를 스위처 출력에 '젠록'하는 것입니다(섹션 3.8, 섹션 3.15 및 8.2.2 참조). 이렇게 하면 입력 시간 기준 보정기를 우회하여 스위칭 작업 중 지연 시간을 일정하게 유지할 수 있습니다. 젠록된 소스의 경우 *프레임 동기화를* 비활성화하는 것이 좋습니다(섹션 8.1.1 참조).

힌트: 실제로 파이프라인의 지연 시간을 상당히 쉽게 평가할 수 있습니다. 타임코드를 1) 모니터에 직접 실행하 고 동시에 2) 스위처를 통해 두 번째(동일한) 모니터로 실행합니다. 두 모니터를 모두 포함하는 사진을 찍어 표 시된 타임코드를 비교해 보세요.

### 기타 지연의 원인

대부분의 경우 스위처 *뒤에* 오는 IMAG 체인의 다른 장치로 인해 상당한 지연 시간이 추가됩니다. 프로젝터가 일반적인 원인이지만 때로 는 카메라 자체가 원인이 되기도 합니다.

다음은 시스템을 설계하고 연결할 때 고려해야 할 몇 가지 유용한 사항입니다:

- 스위처에서 프로젝터로 멀티뷰 출력을 사용하는 경우 가능하면 스위처에서 전송되는 포맷을 프로젝터의 기본 포맷과 일치시 키십시오. (일부 프로젝터에서는 이렇게 하면 장치에서 자체 내부 스케일링을 사용하지 않게 되므로 원치 않는 지연이 발생 하는 경우가 많습니다.)
- 가능하면 프로젝터에 아날로그 비디오를 공급하세요. 이렇게 하면 프로세스의 복잡성을 상당 부분 제거할 수 있습니 다(물론 항상 가능한 것은 아닙니다).
- 일부 프로젝터에서는 지연 시간이 긴 기능을 비활성화할 수 있는 '짧은 지연 모드'를 제공합니다. 이 모드를 활성화하면 프로젝터 메뉴 기능을 사용하여 이미지의 위치를 조정하고 크기를 조정하는 기능이 일부 희생될 수 있으므로 프로젝터 위치를 조정하기가 약간 더 어려워질 수 있지만 지연 시간이 줄어드는 것은 매우 가치 있는 일입니다.
- 일부 카메라에는 예상보다 더 많은 지연 시간을 추가하는 기능이 포함되어 있습니다. 예를 들어, 이미지 안정화(정의상)는 지연 시간을 한 필드 추가하고 때로는 그 이상을 추가합니다. 이러한 종류의 기능은 가능한 한 모두 비활성화하세요.
- 프로그레시브 세션의 경우 지연 시간이 약간 더 짧을 수 있으므로 지연 시간을 가장 낮추려면 (젠록된) 720p 카메라와 세션이 이론적으로 가장 이상적입니다(젠록된 소스의 경우 *프레임 동기화* 비활성화 섹션 8.2.3 참조).

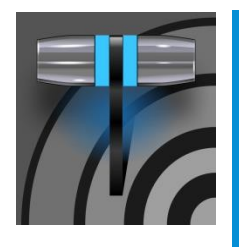

"걱정하지 마세요. 포스트 프로덕션에서 수정할 테니까요"라는 말을 자주 듣습니다. 포스트 프 로덕션 기술은 매우 중요하지만, "쓰레기는 들어오고 쓰레기는 나간다"는 또 다른 공리가 무효화되지 는 않습니다. 그리고 라이브 프로덕션의 경우, 그 결과는 좋든 나쁘든 시청자에게 즉각적으로 드러납 니다.

# 부록 D: 비디오 보정

이러한 이유 외에도 여러 가지 이유로 프로덕션 파이프라인 전반에 걸쳐 작업물의 시각적 품질을 관리하는 것이 중요합니다. 적절한 조명, 좋은 카메라, 고품질 연결이 중요하지만 고려해야 할 다른 사항도 있습니다.

인간의 시각은 놀라울 정도로 적응력이 뛰어납니다. 한 연구에서 반전 렌즈를 착용한 참가자들은 처음에 모든 사물이 거꾸로 보였 습니다. 며칠 후 사람들은 사물이 다시 오른쪽으로 보인다고 보고했습니다.

상황이 극적으로 잘못되었을 때에도 우리의 뇌는 놀라운 수준으로 보상합니다. 매장의 텔레비전을 이상하게 여기지 않고 보다가 근 처에 있는 다른 제품의 색상이 훨씬 더 좋아 보인다는 사실을 깨달은 적이 있나요?

이러한 기본 허용 오차로 인해 동영상 제작에 사용된 검은색이 정말 검은색인지, 아니면 그냥 짙은 회색인지, 빨간색이 보라색인지 아니면 약간의 초록색이 섞여 있는지 등을 판단하기가 어렵습니다. 우리가 매장 진열대에 진열된 텔레비전 세트 중에서 가장 보기 좋은 디 스플레이를 고르는 것이 더 쉬운 것처럼, 우리에게 정말 필요한 것은 비교를 위한 기준입니다.

# D.1 무엇을(어디서) 보정해야 하나요?

팁 1 - '포인트 앤 슛'은 잊어버리세요. 조명, 세트 디자인 및 기타 수많은 요소가 카메라가 '보는' 동영상 속성에 영향을 미칩니다.

첫 번째 단계로 카메라를 올바르게 보정해야 합니다. *이 작업은 카메라에서 바로 수행하는 것이 가장 이상적입니다*. 다운스트 림에서 취한 수정 조치로는 체인의 첫 번째 링크에서 발생한 문제를 완전히 보완할 수 없습니다. 대부분의 카메라, 심지어 저렴한 소비자 용 모델도 이러한 목적을 위해 적절한 제어 기능을 제공합니다. 그러나 일부 다른 비디오 소스는 조정할 수 있는 방법이 많지 않 습니다. DVD 플레이어 또는 네트워크에 연결된 '화상 채팅' 시스템에서 재생되는 이전에 녹화된 비디오를 개선하려면 *프록 앰프* 설정을 조정해야 할 수 있습니다. 위의 두 경우 모두 *웨이브폼* 및 *벡터스코프* 모니터가 도움이 될 것입니다. 하지만 *다운스트림* 디바이스도 고려해야 합니다.

컴퓨터 디스플레이는 텔레비전과는 본질적으로 다릅니다. 따라서 컴퓨터 인터페이스에 표시되는 동영상은 시청자가 텔레비전에서 보는 것과 상당히 다를 수 있습니다. 또한 제목과 그래픽을 준비할 때 색상을 정확하게 판단할 수 있어야 합니다. 이러한 판단을 내릴 수 있도록 다운스트림 비디오 모니터가 올바르게 설정되어 있다면 큰 도움이 될 것입니다.
### D.2 비디오 소스 보정

매장에 전시된 인접한 텔레비전 간의 명백한 차이는 동일한(그리고 새로운) 비디오 장치라도 극적으로 다를 수 있다는 것을 충분히 보여줍니다. 여러 대의 카메라를 혼합할 때는 각 카메라의 출력이 일치하는지 확인해야 합니다. 명백하게 다른 색상 특성을 가진 카 메라로 전환하면 시청자에게 눈에 띄는 오류로 보일 수 있습니다.

문제를 단일 장치로 제한하더라도 시스템이 예열됨에 따라 색상 특성이 변경될 수 있습니다. 가 노화될 수 있습니다. 따라서 보정을 시도하기 전에 디바이스를 예열하는 것이 중요합니다.

#### 흑백 설정

당연히 전송 및 녹화에 사용할 수 있는 색상 범위는 위쪽은 흰색, 아래쪽은 검은색으로 제한됩니다. 그 외의 모든 색은 그 중간 어딘 가에 속합니다.

텔레비전의 밝기 조절을 서서히 올리면 어떻게 되는지 생각해 보세요. 특정 지점을 넘어서면(세탁 세제에 대한 주장과 달리) 흰색 이 더 하얗게 변하지 않습니다. 그럴 수 없습니다. 상한선(흰색)이 단단히 고정되어 있기 때문입니다. 대신 이미지의 거의 흰색에 가까운 부분이 부스트되어 결국에는 흰색이 됩니다. 한편, 사진의 검은색 부분은 회색으로 변하는 경향이 있습니다. 흰색은 더 하얗게 될 수 없고 검은색은 회색이 되므로 이미지의 다이나믹 레인지가 좁아졌다고 말할 수 있습니다. 결과적으로 이미지의 생동감이 떨어집 니다.

카메라의 동영상도 마찬가지입니다. 카메라의 흑백 레벨이 정확하지 않으면 그림자나 하이라이트의 디테일을 효과적으로 잃게 됩니다. 이러한 이유로 많은 사람들이 가장 먼저 하는 일은 올바른 레벨을 위해 카메라를 보정하는 것입니다.

#### 파형 모니터

예전부터 비디오 엔지니어링을 위해 블랙과 화이트 사이의 스케일은 IRE 단위로 정의되었습니다(IRE는 "무선 엔지니어 협회"의 약자). 흰색은 100 IRE로 고정되었습니다. PAL(및 NTSC-J) 국가의 경우 검은색은 0 IRE로 정의되었습니다. NTSC 국가의 경우 검정 색은 7.5 IRE가 적절했습니다.

다행히도 이러한 아날로그 비디오 개념을 엄격하게 준수하던 시대는 사실상 사라졌습니다. 오늘날 카메라가 전송하는 흑백 레벨이 올바른지 확인하는 방법은 먼저 검은색과 흰색(또는 장면의 가장 밝은 과거)을 전송하고 *파형* 범위와 함께 눈금에서 값을 읽는 것 만큼 간단합니다.

힌트: 시스템은 SD 포맷NTSC 세션에서 기존 7.5 IRE 블랙('설정' 및 '페데스탈'이라고도 함)을 자동으로 보정 합니다. 카메라를 올바른 입력에 연결하고 조명이 들어오지 않도록 렌즈를 차단한 다음 *파형* 모니터에 표시되는 레벨을 확인합니다. 일반 적으로 8비트 스케일에서 16이 되어야 합니다.

흰색을 확인하려면 장면에서 가장 밝은 부분이나 흰색 카드를 사용하여 주 피사체가 받을 조명과 동일한 조명으로 균일하게 비춰 지는지 확인합니다. 뷰파인더를 확대하거나 줌하여 뷰파인더를 채운 다음 파형 모니터에 235가 동일한 눈금으로 표시되는지 확인합니 다. 그렇지 않은 경우 카메라의 자동 화이트 밸런스 기능을 화이트 카드와 함께 사용해 볼 수 있으며, 카메라 설명서에 지침이 나와 있습니다. 그런 다음 블랙 레벨을 다시 확인합니다.

벡터스코프의 관점에서 볼 때 검은색이나 흰색 모두 채도가 적절하지 않습니다. 따라서 렌즈 캡을 씌운 상태(또는 흰색 카드가 뷰파인더 를 채운 상태)에서 벡터스코프는 중앙에 작은 흐릿한 흔적만 표시해야 합니다. 퍼지 점이 수평 또는 수직으로 중심에서 벗어난 경우 카

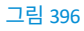

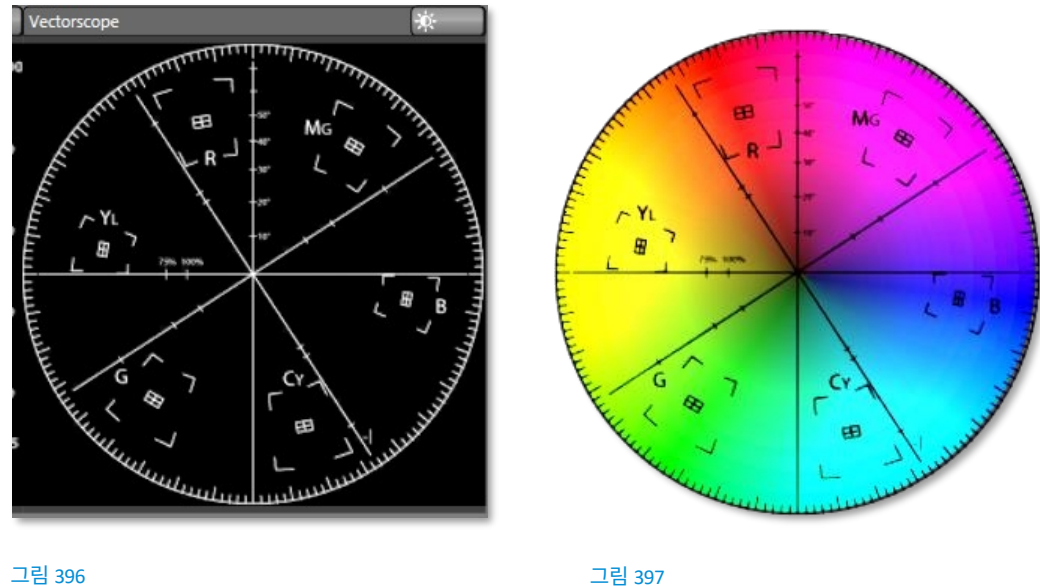

카메라의 컬러 밸런스를 처음 테스트합니다.

벡터스코프(그림 396)는 원 호를 중심으로 노란색, 빨간색, 자홍색 등 스펙트럼의 색을 방사형으로 스윕하는 익숙한 '컬러환'(그림 397)에 비유할 수 있습니다. 색상은 원의 바깥쪽으로 갈수록 점점 더 강해지며(채도), 원의 중심에서는 채도가 0입니다.

#### 벡터스코프

다음으로 색상 보정에 대해 살펴보겠지만, 먼저 흑백 신호를 실제로 다음 용도로 사용할 수 있습니다. 몇 가지 추가 테스트가 필요합니다.

여전히 흑백 레벨로 작업하고 있지만, *벡터스코프를* 도입하여 다음을 수행할 수 있습니다.

사용하여 흑백 레벨을 조정할 수 있습니다. (물론 가능하면 항상 소스에서 조정하는 것이 가장 좋습니다.)

일부 전문가용 카메라는 화이트 밸런스 및/또는 블랙 레벨에 대한 완전한 수동 제어 기능을 제공합니다. 카메라가 올바른 화이트 및 블랙 레벨을 제공하는지 확인하려면 지침에 따라 사용하세요.

소스를 조정할 수 없거나 이러한 방법만으로는 제대로 조정할 수 없는 경우, 해당 입력에 대해 Proc Amp의 밝기 및 대비 컨트롤을

색상 조정

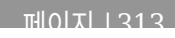

메라가 잘못 보정되어 실제로 회색 영역이 착색되었음을 나타냅니다.

*트레이스가* 중앙에서 벗어난 경우 오프셋의 방향과 거리를 통해 편차가 어떤 종류의 색조로 표현되는지(그리고 얼마나 많이 표현되는지) 알 수 있습니다. 카메라의 색상 컨트롤을 사용하여 이를 보정할 수 있습니다. 오프셋을 사용하거나 Proc Amp의 *U 오프셋* 및 *V 오프셋* 컨트롤을 사용할 수 있습니다(항상 그렇듯이 소스 컨트롤을 사용하는 것 이 가장 좋습니다). *U 오프셋을* 조정하면 트레이스가 왼쪽 또는 오른쪽으로 이동하고, *V 오프셋을* 변경하면 수직 위치가 조정됩니 다.

조금 더 엄격한 테스트로 넘어가 보겠습니다.

#### 컬러 메트릭스

이 시점에서 카메라의 신호가 너무 밝지도 어둡지도 않고, 출력은 방송의 법적 휘도 제한에 부합하며, 신호의 흑백 부분에 원치 않는 색조 가 없는지 확인했습니다.

하지만 빨간색이 약간 갈색이 아닌 빨간색인지, 파란색이 약간 녹색이나 자홍색이 아닌지 등을 확인하기 위해 아직 아무것도 하지 않았습니다. *벡터스코프는* 카메라 컬러 신호에 대해 훨씬 더 구체적인 정보를 제공할 수 있습니다. 정확한 색상을 보장하는 데 어떻 게 도움이 되는지 알아보세요.

#### 색상 막대 사용

비디오 신호 보정을 위한 표준 참조로 사용되는 익숙한 컬러 바를 보셨을 것입니다. 여기에 두 가지 예가 나와 있습니다. 그림 398(NTSC)은 NTSC 국가에서 사용되는 컬러 바의 예시이며, 그림 399(PAL)는 유럽 국가에서 일반적으로 사용되는 PAL의 예시입니다.

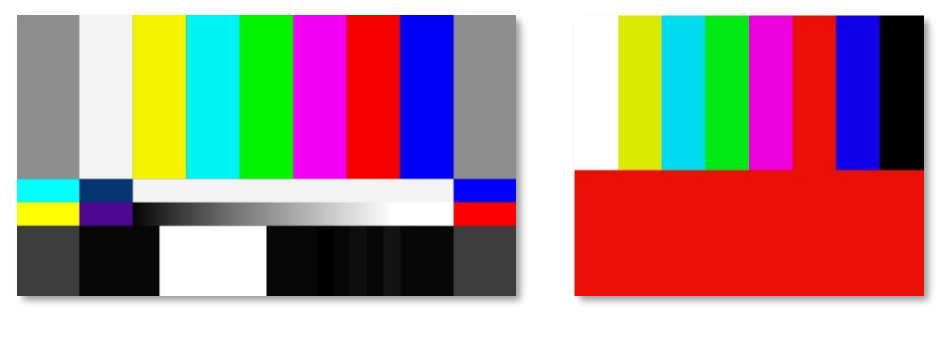

#### 그림 398(NTSC)

그림 399(PAL)

*웨이브폼* 및 *벡터스코프와* 함께 컬러 막대를 사용하여 제공된 동영상이 일관되고 정확하며 합법적인 방송인지 확인할 *수* 있습니다. 대부분의 동영상 카메라는 컬러 막대를 표시할 수 있으므로 카메라 설명서를 확인하여 표시 방법을 확인하세요(선택 사항이 주어지 면 75% 막대 사용). 그런 다음 *벡터스코프를* 통해 이미지를 구성하는 개별 색상을 어떻게 추적하는지 확인하세요.

*벡터스코프* 그라툴에는 노란색, 빨간색, 마젠타색, 청록색, 파란색, 녹색에 각각 하나씩 총 여섯 개의 직사각형 *타겟이* 있습니다. 타

깃은 십자선이 겹쳐진 작은 직사각형입니다.

소스가 올바르게 보정되면 표시된 색상 막대의 다른 색상 세그먼트의 트레이스가 개별 목표 바로 안쪽에 떨어집니다(그림 400 참조).

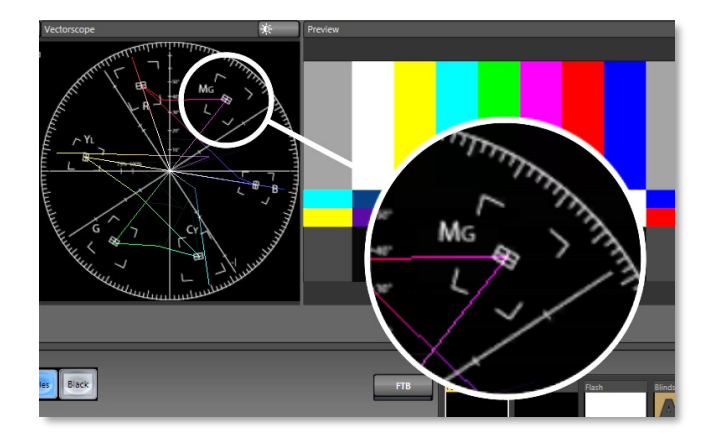

#### 그림 400

카메라에서 화이트 밸런스를 수행한 후에도 트레이스 벡터가 제대로 정렬되지 않는 경우 *Proc Amp* 컨트롤을 사용하여 신호를 조 정할 수 있습니다.

*색조* 컨트롤을 조정하여 중심점을 중심으로 벡터를 회전하여 각 대상에 올바르게 정렬합니다. *채도를* 높이면 트레이스가 범 위의 가장자리로 더 멀리 이동합니다. 채도를 낮추면 색상 강도가 낮아져 트레이스가 다시 중앙에 가까워집니다.

*힌트: 당연히 라이브 프로덕션 중에 카메라 간에 전환할 때 완벽하게 일치하도록 연결된 각 소스에 대해 위의 단계를 반복해야 합니다.* 

이 시점에서 동영상 신호는 상당히 정확하고 합법적으로 방송되어야 합니다. 물론 그 신호와 사용자, 시청자 사이에는 다른 장치가 존 재합니다. 동영상을 최상의 상태로 시청할 수 있도록 다운스트림 비디오 모니터를 보정하는 방법에 대해 알아보겠습니다.

## D.3 모니터 보정하기

대부분의 경우 시스템의 컨트롤, 즉 사용자 인터페이스를 표시하기 위해 한 가지 유형의 컴퓨터 모니터를 사용합니다. 최종 프로그램 출력에 사용하는 텔레비전 모니터는 컴퓨터 모니터와 다소 비슷해 보일 수 있지만, 여러 가지 중요한 측면에서 차이가 있습니다 . 따라서 별도로 보정에 접근할 것입니다.

#### 컴퓨터 모니터

이 주제는 여러 권을 쉽게 채울 수 있는 주제이지만 슬프게도 짧게 다루겠습니다. 사용자 인터페이스에 사용되는 모니터의 색상을 '정확히' 보정하는 것은 그다지 중요하지 않을 수 있습니다. 당연히 비디오 출력 색상은 대형 다운스트림 비디오 모니터에서 가 장 잘 판단됩니다. 그럼에도 불구하고 테스트 이미지와 보정 힌트를 제공하는 수많은 웹사이트 중 한 곳을 방문하면 유용할 수 있습니다. "컴퓨터 모 니터 캘리브레이션"을 검색하면 끝없이 많은 목록과 함께 필요성을 느끼는 사람들을 위한 상용 유틸리티도 찾을 수 있습니다. 다음은 이러한 사이트 몇 곳에 대한 링크입니다:

http://epaperpress.com/monitorc al/ http://www.lagom.nl/lcd-test/ http://www.jasc.com/support/kb/articles/monitor.asp http://www.photofriday.com/calibrate.php http://www.onecomputerguy.com/windows7/windows7 calibrate color.htm

#### 프로그램 출력 모니터

인터넷에서 '비디오 모니터 보정'을 검색하면 무료 및 상용 자료를 많이 찾을 수 있습니다. 하지만 출력에 텔레비전 모니터가 연결 되어 있다면 색상 막대를 더 활용할 수 있습니다. 이 접근 방식은 비디오 소스에 대해 수행한 것과 다소 유사하며, 첫 번째 조정은 흑백 레벨이 올바른지 확인하는 것입니다. 색상 보정은 나중에 수행됩니다.

먼저 모니터의 출력을 안정화하기 위해 최소 10분(일부에서는 30분 권장) 동안 모니터를 예열합니다. 실내 조명과 창문 조명을 어둡 게 하여 색 인식에 왜곡을 줄 수 있는 광원을 제거합니다. 카메라의 컬러 바를 프로그램 출력으로 전달하거나 *미디어 플레이어* 중 하 나에서 컬러 바 이미지를 사용하여 이 목적을 달성합니다.

## 색상 조정

앞서 흑백 레벨을 설정했으니 계속해 보겠습니다...

#### NTSC

 모니터에 '블루건 전용' 설정이 있는 경우 이를 활성화합니다. 사용 중인 모니터 브랜드에 따라 막대가 연한 회색과 검은색 또는 파란색과 검은색으로 번갈아 나타납니다(그림 401).

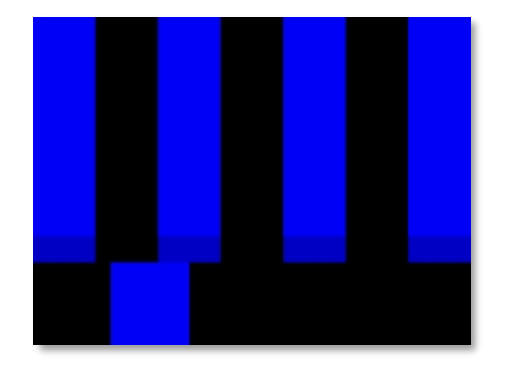

#### 그림 401

- 모니터에 '블루건 전용' 기능이 없는 경우, 코닥 래튼과 같은 컬러 필터를 구할 수 있습니다.
   #47B 젤을 눈과 모니터 사이에 대고 있으면 비슷한 결과를 얻을 수 있습니다.
- *색상*(또는 *채도*) 노브를 조정하여 화면의 맨 오른쪽과 왼쪽에 있는 긴 상단 막대의 맨 아래에 있는 작은 직사각형 패치가 위의 긴 막대와 합쳐질 때까지 조정합니다.

 모니터의 *색조* 컨트롤을 조정하여 세 번째 및 다섯 번째 높이의 상단 막대 아래의 작은 직사각형이 위의 막대와 비슷하게 섞일 때까지 조정합니다.

- 마지막 두 단계를 여러 번 다시 수행하여 네 개의 밝은 막대가 모두 그 바로 아래의 작은 사각형과 균일하게 일치할 때까지
   이 두 컨트롤의 조정 균형을 맞춰야 할 수도 있습니다. (일부 모니터에서는 완벽하게 일치하지 않을 수도 있습니다.)
- 6. 익숙한 이미지로 결과를 확인하고 추가 조정이 필요하다고 생각되는 부분을 수정하세요.

PAL

- 1. 모니터에 '블루건 전용' 설정이 있는 경우 이를 활성화합니다. 오른쪽 막대 3개가 모두 같은 색조로 보일 때까지 *색상* 또는 *채도* 설정을 올립니다.
- 모니터에 '블루건 전용' 기능이 없는 경우, 코닥 래튼과 같은 컬러 필터를 구할 수 있습니다.
   #47B 젤을 눈과 모니터 사이에 대고 있으면 비슷한 결과를 얻을 수 있습니다.
- '블루건 전용' 기능을 끄고(또는 필터를 사용한 경우 필터를 사용하지 않음) 빨간색 막대를 살펴봅니다. 주변 막대에 번질 정도 로 선명하지 않아야 합니다.
- 4. 익숙한 이미지로 결과를 확인하고 추가 조정이 필요하다고 생각되는 부분을 수정하세요.

## D.4 추가 읽기

뉴텍 웹사이트에서 제공되는 "뉴텍 트라이캐스터 스코프 - 방법과 이유"라는 제목의 백서를 검토하는 것이 도움이 될 수 있습니다 (Allan Tépper 저). 이 문서는 파형 및 벡터스코프 사용과 비디오 표준의 개발 및 적용에 대한 많은 유용한 통찰력을 제공합니다.

# 부록 E: 키 입력 단축키

# E.1 스위처...

| 프로그램 행, 입력 1 ~ 24      | F1 - F12 + [Shift + F1-12] 입력       |
|------------------------|-------------------------------------|
| 행 미리보기, 입력 1 ~ 24      | 1 - 0, -, =, 및 [Shift + 1-0, -, =,] |
| 전환 대리인 - BKGD 선택       | [키(왼쪽 대괄호)                          |
| 전환 대리인 - 다중 선택 BKGD    | Shift + [                           |
| 전환 대리인 - DSK 1을 선택합니다. | 키(오른쪽 대괄호)                          |
| 전환 대리인 - 다중 선택 DSK 1   | Shift + ]                           |
| 트랜지션 델리게이트 - DSK 2 선택  | \ 키(백슬래시)                           |
| 전환 대리인 - 다중 선택 DSK 2   | Shift + \                           |
| 트랜지션 델리게이트 - DSK 3 선택  | 백스페이스                               |
| 전환 대리인 - 다중 선택 DSK 3   | Shift + 백스페이스                       |
| 트랜지션 델리게이트 - DSK 4 선택  | 삽입                                  |
| 전환 대리인 - 다중 선택 DSK 4   | Shift + 삽입                          |
| 전환 대리인 - FTB 선택        | b                                   |
| 전환 대리인 - 다중 선택 FTB     | Shift + b                           |
| FTB 델리게이트를 선택하고 페이드 수행 | Ctrl + b                            |
| 자동 DSK 1 켜기/끄기         | a                                   |
| 자동 DSK 2 켜기/끄기         | S                                   |
| 자동 DSK 3 켜기/끄기         | d                                   |
| 자동 DSK 4 켜기/끄기         | f                                   |
| DSK 1 켜기/끄기            | Shift + a                           |
| DSK 2 켜기/끄기            | Shift + s                           |
| DSK 3 켜기/끄기            | Shift + d                           |
| DSK 4 켜기/끄기            | Shift + f                           |
| 전환(이전/다음)을 선택합니다.      | 및 .(쉼표 및 마침표)                       |
| 페이드 전환 선택              | Ctrl + f                            |
| 마지막 전환 복원              | Shift + $Ctrl + f$                  |
| 전환 - 느림 중간 빠름          | ZXC                                 |
| 전환 - 속도 증가             | Shift + c                           |
| 전환 - 속도 감소             | Shift + z                           |
| 역 전환 켜기/끄기 토글          | e                                   |
| 핑퐁 전환(끄기/켜기)           | Alt + e                             |

## E.2 T-BAR

| Take            | Return 키       |
|-----------------|----------------|
| T-바로 가기 맨 위로 가기 | Shift + Return |

전환 ... 이동/일시정지

스페이스바

| 자동 후진         | Shift + 스페이스바                |
|---------------|------------------------------|
| T-바 조정 아래로/위로 | t / Shift + t(더 빠르게 Ctrl 추가) |
| 하프웨이 티바 테이크   | h                            |

| E.3 | 녹화, | 캡처 | 및 | 스트리밍 |  |
|-----|-----|----|---|------|--|
|-----|-----|----|---|------|--|

| 녹화 켜기/끄기   | r/ Shift + r   |
|------------|----------------|
| 그랩(스틸 이미지) | р              |
| 스트림 시작     | Ctrl + /       |
| 스트림 중지     | Ctrl + Alt + / |

# E.4 TABS

| 표시(DDR, PTZ, 믹서 등) 탭 | $Ctrl + (F1 \sim Fn)$ |
|----------------------|-----------------------|
| M/E 1~8 선택           | Ctrl + Shift + F1-F8  |
| M/E 창 표시             | Ctrl + m              |
| M/E 창 숨기기            | Alt + m               |
| M/E 창 토글             | m                     |

# E.5 업무 공간

| 인터페이스 A 표시 | Alt + 숫자패드 0  |
|------------|---------------|
| 인터페이스 B 표시 | Alt + 숫자패드 1  |
| 인터페이스 C 표시 | Alt + 숫자패드 2  |
| 인터페이스 D 표시 | Alt + 숫자패드 3  |
| 멀티뷰 표시 A   | Ctrl + 숫자패드 0 |
| 멀티뷰 표시 B   | Ctrl + 숫자패드 1 |
| 멀티뷰 C 표시   | Ctrl + 숫자패드 2 |
| 멀티뷰 표시 D   | Ctrl + 숫자패드 3 |
|            |               |

# E.6 미디어 플레이어

| 중지              | k               |
|-----------------|-----------------|
| 플레이             | l(소문자 L)        |
| 이전 재생목록 항목으로 이동 | j               |
| 다음 재생목록 항목으로 이동 | (세미콜론)          |
| 자동 재생 켜기/끄기     | u               |
| 루프 켜기/끄기        | '(아포스트로피)       |
| 단일 켜기/끄기        | q               |
| 재생목록 항목 탐색      | 위/아래/왼쪽/오른쪽 화살표 |

i

페이지 | 318

| 현재 재생 목록 항목(클립 또는 오디오 파일)의 시작 지점 설정하기             | 0 |
|---------------------------------------------------|---|
| 현재 프레임에서 클립 분할                                    | / |
| 파일의 첫 번째 프레임과 마지막 프레임을 가리키는 초기화 입력 및 출력 지점<br>재석적 | g |

E.7 일반

## 제목 창 편집

Ctrl + Shift+ s

Ctrl + Shift+ s

페이지 아래로

페이지 업

현재 제목 페이지 저장 현재 제목 페이지를 저장하고 재생목록에 복제합니다. 페이지를 저장하고 이전 재생 목록 항목으로 이동합니다. 페이지를 저장하고 다음 재생 목록 항목으로 이동합니다.

## 선택 및 탐색

| 모두 선택                   | Ctrl + a         |
|-------------------------|------------------|
| 첫 번째/마지막 항목             | 홈/끝              |
| 재생목록 항목 탐색              | 위/아래/왼쪽/오른쪽 화살표  |
| 이전/다음 항목 모두 선택          | Shift + 홈/끝내기    |
| 재생 목록 - 상단/하단으로 선택      | Shift + 홈/끝내기    |
| 재생 목록 - 선택 항목에 추가(위/아래) | Shift + 위/아래 화살표 |
|                         |                  |
|                         |                  |

| - <b>N</b> | ΛТ | C | $\mathbf{c}$ |
|------------|----|---|--------------|
| IV         | 11 | Э | U            |
| _          |    | _ | _            |

| 컷     | Ctrl + x |
|-------|----------|
| 복사    | Ctrl + c |
| 붙여넣기  | Ctrl + v |
| 삭제    | 삭제 키     |
| 버전 표시 | Alt + b  |

# 부록 F: 신뢰성 테스트

소니의 제품이 고객의 프로덕션에서 중요한 역할을 한다는 것을 잘 알고 있습니다. 내구성과 일관되고 강력한 성능은 고객과 소니의 비즈 니스에 있어 단순한 형용사 그 이상입니다.

이러한 이유로 모든 NewTek 제품은 엄격한 신뢰성 테스트를 거쳐 엄격한 테스트 표준을 충족하는지 확인합니다. 트라이캐스터 1 프로와 트라이캐스터 2 엘리트의 경우 다음 표준이 적용됩니다:

| 테스트 매개변수 | 평가 기준                                      |
|----------|--------------------------------------------|
| 온도       | Mil-Std-810F 파트 2, 섹션 501 및 502            |
| 앰비언트 작동  | 0°C 및 +40°C                                |
| 주변 비작동   | -10℃ 및 +55℃                                |
| 습도       | Mil-STD 810, IEC 60068-2-38                |
| 앰비언트 작동  | 20% ~ 90%                                  |
| 주변 비작동   | 20% ~ 95%                                  |
| 진동       | ASTM D3580-95; Mil-STD 810                 |
| 정현파      | ASTM D3580-95 10.4항 초과: <i>3Hz ~ 500Hz</i> |
| 랜덤       | Mil-Std 810F 파트 2.2.2, 각 축당 60분,           |
|          | 섹션 514.5 C-VII                             |
| 정전기 방전   | IEC 61000-4-2                              |
| 공기 배출    | 8K 볼트                                      |
| 연락처      | 4K 볼트                                      |

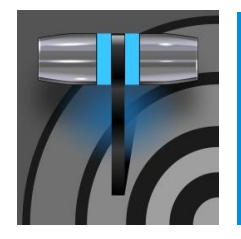

"모든 좋은 일은 끝이 있어야 한다"는 말이 있지만, NewTek 라이브 프로덕션 시스템은 구입한 날과 마찬 가지로 어느 날에도 잘 작동하도록 설계되었습니다. 뉴텍의 고객 지원 기능과 옵션은 이러한 목표를 달 성하는 데 도움이 됩니다. 이 장에서는 사용 가능한 많은 자산과 서비스에 대해 설명합니다.

# 부록 G: 고객 지원

## G.1 제품 지원

제품 지원은 뉴텍 시스템을 소유하고 있는 한 계속 이용할 수 있습니다. 자세한 내용은 기본 지원 페이지 (https://www.newtek.com/support/get-support/)에서 확인하거나 고객 지원팀 (https://support.newtek.com/hc/en-us/requests/new)으로 티켓을 요청하세요.

- 교육:
  - **뉴텍 대학교**: 새로운 온라인 교육을 통해 유닛이 제공하는 수많은 창의적 가능성을 활용할 수 있습니다(시험에 합격하면 공인 운영자가 될 수도 있음) - NewTek U 참조
  - 알아보기: 온라인 동영상을 시청하여 뉴텍 프로페셔널 비디오 제작 시스템의 장점과 기능을 알아보세요. 뉴텍의
     유튜브 채널
- 소프트웨어 업데이트: 다운로드 및 문서 방문
- 지식 기반: 광범위한 온라인 기술 자료는 문제를 해결하고 오해를 해소하는 데 도움이 됩니다 NewTek 기술 자료 참조
- 뉴텍 사용자 포럼: 뉴텍 포럼에서 대화에 참여하고, 답변을 얻고, 기술을 배우고, 나와 같은 사용자들과 아이디어를 공유하세요.

#### 프로텍℠의 장점

프로텍 플랜은 기본 서비스를 훨씬 뛰어넘는 옵션으로, 제품을 소유한 기간 동안 뉴텍이 제공하는 우선 서비스를 제공합니다. ProTek은 모든 단계에서 지원 경험을 향상시킵니다.

- ProTek 서비스를 이용하면 당사의 요구를 최우선으로 고려하는 엄선된 고객 그룹에 속하게 됩니다.
- 모든 프로텍 울트라 고객은 현지 울트라 서비스 제공업체로부터 화이트 글러브 대우를 받습니다.

- ProTek Ultra 고객의 전화와 이메일에 먼저 응답합니다.
- ProTek은 질문에 답하고, 구성을 도와주고, 솔루션을 단계별로 안내해 줄 수 있는 담당자에게 우선적으로 액세스할
   수 있는 권한을 제공합니다.
- 재해가 발생하여 NewTek 제품을 수리해야 하는 경우에도 당사는 최상의 서비스를 제공하기 위해 대기하고 있습니다. 무료 익일 배송 서비스를 제공합니다.
- 교체가 아닌 수리를 선택하면 제품 수령 후 3~5일 이내에 제품을 다시 보내드리겠다는 보장을 받을 수 있습니다.
- 제품을 즉시 다시 사용해야 하는 경우 ProTek Ultra 고객은 일반적으로 다음 날 바로 교체품을 문앞까지 배송해 드립니다. ProTek 프로그램에 대한 자세한 내용은 http://new.tk/ProTek 에서 확인하세요.

# 부록 H: 공장 결함 복원하기

## H.1 '사용자 백업' 드라이브 만들기

*백업 및 복원*시스템을 사용하면 다른 곳에 TriCaster 시스템 드라이브의 부팅 가능한 복제본을 만들 수 있습니다. (동일한 크기) 하드 드라이브를 이동식 드라이브 베이 중 하나에 삽입하거나 이 용도로외부에 연결합니다. 복제 작업에는 다음이

포함됩니다:

- 숨겨진, 공장에서 준비된 복원 파티션
- 복원하기 전에 백업을 하고 폴더를 D: 드라이브로 옮기는 것이 중요합니다. 이 절차는 시스템
   드라이브("C:")를 '출하 시 상태'로 복원합니다. 콘텐츠와 세션이 저장된 'D:' 드라이브는 수정되
   지 않습니다.

그 후 백업 드라이브를 제거하여 보관했다가 나중에 필요한 경우 i) 내부 드라이브를 복원하거나 ii) 치명적인 드라이브 장애가 발생한 경우 내부에 연결하여 원래 드라이브를 완전히 교체하는 데 사용할 수 있습니다.

참고: TriCaster 의 케이스를 개봉하는 것은 보증 위반이므로 내부 드라이브 교체를 진행하기 전에 ProTek 지원팀에 문의하여 지침을 받으시기 바랍니다.

백업의 실제 생성 프로세스는 다음 섹션에서 설명합니다.

### H.2 트라이캐스터 소프트웨어 복원

절대 필요하지 않겠지만, 예기치 못한 문제가 발생했을 때를 대비해 포괄적인 *TriCaster 복원* 기능을 사용할 수 있다는 사실을 알아두면 좋지 않을까요? 상황에 따라 두 가지 방법 중 하나를 사용하여 TriCaster의 *복원* 기능에 액세스할 수 있습니다.

시스템이 정상적으로 실행된 후 TriCaster 시스템 소프트웨어를 복원하려면 다음과 같이 하세요:

1. 시작 화면의 홈 페이지에서 종료 아이콘을 클릭합니다.

- 2. 오른쪽의 관리자 모드 링크를 클릭하여 트라이캐스터 환경을 종료합니다.
- 3. 관리자 모드 화면에서 시스템 백업 또는 복원이라고 표시된 링크를 선택합니다.
- 4. 공장 기본값 복원 부팅 옵션을 선택합니다.

트라이캐스터가 제대로 부팅되지 않는 경우 다음과 같이 다른 방법으로 트라이캐스터 시스템 소프트웨어를 복원해야 할 수 있습니 다:

 TriCaster 전원을 켠 직후 표시되는 검은색 부팅 화면에서 *공장 기본값* 복원이라는 메뉴 항목을 선택합니다. (이 화 면이 자동으로 표시되지 않으면 전원을 켠 직후 재부팅하고 초당 한 번씩 빠르게 F8 키를 몇 번 연속으로 누릅니다). 위에서 설명한 방법 중 어느 방법을 사용하든 궁극적으로 강력한 시스템 백업 및 복원 도구가 제공됩니다. 관리 화면에는 처음에 다 음과 같은 3가지 옵션이 표시됩니다:

• *시스템 파티션을 공장 기본값으로 복원*: 로컬 복원 파티션의 디스크 이미지에서 기존 시스템 드라이브의 C 파티션(만 해당)을 덮어씁니다.

참고: 공장 기본값으로 초기화 작업을 수행한 후에는 Windows® 시스템 소프트웨어를 다시 활성화해야 합 니다. 이렇게 하려면 운영체제 일련번호가 필요하며, 이는 TriCaster 외부에 부착된 스티커에서 찾을 수 있 습니다.

이 절차는 시스템 드라이브("C:")를 '출하 시 상태'로 복원합니다. 콘텐츠와 세션이 저장된 "D:" 드라이 브는 수정되지 않습니다. 그러나 TriCaster 소프트웨어 업데이트(옵션인 TriCaster 확장팩 포함)는 덮어쓰 게 되므로 필요한 경우에만 이 기능을 사용하세요. 복원할 때는 나중에 TriCaster 소프트웨어를 업데이트하는 것을 잊지 마세요.

• *사용자 백업 드라이브 만들기*: 외장 HDD 또는 이동식 하드 드라이브 베이에 장착된 드라이브에 전체 시스템 드라이브의 부팅 가능한 복제본을 만듭니다(당시의 상태 그대로).

복제 작업에는 다음이 포함됩니다:

- 기존 (공장에서 준비된) 복원 파티션
- 전체 C 파티션

드라이브 교체가 필요한 치명적인 드라이브 장애가 발생한 경우, 서비스 기술자가 원래 내부 시스템 드라이브 대신 *사용자* 백업'복제' 드라이브를 연결하기만 하면 다시 프로덕션에 복귀할 수 있습니다(신중하게 생각하면 새 *사용자 백업*드라이브 를 만드는 것이 가장 먼저 해야 할 일입니다).

*사용자 백업 드라이브에서 시스템 파티션 복원*: 기존 시스템 드라이브의 C 파티션(만)을 외부 사용자 백업 드라이 브의 C 파티션으로 덮어씁니다. 이렇게 하면 *사용자 백업*드라이브를 이동식 드라이브 베이에 삽입(또는 연결)하고 복 제 드라이브에 저장된 대로 시스템 파티션을 다시 사용할 수 있습니다. 참고: 이 기능은 복제가 준비된 시스템 드라이브의 복원 작업을 허용하기 위한 것입니다. <u>'외부' TriCaster 에</u> <u>서 복원을 허용하기 위한 것이 아닙니다</u>. '사용자 백업 드라이브에서 시스템 파티션 복원'을 후자의 방식으 로 사용하면 여러 가지 문제가 발생할 수 있습니다. 그러나 긴급한 경우(예: 동일한 장치의 사용자 백업이 준비되지 않은 상태에서 시스템 드라이브가 고장난 경우)에는 다음과 같이 유사한 모델의 TriCaster 에서 생 성한 사용자 백업이 도움이 될 수 있습니다.

- 더 이상 사용되지 않는 시스템 드라이브를 대체할 '외부' 사용자 백업 드라이브를 설치합니다.

- 전원을 켜고 부팅 선택 화면에서 '트라이캐스터 관리'를 선택합니다.

- '시스템 파티션을 공장 기본값으로 복원'을 선택하고 지시를 따릅니다.

이 경우 Windows를 다시 활성화하고 등록 잠금 해제 코드를 다시 입력해야 하며, 복원 프로세스 후에 TriCaster 소프트웨어를 업데이트해야 할 수도 있습니다. 위의 방법은 두 TriCaster 간의 사소한 하드웨어 차이로 인해 다음과 같은 결과가 발생할 수 있으므로 권장되지 않습니다.

# 문제를 해결했습니다. 또한 새 시스템 드라이브에는 더 이상 공장 복원 파티션이 없습니다. 그래도 위기 상 황에서는 아무것도 없는 것보다는 나을 수 있습니다.

# INDEX

| 3                                                         |   | 카메라, 17          |  |  |  |  |
|-----------------------------------------------------------|---|------------------|--|--|--|--|
| 3D 143                                                    |   | 제어 표면, 197       |  |  |  |  |
| 50, 115                                                   |   | 젠록, 19세          |  |  |  |  |
| 8                                                         |   | 출력, 19           |  |  |  |  |
| 860 TW, 219                                               |   | 탈리 조명, 21개의 제어 표 |  |  |  |  |
| Α                                                         | 면 |                  |  |  |  |  |
|                                                           |   | 타임워프, 219        |  |  |  |  |
| 애드온, 49                                                   |   |                  |  |  |  |  |
| 관리자 모드, 31, 45, 281                                       |   |                  |  |  |  |  |
| 고급 추적, 140                                                |   |                  |  |  |  |  |
| 알파 채널, 95                                                 |   |                  |  |  |  |  |
| AL1, 222, 223<br>alt + in, 222, 224                       |   |                  |  |  |  |  |
| alt + out, 223, 224 alt                                   |   |                  |  |  |  |  |
| + TeC, 224<br>아나글리프 143                                   |   |                  |  |  |  |  |
| 에니메이셔 스토어 라이브 데스크토을 <i>찬조하세요</i> ·저화을 찬조하신시               |   |                  |  |  |  |  |
| 오: 애니메이션 스토어                                              |   |                  |  |  |  |  |
| 자산 관리, 109                                                |   |                  |  |  |  |  |
| 오디오, 225                                                  |   |                  |  |  |  |  |
| 고 , 229<br>오디오 믹서, 라이브 데스크톱·오디오 믹서 <i>창조</i> , 라이브 데스크톱·오 |   |                  |  |  |  |  |
| 디오 믹서 참조                                                  |   |                  |  |  |  |  |
| 오토플레이, 224                                                |   |                  |  |  |  |  |
| D                                                         |   |                  |  |  |  |  |
| D                                                         |   |                  |  |  |  |  |
| 버퍼, 121, 124                                              |   |                  |  |  |  |  |
| С                                                         |   |                  |  |  |  |  |
| 보정, 265                                                   |   |                  |  |  |  |  |
| 크로마 키잉. 라이브매트 클립 전송,                                      |   |                  |  |  |  |  |
| 224 참조                                                    |   |                  |  |  |  |  |
| 시계. 멀티뷰 출력 및 세션 색 보정, 143 참조                              |   |                  |  |  |  |  |

컴포넌트, 147개 연결

| 복사, 221<br>CTRL, 223<br><b>D</b> | 42<br>홈 페이지. <i>시작 화면 보기</i><br>홈 페이지, 22<br>핫스팟, 11, 63, 78, 104 |
|----------------------------------|-------------------------------------------------------------------|
| DDR 델리게이트, 221                   |                                                                   |
| DDR 옵션, 224                      |                                                                   |
| DDR 전송, 224                      | I/O 구성 오디오,                                                       |
| 기본 효과, 140, 144                  | 29                                                                |

## E

꺼내기, 42 Esc, 221 EULA. 등록하기 외부 오디오. 라이브 데스크톱: 오디오 믹서 참조

## F

빠른 조그, 225 기능 키, 45 개 파일 내보내기, 117 가져오기, 117

## G

젠록. 연결: 젠록 구성을 참조하십시오. I/O 구성을 *참조하십시오*.

## Η

| 하 |   |  |  |  |  |
|---|---|--|--|--|--|
|   | ⊑ |  |  |  |  |
|   | 드 |  |  |  |  |
|   | 라 |  |  |  |  |
|   | 0 |  |  |  |  |
|   | 브 |  |  |  |  |
|   |   |  |  |  |  |
|   | 꺼 |  |  |  |  |
|   | 내 |  |  |  |  |
|   | 기 |  |  |  |  |

# I

I/O 구성 오디오, 29 젠록, 30, 84, 85 프로크 앰프, 7, 74, 103 비디오 입력, 27 비디오 출력, 24, 80 상상, 20, 261, 262, 263

,

IN, 222 내부 오디오. 라이브 데스크톱: 오디오 믹서 참조

J

조그 휠, 224 빠른 조그, 225

## K

키보드, 15 키잉. 라이브매트 *보기* 

## L

지연시간, 261, 262, 263 시작 화면, 3, 22, 39 홈 페이지, 4 세션 열기/관리, 43 종료, 45 Windows로 종료, 45 라이브 데스크톱, 4, 23, 53 오디오 믹서, 11, 153 외부 오디오 탭, 154 내부 오디오 탭, 157 음 소거, 156 프리셋, 165 솔로, 157 VU 미터, 154 그랩, 192 미디어 브라우저, 112 필터, 113 미디어 플레이어, 12, 157 자산 관리, 109 자동 재생, 115 프리셋, 117 제목 페이지, 119 편집, 119 스탠드인 이미지, 120 옵션 메뉴, 62 자동 재생, 63 기본 미디어 파일 수준, 63 마우스 잠금, 63 탭 팔로우, 62

기록, 71, 84, 177, 189 스위처, 63, 88 테이크, 97 T-Bar, 97 전환, 5, 8, 63, 87, 90 애니메이션 스토어, 8, 49, 91, 139, 153, 158 파형/벡터스코프, 31, 75, 85, 265, 266, 267, 268 작업 공간 사전 설정, 7, 27, 56, 102 라이브매트, 9, 131, 132, 133 루마 제한, 133 유출 억제, 134 라이브세트, 10, 225 Zoom T-Bar, 139 루프, 224 루마 키잉. 라이브매트 보기

Μ

M/E 위치, 139 매크로, 78, 167 세션, 169 트리거, 169 마크 인, 222 마크 아웃, 223 마킹 그룹, 222 마킹, 버튼 하나, 223 미디어 플레이어 운송 제어, 214개 모 니터 컴퓨터, 15 멀 티뷰 출력 방송 시계, 65

## N

NDI 출력 라우터, 151 네트워크 연결, 178 핑, 178 버퍼 공유, 118 미 디어 폴더 공유, 118 테스트, 178 네트워크 공유, 118 네트워크 공유, 124 다음, 225

## 0

원 버튼 마킹, 223 세션 열기/관리. 시작 화면 아웃, 223 *참* 조

Р

비밀번호

기본값, Windows, 16 내보내기, 184 라이브패널, 33, 47 스트리밍, 174 웹, 33, 47 본너넣기, 221 일↓ 중지, 273 핑, 178 플레이, 222, 225 플레이, 222, 225 플레이, 222, 225 Previz, 97

#### R

기록, 224 등록, 16 제거, 221 입력 이름 바꾸기, 55 재시작합니다. 시작 화면: 시스템 종료 시스템 복원, 46 *참조* 트라이캐스터 복원, 281

### S

세션, 22, 39 자동 실행, 43 백업/복원, 44, 52 세션 페이지, 23 볼륨(스토리지), 43 미디어 공유, 183 시프트, 223 알파 표시, 142 역 알파 표시, 142 종료. 시작 화면: 단일 종료, 224 참조 소셜 미디어 비밀번호, 184 속도 프리셋, 221 *스피드 티바*, 222 맞춤법 검사, 119 유출 억제. LiveMatte 시작 화면 보기 시스템 유틸리티 트라이캐스터 복원, 281 정지, 225, 273 스트리밍, 171, 175, 176 비트 전송률, 176 캡처, 175 구성, 172, 173 인코더, 174

비밀번호, 174 프리셋, 174 제작 팁, 178 프로필, 176 제공자, 175, 177 스위처. 라이브 데스크톱 운영 *참조* 

## Т

```
탈리 조명. 연결: 탈리 조명 참조

T-Bar, 222

타임워프, 219

팁, 225 터치

스키칭, 8, 63, 87

E팩커, 추적, 11, 78, 94, 141 전환

요금, 211

전志, 클립 컨트롤, 224 트리거,

11, 78
```

## V

빅터스코프. 라이브 데스크톱 비디오 보기 보정. 보정 *참조 가상 입력,* 225 가상 세트. 라이브셋 *참조* 

## W

파형 모니터. 라이브 데스크톱 Windows 로그인 참조 , 16 <sup>Windows®</sup> 로 종료합니다. 시작 화면: 종료 *참조* 

## 크레딧

제품 개발: 알바로 수아레스, 아르템 스키텐코, 브래드 맥팔랜드, 브라이언 브리스, 브루노 데오 베르질리오, 캐리 테트릭, 찰 스 스타인쿨러, 댄 플레처, 데이비드 캠벨, 데이비드 포스텐레흐너, 에리카 퍼킨스, 가브리엘 펠리페 산토스 다 실바, 조지 카 스티요, 그레고리 마르코, 하이디 카일, 이반 페레즈, 제임스 카셀, 제임스 킬리안, 제임스 윌못, 제이미 핀치, 자노 반 더 린덴, 제레미 와이즈먼, 조나단 니콜라스 모리에라 실바, 조쉬 헬퍼트, 카렌 지퍼, 케네스 나인, 카일 버지스, 레오나르도 아모림 데 아라우조, 리비오 데 캄포스 알베스, 매튜 고너, 멘화 왕, 마이클 곤잘레스, 마이크 머피, 모니카 루에바노 마레스, 나빈 자야쿠 마르, 라이언 쿠퍼, 라이언 한스버거, 세르지오 구이디 타보사 페소아, 숀 위스니우스키, 스티븐 콜마이어, 스티브 보위, 스티 브 테일러, 트로이 스티븐슨, 우카르샤 와심카르, 우카르샤 와심카르

특별히 감사드립니다: 앤드류 크로스, 팀 제니슨

#### 타사 라이선스:

이 제품은 라이선스 하에 여러 타사 소프트웨어 라이브러리를 사용합니다. 관련 라이선스 요구 사항은 제품에 설치된 설명서 에 정의되어 있습니다. 이러한 라이선스를 보려면 제품을 시작할 때 표시되는 시작>홈 페이지의 도움말 메뉴에서 제공되는 추 가 라이선스 링크를 클릭하세요.

#### 상표:

상표: TriCaster, 3Play, TalkShow, 비디오 토스터, LightWave 3D 및 Broadcast Minds는 NewTek, Inc의 등록 상표입니다. 페이지 1 332 MediaDS, Connect Spark, LightWave 및 ProTek은 NewTek, Inc의 상표 및/또는 서비스 마크입니다. 언급된 기타 모든 제품 또는 브랜드 이름은 해당 소유자의 상표 또는 등록 상표입니다.

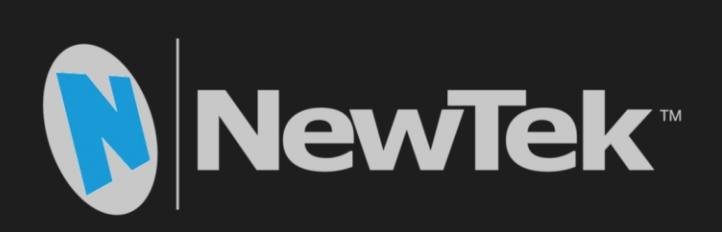

저작권 © 1990-2023 NewTek Inc. 미국 텍사스 샌안토니오